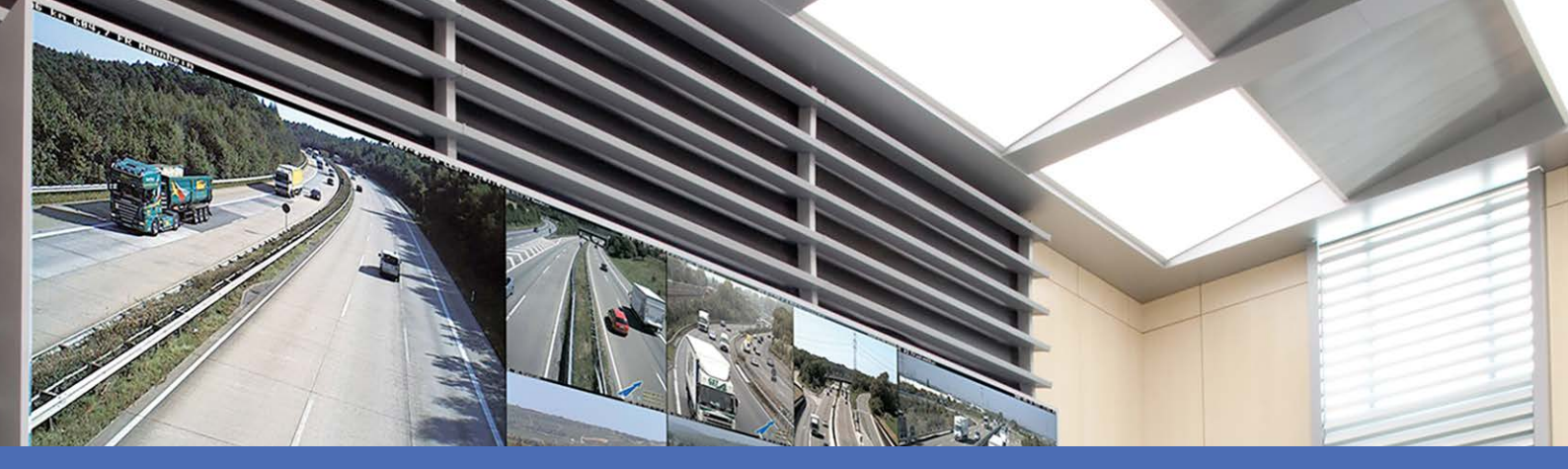

# オンラインヘルプ

### **MOBOTIX MxManagementCenter 2.9.2**

©2025 MOBOTIX AG

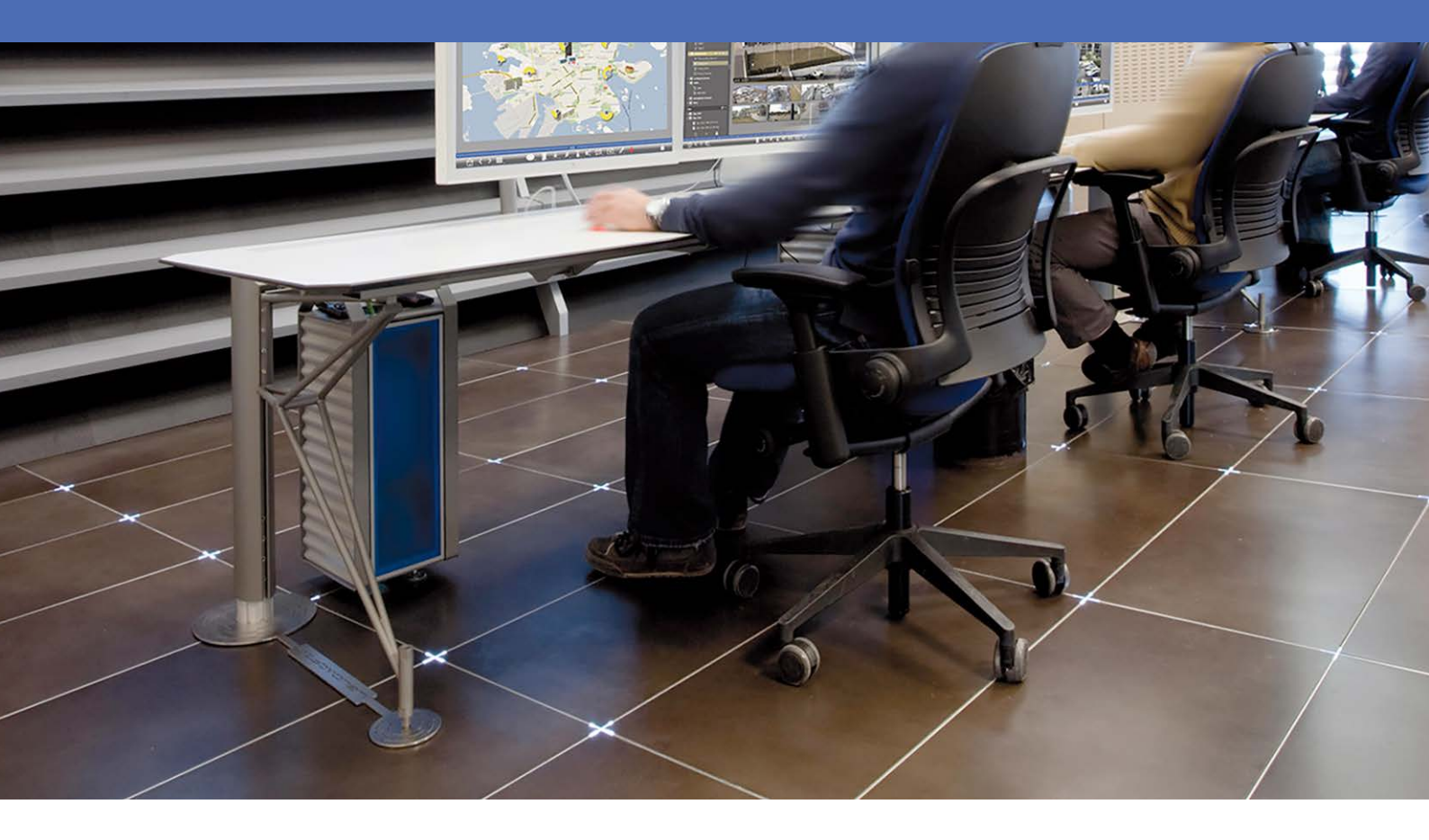

Beyond Human Vision

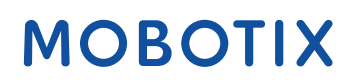

V1.22\_2025/05/08

## 目次

| 目次                                           | 2               |
|----------------------------------------------|-----------------|
| MxMC 2.9.2 の新機能は?                            | . 5             |
| <del>リポー</del> ト                             | 7               |
| 基礎/入門<br>MxManagementCenter 機能概要<br>カメラ機能の概要 | . <b>9</b><br>9 |
| スマート・データ・システム                                | .12             |
| 録音のエクスポート                                    | 12              |
| ドア・ステーションの操作                                 | 21              |
| システム・セキュリティのチェック                             | 25              |
| サーマル・ダッシュボード                                 | 28              |
| MxMC ビュ—                                     | .29             |
| ライブビュー                                       | 30              |
| プレイバック・ビュー                                   | .30             |
| グリッド・ビュー                                     | .31             |
| グラフィック・ビュー                                   | 32              |
| グリッド再生                                       | 33              |
| スマートなデータ検索ビュー                                | .34             |
| コンポーネント・ビュー                                  | 35              |
| AIカメラアプリの見方                                  | 37              |
| インフォ・ビュー                                     | 37              |
| コンフィギュレーション概要                                | .38             |
| プログラム構成と運営コンセプト                              | 46              |
| デバイスバー                                       | .48             |
| カメラバーとカメラグループバー                              | 52              |
| アラームバー                                       | .54             |
| エクスポート・バー                                    | .58             |
| コント ロールとボタン                                  | 59              |
| セット アップ                                      | 61              |
| 基本的なインストール概要                                 | 62              |
| カメラ、デバイス、ソースの追加                              | 63              |
| カメラの追加                                       | 63              |
| デバイスとソースの追加                                  | 72              |

| カメラグループの設定                   |     |
|------------------------------|-----|
| ユーザーの追加                      |     |
| カメラの基本設定                     |     |
| カメラの基本設定一般設定                 |     |
| カメラの基本設定時間                   |     |
| カメラの基本設定画像設定                 |     |
| カメラの基本設定録画                   |     |
| カメラの基本設定MxActivitySensor     |     |
| カメラの基本設定ネット ワーク              |     |
| システム・セキュリティのチェック             |     |
| 既存プロジェクトのインポート               |     |
| インポート用 MXUファイルの作成            |     |
| バックアップとエクスポート                |     |
|                              |     |
| <b>マインメント</b>                |     |
| ッルーンの見 解<br>ドアステーションの設 定     |     |
| ネット ワーク環境                    |     |
| カメラ構 成                       |     |
| カメラとカメラグループ                  |     |
| カメラ設 定                       |     |
| マルチカメラ構成                     |     |
| ユーザー管 理                      |     |
| ユーザー設 定                      | 149 |
| ユーザータイプ                      | 154 |
| ニー シーン・シーン ニューション スーパーバイザー設定 | 154 |
|                              | 157 |
|                              |     |
|                              |     |
|                              |     |
| コンホーイント設定                    |     |
|                              |     |
| ファイルサーバーの設定                  |     |
| スマートなデータソース                  |     |
| MxThinClient の設定             |     |
| ソフトボタンの設定                    |     |
| プロジェクト情報設定                   |     |
| ライセンス                        |     |
| MxMC ライセンス                   |     |
| カメラアプリのライセンス                 |     |
|                              |     |

| MOBOTIX ストレージ・デバイスの統合                  | 237 |
|----------------------------------------|-----|
| アプリケーションの使用                            | 245 |
| ライブ監視                                  |     |
| ライブビューでの作業                             |     |
| グリッドビューでの作業                            |     |
| グラフィック・ビューでの作業                         |     |
| ドア・ステーションの操作                           |     |
| マルチモニターでの作業                            |     |
| さまざまなネットワーク環境での作業                      |     |
| アラーム処理                                 |     |
| で <b>の</b> 研究 MxMC                     |     |
| 再生ビューでの検索と再生                           |     |
| グリッド再生での検索と再生                          |     |
| スマート・データ・システム                          |     |
| ヒストグラム・バー                              |     |
| ポストビデオ動体検知(ポストVM)による検索                 |     |
| バックドア・イベントの検索と再生                       |     |
| 録音のエクスポート                              |     |
| ジョイスティックの使 用 MxMC                      |     |
| ジョイスティックの一般的な使い方                       |     |
| MOBOTIX PTZキーボードの統合 MxManagementCenter |     |
| サーマルダッシュボードの使用                         |     |
| システム構成                                 |     |
| コンフィギュレーション概要                          |     |
| グラフィカルな操作                              |     |
| トラブルシューティング                            |     |
| 行動口グ                                   |     |

## MxMC 2.9.2 の新機能は?

### 高度な電子メール通知

- 特定のイベントやデータ内容に関するEメール通知オプションが、プログラムの様々な場所で利用できるようになりました。健康チェック、ページ192ご覧ください。
- アクションログおよびカメラ接続の喪失イベントは電子メールで送信できます。監視、ページ 164参照してください。
- 臨界温度値を超えた場合などのイベントに対してEメール通知を送信することができます。サーマル・ダッシュボード、ページ28参照。
- スマートデータ検索の結果は、自由に設定可能な間隔でCSVファイルとして電子メールで送信することができます。スマートデータ検索結果のメール送信は、「表示」>「スマートデータ検索」で設定できます。スマート・データ・システム、ページ287参照してください。

### プロジェクト情報

可変プロジェクト情報は、コンポーネントビューで追加できます。プロジェクト情報は、オプションでEメール通知に 追加できます。プロジェクト情報設定,ページ 227」を参照してください。

### カメラのファームウェアチェックの改善

コンポーネント・ビューでは、ファームウェアが古い IoT カメラは、カメラ・リスト で記号 C で表示されます。コンポー ネント・ビュー, ページ 35参照してください。

#### MOBOTIX MOVE および ONVIF-S/G カメラの SD カード録画の再生

SD カード録画が設定されているMOBOTIX MOVE およびONVIF-S/G カメラでは、再生を有効にできます。再生 ビューでの検索と再生,ページ 273再生を参照してください。

# MOBOTIX IoTカメラの工場出荷時のSSL証明書は、デフォルトで信頼済みとして分類されます。

ユーザ・エクスペリエンスを向上させるため、新しく追加された MOBOTIX IoT カメラの出荷時 SSL 証明書はデフォ ルトで信頼されます。このため、MxMC でこれらのカメラを表示する際、SSL 証明書を手動で信頼する必要があ るポップアップ・ウィンドウは表示されません。

### MxActivitySensorONE サポート

さらに、MxManagementCenter MxActivitySensorONEアプリをスマート・データ・ソースとしてサポートしている。スマートなデータソース,ページ218」を参照。

## サポート

テクニカルサポートが必要な場合は、MOBOTIX販売店にご連絡ください。販売店が対応できない場合は、サポートチャネルに連絡し、可能な限り迅速にお答えします。

インターネット にアクセスできる場合は、MOBOTIX ヘルプデスクを開き、追加情報やソフトウェアのアップデートを見つけることができます。 アクセスしてください:

www.mobotix.com > サポート > ヘルプデスク

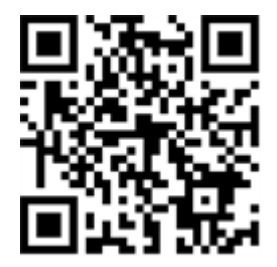

## 基礎 / 入門

この章では、MxMCの機能の概要と、オンラインヘルプの使用方法について説明します。また、MxMCのプログラム構造と操作コンセプトについても説明します。

### MxManagementCenter 機能概要

MxManagementCenter は、完全なビデオ監視システムをセットアップして使用するためのビデ オ管理ソフトウェアで、さまざまなタスクやユーザーグループに対応するさまざまな機能を備え ています:

#### エリア 特徴

カメラ カメラ台数無制限、階層的なカメラ・グループの定義、異なるシステム環境(異なるの管 ネットワーク・アドレスなど) 理

9 / 342

ライブ個々のカメラおよび自由に定義可能なグリッド・ビューの表示(同時に最大80台のカ

ビデオ メラを表示可能)、ユーザ定義のグラフィックおよび情報表示、カメラの自動切り替

- 監視 え(カメラ・シーケンサおよびグループ・シーケンサ)、マルチモニタのサポート
   (MxThinClientデバイスを使用して、使用可能な表示デバイス数をさらに拡張可能)、ライブ画像の手動録画(ライブ・レコーダ)
- アラー 新しいイベントに対する視覚的および聴覚的な警告、アラーム・フィルタリング(特定 ム処 の種類のアラームに対する特定のアラーム)、カメラのバックグラウンド監視
- 理

リサー 再生ビューでの個々のカメラの検索および再生、複数のカメラの時間同期検索(グ チ、 リッド再生)、選択したカメラの最新のアラーム画像による特別検索ビュー、カメラを

- 分 使用した直接またはファイル・サーバーへの直接接続によるデータの調査および再
- 析、 生、ライブ表示中の最新のアラーム画像の高速表示(インスタント再生)、半球カメ
- 録音 ラ画像の後続歪み補正、特殊検索機能(後続ビデオ動体検出、ヒストグラム、ス
- 再生 マート・データ・システム)
- ス スマートデータ検索ビューを使用して、記録されたすべてのイベントと関連画像を検 マー 索します。
- <u>۱</u>
- デー
- タ・シ
- ステ
- ム,
- ペー
- ジ
- 287
- データ 録画の単一または複数の時間範囲を同時にエクスポート、カメラまたはファイルサー エクス バへの直接接続によるデータのエクスポート、個々の画像領域のエクスポート(後続 ポー のPTZ)、可変フレームレートでのエクスポート、音声付きまたは音声なしの解像度
- ドアス ベル信号とライブ双方向通信、ドアの開閉、照明の切り替え、メールボックス・メッ テー セージの再生

ション

の機

能

セキュ ユーザーとユーザー権限の定義、スーパーバイザー機能(デュアル・コントロール)、シ リティ ステム・セキュリティ・チェック、ヘルス・チェック 機能 特別 特殊機能実行用ソフトボタン、アクションログ、リモートコントロール
 プログ
 ポロジ
 ポロジ
 ポロジ
 ポロジ
 ポロジ
 ポロジ
 ポロジ
 ポロジ
 ポロジ
 ポロジ
 ポロジ
 ポロジ
 ポロジ
 ポロジ
 ポロジ
 ポロジ
 ポロジ
 ポロジ
 ポロジ
 ポロジ
 ポロジ
 ポロジ
 ポロジ
 ポロジ
 ポロジ
 ポロジ
 ポロジ
 ポロジ
 ポロジ
 ポロジ
 ポロジ
 ポロジ
 ポロジ
 ポロジ
 ポロジ
 ポロジ
 ポロジ
 ポロジ
 ポロジ
 ポロジ
 ポロジ
 ポロジ
 ポロジ
 ポロジ
 ポロジ
 ポロジ
 ポロジ
 ポロジ
 ポロジ
 ポロジ
 ポロジ
 ポロジ
 ポロジ
 ポロジ
 ポロジ
 ポロジ
 ポロジ
 ポロジ
 ポロジ
 ポロジ
 ポロジ
 ポロジ
 ポロジ
 ポロジ
 ポロジ
 ポロジ
 ポロジ
 ポロジ
 ポロジ
 ポロジ
 ポロジ
 ポロジ
 ポロジ
 ポロジ
 ポロジ
 ポロジ
 ポロジ
 ポロジ
 ポロジ
 ポロジ
 ポロジ
 ポロジ
 ポロジ
 ポロジ
 ポロジ
 ポロジ
 ポロジ
 ポロジ
 ポロジ
 ポロジ
 ポロジ
 ポロジ
 ポロジ
 ポロジ
 ポロジ
 ポロジ
 ポロジ
 ポロジ
 ポロジ
 ポロジ
 ポロジ
 ポロジ
 ポロジ
 ポロジ
 ポロジ
 ポロジ
 ポロジ
 ポロジ
 ポロジ
 ポロジ
 ポロジ
 ポロジ
 ポロジ
 ポロジ
 ポロジ
 ポロジ

### カメラ機能の概要

MxMC により、MOVE カメラと、互換インターフェースを提供する他社製カメラを統合して操作することができます。ただし、すべてのカメラタイプでの全機能が使用できるわけではありません。次の表は、さまざまなカメラタイプで使用できる機能の簡単な一覧です。MOBOTIX ONVIF-S/G MxMC

| 機能                                   | MOBOTIX<br>カメラ | MOBOTIX MOVEカメラ                       | ONVIF-S/G カメラ                         |
|--------------------------------------|----------------|---------------------------------------|---------------------------------------|
| カメラ設 定                               | はい             | いいえ                                   | いいえ                                   |
| アラーム処理                               | はい             | いいえ                                   | いいえ                                   |
| 録音アクセス                               | 無制限            | MOBOTIX NAS経由のみ                       | MOBOTIX NAS経由のみ                       |
| 録音再生                                 | 無制限            | 前進再生のみ                                | 前進再生のみ                                |
| 輸出                                   | 無制限            | MJPEGおよびH.264のみ(H.264は<br>対応ライセンスが必要) | MJPEGおよびH.264のみ(H.264は<br>対応ライセンスが必要) |
| スマートデータ検索                            | はい             | いいえ                                   | いいえ                                   |
| 特殊検索機能<br>(ポストVM、ヒストグラム、<br>スマートデータ) | はい             | いいえ                                   | いいえ                                   |
| システム・セキュリティの<br>チェック                 | はい             | いいえ                                   | いいえ                                   |
| PTZ                                  | カメラPTZ         | メカニカルPTZ                              | メカニカルPTZ                              |
| その後の半球画像の等化                          | はい             | いいえ                                   | いいえ                                   |
| ライブレコーダー                             | はい             | いいえ                                   | いいえ                                   |
| カメラグル―プ                              | 無制限            | グループ機能                                | グループ機能                                |

| 機能                            | MOBOTIX<br>カメラ | MOBOTIX MOVEカメラ | ONVIF-S/G カメラ |
|-------------------------------|----------------|-----------------|---------------|
| ドア・ステーションの機能<br>と<br>スイッチング機能 | はい             | いいえ             | いいえ           |
| MxThinClient デバイス             | はい             | いいえ             | いいえ           |
| スナップ写真                        | はい             | いいえ             | いいえ           |

### スマート・データ・システム

MOBOTIX スマート・データ・システムにより、MxMC の取引は、取引時に録画されたビデオとリンクさせることができる。スマートデータ検索を使えば、録画されたすべてのイベントと関連画像を検索できます。検索結果は、「重要」とマークされたイベントに絞り込むことができます。検索結果は、カメラ名、タイムスタンプ、イベント・トリガのタイプを含むリストまたはプレビュー画像として表示されます。イベント画像からイベントの録画を直接再生できます。スマート・データ検索ビューから再生ビューまたはエクスポート・ビューに簡単にアクセスできます(スマートデータ検索ビューでの検索,ページ287再生を参照)。

注! MOBOTIX スマート データシステムをサード パーティシステム(キャッシュポイントシステムなど)に使用するには、スマート データライセンスを購入する必要があります。P7 IoTアプリのデータにはライセンスは必要ありません。MOBOTIX IoTアプリ・インターフェースは、デフォルトでMxMC に統合されています。

**注!** スマート データ検索ビューは、MOBOTIX MOVE カメラおよびONVIF-S 互換 インターフェースを提供する他 社製カメラでは使用できません。カメラの機能の違いについては、以下を参照してください。カメラ機能の概 要,ページ 11.

### 録音のエクスポート

再生ビューを使用すると、1 台のカメラから録画したビデオデータをエクスポートでき、グリッド再生では複数のカメ ラから一度にエクスポートできます。エクスポート・バーを使用して、複数のクリップを1つのエクスポートにまとめま す。 **スナップショット**機能を使用して、個々の画像を保存できます。

### スナップショット画像の保存

スナップショット 画像は、表示されているカメラのライブ表示と再生表示、および表示されているすべてのカメラの グリッド表示とグリッド再生で作成できます。

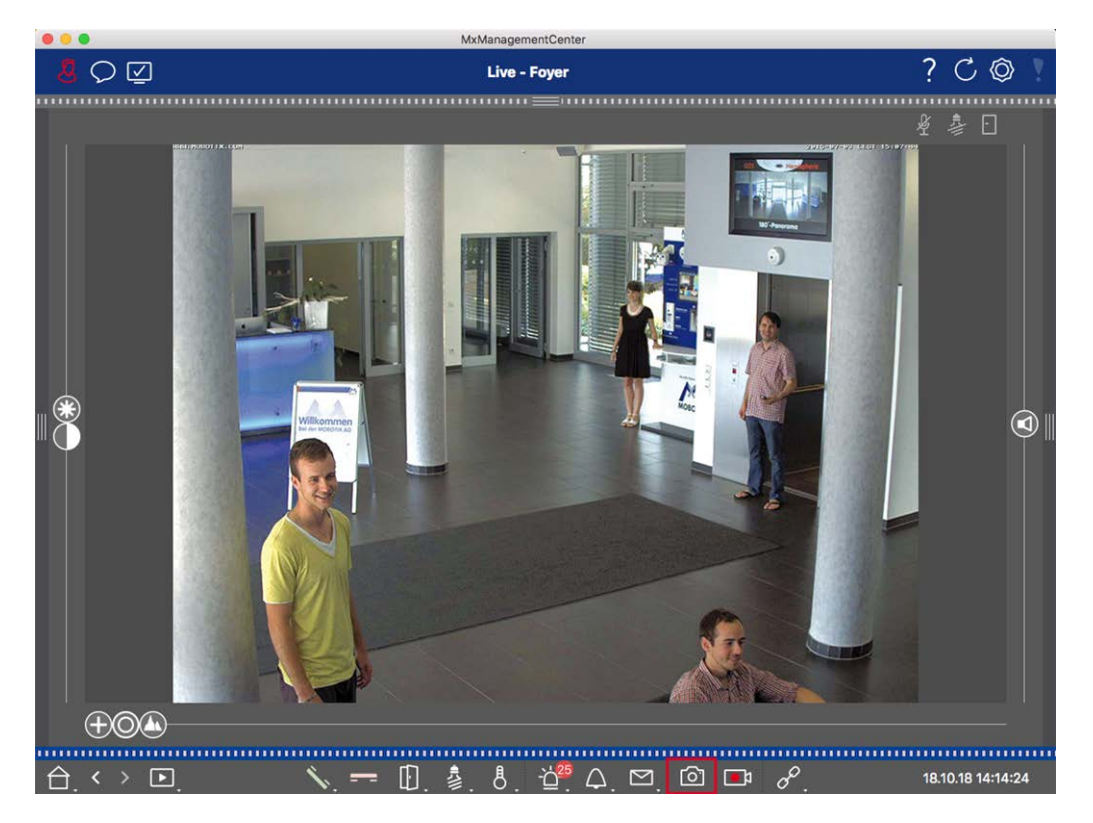

#### 図。1: スナップショット 画像の保存

### カメラ録画のエクスポート

プレイバック・ビューでは、録画(イベント録画または連続録画)の時間範囲を設定して、エクスポート用に選択 することができます。

- 1. プレイバック・ビューを開く。
- 2. カメラバーまたはデバイスバーから目的のカメラをドラッグします。
- 3. 該当する録音の開始部分を探す。
- 4. エクスポート範囲を指定します。このエクスポートには2つの可能性があります:

#### ビジュアルマーカーを使用してエクスポート範囲を選択します:

- 1. 左の にあるグレーの旗をクリックしてクリップの開始をマークします。
- 2. エクスポートしたいクリップの終わりまで録音を再生します。右側のグレーの旗をクリックして、クリップの終わり をマークします。両方の旗が緑色になります。
- 3. Export をクリックし、エクスポート・プロファイルを選択する。

基礎 / 入門 MxManagementCenter 機能概要

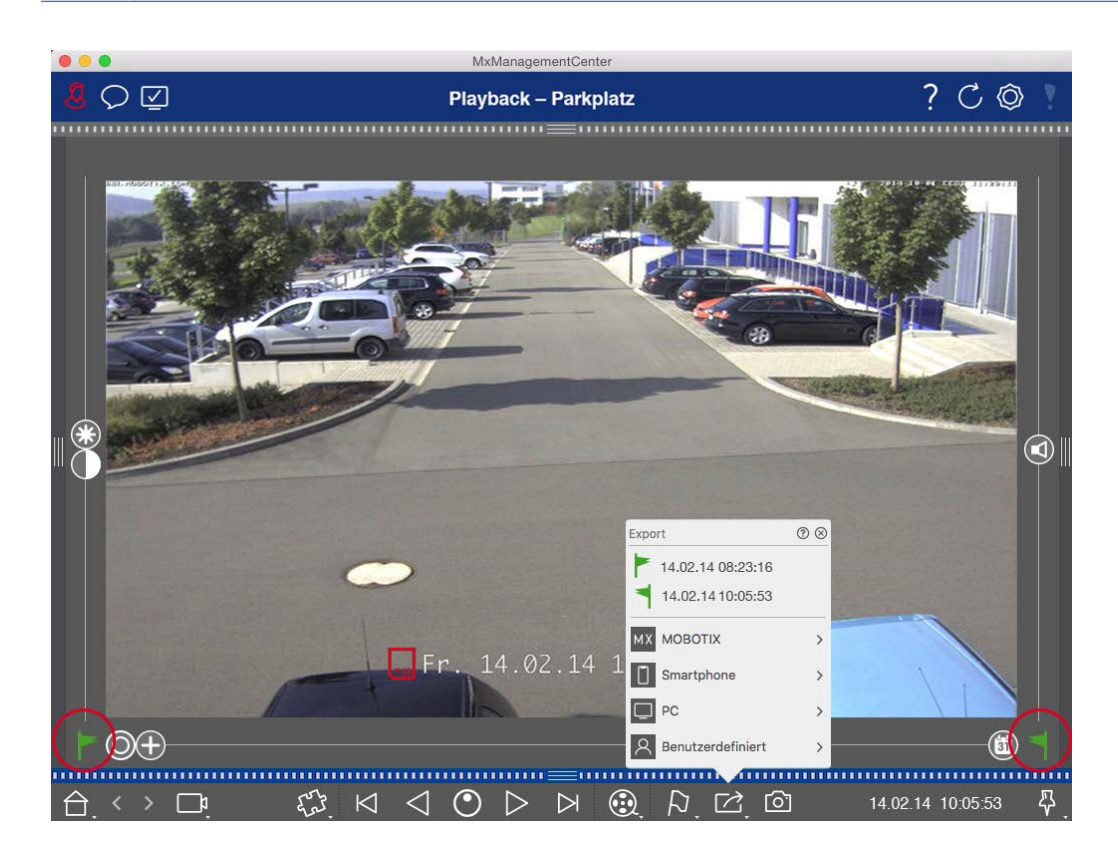

4. エクスポート・ダイアログ・ボックスが表示されます。エクスポート先のフォルダを選択し、ファイル名を入力します。

手動でエクスポート範囲をキャプチャします:

まず、"エクスポート・フラグ "を使って、エクスポート・エリアがまだ設定されていないことを確認する。すでにエクス ポート・エリアが定義されている場合は、それを削除することができます。フラグを右クリックし、"Delete Time Range "を選択します。

1. **エクスポート** ご をクリックします。次に、目的のエクスポート・プロファイル① をクリックします。エクスポート範 囲を定義するためのダイアログ・ボックスが表示されます。

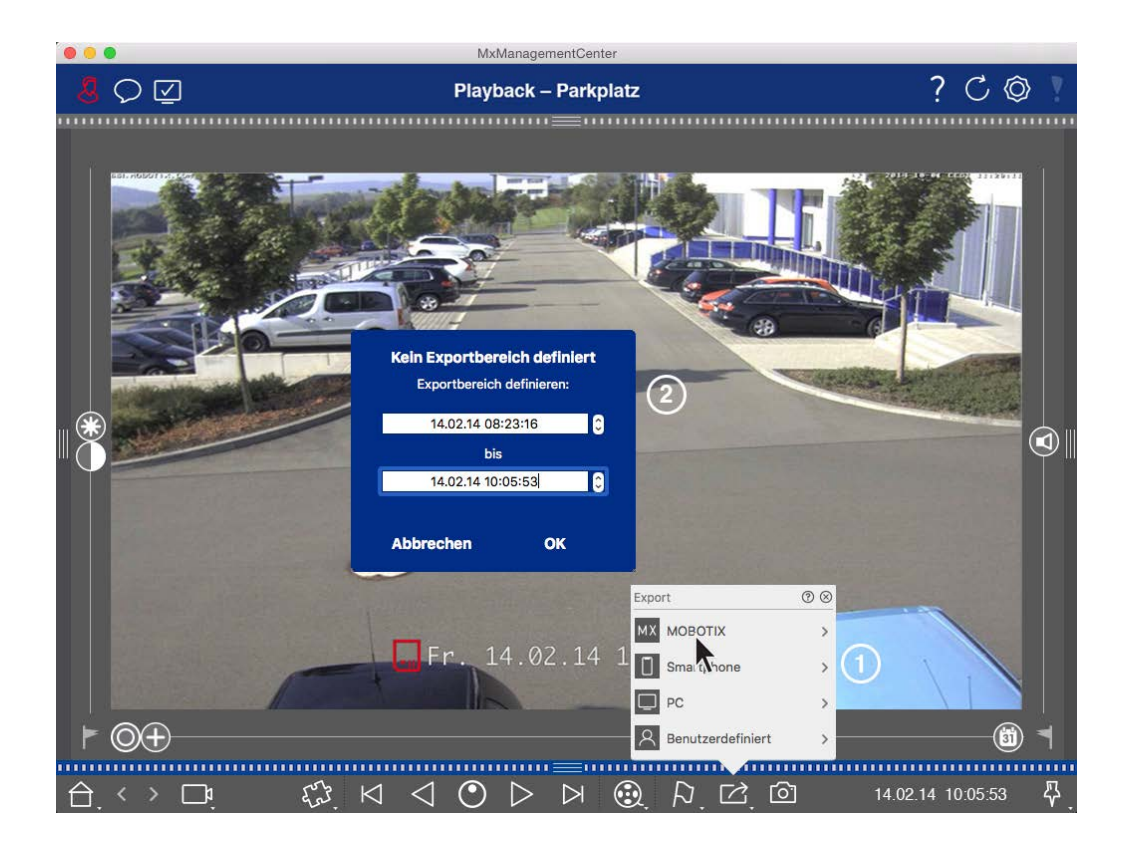

- 2. 輸出範囲の指定②.
- 3. OK]をクリックし、[保存]をクリックします。

**注**! エクスポートダイアログでAutomatically Import After Exportチェックボックスを選択すると、エクスポート されたクリップは自動的にカメラバーとデバイスバーのClips & Recordingsセクションに追加されます。

### カメラグループ録画のエクスポート

グリッド再生では、録画(イベントまたは連続録画)の時間範囲を設定して、複数のカメラからエクスポートするために選択することができます。

- 1. グリッド再生を開く。
- 2. グループバーまたはデバイスバーから目的のカメラグループをドラッグ&ドロップします。
- 3. フォーカス・ウィンドウ内のカメラの関連する録画の開始を検索します。同時に、検索はグループ内の他のカ メラにも拡張され、フォーカス・ウィンドウの録画に最も近い関連性のある録画がタイルに表示されます。
- 4. エクスポート範囲を指定します。このエクスポートには2つの可能性があります:

#### ビジュアルマーカーを使用してエクスポート範囲を選択します:

- 1. 左の にあるグレーの旗をクリックしてクリップの開始をマークします。
- 2. エクスポートしたいクリップの終わりまで録音を再生します。右側のグレーの旗をクリックして、クリップの終わり をマークします。両方の旗が緑色になります。

- 3. このグループのすべてのカメラをエクスポートする代わりに、1台または複数のカメラを選択してエクスポートすることもできます。 ごを右クリックします。 左上隅のカメラ画像に円が表示されます。 対応する円をクリックして、必要なカメラを選択します(①)。
- 次に、エクスポート(ご)をクリックし、エクスポート・プロファイル(②)を選択します。エクスポート・ダイアロ グ・ボックスが表示されます。

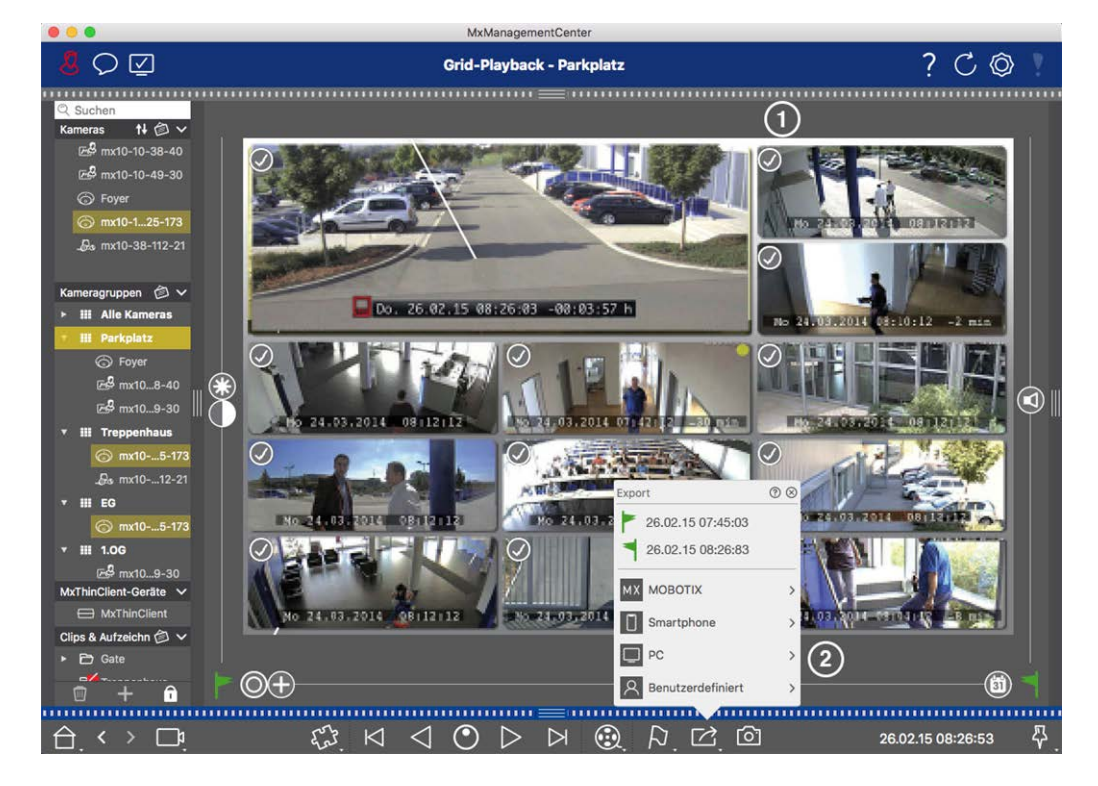

#### 図。2: ビジュアルマーカーで輸出範囲を選択

5. ターゲットフォルダを選択し、ファイル名を入力します。

#### 手動でエクスポート範囲をキャプチャします:

"エクスポート・フラグ "を使って、まだエクスポート・エリアが設定されていないことを確認する。すでにエクスポート・エリアが設定されている場合は、それを削除することができます。フラグを右クリックし、"Delete Time Range " を選択します。

- 1. エクスポート範囲を定義する前に、タイルに表示されるすべての録音をエクスポートしたくない場合は、選択 範囲を制限することができます。これを行うには、Export ☑ を右クリックします。左上隅のタイルに円が表 示されます。対応する円をクリックして、必要なカメラを選択します(①)。
- 2. Export <sup>1</sup> をクリックし、エクスポート・プロファイル② を選択する。エクスポート範囲を定義するためのダイア ログ・ボックスが表示されます。

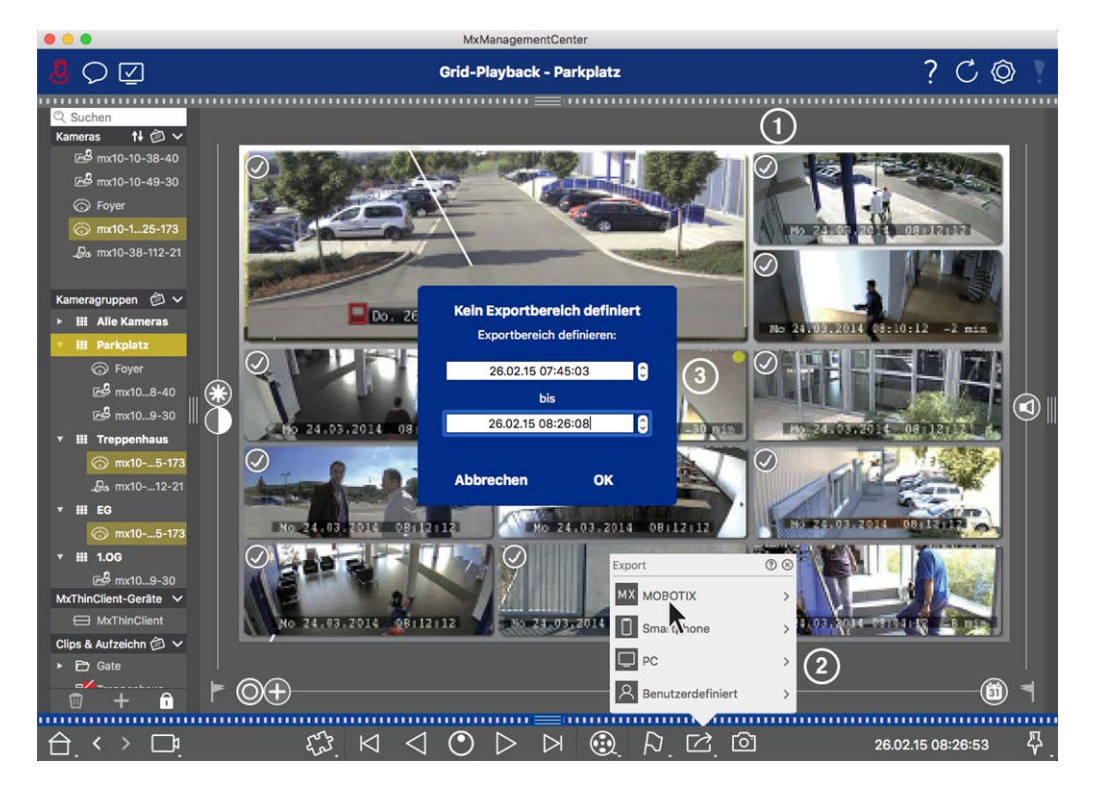

#### 図。3:輸出範囲を手動でキャプチャ

- 3. 輸出範囲の指定③.
- 4. OK]をクリックし、[保存]をクリックします。

**注**! Automatically Import After Exportオプションを有効にすると、エクスポートしたクリップが自動的にグループバーに追加されます。

### エクスポートバーから録音をエクスポートする

エクスポート バーでは、カメラの録画やMXGクリップをドラッグ&ドロップで素早く簡単に取り込み、録画リストを作成して、その後にエクスポート することができます。このバーから、録画時間範囲を結合クリップとしてエクスポートできます。クリップは再生ビュー、グリッド再生、スマート データ検索ビューで追加できます。エクスポート後、クリップは自動的に削除されません。プログラムを終了すると削除されます。

#### プレイバックビューに書き出し用のクリップを追加する

- 1. カメラバーまたはデバイスバーから目的のカメラまたはクリップをドラッグします。
- 2. 興味のある録音を探す。

#### 基礎 / 入門 MxManagementCenter 機能概要

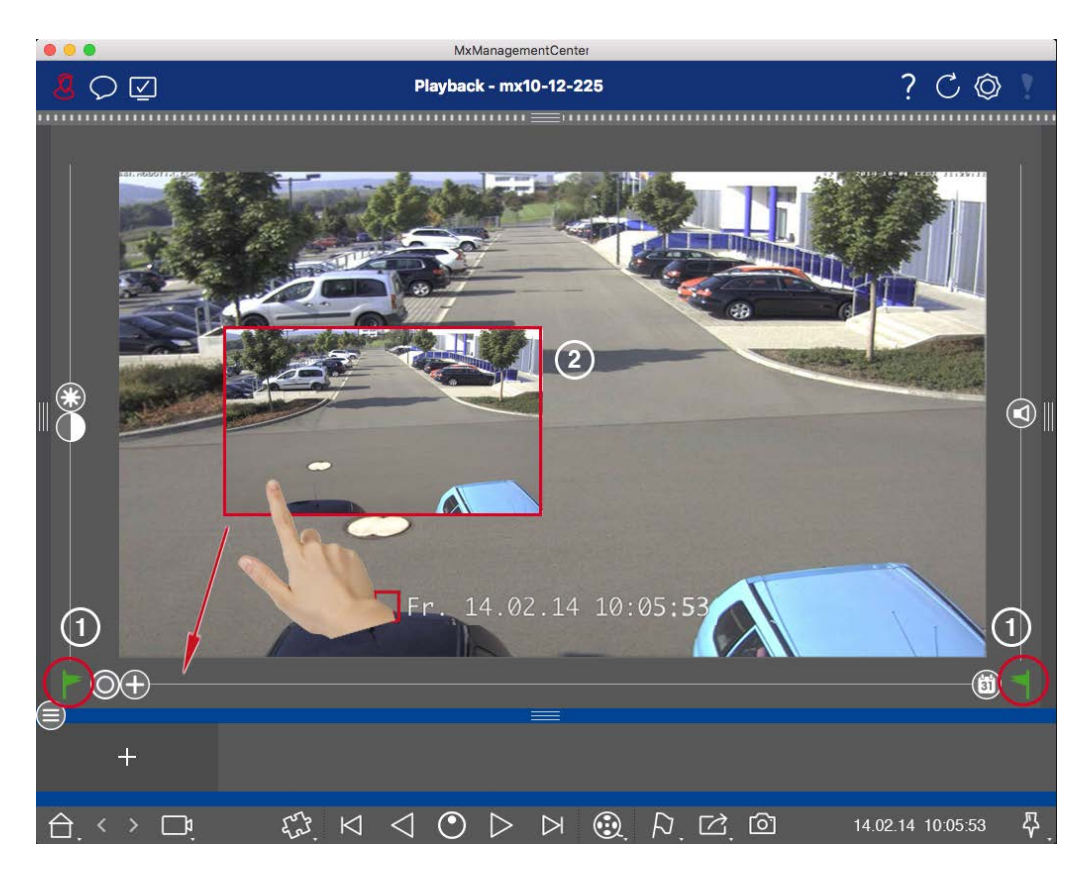

図。4: プレイバックビューに書き出し用のクリップを追加する

3. 左側の にある灰色の旗をクリックして、時間範囲の開始をマークします。エクスポートしたいクリップの終わりまで録音を再生します。右側の灰色のフラグ をクリックして、時間範囲の終了をマークします。どちらの フラグも緑色になりました。①

最初に終了マーカー(右側の灰色のフラグ)を設定してから、録画を最初から再生して、開始マーカー(左側の灰色のフラグ)を希望のポイントに設定することができます。

- 4. 録画の画像をクリックし、録画の縮小画像が表示されるまでその位置を維持する②。
- 5. この画像を(開いているかどうかに関係なく)アラームバーにドラッグします。エクスポート・バーが自動的に開き、そこに画像を保存できます。

#### グリッド再生での書き出し用クリップの追加

グリッド再生のエクスポート・バーは、異なるカメラの連続した時間範囲を結合するのに便利です。

- 1. 目的のカメラをグリッド内のフォーカス・ウィンドウにドラッグし、該当する録画を見つけます。
- 2. 左側の にある灰色の旗をクリックして、時間範囲の開始をマークします。エクスポートしたいクリップの終わりまで録音を再生します。右側のグレーの旗(■)をクリックして、時間範囲の終わりをマークします。両方の フラグが緑色になります。

- 3. フォーカス・ウィンドウの録画画像をクリックし、縮小された画像が表示されるまでその位置を維持します。この画像を(開いているかどうかに関係なく)アラームバーにドラッグします。エクスポート・バーが自動的に開き、そこに画像を保存できます。
- 4. 時間範囲の終了マーカを設定すると、他のすべてのカメラの録画は同じ時刻を表示するように再配置され ます。一連のイベントの次の録画があるカメラをフォーカス・ウィンドウにドラッグします。上記のようにクリップの 開始と終了をマークし、録画をエクスポート・バーにドラッグします。
- 5. エクスポートしたいすべての録音を追加するまで、この手順を繰り返します。

エクスポート・バーで複数のカメラの時間範囲を追加することもできます。

- 1. グループ・バーまたはデバイス・バーから希望のカメラ・グループをドラッグし、関連する録画を検索します。
- 2. 上記のようにクリップの開始と終了をマークします。他のカメラの録画はそれに応じて再配置されます。
- 3. Export 🖸 を右クリックする。録画の左上にチェックマーク付きの選択ボックスが表示されます。特定のカメラの録画範囲をリストに追加しない場合は、そのカメラの選択ボックスのチェックを外します。
- フォーカス・ウィンドウの録画画像をクリックし、縮小された画像が表示されるまでその位置を維持します。この画像を(開いているかどうかに関係なく)アラームバーにドラッグします。エクスポート・バーが自動的に開き、そこに画像を保存できます。選択したクリップがエクスポート・バーにコピーされます。
- 5. エクスポートしたいすべての時間範囲を追加するまで、この手順を繰り返します。

また、選択したトランザクションの個々のプレビュー画像のクリップをエクスポートバーに追加することもできます:

1. プレビュー画像セクションのトランザクションプレビュー画像をドラッグし、エクスポートバーにドロップします。

注! If the following image is shown in the player view, there is no video data saved for the selected export period.

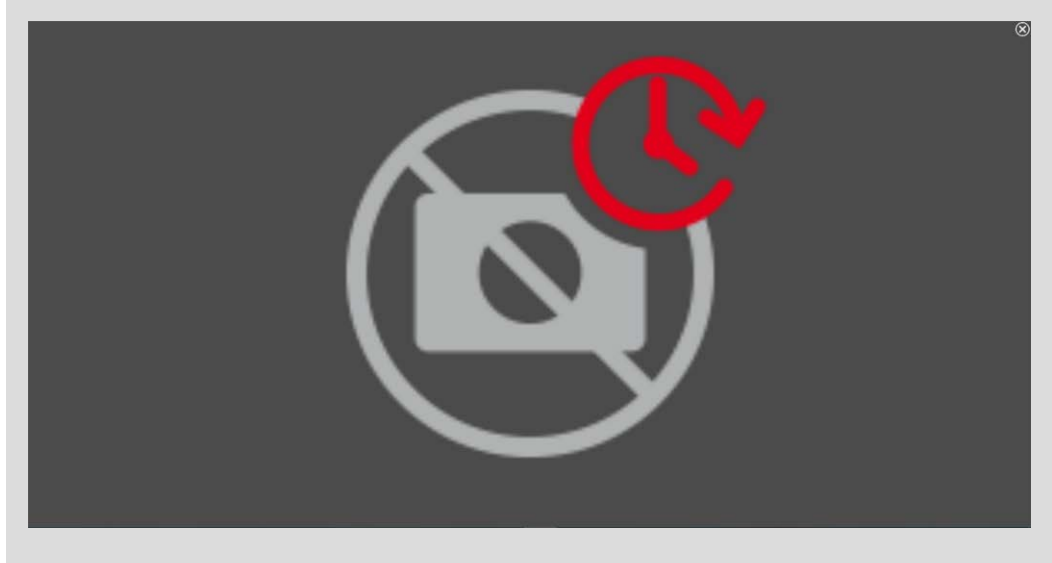

図。5:エクスポート可能なビデオデータがない

### クリップの編集

再生時に歪み補正やズーム機能を使用した録音を書き出しバーに追加した場合、そのクリップをズーム付きで 書き出すか、ズームなしで書き出すかを選択できます。同様に、クリップをオーディオ付きで書き出すことも、オー ディオなしで書き出すこともできます。書き出すには、マウスポインタを書き出しバーの録画の上に移動します。3 つのアイコンが表示されます:

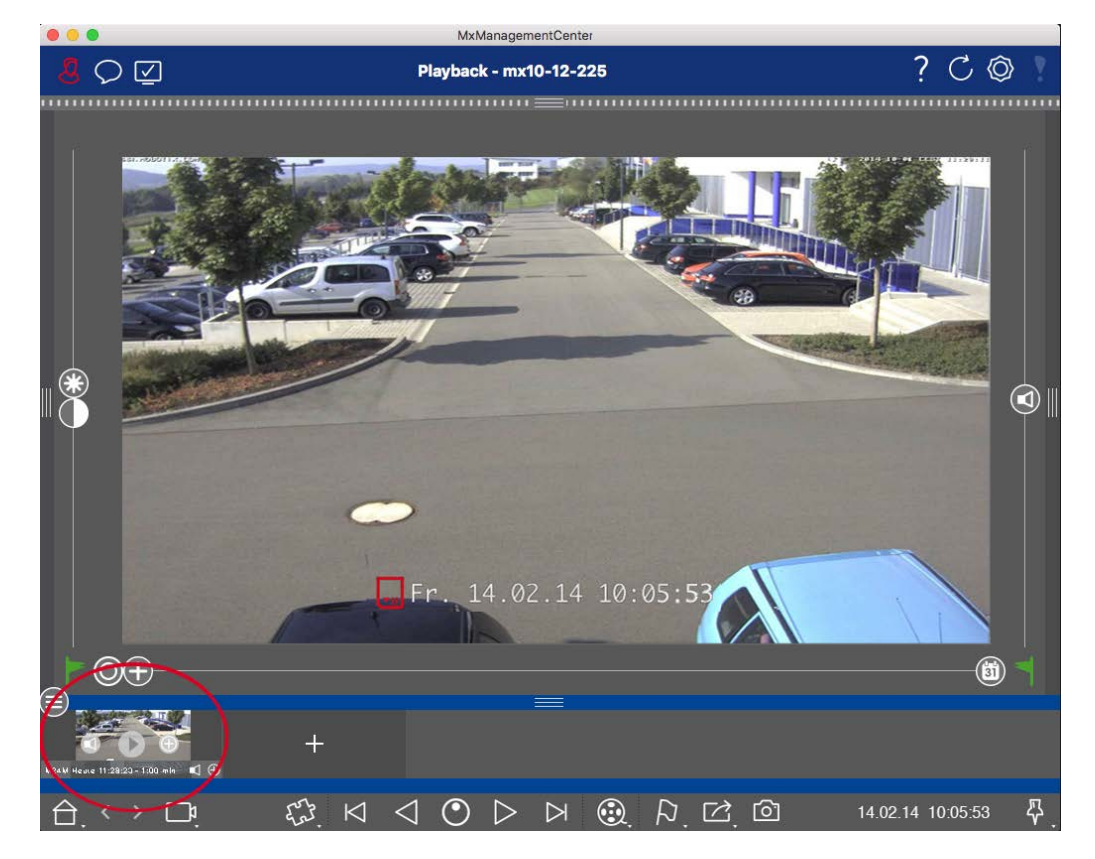

• 🕒

そうレックすると、クリップがズームなしでエクスポートされます。アイコンは無効になります。

- ・デフォルトでは、クリップは音声付きでエクスポートされます(音声が録音されている場合)。
   音声なしでエクスポートするには、
   ・
   をクリックします。アイコンは無効になります。

▶ をクリックしてください。

クリップを右クリックすると、コンテキストメニューが表示されます:時間範囲の手動調整、すべてのクリップのオー ディオとズームの有効化/無効化、クリップの複製、1つまたはすべてのクリップの削除。

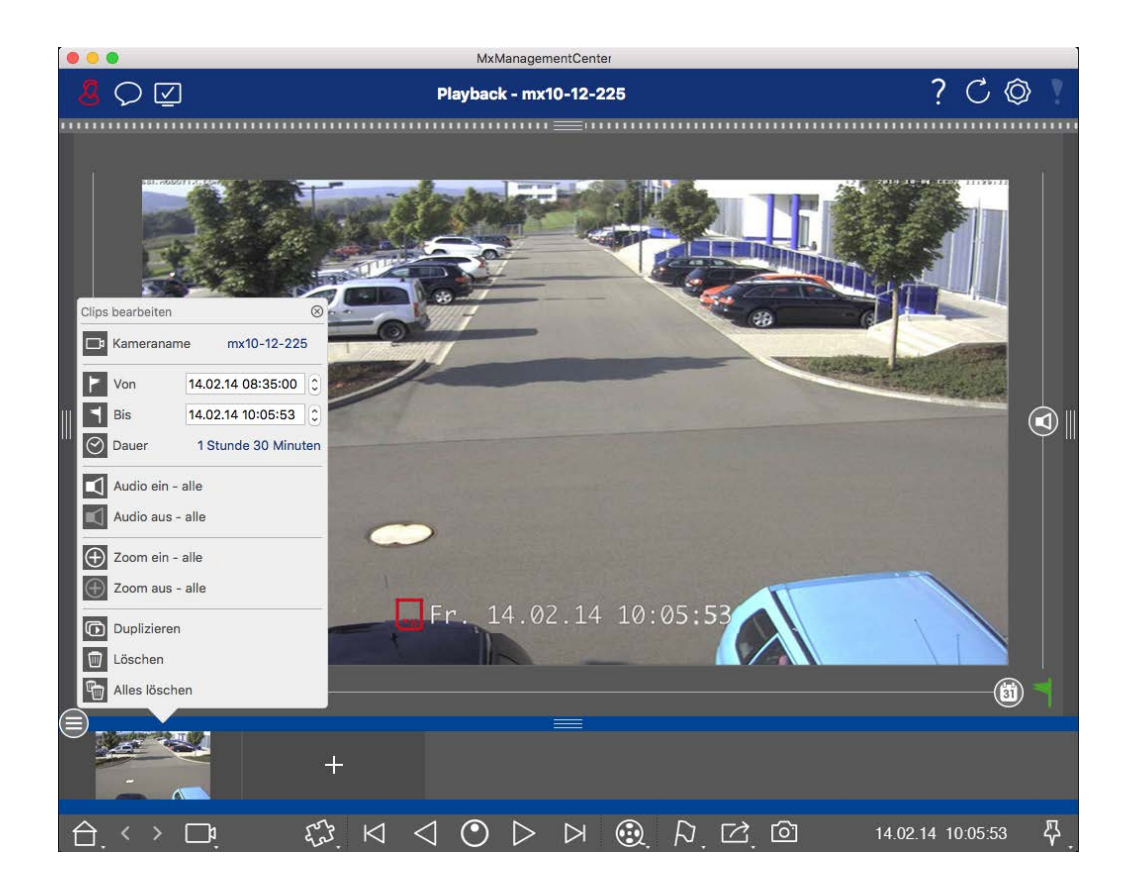

### クリップのエクスポート

Export 2 をクリックし、MOBOTIX を選択して MXG クリップをエクスポートします。AVI、MP4、または MKV ファイル を作成するには、別のプロファイルを選択します。ただし、データソース(例: MOBOTIX NAS) によっては、すべての エクスポートプロファイルが利用できるわけではありません。

エクスポートダイアログで保存先パスを選択し、ファイル名を入力します。ファイル選択ダイアログの Automatically Import After Exportチェックボックスをオンにすると、エクスポート後にMXGクリップが自動的にエク スポートバーに追加されます。

### ドア・ステーションの操作

ドア・ステーションはMxManagementCenterと統合して操作することもできます。このため、カメラのプログラム機能に加えて、ドア・ステーション固有の機能が提供されます。

注!

ドア・ステーションの機能は、MOBOTIX MOVE カメラおよびONVIF-S/G 互換インターフェースを提供する他社製 カメラではサポートされていません。カメラの機能の違いの概要については、以下を参照してください:

- カメラ機能の概要,ページ11。
- ドアステーションの設定,ページ117

基礎 / 入門 MxManagementCenter 機能概要

### ベル信号

誰かがドアベルを鳴らすと、アプリケーションのさまざまな場所に表示することができる。

#### どこで? 説明

アラーム ベル・イベントは、[アラーム]および[アラーム情報]バーが緑色で表示されます。このためには、[カ バーとア **メラの設定**]ダイアログでドア・ステーションのベル・イベントがアラームとして設定されている必要があ ラーム ります。アラームバー①はMxManagementCenterの下部にあり、アラーム情報バー②は対応するド 情報 ア・カメラのカメラ画像の下にあります。

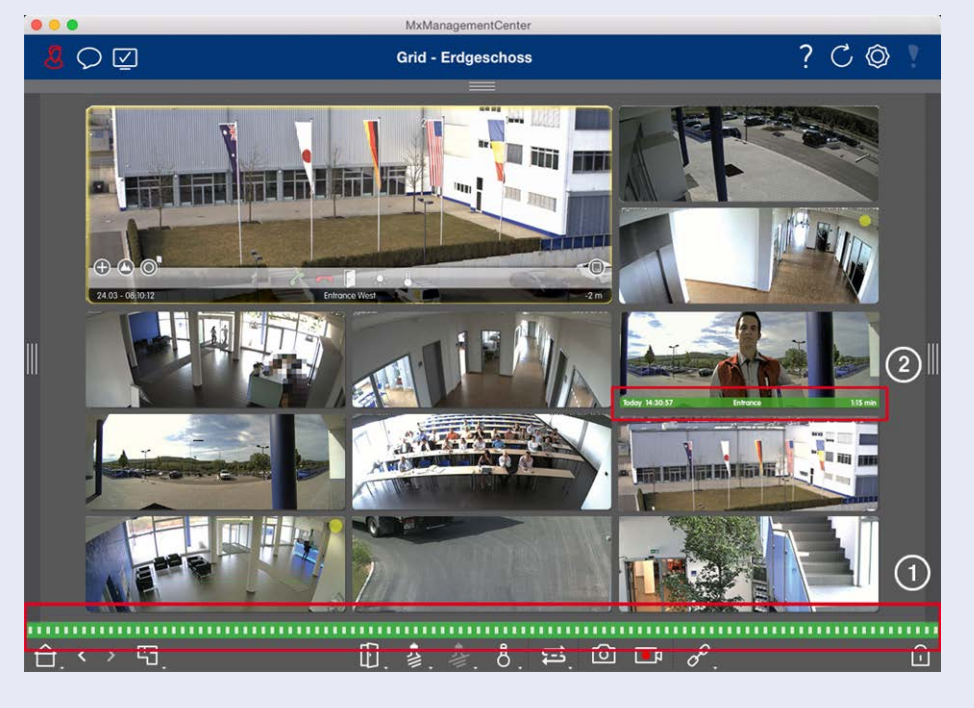

MxManagementCenter 機能概要

#### どこで? 説明

ドアベルベルが鳴ると、どのビューにいても、鳴動通知が表示されます。このためには、カメラ設定ダイアログで

通知 ドア・ステーションのベル・イベントがアラームとして設定されていること、およびヘッダで[通知] ○ が 無効になっていないことが前提条件となります。

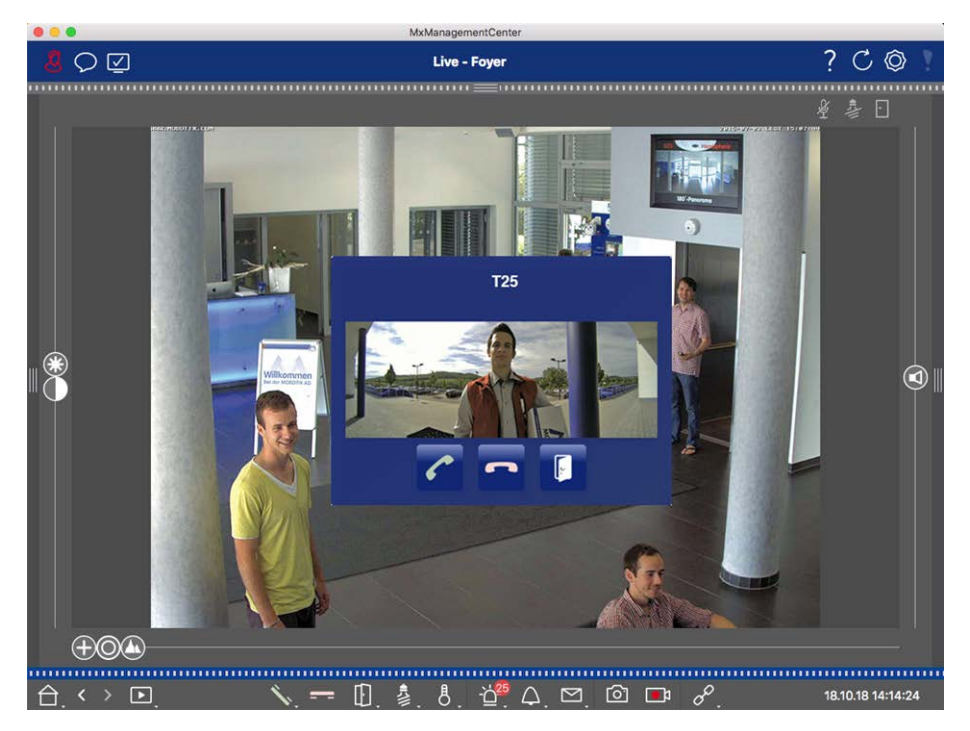

注!

アプリケーションヘッダの通知 💭 をクリックすることで、管理者が通知を一時的に無効にすることができます。

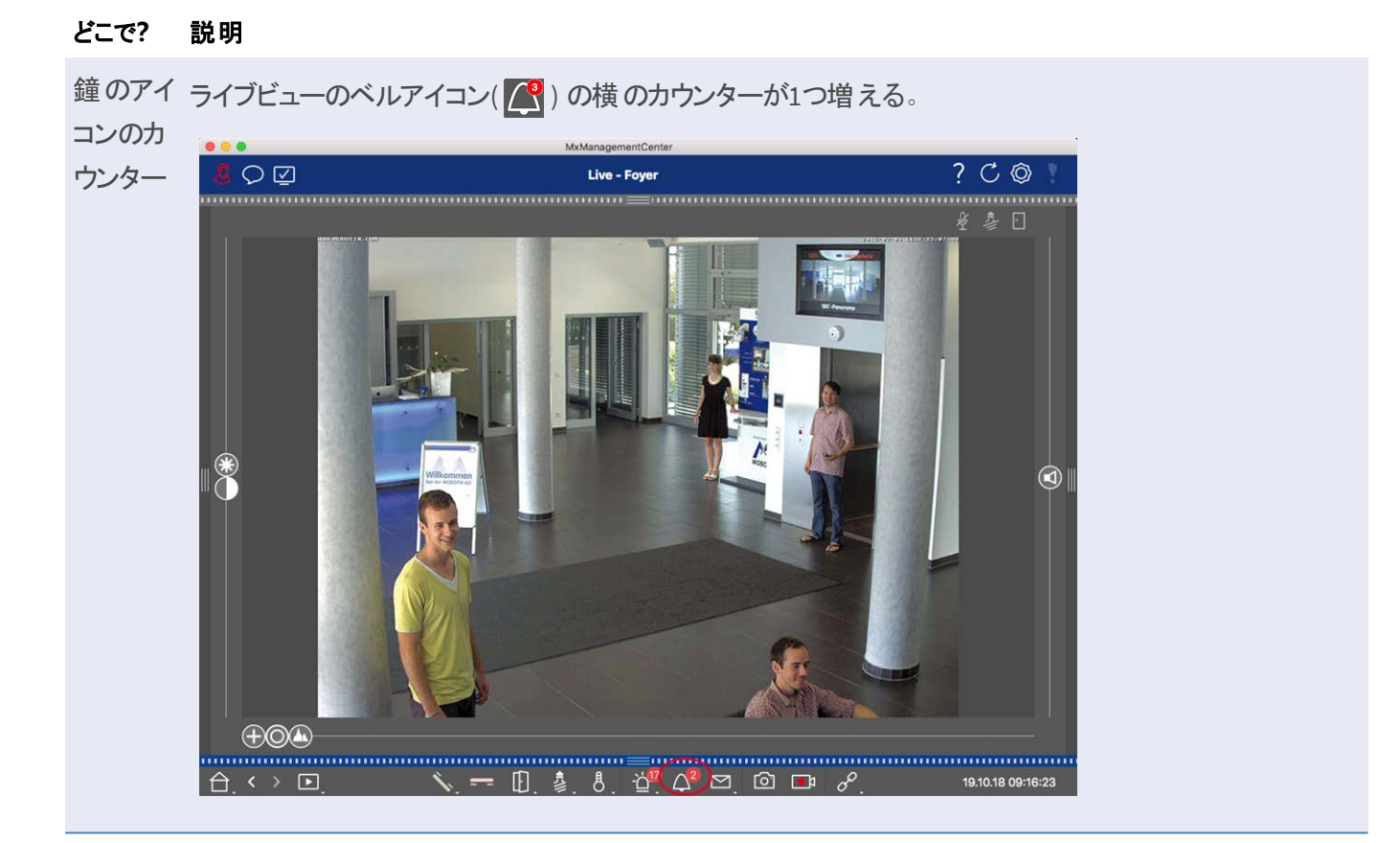

### ベル信号の設定

ドアステーションの設定,ページ117」で、どの信号オプションを組み合わせ、どこで設定できるかを確認します。

### オープンドアとスイッチライト

### システム・セキュリティのチェック

システムの基本設定が完了したら、セキュリティを確認することをお勧めします。セキュアシステムウィザードはコンポーネント・ビュー,ページ35カメラツールバーにあります。このウィザードは、カメラのセキュリティ設定を分析し、 ー般的なベストプラクティスに基づき、その状態を評価します。テスト基準が満たされていない場合、カメラを保 護するための対策が表示されます。

**注!** システム・セキュリティ・チェック機能は、MOBOTIX MOVE カメラおよびONVIF-S/G 互換インターフェースを提供する他社製カメラでは使用できません。カメラの機能の違いの概要については、カメラ機能の概要,ページ 11参照してください。

### システム・セキュリティの設定を確認する

- 1. メニュービューでコンポーネントビューを開く。
- 2. 必要なカメラを選択する①。

|   |            |                  | All cameras     |              |                 |             |       |
|---|------------|------------------|-----------------|--------------|-----------------|-------------|-------|
|   |            |                  |                 |              |                 |             |       |
|   | Ca         | meras            | File Servers    | Smart Data S | ources          | ThinClients | Softb |
| F | Project    | <mark>1</mark> e |                 |              |                 |             | +     |
| C | २ Sear     | ch               |                 |              |                 | 2440070-000 |       |
| N | Nodel      | Camera Name      | IP              | Factory IP   | Firmware        | Groups      |       |
|   |            | AXIS P1357       | 192.168.178.102 | N/A          |                 |             | Ŵ     |
| ( | $\bigcirc$ | mx10-8-32-83     | 10.8.32.83      | 10.8.32.83   | MX-V4.6.0.83    |             | Ŵ     |
| _ | <u>_</u>   | mx104-156        | [2001::16090    | 10.32.24.156 | MX-V7.3.0.53    | Intern      | Ŵ     |
| ( | 6          | mx10-32-105-6    | 10.32.105.6     | 10.32.105.6  | MX-V7.3.1.42    |             | Ŵ     |
| ( | 6          | mx105-149        | 10.32.75.149    | 10.32.75.149 | MX-V7.3.2.76    |             | Ŵ     |
|   | Da         | mx10-122-132     | 10.13.22.132    | 10.13.22.132 | MX-V4.6.0.12    |             | Ŵ     |
| ( | $\bigcirc$ | mx1036-50        | 10.23.236.50    | 10.23.236.50 | MX-V5.7.0.52    | 2           | Ŵ     |
| C | C          | mx10-32-4-98     | 10.32.4.98      | 10.32.4.98   | MX-V7.3.2.67    |             | Ŵ     |
| ( | 6          | mx1003-56        | 10.32.103.56    | 10.32.103.56 | MX-V7.3.1.31-r1 | l.          | Ŵ     |
|   |            |                  |                 |              |                 |             |       |
|   |            |                  |                 |              |                 |             |       |
|   |            |                  |                 |              |                 |             |       |
|   |            |                  |                 |              |                 |             |       |
|   |            |                  |                 |              |                 |             |       |
|   |            |                  |                 |              |                 |             |       |
| ( | (')        | $\bigcirc$       | S 🔋 🔇           | ) 🖂 🧯        | <b>₽</b> © (    | 2 ⊕ &       | Ø     |

- 3. カメラツールバー② で、 💓 Secure System をクリックします。 以下の基準がチェックされます:
  - meinsm」パスワードをMOBOTIX カメラの標準または ONVIF ユーザーアカウントで使用すること。サイバー 攻撃者が標準の "meinsm "パスワードを推測するのは簡単です。
  - パブリック・アクセスを有効にする:パブリック・アクセスを有効にすると、パスワードなしでさまざまなカメラ機能を使用できます。
  - HTTPウェブサーバーを起動:HTTPを使用すると、パスワードや画像などのユーザーデータを含むデータが 暗号化されずにネットワーク経由で送信される可能性があります。

チェックの結果は、Secure Systemダイアログにカメラごとに表示されます。 接続エラーなどでカメラのチェックが行われなかった場合もすべて表示されます。

状態 説明

⊗ セキュアな状態ではありま 安全でないとされた基準が少なくとも1つあった。

せん

○ ソフトウェアが古すぎます カメラのソフトウェアを確認し、必要であればアップデートしてください。

⊗ 接続エラー カメラへのネットワーク接続を確認し、セキュリティチェックを再度実行してください。

① サポートされていません ウィザードを使用して、カメラを解析または保護することはできません。

◎ セキュアに保持されていま カメラは安全であり、これ以上の処置は必要ない。

す

4. システムの保護 ]ダイアログで、[次へ]をクリックします。安全でないステータスになったカメラは、3つの基準のどれを満たしたか、およびカメラを適切に保護するために必要な対策とともに表示されます:

#### 基準 説明

- パス 標準の "meinsm "パスワードを使用しているカメラの全ユーザアカウントのパスワードを変更します。パス
- ワー ワードが一度も変更されていないONVIFユーザも含まれます。

ド 新しいパスワードを入力し、確認します。適切なパスワードは少なくとも8文字です。パスワードには、小 文字、大文字、数字、特殊文字を使用できます(①を参照)。これらの条件を満たさないパスワード を設定すると、テキストフィールドの周囲に赤枠が表示されます。有効なパスワードを入力すると、枠は 緑色に変わります。

新しいパスワードは自動的にMxMC プロジェクト・データに入力されます。

SSL 暗号化されていない HTTP 経由のカメラ接続を無効にし、HTTP 接続のみを受け付けるようにカメラを 暗号 設定します。

- 化 TCP ポートとSSL 設定は、必要に応じて、MxMC プロジェクトデータで自動的に更新されます。
   リモート URL 経由で接続されているカメラの場合、TCP ポートは更新されません。リモート URL 接続の場合、ルータのポート転送を適切な設定に変更する必要がある場合があります。
   HTTP を無効にすると、ネットワーク・メッセージなどのさまざまなサービスが動作しなくなることに注意してください。
- パブ カメラのウェブ・インターフェースおよびAPIへのパスワード入力を必要としないアクセスを無効にします。 リック

アク

セス

5. ダイアログ・ボックスで**OKを**クリックする。選択したセキュリティ対策が実行されます。選択したカメラまたはカメ ラグループのセキュリティ状態が再度分析され、各カメラの結果が表示されます。

### サーマル・ダッシュボード

MOBOTIX MxManagementCenter のThermal Dashboardは、主に温度が重要なプロセスのライブモニタリングに 使用され、MOBOTIX Thermal-TRカメラから供給される温度値を中心とした温度カーブのその後の分析も可能 です:

- 温度が重要なプロセスのグラフィカルなライブ監視とモニタリング。
- その後の温度履歴の分析。

注! Thermal Dashboardを有効にするにはライセンスが必要です(「ライセンス,ページ 228」を参照)。

サーマル・ダッシュボードの主な機能は以下の通り:

- ライブモードと再生モードでの温度グラフ表示
- 再生ナビゲーション 温度グラフのある時点から再生ビューの同じ時点へ、またその逆も簡単に切り替えられる。
- いくつかの閾値を定義し、超えた場合、下回った場合に視覚的なアラームが可能 システム・ログ・ファイルへのロギングを含む。
- カメラ参照画像と選択した曲線図のプロットを含むCSVフォーマットでの温度データのエクスポート
- 熱グラフは別 ウィンドウで表示される
- サーマルグラフに表示する温度線を自由に定義できる。
- 柔軟な表示オプション 凡例の表示、自由に選択可能な線の色とラベル。
- 臨界温度を超えた場合などには、電子メールによる通知を送信することができる。 サーマルダッシュボードの使用、ページ 319参照)。

| MeManagementCenter (Beta)                   |                                                                       |                                                                  |                         |                                                 |               | - 0 ×               |
|---------------------------------------------|-----------------------------------------------------------------------|------------------------------------------------------------------|-------------------------|-------------------------------------------------|---------------|---------------------|
| File Edit View Nevigete Windows Help        |                                                                       | Üv                                                               | e - http://10.32.24.131 |                                                 |               | ? ℃ ◎ 1             |
| Convers 12 (2) A<br>Get Imp://1.224.131<br> |                                                                       | н. НОВОТ ( X. СОН                                                |                         | 2023-10-23<br>V 21.85°C 4 27.81<br>0.011040.502 | CEGT 15:19:28 | ≹ ≱ ⊡               |
| Conners Croups (2) A                        | C Thermodynamic Stankboard      C Top 3: [0 +14]      C - (0.01       | Mttp://20.32.24.131<br>- Soot Soot Soot Soot Soot Soot Soot Soot | - • ×                   | nax: (358, 443)<br>ENU 4<br>58)                 | ENU SECURIS   |                     |
| Clips & Recording (2). A                    | 0<br>100<br>100<br>100<br>100<br>100<br>100<br>100<br>100<br>100<br>1 | strate<br>2019 201<br>2019 201<br>2019 201<br>Tester             | 15.54.8<br>2023-0-23    |                                                 | 1.            | Ø                   |
| tiony 1533                                  |                                                                       | 1741 CIV 1 ENV 2 HIV 3 E                                         |                         | UIC                                             | TENUI MKC.    | 23.10.2023 15:19:20 |

図。6:サーマル・ダッシュボード

## MxMC ビュー

ビューの基本構造は常に同じである。しかし、各ビューには、それぞれの機能領域に対応する追加要素が含まれています。以下のビューが利用可能です:

- グリッド・ビュー, ページ 31
- グラフィック・ビュー, ページ 32
- ライブビュー, ページ 30
- プレイバック・ビュー, ページ 30
- グリッド再生,ページ33
- スマートなデータ検索ビュー,ページ34
- コンポーネント・ビュー,ページ 35
- AIカメラアプリの見方,ページ37
- インフォ・ビュー, ページ 37
- コンフィギュレーション概要,ページ327

### ライブビュー

ライブ表示では、個々のカメラのライブ画像を操作できます。例えば、ドアを開けたり、照明を切り替えたりする ことができます。

画像エリア内の対象物を認識しやすくするために、ライブビューのライブ画像をズームしたり、画像エリアを移動 (PTZ)したりすることができます。ライブビューのスライダー(▲)を使用して、これらの画像セクションを素早く読 み込むために、いくつかの画像位置がすでに設定されています。デュアル・カメラの場合、プログラムには スラ イダーも表示されます。このスライダーを使用して、右、左、または両方の画像センサーのライブ画像を表示しま す。

半球カメラのライブ画像を表示する場合、さまざまな表示モードを選択できます(スライダー〇)。

また、ライブ表示 でドア・ステーション・カメラの設定を行うこともできます (ボイス・メールボックスのアナウンスなど)。

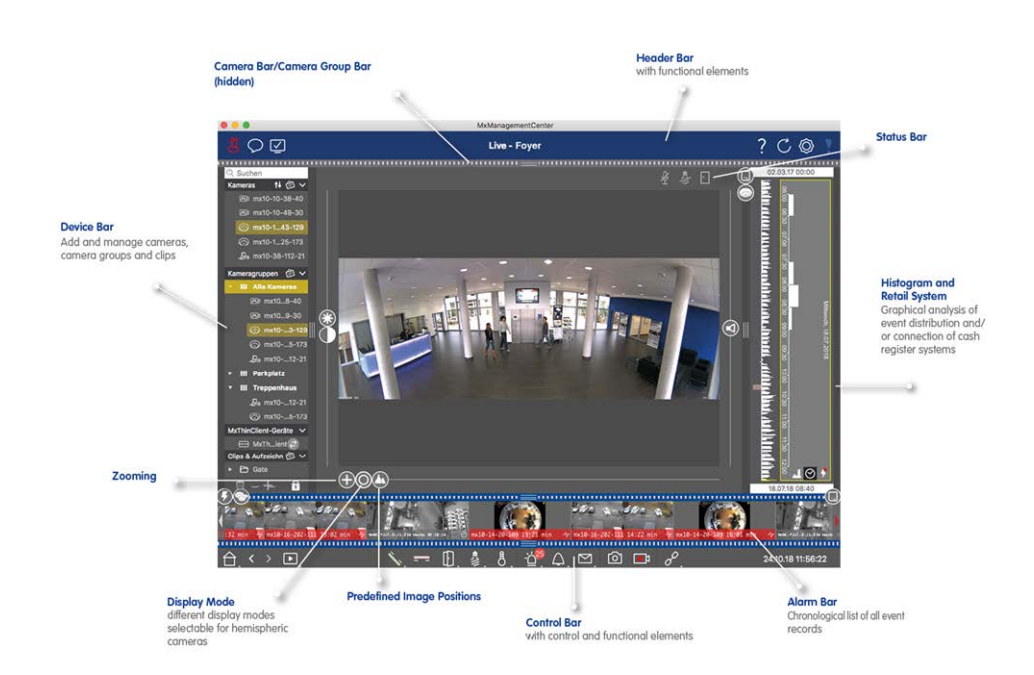

ライブビューでの作業,ページ246参照してください。

図。7: ライブビュー

### プレイバック・ビュー

Playback ビューでは、録音を検索し、見つかったシーケンスをすばやく簡単に再生できます。様々なオプションがあります。検索方法は、特定のイベントの録画を検索するか、特定の時間のイベントを検索するかによって異なります。

イベントを検索する場合は、適切な再生モード(イベント画像のみなど) 🔞 を選択し、再生を開始します。

(戻るまたは進む)または、

(前/次の画像)ボタンを使用して、シーケンスをジャンプします。

特定の時点のイベントを検索する場合は、特定の時間を検索するか、「タイムリープ」とタイムラプス再生を使用して検索を実行できます。さらに、任意の日時を再生し、その時点を保存して、他のカメラの録画からその時点の出来事をすばやく検索できます。

録画は、異なる速度で前方または後方に再生することができ、個々のイベントを簡単に検索することができます。

再生ビューでの検索と再生,ページ273参照してください。

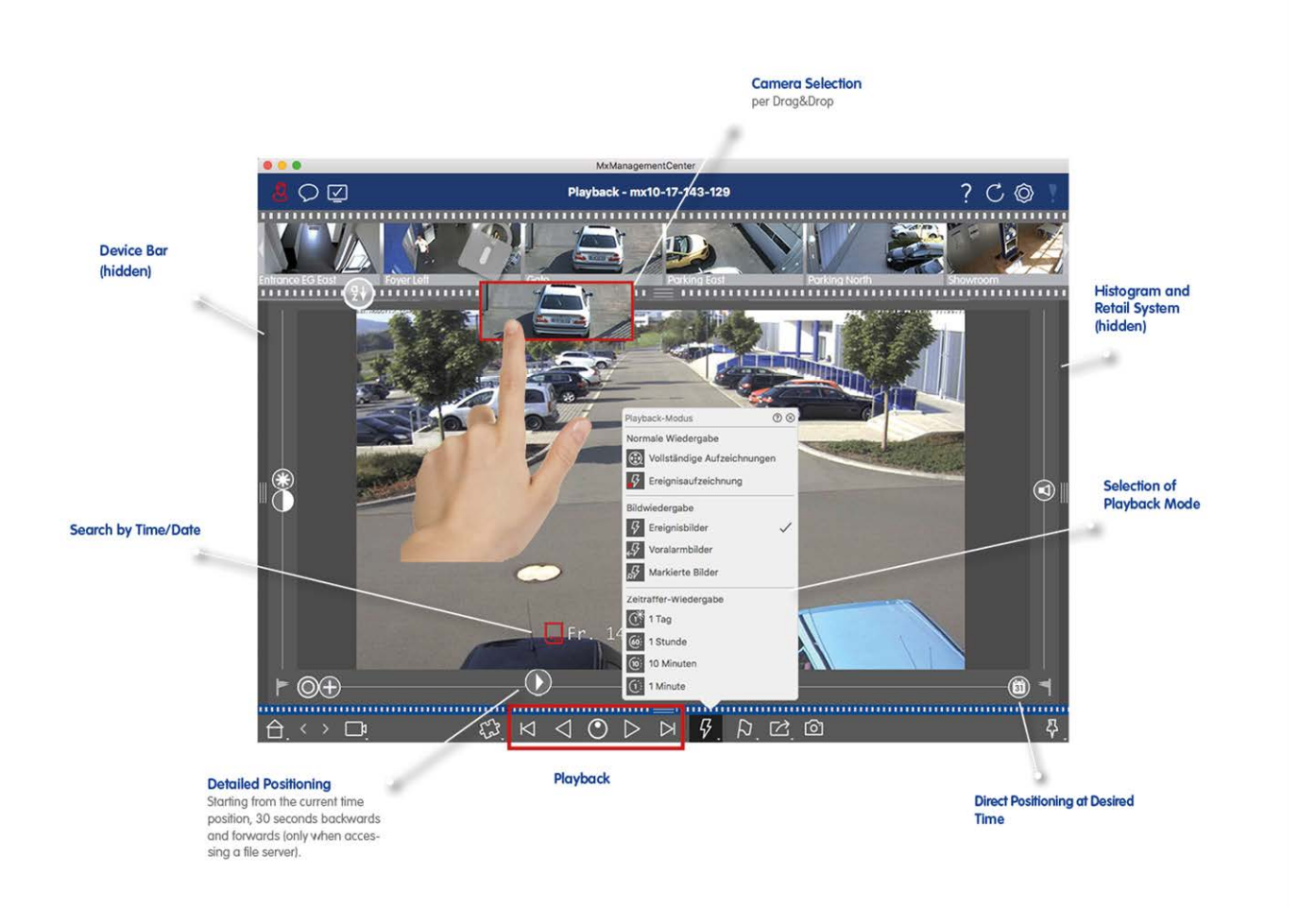

図。8: プレイバック・ビュー

### グリッド・ビュー

グリッド表示は、ライブ画像のグリッドとフォーカス・ウィンドウで構成されます。このグリッド表示は、グループの全カメラの概要を素早く把握するのに最適です。最も関心のあるカメラ画像をフォーカス・ウィンドウにドラッグできます。カメラの操作には、下部のコントロールを使用します。

カメラがイベントを登録すると、そのカメラが現在のグループ内にあるかどうかに関係なく、常にそのことに気付きます。 カメラのライブ画像の下部にあるアラーム情報バーは、グループ内のイベントを通知します。 グリッド表示の 下部にあるアラーム情報バーには、接続されているすべてのカメラのイベントが表示されます。イベントを調査するには、[グリッド]表示のライブ画像またはアラームバーのイベント画像をフォーカス・ウィンドウにドラッグします。 グリッドビューでの作業,ページ 253参照してください。

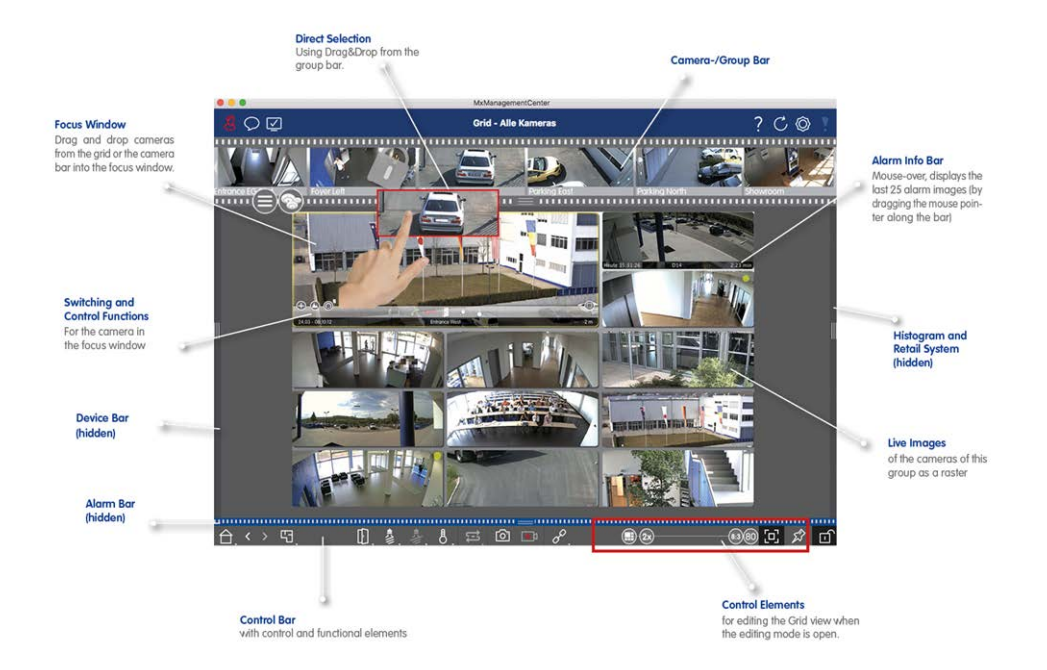

図。9: グリッド・ビュー

### グラフィック・ビュー

グラフィック表示でフロア・プラン(グランド・プラン)を定義し、カメラまたはカメラ・グループを実際の位置に合わせ て配置できます。アラームが発生すると、対応するカメラのアイコンが赤くなります(ベルが鳴ると緑になります)。 カメラ・アイコンの上にマウス・ポインタを移動すると、トリガしたカメラのライブ画像が表示され、状況をすばやく監 視できます。

コマンド・バーの**グループ・ボタンを**使用して、表示されているカメラに関係なく、複数のカメラの照明を一度にオン / オフしたり、複数のドアを開けたり、グループの1台または複数のカメラに対して複数のスピーカーでアナウンスを流したりできます。さらに、グループ・ボタンを右クリックして、ショートカット・メニューを開くと、現在のグループ に属さないカメラを制御できます。

作業を簡単にするために、コマンドバーからフロアプラン上に要素をドラッグし、フロアプラン内で直接クリックして 操作することができます。

他のカメラ・グループのカメラのライブ画像をグラフィック表示で監視する場合、これらのライブ画像をフロア・プラン 上に一時的にドラッグできます。

グラフィック・ビューでの作業,ページ258参照してください。

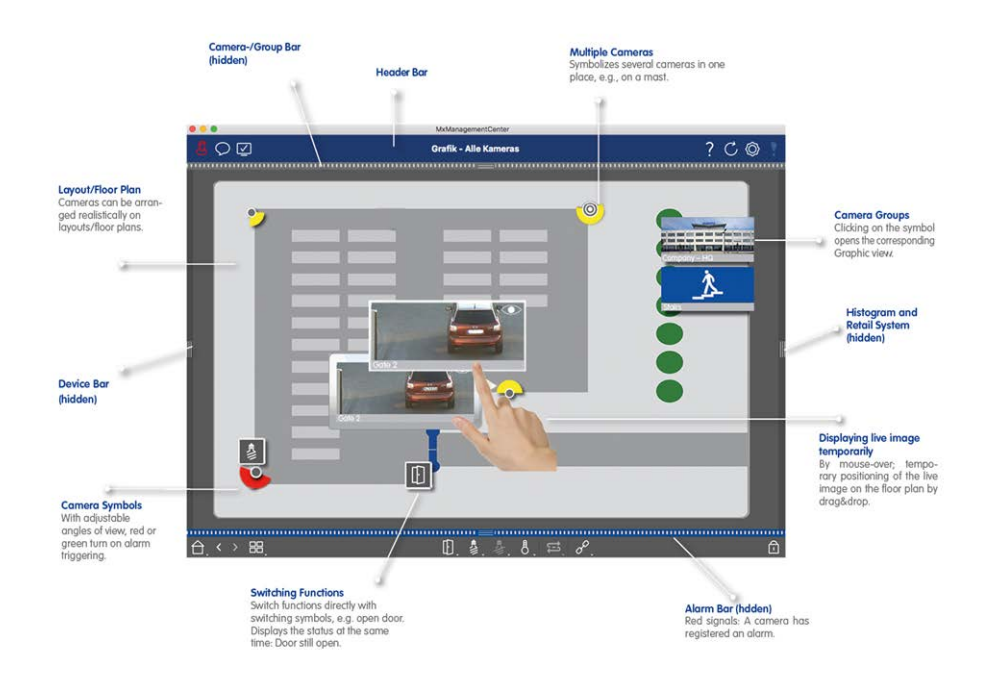

図。10: グラフィック・ビュー

### グリッド再生

あるカメラがイベントを登録し、その時間にそのカメラグループ内の他のカメラが録画していたかどうか、またどのような録画をしていたかを知りたい場合、グリッド再生を使用して、複数のカメラの録画を同期して表示できます。

フォーカス・ウィンドウのカメラは先頭のカメラです。そのため、イベントや特定の状況を見つけるためにこのカメラの 録画を参照する場合、または録画を再生する場合、再生が一時停止されるとすぐに、他のカメラは先頭のカメ ラに追従します。プログラムは常に先頭のカメラのタイムスタンプに最も近いイベント画像を表示します。他のカメ ラの時刻が先頭のカメラの時刻と異なる場合、その差はイベント画像の下の枠に表示されます。

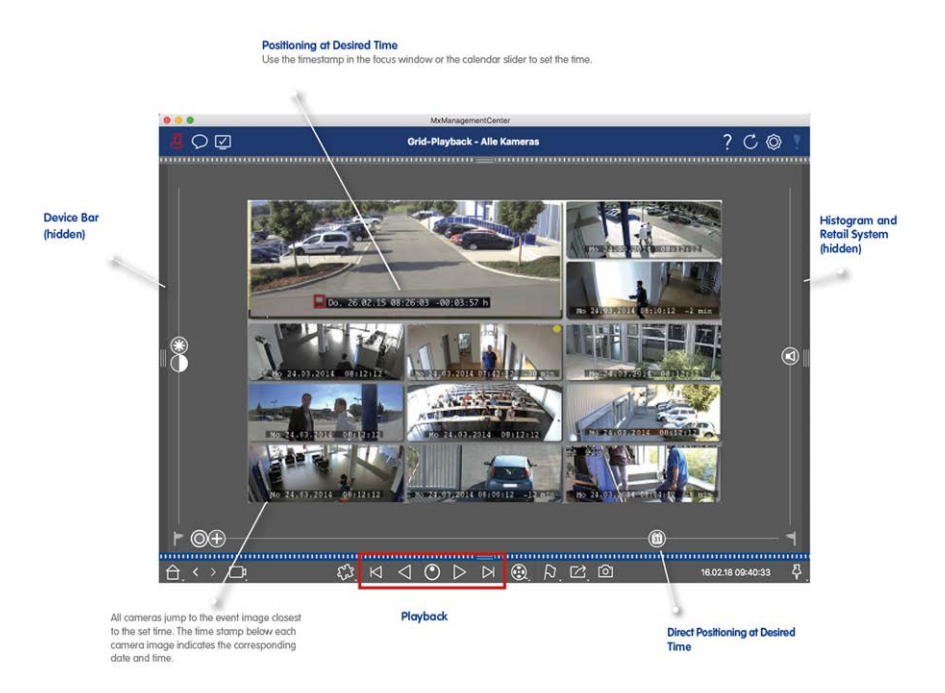

#### 図。11: グリッド再生

### スマートなデータ検索ビュー

MOBOTIX Smart Data Systemにより、MOBOTIX カメラからのイベント データ、MOBOTIX IoTアプリのイベント、また はPOSシステムなどのトランザクションデータを、MxMC の関連ビデオ録画にリンクすることができます。これにより、 目立つ行動を迅速に発見し、確認することができる。

スマートデータ検索ビューでは、詳細な検索を実行できます(スマートデータ検索ビューでの検索,ページ 287参 照)。高度な検索オプションと完全なビデオドキュメントは、POSシステム、ビデオベースのナンバープレート認識、 入退室管理システムなどの包括的な概要を維持するのに役立ちます。スマートデータソースは、スマートなデー タソース,ページ 218設定で追加および設定できます。

スマート データ検索ビューには、ビデオ動体検出後の検索も含まれます(「ポストビデオ動体検知(ポストVM)に よる検索,ページ 295)」を参照)。

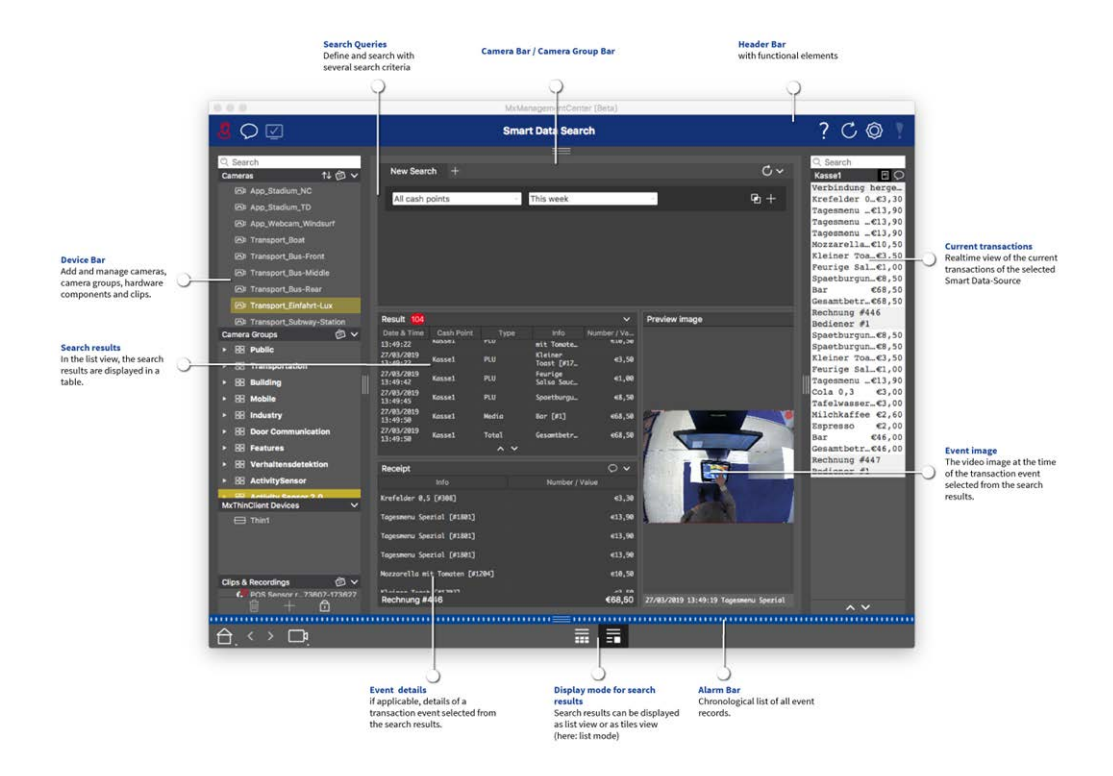

図。12:スマートなデータ検索ビュー

### コンポーネント・ビュー

コンポーネント・ビューでは、以下のコンポーネントを管理できます:

- カメラ
- ビデオ録画を保存するためのファイルサーバー。
- MOBOTIX P7 Apps(ライセンス不要)、POSシステム、ナンバープレート認識システムなどから取引データを 読み取ることができるスマートデータソース(ライセンスが必要)。
- MxThinClientsを使用すると、MOBOTIXカメラのライブ画像をHDMI接続のモニタやテレビに表示できます。

| 000                                      |                            | MxManagementCente       | ter [RC]                                |                     |
|------------------------------------------|----------------------------|-------------------------|-----------------------------------------|---------------------|
| & ♀ ⊻ 1                                  |                            | 2 All cameras           |                                         | 3?C 💿 📍             |
| Q Search<br>Cameras ↑↓ @ ∨               | Cameras 5 File Servers     | 6 Smart Data Sources 7  | ThinClients 8 Softbuttons 9 Project Inf | o 10 Health Check 1 |
| AXIS P1357                               | Project 🚺 💕                |                         | + Camera Settings                       |                     |
| ⊚ mx10-8-32-83                           | Q Search                   | i i                     | Name my10-32-103-56                     |                     |
|                                          | Model Camera Nam IP Fac    | tory IP Firmware Groups |                                         |                     |
| 6 mx10-32-105-6                          | AVIS 01257 1021 9102 NUA   |                         | Connection Prote MOBOTIX                | 0                   |
| 6 mx10-32-75-149                         | AAIS FISS7 192.10.102 NA   |                         | Serial Number 10.32.103.56              |                     |
| ▶ 26 mx10-13-22-132                      | mx102-83 10.8.32.83 10.8   | .32.83 💭 М3             | IP Address 10.32.103.56                 |                     |
| (c) mx10-23-236-50                       | mx10 -156 [200 6090 103    | 2 24 156 C M 3 Intern   | Remote URL DynDNS                       |                     |
| mx10-32-4-96                             |                            |                         | User Name admin                         |                     |
| 100-50<br>m mx102-6-234                  | mx1005-6 10.32.105.6 10.3  | 2.105.6 💭 М2 1 1 1      | Password •••••                          | • 14                |
| ੴ mx10-23-45-214 Ⅲ                       | mx10149 10.32.75.149 10.3  | 2.75.149 💭 M4           | Environment Settings                    | <u> </u>            |
| ⑦ MOVE-105.235 □ Mx-VT1A-203-IR          | <b></b>                    | 3.22.132 🥰 M2           | Bandwidth Sattings                      |                     |
| Camera Groups 🖄 🗸                        | mx106-50 10.26.50 10.2     | 6.50 MX-V0.52           |                                         |                     |
| ► 🔠 All cameras                          | mx104-98 10.32.4.98 10.3   | 2.4.98 💭 M5             | Recording Settings                      | ^                   |
| ► 88 Intern                              | mx103-56 10.33.56 10.3     | 3.56 <i>C</i> M0        | Alarms                                  | ^                   |
| MxThinClient Devices V<br>MxThinClient10 | mx10234 10.22.6.234 10.2   | 2.6.234 💭 MS            | Get Smart Data information of activ     | re camera apps      |
| Clips & Recording 🖄 🗸                    | mx10214 10.235.214 10.2    | 35.214 🦵 MX7            | Receiving Camera Apps not possible.     |                     |
|                                          | A NOLVE ARE 400.4 7494 NUA | <u></u>                 | Camera Discovery                        | <u> </u>            |
| · · ·                                    |                            |                         |                                         |                     |
| <u>, ⊖,</u> < 🤨 📭                        | <u> </u>                   | 5 🖤 🎜 📱 🇐               | ) 🗠 🤁 🔇 🔅 🖓 🖓                           |                     |

- 図。13: コンポーネント・ビュー
- ① ユーザー管理,ページ146/通知/帯域幅
- ② ヘッダーバー
- ③ コンテキスト ヘルプ / 更新 / ネット ワーク環境, ページ 123/ 接続監視
- ④ カメラバーとカメラグループバー,ページ 52
- ⑤ カメラ設定,ページ177
- ⑥ ファイルサーバーの設定,ページ212
- ⑦ スマートなデータソース、ページ 218
- ⑧ MxThinClient の設定, ページ 221
- ⑨ ソフトボタンの設定,ページ 224
- ◎ プロジェクト情報設定,ページ227
- 10 健康チェック,ページ 192
- ⑦ デバイスバー, ページ 48
- ⑧ 設定エリア。
- ⑭ スマート・データ・バー
- <sup>10</sup> ヒストグラム・バー
- ⑩ ホームビュー/前のビュー/次のビュー/セレクトビュー
- ⑦ コンポーネントビュー カメラツールバー, ページ 187
# AIカメラアプリの見方

AI Camera Apps ビューでは、MxMC内にAI Apps Web GUI を表示し、対応するAI Appを設定したり、統計・分析目的で Apps Dashboard を開いたりすることができます。

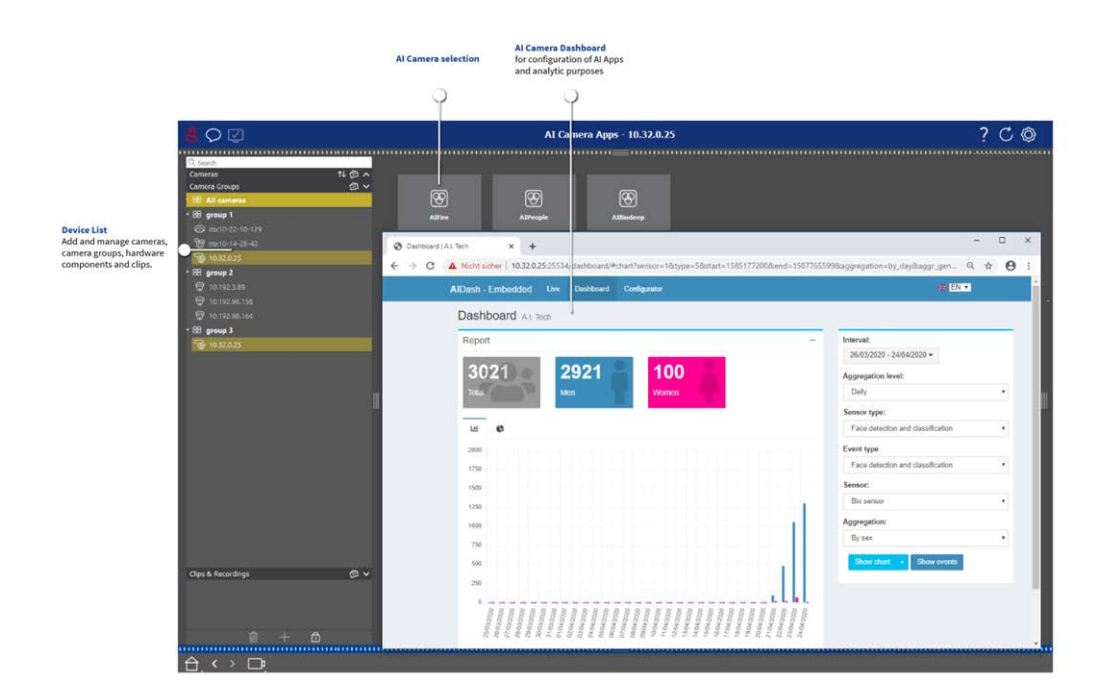

図。14: AIカメラアプリの見方

# インフォ・ビュー

各カメラグループに情報ページを追加して、このカメラグループの操作に関する特別な説明やアラーム発生時の 通知チェーンの説明などを表示できます。情報表示で情報を表示するには、情報をまとめてPDFまたはJPGファ イルに保存し、グループ管理ダイアログボックスでそのファイルを読み込みます。

ウェブサーバーに表示されている最新の情報を表示したい場合は、情報ビューでこれを行うこともできます。編集モードを有効にして、URLを情報ビューに引き込むだけです。

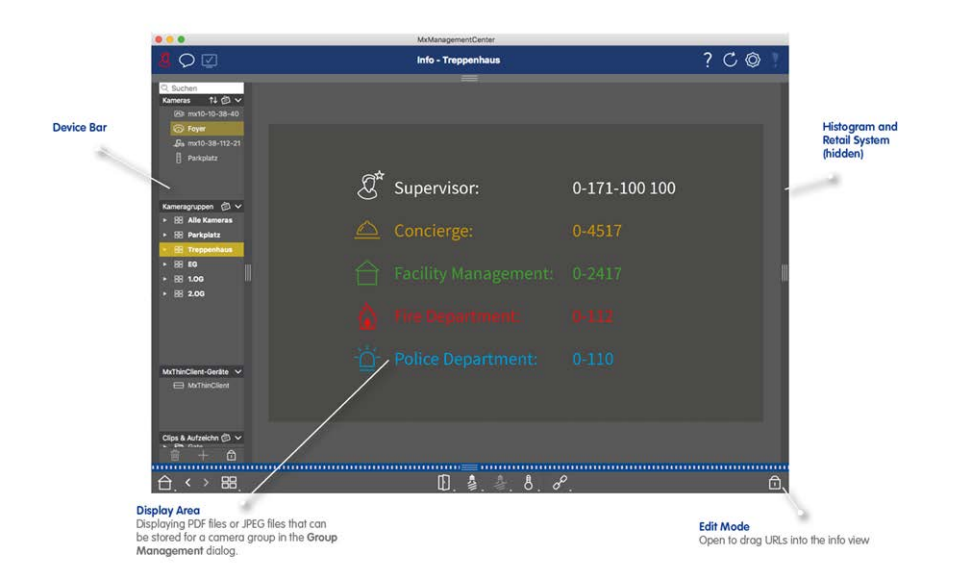

図。15:インフォ・ビュー

## コンフィギュレーション概要

設定]ビューでは、MOBOTIX カメラに直接アクセスして設定できます。一般に、この表示は基本設定セクションと設定グループを含む詳細設定セクションに分かれています。

下部のコントロールは、変更した設定を永久に保存したり、パラメータ値を工場出荷時の設定にリセットするなどの操作に使用できます。

設定は一度に1台のカメラに対して行われます。右側の設定バーでは、カメラまたはカメラグループを変更することなく、グループの複数のカメラの設定を同時に変更できます。

**注!** 設定]ビューは、MOBOTIX MOVE カメラおよびONVIF-S/G 互換インターフェイスを提供する他社製カメラ ではサポートされていません。カメラの機能の違いの概要については、カメラ機能の概要,ページ11参照してく ださい。

# カメラ設定ビューの構造

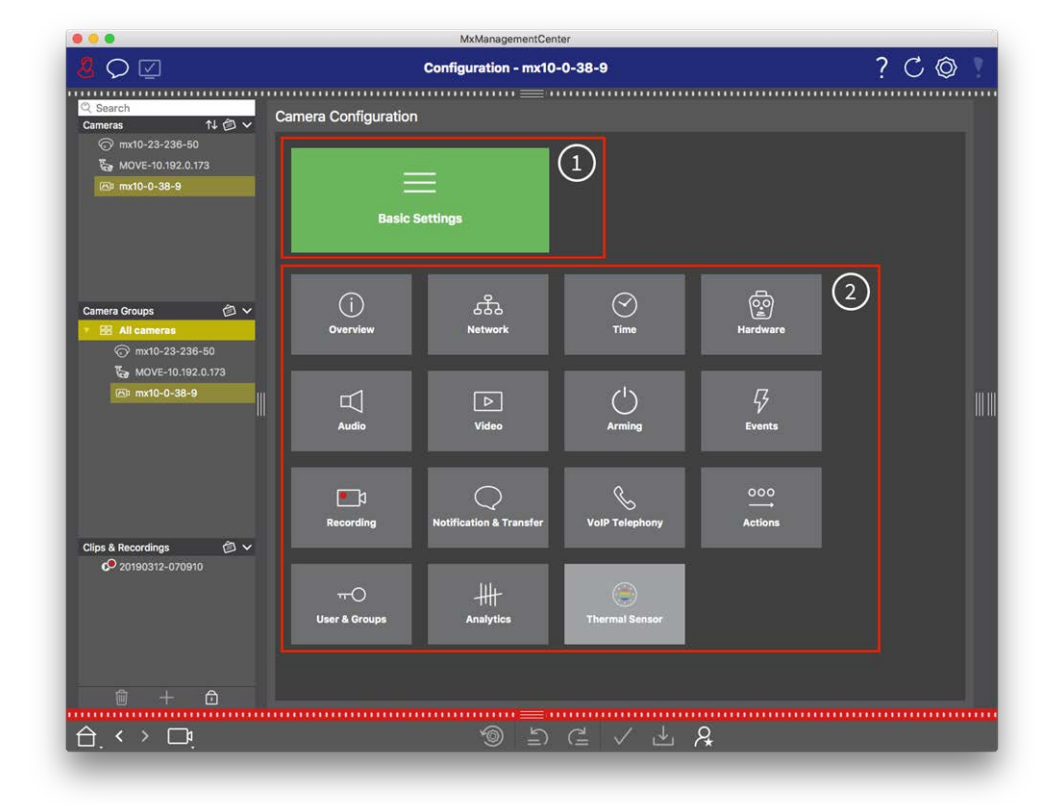

図。16: カメラ設定ビューの構造

# 基本設定

基本設定①には、カメラおよびカメラシステムの設定に重要な基本設定が含まれています。基本設定には以下の領域があります:

- 一般設定、
- ネットワーク
- 時間だ、
- 画像設定、
- MxActivitySensorと記録。

それぞれのトピック・エリアのパラメータはタブでグループ化されています。各タブについては、カメラの基本設定, ページ 80参照してください。

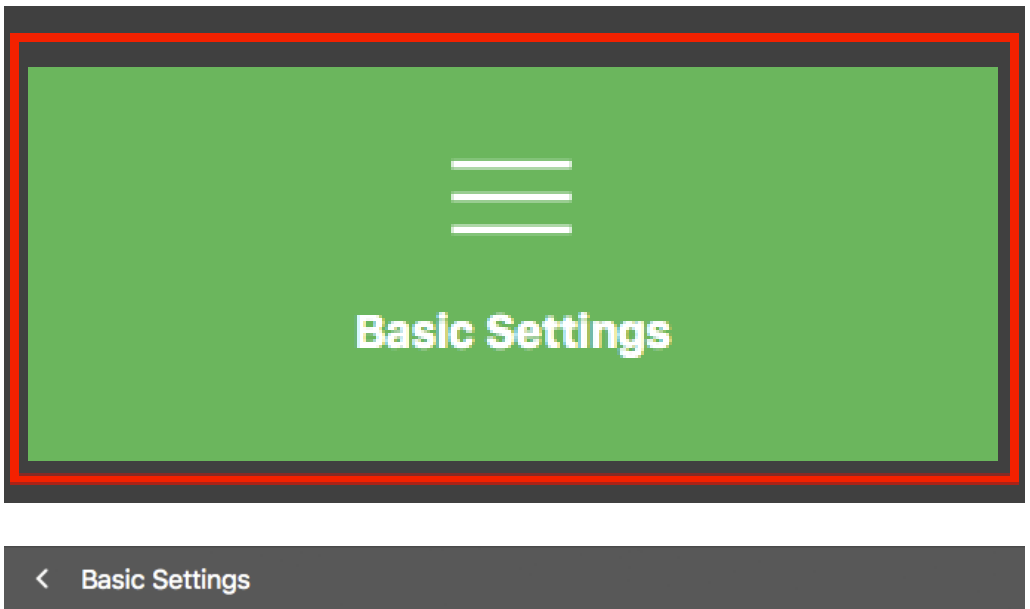

| C Dusie of      | cungs       |                   |                  |                  |     |
|-----------------|-------------|-------------------|------------------|------------------|-----|
| General         | Network     | Time              | Image & Exposure | MxActivitySensor | < > |
| Arming          |             | Enabled           | <b>©</b>         |                  |     |
| Frequency of Po | ower Supply | No artificial lig | ht ᅌ             |                  |     |
| Audio Source    |             | Disabled          | <b>•</b>         |                  |     |
|                 |             |                   |                  |                  |     |

### 図。17:基本設定

## 高度な設定

利用可能な設定パラメータは、テーマごとにタイル② にグループ化されています。タイルをクリックすると、トピックエリアと関連するサブトピックのタブが開きます。

トピックの中には、露光ウィンドウや検出エリアを定義するためのものなど、グラフィカルな設定項目があります。 これらの設定項目の操作方法の詳細については、「グラフィカルな操作,ページ 335」を参照してください。

個々の被写体領域の設定オプションおよびパラメータに関する広範な情報は、現在のところ、カメラのヘルプページからのみ入手できます。CMD+Shift+H(Mac) / CTRL+Shift+H(Windows)を押すと、MxMC からカメラのヘルプ目次に直接アクセスできます。

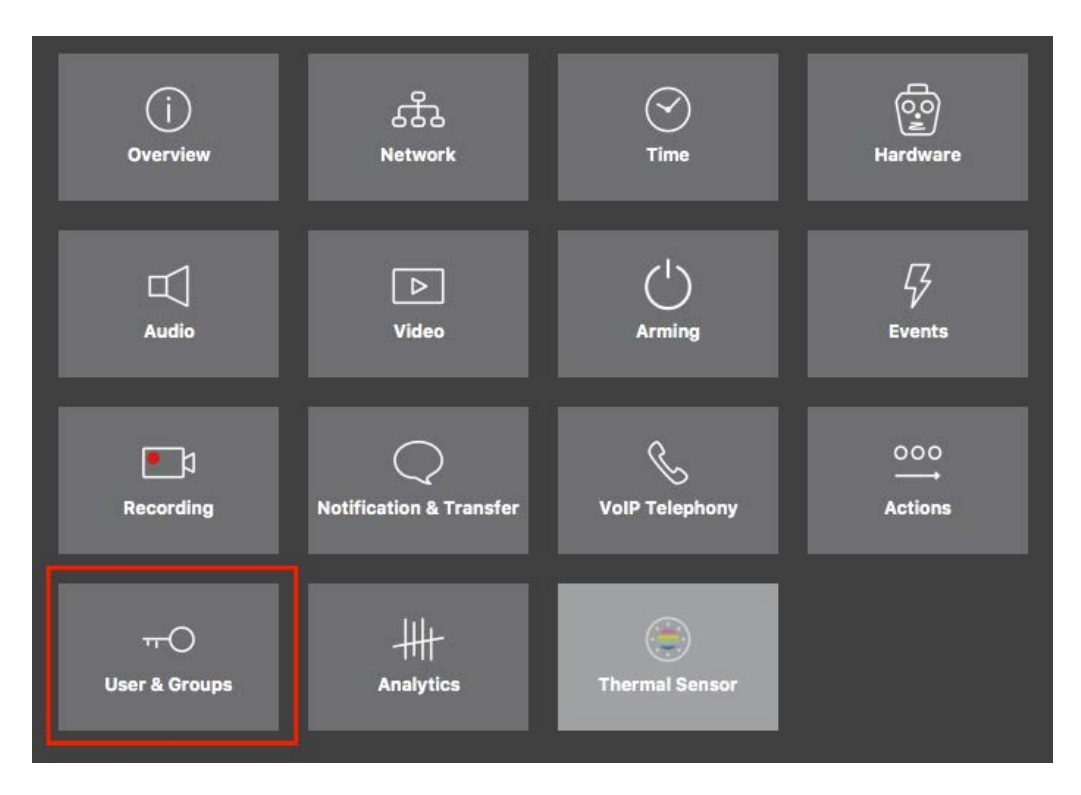

#### 図。18: 高度な設定

|                                                |                                           | MxManagementCen        | ter [Beta]                                |                                    |                                    |       |
|------------------------------------------------|-------------------------------------------|------------------------|-------------------------------------------|------------------------------------|------------------------------------|-------|
| <mark>8</mark> ♀ ☑                             | Con                                       | figuration - mx10-2    | 3-236-50                                  |                                    | ? C ©                              | P     |
| © Search<br>Cameras ↑↓ ⓓ ∨<br>ⓒ mx10-23-236-50 | < Users & Groups                          | Admin Group            | Hear & Groune                             | All liners                         | Q Search<br>Cameras & Settings &   | <br>A |
| wove-10.192.0.173<br>wx10-0-38-9               |                                           | Administration         |                                           |                                    | ▼ <mark>✓</mark><br>mx10-23-236-50 |       |
|                                                | Public access rights                      |                        |                                           |                                    |                                    |       |
|                                                | Configuration                             | Views                  | MxMC & VMS                                | Functions                          |                                    |       |
|                                                | Admin Image Event<br>Setup Setup Guest Li | ve Player MultiVi Info | Event Http Guest L<br>Stream Api Immge In | .ive Image Events API<br>mage Link |                                    |       |
| Camera Groups 🙆 🗸                              |                                           |                        | •••                                       |                                    |                                    |       |
| ⊙ mx10-23-236-50                               |                                           |                        |                                           |                                    |                                    |       |
| 🌄 MOVE-10.192.0.173                            | Disable all                               |                        |                                           |                                    |                                    |       |
| 🔊 mx10-0-38-9                                  |                                           |                        |                                           |                                    |                                    | I     |
|                                                |                                           |                        |                                           |                                    |                                    |       |
| Cline & Depardings                             |                                           |                        |                                           |                                    |                                    |       |
| O 20190312-070910                              |                                           |                        |                                           |                                    |                                    |       |
|                                                |                                           |                        |                                           |                                    |                                    |       |
| 🖻 + 🗅                                          |                                           |                        |                                           |                                    | $\triangleright \nabla$            |       |
|                                                |                                           | ر<br>ال                | ∉ ✓ 挫                                     | R.                                 |                                    |       |

図。19:詳細設定 - ユーザーとグループ

## 詳細設定の設定

**注意! ユーザー設定を**変更すると、カメラにアクセスできなくなることがあります。知らないユーザやパスワード を削除したり、移動したりしないようにしてください!

- 1. それぞれのタブをクリックすると、対応するトピックエリアが開きます。
- 2. トピックごとに必要な設定を行う。

**注!** 表の該当するトピックエリアをクリックすると、詳細設定設定の各トピックエリアの情報ページが開きます。

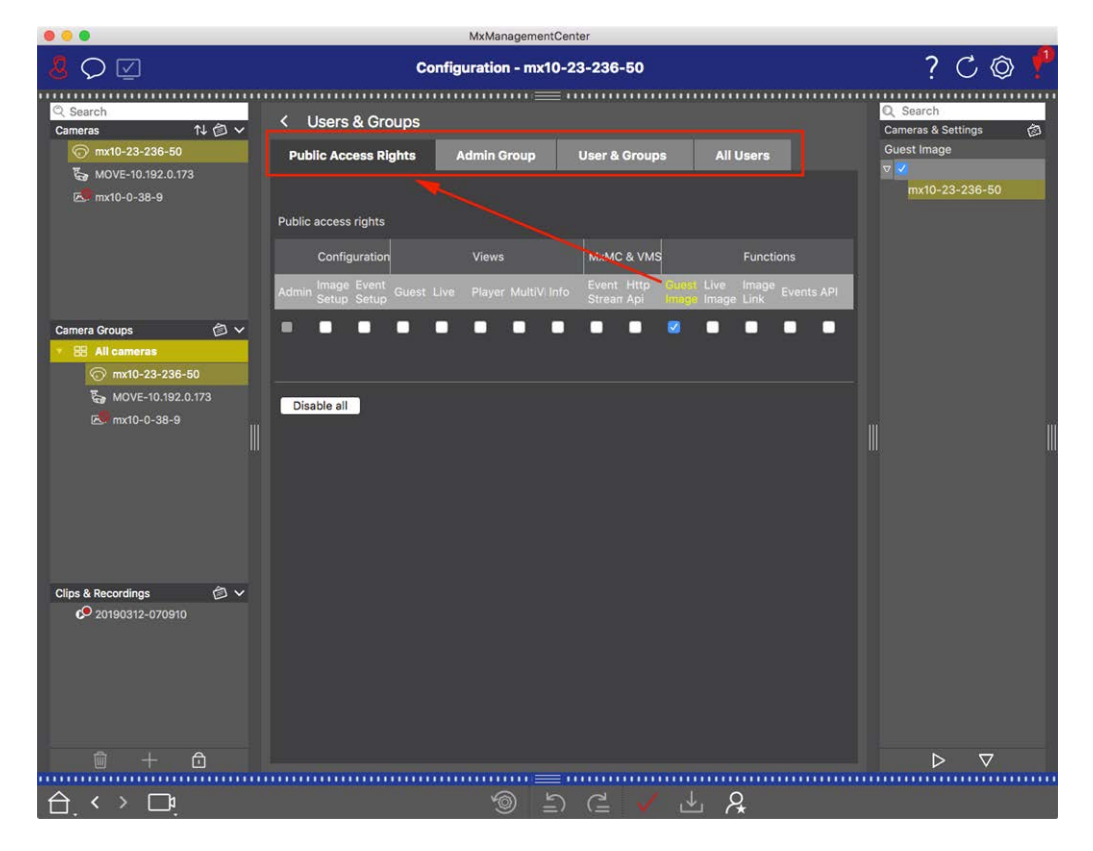

図。20:詳細設定 - ユーザーとグループ

## 変更した設定の適用と保存

**注意! ユーザー設定を**変更すると、カメラにアクセスできなくなることがあります。知らないユーザやパスワード を削除したり、移動したりしないようにしてください!

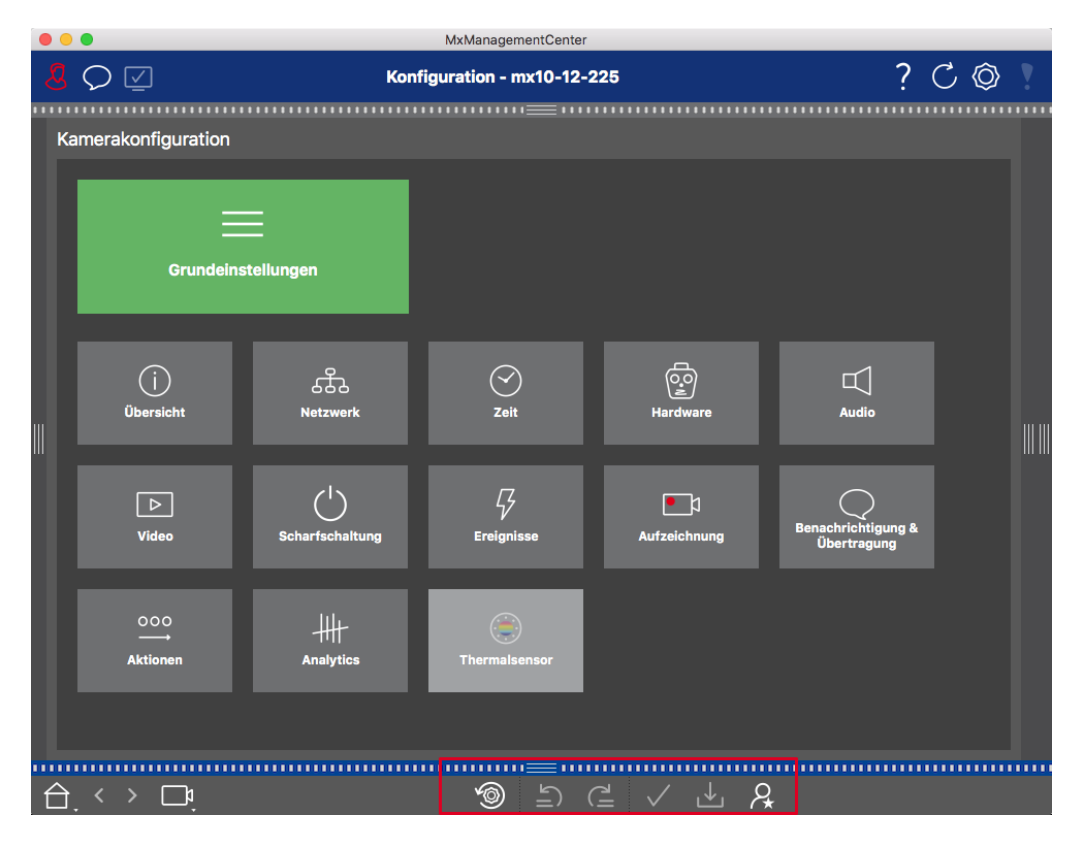

#### 図。21:変更した設定の適用と保存

ビューの下部にあるコントロールを使って、変更した設定を永久保存したり、パラメータ値を工場出荷時の設定にリセットしたりすることができます:

### 工場出荷時設定へのリセット

現在のカメラタブのすべてのパラメータを工場出荷時設定にリセットするには、 🚳 をクリックします。

### 最後の変更の取り消し/やり直し

ら をクリックすると、前回の変更を取り消すことができます。元に戻した変更をやり直すには、 🤁 をクリックしてく ださい。

### 変更を適用する

Enter] キーを押すか、[Configuration] ビューで新しい値を選択することで変更できます。 値が変更されると、コマンドバーのチェックマークが赤くなり、変更がまだ実行されていないことを示します。この変

更を行うには、 ✓ をクリックします。

## 設定の保存

パラメータ値が変更されると、[設定を保存] - アイコンがコマンドバーで赤くなります。初期状態では、変更 内容は常にカメラに一時的に保存されます。次回の再起動後も現在の設定が使用されるように、変更は永 久に保存する必要があります。 基礎 / 入門 MxMC ビュー

- 1. そのためには、Store configuration L をクリックします。 プロンプトが表示されます。 プロンプトで「Store」を クリックします。
- 2. 変更を保持したくない場合は、Discardをクリックします。これにより変更が破棄され、最後に永久保存された全体設定が復元されます。

#### エキスパート設定

....

コンフィギュレーションのさまざまなセクションには、MxMCを使用した日常的な作業には必要のないパラメーター を変更するための追加設定が用意されています。これらの設定は、各セクションのエキスパート設定としてまとめ られていることに注意してください。エキスパート設定を開くには、 Q をクリックします。

## 設定バーで複数のカメラのパラメータ値を変更する

**注意! ユーザー設定を**変更すると、カメラにアクセスできなくなることがあります。知らないユーザやパスワード を削除したり、移動したりしないようにしてください!

設定]表示では、1 台のカメラのパラメータを入力できます。設定バーを使用して、グループ内の他のカメラで使用できるパラメータ値を確認できます。また、別のカメラまたはカメラグループに切り替えることなく、グループ内の1 台または複数のカメラの設定を変更できます。

#### グループ内の他のカメラのパラメータ値のチェック

| the second second second second second second second second second second second second second second second s |                                                       |                                                 |
|----------------------------------------------------------------------------------------------------|-------------------------------------------------------|-------------------------------------------------|
| <mark>8</mark> 0 ☑                                                                                             | Konfiguration - mx10-31-11-117                        | ? C 🕸 🛛                                         |
| Q Suchen<br>Kameras ↑↓ @ ∨                                                                                     | Grundeinstellungen                                    | Q Suchen                                        |
| mx10-10-38-40 mx10-10-49-30 mx10-22-1-170                                                                      | Allgemein Netzwerk Zeit Bild MxActivitySensor Aufzeic | Scharfschaltung                                 |
| mx10-11-30-19 mx10-21-21-191 mx10-31-11-117                                                                    | Scharfschaltung Vom Master                            | mx10-10-38-40<br>mx10-31-11-117<br>♥ Vom Master |
| ⊚ mx10-15-12-115                                                                                               | Netzfrequenz 50 Hz 0                                  | mx10-21-21-191                                  |
| Kameragruppen 🙆 🗸<br>> III Alle Kameras<br>> III Türstationen<br>- III Parkplatz<br>> III Treppenhaus          | Audioquelle Desktiviert C                             |                                                 |
| MxThinClient-Geräte ✓<br>⊟ MxThinClient                                                                        |                                                       |                                                 |
| Clips & Aufzeichnung 🖄 🗸<br>• 🖻 Toreinfahrt                                                                    |                                                       |                                                 |
| 🗊 + î                                                                                                    |                                                       | $\triangleright$ $\nabla$                       |
| 合. < → ⊡!                                                                                                    | <br><>> ≤ ✓ ± &                                       |                                                 |

図。22: グループ内の他のカメラのパラメータ値のチェック

例

複数カメラのアーミングをチェック

- 1. 該当するパラメータ名をクリック①.
- 2. 黄色に変わり、設定バーにはこのグループのカメラに定義されたこのパラメータに関連するすべての値が表示されます②。

#### 1台のカメラまたは複数のカメラの値の変更

|                                                                                                    | MxManagementCenter                                                                                                    |                                                                                                    |
|----------------------------------------------------------------------------------------------------|----------------------------------------------------------------------------------------------------|----------------------------------------------------------------------------------------------------|
| <mark>.8</mark> ♀ ☑                                                                                                    | Konfiguration - mx10-31-11-117                                                                                                    | ? C 🕲 !                                                                                                    |
| C Suchan         Kameras       14 (2) (2)         Image: max10-10-38-40         Image: max10-10-38-40         Image: max10-29         Image: max10-29         Image: max10-21-21-21         Image: max10-21-21-21-21         Image: max10-21-21-21-21         Image: max10-21-21-21-21         Image: max10-21-21-21-21         Image: max10-21-21-21-21         Image: max10-21-21-21-21         Image: max10-21-21-21-21-21 <tr< td=""><td>Konfiguration - mx10-31-11-117         Crundeinstellungen         Allgemein       Netzwerk       Zeit       Bild       MxActivitySensor       Aufzeid       Image: Schaftschaltung         Schartschaltung       Vom Master       ©       3         Netzfrequenz       50 Hz       ©       3         Audioquelle       Deaktiviert       ©</td><td>Constant<br/>Constant<br/>Con</td></tr<> | Konfiguration - mx10-31-11-117         Crundeinstellungen         Allgemein       Netzwerk       Zeit       Bild       MxActivitySensor       Aufzeid       Image: Schaftschaltung         Schartschaltung       Vom Master       ©       3         Netzfrequenz       50 Hz       ©       3         Audioquelle       Deaktiviert       © | Constant<br>Constant<br>Con |
| Mxt ninCulent Gerate<br>→ MxtThinClient<br>Clips & Aufzeichnung ③ ~<br>► ④ Toreinfahrt                                                                                                    |                                                                                                    |                                                                                                    |
| 🗊 + 🙃                                                                                                    |                                                                                                    | $\triangleright  \nabla$                                                                                                    |
| ≙.<>□.                                                                                                    | <ul><li>&gt; ⇒ ⊂ &lt; ± &amp;</li></ul>                                                                                                    |                                                                                                    |

図。23:1台のカメラまたは複数のカメラの値の変更

### 例

設定バーを使って値を変更する

- コンフィギュレーションビューの該当するパラメータ名①をクリックする。黄色に変わり、[設定]バーにこの グループのこのパラメータに関連するすべての値が表示されます②。この値が設定されているカメラは、 個々の値に割り当てられます。
- 2. 目的のカメラをハイライトし、設定したいパラメータ値の上にドラッグします。ドラッグ先の領域が黄色に変わります。
- 3. 複数のカメラに同じ値が設定されていて、この値を変更したい場合は、設定バー③のパラメータ選択 フィールドをクリックします。次に、必要な値を選択します。

# プログラム構成と運営コンセプト

## プログラム構成

MxManagementCenter は、さまざまなユーザーグループ向けの機能を提供する:

- システム管理者(インストーラ): このユーザーグループは、MxMCを使用して、アプリケーション本体、カメラ、レコーダー、その他のコンポーネントで構成される監視システムを構築および設定します。
- エンドユーザー:
   ライブビデオ監視、録画の検索や再生、ビデオのエクスポートなど、監視業務にアプリケーションを使用します。

このように2つのユーザーグループによって実行されるタスクは異なるが、プログラムの構造と運営コンセプトはほぼ 同じである。

## 運営コンセプト

プログラム・ウィンドウ

ユーザーグループがタスクを完了するための複数のビューがある。これらは、メニューバー、タスクのほとんどが実行 されるメインエリア、開閉可能な4つのバー、上部のヘッダーバー、プログラムウィンドウ下部のコマンドバーで構成 される。

以下の機能バーが利用できる:

- デバイスバー, ページ 48
- カメラバーとカメラグループバー, ページ 52
- アラームバー,ページ 54(スマートデータ検索ビューでの検索,ページ 287含む)
- エクスポート・バー,ページ 58(ヒスト グラム・バー,ページ 292含む)

カメラの基本設定,ページ80、カメラまたはカメラ・グループを変更せずに、グループ内の複数のカメラの設定を 変更する機能があります。

下部にあるコマンドバーには、現在のビューに関連するアイコンとボタンが含まれています。 ヘッダーバーとメニュー バーの内容は、すべてのビューで同じです。

注! Windowsでメニューバーが表示されない場合は、Altキーを押すことで表示されます。

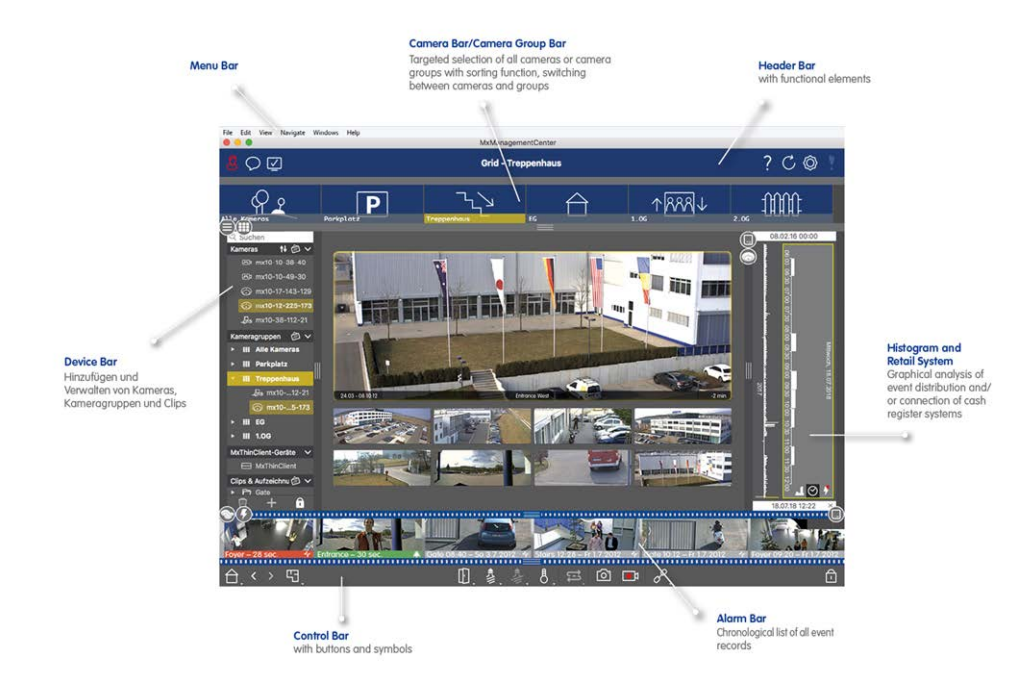

### 図。24: プログラム・ウィンドウ

MxMC は、マルチモニターでの作業,ページ 263操作マルチモニターでの作業,ページ 263ことができます。例えば ライブ画像をダブルクリックすると、セカンドモニターに表示されます。複数のモニターが接続されている場合、それらは認識され、必要に応じて選択することができます。

# デバイスバー

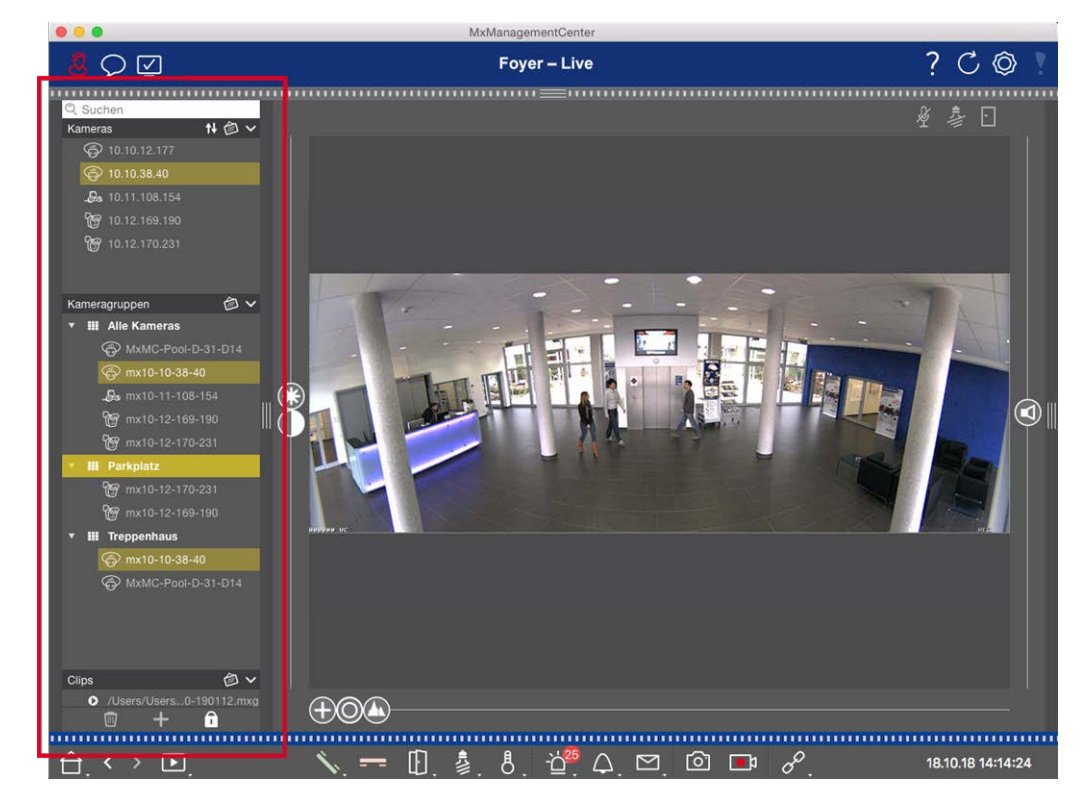

#### 図。25: デバイスバー

MxManagementCenterの左端にあるデバイス・バーは、カメラ・グループの作成、カメラおよびクリップの追加とグ ループ化の中心的な場所です。ツリー構造になっているため、各ブランチを開いたり閉じたりして階層構造を見 ることができ、各プロジェクトの内容や構成をすばやく把握できます。

## カメラの追加、グループの作成、クリップのインポート

- 1. をクリックして、デバイスバーの下部にある編集モードを開きます。
- 2. 次に、 をクリックする。デバイスとソースの追加,ページ 72ダイアログが開きます。

## カメラグループへのカメラの追加

- 1. をクリックして、デバイスバーの下部にある編集モードを開きます。
- 2. カメラセクションから目的のカメラをカメラグループセクションの該当するグループにドラッグ&ドロップします。

**注!** カメラを1つのグループに割り当てた場合、最初のグループから他のグループにドラッグすることで、この割り当てを他のグループにコピーできます。

3. カメラを希望のグループに割り当てたら、 をクリックして編集モードを解除します。

# グループ機能の設定

- 1. をクリックして、デバイスバーの下部にある編集モードを開きます。
- 3. Group Functionsダイアログが開きます。
- 4. それぞれのチェックボックスをオンにして、必要な機能をカメラに割り当てます。
- 5. すべてのグループ機能を定義したら、 をクリックして編集モードを解除することができます。

## カメラの削除、グループからのカメラの削除、グループの削除

#### カメラの削除

- 1. をクリックして、デバイスバーの下部にある編集モードを開きます。
- 2. カメラをカメラセクションから にドラッグします。
- 3. カメラを削除したら、をクリックして編集モードを停止します。

注! カメラ・セクションからカメラを削除すると、そのカメラのグループ割り当ても削除されます。

### グループからカメラを削除する

- 1. をクリックして、デバイスバーの下部にある編集モードを開きます。
- 2. カメラを**カメラ・グループ・**セクションから にドラッグします。
- 3. グループからカメラを削除したら、をクリックして編集モードを停止します。

### グループの削除

- 1. をクリックして、デバイスバーの下部にある編集モードを開きます。
- 2. カメラグループを**カメラグループセクションから** にドラッグします。
- 3. 次に、 をクリックして編集モードを有効にします。

# デバイスバーの操作

### 画面を設定する

デバイスバーのカスタマイズやデバイスバー内のアイテムの配置をサポートする様々な機能があります。

#### 特徵 説明

開閉セ セクションを閉じるには、をクリックし、再び開くには、をクリックする。 クション

セクショ セクションの上部にマウスを移動すると、 **ナ**アイコンが表示され、マウスポインタが移動カーソルに変 ンの移 わります。これで、セクションをクリックして上下にドラッグすることができます。

動

#### ÷

表示オ カメラの一覧表示方法(カメラ名、IP アドレス、工場出荷時 IP アドレス、参照画像)を選択できま プション す。カメラ]および[カメラグループ]セクションで異なる表示オプションを設定できます。クリップの場 の設定 合、名前またはパスでクリップを一覧表示できます。

🔷 💿 をクリックし、希望の表示オプションを選択する。

カメラの カメラセクションでは、リストの並べ替えができます。 ]をクリックし、希望の並べ替えモードを選択し 選別 ます。

#### プロジェクトデータの編集

カメラ/グループバーに表示するお気に入りを設定し、カメラとグループの名前を変更します。

#### 特集 説明

カメラとグ カメラ・バーおよびカメラ・グループ・バーカメラバーとカメラグループバー,ページ 52カメラ・バーおよび

ループからカメラ・グループ・バーの表示されたカメラは、異なるフィルタ基準(例えば、お気に入り)でフィルタ

お気に入 できます。ただし、お気に入りを使用する前に、デバイス・バーで目的のカメラとグループにお気に入りを選択 りのラベルを付ける必要があります。

名前の編デバイス・バーを使用して、カメラとグループの名前をすばやく変更できます。 をクリックして、編

集 集モードを起動します。変更したいカメラ名またはグループ名をクリックします。名前をもう一度ク リックし、必要に応じて編集します。 をクリックして、編集モードを停止します。 ナビゲーションビューのターゲット 選択

### 特集 説明

ビュー デバイス・バーでは、カメラのグループまたは1台のカメラの特定の表示を選択できます。マウス・ポインタの選 をカメラまたはグループ名の上に移動します。カメラまたはグループ名のどちらにマウスポインタを合わせ

- 択 たかによって、異なるアイコンが表示されます。使用するビューのアイコンをクリックします。
   カメラビュー
  - ライブビュー
  - 回 再生ビュー
  - 🛞 スマート データ検索ビュー

## グループの見解

- □ グリッドビュー
- G グラフィックビュー
- 🌐 グリッド再生
- 💿 さらなるビュー( スマート データサーチビュー、 インフォビュー)

## 各カメラステータスの概要

カメラ名またはカメラIPアドレスの横のアイコンは、カメラの現在のステータスを示します。

## アイ 説明

### コン

- カメラが作動していない。
- 🕥 カメラが届かない。
- ↑ カメラのパスワードが間違っています。
- プライバシーモードが有効。
- 古いファームウェア(4.0未満)、古いカメラモデル(M/D/V12、M/D/Q22M)、またはプロキシの問題による機能制限(ライブ画像アクセスのみ)。
- カメラのパスワードでは管理者アクセスは許可されません。
  - このカメラには免許がない。

# カメラバーとカメラグループバー

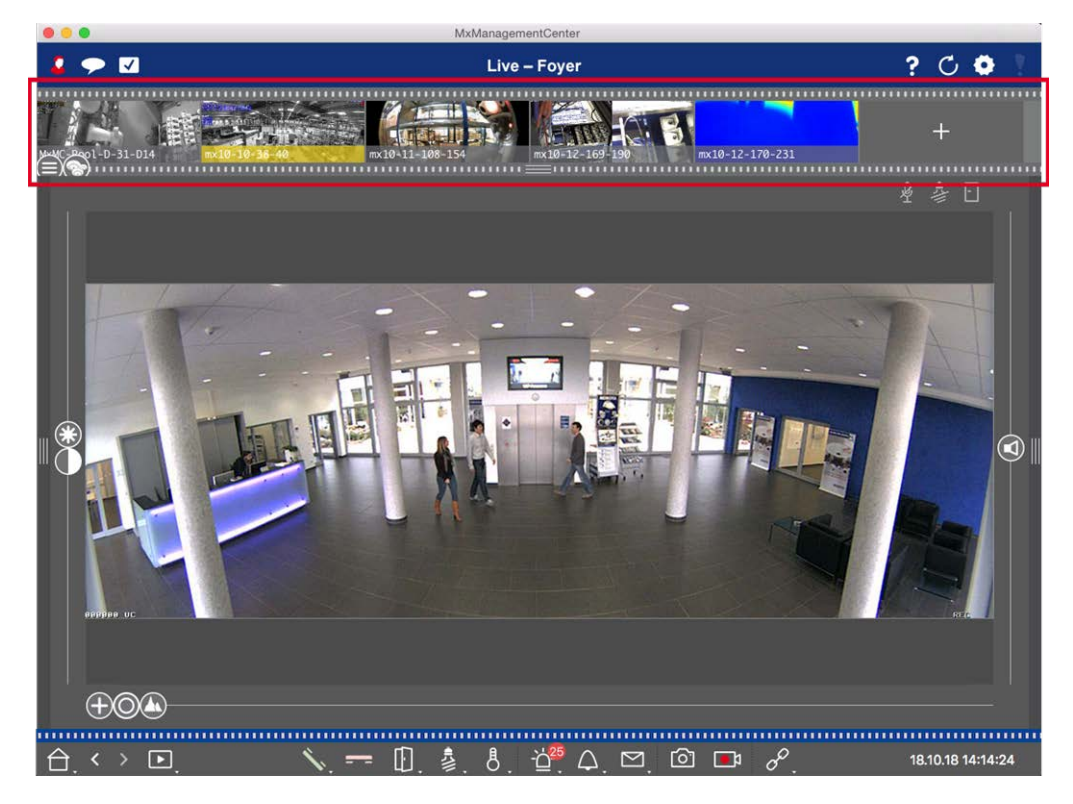

#### 図。26:カメラ・バーとカメラ・グループ・バー

MxManagementCenter

また、カメラ・バーのカメラ画像のアイコンは、対応するカメラの現在のステータスを示します:

バーの高さおよび画像のサイズは、2行分をカバーするように増やすことができます。バーの高さ、つまり画像のサ イズを2行分大きくすることができます。

## カメラバー

カメラ・バーには、カメラ追加時にカメラから転送された画像と共にカメラが表示されます。カメラの追加時にキャ プチャされたカメラ名は、カメラ画像の下部にあるグレーの情報バーに表示されます。

## カメラの選別

デフォルトでは、カメラはデバイス・バーに追加された順番に従って表示されます。カメラを見つけやすくするため に、この順序を変更し、カメラを並べ替えることができます。フレーム下部の境界線にあるスライダー()を希 望の位置に移動します:

- obc アルファベット 順 ソート
- IPアドレス順

### カメラの状態を表示

カメラ画像に表示できるカメラの状態は以下のとおりです:

- カメラがアクティブでない
- 🚫 カメラが届かない。
- ① カメラパスワードの間違い
- ⑦ プライバシーモードが有効
- 🔬 カメラのパスワードでは管理者権限が与えられません。

カメラの選択

カメラをシングル・クリックまたはドラッグ・アンド・ドロップで選択します。選択したカメラの情報バーが黄色に変わります。

#### グループまたはカメラバーへの切り替え

バーの上部の枠をクリックすると、個々のカメラを表示するカメラ・バーからカメラ・グループを管理するグループ・ バーに切り替えることができます。

## グループまたはカメラバー

グループ・バーには、カメラ管理セクションで設定された参照画像またはアイコンのカメラ・グループが表示されます(カメラグループの設定,ページ75).カメラグループの作成時に入力した名前は、参照画像またはアイコンの下部に表示されます。

### カメラグループ表示の並べ替え

カメラ・グループはデバイス・バーに追加された順序に従って表示されます。この順序を変更し、カメラグループを アルファベット順に並べ替えることができます。

これを行うには、スライダがアルファベット順に並べ替えられるようになるまで、下部のフレーム境界のスライダ( )を動かします。 🞰 。

### カメラグループの選択

希望のカメラグループをクリックします。選択したカメラグループの情報バーが黄色に変わります。

### カメラバーへの切り替え

バーの上部の枠をクリックすると、カメラ・グループを表示するグループ・バーから個別のカメラを管理するカメラ・ バーに切り替わります。

アラームバー

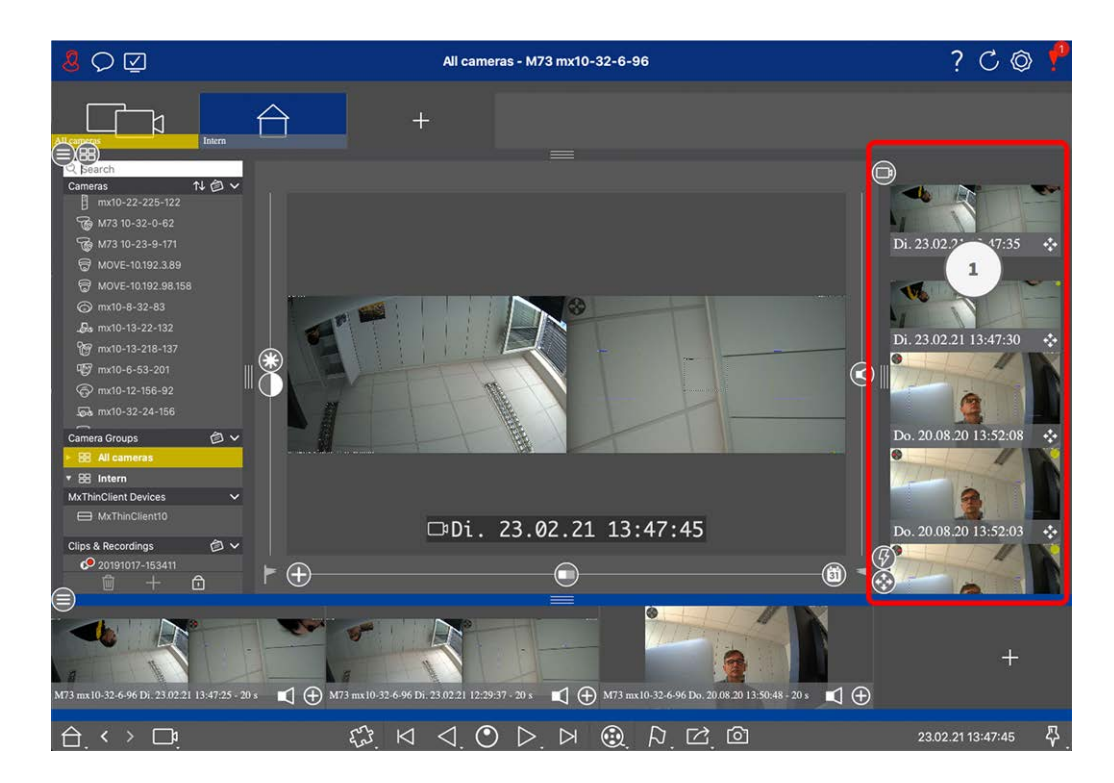

アラームバー① は、MxManagementCenter の右側にあります。未通知のアラームイベントが発生すると、赤くなります。これは、[カメラ設定]ダイアログボックスで[アラーム]オプションが有効になっており、アラームをトリガする イベントタイプが有効になっている場合にのみ発生します。

開いている [アラーム] バーの下部の枠をクリックすると、 [エクスポート] バーが開きます。 ドラッグ・アンド・ドロッ プを使用して、エクスポート・バーで録画を収集し、エクスポートすることができます。

**注!** ユーザー設定によっては、ユーザーが権限を持つイベントのみがアラームバーに表示されます(ユーザー 設定,ページ149参照)。

## 新しいアラームの認識と確認

バーが非表示の場合、新しいアラートは赤枠の枠線<mark>\*\*\*\*\*\*\*\*</mark>で表示されます。バーが開いている場合、イベント画像の情報バーが赤くなります。ドアベルが鳴ると、バーの色が緑色に変わります

### . . . . . . . . . . . . .

新しいアラームを確認するには、イベント画像を右クリックし、[確認]を選択します。すべての新しいアラームを 一度に確認するには、[すべて確認]を選択します。

## アラーム画像のフィルタリング

アラームバーのアラーム画像は時系列にソートされます。 イベント画像は、カメラ、グループ、 イベント・タイプで フィルタできます。 グループ/カメラ・スライダと イベント・タイプ・スライダの2つのスライダがあります( 🚱)。 フィルタ を設定するには、希望する結果が表示されるまでスライダを動かします: ■ **グループ/カメラ:**グループ ,カメラ

| • | イベント<br>アイコン | イベントの種類           | 説明                                                                   |
|---|--------------|-------------------|----------------------------------------------------------------------|
|   |              | MxActivitySensor  | 特定の画像領域で人や物が動き続けるとトリガーされる。                                           |
|   | Ĩ            | ビデオモーションセン<br>サー  | あらかじめ定義されたモーションウィンドウ内の動きによってトリガーされ<br>る。                             |
|   | 8            | 行動検出              | センサーは画像内の追跡対象物の異なる行動プロファイルに反応する。<br>記録された行動プロファイルからの逸脱によってトリガーされる。   |
|   |              | ショックセンサー          | カメラへの衝撃(破壊行為など)で作動。                                                  |
|   | <b>B</b>     | イルミネーション          | 指定照度を超えるか下回るとトリガーされる。                                                |
|   | Ŷ            | マイク               | マイクで拾った音が設定音量を超えると発動。                                                |
|   |              | PIRセンサー           | パッシブ赤外線センサーが、センサーエリア内を移動する熱シグネチャを<br>持つ物体を検知。設定されたしきい値を超えるとトリガーされます。 |
|   | 8            | 温度                | 特定の温度しきい値を超えるか下回るとトリガーされる。                                           |
|   |              | アクショングル―プの<br>終了  | アクショングループの実行完了によってトリガーされる。                                           |
|   |              | 内部イベント            | カメラ内部 イベント によるトリガー                                                   |
|   | ٩            | MxMessageSystem   | MxBus、またはネットワーク経由でMxMessageSystem からメッセージを受<br>信するとトリガーされる。          |
|   |              | メタイベント            | メタ・イベント がトリガー                                                        |
|   |              | 信号イベント            | ユーザー定義信号の状態変化によってトリガーされる。                                            |
|   | $\bigcirc$   | 時間イベント            | ある時点でトリガーがかかる。                                                       |
|   |              | 着信イベント            | ドアベルの作動によりトリガーされる。                                                   |
|   |              | メールボックス・メッ<br>セージ | ボイスメールボックスのメッセージを残すとトリガーされる。                                         |
|   |              | ドアステーションのイ<br>ベント | ドアを開けると発動。                                                           |
|   |              | RFIDカードが拒否さ<br>れる | 無効なRFIDカードの使用によりトリガーされる。                                             |

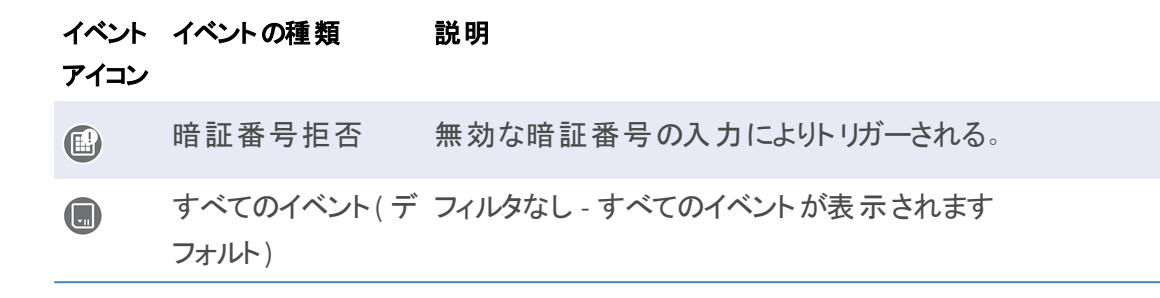

## 録音の再生

- アラームバーからアラーム録画を直接再生するには(インスタント再生)、アラーム画像の上にマウスポインタを移動し、 をクリックします。
- 再生ビューでアラームを再生するには、アラーム画像の上にマウスポインタを移動し、 をクリックして再 生ビューに切り替えます。

## アラームの解除

カメラ設定 ]ダイアログボックスまたは [アラームバー]を使用して、アラームを停止できます。

- 特定のカメラおよびイベント・タイプのアラームを停止する: アラーム画像を右クリックし、[アラームとして停止]を選択します。
- カメラのすべてのイベント・タイプのアラームを無効にします。
   アラーム画像を右クリックし、[このカメラのすべてのアラームを停止]を選択します。

# エクスポート・バー

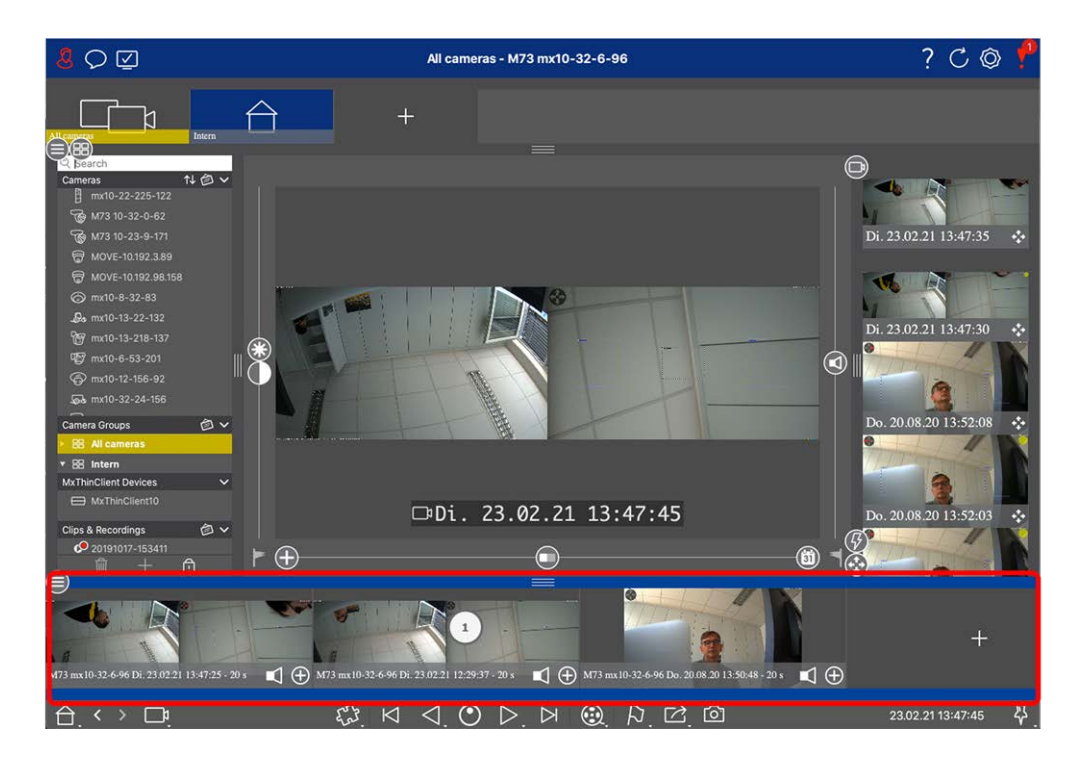

エクスポート・バー①は、MxManagementCenterの下部にあります。イベント頻度の分布を視覚化するヒストグラム・バー,ページ292含まれています。

開いているエクスポート・バーのフレームをクリックすると、ヒストグラム・バーが開きます。エクスポート・バーは、その後のエクスポートのために録画を素早く簡単に収集する方法を提供します。

## エクスポート・バーの基本機能

エクスポート バーはすべてのビューで開くことができ、すでに追加されているクリップはバーで編集することができます。クリップを右クリックします。以下の機能のショートカットメニューが開きます:

- :手動で時間範囲を調整する
- :すべてのクリップのオーディオとPTZのオン/オフ
- :クリップの複製
- :クリップの削除

クリップは再生ビュー、グリッド再生、およびスマートデータ検索ビューで追加できます(「録音のエクスポート,ページ 306」を参照)。

**注**! エクスポートバーは、エクスポート後に自動的に削除されるのではなく、アプリケーションを閉じるときにのみ削除されます。

# コントロールとボタン

アイコン、スライダー、ボタンは、ビューを操作するために利用可能です。

エレメ例説明

ント

- アイ アイコンは主にグラフィックビューで使用されます。アイコンは、あらかじめ定義された機能か、自由
- コン に定義することができます(ハイパーリンク)。アイコンはグラフィック・ビューに自由に配置することがで きます。これらのボタンをクリックすると、ドアを開けるなどの機能が直接実行されます。カメラの機 能を制御するために使用されるアイコンは、ドア・ステーションのドア・アイコンに「ドアがロックされて います」など、ステータスを示します。
- ボタ ボタンはコマンドバーやヘッダーバーなど、アプリケーションの様々な場所に表示されます。アイコンと
- ン 
  同様に、ボタンをクリックすると直接機能が実行されます。ボタンの下に小さな白い三角形が付い
  ているボタンは、追加オプションを提供するショートカットメニューを示しています。ショートカットメ
  ニューは、右クリック、ロングクリック、または三角形をクリックすることで開くことができます。
- スラ スライダーも操作のためにいろいろなところで使われています。スライダーをクリック&ドラッグすること イ で、直近の記録をスクロールさせるなどの操作が可能です。スライダーをクリックすることで、設定可 ダー (能な項目が一覧表示され、選択することができます。

コントロールとボタンの名前は、マウスポインタをその上に移動すると表示されます。 ヘッダーバーのクエスチョン マークアイコン(?)をクリックすると、 クイックヘルプへのリンクを含む説明が表示されます。

**注!** MxMC、一度に複数のカメラを選択できる場合があります。CMD + クリック(Mac)またはCTRL + クリック (Windows)を使用します。

セットアップ

MxManagementCenter (英語) ベースのビデオ監視システムのセット アップはコスト がかかるため、通常は管理者 / システムインスト ーラーが行います。このセクションでは、 管理者 とシステム設置者を対象に、システムを効率的に設定するために実行する必要があるタスクの概要を説明します。

ただし、これらのタスクのすべてが基本的な設置に必須であるわけではありません(「基本的な設置」を参照)。基本的なインストール概要,ページ 62).

| ステップ                              | 説明                                                        |
|-----------------------------------|-----------------------------------------------------------|
| カメラの追加, ページ 63                    | ウェルカムウィザードまたはデバイスバーでのカメラの<br>統合<br>アラームフィルタの設定<br>録画パスの設定 |
| <b>カメラグループの</b> 設定, <b>ページ</b> 75 | カメラグル―プの作成<br>グル―プへのカメラの追加<br>グル―プ機能の定義                   |
| ユーザーの追加, ページ 78                   | ユーザーの作成<br>パーミッションの割り当て                                   |

| ステップ                       | 説明                                                                      |
|----------------------------|-------------------------------------------------------------------------|
| カメラの基本設定,ページ80             | 一般設定                                                                    |
|                            | ネット ワーク                                                                 |
|                            | 時間                                                                      |
|                            | 画像設定                                                                    |
|                            | MxActivitySensor                                                        |
|                            | 録画                                                                      |
| システム・セキュリティのチェック、ページ       | システムのセキュリティ設定を確認する                                                      |
| 189                        | システムを保護する                                                               |
| バックアップとエクスポート, ページ 105     | 設定を保存する                                                                 |
| 既存プロジェクトのインポート, ページ<br>101 | MxControlCenter ファイル( INI ファイル) のインポート<br>MxEasy ファイル( NDB ファイル) のインポート |

# 基本的なインストール概要

セットアップセクションでは、システムのセットアップに必要な手順を説明します。ただし、基本的なインストールでは、すべてのステップが必須というわけではありません。以下のリストは、基本的なインストールで最も重要なステップの概要です。

| ステップ                             | 説明                                                                                                    |
|----------------------------------|----------------------------------------------------------------------------------------------------|
| <b>カメラの追加, ページ</b><br>63         | MxMC を初めて起動すると、 <b>ようこそウィザードが</b> 開き、自動的にMOBOTIX カメラの検<br>索が開始されます。ローカル・ネットワーク内のカメラが自動的に検出され、リストされ<br>ます。                    |
|                                  | カメラは <b>デバイス・バーにも</b> 追加できます。ローカルネットワーク内のカメラも自動的に<br>検出され、ここに表示されます。ローカルネットワーク外のカメラは手動で追加する必<br>要があります(デバイスとソースの追加,ページ72参照)。 |
| カメラグル―プの設定,<br>ページ 75            | カメラグループを作成して、カメラをグループ化します。グループ化することで、監視エリ<br>ア全体が常に一目でわかるようになります。<br>カメラを希望のグループに割り当てる。<br>グリッドビューとグラフィックビューのレイアウトを設定する。     |
| ユ <del>ーザーの追</del> 加, ペー<br>ジ 78 | カメラの追加とグループ分けが完了したら、ユーザとその他の管理者を作成し、アクセス権を設定します。                                                                             |

| ステップ                                  | 説明                                                                                                    |
|---------------------------------------|----------------------------------------------------------------------------------------------------|
| MxMC <mark>ライセンス</mark> , ペー<br>ジ 228 | キャッシュポイントシステムとの統合など、業界特有のソリューションや特殊な機能は、<br>ライセンスの対象となります。これらを使用するには、購入したライセンスを有効にする<br>必要があります。                                                                      |
| カメラの基本設定,<br>ページ 80                   | メインの待機オプションが有効になっていることを確認します(「カメラの基本設定一般<br>設定,ページ 85。時間を同期させ(「カメラの基本設定時間,ページ 87」を参照)、録<br>画のアームを設定し(「カメラの基本設定録画,ページ 92」を参照)、必要に応じて録<br>画先を指定します(「カメラの追加,ページ 63」を参照)。 |
| システム・セキュリティの<br>チェック, ページ 189         | システムの基本設定が完了したら、セキュリティをチェックすることをお勧めする。                                                                                                    |
| バックアップとエクスポー<br>ト, ページ 105            | 最後に、設定を保存してください。(ローカルにプロジェクトファイルとして設定を保存す<br>ることができます。) Device Backup機能を使用すると、システム全体の設定を保存す<br>ることができます。                                                              |

# カメラ、デバイス、ソースの追加

このセクションでは、カメラ、デバイス、その他のソースを追加および設定するために必要な手順について説明します。

# カメラの追加

カメラとドア・ステーションは、ようこそウィザードで統合するか、デバイス・バーに追加できます。これらのカメラには、MOBOTIX MOVE カメラや、ONVIF-S/G 互換インターフェースを提供するサードパーティ製カメラも含まれます。

## ウェルカムウィザードとカメラの統合

MxMC を初めて起動すると、ようこそウィザードが開き、自動的にカメラの検索が開始されます。検索されたカメ ラの台数は、[追加]ボタン の横に表示されます。MOBOTIX ネットワーク上のカメラの台数が変更された場 合、この台数は自動的に更新されます(新しいカメラの接続/既存のカメラの切断など)。

|                         | Wills           | ommen       |                      |                 |                                  |          |   |            |   |
|-------------------------|-----------------|-------------|----------------------|-----------------|----------------------------------|----------|---|------------|---|
| MxN                     | lanage          | mentCo      | enter                |                 | ?                                |          |   |            |   |
|                         |                 |             |                      | _               | Willkommen                       |          |   |            |   |
|                         |                 |             |                      | MxN             | lanagementCe                     | enter    |   |            | ? |
|                         |                 |             |                      |                 | Geräte hinzufügen                |          |   |            |   |
|                         |                 | 역. Kamerana | me, Kameramodell, IP | -Adresse, ONVIF |                                  |          |   |            |   |
|                         | _               |             |                      |                 | <ul> <li>Benutzername</li> </ul> | Passwort | ۲ | Verbindung |   |
| Geräte hinzufügen       | <br>Projekt     |             | IPCA66500            | 10.0.0.1        |                                  |          |   | Ô          |   |
| ſĽ                      | Г               |             | AVIGILON 5.0 H3      | 10.0.0.3        |                                  |          |   | Ô          |   |
| MxCC importieren        | MxEasy in       |             | AXIS Q1921           | 10.0.0.4        |                                  |          |   | Ô          |   |
|                         |                 |             | VIVOTEK              | 10.0.0.5        |                                  |          |   | Ô          |   |
|                         |                 | <b>M</b> 1  | MOBOTIX MOVE         | 10.0.0.15       | admin                            |          |   | 8          |   |
| Mobotix + Kaiserstrasse | e D-67722 Langr |             | AXIS M5014           | 10.0.0.50       |                                  |          |   | Ô          |   |
|                         | 1               | <           |                      |                 | 🗶 + 🖉 ና                          | ?        | 3 |            | > |

#### 図。27: ウェルカムウィザードとカメラの統合

1.

見つかったカメラはすべてリストまたはタイルで表示されます。カメラをリストで表示するか、タイルで表示するかは、

**タイル** またはリスト のいずれかのボタンをクリックして決定します。

- 2. それぞれのカメラのステータスが自動的にテストされ、表示されます:
  - **○** = 見つかったIPアドレスまたは入力されたIPアドレスではカメラを操作できません。
  - 🚓 = カメラがコンピュータとは別のネットワークにある。
  - 📀 = カメラのファームウェアが最新ではありません。

  - △ = 誤ったユーザーデータが入力されました。
  - 📾 = プレビュー画像がありません。
- 3. 統合したいカメラを選択します。
  - 選択したカメラの一部がパスワードで保護されている場合は、カメラ・アクセスの変更(Change Camera Access)をクリックし、ユーザ名とパスワードを入力します。
  - 選択したカメラの一部が正しいネットワークにない場合は、ネットワーク設定の編集 きをクリックします。 ここで、IPアドレスを自動的に決定するか、固定IPアドレスを使用するかを選択できます。
    - IPアドレスの自動決定お使いのコンピュータがDHCPサーバ(DSLルータなど)から自動的にIPアドレスを取得する場合、システムがカメラのIPアドレスを自動的に決定することも理にかなっています。 IPアドレスを自動的に取得するオプションを有効にします。
    - 固定IPアドレスの使用コンピュータに固定IPアドレスを割り当てている場合は、カメラにも固定IPアドレスを割り当てることをお勧めします。IPアドレスとサブネットマスクを入力します。

4. 適用 ]をクリックし、カメラが再設定されるのを待ちます。

**注**! プレビュー画像の代わりに。 アイコンが表示される場合は、ユーザーデータが正しくないため、カメラを 再設定できません。この場合、ユーザデータを修正して再度設定してください。

5. 選択したカメラの台数は、[次のページ]ボタンの近くに表示されます。次のページに進みます。

6. 完了をクリックします。選択したカメラが統合されました。

**注! 新規プロジェクトの開始を**クリックすると、アプリケーションが直接開き、デバイス・バーを使用してカメラを 追加できます。

## デバイス・バーによるカメラの追加

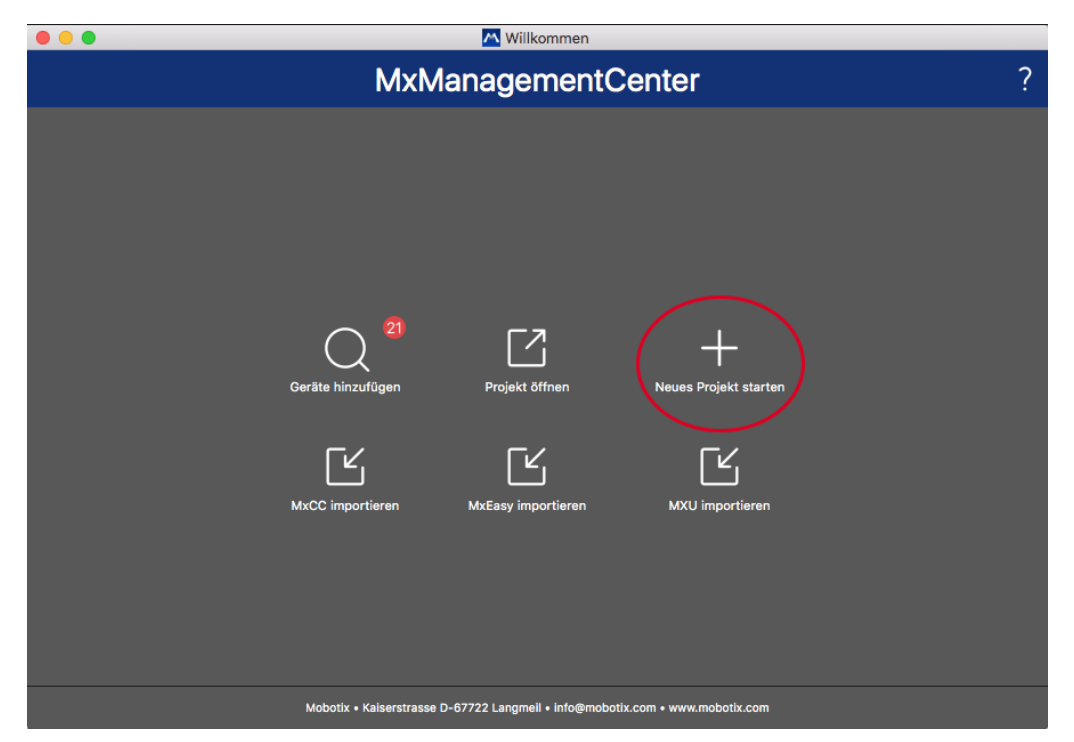

図。28: デバイス・バーによるカメラの追加

MxMCを初めて起動すると、自動的にようこそウィザードが開き、カメラとドア・ステーションの追加ができます。デ バイス・バーを使用して追加することもできます。ウェルカム]ウィザードの代わりにデバイス・バーを使用する場合 は、ダイアログで[新規プロジェクトの開始]をクリックします。これにより、MxMC がライブ表示され、デバイス・ バーが開きます。

- 1. 🝵 をクリックして、デバイスバーの下部にある編集モードを開きます。
- 2. 次に、+ をクリックする。Add and Importダイアログが開きます。

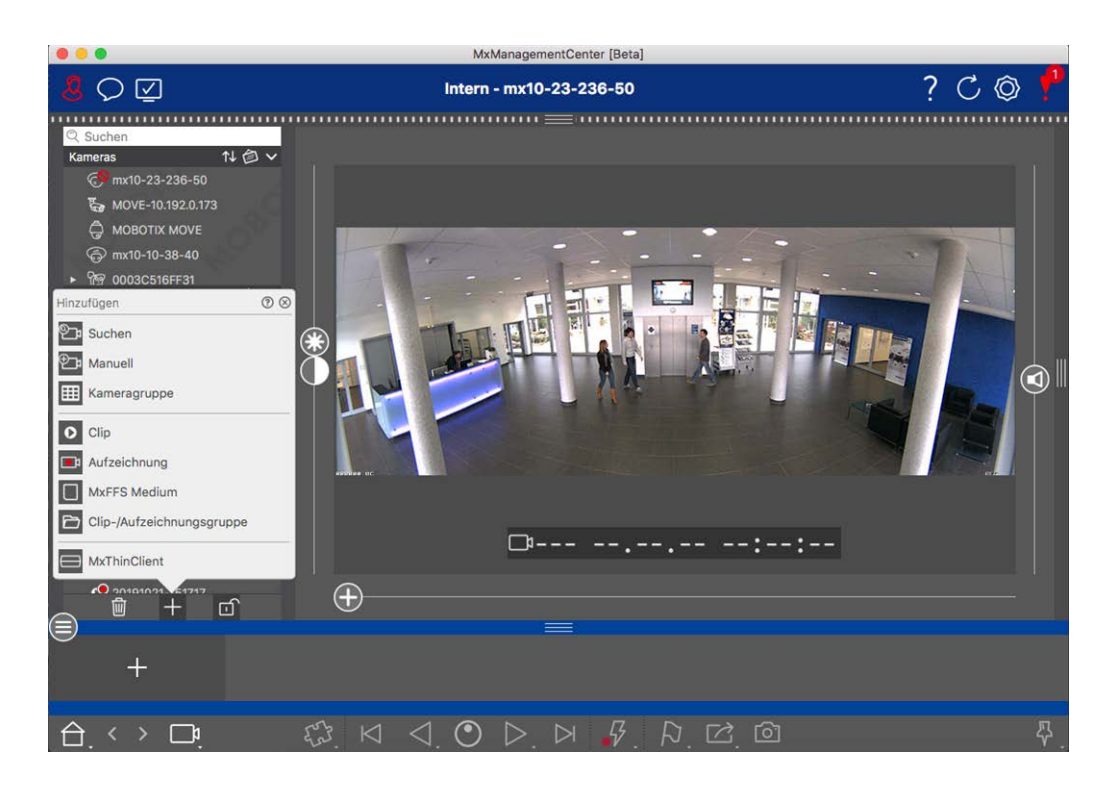

- P
  ローカル・ネットワーク内のカメラの追加
  ローカル・ネットワーク内のすべてのカメラとドア・ステーションを自動的に検出して表示できます。

## 多数のカメラのデータを取り込む

マルチカメラ設定 ダイアログでは、MxMC で使用される認証データと環境設定を多数のカメラに対してワンステップで変更できます。

- 1. これを行うには、 合をクリックして、 デバイスバーの編集モードを開きます。
- 必要に応じてカメラを選択します。
   Mac: CMD + クリック、Windows: CTRL + クリック
- 3. 選択したカメラの1台を右クリックします。マルチカメラの設定ダイアログが開きます(マルチカメラ構成,ページ 145参照)。

## アラームフィルターの設定

**注!** MOVE カメラ( MOBOTIX ) およびサードパーティ製カメラ( ONVIF-S/G 対応 インターフェース) の場合、アラーム機能はありません。カメラの機能の違いについては、カメラ機能の概要,ページ 11参照してください。

アラームにつながるイベントは、アラームバー、アラーム情報バー(アラームバー,ページ 54およびアラーム処理, ページ 268参照) およびその他のUIアイテムの背景色を赤に変更します。 カメラ設定 ダイアログで特定 のカメラの 信号をトリガするイベントタイプを設定できます。

- 1. デバイスバーを開くには、バーの下部にある 赤をクリックします。
- 2. 次に、個々のカメラを右クリックするか、カメラ名の上にマウス・ポインタを置くと表示される リックします。
- 3. Alarmsをクリックして、必要な設定を調整します。Alarm Eventsダイアログが開きます。

|                   |                | Alar     | ms                        |              |              |       |      |             |     |
|-------------------|----------------|----------|---------------------------|--------------|--------------|-------|------|-------------|-----|
| nnection Protocol | MOBOTIX        | ≎ Ala    | rm Signaling              |              |              |       |      |             |     |
| ۲L .              | 192.168.178.98 | Ac       | tive                      |              |              |       |      |             |     |
| mote URL          | DynDNS         | Ala      | rm Overview               |              |              |       |      |             |     |
| er Name           | admin          | 240      | init overview             |              |              |       |      |             |     |
| ssword            |                |          | Alarm                     | Active       | Weekly Profi | le In | /ert | Public Holi | day |
| vironment         |                | Standard | MxActivitySensor          | ~            | 24 Hours     | \$    |      | ignore      |     |
| Standard (        | Compamy F      | Private  | 😚 Video Motion            | $\checkmark$ | 24 Hours     | •     |      | ignore      |     |
| ckground Alarms   |                |          | Behavioral Detection      | $\checkmark$ | 24 Hours     | ٥     |      | ignore      |     |
| mote              |                |          | Shock Detector            |              | 24 Hours     | ٥     |      | ignore      |     |
| L                 |                |          | Illumination              | ~            | 24 Hours     | •     |      | ignore      |     |
| ndwidth           | Hi             | 6        | Microphone                |              | 24 Hours     | •     |      | ignore      |     |
| ndwidth Settings  |                | > (      | Passive Infrared Detector |              | 24 Hours     | ٥     |      | ignore      |     |
| cording Settings  | Via            | Camera > | Temperature               |              | 24 Hours     | 0     |      | ignore      |     |
| arms              |                | On ><    | Internal Events           |              | 24 Hours     | 0     |      | ignore      |     |
| nsor              | 1 0            | 2        | Message Events            |              | 24 Hours     | 0     |      | ignore      |     |
|                   | 1              |          | Meta Events               | <b>v</b>     | 24 Hours     | •     |      | ignore      |     |
|                   |                |          | Signal Events             | $\checkmark$ | 24 Hours     | 0     |      | ignore      |     |
| ///               |                |          | Time Events               |              | 24 Hours     | 0     |      | ignore      |     |
| 1                 |                | Salley ( | Ringing                   | ~            | 24 Hours     | 0     |      | ignore      |     |
|                   |                | 6        | Mailbox messages          |              | 24 Hours     | 0     |      | ignore      |     |
|                   |                |          | Door Station              |              | 24 Hours     | 0     |      | ignore      |     |
|                   | Remove         | 0        | REID Rejected             |              | 24 Hours     | 0     |      | ignore      |     |
|                   |                |          | DIN Rejected              |              | 24 Hours     | 0     |      | ignore      |     |
|                   |                |          | Cheer                     | •            | 24 Hours     | ~     |      | ignore      |     |

- 図。29: アラームフィルターの設定
- 4. アラームオプションが有効になっていることを確認してください。
- 5. アラームを作成するイベントタイプを選択します。

- 6. さらに、アラームをトリガーするイベントタイプごとに週プロファイルを選択できます。他の週プロファイルが選択 されていない限り、設定は月曜 00:00 から日曜 24:00 まで有効です。
  - 新しい週間プロファイルを作成するには、Edit weekly profilesをクリックします。週間プロファイルダイ アログが開きます。週末プロファイル(土曜00:00~日曜24:00)など、いくつかの定義済みプロファイル が利用できます。
  - プロフィールを追加するには、 をクリックします。説明を入力する。次に、マウスを使用して、表内の アクティブな時間をハイライトします。アクティブな時間ブロックのサイズを変更するには、時間ブロック をクリックし、それに応じて枠を移動します。ブロックをクリックして選択し、新しい位置にドラッグしま す。タイムブロックを削除するには、 をクリックします。

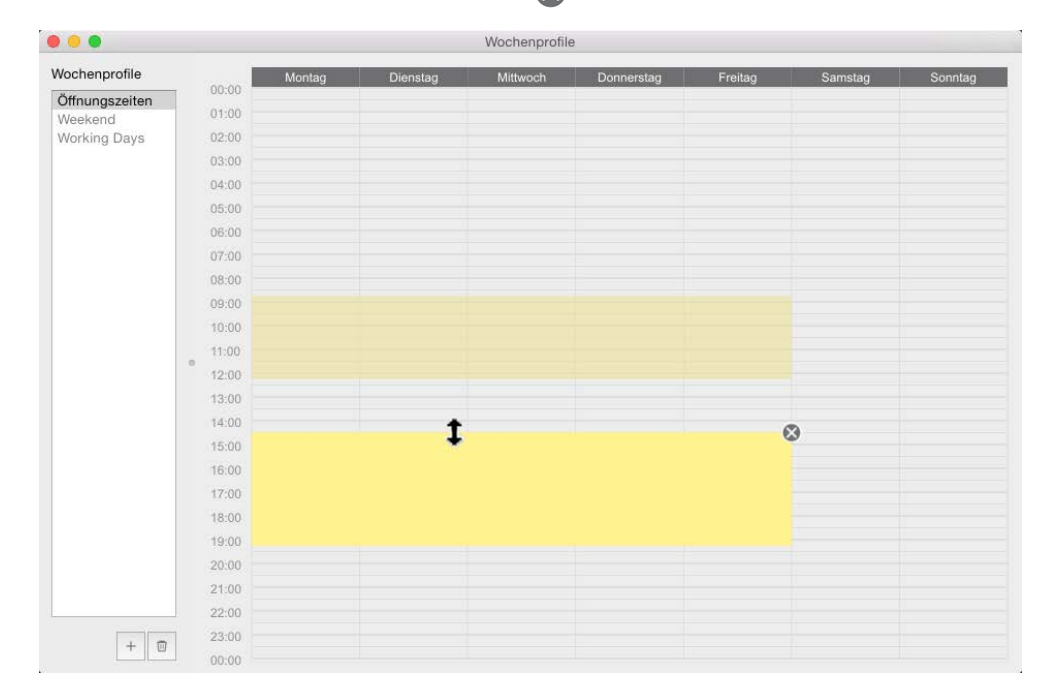

図。30:アラームフィルターのプロファイル

- 7. 既存のプロファイルの説明を変更できます。名前を右クリックして上書きしてください。
- 8. 週間プロフィールを選択するには、イベントタイプの隣にある週間プロフィールドロップダウンリストをクリックし、 希望のプロフィールを選択します。
- 9. カレンダーのアイコンをクリックすると、週間プロファイルの設定を簡単に反転できます。例えば、営業時間を 設定したプロファイルを作成し、閉店時間に合わせてアラームを作動させたい場合、Invert weekly profile チェックボックスをクリックすると、プロファイルが反転して使用されます。

## 録音パスの設定

このプログラムでは、以下の方法で保存された録画にアクセスできます:カメラ経由の録画へのアクセス(リモート 再生)、録画が保存されているローカル・ディレクトリへのアクセス、またはファイル・サーバへの直接アクセス。 カメラ(MOBOTIX)経由でアクセスする場合、追加の設定は必要ありません。録画に直接アクセスする場合 (ファイル・サーバまたはローカル・ディレクトリ)、録画パスを定義し、カメラに割り当てる必要があります。直接ア クセスには、再生速度が非常に速い(最大60倍)という利点があります。 注! ONVIF-S/G 互換インターフェースを提供するMOBOTIX MOVE カメラおよび他社製カメラの録画は、 MOBOTIX NAS にのみ保存できます。これを行うには、まずMOBOTIX NAS を設定し、MxMC で録画パスを設定 します。

| 録音パスの定義            |                                                     |  |  |  |  |  |
|--------------------|-----------------------------------------------------|--|--|--|--|--|
| • • •              |                                                     |  |  |  |  |  |
| General<br>Network | Destination Path                                    |  |  |  |  |  |
| Software Update    | /Users/sascha.christmann/Movies                     |  |  |  |  |  |
| Notifications      | Destination folder for the recorded clip. (Leave en |  |  |  |  |  |

| letwork               |                                                                                       |          |
|-----------------------|---------------------------------------------------------------------------------------|----------|
| Software Update       | /Users/sascha.christmann/Movies                                                       | <u> </u> |
| Notifications         | Destination folder for the recorded clip. (Leave empty to use the standard location.) |          |
| Nonitoring            |                                                                                       |          |
| lata Volume           | Automatic Stop                                                                        |          |
| aches                 |                                                                                       |          |
| napshots              | Stop recording after: 2                                                               |          |
| ive Recorder          | Sat the duration after which the recording will automatically ctop                    |          |
| emote Control         | Set the duration after which the recording will automatically stop.                   |          |
| oystick PTZ           |                                                                                       |          |
| xMessageSystem        |                                                                                       |          |
| ustomization          |                                                                                       |          |
| hermalgraph Dashboard |                                                                                       |          |
| nermalgraph Dashboard |                                                                                       |          |
|                       |                                                                                       |          |
|                       |                                                                                       |          |
|                       |                                                                                       |          |
|                       |                                                                                       |          |
|                       |                                                                                       |          |
|                       |                                                                                       |          |
|                       |                                                                                       |          |
|                       |                                                                                       |          |
|                       |                                                                                       |          |
|                       |                                                                                       |          |
|                       |                                                                                       |          |
|                       |                                                                                       |          |
|                       |                                                                                       |          |
|                       |                                                                                       |          |
|                       |                                                                                       |          |
|                       |                                                                                       |          |
|                       |                                                                                       |          |
|                       |                                                                                       |          |
|                       |                                                                                       |          |
|                       |                                                                                       |          |
|                       |                                                                                       |          |
| Destars Defaults      | and a                                                                                 | Canaal   |
| Restore Detailite     | DDIV                                                                                  | Cancel   |

Preferences

#### 図。31:録音パスの定義

- 1. メニューMxManagementCenter > Preferences > Live Recorder(Mac) またはFile > Settings > Live Recorder(Windows).
- 2. をクリックし、希望の名前を入力します。この名前で、カメラ設定ダイアログで録画パスを選択できます。

- 3. Select the type:
  - ローカル

このコンピュータまたは接続されたネットワークドライブ上のローカルフォルダを含みます。フォルダのパ スを手動で入力するか、入力フィールドにフォルダをドラッグ&ドロップするか、ローカルまたはリンクされ たフォルダを選択します。

パス:カメラで作成された録画フォルダを含むパスを選択する必要があります。

■ ネットワーク共有

ファイルサーバー上の共有フォルダーに直接アクセスするプログラムです。この場合、コンピュータ、フォ ルダ、およびアクセスデータを入力する必要があります。 ファイルサーバー(IP):共有ファイルサーバーのIP アドレスまたは DNS 名。 ディレクトリ:

重要:パスの末尾がカメラの工場出荷時IPアドレスを含むフォルダの前であることを確認します。 ユーザ名/パスワード:ネットワーク共有のアクセスデータ。

MOBOTIX NAS

データは NAS上の共有フォルダに直接アクセスされる。MOBOTIX ファイルサーバー(IP): MOBOTIX NASのIPアドレスまたはDNS名とポート。 ディレクトリ: MOBOTIX NAS上の共有の名前。重要:パスの末尾がカメラの工場出荷時IPアドレスを 含むフォルダの前であることを確認。

ユーザー名/パスワード: MOBOTIX NASのアクセスデータ。

MOBOTIX NAS (ONVIF-S/G) 録画は NASでアクセスされる。
 ONVIF-S/G MOBOTIX
 ファイルサーバー (IP):
 User Name/Password:ファイルサーバーのアクセスデータ。

## カメラへの録画パスの割り当て

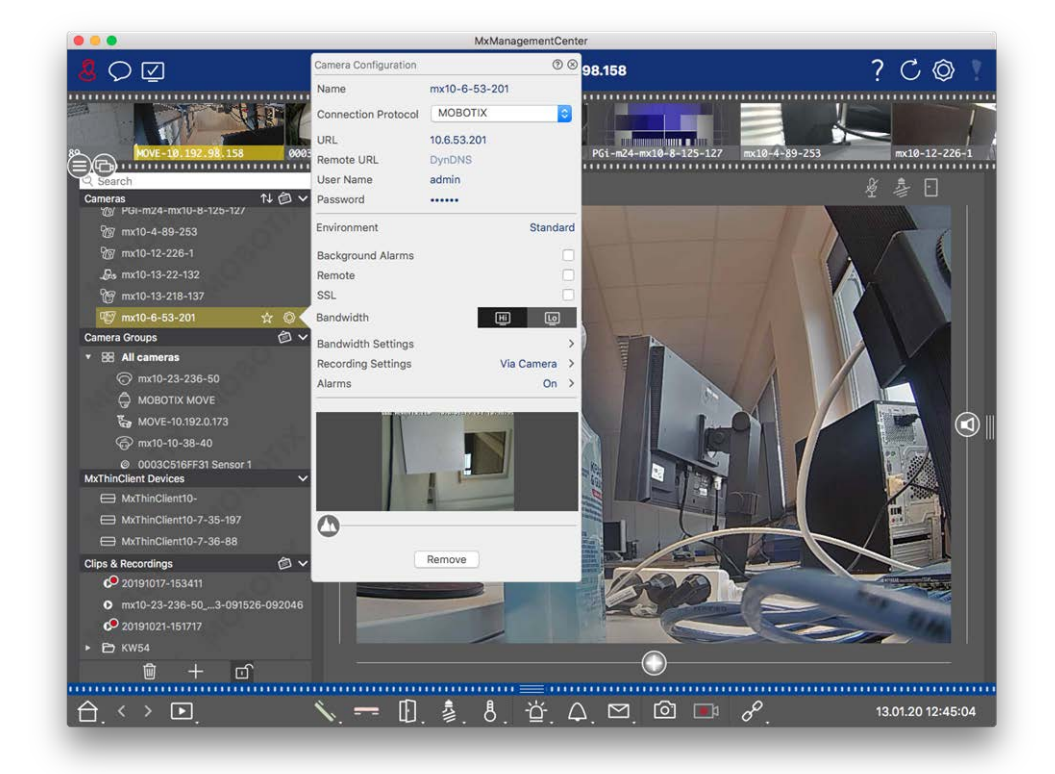

- 図。32:カメラへの録画パスの割り当て
- 1. デバイスバーのカメラ設定ダイアログを開きます。バー下部の 🕤 をクリックします。
- 2. 次に、個々のカメラを右クリックするか、カメラ名の上にマウス・ポインタを置くと表示される C アイコンをクリックします。
- 3. 録画設定で適切な録画パスを選択します。以下のオプションがあります:
  - カメラ経由:カメラ(MOBOTIX)経由でアクセスする場合、これ以上の設定は必要ありません。
  - ローカルパス:適切な録画フォーマットを設定します:録画がMxFFS アーカイブに保存されている場合は、MxFFS を使用します。録画が従来のMOBOTIX フォルダ/ファイル構造に保存されている場合は、MxFileServer を使用します。次に、 pevice Directory]テキストボックスにローカル・ディレクトリを入力します。
- 注! テキストフィールドのペンのアイコンをクリックすると、ファイル選択ダイアログが開きます。
  - ファイルサーバー: ファイル・サーバ・アクセスが使用されている場合、MxMCは、指定されたファイル・サーバのパスから、対応する録画のあるサブ・フォルダを検索します。検索が完了すると、[デバイスディレクトリ] 選択ボックスでこのカメラのフォルダを選択できます。
  - MOBOTIX NAS: MOBOTIX NASにアクセスする場合は、デバイスディレクトリ選択ボックスで適切なカメラ IPを選択します。

# デバイスとソースの追加

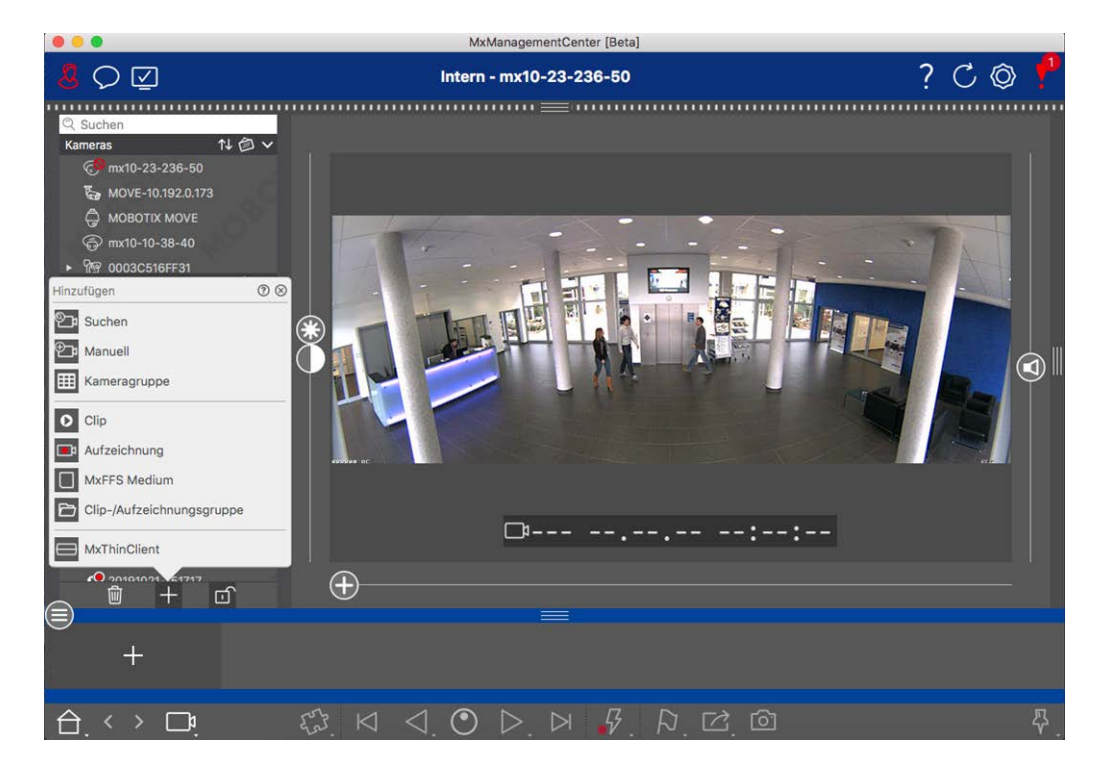

図。33:デバイスとソースの追加

必要なアクションを選択します:

## ローカルネット ワークにカメラを追加する

ローカル・ネットワーク内のすべてのカメラとドア・ステーションが自動的に検出されます。

- 1. をクリックします。ようこそウィザードが開き、ローカル・ネットワークで検出されたすべてのカメラのリストが表示されます。
- 追加したいカメラを選択します(Macの場合はCMDクリック、Windowsの場合はCTRLクリックで複数のカメラを 選択できます)。
- 3. ユーザー名とパスワードを指定する。 ? 。複数のカメラを選択した場合、すべてのカメラにこのユーザ名とパ スワードが適用されます。
- 4. をクリックし、[ 完了 ] をクリックします。新しいカメラはすべてデバイス・バーのカメラ・セクションに表示され、すでにカメラのライブ画像を見ることができます。
- 5. これで個 々 のカメラのデータが完成しました。カメラ設定ダイアログを開きます。ダイアログボックスを開くには、 個 々 のカメラを右 クリックするか、カメラ名 の上にマウスポインタを置くと表示される アイコンをクリックしま す。カメラ設定ダイアログが開きます(カメラ設定,ページ 131参照)。
- カメラ設定ダイアログでカメラデータを完全に入力したら、ダイアログを閉じます。次に、 をクリックしてデバイスバーの編集モードを解除します。
## カメラを手動で追加する

ローカルネット ワーク外のカメラ(インターネット上など)は手動で追加する必要があります。

- 1. をクリックします。カメラ設定ダイアログが開きます。
- 2. カメラのアクセスデータを入力します:

名前カメラ名を入力します。

URL:カメラのIPアドレス。

*リモートURL*:ローカルネットワーク外からカメラにアクセスするには、カメラの対応する外部アドレス(DynDNS 名など)を入力します。 リモートオプションも有効にしてください。

ユーザ名、パスワード:カメラのユーザ名とパスワードを入力します。

- 3. カメラ設定, ページ 131」の説明に従って、ネットワークデータを完成させ、アラーム通知を設定します。
- 4. カメラ設定ダイアログのデータを完全に入力したら、ダイアログを閉じます。次に、 ☆ をクリックして、 デバイス バーの編集 モードを解除します。

## カメラグループの作成

- 1. カメラグループを作成するには、 をクリックします。グループ設定ダイアログが開きます。
- 2. カメラグループの設定,ページ 75」の説明に従ってデータを入力します。
- 3. **グループ設定**ダイアログのデータを完全に入力したら、ダイアログを閉じます。次に、 デ をクリックしてデバイス バーの編集モードを解除します。

## クリップのインポート

MxMC を使ってエクスポートした MxPEG クリップを再生できます。 。Load Clipsダイアログが開きます:必要な MXG ファイルを選択し、Open をクリックします。クリップがデバイスバーのクリップセクションに表示されます。

# 録音のインポート

この機能により、MOBOTIX カメラによって生成されたストレージパスを追加することができます。

- 1. 録音をクリックする。
- 2. カメラの録画構造が保存されているディレクトリを選択し、[開く]をクリックします。

録画はデバイスバーのクリップ&録画セクションに表示されます。

### MxFFSミディアム

この機能により、MxFFS フォーマットで録画された、USB ポートに接続されたMOBOTIX ストレージ・デバイスにアク セスすることができます。 **注!** MxFFS メディアを読み込むには、管理者権限でMxManagementCenter を起動する必要があります (「MOBOTIX ストレージ・デバイスの統合,ページ 237」を参照)。管理者権限がない場合、記憶媒体は認識 されません。

1. MxFFS Mediumをクリックする。

2. 目的のディレクトリを選択し、「開く」をクリックする。

MxFFS形式の録画はデバイス・バーのクリップと録画セクションに表示されます。

## クリップの作成

クリップや録画はグループにまとめることができます。

- 1. クリップ / 録画グループの作成]をクリックします。
- 2. グループ名を指定する。
- 3. 必要なクリップや録音をグループに移動します。

### MxThinClientsの接続

ここで MxThinClient の設定を編集します。MxThinClient は、MOBOTIX カメラのライブ画像を HDMI 接続のモニタ またはテレビに表示するためのコンパクトなソリューションです。

#### Name

ここに MxThinClient の名前を入力します。

#### URL

ThinClientのURLまたはIPアドレスを入力します。

#### ユーザ名

ここに MxThinClient ユーザのユーザ名を入力します。

#### パスワード

ThinClientユーザのパスワードをここに入力します。

#### 表示解像度

MxThinClientのモニタに表示するカメラ画像の解像度を選択します。

#### カメラ表示

ここで、割り当てられたカメラ画像をThinClientのモニタに表示する時間を選択します。選択した時間が経過すると、ThinClientは設定した内容(シーケンス、静止画像など)を表示します。

MxThinClients は、コンポーネント・ビュー(「コンポーネント・ビュー,ページ35」を参照)からも追加できます。

# カメラグループの設定

個々のカメラをカメラ・グループにまとめることができます。例えば、同じフロアにあるすべてのカメラを1つのグループ にまとめることができます。これにより、監視エリア全体を一目で確認でき、アラームが発生した場合は、関連す るカメラにすばやくアクセスできます。

# カメラグループの作成

|                                                                                                    | MxManagementCenter          |                   |
|----------------------------------------------------------------------------------------------------|-----------------------------|-------------------|
| <mark>.</mark> ♀ ☑                                                                                                    | Foyer – Live                | ? C 🛛 🛛           |
| Image: Suchen         Kameras       14         Image: Suchen         Kameras         Image: Suchen         Image: Suchen | Foyer-Live                  |                   |
| ● /User、/0-190112.mxg                                                                                                    |                             |                   |
|                                                                                                    | N. == □. ₺. ₺. 亞. □. □ □ 𝒫. | 18.10.18 11:40:56 |

図。34: カメラグル―プの作成

- 1. バーの下部にある をクリックして、デバイスバーの編集モードを開きます。次に、 をクリックします。Add and Importダイアログが開きます。
- 2. をクリックする。 グループ設定ダイアログが開きます。
- 3. グループ名を入力し、必要であれば、後でグループバーでグループを表すために使用される画像またはアイ コンを追加します。そのためには、グレーのフィールドをクリックし、事前定義されたアイコンのいずれかを選択 します。独自の画像を使用したい場合は、「カスタム」をクリックしてください。
- 4. 背景画像を追加します: ⑤ の位置に達するまで、スライダー ⑥ を右に動かします。 グレーのフィールドの矢 印をクリックし、背景画像のファイルを選択します(例えば、平面図など)。
- 5. カメラ・グループに**情報ページを**追加して、このカメラ・グループの特別な説明を表示できます。 ① の位置に 達するまで、スライダー ② を右に動かします。 グレーのフィールドの矢印をクリックして、使用するファイルを選 択します。

- グリッド・タイルの帯域幅制限:グリッド表示に非常に多くのカメラを表示すると、パフォーマンスが低下することがあります。これを避けるために、グリッド・フレーム内のライブ画像のフレーム・レートを制限できます。この制限は、フォーカス・ウィンドウに表示されているカメラには適用されません。
   UseONVIF-S/G LoRes Profile:このチェックボックスを使用して、MOBOTIX MOVE カメラおよびONVIF-S/G 互換インターフェースを提供する他社製カメラのフレームレートを制限します。このチェックボックスをオンにすると、これらのカメラの LoRes プロファイルとして [帯域幅設定]でキャプチャされたタイルのライブ画像の設定が使用されます。
- ダイアログ内のデータを完全に入力したら、ダイアログを閉じます。次に、 をクリックしてデバイスバーの編集モードを解除します。

### カメラグループへのカメラの追加

カメラを追加し、カメラグループを作成したら、カメラを適切なグループに割り当てます。

- 1. バーの一番下にある をクリックして、デバイスバーの編集モードを開きます。
- 2. 対応するカメラを目的のグループにドラッグ・アンド・ドロップします。
- 3. カメラを希望のグループに割り当てたら、をクリックして編集モードを解除します。

### グループビューのレイアウト設定

カメラ・グループの表示と操作には、グリッド表示(ラスター形式で任意の基準でカメラをグループ化)とグラフィッ ク表示(グラフィック背景上のカメラの現実的な配置)の2つの表示があります。各カメラ・グループには、グリッド 表示でグリッド・レイアウトを定義し、グラフィック表示で背景画像(建物の平面図など)上にカメラを配置するオ プションがあります。

注!

グループを作成し、まだカメラを追加していない場合、アプリケーションはグループとデバイスバーにアイコン

#### グリッド表示のレイアウト設定

カメラグループを作成して最初にグリッド表示を開くと、グループに属するカメ ラはデフォルト で以下のグリッドレイ アウトで表示されます:

- カメラ画像のアスペクト比は4:3。
- グリッド表示はオートグリッドモードです。自動グリッド・モードでは、MxMCは、指定されたカメラ画像フォーマット、フォーカス・ウィンドウのサイズ、およびカメラの台数に応じて、使用可能なスペースを可能な限り分散しようと常に試みます。ウィンドウのサイズを変更すると、グリッド・レイアウトは自動的に適応します。
- フォーカス・ボックスには、グループ上部のデバイス・バーにあるカメラが表示されます。
- フォーカスウィンドウのサイズはカメラ画像の2倍。

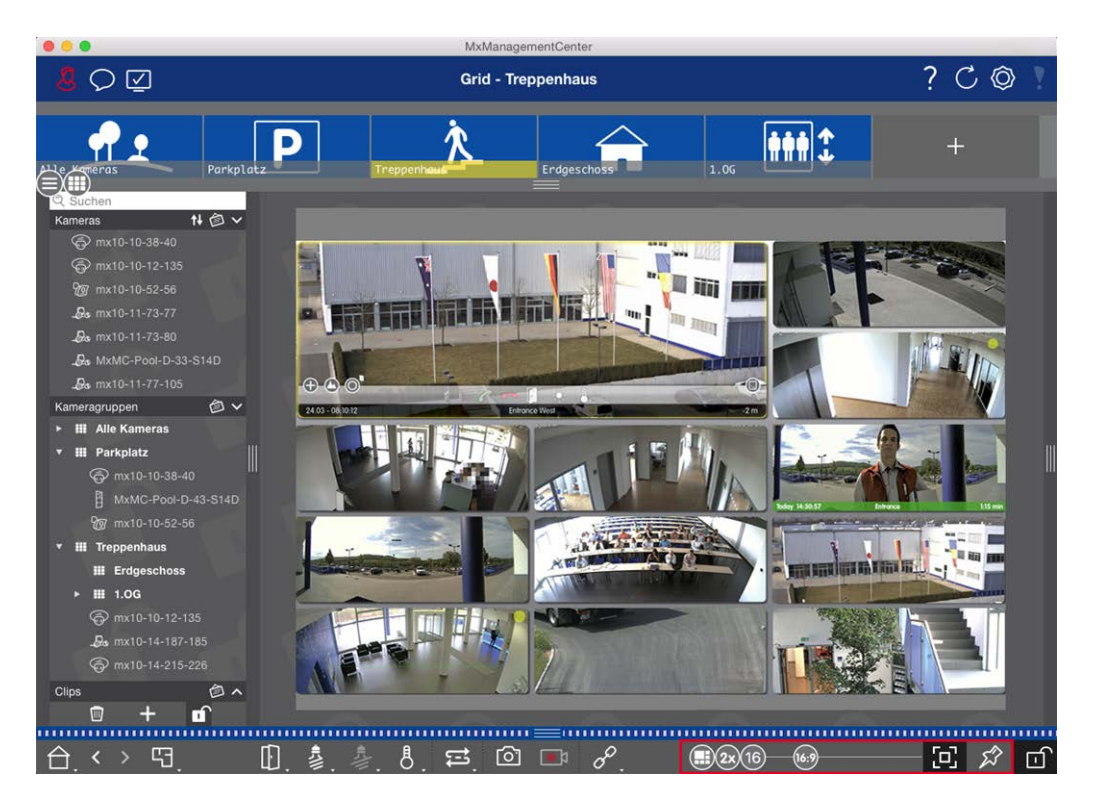

- 図。35: グリッド・ビューのレイアウト設定
- 1. カメラ画像の形式やフォーカス・ウィンドウのサイズを変更するには、コマンド・バーの をクリックして編集 モードを開きます。バーの下部には、グリッド・レイアウトを調整するための以下のスライダーが表示されます:
  - B3 = カメラ画像とフォーカス・ウィンドウのフォーマット(4:3、16:9、8:3)
  - 3 = フォーカス・ウィンドウのサイズ(カメラ画像の1倍、2倍、…、8倍)
  - 16 = カメラの最大台数
- 2. スライダーを希望の設定に動かす。編集モードを閉じるには、 をクリックします。

こちらもご覧ください: グループの見解, ページ 110

グラフビューレイアウトの設定

カメラグループの作成後、初めてグラフィック表示を開くと、そのグループ内のすべてのカメラが、以前に定義した 背景画像の右端にカメラアイコン( 👌 ) とともに表示されます。

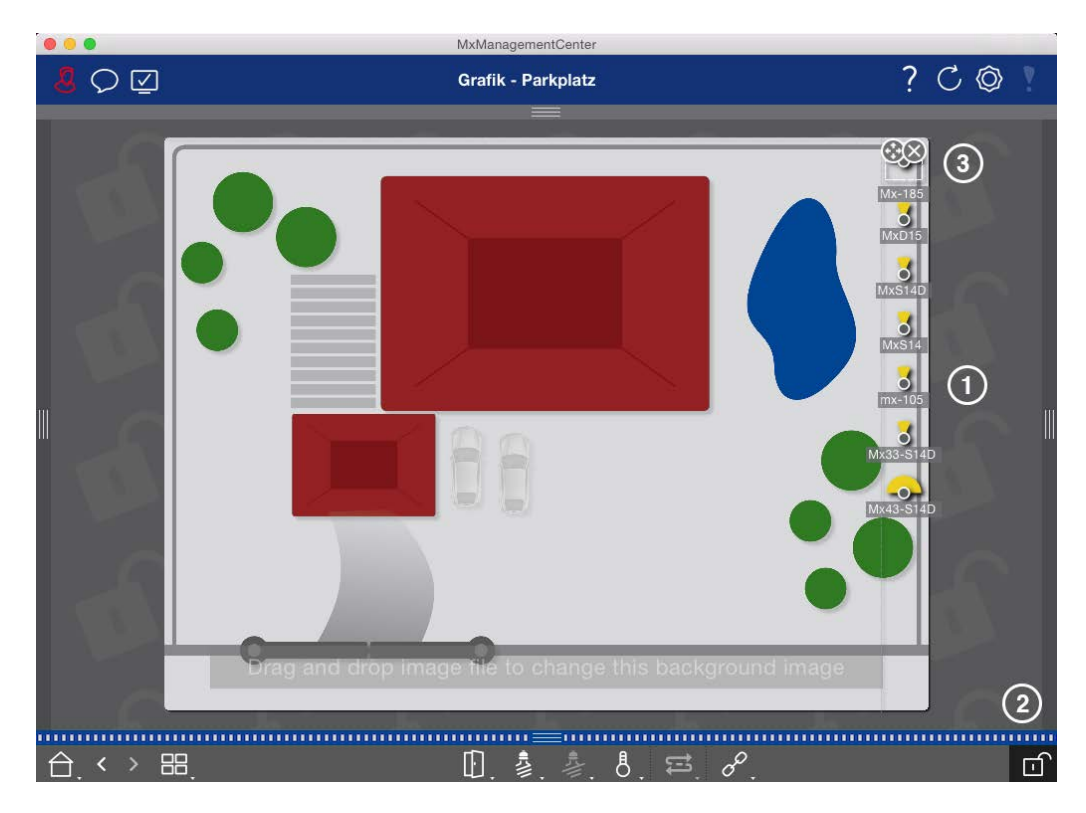

- 図。36: グラフビューレイアウトの設定
- 1. 背景画像上の実際の位置に合わせてカメラを配置するには、 をクリックして編集モードを開きます。
- 2. カメラアイコンの上にマウスポインタを移動します。つのアイコンが表示されます。
- 3. 🚱 をクリックし、カメラアイコンを希望の場所にドラッグします。
- 4. をクリックして変更を保存する。

こちらもご覧ください:グループの見解,ページ110

# ユーザーの追加

カメラの追加とグループ分けが完了したら、ユーザを設定します。 一般ユーザ、管理者、監督者など、特定のア クセス権と設定権を持つ異なるユーザタイプ<mark>ユーザータイプ, ページ</mark> 154) を定義できます。 タイムスケジュールに 基づいて、 アクセス権を定義します。

注意! 管理者はすべての権限を持つ。

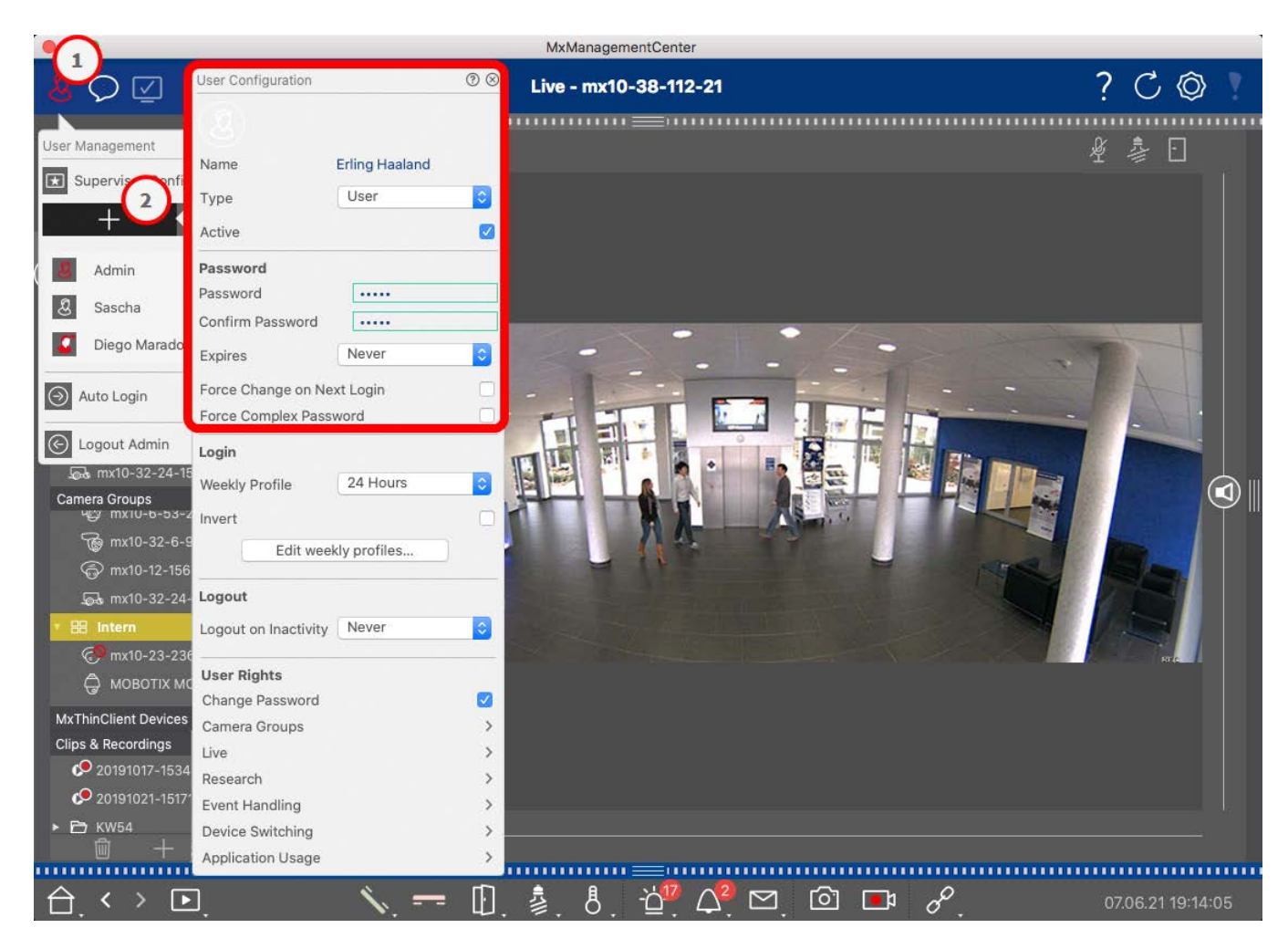

#### 図。37:ユーザー設定

ユーザーは、**ユーザー管理**セクションで管理することができます。 **ユーザー管理**セクションを開くには、 ヘッダーバーの <mark>风</mark>① をクリックしてください。

以下の手順は、デフォルト設定でユーザーを素早く追加する方法を示しています。詳細についてはユーザー管理,ページ 146.

### ユーザーの追加

ユーザーを追加するには、ユーザー管理を開き、追加アイコン+②をクリックします。

#### ユーザー基本設定

- 1. 対応するユーザー名を入力します。
- 2. ユーザータイプを選択します: ユーザー、管理者、または監督者。

注! ユーザータイプはデフォルトでUserIC設定されています。

3. ユーザーがロックインできるようにするには、Activeオプションをチェックします。

#### パスワード

1. パスワードを入力し、確認する。

2. 強制複雑パスワードオプションは、ユーザーが強力なパスワードのみを設定できるようにします。

#### 強力なパスワードの条件

- 少なくとも8文字
- 小文字と大文字を含む
- 数字を含む
- 少なくとも1つの特殊文字を含む! @ #?]
- このユーザーアカウントで使用された最後の13個のパスワードのうちの1つであってはならない。

注! 条件を満たさないパスワードを設定しようとすると、テキストフィールドの周りに赤枠が表示されます。

その他の設定はユーザータイプによって異なります。詳しくはユーザー管理,ページ146

# カメラの基本設定

MxMC では、カメラで直接設定を調整できます。設定オプションの一部は、緑の基本設定タイルの下の設定 ビューにまとめられています。この領域には、試運転に重要または必要なすべてのトピックが含まれます。高度な 機能」とは異なり、カメラの基本設定はライセンスを必要としないため、いつでも使用できます。

**注!** MOBOTIX MOVE カメラおよび 準拠のインターフェイスを提供する他社製カメラは、を使用して設定できません。カメラの機能の違いについては、「ONVIF-S/G MxMCカメラ機能の概要, ページ 11」を参照してください。

### 基本設定を開く

1. コマンドバーのナビゲーションキーを右クリックして、Configurationビューを開きます。Configuration ビューを選択します。

注!このビューを開くと、常にカメラグループの設定がロードされます。

|                                 |                 |           | MxMan        | agementCen | ter           |              |              |                 |                                |         |
|---------------------------------|-----------------|-----------|--------------|------------|---------------|--------------|--------------|-----------------|--------------------------------|---------|
| <mark>8</mark> Q ☑              |                 | K         | onfiguration | n - mx10-1 | 2-225         |              |              | ?               | C©                             | ▼       |
| Q Suchen<br>Kameras t∔ @ ∽      | Grundeinstellu  | ngen      |              |            |               |              |              | Q Suc<br>Kamera | hen<br>Is & Einstellung        | gen 🖄   |
| mx10-10-38-40 mx10-10-49-30     | Ailgemein       | Netzwerk  | Zeit         | Bild       | MxActivitySen | nsor         | Aufzeichnung | Scharf<br>⊽ Akt | schaltung<br>iviert            |         |
| mx10-17-143-129 mx10-12-225-173 | Scharfschaltung | Aktiviert | 0            |            |               |              |              | m:<br>m:        | (10-12-225-1)<br>(10-38-112-2) | 73<br>1 |
| _Øs mx10-38-112-21              | Netzfrequenz    | 50 Hz     | Ô            |            |               |              |              |                 |                                |         |
| Kameragruppen 🖄 🗸               | Audioquelle     | Mikrofon  | 0            |            |               |              |              |                 |                                |         |
| Ansichten-Auswahl               | 0 8             |           |              |            |               |              |              |                 |                                |         |
| Grid                            | >               |           |              |            |               |              |              |                 |                                |         |
| Grafik                          | >               |           |              |            |               |              |              |                 |                                |         |
| Live                            | >               |           |              |            |               |              |              |                 |                                |         |
| Playback                        | >               |           |              |            |               |              |              |                 |                                |         |
| Grid-Playback                   | >               |           |              |            |               |              |              |                 |                                |         |
| Recherche                       | >               |           |              |            |               |              |              |                 |                                |         |
| Retail                          |                 |           |              |            |               |              |              |                 |                                |         |
| Info                            | >               |           |              |            |               |              |              |                 |                                |         |
| C 🎢 Assistenten & Extras        | >               |           |              |            |               |              |              |                 |                                |         |
| Konfiguration                   | >               |           |              |            |               |              |              |                 | $\triangleright \nabla$        |         |
|                                 |                 |           |              |            |               |              |              |                 |                                |         |
|                                 |                 |           | Y.           | )<br>)     | C V           | $\downarrow$ | <u>e</u>     |                 |                                |         |

2. 高度な機能」を使用するライセンスを購入していない場合、デフォルトで「**基本設定」**セクションが開きます。

|                                                                                                    |                 |           | MxMana      | gementCente | e               |       |             |                     |                             |
|----------------------------------------------------------------------------------------------------|-----------------|-----------|-------------|-------------|-----------------|-------|-------------|---------------------|-----------------------------|
| <mark>8</mark> Q ☑                                                                                                    |                 | Ко        | nfiguration | - mx10-12-  | -225            |       |             | ?                   | C 🕲 !                       |
| Q Şuchen<br>Kameras t∔ @ ✓ ┏                                                                                                    | Grundeinstellur | ngen      |             |             |                 |       |             | Q Suche<br>Kameras  | en<br>& Einstellungen 🖄     |
| mx10-10-38-40 mx10-10-49-30                                                                                                    | Ailgemein       | Netzwerk  | Zeit        | Bild        | MxActivitySenso | or A  | ufzeichnung | Scharfsc<br>⊽ Aktiv | haltung<br>ert              |
| <ul> <li>mx10-17-143-129</li> <li>mx10-12-225-173</li> </ul>                                                                            | Scharfschaltung | Aktiviert | 2           |             |                 |       |             | mx1<br>mx1          | 0-12-225-173<br>0-38-112-21 |
| _Qs mx10-38-112-21                                                                                                    | Netzfrequenz    | 50 Hz     |             |             |                 |       |             |                     |                             |
| Kameragruppen 🗇 🗡<br>> III Alle Kameras<br>> III Parkplatz<br>III Trappenhaus<br>Se mx1012-21<br>() mx105-173<br>> III EG<br>> III 1.06 | Audioquelle     | Mikrofon  |             |             |                 |       |             |                     |                             |
| MxThinClient-Geräte ✓<br>→ MxThinClient<br>Clins & Aufzeichnu 🖄 ✓                                                                       |                 |           |             |             |                 |       |             |                     |                             |
| ► D Gate                                                                                                    |                 |           |             |             |                 |       |             |                     | > \(\neq \)                 |
|                                                                                                    |                 |           | <u>6</u>    | ) <u> </u>  | $C \vee$        | .↓    |             |                     |                             |
| <u> </u>                                                                                                    |                 |           |             |             |                 | — r × |             |                     |                             |

3. 高度な機能」ライセンスを購入した場合、設定ビューの入力ページが開きます。**基本設定**タイルをクリックします。

| 000                                                                                                    | MxMa                            | anagementCenter     |                   |                              |          |
|----------------------------------------------------------------------------------------------------|---------------------------------|---------------------|-------------------|------------------------------|----------|
| <u>8</u> ♀ ☑                                                                                                    | Konfigura                       | ntion - Temp Kamera |                   | ? C                          | ) © 1    |
| Suchen           Kameras         №         ×           ∰         m:10-10-38-40         >           ∰         m:10-10-49-30         >           (a)         m:10-17-143-129         >           (b)         m:10-12-225-173         >           Image: Space of the second second secon | Kamerakonfiguration             |                     |                   |                              | <b>N</b> |
| Kameragruppen 🔊 🗸<br>🔻 III Alle Kameras                                                                                                    |                                 | _                   |                   |                              |          |
| E∯ mx10-10-38-40<br>E∯ mx10-10-49-30<br>ⓒ mx10-143-129<br>ⓒ mx10-125-173                                                                                                    | i दुद्धि<br>Overview Networking |                     | Hardware          | ☐<br>Audio                   |          |
|                                                                                                    | ▶<br>Video Arming               | 53<br>Events        | Recording         | Q<br>Notification & Transfer |          |
| HxThinClient                                                                                                    | VolP Telephony Actions          | TT O<br>Access      | -##-<br>Analytics | Thermal Sensor               |          |
| Clips & Aufzeichnung (2) ~                                                                                                    |                                 |                     | - 0               |                              |          |
| $\Box \leftrightarrow \Box_{!}$                                                                                                    |                                 |                     | $rac{}{}$         |                              |          |

# 基本設定の構成

- 1. それぞれのタブをクリックすると、対応するトピックエリアが開きます。
- 2.

設定の編集に関するより詳細な情報は、以下の表に記載されています。表の該当するトピックエリアをク リックすると、基本設定の各トピックエリアの情報ページが開きます。

|                                                              | MxManagementCenter                                         |                                       |
|--------------------------------------------------------------|------------------------------------------------------------|---------------------------------------|
| <mark>8</mark> ♀ ☑                                           | Konfiguration - mx10-12-225                                | ? ℃ ◎ 1                               |
| Q Suchen<br>Kameras ↑∔ @ ∽ ┏                                 | Grundeinstellungen                                         | Q Suchen<br>Kameras & Einstellungen 🕲 |
| 西 mx10-10-38-40<br>西 mx10-10-49-30                           | Allgemein Netzwerk Zeit Bild MxActivitySensor Aufzeichnung | Scharfschaltung<br>▼ Aktiviert        |
| <ul> <li>mx10-17-143-129</li> <li>mx10-12-225-173</li> </ul> | Scharfschaltung Aktiviert                                  | mx10-12-225-1/3<br>mx10-38-112-21     |
| .æ mx10-38-112-21                                            | Netzfrequenz 50 Hz S                                       |                                       |
| Kameragruppen (∅) ∨<br>≻ III Alle Kameras<br>≻ III Parkplatz | Audioquelle Mikrofon S                                     |                                       |
| Treppenhaus     59 mx1012-21     mx105-173                   |                                                            |                                       |
| ► III 1.06                                                   |                                                            |                                       |
| MxThinClient-Geräte V                                        |                                                            |                                       |
| Clips & Aufzeichnu ⊘ ∨<br>≻ ট Gate                           |                                                            | N V                                   |
|                                                              | a 5 c ∠ .↓. 8                                              |                                       |
|                                                              |                                                            |                                       |

### デフォルト設定 関連パラメータ カメラの基本設定一般設定, アラーム、電源周波数、オーディオソース ページ 85 カメラの基本設定ネットワーク,内部ホスト名、BOOTP/DHCP、セカンドIPアドレス ページ 95 カメラの基本設定時間、ペータイムサーバーを使用して自動的に同期する。 ジ87 カメラの基本設定画像設定、 画像サイズ、JPEG画質、カメラ選択、表示モード、インストール、露光ウィン ページ 89 ドウ、露光プログラム、最大露光時間 カメラの基本設定 アクティブ、プロファイル名、イベントデッドタイム、検出エリアの編集 MxActivitySensor, ページ 94 カメラの基本設定録画、ペー アーミング、録画モード ジ92

### 変更した設定の適用と保存

コンフィギュレーション・ビューの下部にあるコントロールは、変更した設定を恒久的に保存したり、パラメータ値を 工場出荷時の設定にリセットするなどのアクションを実行するために使用できます。

|                                                                                                    | MxManagementCenter                                         |                                               |
|----------------------------------------------------------------------------------------------------|------------------------------------------------------------|-----------------------------------------------|
| <mark>.8</mark> ⊘ ⊠                                                                                                    | Konfiguration - mx10-12-225                                | ? C 💿 1                                       |
| Q Suchen<br>Kameras ↑↓ @ ∽                                                                                                    | Grundeinstellungen                                         | 🔍 Suchen<br>Kameras & Einstellungen 🗇         |
| 回 mx10-10-38-40<br>回 mx10-10-49-30                                                                                                    | Allgemein Netzwerk Zeit Bild MxActivitySensor Aufzeichnung | Scharfschaltung           V         Aktiviert |
| mx10-17-143-129                                                                                                    | Scharfschaltung Aktiviert                                  | mx10-12-225-173<br>mx10-38-112-21             |
| _⊕o mx10-38-112-21                                                                                                    | Netzfrequenz 50 Hz                                         |                                               |
| Kameragruppen ()<br>→ III Alle Kameras<br>→ III Parkplatz<br>→ III Treppenhaus<br>→ III Treppenhaus<br>→ III Treppenhaus<br>→ III EG<br>→ III EG<br>→ III 1.06 | Audioquello Mikrofon 🕞                                     |                                               |
| MxThinClient-Geräte V<br>MxThinClient<br>Clips & Aufzeichnu (2) V                                                                                              |                                                            |                                               |
| ▶ 🖻 Gate                                                                                                    |                                                            | ▶ ▽                                           |
| $\bigcirc$ $\langle \rangle \square$                                                                                                    | <b>しょく 中 8</b>                                             |                                               |

#### 変更の適用

通常、[設定]ビューでの変更は、新しい値を入力または選択した時点で有効になります。ここで行われた変更 は、**ネットワーク設定に**問題を引き起こす可能性があるため、自動的には採用されません。代わりに、コマンド バーの[変更の適用] / アイコンが赤くなり、変更がまだ有効になっていないことを示します。変更を適用するに は、 / をクリックします。

#### 設定の保存

パラメータ値が変更されると、[設定の保存]アイコン→ がコマンドバーで赤くなります。設定の変更は常にカメラ に一時的に保存されます。次回の再起動後も現在の設定が使用されるように、変更は永久に保存する必要 があります。

- 1. Store Configuration 
  を クリックします。 プログラムはシステムプロンプトを開く。 プロンプトで「Store」をクリックします。
- 2. 変更を保持したくない場合は、Discardをクリックします。これにより変更が破棄され、最後に永久保存された全体設定が復元されます。

#### 工場出荷時設定へのリセット

開いているタブのパラメータ値を工場出荷時の設定にリセットすることができます。 💮 。

#### 変更の取り消しまたは繰り返し

直近の変更を取り消すには、 をクリックします。 最後の変更を繰り返すには、 をクリックしてください。

## 設定バーで複数のカメラのパラメータ値を変更する

右側の設定バーでは、カメラやカメラグループを変更することなく、グループ内の複数のカメラの設定を変更できます。

|                                                                                                    |                 |             | MxManag     | ementCente | er               |            |                                                                                                    |   |
|----------------------------------------------------------------------------------------------------|-----------------|-------------|-------------|------------|------------------|------------|----------------------------------------------------------------------------------------------------|---|
| <mark>8</mark> ♀ ☑                                                                                             |                 | Ко          | nfiguration | - mx10-3   | 1-11-117         |            | ?℃©                                                                                                    | V |
| <mark>©, Suchen</mark><br>Kameras t∔ @ ∽                                                                       | Grundeinstellu  | ngen        |             |            |                  |            | 🔍 Suchen<br>Kameras & Einstellungen 📢                                                                                                    | 3 |
| (a) mx10-10-38-40 (b) mx10-10-49-30 (c) mx10-22-1-170 (c) mx10-22-1-170                                        | Allgemein       | Netzwerk    | Zeit        | Bild       | MxActivitySensor | Aufzeic <> | Scharfschaltung       Image: Scharfschaltung       Image: Scharfschatung <td></td> |   |
| mx10-21-21-191                                                                                                 | Scharfschaltung | Vom Master  | 0           |            |                  |            | mx10-10-38-40<br>mx10-31-11-117<br>♥ Vom Master ♦                                                                                                    |   |
| () mx10-15-12-115                                                                                              | Netzfrequenz    | 50 Hz       |             |            |                  |            | mx10-21-21-191                                                                                                    |   |
| <ul> <li>III Alle Kameras</li> <li>III Türstatlonen</li> <li>III Parkplatz</li> <li>III Treppenhaus</li> </ul> | Audioquelle     | Deaktiviert | U           |            |                  |            |                                                                                                    | 1 |
| MxThinClient-Geräte ✓<br>→ MxThinClient                                                                        |                 |             |             |            |                  |            |                                                                                                    |   |
| Clips & Aufzeichnung 🗇 🗸                                                                                       |                 |             |             |            |                  | -          | ⊳ ⊽                                                                                                    |   |
|                                                                                                    |                 |             | 6           | 5          | ๔ ✓ ৬            | 8          |                                                                                                    | - |

#### カメラの値を変更する

- 1. コンフィギュレーションバーがまだ開いていない場合は、アプリケーションの右余白をクリックして開きます。
- 2. 基本設定]の目的のパラメータ名をクリックします。黄色に変わり、設定バーにこのグループのこのパラメータ に関連するすべての値が表示されます。この値が設定されているカメラは、個々の値に割り当てられます。
- 3. 目的のカメラをハイライトし、設定したいパラメータ値の上にドラッグします。ドラッグ先の領域が黄色に変わります。

#### 複数のカメラの値を変更する

複数のカメラに同じ値が設定されていて、この値を変更したい場合は、設定バーのパラメータ選択フィールドを クリックします。その後、同じように設定されたカメラのパラメータ値を一度に変更します。

# カメラの基本設定一般設定

カメラの操作に関する一般的なトピックは、一般設定にあります。

|                                                              | MxManagementCenter                                         |                                               |
|--------------------------------------------------------------|------------------------------------------------------------|-----------------------------------------------|
| 8 ♀ ☑                                                        | Konfiguration - mx10-12-225                                | ? C 🕲 🛛                                       |
| Q Suchen<br>Kameras 1∔ ⊘ ∽                                   | Grundeinstellungen                                         | 🔍 Suchen<br>Kameras & Einstellungen 🖄         |
| mx10-10-38-40                                                | Allgemein Netzwerk Zeit Bild MxActivitySensor Aufzeichnung | Scharfschaltung           V         Aktiviert |
| <ul> <li>mx10-17-143-129</li> <li>mx10-12-225-173</li> </ul> | Scharfschaltung Aktiviert                                  | mx10-12-225-173<br>mx10-38-112-21             |
| "Øs mx10-38-112-21                                           | Netzfrequenz 50 Hz                                         |                                               |
| Kameragruppen                                                | Audioquelle Mikrofon                                       |                                               |
| <sup>▼</sup> III Treppenhaus                                 |                                                            |                                               |
| > III 1.06                                                   |                                                            |                                               |
| MxThinClient-Geräte  MxThinClient                            |                                                            |                                               |
| Clips & Aufzeichnu Ø ✓<br>► D Gate                           |                                                            |                                               |
|                                                              | -                                                          |                                               |
|                                                              | Í C ∠ A                                                    |                                               |

図。38:カメラの設定一般設定

### 動作待機

イベントを処理し、アクションや通知を実行し、画像や音声データを記録するには、メインのアーミング機能を起動する必要がある。

| パラメータ              | 説明                                                                                           |
|--------------------|----------------------------------------------------------------------------------------------|
| 有効                 | カメラは常に武装している。                                                                                |
| オフ                 | カメラの電源が入っていない:画像の保存、アクション、メッセージがない。                                                          |
| CS                 | アーミングは、カメラで事前に設定する必要があるカスタム信号によって制御されます。カメラはカス<br>タム信号を使用して、例えば、信号入力をアーミングのメインスイッチとして使用できます。 |
| マスターよ<br>り         | マスター・カメラが待機しているときのみ、カメラは待機します。                                                               |
| こちらも<br>参照のこ<br>と: | <ul> <li>レコーディング</li> <li>MxActivitySensor</li> </ul>                                        |

# 電源周波数

カメラの露光制御が電源の周波数に合っていない場合、人工照明の光源が画像の干渉につながる可能性があります。このパラメータでは、各国の電源周波数に合わせてカメラを設定し、干渉を防止します。

| パラメータ      | 説明                                                     |
|------------|--------------------------------------------------------|
| 人工照明な<br>し | カメラを(人工照明ではなく)日照条件で使用する場合は、「人工照明なし」設定を使用する<br>こともできます。 |
| 50 Hz      | ヨーロッパの工場出荷時の設定は50Hzです。                                 |
| 60 Hz      | カナダ、米国、日本では電源周波数を60Hzに設定してください。                        |

## オーディオ・ソース

希望のオーディオソースを選択します。カメラのマイクを使用するだけでなく、外部音声ソースを統合することも可能です。音声ソースは、双方向通信や音声データの録音などに使用します。

# カメラの基本設定時間

日付と時刻は、手動で設定することも、コンピュータから採用することも、タイムサーバを使用して継続的に同期させることもできます。タイムサーバを使用する場合、インターネット上のタイムサーバ、ローカルネットワーク上のタイムサーバサービス、または別のMOBOTIX カメラを使用して時計を同期させることができます。この場合、カメラのタイムサーバをカメラのウェブUI管理メニューで設定する必要があります(管理メニュー > カメラの管理 > 時間と日付 > カメラをタイムサーバとして使用)。

| <mark>8</mark> Q ☑                                                                                                    | Konfiguration - mx10-12-225                                                                                      | ? C 💿 !                                                                                                    |
|----------------------------------------------------------------------------------------------------|----------------------------------------------------------------------------------------------------|----------------------------------------------------------------------------------------------------|
| Suchen           Kameras         № 🗇 ∨           ⊠r mx10-10-38-40            ⊠r mx10-10-49-30            ③r mx10-17-143-129            ③r mx10-12-225-173            _Øn mx10-38-112-21 | Grundeinstellungen       Allgemein Netzwerk Zeit Bild MxActivitySensor Aufzeichnung       Automatisch abgleichen | Q Suchen<br>Kameras & Einstellungen ()<br>Automatisch abgleichen<br>∞<br>mx10-12-225-173<br>∞<br>mx10-38-112-21 |
| Kameragruppen 🖉 🗸<br>- III Alle Kameras<br>- III Parkplatz<br>- III Trepenhaus<br>                                                                                                    | Zeitzone Europe/Berlin 0                                                                                         |                                                                                                    |
| MxThinClient-Geräte ∨<br>→ MxThinClient<br>Clips & Aufzeichnu ② ∨<br>→ D: Gate<br>□ + fi<br>← < > □                                                                                     |                                                                                                    | ▶ ♥                                                                                                    |

図。39:カメラの基本設定時間

### タイムサーバーを使った自動同期

タイムサーバを使用したカメラの同期には2つのプロトコルが使用できます:NTPとタイムプロトコルです。

| パラ<br>メータ    |                                                                                                    |
|--------------|----------------------------------------------------------------------------------------------------|
| タムサバとタムサバアレイ | <ul> <li>NTP:このプロトコルでは、カメラは1つまたは複数のNTPタイムサーバと継続的に同期します。NTP プロトコルを選択した場合、タイムサーバアドレスに最大5つのタイムサーバを入力できます。これ らのサーバはRFC 1305で指定されたプロトコルをサポートしている必要があります。タイムサーバア ドレスの右側にある緑の点は、タイムサーバにアクセス可能で、NTPサービスを提供していることを 示します。カメラがタイムサーバに接続し、ドットが緑色になるまでしばらく時間がかかります。</li> <li>時間プロトコル:このプロトコルでは、カメラは6時間ごと(および再起動時)に同期します。タイム プロトコル(RFC 868)を選択した場合、タイムサーバのアドレスをこのボックスに入力します。サーバはRFC 868で指定されたプロトコルをサポートしている必要があります。</li> </ul> |
| 現在<br>時刻     | 現在のカメラの表示時間                                                                                                    |
| タイム<br>ソ゛ーン  | カメラの設置場所に適したタイムゾーンを選択します。                                                                                                    |

## 自動調整しない

日付と時刻が自動的に設定されている場合、またはコンピュータから採用されている場合は、自動同期を解除します。

| パラメータ          | 説明                                                                                     |
|----------------|----------------------------------------------------------------------------------------|
| 現在時刻           | 現在のカメラの時刻を表示<br>カメラの時刻がコンピュータの時刻と異なる場合は、「 <b>PCの時刻を使用</b> 」をクリックしてコン<br>ピュータの時刻を採用します。 |
| 手動で時間を設<br>定する | 手動で日付と時刻を設定するために必要なデータをキャプチャし、 <b>Set timeを</b> クリックして<br>入力を確定する。                     |
| タイムソ ーン        | カメラの設置場所に適したタイムゾーンを選択します。                                                              |

# カメラの基本設定画像設定

カメラのライブ画像を表示するには、このタブでカメラ・ビュー、画像および露出を設定し、ライブ画像で直接カス タム露出ウィンドウを作成および編集できます。

|                                                                                                    | MXManagementCenter                                                                                                    |                                                                         |
|----------------------------------------------------------------------------------------------------|----------------------------------------------------------------------------------------------------|-------------------------------------------------------------------------|
| <mark>8</mark> Q 🗹                                                                                                 | Konfiguration - mx10-12-225                                                                                                    | ?℃◎!                                                                    |
| © Suchen<br>Kameras ↑↓ ⊘ ∨<br>⊠ mx10-10-38-40                                                                      | Grundeinstellungen<br>Allgemein Netzwerk Zeit Bild MxActivitySensor Aufzeichnung                                                                         | Q Suchen<br>Kameras & Einstellungen (∰<br>Bildgröße<br>▼ XGA (1024x768) |
| <ul> <li>mix10-10-48-50</li> <li>mix10-17-143-129</li> <li>mix10-12-225-173</li> <li>⊕s mix10-38-112-21</li> </ul> | Bildgröße XGA (1024x768) S<br>JPEG-Qualität 60% (Hoch)                                                                                                   | mx10-12-225-173                                                         |
| Kameragruppen 🙆 🗡<br>> III Alle Kameras<br>> III Parkplatz<br>- III Treppenhaus<br>- Øs mx1012-21                  | Anzeigemodus     Vollbild       Belichtungsfenster     Benutzerdefiniertes 🔅       Belichtungsprogramm     0       Maximale Belichtungszeit     Max. 1/5 |                                                                         |
| ⓒ mx105-173<br>► Ⅲ EC<br>► Ⅲ 1.00                                                                                  |                                                                                                    |                                                                         |
| MxThinClient-Geräte<br>MxThinClient<br>Clips & Aufzeichnu (2) ~<br>Clips Gate                                      |                                                                                                    |                                                                         |
|                                                                                                    |                                                                                                    | $\triangleright$ $\lor$                                                 |
|                                                                                                    | ්ම ති ⊂ ∨ ± &                                                                                                    |                                                                         |

#### 図。40:画像設定

### JPEG画質

JPEG画質は画質だけでなく、カメラが生成するJPEGファイルとMxPEGファイルのファイルサイズにも影響します。 圧縮率を60%(デフォルト)にすると、通常、ほとんどの用途に適した高品質の画像が得られます。この値が 20%より低いと、画像内にピクセレーションが見られます。70%より高い値では、非圧縮のオリジナル画像との違 いはほとんど見えません。ただし、ファイルサイズは100kB以上(640x480ピクセルの画像の場合)に増加する可能 性があります。

### カメラ選択

デュアルカメラでは、画像表示時に使用する画像センサを選択します:右画像センサ、左画像センサ、両方の 画像センサ、またはデイナイト自動切り替え。両方のセンサーの画像設定を行う場合は、まずライブ画像プレ ビュー・ウィンドウの左または右のチェックボックスを使用して設定するセンサーを選択し、必要な設定を入力しま す。

### 表示モード

カメラの機種によって、さまざまな表示モードがあります。

半球型以外のすべてのカメラ

- フル画像:カメラのライブ画像全体が表示されます。
- レンズ補正:このオプションは、カメラのライブ画像の一部を表示します(レンズ補正あり)。このオプションはL22 レンズでのみ使用できます。
- ピクチャー・イン・ピクチャー:このオプションは、一方のカメラ・センサーの小さな画像を、もう一方のカメラ・センサーの大きな画像に挿入して表示します。この設定は、MOBOTIX デュアルモデルでのみ利用可能です。
- ピクチャ・イン・ズーム:このオプションでは、大きなライブ・カメラ画像の右下隅にライブ・カメラ画像全体の小さなバージョンが表示されます。これにより、ライブ画像をズームしても、画像全体が表示されます。
- イベント・イン・ピクチャ:このオプションでは、大きなライブカメラ画像の右下隅に最新のイベント画像の小さなバージョンが表示されます。

半球モデル

- フル画像: イメージセンサーの全体(歪んだ) フル画像が表示されます。
- ノーマル:補正された画像が表示されます。この画像はパンやチルトが可能です。これは半球カメラの工場出荷時の設定です。
- サラウンド:このオプションは、4つの画像セクション(各基線方向:N、E、S、W)を1つのジョイントビューに 表示します。PTZアクションを使用して、4つのビューを互いに独立して変更できます。
- パノラマ:このオプションは、左の壁から右の壁まで、部屋全体の歪み補正された画像(補正された180° パノラマビュー)を表示します。アスペクト比(幅と高さの比率)は8:3です。
- パンラマフォーカス:この表示モードは、パンラマビュー(アスペクト比8:3)と2つの小さな画像(それぞれアスペクト比4:3)を1つの大きな画像に合成します。
- ダブルパノラマ:このモードでは、画像の北半分をパノラマ表示し、画像の南半分をアスペクト比(幅と高さ)4:3で表示します。このビューが意味を持つのは、天井に取り付けられたMOBOTIX Hemispheric モデルのみです。両方のパーシャルビュー(北と南)は、PTZコマンドを使用して互いに独立して変更できます。

### インストール

MOBOTIX Hemisphericカメラの設置位置は、壁、天井、床のいずれかに設定できます。取付位置は、2つのア クティブ・イメージ・センサを持つカメラの左右のレンズに対して別々に設定します。

## 露出ウィンドウ

ライブカメラ画像の適正な露出 / 明るさを確保するために設定されます。

#### カスタム

カスタム露光ウィンドウの作成と編集カスタムオプションを選択し、ライブ画像プレビューでウィンドウをクリックします。

| アクション          | 説明                                               |
|----------------|--------------------------------------------------|
| 露光ウィン<br>ドウの作成 | マウスポインタを使ってウィンドウを描く。                             |
| 露光ウィン<br>ドウの移動 | 露光ウィンドウを左クリックし、希望の位置に移動させる。                      |
| 露光ウィン          | ↓ のアイコンが表示されるまで、白い "ハンドル "の上にマウスポインタを移動させる。マウスを左 |
| ドウの変更          | クリックし、ウィンドウをドラッグして大きくしたり小さくしたりします。               |
| 露光ウィン<br>ドウの削除 | を クリックする。                                        |
| 露出測光           | 露出測光から除外する位置に、適切なサイズのウィンドウを引き出します。ウィンドウ内をクリック    |
| からエリアを         | し、2つのアイコンが表示されるまでマリスホタンを押したままにします。               |
| 际外する           | ンドウを決定します。ウィンドウが赤くなります。                          |

#### 可視画像領域

この設定により、現在表示されている画像セクションを露光ウィンドウとして使用することができます。

定義済み

あらかじめ定義された多数の露光ウィンドウを使用できます:対応するウィンドウを選択すると、ライブ画像に表示されます。定義済みの露光ウィンドウは、常に全画像領域、つまりセンサーの画像全体に適用されます。

- 1. **画像全体:**画像全体。
- 2. Quarter( クオーター): 画像中央の露光窓で、表示可能な画像領域の4分の1をカバーする。
- 3. 中央: 画像中央に1つの露光ウィンドウ。
- 4. スポット: 画像中心に1つの小さな露光ウィンドウ。
- 5. Top: 画像上部にある1つの水平露光ウィンドウ。
- 6. 中央: 画像中央に1つの水平露光ウィンドウ。
- 7. 底面: 画像下部の1つの水平露光ウィンドウ。
- 8. 右:画像の右端にある1つの垂直露光ウィンドウ。
- 9. 垂直:画像中央に1つの垂直露光ウィンドウ。
- 10. 左: 画像の左端にある1つの垂直露光ウィンドウ。
- 11. 右と左: 画像の左右にある2つの垂直露光ウィンドウ。

### 露出プログラム

これらのパラメータは、可能な限り短い露光時間と、可能な限り小さいハードウェア絞りのバランスに影響します。目的は、動体の鮮明な画像(短い露光時間、高増幅)とできるだけ少ない画像ノイズ(長い露光時間、

低増幅)の間の公正な妥協点に到達することです。

- 0: デフォルト のプログラム
- 否定的:このプログラムは、動きのブレを減らすために露光時間を短くする。
- ポジティブ:非常に明るい環境での露光に影響はない。

### 最大露光時間

このパラメータは、カメラが使用する最長露光時間を決定します。この設定により、照明条件の低下による動 体ブレを回避したり、特に許容したりすることができます。モーションブラーリングを避けたい場合は、最長の露光 時間を短くしてください。光量が少ない状況でも良好な露出(動体ブレあり)の画像を生成したい場合は、最 大露光時間を長くすることができます(最大1/1=1秒など)。

# カメラの基本設定録画

このタブでは、録画モードの選択や録画速度の設定など、最も重要な録画設定を行うことができます。

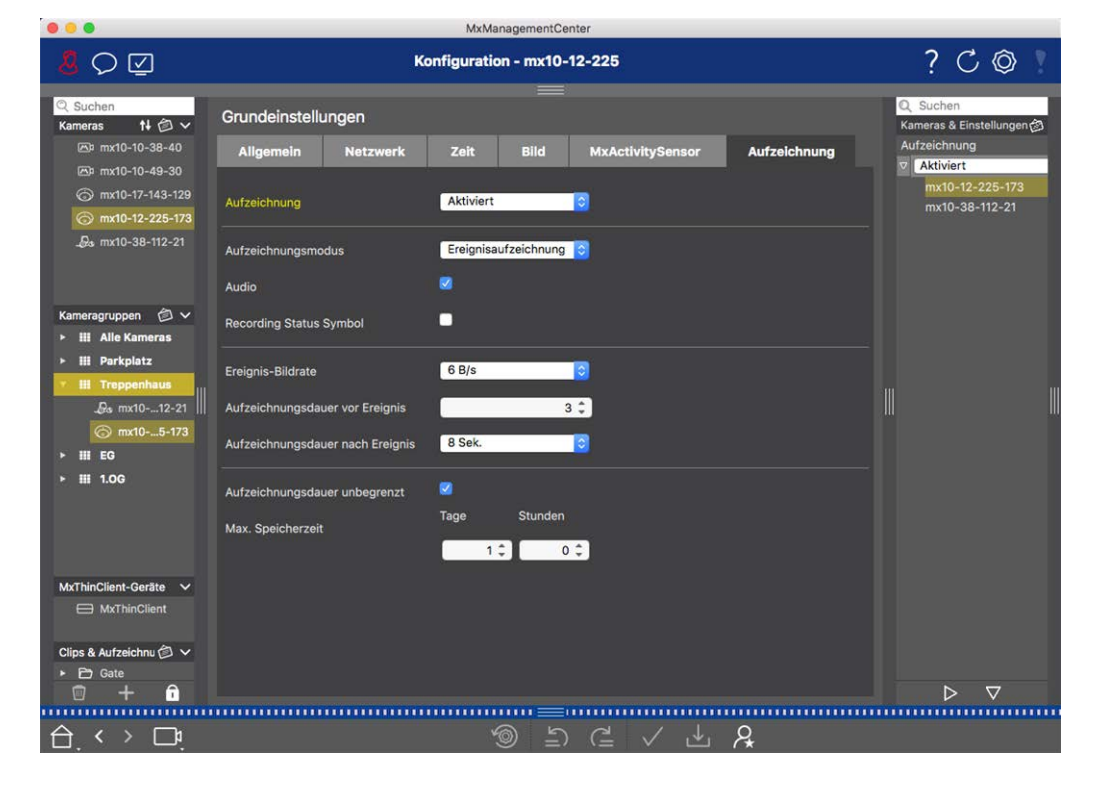

**アーミング**:イベント制御のアーミング機能はカメラの録画を処理します。ただし、最初に録画を行うには、カメラのメイン・アーミングを起動する必要があります。

#### パラメータ 説明

#### オフ

それ以降のパラメーターは表示されません。

有効 カメラの録画機能が有効になります(初期設定)。

CS 録画はカスタム信号(CS)によって起動される。

マスターよりカメラの録画機能は、マスター・カメラでも録画が有効になっている場合にのみ有効になります。

**録画モード**:イベントとストーリー画像の録画タイプを選択できます。パラメータの使用可否は選択した録画モードによって異なります。

#### 録音タイプ パラメータ

スナップ このオプションは、個々のアラーム前後の画像(JPEG画像)を保存しますが、音声はありません。

ショット記 スナップショット間隔:このオプションは、個々のアラーム前画像とアラーム後画像の間の時間を決
 録 定します。ゼロから10分(最大)までの値を設定できます。
 アラーム前の画像:イベント前に記録された画像の数。
 アラーム後の画像:イベント後に記録された画像の数。
 保存期間は無制限:デフォルトでは、保存期間は無制限に設定されています。このオプションを無効にすると、時間や日数で表される最大保存期間を選択できます。
 保存期間の最大値は、画像やビデオクリップの保存期間を示します。

イベント このオプションは、MxPEGコーデックを使用し、可変フレームレートとオプションのオーディオデータを使 記録 用して、イベントごとにクリップファイルを保存します。

音声データを記録する:カメラで利用可能な場合、音声データも記録できます。このオプションをア クティブに設定すると、音声記録が有効になります。

**イベントフレームレート:**記録速度(fps)。

イベント前の録画時間:イベント発生前の録画ストリームに含める時間(秒)。

イベント後の録画時間:イベント発生後、録画ストリームに含める時間(秒または分)。

保存期間は無制限:デフォルトでは、保存期間は無制限に設定されています。このオプションを無効にすると、時間や日数で表される最大保存期間を選択できます。

保存期間の最大値は、画像やビデオクリップの保存期間を示します。

連続録 ビデオと(オプションで)オーディオデータをMxPEGクリップとして継続的に保存します。

 音声データの記録:イベント録画と同様に、カメラからの音声データはフレームレートに関係なく同じ品質で録画されます。このオプションをアクティブに設定すると、マイクが作動します。

 フレームレート:連続録画時の録画速度。

 保存期間は無制限:デフォルトでは、保存期間は無制限に設定されています。このオプションを無効にすると、時間や日数で表される最大保存期間を選択できます。

 の見た体は、画像やビデナクルプの但有期間を三します

保存期間の最大値は、画像やビデオクリップの保存期間を示します。

# カメラの基本設定MxActivitySensor

MxActivitySensorは、カメラ内部のビデオ動体検出器で、動体検出時に不要な干渉 (風に揺れる木など)を 遮断しながら、動体検出の方向と対象物のサイズを識別できます。 デフォルトで、MOBOTIX カメラには、事前に 定義された MxActivitySensor プロファイルが付属しています。

このタブでは、プロファイルの有効化と無効化、プロファイル名の変更、イベントデッドタイムの調整、検出範囲の 変更、新しいエリアの定義ができます。

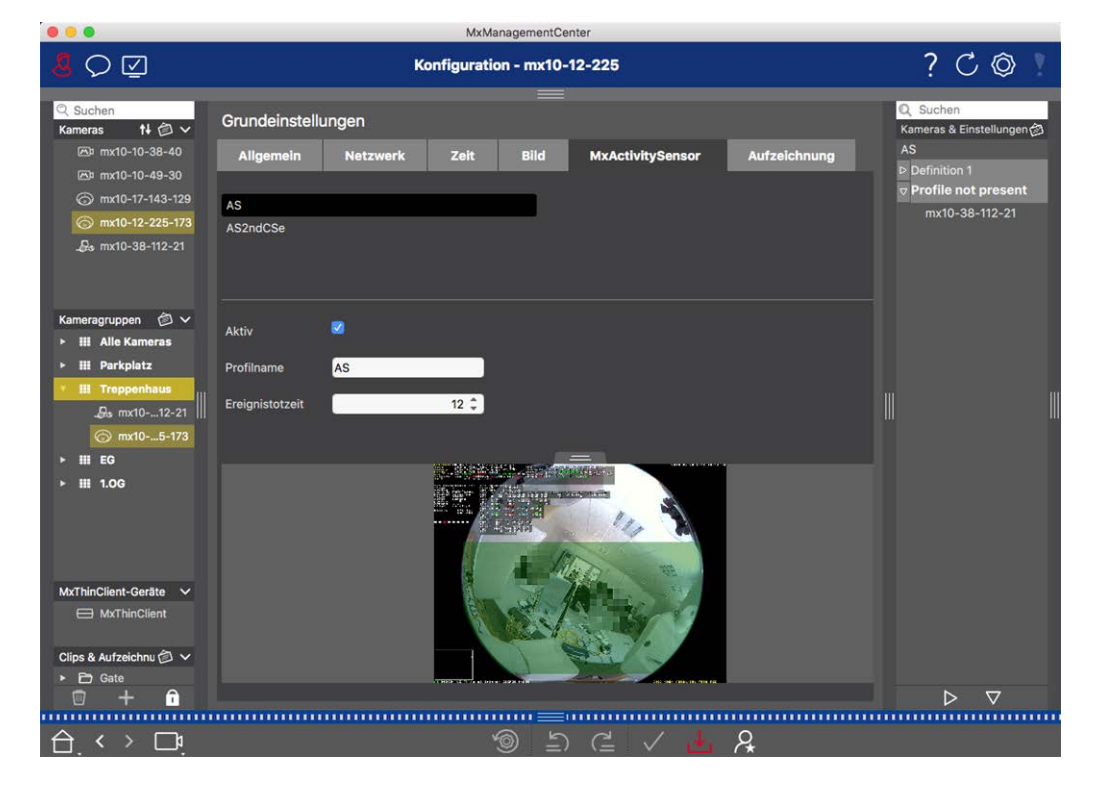

#### 図。41: MxActivitySensor

#### アクティブ

MxActivitySensor プロファイルは、一般設定でアラーム機能が有効になっているときにも有効になります。

#### プロフィール名

プリセットのプロファイル名を変更できます。

#### イベントのデッドタイム

イベント デッドタイムは、イベント発生後、同じプロファイルからの新しいイベントが検出されない時間(0~3600秒)を定義します。イベント・デッドタイムを定義することで、例えば、複雑な動作(人がアクティブな画像領域内を歩く)が複数のイベントをトリガすることを避けることができます。 プリセットのイベント・デッドタイム(5秒)を調整できます。

#### 検出エリアの編集

デフォルトの検出領域を調整したり、追加の画像領域を定義するには、以下の手順に従います: ライブ画像プレビューで緑色の検出エリアをクリックします。 アクション 説明

検出エリ 
↓ アイコンが表示されるまで、マウスポインタを白い「ハンドル」のいずれかに合わせます。マウスの左 アの形 ボタンをクリックしたままフレームをドラッグし、検出エリアを大きくしたり小さくしたりします。

状を変 更する

検出エリ検出エリアを左クリックし、希望の位置に移動させる。

アの移

動

転

● をクリックしてポリゴンモードに切り替えます。角に白いコーナーポイントが表示されます。コーナー 検出エリ アの形 ポイントをドラッグして好きな位置に移動します。白い線上または検出領域で右クリックすると、新し 状を変 いコーナーポイントを挿入できます。コーナーポイントを削除するには、点を右クリックします。次に 更する をクリックします。 検出ウィ 🔊 をクリックする。 ンドウの 削除 検出ウィマウスを使って、まだ他のウィンドウで覆われていない領域に新しいウィンドウを引き出します。 ンドウの 作成 分析から除外する位置に適切なサイズのウィンドウを開く。ウィンドウ内をクリックし、2つのアイコンが 分析か 表示されるまでマウスボタンを押したままにする。 ら地域 を除外 ドウが赤くなる。

する

# カメラの基本設定ネットワーク

ネットワークインターフェースの設定により、カメラが「外部」と通信する方法、およびローカルネットワークの外部からカメラにアクセスする方法が決まります。パラメータ値を変更する場合、設定画面の他のタブのように変更した値が自動的に適用されないことに注意してください。変更を有効にするには、コマンドバーの、をクリックする必要があります。

|                                                              | MxManagementCenter                                         |                                                      |
|--------------------------------------------------------------|------------------------------------------------------------|------------------------------------------------------|
| <mark>8</mark> Q ☑                                           | Konfiguration - mx10-12-225                                | ? C © 1                                              |
| © Suchen<br>Kameras t∔ @ ∽                                   | Grundeinstellungen                                         | 🔍 Suchen<br>Kameras & Einstellungen 🖄                |
| 四 mx10-10-38-40<br>四 mx10-10-49-30                           | Allgemein Netzwerk Zeit Bild MxActivitySensor Aufzeichnung | Subnetzmaske<br>⊽                                    |
| <ul> <li>mx10-17-143-129</li> <li>mx10-12-225-173</li> </ul> | Interner Host-Name Q25M                                    | mx10-38-112-21<br>▼ 255.0.00<br>my10.12-225.173      |
| _ <b>D</b> ₀ mx10-38-112-21                                  | BOOTP/DHCP Aus                                             |                                                      |
|                                                              | IP-Adresse 10.12.225.173                                   |                                                      |
| Kameragruppen                                                | Subnetzmaske 255.0.0.0                                     |                                                      |
| Hill Parkplatz     Hill Treppenhaus                          | Zweite IP-Adresse 10.12.225.173, 255.0.0.0                 |                                                      |
| . ⊕s mx1012-21    <br>ⓒ mx105-173                            | Standard-Gateway 10.11.1.160                               |                                                      |
| ▶ III EG<br>▶ III 1.0G                                       | DNS-Server +                                               |                                                      |
|                                                              |                                                            |                                                      |
| MxThinClient-Geräte V<br>MxThinClient                        |                                                            |                                                      |
| Clips & Aufzeichnu 🖄 🗸                                       |                                                            |                                                      |
| ▶ 🗁 Gate                                                     |                                                            | $\triangleright                                    $ |
|                                                              | ම <u>ත</u> උ √ .↓ <b>2</b>                                 |                                                      |
|                                                              |                                                            |                                                      |

#### 内部ホスト名

ホスト名は、アクセス可能なネットワーク内の一意のカメラ名です。

#### **BOOTP/DHCP**

BOOTPとDHCPは、IPアドレスをネットワークで管理し、自動的に割り当てるためのプロトコルです。カメラはこれらを使用して、ネットワーク設定を自動的に取得できます。

#### パラ 説明

#### メータ

オフ カメラのネットワーク設定を手動で行います。IPアドレスとサブネットマスクのボックスに適切な情報を入力し、必要に応じて標準ルートまたはゲートウェイとDNSサーバを変更します。

**IPアドレス:** IPアドレスを使用してネットワーク内のカメラにアクセスできます。どのIPアドレスが使用可能 かはネットワーク管理者にお問い合わせください。

サブネット マスク:: コンピュータがネット ワーク内 で通信 できるようにするには、IPアドレスにー 致するサブ ネット マスクを入力する必要があります。 どのサブネット マスクを使用するかは、ネット ワーク管理者が教 えてくれます。

#### デフォルト・ゲート ウェイ:

ゲート ウェイは個 々 のネット ワーク間 のリレーの役割を果たし、これらのネット ワーク間 のデータトラフィック を調整します。使用 するゲート ウェイのIPアドレスを入力します。

#### DNSサーバー:

ドメインネームサービス(DNS)は、コンピュータ名をIPアドレスに解決します。ネットワーク上にDNSがある 場合、DNSサーバーのIPアドレスを3つまで指定できます。これは、他の設定(FTP、電子メール)でIPア ドレスの代わりに名前を使用してコンピュータをアドレス指定する場合にのみ必要です。

BOOTP/DHCPを使用して、IPアドレスとネットワーク構成を自動的に設定します。ゲートウェイとデフォル クライトルートは、BOOTP/DHCPによって自動的に決定され、設定されます。

- アン
- **ト** •
- モー
- ド

This camera provides DHCP service to clients on the local network. The IP address of the camera will サー be **192.168.0.19** with subnet mask **255.255.255.0** by default.

#### バー Default Gateway:

モー 使用するゲートウェイのIPアドレスを入力。

#### ド **DNSサーバー**:

ドメインネームサービス(DNS)は、コンピュータ名をIPアドレスに解決します。ネットワーク上にDNSがある 場合、DNSサーバーのIPアドレスを3つまで指定できます。これは、他の設定(FTP、電子メール)でIPア ドレスの代わりに名前を使用してコンピュータをアドレス指定する場合にのみ必要です。

#### 追加IPアドレス

カメラは2つの異なるネットワーク設定を管理できます。このチェックボックスを有効にすると、工場出荷時設定の IPアドレスとサブネットマスクも使用され、カメラは常にアクセス可能な状態になります。

# システム・セキュリティのチェック

システムの基本設定が完了したら、セキュリティを確認することをお勧めします。セキュアシステムウィザードはコ ンポーネント・ビュー,ページ35カメラツールバーにあります。このウィザードは、カメラのセキュリティ設定を分析し、 ー般的なベストプラクティスに基づき、その状態を評価します。テスト基準が満たされていない場合、カメラを保 護するための対策が表示されます。

**注!** システム・セキュリティ・チェック機能は、MOBOTIX MOVE カメラおよびONVIF-S/G 互換インターフェースを提供する他社製カメラでは使用できません。カメラの機能の違いの概要については、カメラ機能の概要,ページ 11参照してください。

# システム・セキュリティの設定を確認する

- 1. メニュービューでコンポーネントビューを開く。
- 2. 必要なカメラを選択する①。

|         |               | All cameras     | Į            |                 |             |            |
|---------|---------------|-----------------|--------------|-----------------|-------------|------------|
|         |               |                 |              |                 |             |            |
| Ca      | ameras        | File Servers    | Smart Data S | ources          | ThinClients | Softb      |
| Project | 1 2           |                 |              |                 |             | +          |
| Q Sear  | rch           |                 |              |                 |             |            |
| Model   | Camera Name   | IP              | Factory IP   | Firmware        | Groups      |            |
|         | AXIS P1357    | 192.168.178.102 | N/A          |                 |             | Ŵ          |
| $\odot$ | mx10-8-32-83  | 10.8.32.83      | 10.8.32.83   | MX-V4.6.0.83    |             | Ŵ          |
| -@-b    | mx104-156     | [2001::16090    | 10.32.24.156 | MX-V7.3.0.53    | Intern      | Ŵ          |
| 6       | mx10-32-105-6 | 10.32.105.6     | 10.32.105.6  | MX-V7.3.1.42    |             | 啣          |
| 6       | mx105-149     | 10.32.75.149    | 10.32.75.149 | MX-V7.3.2.76    |             | Ŵ          |
| -Da     | mx10-122-132  | 10.13.22.132    | 10.13.22.132 | MX-V4.6.0.12    |             | Ŵ          |
| $\odot$ | mx1036-50     | 10.23.236.50    | 10.23.236.50 | MX-V5.7.0.52    |             | Ŵ          |
| C       | mx10-32-4-98  | 10.32.4.98      | 10.32.4.98   | MX-V7.3.2.67    |             | Ŵ          |
| 6       | mx1003-56     | 10.32.103.56    | 10.32.103.56 | MX-V7.3.1.31-r1 | 1           | Ŵ          |
|         |               |                 |              |                 |             |            |
|         |               |                 |              |                 |             |            |
|         |               |                 |              |                 |             |            |
|         |               |                 |              |                 |             |            |
|         |               |                 |              |                 |             |            |
| (       | (1) (2)       | S 🔋 🔇           | o 🖂 🧟        | <b>,</b> © (    | 2 ⊕ &       | $\bigcirc$ |

- 3. カメラツールバー② で、 💓 Secure System をクリックします。 以下の基準がチェックされます:
  - meinsm」パスワードをMOBOTIX カメラの標準または ONVIF ユーザーアカウントで使用すること。サイバー 攻撃者が標準の "meinsm "パスワードを推測するのは簡単です。
  - パブリック・アクセスを有効にする:パブリック・アクセスを有効にすると、パスワードなしでさまざまなカメラ機能を使用できます。
  - HTTPウェブサーバーを起動:HTTPを使用すると、パスワードや画像などのユーザーデータを含むデータが 暗号化されずにネットワーク経由で送信される可能性があります。

チェックの結果は、Secure Systemダイアログにカメラごとに表示されます。 接続エラーなどでカメラのチェックが行われなかった場合もすべて表示されます。

| 状態                   | 説明                                        |
|----------------------|-------------------------------------------|
| ⊗ セキュアな状態ではありま<br>せん | 安全でないとされた基準が少なくとも1つあった。                   |
| ⊖ ソフトウェアが古すぎます       | カメラのソフトウェアを確認し、必要であればアップデートしてください。        |
| ⊗ 接続エラー              | カメラへのネット ワーク接続を確認し、セキュリティチェックを再度実行してください。 |
| ⊕ サポートされていません        | ウィザードを使用して、カメラを解析または保護することはできません。         |
| ⊘ セキュアに保持されていま     す | カメラは安全であり、これ以上の処置は必要ない。                   |

4. システムの保護]ダイアログで、[次へ]をクリックします。安全でないステータスになったカメラは、3つの基準のどれを満たしたか、およびカメラを適切に保護するために必要な対策とともに表示されます:

#### 基準 説明

- パス 標準の "meinsm "パスワードを使用しているカメラの全ユーザアカウントのパスワードを変更します。パス
- ワー ワードが一度も変更されていないONVIFユーザも含まれます。
- ド 新しいパスワードを入力し、確認します。適切なパスワードは少なくとも8文字です。パスワードには、小 文字、大文字、数字、特殊文字を使用できます(●●を参照)。これらの条件を満たさないパスワード を設定すると、テキストフィールドの周囲に赤枠が表示されます。有効なパスワードを入力すると、枠は 緑色に変わります。

新しいパスワードは自動的に MxMC プロジェクト・データに入力されます。

- SSL 暗号化されていない HTTP 経由のカメラ接続を無効にし、HTTP 接続のみを受け付けるようにカメラを 暗号 設定します。
- 化 TCP ポートとSSL 設定は、必要に応じて、MxMC プロジェクトデータで自動的に更新されます。
   リモート URL 経由で接続されているカメラの場合、TCP ポートは更新されません。リモート URL 接続の場合、ルータのポート転送を適切な設定に変更する必要がある場合があります。
   HTTP を無効にすると、ネットワーク・メッセージなどのさまざまなサービスが動作しなくなることに注意してください。
- パブ カメラのウェブ・インターフェースおよびAPIへのパスワード入力を必要としないアクセスを無効にします。

リック

アク

セス

5. ダイアログ・ボックスで**OKを**クリックする。選択したセキュリティ対策が実行されます。選択したカメラまたはカメ ラグループのセキュリティ状態が再度分析され、各カメラの結果が表示されます。

# 既存プロジェクトのインポート

MxControlCenter または MxEasy を既に使用している場合は、MxControlCenter から既存の

**MxControlCenter.ini**ファイルを、またはMxEasyインストールからMxEasy.ndbカメラ・リストをインポートできます。 どちらの場合も、MxControlCenter(MxCC)またはMxEasyに統合されているカメラは、アクセス・データとともに自動的にMxManagementCenter。

さらに、手動で作成したMXU形式のリストを使用して、多数のカメラおよびカメラグループをMxMCにすばやく統合できます。MXUファイルの内容を正しくエクスポートするために、リスト作成時にフォーマットの特定の規則に従う必要があります。

## MxControlCenterからの設定のインポート

MxCCファイルをインポートする際、以下のことが考慮されます:

- MxCC で定義されたレイアウトは、MxMC のグループとして作成されます。
- MxCC の背景レイアウト(背景グラフィックとカメラ・シンボルの定義を含む)は、関連グループのグラフィック・ビューに転送されます。
- グローバル・パスワードが割り当てられている場合、ユーザ名を持たないすべてのカメラにこのパスワードが 入力されます。
- 使用するハイパーリンクごとに、MxMC にソフトボタンが作成される。
- さらに、MxCCからのツリー構造がデバイス・バーに表示され、MxCCで設定されたファイル・サーバがMxMC 設定に作成されます。

| 😑 😑 🔼 Willkommen                                                                                                    |   |
|----------------------------------------------------------------------------------------------------|---|
| MxManagementCenter                                                                                                   | ? |
| Q 21<br>Geräte hinzufügen Projekt öffnen Neues Projekt starte<br>MxCC importieren MxEasy importieren MXU importieren | n |
| Mobotix • Kalserstrasse D-67722 Langmell • info@mobotix.com • www.mobotix.com                                        |   |

- 図。42: MxControlCenterからの設定のインポート
- 1. ファイル > ウェルカムメニューから ウェルカムウィザードを開きます。
- 2. MxCCのインポートをクリックする。現在のプロジェクトを保存するかどうかを決めます。
- 3. 目的のINIファイルをインポートする。

# MxEasy からの構成のインポート

| Willkommen                                                                                                    |   |
|----------------------------------------------------------------------------------------------------|---|
| MxManagementCenter                                                                                                    | ? |
| 21       Image: Constraint of the second second secon |   |
| Mobotix • Kaiserstrasse D-67722 Langmeil • Info@mobotix.com • www.mobotix.com                                                                                                    |   |

図。43: MxEasy からの構成のインポート

- 1. ファイル > ウェルカムメニューから ウェルカムウィザードを開きます。
- 2. MxEasy のインポートをクリックします。現在のプロジェクトを保存するかどうかを決定します。
- 3. 目的のNDBファイルをインポートする。

### MXUファイルのインポート

手動で作成したMXU形式のリストを使用して、多数のカメラおよびカメラグループをすばやく追加できます。MXU ファイルの内容を正しくエクスポートするために、リスト作成時に様々なフォーマットルールを守る必要があります (インポート用MXUファイルの作成,ページ103参照)。

**注意!** このリストはプロジェクトのインポートに取って代わるものではありません。このインポートでは、レイアウトを割り当てたカメラやカメラグループの設定などのプログラム設定がインポートされます。

| ••• | 📉 Willkommen                                                                  |   |
|-----|-------------------------------------------------------------------------------|---|
|     | MxManagementCenter                                                            | ? |
|     |                                                                               |   |
|     | Geräte hinzufügen Projekt öffnen Neues Projekt starten                        |   |
|     | MxCC importieren MxEasy importieren MXU importieren                           |   |
|     | Mobotix • Kalserstrasse D-67722 Langmeli • info@mobotix.com • www.mobotix.com |   |

- 1. Welcome ウィザードでカメラとカメラグループをインポートするには、Import MXUをクリックします。必要に応じて、既存のプロジェクトを保存できます。
- 2. MXUファイルを開く。
- 3. MXUファイルからカメラとグループを設定全体に置き換えるのか、追加するだけにするのかを決めます。

# インポート用MXUファイルの作成

MXU ファイルを使用して、多数のカメラおよびカメラグループをMxMC に素早く追加できます。このようなMXUファイルを生成する際には、いくつかのフォーマット 仕様に従う必要があります。

### 単純なインポートのフォーマット

カメラの簡単なインポートには以下の形式が必要です:

- フォーマットされていないUTF-8テキスト

- 名前<TAB>IP<TAB>ユーザ名<TAB>パスワード<CR LF/LF>以下の構造を持つ1つまたは複数のカメラ行。
- カメラライン内の要素はTABをセパレータとして使用する必要があります。
- 改行は次のいずれかです。CR LF(Windows) または LF(UNIX) である。
- コメント行の前には//を付ける。
- カメラ名は一意である必要があり、同じ名前のカメラが複数回追加されることはありません。

例:

メインエントランス 10.6.37.25 admin meinsm サイドエントランス 10.6.15.206 admin meinsm エ ントランスゲート 10.6.23.132 admin meinsm

### 高度なインポートのフォーマット

#### 拡張フォーマット

カメラ、グループ、クリップ、グラフィックおよびグリッド表示の設定の高度なインポートのために、ファイルは以下の 形式を使用する必要があります:

- 1行目は常に#EXTMXU
- 追加コマンドはすべて#EXTで始めなければならない。
   例:#EXTGROUP:ドアステーション

#### 高度なインポート用コマンド

| #EXTMXU                                         | ファイルの先頭を示すマーカー                                                |
|-------------------------------------------------|---------------------------------------------------------------|
| #EXTGROUP:name:f:r:icon:map:info  <br>エクストラグル―プ | グループ "name "が作成され、以降のカメラはすべてこのグループに<br>追加されます。                |
|                                                 | f:大きなフォーカスウィンドウ(0=0x、1=1x、2=2x)                               |
|                                                 | r: <b>タイル比</b> 率(0=4:3、1=HD、2=8:3)                            |
|                                                 | アイコン:数値の場合は内部グループアイコンのインデックス、それ以<br>外の場合は*.mxuファイルに対応するファイル名。 |
|                                                 | マップ背景画像のファイル名                                                 |
|                                                 | info:情報ページのファイル名                                              |
| #EXTGROUP:                                      | 名前が指定されていない場合("All cameras "を除く)、それ以上の<br>カメラはグループに追加されません。   |
|                                                 |                                                               |

| #EXTCLIP: <b>クリ</b> ップMXG | カメラのデモクリップが追加されます。クリップは*.mxuファイルと同じ<br>ディレクトリに保存する必要があります。 |
|---------------------------|------------------------------------------------------------|
| #EXTMXPEG:name:クリップMXG    | name" を持つ MxPEG クリップが追加されます。これはMXGファイルの<br>絶対パスを参照します。     |
| #EXTCURRENTCAMERA:名前      | カメラを選ぶ。                                                    |
| #EXTCURRENTGROUP:名前       | グループを選択する。                                                 |
| #EXTSUBGROUPS:名前          | 以下のグループ(それぞれ名前が行になっている) がサブグループとし<br>てグループ「name」に追加される。    |
| #EXTINFO:コメント             | コメント欄                                                      |
| #エクステンド                   | ファイルの終わり、それ以降の行はすべて無視される。                                  |

#### 例:

#### 注!

SSLを有効にするには、カメラのURLの前にhttps://。

#EXTMXU // SSL を有効にするには、カメラの URL の前に "https://" を追加する https://10.3.31.125 admin meinsm https://10.3.31.126 admin meinsm #EXTGROUP:Doorstations:2:2:2 メインエントランス 10.6.37.25 admin meinsm サイドエントラン ス 10.6.15.206 admin meinsm #EXTGROUP:Indoor:2:2:3 Building East https://10.3.31.251 admin meinsm Building West https://10.7.25.186 admin meinsm Staircase https://10.6.115.57 admin meinsm Canteen https://10.12.32.65 admin meinsm #EXTGROUP:Outdoor:2:2:4 Parking Visitors 10.5.46.39 admin meinsm 駐車場 従業員 10.10.231.107 admin meinsm #EXTGROUP:Dual Cams:2:2:10 チェックアウト1 10.10.106.26 admin meinsm チェックアウト2 10.10.152.225 admin meinsm チェックアウト3 10.13.242.195 admin meinsm #EXTGROUP:Faststreams:2:0:11 一階 10.2.2.169 admin meinsm 二階 10.2.104.130 admin meinsm 三階 10.3.11.51 admin meinsm エレベーター 10.3.209.198 admin meinsm #EXTGROUP:Clips:2:2:groupIcon.png:groupMap.jpg #EXTCLIP:FiremanMXG #EXTCLIP:PoleMXG #EXTCURRENTCAMERA:メインエントランス

# バックアップとエクスポート

すべてのカメラの追加、カメラのグループ化、ユーザの作成、アクセス許可の設定、システム・セキュリティの確認 など、システムの設定が完了したら、設定をプロジェクトとして保存します。リモート・コントロール・ポートのような ローカル・インストールにのみ関連する設定を除いて、すべてが保存されます。 保護されたシステム設定は、アプリケーションから直接電子メールで送信できます。各カメラの暗号化されたアク セスデータ(ユーザ名とパスワード)を含めることもできます。MxMC でプロジェクトを開くと、これらのアクセスデータ が自動的に使用されます。アクセスデータを提供しない場合、各カメラのユーザ名とパスワードを手動で入力す る必要があります。

すべてのカメラとカメラグループの表形式の概要をMxMCからすばやくエクスポートして、MXU ファイル形式で保存 できます。表には、カメラとその IP アドレス、カメラグループと関連するカメラが表示されます。

さらに、プロジェクト データをエクスポートして、MOBOTIX LIVEアプリで簡単にインポート することができます。

# プロジェクトの保存

1. ヘッダーバーの ② をクリックします。プロジェクト とネット ワーク環境 ダイアログが開きます。

2. Save As をクリックし、ダイアログを完成させる。

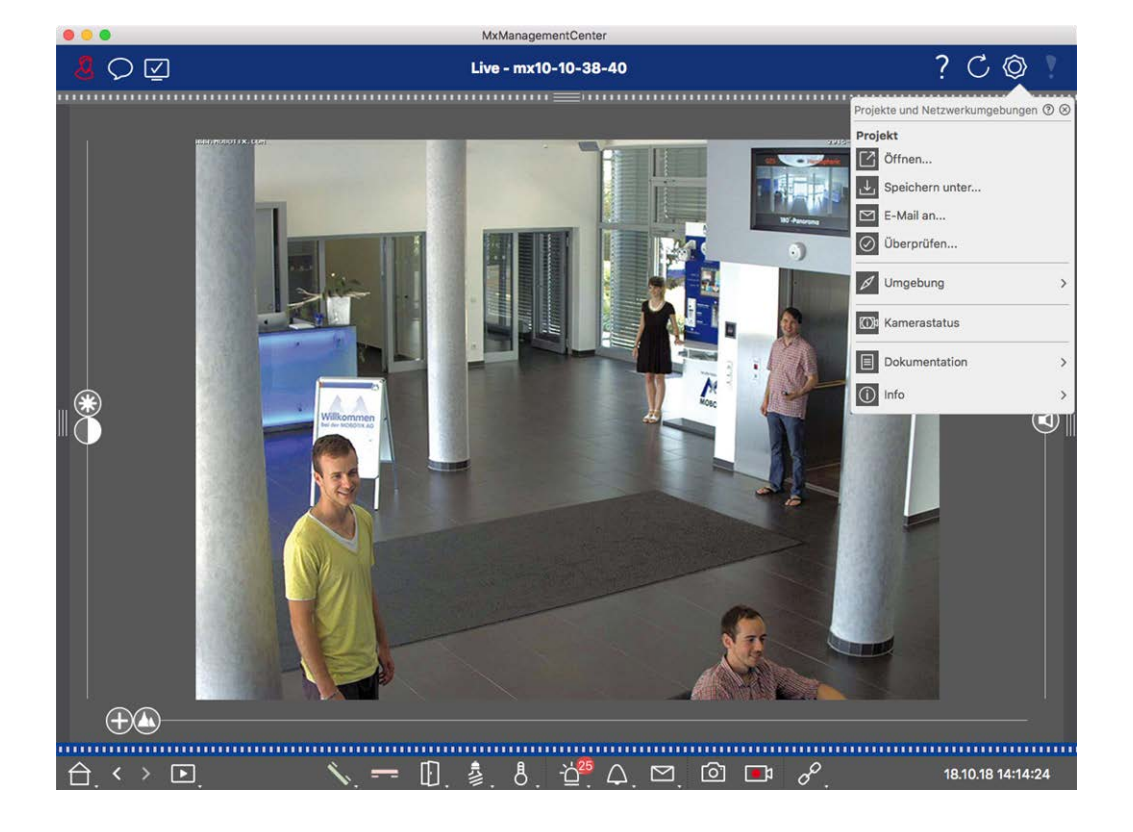

# 電子メールによるプロジェクトの提供

ヘッダーバーで、Projects and Environments 🐼 をクリックし、Email to をクリックします。これにより、プロジェ クトファイルが生成され、新しいEメールの添付ファイルとしてメールソフトに転送されます。

注!

このためには、適切に設定された電子メールクライアントが必要です。

### MXUファイルのエクスポート

MxMC、MXU形式のリストを使用して、多数のカメラ、カメラグループ、デバイス、録画/クリップを簡単に追加できます。現在のプロジェクトデータに基づいて MXU ファイルを作成するには、以下の手順に従います:

- 1. メニューバーからFile > Export MXU...を選択します。
- 2. 保存をクリックする。表がMXUファイルとして保存されます。

### MOBOTIX LIVEアプリ用 にプロジェクト データをエクスポート

MOBOTIX LIVE アプリのプロジェクト・データをエクスポートするには、以下の手順に従ってください:

- 1. オプションで、エクスポートする特定のカメラグループを選択します。
- 2. メニューで、ファイル > MOBOTIX Liveにエクスポートを選択します。
- 3. すべてのカメラ]または 選択したグループ]をクリックします。

| Export to MOBOTIX LIVE    |             |                |  |
|---------------------------|-------------|----------------|--|
| Select cameras to export. |             |                |  |
| Cancel                    | All cameras | Selected group |  |

4. エクスポート データを暗号化するためのパスワードを入力・確認し、「OK」をクリックします。

| <b>Export to MOBOTIX LIVE</b><br>Please choose a password for<br>encryption. |      |
|------------------------------------------------------------------------------|------|
| Enter passwo                                                                 | word |
|                                                                              |      |
| Cancel                                                                       | ОК   |

5. 保存場所を指定し、エクスポートファイルを保存します。
# 4

## マネジメント

このセクションでは、MxMCを使用してシステムを管理する管理者について説明します。

| トピックス                             | 説明                                                                             |
|-----------------------------------|--------------------------------------------------------------------------------|
| グル <del>、</del> プの見<br>解, ページ 110 | グリッド表示のレイアウト編集、グラフィック表示のレイアウト編集、グループ<br>機能の割り当て、カメラグループの情報の保存、ライブ画像のフレームレートの制限 |
| ドアステーション<br>の設定, ページ<br>117       | ベル設定、ボイスメールボックス設定                                                              |
| ネット ワーク環<br>境, ページ 123            | 環境の作成と管理、各環境のネットワークデータのカスタマイズ                                                  |
| カメラとカメラグ<br>ループ, ページ<br>125       | カメラの管理、カメラグループの管理、他社製カメラの統合と管理                                                 |
| ユーザー管理,<br>ページ 146                | ー般ユーザー権限、ユーザー権限の管理                                                             |

| マネジメント                |                                                                                                    |  |
|-----------------------|----------------------------------------------------------------------------------------------------|--|
| グループの見解               |                                                                                                    |  |
|                       |                                                                                                    |  |
| トピックス                 | 説明                                                                                                    |  |
| 好み, <b>ページ</b><br>159 | ー 般 設 定 、ネット ワーク、ソフト ウェア更 新 、通 知 、監 視 、オーディオ、デー<br>タ量 、キャッシュ、スナップショット 画 像 、ライブレコーダー、リモートコントロー<br>ル、ジョイスティックPTZ、MxMessageSystem |  |
| システム・セキュ<br>リティのチェック, | メンテナンス機能、セキュリティ機能                                                                                                    |  |

ページ 189

ライセンス管理 ライセンスの有効化、ライセンスの管理

## グループの見解

最初のインストール後、グループビューの調整が必要になる場合があります。このセクションでは、より詳細な GridビューとGraphicビューの設定、および一般的なグループパラメータについて説明します。

## グリッド・ビュー・レイアウトの編集

カメラ・グループを作成する際、グリッド・レイアウト(カメラを配置するグリッド)は デフォルト値に基づいて作成されますが、カスタマイズすることができます。これを行うには、コマンド・バーまたはデバイス・バーの ① をクリックします。コマンド・バーには、グリッド・レイアウトを設定するためのいくつかのコントロールが表示されます。

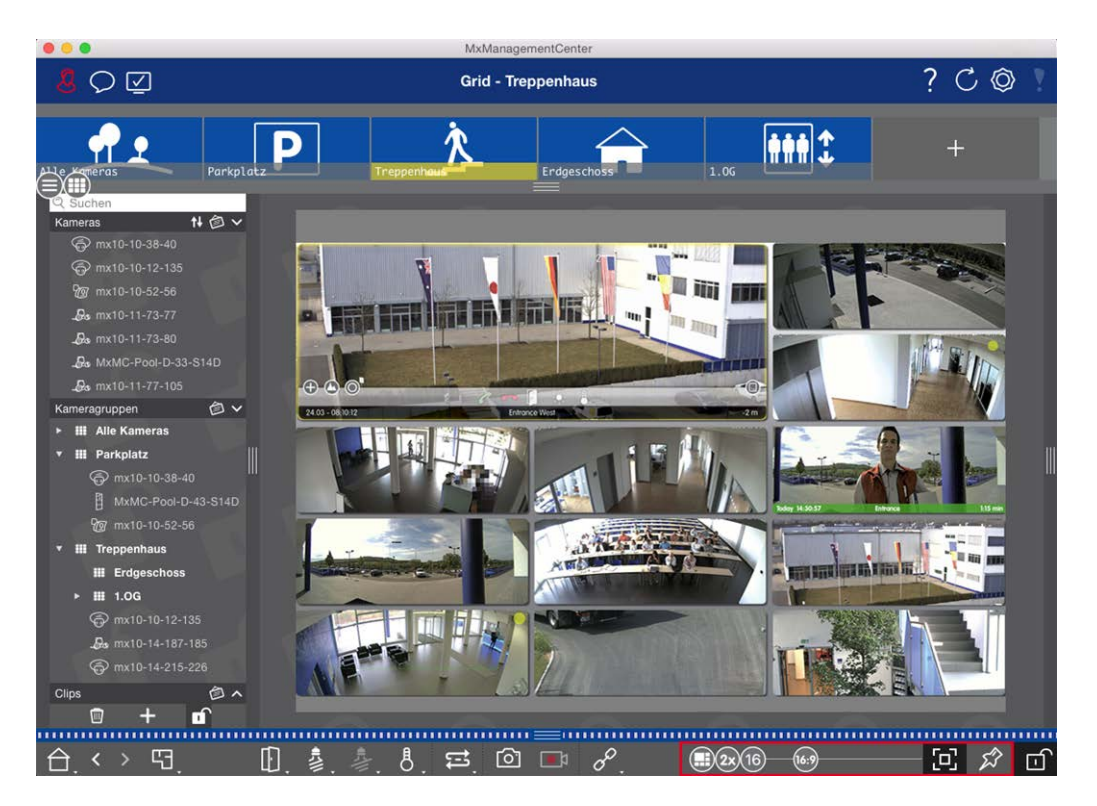

### 図。44: グリッド・ビュー・レイアウトの編集

最初のステップとして、カメラ画像のフォーマットやフォーカス・ウィンドウのサイズを変更する前に、ウィンドウのサイズを変更したときにグリッド・レイアウトを自動的に調整するか、タイルのサイズと位置を手動で定義するかを決めます。

### オートグリッドモードの使用

オートグリッドモード (1) はデフォルトで使用されます。オート・グリッド・モードでは、MxMC、指定されたカメラ画像のアスペクト比(4:3、16:9、8:3)、フォーカス・ウィンドウのサイズ、およびカメラの台数に応じて、利用可能なスペースを可能な限り分散しようと常に試みます。これにより、グリッド・レイアウトは自動的に変更に適応します。 オートグリッドモードでは、以下のスライダーでグリッドレイアウトを変更できます:

- B33:カメラ画像とフォーカスウィンドウのフォーマット(4:3、16:9、8:3)
- 33:フォーカス・ウィンドウのサイズ(カメラ画像の1倍、2倍、…、8倍)
- 16:最大カメラ台数

スライダーを希望の設定に動かす。編集モードを閉じるには、 🗗 をクリックします。

### マニュアルモードの選択

- 83 = カメラ画像とフォーカス・ウィンドウのフォーマット(4:3、16:9、8:3)
- 16 = カメラの最大台数
- 1. スライダーを希望の設定に動かす。
- タイルを別の位置に移動するには、マウスポインタをタイルの上に移動します。 会をクリックし、タイルを希望の位置にドラッグします。より良いオリエンテーションのために、青い枠が目標位置を示します。
- 3. 選択したフォーマットに基づいてタイルのサイズを設定するには、二重矢印が表示されるまでタイルの境界 線上にマウスポインタを移動します。タイルを希望のサイズにドラッグします。
- 4. 編集モードを閉じるには、 デをクリックする。

## グラフィック・ビュー・レイアウトの編集

### 背景画像のカメラ位置を変える

グラフィック表示では、平面図や平面レイアウトなどの背景画像を定義できます。グループ内のカメラを実際の 位置に合わせて配置できます。カメラグループのグラフィック表示を初めて開くと、グループのすべてのカメラが背 景画像①の右側の余白にアイコン。ことして表示されます。

カメラの位置を調整するには、 デをクリックして、編集モード②を開きます。 マウス・ポインタをカメラ画像の上に 移動します。 ③ つのアイコンが表示されます。 🚱 をクリックし、カメラのアイコンを希望の位置にドラッグします。 編 集モードを終了するには、 デをクリックします。 編集モードを終了すると、変更した設定は自動的に保存されま す。

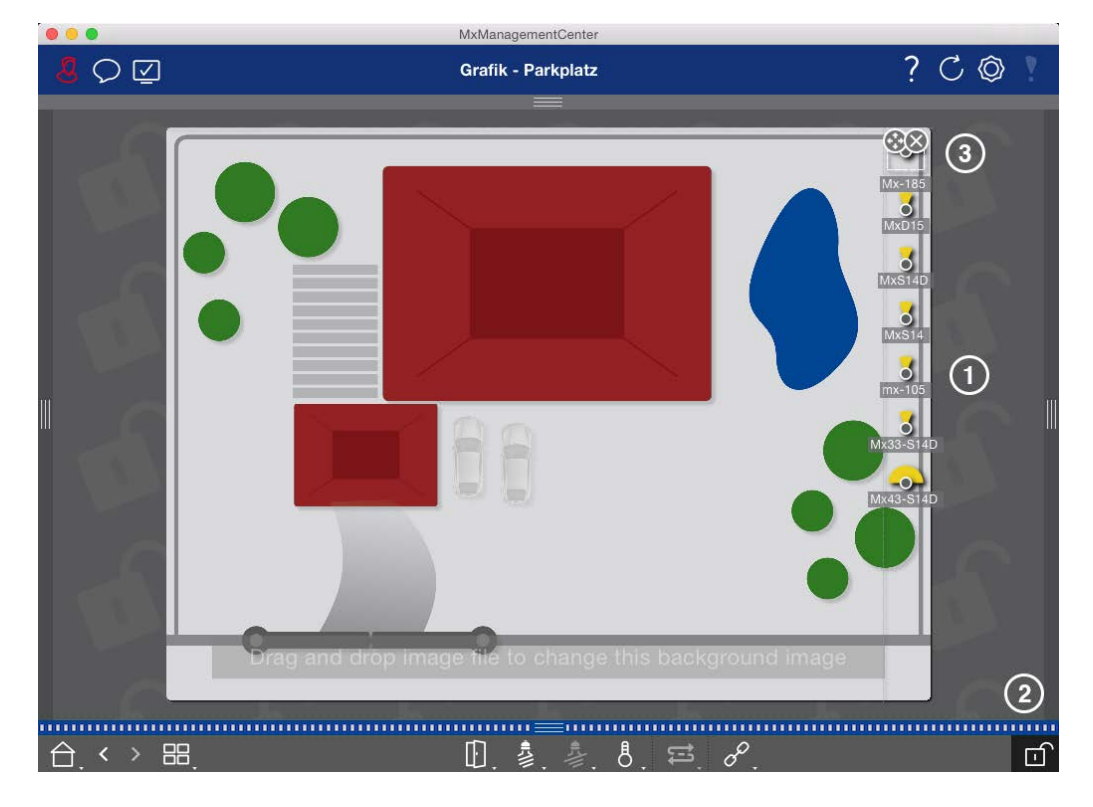

図。45:背景画像のカメラ位置を変える

### カメラアイコンの編集

● をクリックして、編集モード①を開きます。カメラ画像の上にマウス・ポインタを移動します。カメラ・アイコンの 周りに正方形の点線が表示されます。カメラアイコンを大きくしたり小さくしたりするには、正方形の右端または 左端をクリックして、内側または外側に引っ張ります(②)。カメラアイコンの向きを変更するには、手の形が表 示されるまでマウスポインタをアイコンに合わせます。マウス・ボタンを押したまま、カメラ・アイコンをその軸の周り に回転させます。編集モードを終了するには、☆をクリックします。編集モードを終了すると、変更した設定は 自動的に保存されます。

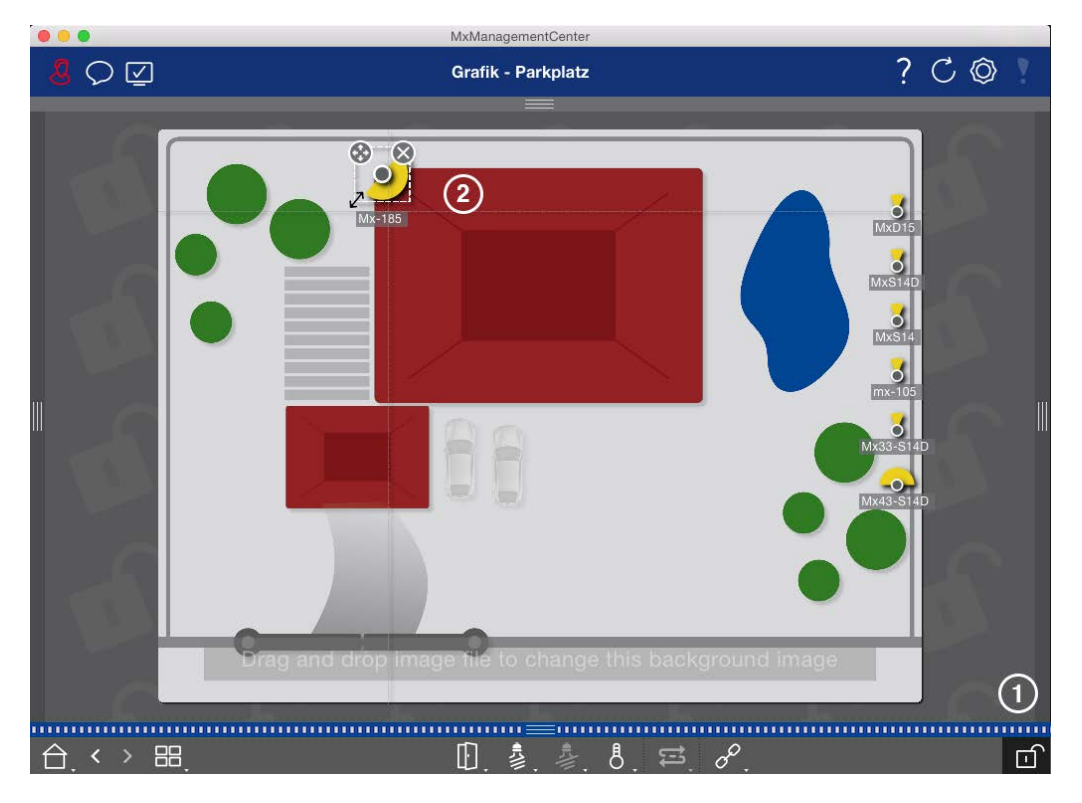

図。46: カメラアイコンの編集

### 追加カメラ・グループを背景画像にドラッグ

追加したカメラグループをカメラグループの背景画像(フロアプラン)上に配置できます。追加したカメラグループの カメラがイベントを検出し、このカメラの背景アラームが有効になっている場合、カメラグループのアイコンが赤また は緑に変わります(ベルイベント)。グループアイコンをクリックして、カメラグループのグリッド表示を開きます。

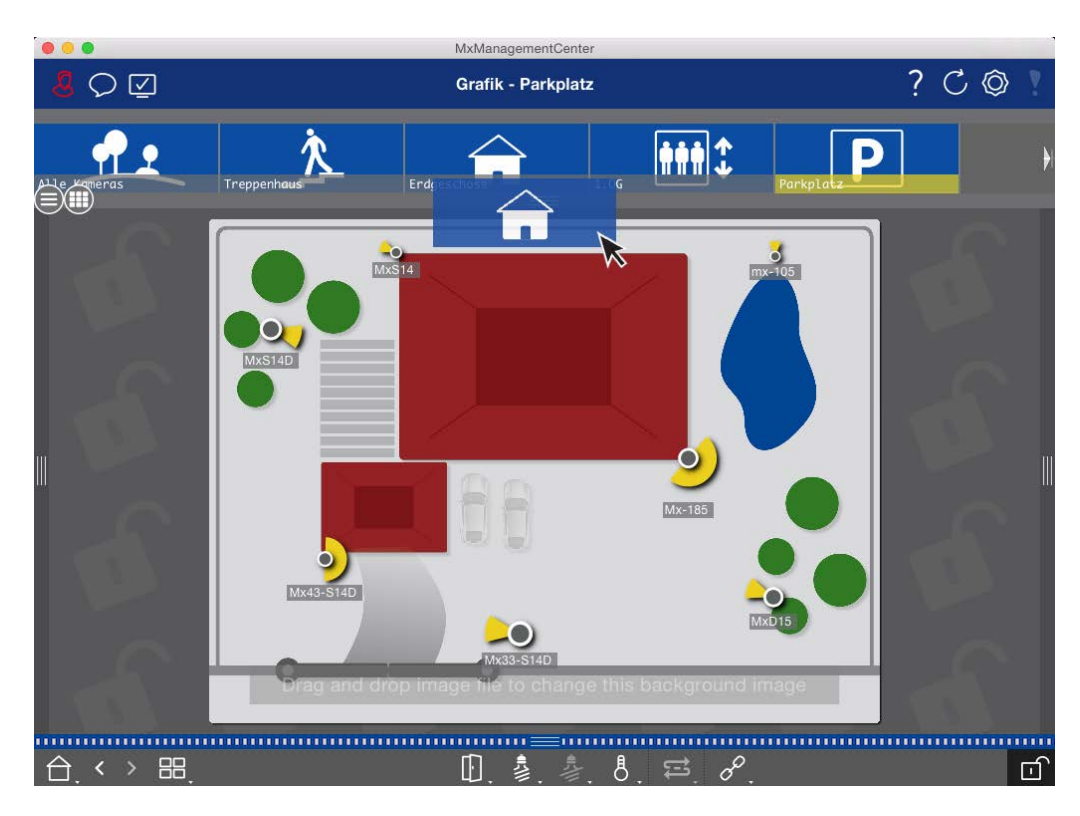

### 図。47:追加カメラ・グループを背景画像にドラッグ

編集モード ● を開き、グループまたはカメラ・バーから必要なカメラ・グループをフロアプラン上にドラッグします。 編集モードを閉じるには、 ● をクリックします。編集モードを終了すると、変更した設定は自動的に保存されます。

### 背景画像にコントロールを配置する

グラフィック・ビューの下部にあるコマンド・バーには、いくつかのコントロールがあります。例えば、ライトを制御する ようにカメラが設定されている場合、グラフィック・ビューでこのカメラのライトを切り替えることができます。これらの コントロールを背景画像(平面図)上にドラッグし、クリックするだけで対応する機能を実行できるので、後で簡 単に操作できます。

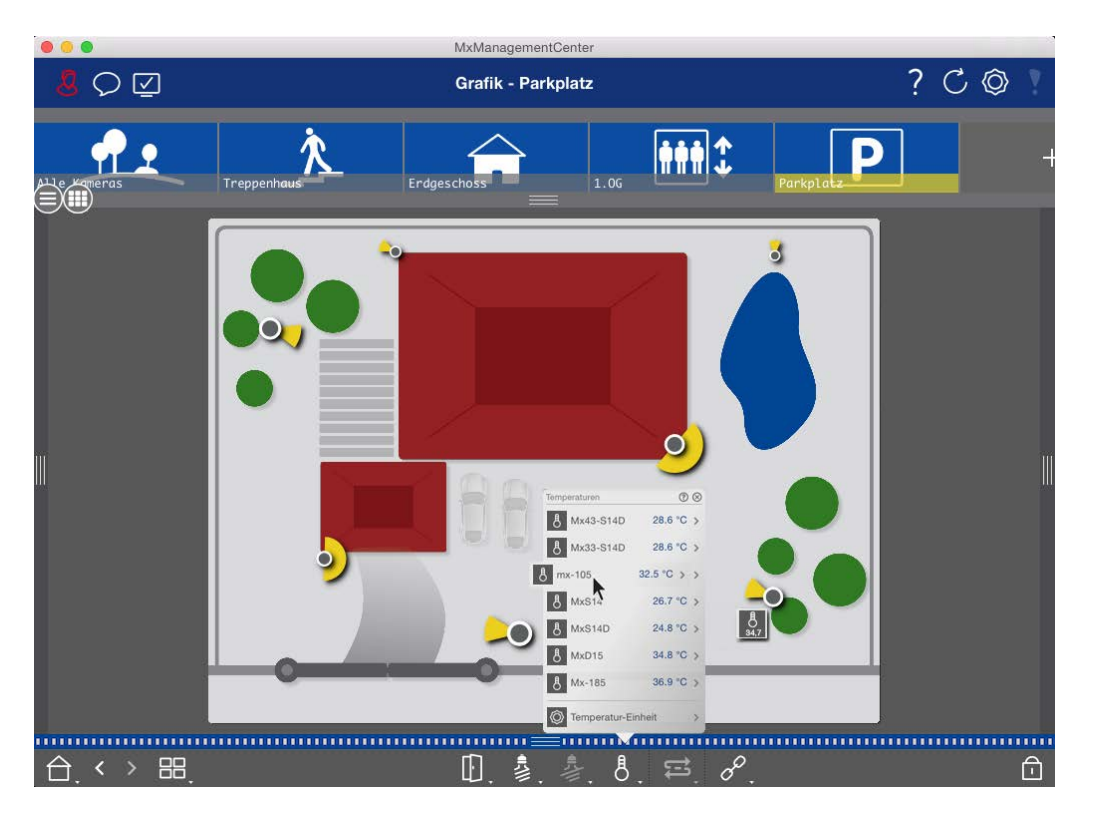

### 図。48:背景画像にコントロールを配置する

編集モード 高を開きます。ショートカットメニューを開くには、目的の操作機能を右クリックします。次に、マウス ポインタをフロアプランにドラッグします。編集モードを閉じるには、高をクリックします。編集モードを終了すると、 変更した設定は自動的に保存されます。

## グループ機能の割り当て

注!

グループ機能は、MOBOTIX MOVE カメラおよびONVIF-S/G 互換インターフェースを提供する他社製カメラではサポートされていません。カメラ機能の違いについては、「カメラ機能の概要,ページ 11」を参照してください。

グリッド、グラフィック、および情報表示では、グループ機能を使用して、現在選択されているグループ内の1台のカメラに対して照明をオンにしたり、ドアを開けたり、アナウンスを流したりすることができます。 また、[**照明をスイッチ**]および [**ドアを開く**]グループ機能は複数のカメラに割り当てることができるため、1回の クリックで複数の照明をオンにしたり、複数のドアを開いたりすることができます。

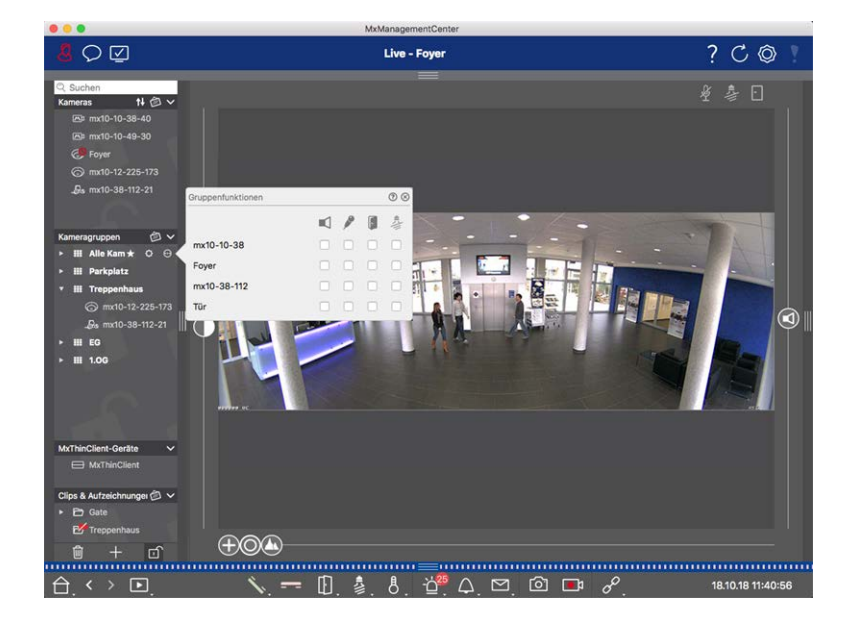

図。49:グループ機能の割り当て

グループ機能を割り当てるには、以下の手順に従います:

- 1. バーの一番下にある 🔂 をクリックして、デバイスバーの編集モードを開きます。
- グループ名の上にマウスポインタを合わせると、3つのアイコンが表示されます。3つのアイコンが表示されます。
   ず。 をクリックする。Group Functionsダイアログが開きます。
- 3. それぞれのチェックボックスをオンにして、必要な機能をカメラに割り当てます。
- 4. すべてのグループ機能を定義したら、 🖸 をクリックして編集モードを解除することができます。

### カメラグループの情報追加

情報ページをカメラ・グループに割り当てて、そのカメラ・グループに対する特別な指示などを表示できます。

- 1. バーの一番下にある。をクリックして、デバイスバーの編集モードを開く。次に、 -- をクリックし、 -- をクリックし、 -- をクリックし、 -- をクリック します。 グループ設定ダイアログが開きます。
- 2. ① の位置に達するまで、スライダー ② を右に動かす。
- 3. グレーのフィールドの矢印をクリックし、使用するファイルを選択します。

### ライブ画像のフレームレートを制限する

グリッド表示に非常に多くのカメラを表示すると、パフォーマンスが低下することがあります。これを避けるために、 タイル内のライブ画像のフレームレートを制限できます。この制限は、フォーカス・ウィンドウに表示されるカメラに は適用されません。

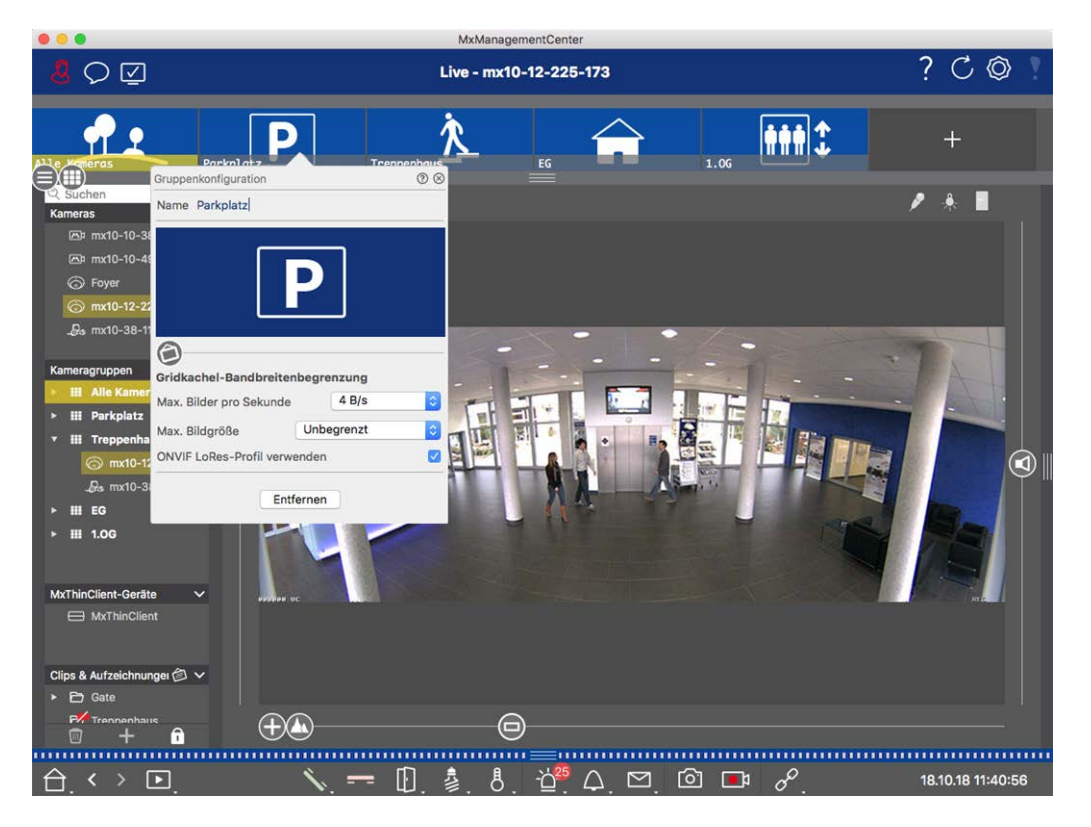

#### 図。50: ライブ画像のフレームレートを制限する

- 1. 上部の灰色の枠をクリックして、グループまたはカメラ・バーを開きます。カメラのグループ表示に切り替えるに は、枠線をもう一度クリックします。
- 2. グループアイコンを右クリックし、最大フレーム数/秒と最大画像サイズを選択します。
- 3. ONVIF-S/G LoRes Profile を使用します:このチェックボックスを使用して、MOBOTIX MOVE カメラおよび ONVIF-S/G 互換インターフェースを提供するサードパーティ製カメラのフレームレートを制限します。このチェッ クボックスを有効にすると、これらのカメラの LoRes プロファイルとして帯域幅設定でキャプチャされたタイルの ライブ画像の設定が使用されます。

## ドアステーションの設定

MxMC が呼び出し音やメールボックスの通知に応答する方法はいくつかあります。ここでは、これらの通知オプションを設定する方法について説明します。

**注!** ドア・ステーションの機能は、MOBOTIX MOVE カメラおよび ONVIF S 互換 インターフェースを提供する他 社製カメラではサポートされていません。カメラ機能の違いの概要については、「カメラ機能の概要,ページ 11」 を参照してください。

### こちらも参照のこと:

- ドア・ステーションの操作,ページ260
- ドアステーション・ウィザード, ページ 209

## ベル設定

## 着信音の設定

|                                  |                                            | Prefer                                 | ences                                |                               |  |
|----------------------------------|--------------------------------------------|----------------------------------------|--------------------------------------|-------------------------------|--|
| General                          | Alarms                                     |                                        |                                      |                               |  |
| Network<br>Software Update       | Alarm Notifications:                       | Disabled                               | 0                                    |                               |  |
| Monitoring<br>Audio              | Alarm Sound:                               | Alarm                                  | 0                                    |                               |  |
| Data Volume<br>Caches            | Alarm Size:                                | 25%                                    | <b>\$</b>                            |                               |  |
| Snapshots<br>.ive Recorder       | Duration:                                  | 10++++++++++++++++++++++++++++++++++++ |                                      |                               |  |
| Remote Control<br>loystick PTZ   | Volume:                                    | 3 s                                    | 1 min                                |                               |  |
| AxmessageSystem<br>Customization |                                            | 0                                      | 100                                  |                               |  |
| Fhermalgraph Dashboard           | Automatic alarm confirmation:              | Never                                  | 0                                    |                               |  |
|                                  | Enable to get a message if a camera        | is sending an alert. You               | can also set the melody, duration an | nd volume of the alarm sound. |  |
|                                  | Bell                                       |                                        |                                      |                               |  |
|                                  | Bell Sound: Alarm                          | 0                                      |                                      |                               |  |
|                                  | Volume:                                    | *U                                     |                                      |                               |  |
|                                  | 0 T<br>You can set the melody and the volu | IOO<br>me of the bell sound.           |                                      |                               |  |
|                                  |                                            |                                        |                                      |                               |  |
|                                  |                                            |                                        |                                      |                               |  |
|                                  |                                            |                                        |                                      |                               |  |
|                                  |                                            |                                        |                                      |                               |  |
|                                  |                                            |                                        |                                      |                               |  |
|                                  |                                            |                                        |                                      |                               |  |

#### 図。51:着信音の設定

- 1. メニューMxManagementCenter > Preferences(Mac) またはFile > Preferences(Windows) でNotifications をクリックします。
- 2. 希望の着信音を選択し、音量を調整する。

### ベル・シグナルの設定

ベルが鳴ると、MxManagementCenterのさまざまな場所に表示することができます。どの信号オプションを組み合わせ、どこで設定できるかについては、以下の表を参照してください。

注! ベル通知を機能させるには、カメラ設定でアラーム信号を有効にし、ベル・プロファイルを設定し、MxMC で正しいベル・プロファイルを選択する必要があります。

### 設定

アラームバー、アラーム情報 バー、ドアベル通 知 、ライブビューのベルアイコンのカウンター

ベルアイコンのカウンターのみ

完全にオフ

これらの場所でドアベルが鳴るようにアラーム通知を設定する必要があります。

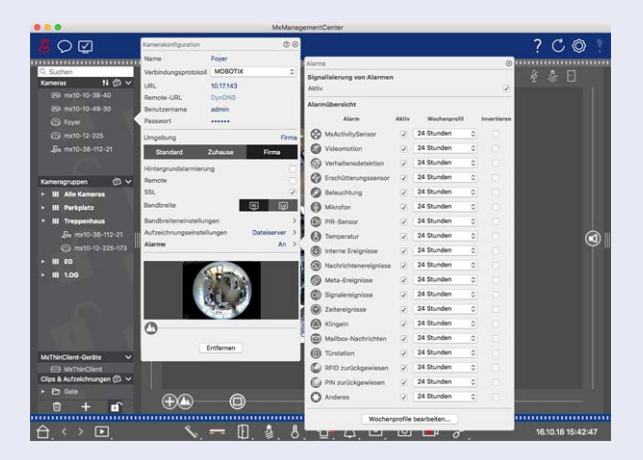

- これを行うには、[カメラ] バーで該当するカメラを右クリック して、[カメラ設定]ダイアログ・ボックスを開きます。
   別の方法として、[デバイス] バーで ① をクリックし、該当 するカメラを右クリックして、ダイアログ・ボックスを開くこともで きます。
- 2. **アラームを**クリックし、アラーム通知とドアベルの着信音を有効にします。

着信音オフ

着信音の音量を"0"に設定することで、着信音をオフにすることができます(「着信音の設定」を参照)。

**アラームダイアログボックスで**ドアベルの鳴動を無効にすると、ベルアイコンのカウンタだけが毎回1ずつ増加します。

- これを行うには、[カメラ] バーで該当するカメラを右クリック して、[カメラ設定]ダイアログ・ボックスを開きます。
   別の方法として、[デバイス] バーで ① をクリックし、該当 するカメラを右クリックして、ダイアログ・ボックスを開くこともで きます。
- 2. アラーム]をクリックし、ドアベルの鳴動を停止します。

ベルを完全にオフにするには、「ベル設定」 △ の「ベル」チェック ボックスをオフにします(「ベルを完全にオフにする」を参照)。

### ベル・プロファイルの選択

ベル・プロファイルは基本的に、ドア・ステーションで誰かがベルを鳴らした場合の反応を制御します。カメラには 事前に設定されたベル・プロファイルがいくつか用意されています。

### プロフィール 説明

電話呼び MxMC 他のすべてのリモートステーションは反応しません。つまり、誰かが呼び出し音を鳴らしても 出しなし 気づきません(視覚的にも音でも)。

呼び出し 誰かがドアベルを鳴らすと聞こえます。訪問者はメッセージを残すことはできません。

呼び出し 誰かがドアベルを鳴らすと、その音が聞こえます。設定されたリモート・ステーションが一定時間内 とメール に応答しない場合、ドア・ステーションは事前に録音されたアナウンスを再生し、訪問者はメッセー ボックス ジを残すことができます。

ボイスメー 呼び出し音が鳴ると、ドア・ステーションはすぐにアナウンスを再生し、訪問者はメッセージを残すこ ルボックス とができます。

アナウンス 呼び出し音が鳴ると、ドア・ステーションは直ちにアナウンスを再生します。訪問者はメッセージを残のみ すことはできません。

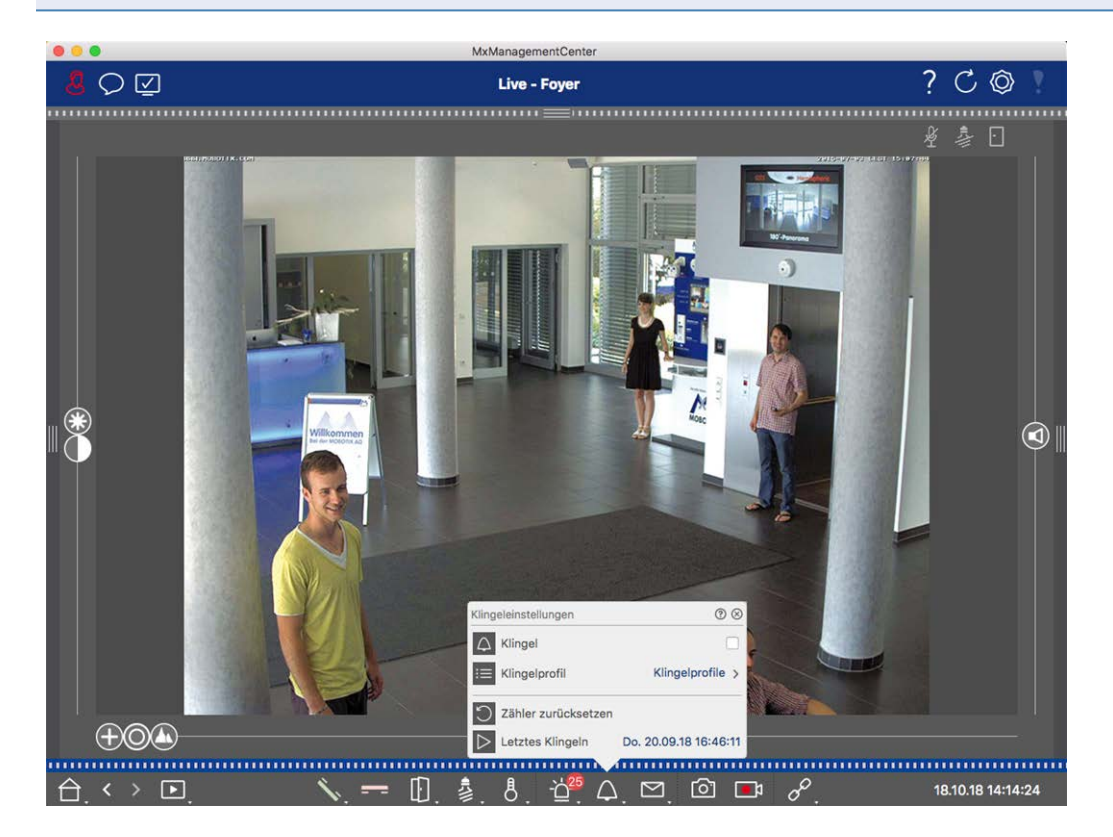

図。52: ベル・プロファイルの選択

- 1. ドア・ステーションのライブ表示に切り替えます。
- 2. ライブビューで、**ベルアイコン**を右クリックし、**ベル設定を**開きます。

3. ベル・プロフィール」をクリックし、リストから必要なプロフィールを選択します。

### 呼び出し音カウンターのリセット

ライブビューのベルアイコン(ご)の横にあるカウンターは、ドアベルが鳴るたびに、鳴ったことに反応したかどうかに関係なく、インクリメントされます。カウンターをリセットすると、呼び出し音を聞き逃したかどうかを認識しやすくなるため、定期的にカウンターをリセットすることをお勧めします。カウンターをリセットすると、最後にリセットされたのが何年前かが表示されます。

- 1. ドア・ステーションのライブ表示に切り替えます。
- 2. ライブビューで、ベルアイコン 🛆 を右クリックし、ベル設定を開きます。
- 3. カウンターのリセットをクリックします。
- 4. カウンターはリセットされ、ベル設定 🛆 ボタンの横に表示されなくなりました。

### ベルを完全にオフにする

ドアベルに邪魔されたくない場合は、特定のベルまたは連絡先番号を無効にできます。この場合、呼び出し音はどのリモートステーションにも通知されず、「呼び出し音カウンター」も増加しません。この場合、不在の訪問者について通知されることはなく、訪問者はメッセージを残すことができません。

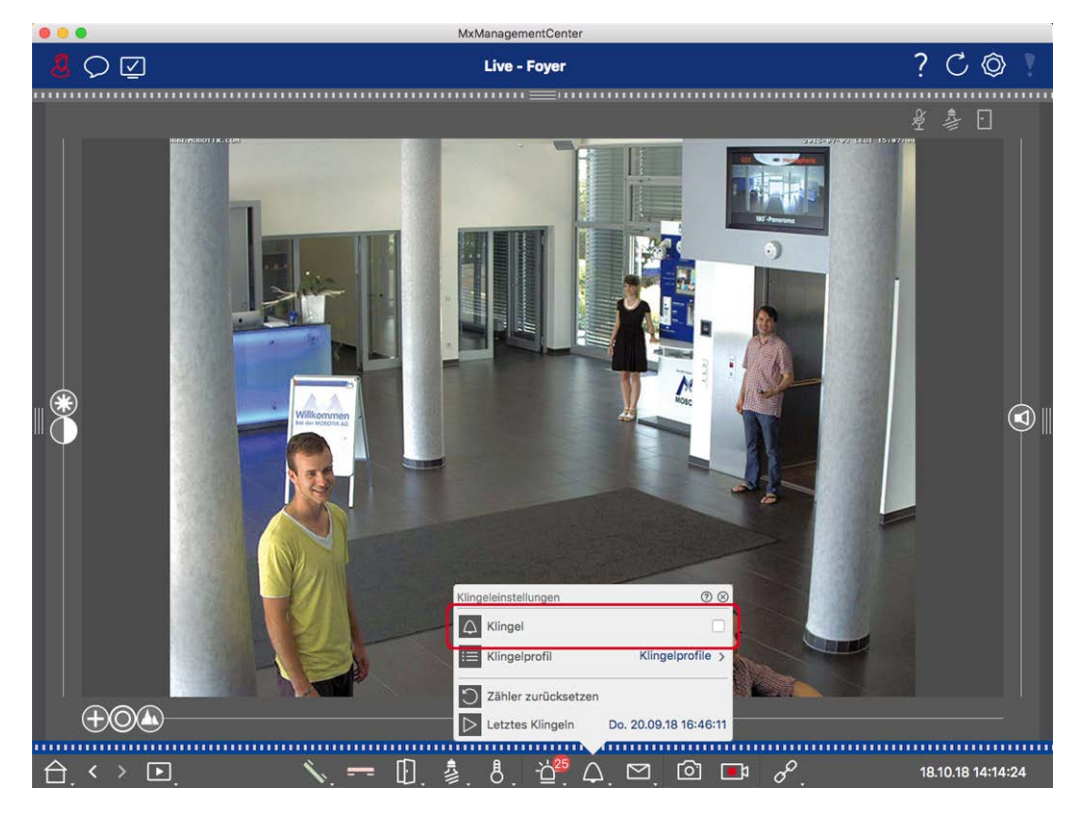

図。53: ベルを完全にオフにする

1. ライブビューで、ベルアイコン A を右クリックし、ベル設定を開きます。

2. ベルのチェックボックスを無効にする。

### メールボックスの設定

### 音声メールボックスの選択

インストールされているオプションとドア・ステーションの構成により、複数のベル・ボタンまたはMOBOTIX キーパッド・モジュールがインストールされている場合は、複数の連絡先番号があります。これらのベルまたは連絡先番号には、それぞれメールボックスがあります。対応するメールボックスは、リスト(ベル名の下)に表示されます。

**注! メールボックス**機能で行ったすべての設定は、常に選択したメールボックスに適用されます。また、新着 メッセージカウンターはこのメールボックスにのみ適用されます。別のメールボックスのメッセージと録音を取得す るには、まずそのメールボックスを選択してください。

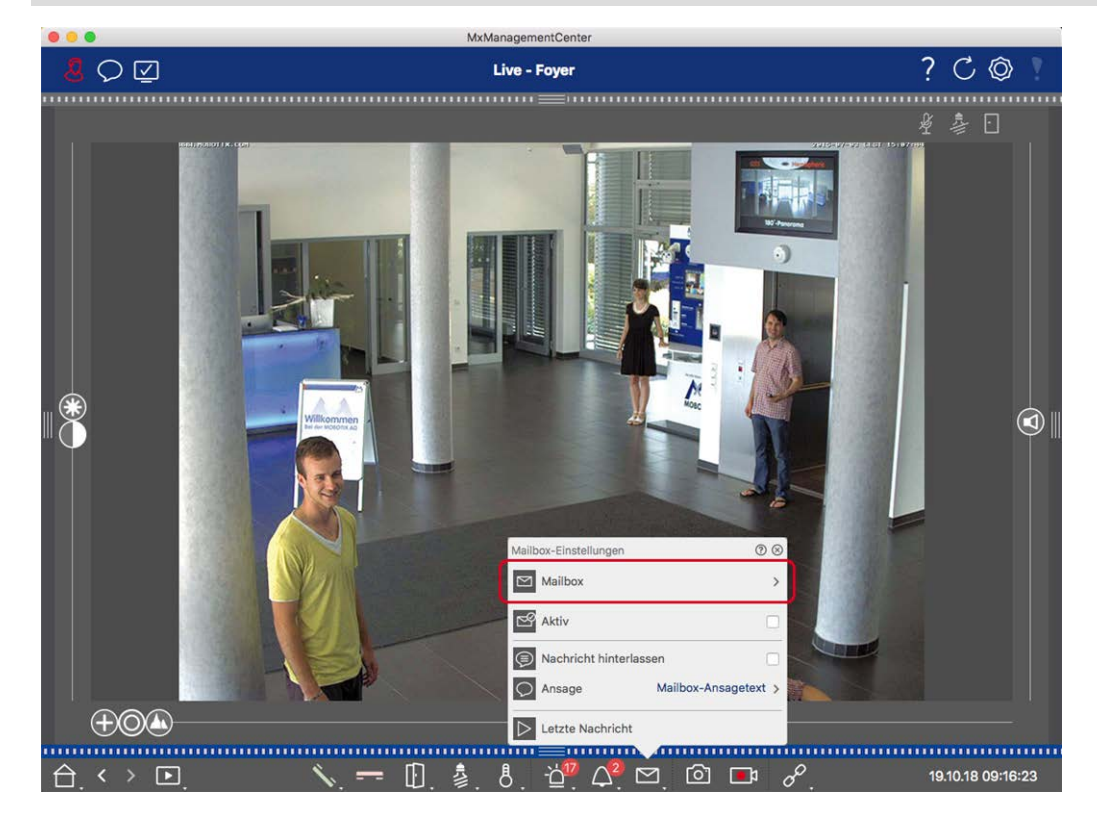

図。54: 音声メールボックスの選択

- 1. ライブビューで音声メールボックスアイコン 🗠 を右 クリックし、メールボックス設定を開きます。
- 2. 音声メールボックスをクリックして、リストから希望のメールボックスを選択します。

音 声 メールボックスごとにベル・プロファイルを選択できます。この方法については、ベルプロファイルを選択するを 参照してください。 音声メールボックスの起動とウェルカムメッセージの選択

- 1. Activeチェックボックスを有効にする。
- 2. アナウンスボタンをクリックしてください。訪問者に流すアナウンスを選択します。

### メッセージを有効にする

訪問者にメッセージを残すことを許可する場合は、「メッセージを残す」オプションを有効にしてください。

## ネットワーク環境

MxManagementCenter を使用すると、さまざまな場所からカメラにアクセスできます。例えば、ローカル・エリア・ ネット ワーク(LAN)経由で自宅のカメラを監視したり、設定済みのインターネット経由のDynDNSアクセス経由で 移動中にカメラを監視したりできます。この2つの方法では、異なるネットワーク・アクセス・データを使用する必 要があります。毎回ネットワーク・アクセス・データを変更する必要がないように、MxManagementCenterで対応 するネットワーク・アクセス・データに異なるネットワーク環境を設定できます。異なる環境に切り替えると、カメラ に接続するためのネットワーク・アドレス・データが自動的に切り替わります(「さまざまなネットワーク環境での作 業,ページ 266」を参照)。

## 環境の構築と管理

### 環境づくり

- 1. ヘッダーバーの ② をクリックします。 プロジェクト とネット ワーク環境 ダイアログが開きます。
- 2. Environmentをクリックし、 + をクリックします。これで "New Environment "という名前で環境が追加されます。 適当な名前を付けてください。

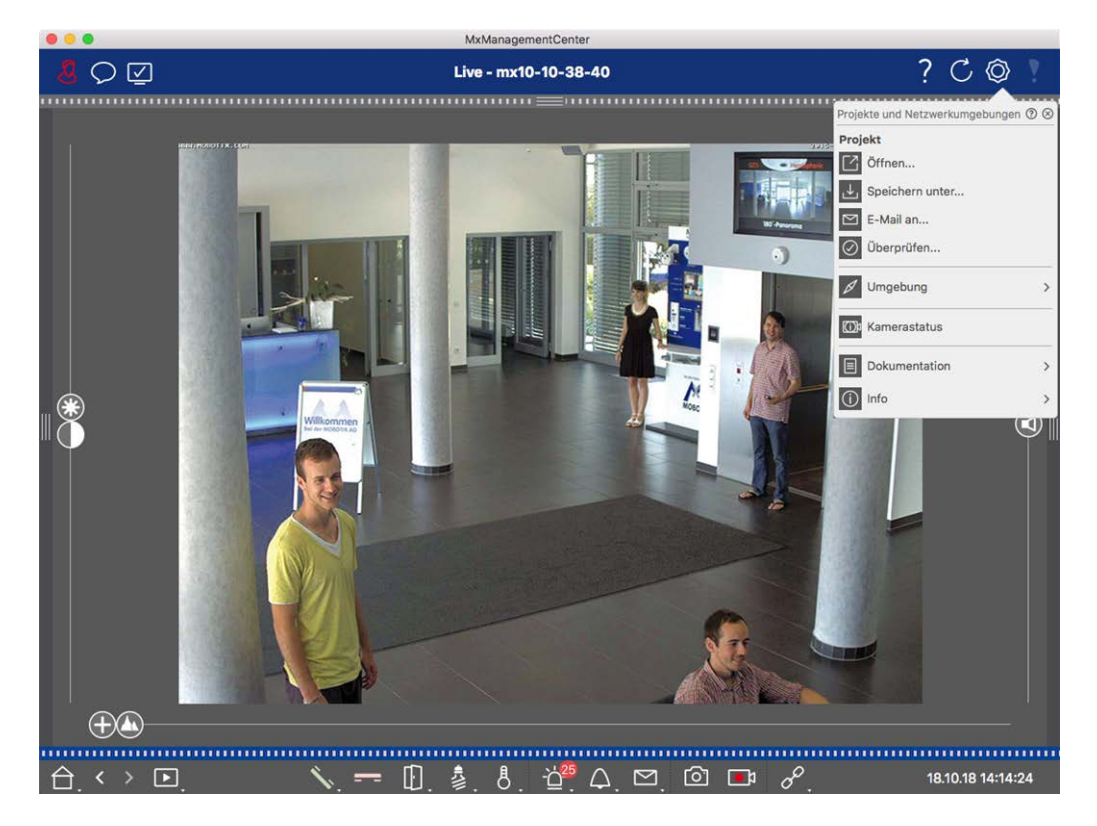

図。55:環境づくり

### 名前の変更と環境の削除

- 1. Network Environmentsダイアログボックスを開きます。
- 2. 名前の編集 Zをクリックする。名前をハイライトして上書きする。
- 3. 環境の削除削除したい環境の横にある をクリックする。環境の右にある赤い削除ボックスをクリックする。

## 各環境のネットワークデータを設定する

環境に関するさまざまなネットワーク設定は**環境設定,ページ 135**ダイアログで設定できます。これを行うには、 カメラバーで個々のカメラを右クリックするか、デバイスバー,ページ 48編集モードを開き、個々のカメラを右クリッ クします。

セクション Environment は現在のネットワーク環境を表示します。プログラムを初めて起動すると、標準環境が 表示されます。既存のネットワーク環境はすべて青いバーに表示されます。使用したい環境をクリックしてください。次に、この環境に必要なネットワーク設定を行います。

 バックグラウンドアラーム呼び出し選択した環境でカメラへのイベントストリーム接続を常時確立するかどうかを 指定します。イベント・ストリームの常時接続が不要な場合、または不要な場合(低帯域幅ネットワークで MxMCを使用する場合など)は、このオプションを無効にできます。このオプションを無効にすると、アプリケーショ ンはカメラのライブ・ストリームの表示やカメラ経由の録画など、必要な場合にのみイベント・ストリーム接続を開 きます。この場合、接続が確立されている間、アラームはこのカメラに対してのみ表示されます。

- 2. リモート遠隔地からカメラにアクセスする場合のみ、このオプションをオンにします(DynDNS経由など)。
- 3. SSL: 選択した環境で暗号化された接続を使用する場合は、このオプションをオンにします(推奨設定)。カメラ でHTTPSを有効にする必要があることに注意してください(ブラウザのAdmin Menu > Network Configuration > Web Server > HTTPS Settings)。
- # *域幅* : この環境で使用する帯域幅を選択します: HiRes: 画像はカメラの設定を使って転送されます。 LoRes: LoRes: LoRes用の好み, ページ 159設定で定義されたフレームレート、解像度、画質で画像が配信され ます。

## カメラ構成

このセクションでは、カメラを設定するための基本的なオプションについて説明します。

## カメラとカメラグループ

ここでは、カメラおよびカメラグループの管理について説明します。カメラのネットワークデータの変更、カメラグループ間のカメラの交換などが含まれます。

注! これらの管理機能を実行するには、管理者権限が必要です。

## カメラの管理

### カメラデータの編集

カメラのアクセスデータとネットワークデータを変更するにはカメラ設定,ページ131ダイアログを開きます。

|                                                | M                                        | xManagementCenter                                                                                                    |                                                                                                    |
|------------------------------------------------|------------------------------------------|----------------------------------------------------------------------------------------------------|----------------------------------------------------------------------------------------------------|
| <mark>.8</mark> ♥ ☑                            |                                          | Live - mx10-12-225                                                                                                    | ? C 🔘 !                                                                                                    |
|                                                |                                          |                                                                                                    |                                                                                                    |
|                                                |                                          | Kamera of guration                                                                                                    | +                                                                                                    |
|                                                | TX10-10-49-30 FOyer                      | Name mv10.12.25                                                                                                    |                                                                                                    |
| Q Suchen                                       |                                          | Verhiedungsgestelet MOBOTIX                                                                                                    | . A 🔳                                                                                                    |
| Kameras ↑↓ @ ∨                                 | Kamerakonfiguration () ()                |                                                                                                    | <b>/</b> * <b>-</b>                                                                                                    |
| mx10-10-38-40                                  | Name mx10-12-225                         | Remote J IRI DenDNS                                                                                                    |                                                                                                    |
| 00 mx10-10-49-30                               | Verbindungsprotokoll MOBOTIX             | Benutzername admin                                                                                                    |                                                                                                    |
| C -                                            | URL 10.12.225                            | Passwort                                                                                                    |                                                                                                    |
| O Foyer                                        | Remote-URL DynDNS                        | Incohore Firms                                                                                                    |                                                                                                    |
|                                                | Benutzername admin                       | Ungebung                                                                                                    |                                                                                                    |
| _₽₀ mx10-38-112-21                             | Passwort                                 | Standard Zuhause Firma                                                                                                    |                                                                                                    |
|                                                | Umgebung Firma                           | Hintergrundalarmierung                                                                                                    | The second second second second second second second second second second second second second second second s                                                                                                    |
| Kameragruppen 🙆 🗸                              | Standard Zuhause Firma                   | Remote                                                                                                    | A A                                                                                                    |
| Alle Kameras                                   | Hintergrundalarmierung                   | SSL C                                                                                                    |                                                                                                    |
| ▶ III Parkolatz                                | Remote                                   | Bandbreite                                                                                                    |                                                                                                    |
|                                                | SSL 🛛 🚽                                  | Bandbreiteneinstellungen >                                                                                                    |                                                                                                    |
| Treppennaus                                    | Bondbreite 🖬 🖬                           | Aufzeichnungseinstellungen Dateiserver >                                                                                                    |                                                                                                    |
| (⊙ mx10-12-225                                 |                                          | Alarme An >                                                                                                    |                                                                                                    |
| 9. mx10-38-112-21                              | Aufzeichnungseinstellungen Dateiserver > |                                                                                                    |                                                                                                    |
|                                                | Alarme An >                              |                                                                                                    |                                                                                                    |
| , <sub>Ⅲ 1.06</sub> (2)                        |                                          |                                                                                                    |                                                                                                    |
|                                                |                                          |                                                                                                    |                                                                                                    |
|                                                |                                          |                                                                                                    |                                                                                                    |
| MyThinClient-Geräte                            |                                          | 0                                                                                                    |                                                                                                    |
|                                                |                                          |                                                                                                    | No. And Address of the Address of the Address of th |
| MXThinclient                                   | 0                                        | Entfernen                                                                                                    |                                                                                                    |
|                                                | 0                                        |                                                                                                    |                                                                                                    |
|                                                | Entfernen                                |                                                                                                    |                                                                                                    |
| Crips & Aurzeichnungei 🕑 🗸                     |                                          |                                                                                                    |                                                                                                    |
| Gate                                           |                                          |                                                                                                    |                                                                                                    |
| P/ Trennenhaus                                 | (+)                                      |                                                                                                    |                                                                                                    |
|                                                |                                          |                                                                                                    |                                                                                                    |
| ^                                              | × r <u>&gt;</u> •                        |                                                                                                    |                                                                                                    |
| $\Box$ $\langle \rangle$ $\blacktriangleright$ | ─────────────────────────────────────    | $\mathfrak{G}, \mathfrak{Q}, \mathfrak{Q}$ | 17.10.18 12:10:20                                                                                                    |

図。56:カメラデータの編集

- 1. カメラ・バー① で目的のカメラを右クリックするか、デバイス・バーの編集モードを開き、対応するカメラ② を 右クリックします。カメラ設定ダイアログが開きます。
- 2. 必要に応じてデータを編集する。

### 複数カメラのカメラデータの編集

マルチカメラ設定ダイアログでは、MxMC で使用される認証データと複数のカメラの環境設定をワンステップで変更できます。

- 1. これを行うには、 🔂 をクリックして、 デバイスバーの編集モードを開きます。
- 必要に応じてカメラを選択します。
   Mac: CMD + クリック、Windows: CTRL + クリック
- 3. 選択したカメラの1台を右クリックします。マルチカメラ構成、ページ145ダイアログが開きます。

### カメラのバックグラウンドアラームの有効化/無効化

**注**! バックグラウンドアラームは、MOBOTIX MOVE カメラおよびONVIF-S 互換インターフェースを提供する他社 製カメラではサポートされていません。カメラ機能の違いの概要については、「カメラ機能の概要,ページ11」を 参照してください。

オプションが有効になっている場合、MxMC がライブ・ストリームを表示しているかどうかに関係なく、アプリケーショ ンはカメラへのイベント・ストリーム接続を維持します。 イベント・ストリーム接続を使用して、カメラはイベント情 報をMxMC に送信します。カメラの追加, ページ 63).イベント・ストリームの常時接続が不要な場合、または不要な場合(カメラの台数が非常に多いシステムでシステム負荷が高い場合、または低帯域幅のネットワークで MxMC を使用する場合など)は、このオプションを無効にできます。

MxMC このオプションを無効にすると、アプリケーションは、カメラのライブ・ストリームまたはカメラ経由の録画を表示する場合など、必要な場合にのみイベント・ストリーム接続を開きます。この場合、接続が確立されている間、アラームはこのカメラに対してのみ表示されます。工場出荷時設定では、このオプションはオフになっています。

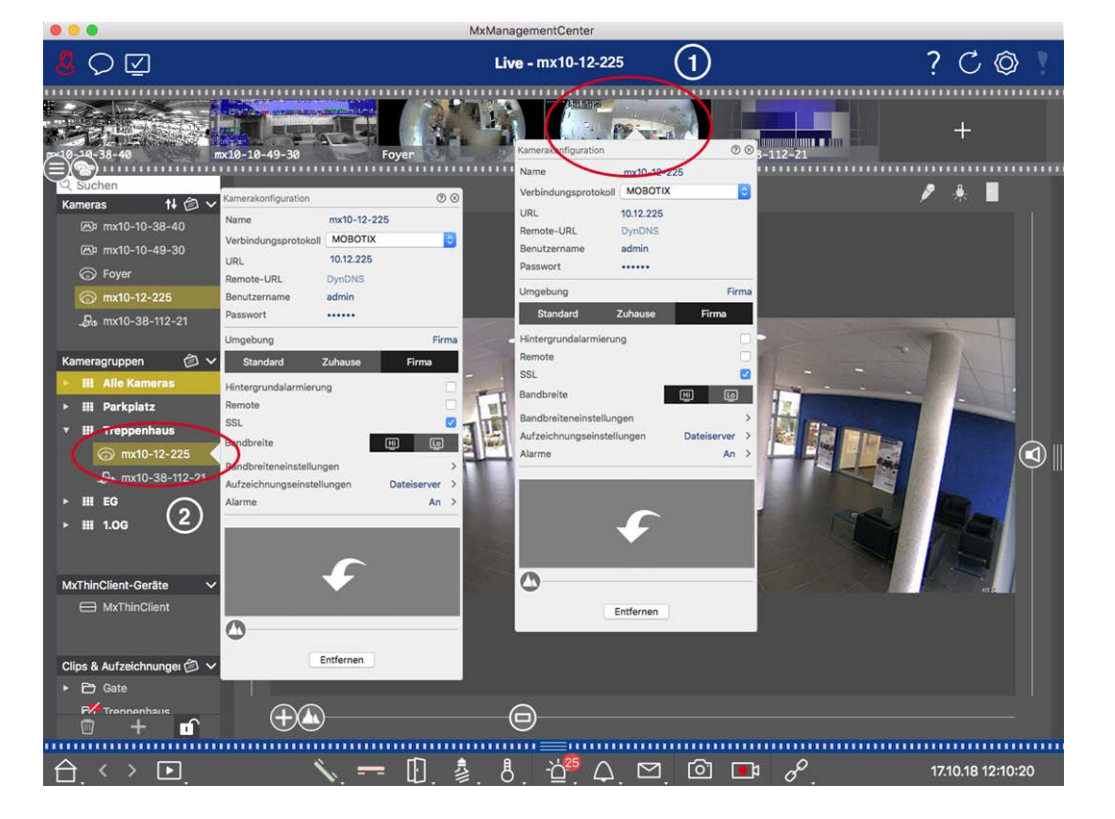

- 1. **カメラ設定**ダイアログを開くには、カメラバー① で対応するカメラを右クリックするか、デバイスバーで編集モードを開き、対応するカメラ② を右クリックします。**カメラ設定**ダイアログが開きます。
- 2. バックグラウンドアラーム機能を解除/有効にする。

### カメラの削除

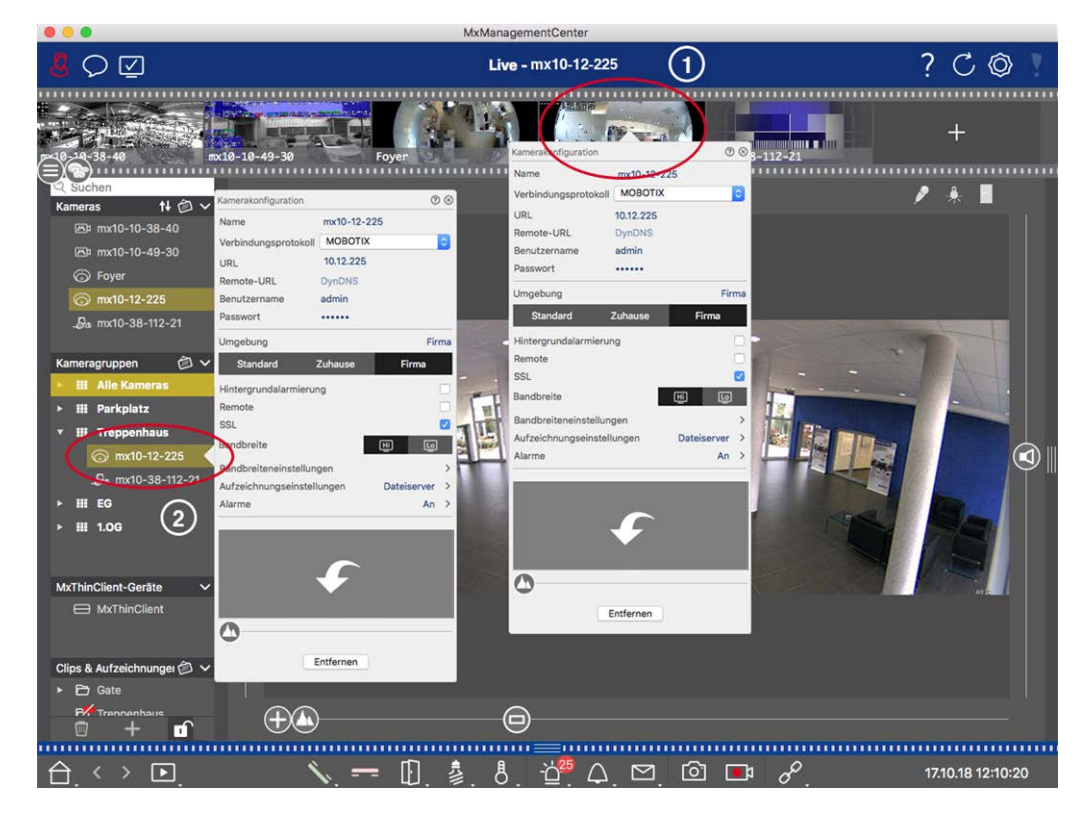

#### 図。57: カメラの削除

- 1. カメラ・バー① で対応するカメラを右クリックしてカメラ設定ダイアログを開くか、デバイスバーの編集モードを 開き、対応するカメラ② を右クリックします。カメラ設定ダイアログが開きます。
- 2. 削除をクリックしてください。

## カメラグループの管理

### カメラグループ間でのカメラの移動

デバイス・バーでは、カメラをグループからグループへ素早くドラッグ・アンド・ドロップできます。

- 1. デバイス・バーで、 🔂 をクリックして編集モードを開き、カメラをドラッグ・アンド・ドロップします。
- 2. 🖸 をクリックして編集モードを閉じる。

### カメラグループからのカメラの削除

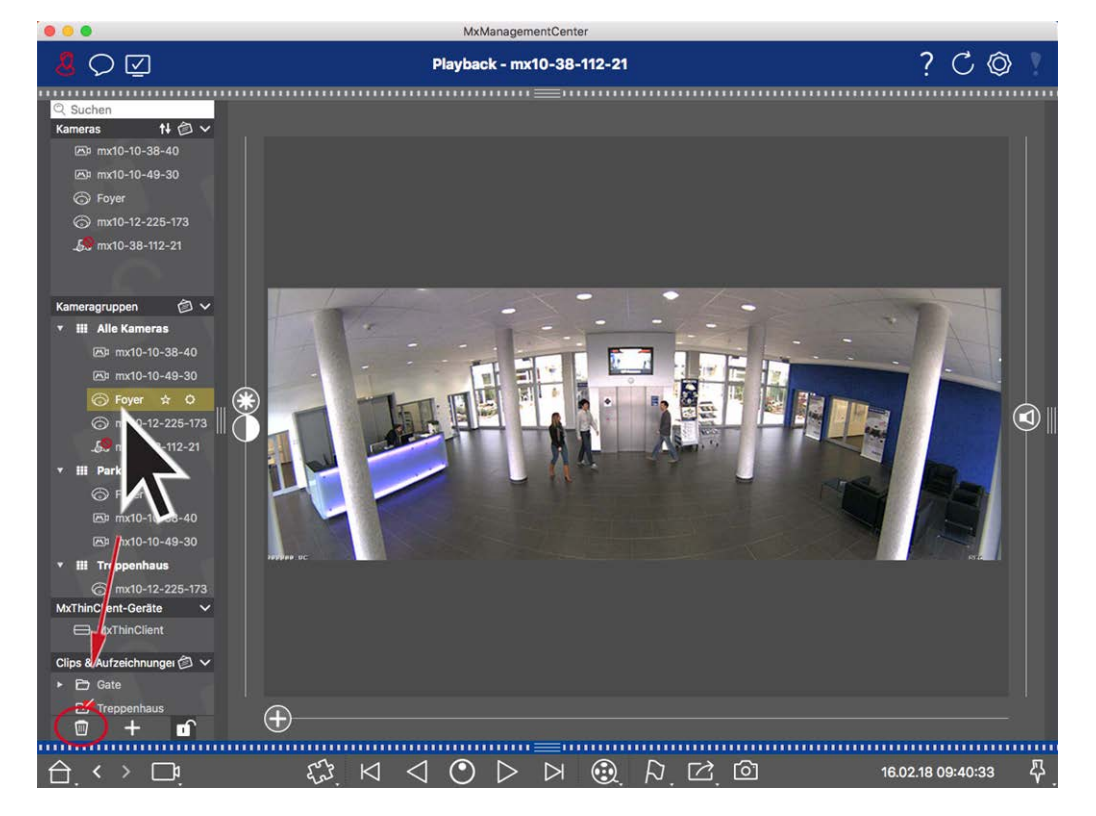

- 図。58: カメラグループからのカメラの削除
- 1. 🔂 をクリックして、デバイスバーの編集モードを開きます。
- 2. カメラを適切なグループから 🗰 にドラッグ・アンド・ドロップします。
- 3. グループからカメラを削除したら、 🔂 をクリックして編集モードを停止します。

### カメラグループの削除

カメラグループを削除しても、グループに割り当てられているカメラは削除されません。

```
マネジメント
```

```
カメラ構成
```

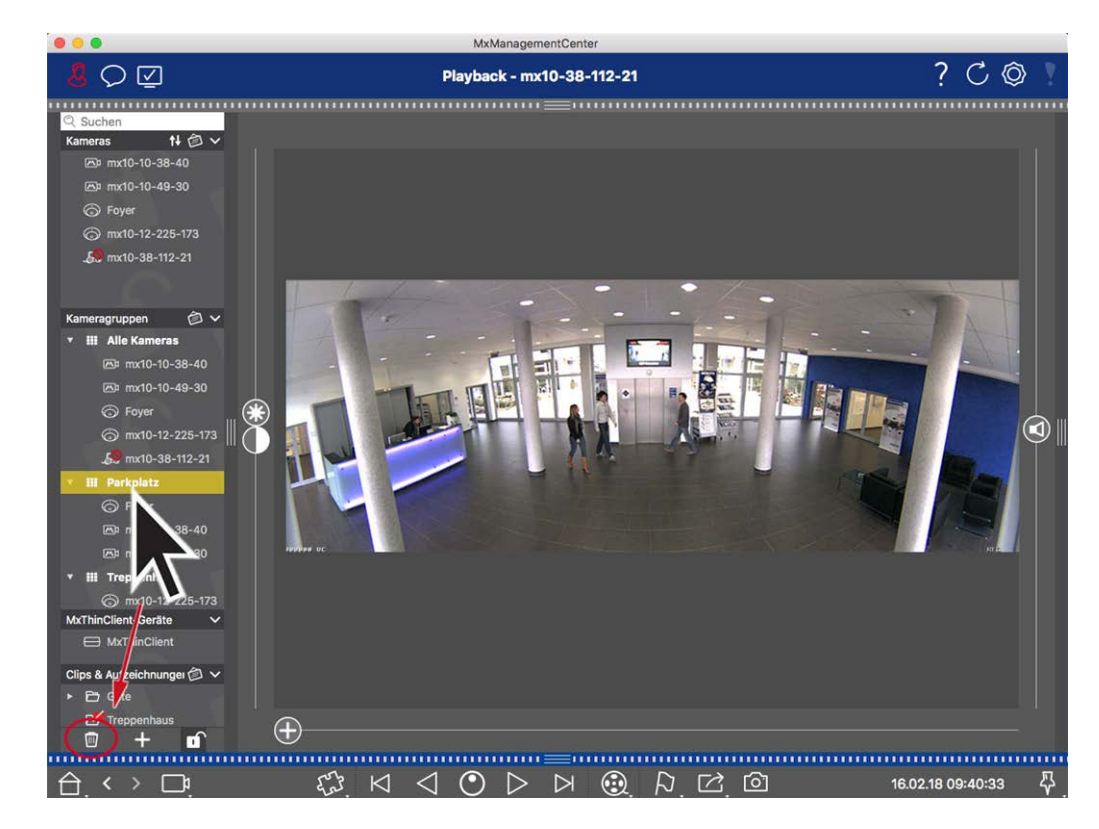

- 図。59: カメラグループの削除
- 1. 🗇 をクリックして編集モードを起動する。
- 2. 対応するセクションからグループを 🔟 にドラッグする。
- 3. 次に、 1 をクリックして編集モードを有効にします。

## カメラ設定

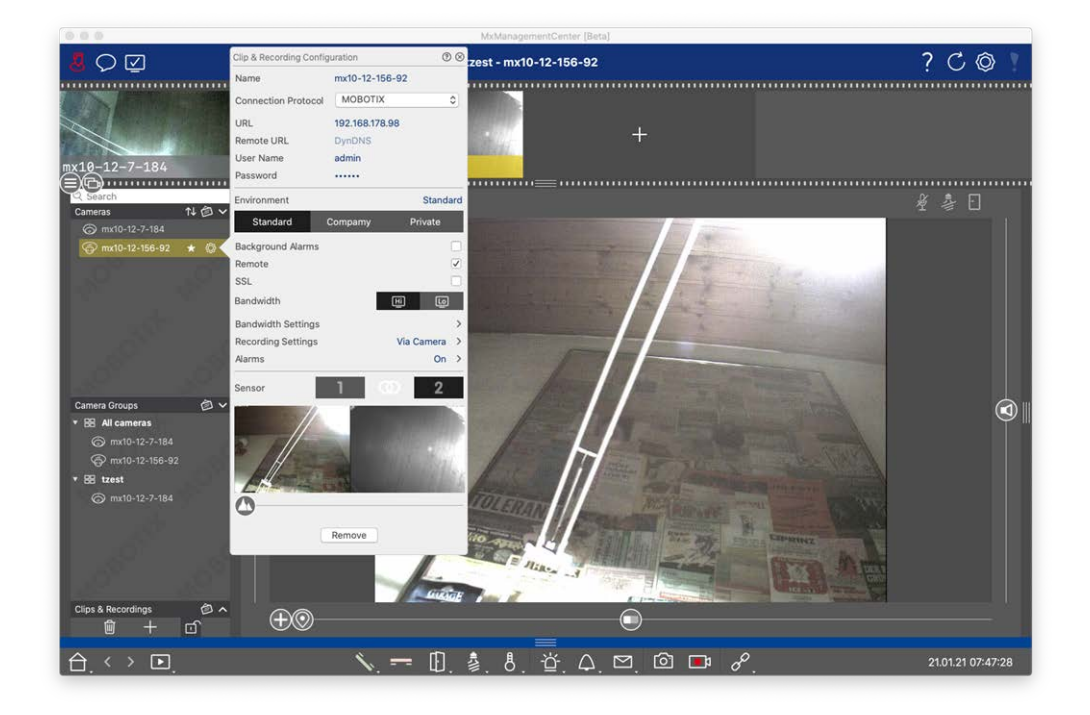

### 図。60: カメラ設定

MxMC で使用できるカメラは、使用目的に応じて設定する必要があります。カメラ設定ダイアログを開いてカメラ データを入力・編集します。

複数のカメラを一括設定する場合は、SHIFT キーを押しながらカメラを選択します。

|                       | ଡ⊗                              |
|-----------------------|---------------------------------|
|                       | Cameras >                       |
|                       | User Name admin                 |
| Cameras ↑↓ @ ∨        | Password [MultipleValues]       |
| 6 10.32.19.237        | Environment Default             |
| 🔭 10.14.28.43         | Environment                     |
| lo.22.10.129          | Background Alarms               |
| 🔞 mx10-32-44-114      | Remote                          |
| - 54 mx10-32-24-131   | SSL                             |
| @ mx10-32-19-229      | Bandwidth 🛄 HiRes 🗸             |
| -& mx10-23-9-171      | Bandwidth Settings              |
| @ mx10-22-68-36       | Recording Settings Via Camera > |
| @mx10-22-10-156       | Alarms                          |
| <i>⊾</i> 10.32.24.131 | Demons                          |
| 🖾 10.192.3.89         | Remove                          |

#### 図。61:複数カメラの一括設定

マネジメント カメラ構成

カメラアクセスデータの設定

| Clip & Recording Confi | guration      | 0 8          |
|------------------------|---------------|--------------|
| Name                   | mx10-12-156-  | -92          |
| Connection Protocol    | ΜΟΒΟΤΙΧ       | \$           |
| URL                    | 192.168.178.9 | 8            |
| Remote URL             | DynDNS        |              |
| User Name              | admin         |              |
| Password               |               |              |
| Environment            |               | Standard     |
| Standard               | Compamy       | Private      |
| Background Alarms      |               |              |
| Remote                 |               | $\checkmark$ |
| SSL                    |               |              |
| Bandwidth              | (             | HÌ LO        |
| Bandwidth Settings     |               | ><           |
| Recording Settings     |               | Via Camera > |
| Alarms                 |               | On >         |
| Sensor                 | 1 0           | 2            |
|                        |               |              |

カメラ構成

図。62:カメラアクセスデータの設定

名前カメラ名が自動的に表示されます。必要に応じて、カメラごとに個別の名前を入力できます。

接続プロトコル: 接続プロトコル: MxMC でカメラとの接続を確立するには、カメラ製造元の使用可能なインター フェースに応じて、適切な接続プロトコルを選択する必要があります。ようこそウィザードでカメラを統合した場 合、対応するプロトコルが自動的に使用されます。カメラを手動で追加する場合は、適切なプロトコルを選択 します。以下のプロトコルを使用できます:

MOBOTIX: MOBOTIX IoT カメラとの接続を確立するには、このプロトコルを選択します。

**MOBOTIX Pelco-D**<sup>L</sup>: The requirements to use Pelco-D protocol are:

MOBOTIX MxBus または RS232モジュール付きIoTカメラMxBus

Pelco-D対応のPTヘッド

シリアル・インターフェースを有効にして、カメラソフトウェアで設定する必要があります(パラメータ設定については、カメラの取扱説明書、パン・チルトヘッドのマニュアルを参照してください)。

MOBOTIX MOVE: MOBOTIX MOVE カメラとの接続を確立するには、このプロトコルを選択します。

ONVIF-S/G:このプロトコルを選択して、ONVIF-S/G対応カメラに接続します。

Axis PTZ: AxisPTZ制御のカメラに接続するには、このプロトコルを選択します。

**MOBOTIX 顔検出:このプロトコル**を選択して、P7カメラ Face Detect App に接続します。MOBOTIX MOBOTIX

URL: IPアドレスはBonjour経由で自動的に検出されるか、手動で入力される。MxMC、IPv4とIPv6の両方の標準をサポートしている。

例 IPv6アドレス(角括弧内)とポート指定(最後のコロンの後):[2001:db8:10::1a]:16090

リモート URL: ローカルネット ワーク外 からカメラにアクセスするために追加する場合、対応するカメラの外部アドレス(DynDNS名など)を入力できます。

**注!** ローカルネットワーク外からカメラにアクセスする前に、環境設定,ページ135設定でリモートオプションを 有効にする必要があります。

**ユーザ名、パスワード:**カメラの追加時に入力したデータにアクセスします。

|      | マネジメント |
|------|--------|
|      | カメラ構成  |
|      |        |
| 環境設定 |        |

| Clip & Recording Conf | iguration     | 0 8           |
|-----------------------|---------------|---------------|
| Name                  | mx10-12-156   | -92           |
| Connection Protocol   | MOBOTIX       | ٥             |
| URL                   | 192.168.178.9 | 8             |
| Remote URL            | DynDNS        |               |
| User Name             | admin         |               |
| Password              |               |               |
| Environment           |               | Standard      |
| Standard              | Compamy       | Private       |
| Background Alarms     |               |               |
| Remote                |               | $\checkmark$  |
| SSL                   |               |               |
| Bandwidth             |               | Hi Lo         |
| Bandwidth Settings    |               | >             |
| Recording Settings    |               | Via Camera >  |
| Alarms                |               | On >          |
| Sensor                | 1 0           | 2             |
|                       | <b>*</b>      |               |
| //                    | L 10000       |               |
|                       |               |               |
| / H                   |               |               |
| Energy                |               | Alien Provide |

136 / 34

図。63: カメラネットワーク環境の設定

環境:現在のネットワーク環境を表示します。初回起動時は標準環境が表示されます。既存のネットワーク環境はすべて青いバーに表示されます。使用したい環境をクリックしてください。次に、この環境で使用するネット ワーク設定を入力します。環境を定義するには、ネットワーク環境,ページ123参照してください。

**バックグラウンドアラーム:** チェックすると、MxMC がライブ・ストリームを表示しているかどうかに関係なく、MxMC は カメラへのアクティブなイベント・ストリーム接続を維持します。

イベント・ストリーム接続を使用すると、カメラはイベント情報をMxMC に送信し、設定に応じてアラームとして表示します(カメラの追加,ページ 63参照)。イベント・ストリームの常時接続が不要な場合、または不要な場合は、このオプションを無効にできます(非常に多くのカメラを使用するシステムでシステム負荷が高い場合、または低帯域幅ネットワークでMxMC を使用する場合など)。

MxMC このオプションを無効にすると、アプリケーションは、カメラのライブ・ストリームまたはカメラ経由の録画を表示する場合など、必要な場合にのみイベント・ストリーム接続を開きます。この場合、接続が確立されている間、アラームはこのカメラに対してのみ表示されます。工場出荷時設定では、このオプションは無効になっています。

**注!** バックグラウンドアラームは、MOBOTIX MOVE カメラおよびONVIF-S 互換 インターフェースを提供 する他 社 製カメラではサポートされていません。カメラ機能の違いについては、「カメラ機能の概要」を参照してください。

リモート遠隔地からカメラにアクセスする場合は、このオプションをオンにします(DynDNS経由)。

SSL:カメラとの接続を暗号化する場合は、このオプションをオンにします。 デフォルト では、MxMC とカメラ間の接続は暗号化されません。カメラでHTTPSを有効にする必要があることに注意してください(ブラウザのAdmin Menu > Network Configuration > Web Server > HTTPS Settings)。

**注!** このオプションは、MOBOTIX MOVE カメラおよび ONVIF S 互換 インターフェースを提供する他社製カメラで はサポートされていません。カメラの機能の違いについては、「カメラ機能の概要,ページ 11」を参照してください。

帯域幅:カメラからの画像をデフォルトでHiResまたはLoResのどちらで取得するかを選択します。HiResおよび LoRes接続に使用される値(フレームレート、画像サイズ、画質)は、「帯域幅の設定」(MOBOTIX IoTカメラ)お よび「接続の設定」(MOBOTIX MOVEカメラ)で設定します。

## 帯域幅設定 (MOBOTIX カメラ)

| Clip & Recording Config | guration      | (?         | ) (          |                    |               |    |
|-------------------------|---------------|------------|--------------|--------------------|---------------|----|
| Name                    | mx10-12-156   | -92        |              |                    |               |    |
| Connection Protocol     | MOBOTIX       |            | ٥            |                    |               |    |
| URL                     | 192.168.178.9 | 98         |              |                    |               |    |
| Remote URL              | DynDNS        |            |              |                    |               |    |
| User Name               | admin         |            |              |                    |               |    |
| Password                |               |            |              |                    |               |    |
| Environment             |               | Stand      | ard          |                    |               |    |
| Standard                | Compamy       | Private    |              | Bandwidth Settings |               | 6  |
| Background Alarms       |               |            |              | Bandwidth Settings | HiRes         |    |
| Remote                  |               |            | <            | Frames per Second  | Unchanged     | ٢  |
| SSL                     |               |            |              | Resolution         | Unchanged     | 0  |
| Bandwidth               |               | Hi Lo      |              | Resolution         |               |    |
| Bandwidth Settings      |               |            | $\mathbf{x}$ | Image Quality      | Unlimited     | \$ |
| Recording Settings      |               | Via Camera | >            | Bandwidth Settings | LoRes         |    |
| Alarms                  |               | On         | >            | Frames per Second  | 1 fps         | ٥  |
| Sensor                  | 1 0           | 2          |              | Resolution         | CIF (320x240) | ٥  |
|                         |               |            |              | Image Quality      | 30%           | ٢  |
|                         |               |            |              | <b></b>            |               |    |
|                         | Remove        |            |              |                    |               |    |

### 図。64:帯域幅設定 (MOBOTIX カメラ)

HiResおよびLowResビデオプロファイルの帯域幅設定を指定するには、以下の値を設定します:

- フレームレート(単位:フレーム/秒)
- 決議
- 画質

## 接続設定 (MOBOTIX MOVE/ONVIF-S/G カメラ)

注意! MOBOTIX カメラの帯域幅設定とは対照的に、MOBOTIX MOVE /ONVIF-S/G カメラのメディアプロファイ ルの変更はカメラで直接行われます。そのため、この変更はこれらのプロファイルを使用するすべてのアプリ ケーションに影響します。

| 6       |                                    | Connection Settings                                                   | 0 8      | uration         | Clip & Recording Config   |
|---------|------------------------------------|-----------------------------------------------------------------------|----------|-----------------|---------------------------|
| Token 🗘 | Username Token                     | Authentication                                                        |          | Axis P1357      | Name                      |
| OP O    | RTP via UDP                        | Protocol                                                              | ٥        | ONVIF           | Connection Protocol       |
|         | <u></u>                            |                                                                       |          | 192.168.178.102 | URL                       |
|         | es                                 | Bandwidth Settings H                                                  |          | DynDNS          | Remote URL                |
| 264 🗘   | profile_1_h264                     | HiRes Profile                                                         |          | root            | User Name                 |
| 1264 🗘  | default_1_h264                     | Video Encoder                                                         |          |                 | Password                  |
| 0       | H.264                              | Video Codec                                                           | Standard | omnamy I        | Environment<br>Standard ( |
| 0       | 30 fps                             | Frames per Second                                                     |          | Sompany         | Remote                    |
| 4 0     | 1280x1024                          | Resolution                                                            |          |                 | SSL                       |
| •       |                                    | Report                                                                | Ŀ        | Ē               | Bandwidth                 |
| \$      | 70%                                | Image Quality                                                         | ><       |                 | Connection Settings       |
|         | es                                 | Bandwidth Settings Lo                                                 | None >   |                 | Recording Settings        |
| 264 🗘   | profile_1_h264                     | LoRes Profile                                                         |          |                 |                           |
| n264 🗘  | default_1_h264                     | Video Encoder                                                         |          |                 |                           |
| ٥       | H.264                              | Video Codec                                                           |          | $\mathbf{+}$    |                           |
| \$      | 30 fps                             | Frames per Second                                                     |          |                 | 0                         |
| 1 ¢     | 1280x1024                          | Resolution                                                            |          |                 | 0                         |
| \$      | 70%                                | Image Quality                                                         |          | Remove          |                           |
|         | 30 fps<br>1280x1024<br>70%<br>Tran | Frames per Second<br>Resolution<br>Image Quality<br>Create MxProfiles |          | Remove          |                           |

図。65: 接続設定 (MOBOTIX MOVE/ONVIF-S/G カメラ)

指定できる:

認証方法以下から選択

- ユーザー名トークン
- ダイジェスト

HiResおよびLowResビデオプロファイルの帯域幅設定を指定するには、以下の値を設定します。

- HiRes/LoResプロファイル。カメラのONVIF-S/G プロファイルとして定義される:
- ビデオエンコーダープロファイル
- ビデオコーデック
- フレームレート(単位: フレーム/秒
- 決議
- 画質

**Create MxProfile** ① (Mxプロファイルの作成)]をクリックして、カメラのMOBOTIX 環境に最適化されたプロファイルを作成します。デフォルトでは、MxManagementCenter、HiRes用のMxHiQualityとLoRes用のMxLoQualityという2つのプロファイルが作成されます。

変更を転送する(Transfer changes ②)をクリックして、読み込んだプロファイルの変更をカメラに転送します。

## 録音設定

保存された録画は、接続プロトコルに応じてさまざまな方法でアクセスできます。

### MOBOTIX :

- カメラ経由(MOBOTIX):カメラは録画へのアクセスを扱います。
- **ローカルパス**: ローカルパス(録画はローカルコンピュータでアクセスされます)。
- FileServer:ファイルサーバーは、MxMC (「ファイルサーバーの設定,ページ 212」を参照) で設定すると選択 できるようになる。

### MOBOTIX MOVE / ONVIFカメラ使用時:

■ MOVEレコーダー: 定義されたMOBOTIX NAS 経由で録画にアクセス。アクセスデータはファイルサーバー設 定で定義できます(ファイルサーバーの設定,ページ 212参照)。

## アラーム通知の設定と変更

**注!** アラーム機能は、MOBOTIX MOVE カメラおよびONVIF-S 互換インターフェースを提供する他社製カメラで はサポートされていません。カメラ機能の違いの概要については、「カメラ機能の概要,ページ 11」を参照してく ださい。

このセクションでは、対応するイベントがトリガーされた場合にアラームを発生させるイベントタイプを選択できます。 アラームは以下の場所に表示されます:

- アラームバーが赤または緑(ドアベル)に変わり、アラーム画像がアラームバーに表示されます。
- アラーム情報バーは、ライブ画像で赤または緑(ドアベル)に点灯します。
- アラーム設定により、アラート用のビジュアルおよびサウンド通知を設定できます (Mac:MxManagementCenter > 設定、Windows:ファイル > 設定)。
- 1. Alarms をクリックします。Alarm Eventsダイアログが開きます。

| ame                | mx10-12-156-92                                                                                                  | Marm    | <i>6/</i>                 |              |              |    |        |             |      |
|--------------------|----------------------------------------------------------------------------------------------------|---------|---------------------------|--------------|--------------|----|--------|-------------|------|
| onnection Protocol | MOBOTIX                                                                                                    |         | • Circoling               |              |              |    |        |             |      |
| RL                 | 192.168.178.98                                                                                                  | Activ   | e                         |              |              |    |        |             |      |
| emote URL          | DynDNS                                                                                                    | Alarm   | - Orientian               |              |              |    |        |             |      |
| ser Name           | admin                                                                                                    | Avarr   | n Overview                |              |              |    |        |             |      |
| assword            |                                                                                                    |         | Alarm                     | Active       | Weekly Profi | le | Invert | Public Holi | days |
| vironment          | S                                                                                                    | tandard | MxActivitySensor          |              | 24 Hours     | ٢  |        | ignore      | <    |
| Standard (         | Compamy Priv                                                                                                    | ate     | Video Motion              | $\checkmark$ | 24 Hours     | ٢  |        | ignore      | 0    |
| eckground Alarms   |                                                                                                    |         | Behavioral Detection      | $\checkmark$ | 24 Hours     | ٢  |        | ignore      | <    |
| mote               |                                                                                                    |         | Shock Detector            | $\checkmark$ | 24 Hours     | ٢  |        | ignore      | 4    |
| L                  |                                                                                                    |         | Illumination              |              | 24 Hours     | ٢  |        | ignore      | 3    |
| ndwidth            | H                                                                                                    | <b></b> | Microphone                |              | 24 Hours     | ٥  |        | ignore      |      |
| ndwidth Settings   |                                                                                                    | > 🖸     | Passive Infrared Detector |              | 24 Hours     | ٥  |        | ignore      |      |
| cording Settings   | Via Car                                                                                                    | nera >  | Temperature               |              | 24 Hours     | 0  |        | ignore      |      |
| rms                |                                                                                                    | On X    | Internal Events           |              | 24 Hours     | 0  |        | ignore      |      |
| isor               | 1 0                                                                                                    | 2       | Message Events            |              | 24 Hours     | 0  |        | ignore      |      |
| 1                  | in the second second second second second second second second second second second second second second second |         | Meta Events               |              | 24 Hours     | ٢  |        | ignore      |      |
|                    |                                                                                                    | 0       | Signal Events             |              | 24 Hours     | ٥  |        | ignore      |      |
|                    | A                                                                                                    | 0       | Time Events               |              | 24 Hours     | ٢  |        | ignore      |      |
|                    |                                                                                                    |         | Ringing                   | -            | 24 Hours     | ٢  |        | ignore      |      |
|                    | B THE                                                                                                    |         | Mailbox messages          |              | 24 Hours     | ٥  |        | ignore      |      |
| 9                  |                                                                                                    | 0       | Door Station              |              | 24 Hours     | ٢  |        | ignore      |      |
|                    | Remove                                                                                                    | C       | RFID Rejected             |              | 24 Hours     | 0  |        | ignore      |      |
|                    |                                                                                                    |         | PIN Rejected              |              | 24 Hours     | 0  |        | ignore      |      |
|                    |                                                                                                    | 0       |                           |              | 24 Hours     | -  |        | ignore      |      |

- 図。66: アラーム通知の編集
- 2. **アラームシグナルを**アクティブにする。
- 3. アラームをトリガーするイベントタイプを選択します。
- 4. さらに、アラームをトリガーするイベントタイプごとに週プロファイルを選択できます。他の週プロファイルが選択 されていない限り、設定は月曜 00:00 から日曜 24:00 まで有効です。
  - 新しい週間プロファイルを作成するには、 をクリックします。週間プロファイルダイアログが開きます。
     Weekendプロファイル(土曜00:00~日曜24:00)など、いくつかの定義済みプロファイルが利用できます。
  - プロフィールを追加するには、+ をクリックします。説明を入力します。表内のアクティブな時間帯をハイ ライトします。アクティブな時間ブロックのサイズを変更するには、時間ブロックをクリックし、それに応じて 枠を移動します。ブロックをクリックして選択し、新しい位置にドラッグします。タイムブロックを削除するに は、 をクリックします。
  - 既存のプロファイルの説明を変更できます。名前を右クリックして上書きしてください。
- 5. 週間プロフィールを選択するには、イベントタイプの隣にある週間プロフィールドロップダウンリストをクリックし、 希望のプロフィールをハイライトします。カレンダーアイコンが白くなります。

週間プロファイルの設定を簡単に反転するには、カレンダーアイコンをクリックします。例えば、営業時間を設定したプロファイルを作成し、閉店時間に合わせてアラームを作動させたい場合、カレンダーアイコン30をクリックしてプロファイルを反転させます。アイコンが赤くなります。

マネジメント カメラ構成

センサー設定 (MOBOTIX カメラ)

| Clip & Recording Config | 0 8       |            |              |
|-------------------------|-----------|------------|--------------|
| Name                    | mx10-12-  | 156-92     |              |
| Connection Protocol     | МОВОТ     | 'IX        | ٢            |
| URL                     | 192.168.1 | 78.98      |              |
| Remote URL              | DynDNS    |            |              |
| User Name               | admin     |            |              |
| Password                |           |            |              |
| Environment             |           |            | Standard     |
| Standard C              | Compamy   | P          | rivate       |
| Background Alarms       |           |            |              |
| Remote                  |           |            | $\checkmark$ |
| SSL                     |           |            |              |
| Bandwidth               |           | HÌ         | Ŀ            |
| Bandwidth Settings      |           |            | >            |
| Recording Settings      |           | Via (      | Camera >     |
| Alarms                  | <u>n</u>  | $\bigcirc$ | (1)          |
| Sensor                  | 1         |            | 2            |
|                         | 3         |            |              |
図。67: センサー設定 (MOBOTIX カメラ)

注! センサー設定は、2つの光学センサーを備えたMOBOTIXカメラでのみ利用可能です。

MxManagementCenter でセンサーの統合方法を指定できます。

- センサー1または20 をクリックして、センサー名を編集します。
- センサーの統合アイコン②をクリックして、両方のセンサーを1台のカメラとして統合し、MxMCに統合します。
- 統合センサーアイコン②をクリックして、両方のセンサーの統合を解除します。各センサーはMxMCで個別に設定可能なカメラとして統合されます。
- 選択したセンサーのプレビュー画像として最近のビデオフレームを設定するには、プレビューフィールド③を クリックします。

### マルチカメラ構成

マルチカメラ設定ダイアログボックスにより、MxMC で使用される認証データと多数のカメラの環境設定を一度に変更できます。ダイアログを開くと、アプリケーションはカメラの現在の設定を表示します。フィールドには "multiple values"(複数の値)と表示されるか、1つのオプションに複数の異なる設定がある場合、のチェック ボックスにマイナス記号が表示されます。

### 設定オプションの意味

項目の意味はフィールドタイプによって異なる。そこで以下の表では、フィールドタイプごとに可能なエントリーとその意味を簡単に説明する。

| admin<br>[Mehrere Werte] | すべてのカメラは <b>adminという</b> ユーザ名を持っています。<br>カメラには異なるユーザー名があります。         |
|--------------------------|----------------------------------------------------------------------|
|                          | この設定はすべてのカメラで有効になっています。<br>この設定はすべてのカメラで無効になっています。<br>カメラには異なる設定がある。 |
| HiRes                    | すべてのカメラの帯域幅設定として「HiRes」が設定されています。<br>カメラは異なる価値観を持っている。               |

### フィールドタイプ 現在のステータス

### 設定の編集

マルチカメラ設定ダイアログのフィールドと設定は、カメラ設定ダイアログのフィールドと設定とほぼ同じです。異なる点は、設定の編集方法です。したがって、ここでは編集についてのみ説明します。設定の一般的な意味については、ヘルプのカメラアクセスデータの入力と編集を参照してください。

**カメラ設定**ダイアログとは異なり、マルチカメラ設定ダイアログではまだ保存されていない設定をリセットできます。 フィールドの種類によって、使用できる方法が異なります。

### フィールド 説明

タイプ

- User ユーザー名などの設定のテキストボックスを変更すると、右側に小さな十字が表示されます。十字を クリックすると、その項目が元の値にリセットされます。
- ダイアログを閉じると、以前の設定が復元されます。

[Mehre 選択ボックスでSeveral Valuesを選択した場合、ダイアログを閉じると前の設定に戻ります。

### セッティングに関する注意事項

以下のフィールドを処理する際には、これらの特別な機能に従わなければならない:

■ 録画パス

ローカルパス: ローカルパスオプションはすべてのカメラで選択できます。カメラ設定ダイアログで各カメラのパスを個別に入力する必要があることに注意してください(「ネットワークデータの入力と編集」の「録画パス」を参照)。

録画パス:録画パス:録画パスを選択すると(ネットワークデータの入力と編集の録画パスを参照)、 MxMCは自動的に各カメラのデバイスディレクトリを検索します。プログレス・バーが**OKに**変われば、検索は 完了です。事前にダイアログを閉じた場合は、カメラ設定ダイアログで各カメラのデバイスディレクトリを入 力する必要があります。

■ アラーム

**アラーム**]オプションは、すべてのカメラのアラーム通知をオンまたはオフにします。イベントタイプのアラーム 設定は、カメラごとに個別に設定する必要があります。そのためには、カメラ設定ダイアログを使用します (アラーム通知の設定と変更を参照)。

# ユーザー管理

MxManagementCenter のユーザー設定セクションでは、すべてのユーザーを管理者が管理することができます。3 種類のユーザーを管理することができます:

- 管理者
- ユーザー
- スーパーバイザー

詳細はユーザータイプ,ページ154参照。

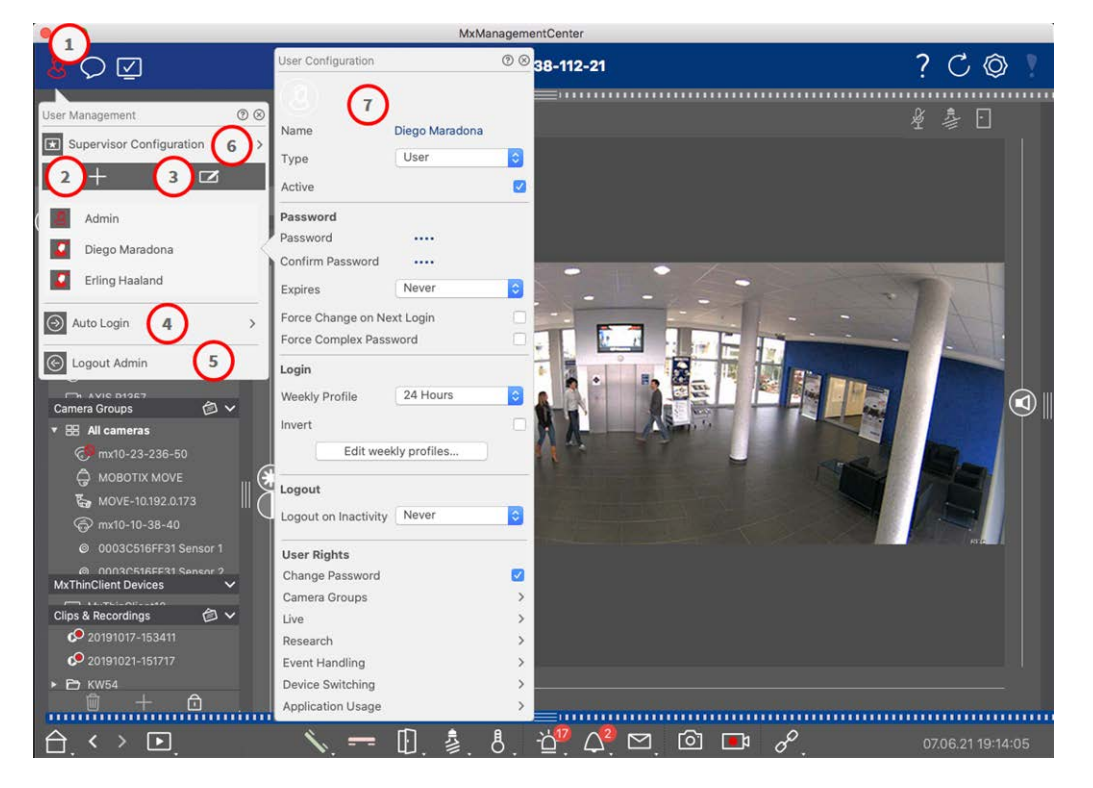

#### 図。68: ユーザー設定

ユーザー設定セクションを開くには、ヘッダーバーの 🔏 ① をクリックします。

### ユーザーの追加

- 1. + アイコン②をクリックしてユーザーを追加する。
- 2. 対応するユーザー名を入力します。
- 3. ユーザータイプを選択します: ユーザー、管理者、または監督者。

注! ユーザータイプはデフォルトでUserに設定されています。

- 4. パスワードを入力し、確認する。
- 5. 強制複雑パスワードオプションは、ユーザーが安全なパスワードのみを設定できるようにする。

**注**! 安全なパスワードは、少なくとも8文字で、小文字と大文字で構成され、少なくとも1つの特殊文字、1桁の数字、1文字を含みます。さらに、このユーザーアカウントで最後に使用された13個のパスワードのうちの1つであることはできません。条件を満たさないパスワードを設定しようとすると、テキストフィールドの周りに赤枠が表示されます。

その他の設定はユーザータイプによって異なります。詳しくはユーザー設定,ページ149.

### ユーザーの削除

🗾 アイコン③ をクリックし、削除したいユーザーの隣にある 🛑 をクリックします。

注! デフォルトの管理者は削除できません。

### ユーザー設定

ユーザー設定 ⑦ は、新規ユーザーを追加するとき、または既存のユーザーをクリックするときに表示されます。 設定の詳細については、ユーザー設定,ページ149参照してくださいユーザー設定,ページ149

### 自動ログイン

自動ログインオプション④ では、MxManagementCenterの起動時に自動的にログインするユーザーを選択できます。

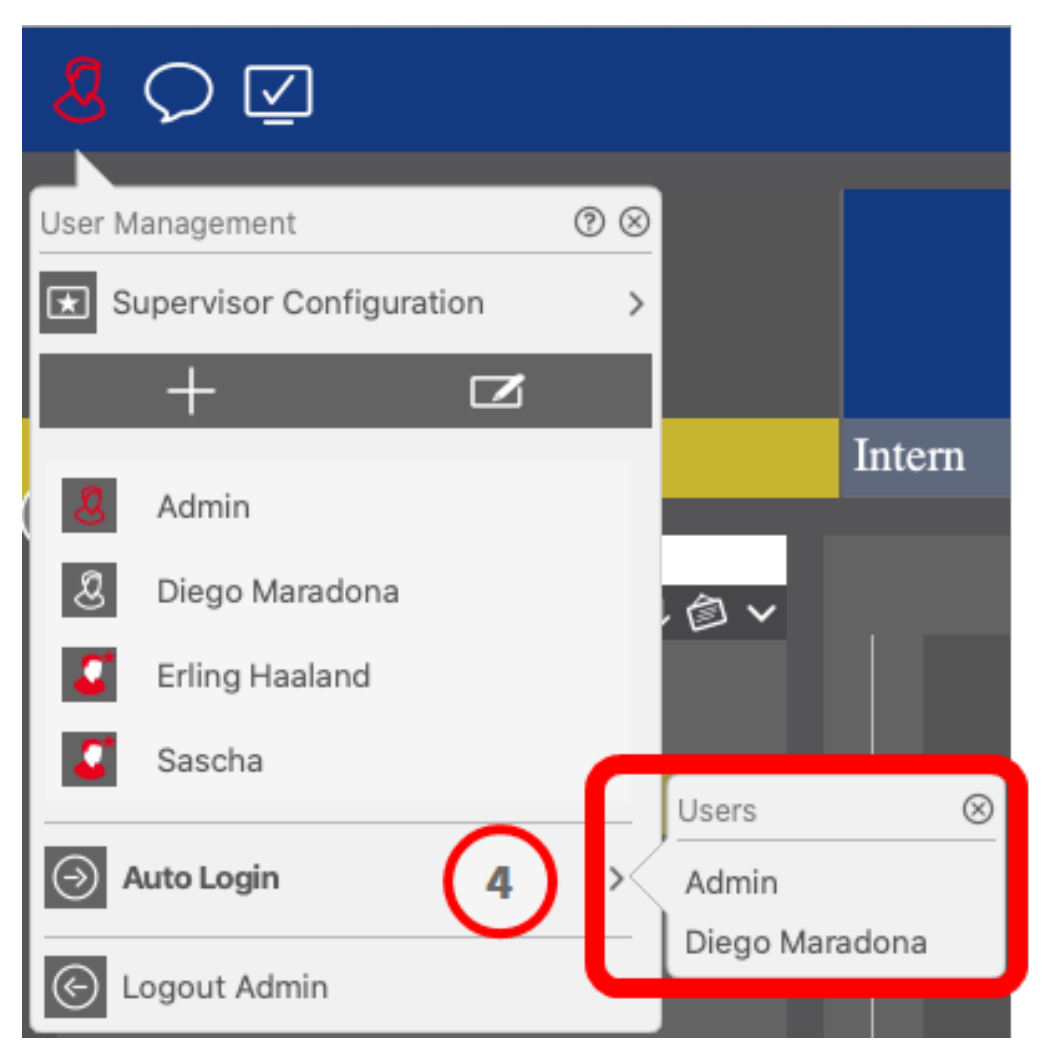

図。69:自動ログイン

### 監督

スーパーバイザーは、通常のユーザーがアクセス権を持たない機能を実行することができます。これらの機能は、 スーパーバイザーモードを開始することで一時的に使用できるようになります。スーパーバイザー・アプローチと スーパーバイザー権限の詳細については、「スーパーバイザー設定,ページ154」を参照してください。

|                             | Supervisor Configuration | 0 8                 |
|-----------------------------|--------------------------|---------------------|
|                             | Supervisor Approach      | six-eye-principle ᅌ |
| User Management ⑦ 🛞         | Stop on Inactivity       | Never               |
| Supervisor configuration    | Supervised Rights        |                     |
| + 0                         | Change Password          |                     |
|                             | Live                     | >                   |
| Admin                       | Research                 | >                   |
| & Diego Maradona            | Event Handling           | >                   |
| C Erling Haaland            | Device Switching         | >                   |
|                             | Application Usage        | >                   |
| Sascha                      |                          |                     |
| Auto Login Diego Maradona > |                          |                     |

図。70: スーパーバイザー設定

- 1. Supervisor Configuration © をクリックして、スーパーバイザーの設定を編集します(「スーパーバイザー 設定,ページ154」を参照)。
- 2. さらに、このユーザーが何分間操作されなかったら自動的にログアウトするかを指定することもできます。

**注!** 録画が再生ビューまたはグリッド再生で再生されている間、MxMCは、指定された時間が経過して も自動的にスーパーバイザーモードを終了しません。

3. パスワード入力後にアクセスできる機能を選択します。

### ユーザー設定

ユーザ設定にはユーザー管理,ページ 146ダイアログからアクセスできます。設定はユーザタイプによって異なります(ユーザータイプ,ページ 154参照)。

新規ユーザーを追加する場合、または既存のユーザーをクリックする場合、以下の設定を編集することができます:

## 基本設定

| User Configuration |                | ⁄0⊗ |
|--------------------|----------------|-----|
| Name               | Diego Maradona |     |
| Туре               | User           | ٢   |
| Active             |                |     |

図。71: ユーザー基本設定

以下の基本設定が可能です: 名前ログイン画面などに表示されるユーザー名を入力してください。 タイプ:ユーザータイプを選択します(ユーザータイプ,ページ154参照)。 アクティブにする:ユーザーをアクティブにする場合はチェックします(デフォルト)。

### パスワード

| Password           |      |  |
|--------------------|------|--|
| Password           |      |  |
| Confirm Password   |      |  |
| Expires            | 0    |  |
| Force Change on Ne |      |  |
| Force Complex Pass | word |  |

図。72:ユーザーパスワードの設定

パスワード: ログインパスワードを入力します。

パスワードの確認パスワードを繰り返します。

有効期限:パスワードを頻繁に更新する期間を選択します。

次回ログイン時に強制変更:次回ログイン時にパスワードを変更する必要があるかどうかを確認します。

Force Complex Password(複雑なパスワードの強制):パスワードが以下の条件を満たす必要があるかどうかをチェックする。

強力なパスワードの条件

- 少なくとも8文字
- 小文字と大文字を含む
- 数字を含む
- 少なくとも1つの特殊文字を含む! @ #?]
- このユーザーアカウントで使用された最後の13個のパスワードのうちの1つであってはならない。

注! 条件を満たさないパスワードを設定しようとすると、テキストフィールドの周りに赤枠が表示されます。

### ログイン

注! 管理者は常にすべての権利とMxMC へのアクセス権を持っているため、管理者を作成する際にはこのセクションは表示されません。

|                                                                                                    | ()             |    |
|----------------------------------------------------------------------------------------------------|----------------|----|
| Weekly Profile                                                                                                 | 24 Hours       | 0  |
| and a second second second second second second second second second second second second second second second |                |    |
| Invort                                                                                                    |                |    |
| nivert                                                                                                    |                |    |
|                                                                                                    | 11 01          | w. |
| - Edit 300                                                                                                    | eekiv protiles |    |

#### 図。73: ログイン

週間プロファイル: Weekly Profileを選択すると、ユーザーはプロファイルで指定された時間帯にのみシステムにアクセスできるようになります。

**注**! プロファイル「24時間」はデフォルトで設定されている。これは、ユーザーが常にMxMC にアクセスできること を意味する。 反転:チェックすると、選択した週プロファイルで定義されているアクセス時間が反転します。

週間プロフィールを編集する週間プロフィールの編集を作成または編集する場合はクリックしてください。ダイア ログが開き、Weekly profilesと Holidaysのオプションが表示されます。詳しくは週間プロフィール、ページ 157ご覧 ください。

### ログアウト

| Logout               |       |    |
|----------------------|-------|----|
| Logout on Inactivity | Never | \$ |

図。74: ログアウト

非アクティブ時のログアウト:無操作状態が何分続くと自動的にログアウトするかを選択します。

### ユーザーの権利

すべての新規ユーザは、初期状態ではすべての可能なユーザ権限を持っています。ユーザ権限]セクションで、 特定のユーザが使用できない権限を無効にします。

注! 管理者は常にすべての権利とMxMC へのアクセス権を持っているため、管理者を作成する際にはこのセクションは表示されません。

| User Rights       |   |
|-------------------|---|
| Change Password   |   |
| Camera Groups     | > |
| Live              | > |
| Research          | > |
| Event Handling    | > |
| Device Switching  | > |
| Application Usage | > |

Change Password:ログインパスワードの変更を許可する場合にチェックします。 カメラグループユーザーがアクセスできるカメラグループを選択します。 ライブ:ライブモードで使用できる機能を選択します:

- ► トーク
- 受話
- カメラPTZ
- ■帯域幅の変更

研究:リサーチモードで使用できる機能を選択します:

- オーディオ再生
- プレイバック
- スマート データ検索ビュー
- ヒストグラム・バー
- 輸出
- ライブレコーダー

イベント処理:ユーザーが処理できるイベントを選択します:

- アラームの確認
- すべてのアラームを確認する
- アラームの確認とコメント
- すべてのアラームの確認とコメント
- イベントフィルターの変更
- Event Types:
  - アラームバー,ページ 54表示される選択されたイベント。

デバイス切り替え:ユーザーが切り替え可能なデバイスを選択します:

- ドア
- 照明
- ハイパーリンク

アプリケーションの使用:ユーザーが使用できるMxManagementCenterのモジュールを選択します:

- ヘッダーバー
- ツールバー
- デバイスバー
- カメラバー

- グループ・バー
- アラームバー
- 輸出バー
- MxThinClient デバイス
- クリップス
- 行動ログ
- スイッチ環境
- プライバシー モード
- AIカメラアプリ

## ユーザータイプ

管理者:管理者は、MxMCの設定と使用に関するすべての権限を持ちます。

**ユーザー:** ユーザーは管理者のみが追加できます。 一般ユーザーはMxMC を設定することはできません。 ユー ザー権限に応じて、システムを使用することができます、

監督:スーパーバイザーは管理者のみが追加できます。スーパーバイザーになると、一般ユーザーが権限を持た ない機能を実行することができます。スーパーバイザーは、一般ユーザーの他に一時的にログインすることができ ます。例えば、四つの目の原則に基づいて録画のみを見ることができます。スーパーバイザーは管理者権限を 持ちません。スーパーバイザー設定,ページ154参照してください。

ユーザー管理,ページ146参照のこと。

# スーパーバイザー設定

スーパーバイザ設定には、ユーザー管理,ページ 146ダイアログからアクセスできます。 設定はユーザタイプによっ て異なります(ユーザータイプ,ページ 154参照)。

| Supervisor Configuration | 1                 | ⁄0⊗ |
|--------------------------|-------------------|-----|
| Supervisor Approach      | six-eye-principle | 0   |
| Stop on Inactivity       | 1 Never           | 0   |
| Supervised Rights        |                   |     |
| Change Password          |                   |     |
| Live                     | $\mathbf{O}$      | >   |
| Research                 | $\mathbf{C}$      | >   |
| Event Handling           |                   | >   |
| Device Switching         |                   | >   |
| Application Usage        |                   | >   |

図。75: スーパーバイザー設定

**I Supervisor Configurationでは**、以下の設定が可能です:

### 基本設定

以下の基本設定①:

スーパーバイザーのアプローチ監督アプローチを選択

- 無効(デフォルト): スーパーバイザーモードの起動は不可
- 四つの目の原則:スーパーバイザーモードは、現在のユーザーに加えてスーパーバイザーがログインした場合にのみ開始できる。
- six-eye-principle: スーパーバイザーモードは、現在のユーザーに加えて2人のスーパーバイザーがログインした場合にのみ起動できる。

非アクティブ時に停止:非アクティブ時にスーパバイザモードを自動的に終了する時間を選択します。

### 監督された環境

Supervised Rightsセクション② では、スーパーバイザーモードで使用可能な機能を有効にすることができます。

ユーザー管 理

パスワードの変更:現在のユーザーのパスワードの変更を許可する場合はチェックする。 ライブ:ライブモードで使用できる機能を選択します:

- トーク
- 受話
- カメラPTZ
- ■帯域幅の変更

研究:リサーチモードで使用できる機能を選択します:

- オーディオ再生
- プレイバック
- スマートデータ検索ビュー
- ヒストグラム・バー
- 輸出
- ライブレコーダー

イベント処理:ユーザーが処理できるイベントを選択します:

- アラームの確認
- すべてのアラームを確認する
- アラームの確認とコメント
- すべてのアラームの確認とコメント
- イベントフィルターの変更

デバイス切り替え:ユーザーが切り替え可能なデバイスを選択します:

- ドア
- 照明
- ハイパーリンク

アプリケーションの使用:ユーザーが使用できるMxManagementCenterのモジュールを選択します:

- ヘッダーバー
- ツールバー
- デバイスバー
- カメラバー
- グループ・バー
- アラームバー
- 輸出バー

- MxThinClient デバイス
- クリップス
- 行動ログ
- スイッチ環境
- プライバシー モード
- AIカメラアプリ

## 週間プロフィール

ユーザー管理, ページ 146、プロフィールのタイムスケジュールに従ってMxMC へのアクセスを許可するウィークリー・ プロフィールをユーザーに選択することができます。以下の手順では、週次プロファイルと休日を編集する方法を 説明します。

### 週間プロフィールの編集

週末プロファイル(土曜00:00~日曜24:00)と営業日プロファイル(月曜00:00~金曜24:00)です。

|              |   |       |        |          | Weekly Profile | s          |         | $\frown$ |         |
|--------------|---|-------|--------|----------|----------------|------------|---------|----------|---------|
| Weekly Holid |   |       | Montog | Dispetag | Mitture els    | Deperator  | Froiter | 4        | Coopteg |
| Nightshift 2 |   | 00:00 | Montag | Dienstag | Mittwoch       | Donnerstag | Freitag | Amstag   | Sonntag |
| Weekend      | / | 01:00 |        |          |                |            |         |          |         |
| Working Days |   | 02:00 |        |          |                |            |         |          |         |
|              |   | 03:00 |        |          |                |            |         |          |         |
|              |   | 04:00 |        |          |                |            |         |          |         |
|              |   | 05:00 |        |          |                |            |         |          |         |
|              |   | 06:00 |        |          |                |            |         |          |         |
|              |   | 07:00 |        |          | 6              |            |         |          |         |
|              |   | 08:00 |        |          | 3              | )          |         |          |         |
|              |   | 09:00 |        |          | <u> </u>       |            |         |          |         |
|              |   | 10:00 |        |          |                |            |         |          |         |
|              |   | 11:00 |        |          |                |            |         |          |         |
|              |   | 12:00 |        |          |                |            |         |          |         |
|              |   | 13:00 |        |          |                |            |         |          |         |
|              |   | 14:00 |        |          |                |            |         |          |         |
|              |   | 15:00 |        |          |                |            |         |          |         |
|              |   | 16:00 |        |          |                |            |         |          |         |
|              |   | 17:00 |        |          |                |            |         |          |         |
|              |   | 18:00 |        |          |                |            |         |          |         |
|              |   | 19:00 |        |          |                |            |         |          |         |
|              |   | 20:00 |        |          |                |            |         |          |         |
|              |   | 21:00 |        |          |                |            |         |          |         |
| (1)(5)       |   | 22:00 |        |          |                |            |         |          |         |
|              | / | 23:00 |        |          |                |            |         |          |         |
| + 🔟          |   | 00:00 |        |          |                |            |         |          |         |

#### 図。76:週刊プロフィール編集部

週間プロフィールを編集するには、以下のオプションがあります:

週間プロフィールの追加

- 1. + ① をクリックする。
- 2. 名前を入力②.

- 3. In the time table ③
  - マウスをドラッグして、アクティブなタイムブロックを指定します。
  - アクティブなタイムブロックのサイズを変更するには、タイムブロックをクリックし、それに応じてボーダーを 移動します。
  - ブロックを移動するには、新しい位置までドラッグします。

#### 週間プロフィールの編集

- 1. Select the profile ②.
  - 既存のプロファイルの名前を変更するには②、名前をダブルクリックして上書きします。
- 2. To modify the time schedule in the time table ③
  - マウスをドラッグして、アクティブなタイムブロックを指定します。
  - アクティブなタイムブロックのサイズを変更するには、タイムブロックをクリックし、それに応じてボーダーを 移動します。
  - ブロックを移動するには、新しい位置までドラッグします。
  - 🗙 ④ をクリックしてタイムブロックを削除します。

#### 週間プロフィールの削除

- 1. プロファイルを選択②。
- 2. ゴミ箱 アイコン 📷 ⑤ をクリックしてください。

### 休日の編集

週間プロフィールの「営業日」から除外される休日を定義することができます。

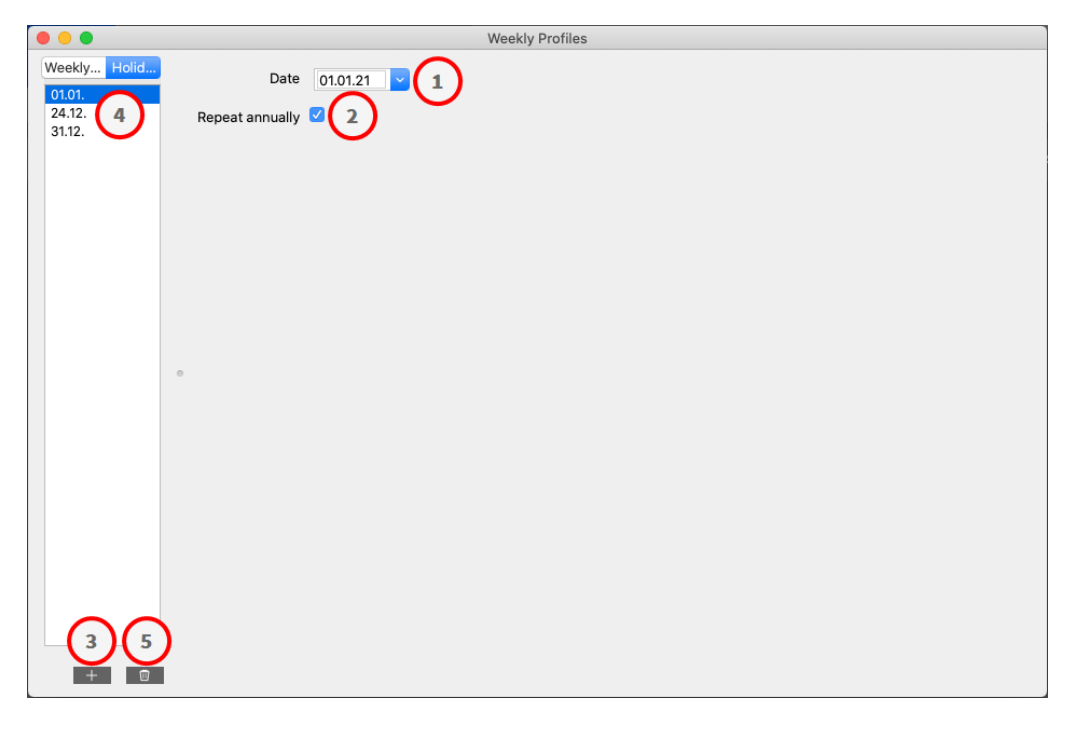

#### 図。77:ホリデーエディター

#### 休日の追加

- 1. 休日の日付を入力または選択①。
- 2. チェック毎年繰り返す② 必要であれば。
- 3. + ③ をクリックする。

#### 休日の編集

- 1. ④ を選択する。
- 2. 休日の日付を変更する①.
- 3. チェック毎年繰り返す② 必要であれば。

#### 休日の削除

- 1. ④ を選択する。
- 2. 🔟 S をクリックする。

# 好み

MxManagementCenter の一般的なプログラム設定は、メニューMxManagementCenter > Preferences(Mac)またはFile > Preferences(Windows)で変更できます。設定は以下のセクションで編集できます:

њп.

| Introd         twork         twork         twork         twork         twork         twork         twork         twork         twork         twork         twork         twork         the logistic         abla         volume         ches         apshots         twork         wolk         twork         wolk         twork         sphots         twork         behavior         twork         behavior         two will need to restart the application to apply the changes.         behavior         two will need to restart the application testart).         Display Area         voltification         ermailgraph Dashboard         ermailgraph Dashboard         ermailgraph Dashboard         two pendic Lo enable de-warping of hemispheric images. Deactivate OpenGic, if you observe problems when displaying camera images.         Quality:       Normal         tegin         Do not show user list on login screen         This option hides the list of users, when logging in | 0                                                                                                    | Preferences                                                                                                    |
|----------------------------------------------------------------------------------------------------|----------------------------------------------------------------------------------------------------|----------------------------------------------------------------------------------------------------|
|                                                                                                    | entral<br>etwork<br>oftware Update<br>otifications<br>fonitoring<br>udio<br>ata Volume<br>aches<br>aches<br>emote Control<br>oystick PTZ<br>txMessageSystem<br>ustomization<br>mail Notification<br>hermalgraph Dashboard | Language English  Current of the application to apply the changes. Behavior Current of the application to apply the changes. Behavior Current of the application to apply the changes. Display Area Current of the application restart). Caraphics Mode Current of the application restart). Craphics Mode Current of the application of the application restart). Craphics Mode Current of the application of the application restart). Craphics Mode Current of the application of the application restart). Current of the application of the application restart). Craphics Mode Current of the application of the application restart). Current of the application of the application restart). Current of the application of the application restart). Current of the application of the application restart). Current of the application of the application restart). Current of the application of the application restart). Current of the application of the application restart of the application restart). Current of the application of the application restart of the application restart of the ap |

図。78:一般設定

言語:プログラムの言語を設定します。変更を適用するには、ソフトウェアを再起動する必要がある場合があります。

動作:このオプションを無効にすると、ダブルクリックによってメインモニターや他のモニターにフルスクリーン表示が 表示されるのを防ぐことができます。

表示領域:カメラ/グループ・バーまたはアラーム/エクスポート・バーを使用している場合、バーの幅を変更できます。このような場合、このオプションを使用して、表示領域のサイズを自動的に変更します。

グラフィックモード:半球画像を歪み補正する。OpenGLモードの前提条件は、OpenGL V2.1をサポートするグラフィックカードです。OpenGL V2.1は転送された半球画像の実際の歪み補正を行うからです。お使いのグラフィックカードがこのモードをサポートしていない場合、またはカメラ画像を表示する際に問題が発生する場合は、 OpenGLを非アクティブにします。

**ログイン** Do not show user list on login screen(ログイン画面にユーザーリストを表示しない)をチェックすると、 ログイン画面のユーザーリストが非表示になります。

## ネットワーク

|                      |                        |                       | Preferen            | es             |                   |          |        |  |
|----------------------|------------------------|-----------------------|---------------------|----------------|-------------------|----------|--------|--|
| Seneral              | Proxy Server           |                       |                     |                |                   |          |        |  |
| letwork              | Trong Gerrer           |                       |                     |                |                   |          |        |  |
| oftware Update       | No Proxy               |                       |                     |                |                   |          |        |  |
| otifications         | System Proxy           |                       |                     |                |                   |          |        |  |
| onitoring            | Custom Proxy           |                       |                     |                |                   |          |        |  |
| oibu                 |                        |                       |                     |                |                   |          |        |  |
| ata Volume           | Hostname: 10           |                       | Port: 8081          |                |                   |          |        |  |
| aches                | User Name: Er          | ing Haaland           |                     |                |                   |          |        |  |
| ve Recorder          | Password:              |                       |                     |                |                   |          |        |  |
| emote Control        |                        |                       |                     |                |                   |          |        |  |
| ystick PTZ           | Select "No Proxy" to b | pass your system prox | ty settings. Select | "Custom Proxy" | for a manual prox | y setup. |        |  |
| «MessageSystem       |                        |                       |                     |                |                   |          |        |  |
| ustomization         |                        |                       |                     |                |                   |          |        |  |
| nail Notification    |                        |                       |                     |                |                   |          |        |  |
| ermalgraph Dashboard |                        |                       |                     |                |                   |          |        |  |
|                      |                        |                       |                     |                |                   |          |        |  |
|                      |                        |                       |                     |                |                   |          |        |  |
|                      |                        |                       |                     |                |                   |          |        |  |
|                      |                        |                       |                     |                |                   |          |        |  |
|                      |                        |                       |                     |                |                   |          |        |  |
|                      |                        |                       |                     |                |                   |          |        |  |
|                      |                        |                       |                     |                |                   |          |        |  |
|                      |                        |                       |                     |                |                   |          |        |  |
|                      |                        |                       |                     |                |                   |          |        |  |
|                      |                        |                       |                     |                |                   |          |        |  |
|                      |                        |                       |                     |                |                   |          |        |  |
|                      |                        |                       |                     |                |                   |          |        |  |
|                      |                        |                       |                     |                |                   |          |        |  |
|                      |                        |                       |                     |                |                   |          |        |  |
|                      |                        |                       |                     |                |                   |          |        |  |
|                      |                        |                       |                     |                |                   |          |        |  |
|                      |                        |                       |                     |                |                   |          |        |  |
|                      |                        |                       |                     |                |                   |          |        |  |
|                      |                        |                       |                     |                |                   |          |        |  |
|                      |                        |                       |                     |                |                   |          |        |  |
|                      |                        |                       |                     |                |                   |          |        |  |
|                      |                        |                       |                     |                |                   |          |        |  |
|                      |                        |                       |                     |                |                   |          |        |  |
|                      |                        |                       |                     |                |                   |          |        |  |
|                      |                        |                       |                     |                |                   |          |        |  |
|                      |                        |                       |                     |                |                   |          |        |  |
|                      |                        |                       |                     |                |                   |          |        |  |
| Postera Defaulta     | nole                   |                       |                     |                |                   |          | Gancel |  |

図。79: ネットワーク

プロキシサーバー:ここで必要なプロキシを選択します。

プロキシなし、直接接続が確立されます。

System Proxyは、定義された例外を含め、システムのプロキシ設定を適用する。

ソフトウェア・アップデート

| • •                    | Preferences                                                |
|------------------------|------------------------------------------------------------|
| General                | Software Update                                            |
| Network                |                                                            |
| Software Update        | You can search for new versions manually or automatically. |
| Aonitoring             | Current version: 2 9h4                                     |
| Audio                  | Current Version. 2.004                                     |
| Data Volume            | Check Now                                                  |
| Caches                 |                                                            |
| Snapshots              |                                                            |
| Live Recorder          |                                                            |
| lovstick PT7           | Last check                                                 |
| MxMessageSystem        | 10. November 2023 13:10:25 CET                             |
| Customization          |                                                            |
| Email Notification     |                                                            |
| Thermalgraph Dashboard |                                                            |
|                        |                                                            |
|                        | Check for updates: At application start                    |
|                        |                                                            |
|                        |                                                            |
|                        |                                                            |
|                        |                                                            |
|                        |                                                            |
|                        |                                                            |
|                        |                                                            |
|                        |                                                            |
|                        |                                                            |
|                        |                                                            |
|                        |                                                            |
|                        |                                                            |
|                        |                                                            |
|                        |                                                            |
|                        |                                                            |
|                        |                                                            |
|                        |                                                            |
|                        |                                                            |
| Destars Defaults       | Apple                                                      |

図。80: ソフトウェア・アップデート

MxMC アップデート機能を使用して、新しいバージョンのプログラムを自動的に検索することができます。これを行うには、Check for Updatesチェックボックスをチェックし、ポーリング間隔を設定します。 アップデート機能にはインターネット接続が必要です。

新しいバージョンの検索は、手動で行うこともできます。その場合は、「今すぐ検索」をクリックしてください。新し いプログラム・バージョンが利用可能な場合、ここに表示されます。

| 0                               |                                             | Prefe                         | erences                       |                                |           |
|---------------------------------|---------------------------------------------|-------------------------------|-------------------------------|--------------------------------|-----------|
|                                 |                                             |                               |                               |                                |           |
| General                         | Alarms                                      |                               |                               |                                |           |
| Software Update                 | Alarm Notifications:                        | Disabled                      |                               |                                |           |
| Notifications                   |                                             | Disabled                      |                               |                                |           |
| Monitoring                      | Alarm Sound:                                | Alarm                         |                               |                                |           |
| Audio                           |                                             |                               |                               |                                |           |
| Caches                          | Alarm Size:                                 | 25%                           | ÷                             |                                |           |
| Snapshots                       | Duration:                                   | 1                             |                               |                                |           |
| Live Recorder                   |                                             |                               |                               |                                |           |
| Remote Control                  |                                             | 3 s                           | 1 min                         |                                |           |
| JOYSTICK PTZ<br>MyMessageSystem | Volume:                                     |                               |                               |                                |           |
| Customization                   |                                             |                               |                               |                                |           |
| Email Notification              |                                             | 0                             | 100                           |                                |           |
| Thermalgraph Dashboard          | Automatic alarm confirmation:               | Never                         | 0                             |                                |           |
|                                 | Enchie to get a message if a comore         | is conding on elect V         | w ann also sat tha maladu d   | uration and volume of the alar | m cound   |
|                                 | Enable to get a message ii a camera         | is sending an alert. I        | ou can also set the melody, d | uration and volume of the alar | ni sounu. |
|                                 | Bell                                        |                               |                               |                                |           |
|                                 | Bell Sound:                                 | -                             |                               |                                |           |
|                                 | Alarm                                       |                               |                               |                                |           |
|                                 | Volume:                                     |                               |                               |                                |           |
|                                 |                                             |                               |                               |                                |           |
|                                 |                                             |                               |                               |                                |           |
|                                 | 0                                           | 100                           |                               |                                |           |
|                                 | 0<br>You can set the melody and the volu    | 100<br>Ime of the bell sound. |                               |                                |           |
|                                 | 0<br>You can set the melody and the volu    | 100<br>ume of the bell sound. |                               |                                |           |
|                                 | 0 You can set the melody and the volu       | 100<br>ume of the bell sound. |                               |                                |           |
|                                 | 0 You can set the melody and the volu       | 100<br>ume of the bell sound. |                               |                                |           |
|                                 | 0 · · · You can set the melody and the volu | 100<br>ume of the bell sound. |                               |                                |           |
|                                 | 0 You can set the melody and the volu       | 100<br>ime of the bell sound. |                               |                                |           |
|                                 | 0 You can set the melody and the volu       | 100                           |                               |                                |           |
|                                 | 0 · · · You can set the melody and the volu | 100<br>Ime of the bell sound. |                               |                                |           |

図。81:通知

**アラーム**アラームバーまたはアラーム情報バーのイベント通知に加え、新しいアラームを知らせるアラーム通知や アラーム音を設定できます。 アラームを受信するには、アラーム通知を有効にします。希望のアラーム音を選択 し、継続時間と音量を設定します。

ベルベル:ベルが鳴ると、鳴動通知が表示されます。このオプションを使用して、通知の着信音を選択し、音量を調整します(「ドア・ステーションの操作,ページ 260」を参照)。

| マ | ネ | ジ | メ | ン | $\vdash$ |
|---|---|---|---|---|----------|
|   | - |   |   |   |          |

| 0                              | Preferences                                                                                       |  |  |  |  |
|--------------------------------|---------------------------------------------------------------------------------------------------|--|--|--|--|
| eneral<br>etwork               | Lost Connection Detection                                                                         |  |  |  |  |
| oftware Update<br>otifications | Play Sound: Always off 😒 Sound: Alarm 😒                                                           |  |  |  |  |
| onitoring<br>Jdio              | Show Warning: HiRes only 😒                                                                        |  |  |  |  |
| ata Volume                     | Deadtime: 10 🗘 seconds                                                                            |  |  |  |  |
| napshots                       | Send Email Notification                                                                           |  |  |  |  |
| ve Recorder<br>emote Control   | Lost connections can trigger a sound or a visual warning after the specified deadtime has passed. |  |  |  |  |
| oystick PTZ                    | Camera Stream Overlay                                                                             |  |  |  |  |
| ustomization                   | Highlight Connection Loss                                                                         |  |  |  |  |
| hermal Dashboard               | Z Action Log                                                                                      |  |  |  |  |
|                                | Comment for research and export required.                                                         |  |  |  |  |
|                                | Archive and start new action log every: Week 😌                                                    |  |  |  |  |
|                                | Send copy per mail                                                                                |  |  |  |  |
|                                | You will need to restart the application to apply the changes.                                    |  |  |  |  |
|                                | Backup Path                                                                                       |  |  |  |  |
|                                | /Volumes/Data/ActionLog                                                                           |  |  |  |  |
|                                | Backup path for Action Log to store readable versions. Leave blank to disable.                    |  |  |  |  |
|                                | Application Error Report                                                                          |  |  |  |  |
|                                | Show dialog to generate a service report after an unexpected quit.                                |  |  |  |  |
|                                |                                                                                                   |  |  |  |  |
|                                |                                                                                                   |  |  |  |  |
|                                |                                                                                                   |  |  |  |  |

#### 図。82:監視

**接続の切断:**カメラへの接続が失われた場合(ネットワーク障害またはカメラ・アクセス・データの変更など)、ア プリケーションは警告を送信できます。

接続損失検出:カメラへの接続が切断された場合のMxMCの動作を指定します。

- サウンドを再生します:警告音を再生するかどうかを選択します。HiResのみオプションを使用すると、警告音は関連するカメラがHiResモードの場合にのみ再生されます(カメラ設定,ページ131参照)。
- **サウンド**接続切断時に再生するサウンドを選択します。
- 警告を表示する:警告を表示するかどうかを選択します。HiResのみオプションを使用すると、関連するカメラがHiResモードの場合にのみ警告が表示されます(「カメラ設定,ページ 131」を参照)。
- デッドタイム:警告がトリガーされるまでの接続中断時間を定義します。
- 電子メール通知を送信する: 失われた接続の検出に関する電子メール通知を送信できるかどうかを チェックします。

注! ヘルスチェックの結果をEメールで送信するには、Eメール送信を有効にし、プログラム環境設定の 基本要件として設定する必要があります(Eメール通知,ページ174参照)。 **アクションログ:** MxMC は、再生やエクスポートの開始、サウンドのアクティブ化など、あらゆるアクションを記録できます。つまり、すべてのユーザーアクションをログすることができ、法的な目的のためにイベントのチェーン全体を配信することができます。この機能を有効にした後、有効にするためにアプリケーションを再起動する必要があります。アクションログは、メニュー「ファイル」>「アクションログ」からアクセスできます。アクションログは、例えば、トラブルシューティングの目的で使用することができます(行動ログ,ページ336参照)。

- アクションログを毎回アーカイブし、新しいログを開始する:アクションログをアーカイブし、新しいログを作成 する間隔を指定する。
- メールごとにコピーを送信する:設定した間隔に従ってアクションログのコピーを送信する場合はチェックを入れます。

**注!** ヘルスチェックの結果をEメールで送信するには、Eメール送信を有効にし、プログラム環境設定の 基本要件として設定する必要があります(Eメール通知,ページ174参照)。

バックアップパス:オプションで、アクションログをPDFおよびCSV形式、暗号化されたMXL形式で保存するためのバックアップパスを指定します。バックアップを無効にするには、パスを空白のままにします。

**アプリケーション・エラー・レポート:**予期せぬプログラムの終了後、通常サービスレポートが作成されます。これを望まない場合は、**ダイアログを表示**]チェックボックスをオフにしてください。

## オーディオ

| 0                                                | Preferences                                                                            |
|--------------------------------------------------|----------------------------------------------------------------------------------------|
| eneral                                           | Microphone Sensitivity                                                                 |
| oftware Update<br>lotifications                  |                                                                                        |
| fonitoring                                       | Adjust the microphone sensitivity to improve the audio quality for hands-free talking. |
| ata Volume<br>caches<br>napshots<br>ive Recorder | Intercom  Hands-free Talking  Push to Talk                                             |
| emote Control                                    | Activate push to talk to switch to one-way talking and listening.                      |
| 4xMessageSystem                                  | Audio Output                                                                           |
| mail Notification                                | Sound API: Automatic 🕝                                                                 |
|                                                  |                                                                                        |
|                                                  |                                                                                        |
|                                                  |                                                                                        |

図。83:オーディオ

マイク感度:スライダを使用して、カメラマイクからの音声録音の感度を設定します。デフォルトの設定はインター ホン接続用に最適化されているため、ドア・ステーションの周囲が非常に騒がしいか、非常に静かな場合にのみ 使用してください。

#### 送受話

- ハンズフリー通話:双方向の音声通話が可能です。
- プッシュ・トゥ・トーク周囲が非常に騒がしい場合や、インターホンの問題が解決しない場合に選択します。

オーディオ出力:システム要件に応じてサウンドAPIを選択します。

| • •                                                                                                    | Preferences                                                                                                    |    |
|----------------------------------------------------------------------------------------------------|----------------------------------------------------------------------------------------------------|----|
| General<br>Network<br>Software Update<br>Notifications<br>Monitoring<br>Audio<br>Data Volume<br>Caches<br>Snapshots<br>Live Recorder<br>Remote Control<br>Joystick PTZ<br>MxMessageSystem<br>Customization<br>Email Notification<br>Thermalgraph Dashboard | Aximum Number of Events<br>25<br>Set the maximum number of events to avoid long loading times and to save storage space when initially loading event information.<br>Maximum Time Range<br>1 Week<br>Set the maximum time range for events to avoid long loading times and to save storage space when initially loading event information. |    |
| Restore Defaults                                                                                                    | Apply Cancel                                                                                                    | ОК |

#### 図。84: データ量

最大イベント数/最大時間範囲:イベント数と時間範囲は、アプリケーションの次回起動後にMxMC が過去の イベント情報を検索する範囲を制御します。この設定はライブビューのイベントカウンタとイベントビューのイベント プレビュー画像に適用されます。これにより、イベント情報を最初に読み込む際の長い読み込み時間を回避 し、ストレージ容量を節約できます。

## キャッシュ

| 0                    |                                | Pref                                   | erences                        |                                 |                                   |
|----------------------|--------------------------------|----------------------------------------|--------------------------------|---------------------------------|-----------------------------------|
| eneral               | Playback Cache Sizes for MOB   | TIX IoT Cameras                        |                                |                                 |                                   |
| etwork               |                                |                                        |                                |                                 |                                   |
| oftware Update       | Camera playback:               | 2-2-2-2-2-2-2-2-2-2-2-2-2-2-2-2-2-2-2- |                                |                                 |                                   |
| otifications         |                                |                                        |                                |                                 |                                   |
| onitoring            |                                | 32 MB                                  | 512 MB                         |                                 |                                   |
| aio<br>ta Volume     | Recording path playback:       | Description - property - pro-          |                                |                                 |                                   |
| ches                 |                                |                                        |                                |                                 |                                   |
| apshots              |                                | 128 MB                                 | 4096 MB                        |                                 |                                   |
| e Recorder           | Increase the cache sizes to im | prove playback performanc              | e. Higher cache sizes reduce a | available memory for other tas  | ks.                               |
| mote Control         |                                |                                        |                                |                                 |                                   |
| /stick PTZ           | Event Images Harddisk Cach     | e                                      |                                |                                 |                                   |
| stomization          |                                |                                        |                                |                                 |                                   |
| ail Notification     | Cache Size:                    |                                        |                                |                                 |                                   |
| ermalgraph Dashboard |                                |                                        |                                |                                 |                                   |
|                      | 128 MB                         | 4096 MB                                | Clear Cache                    |                                 |                                   |
|                      |                                |                                        |                                |                                 |                                   |
|                      | Increase the cache size to avo | id reloading event images f            | rom the camera. Disable the ca | ache to prevent local storage o | of event images on your harddisk. |
|                      |                                |                                        |                                |                                 |                                   |
|                      |                                |                                        |                                |                                 |                                   |
|                      |                                |                                        |                                |                                 |                                   |
|                      |                                |                                        |                                |                                 |                                   |
|                      |                                |                                        |                                |                                 |                                   |
|                      |                                |                                        |                                |                                 |                                   |
|                      |                                |                                        |                                |                                 |                                   |
|                      |                                |                                        |                                |                                 |                                   |
|                      |                                |                                        |                                |                                 |                                   |
|                      |                                |                                        |                                |                                 |                                   |
|                      |                                |                                        |                                |                                 |                                   |
|                      |                                |                                        |                                |                                 |                                   |
|                      |                                |                                        |                                |                                 |                                   |
|                      |                                |                                        |                                |                                 |                                   |
|                      |                                |                                        |                                |                                 |                                   |
|                      |                                |                                        |                                |                                 |                                   |
|                      |                                |                                        |                                |                                 |                                   |
|                      |                                |                                        |                                |                                 |                                   |
|                      |                                |                                        |                                |                                 |                                   |

#### 図。85: キャッシュ

レコーディング・パスのキャッシュ・サイズ:再生のパフォーマンスを向上させるために、ここで再生の内部キャッシュ サイズを設定できます。これはカメラ経由の再生とファイルサーバからの再生の両方に適用されます。ここで設定 したキャッシュサイズは、他のプロセスで使用可能なRAMを減らし、他のアプリケーションのパフォーマンスに影響 する可能性があることに注意してください。

イベント・イメージのハードディスク・キャッシュ:イベント画像をより速くロードし、ネットワーク負荷を軽減するため に、イベント画像のディスクキャッシュを増やすことができます。システムにイベントイメージをディスクに保存させた くない場合は、Event Images Harddisk Cacheチェックボックスをオフにします。

## スナップ写真

|                                                                                                    |                                        | Preferences                                                  |   |
|----------------------------------------------------------------------------------------------------|----------------------------------------|--------------------------------------------------------------|---|
| General                                                                                                    | Destination path                       |                                                              |   |
| Software Update                                                                                                    | /Users/sascha.christmann/Pictu         | ires                                                         | 1 |
| Notifications<br>Monitoring                                                                                                    | Destination path for snapshots. If thi | is box is empty, the desktop will be used.                   |   |
| Audio<br>Data Volume                                                                                                    | Image Settings                         |                                                              |   |
| Snapshots                                                                                                    | Type: JPEG (*.jpg)                     | 0                                                            |   |
| Live Recorder<br>Remote Control<br>Joystick PTZ<br>MxMessageSystem<br>Customization<br>Email Notification<br>Thermalgraph Dashboard | Image type that will be used. Note th  | hat the quality cannot be better than in the original image. |   |
|                                                                                                    |                                        |                                                              |   |
|                                                                                                    |                                        |                                                              |   |
|                                                                                                    |                                        |                                                              |   |
|                                                                                                    |                                        |                                                              |   |
|                                                                                                    |                                        |                                                              |   |
|                                                                                                    |                                        |                                                              |   |

#### 図。86: スナップショット 画像

個 々 のカメラ画像をスナップショットファイルとして保存できます。設定では、スナップショット 画像の保存先パスと 画質を編集できます。フォルダを指定しない場合、ファイルはデスクトップに作成されます。

## ライブレコーダー

|                            | Preterences                                                                           |       |
|----------------------------|---------------------------------------------------------------------------------------|-------|
| eneral                     | Destination Path                                                                      |       |
| etwork                     |                                                                                       |       |
| oftware Update             | /Users/sascha.christmann/Movies                                                       | (III) |
| otifications<br>Ionitoring | Destination folder for the recorded clip. (Leave empty to use the standard location.) |       |
| udio<br>lata Volume        | Automatic Stop                                                                        |       |
| aches                      |                                                                                       |       |
| napshots                   | Stop recording after: 2 minutes                                                       |       |
| ve Recorder                |                                                                                       |       |
| emote Control              | Set the duration after which the recording will automatically stop.                   |       |
| oystick PTZ                |                                                                                       |       |
| xMessageSystem             |                                                                                       |       |
| ustomization               |                                                                                       |       |
| nail Notification          |                                                                                       |       |
| nermalgraph Dashboard      |                                                                                       |       |
|                            |                                                                                       |       |
|                            |                                                                                       |       |
|                            |                                                                                       |       |
|                            |                                                                                       |       |
|                            |                                                                                       |       |
|                            |                                                                                       |       |
|                            |                                                                                       |       |
|                            |                                                                                       |       |
|                            |                                                                                       |       |
|                            |                                                                                       |       |
|                            |                                                                                       |       |
|                            |                                                                                       |       |
|                            |                                                                                       |       |
|                            |                                                                                       |       |
|                            |                                                                                       |       |
|                            |                                                                                       |       |
|                            |                                                                                       |       |
|                            |                                                                                       |       |
|                            |                                                                                       |       |
|                            |                                                                                       |       |
|                            |                                                                                       |       |
|                            |                                                                                       |       |
|                            |                                                                                       |       |
|                            |                                                                                       |       |

#### 図。87: ライブレコーダー

録画したい不審な状況を観察した場合、グリッドビューだけでなくライブビューでも手動録画を開始できます。ラ イブ画像で状況を把握しながら、画像が記録され、MXGファイルとして保存されます。ここで、クリップの保存場 所と記録時間を設定できます。フォルダを指定しない場合、MXGファイルはデスクトップに作成されます。

## リモコン

| • •                                                                                           | Preferences                                                                                                    |  |
|-----------------------------------------------------------------------------------------------|----------------------------------------------------------------------------------------------------|--|
| Seneral                                                                                       | Remote Control                                                                                                    |  |
| oftware Update                                                                                | Secure (SSL-encrypted)                                                                                                    |  |
| lotifications<br>Aonitoring                                                                   | Port: 57536 🗘                                                                                                    |  |
| udio<br>ata Volume                                                                            | User name: Erling Haaland                                                                                                    |  |
| aches                                                                                         | Password: ·····                                                                                                    |  |
| napsnots<br>ve Recorder                                                                       | Set the parameters for the built-in HTTP server, so the application can be remotely operated from a different machine.                        |  |
| emote Control                                                                                 | Evample: https://10.0.0.194:57536/help                                                                                                    |  |
| oystick PTZ<br>MxMessageSystem<br>customization<br>mail Notification<br>hermalgraph Dashboard | Example: https://102.168.112.145:67536/help<br>https://102.0139:57536/help<br>https://102.168.17.50-57536/help<br>https://127.00.1157536/help |  |
|                                                                                               |                                                                                                    |  |
|                                                                                               |                                                                                                    |  |
|                                                                                               |                                                                                                    |  |
|                                                                                               |                                                                                                    |  |
|                                                                                               |                                                                                                    |  |
|                                                                                               |                                                                                                    |  |
|                                                                                               |                                                                                                    |  |
|                                                                                               |                                                                                                    |  |
|                                                                                               |                                                                                                    |  |
|                                                                                               |                                                                                                    |  |
|                                                                                               |                                                                                                    |  |
|                                                                                               |                                                                                                    |  |
| Destare Defaults                                                                              | hash and                                                                                                    |  |
| Restore Defaults                                                                              | Can                                                                                                    |  |

#### 図。88: リモコン

MxMC は、HTTPリクエストを使って他のプログラムからリモートコントロールできます。この機能を使用したい場合 は、この機能を有効にし、適切なポートを設定してください。例のリンクをクリックすると、実行可能なコマンドのリ ストが表示されます。

## ジョイスティックPTZ

| 28211821281                  |                                             |                                    |   |
|------------------------------|---------------------------------------------|------------------------------------|---|
| letwork                      |                                             | Screen PTZ Camera PTZ External PTZ |   |
| oftware Update               | X Axis                                      |                                    |   |
| lotifications<br>Ionitoring  | Invert                                      |                                    |   |
| udio<br>ata Volume           | Sensitivity:                                | •                                  | / |
| aches<br>napshots            | Y Axis                                      |                                    |   |
| ve Recorder<br>emote Control | Invert                                      |                                    |   |
| oystick PTZ                  | Sensitivity:                                |                                    | / |
| xMessageSystem               |                                             |                                    |   |
| ustomization                 | Z AXIS                                      |                                    |   |
| nall Notification            | Invert                                      |                                    |   |
| ici margi opri Dashboara     | Soncitivity                                 |                                    |   |
|                              | ochanivity.                                 |                                    | / |
|                              |                                             |                                    |   |
|                              | It is recommended to calibrate the joystick | Calibrate Joystick                 |   |
|                              | It is recommended to calibrate the joystick | Calibrate Joystick                 |   |
|                              | It is recommended to calibrate the joystick | Calibrate Joystick                 |   |
|                              | It is recommended to calibrate the joystick | Calibrate Joystick                 |   |
|                              | It is recommended to calibrate the joystick | Calibrate Joystick                 |   |
|                              | It is recommended to calibrate the joystick | Calibrate Joystick                 |   |

#### 図。89: ジョイスティックPTZ

ジョイスティックの動作を個人の要件に合わせることができます。まずPTZタイプを設定し、次に各軸の動作を設定します。

PTZタイプ

- スクリーンPTZ: PTZアクションはアプリケーション内で行われます。つまり、現在のライブ画像の表示画像セクションのみが変更されます。ズームは現在のカメラ画像の録画には影響しません。
- カメラPTZ:ズーム動作はカメラ上で実行され、フル画像モードで録画している場合を除き、録画にも影響します。
- 外部PTZ:異なるメーカーのカメラを使用する場合、このダイアログでジョイスティックの動作を設定できます。

軸

- X軸:水平移動
- Y軸:垂直方向の動き
- Z軸:ズーム

Invert

このオプションを使用して、その軸のジョイスティックアクションを反転させます。

#### 感度

PTZアクションの反応が遅すぎる場合、感度を上げることができます。反応が速すぎる場合は、感度を下げてください。

#### Progression

ジョイスティックの動きの進行を変更するには、レボタンをクリックします。初期設定はリニアです。

#### ジョイスティックの較正

外付けのジョイスティックを使用する場合は、カメラ画像内でコントロールが正確に機能するように、MxMCで較 正する必要があります(ジョイスティックの一般的な使い方,ページ315ジョイスティックの調整,ページ176参 照)。

**注!** MOBOTIX PTZキーボードを使用する場合は、MOBOTIX PTZキーボードの統合MxManagementCenter, ページ 316参照してください。

### **MxMessageSystem**

| • • •                                                                                                    |                                                           |                                     | Preferences |    |
|----------------------------------------------------------------------------------------------------|-----------------------------------------------------------|-------------------------------------|-------------|----|
| General Network<br>Software Update<br>Notifications<br>Monitoring<br>Audio                                                | Enable MxMessageSy<br>Network Adapter:<br>Broadcast Port: | stem<br>en0 (10.0.0.194)<br>19800 🗘 | 6           |    |
| Data Volume<br>Caches<br>Snapshots<br>Live Recorder<br>Remote Control<br>Joystick PTZ<br>MrMdssangSystem<br>Customization | Passphrase:                                               |                                     |             |    |
| Email Notification<br>Thermalgraph Dashboard                                                                              |                                                           |                                     |             |    |
|                                                                                                    |                                                           |                                     |             |    |
|                                                                                                    |                                                           |                                     |             |    |
| Restore Defaults Appl                                                                                                    | ly                                                        |                                     | Cance       | ок |

#### 図。90: MxMessageSystem

この設定は現在、MxThinClientに必要です。カメラのライブ画像はMxMessageSystemを介して MxThinClient に 切り替えられるため、まずここでMxMessageSystemをアクティブにする必要があります。MxThinClientと同じパラ メータが設定されていることを確認します。

## カスタマイズ

| 0                     |                      | Preferences                                                  |  |
|-----------------------|----------------------|--------------------------------------------------------------|--|
| ieneral               | Activate Custom      |                                                              |  |
| oftware Lindate       |                      | · · · · · · · · · · · · · · · · · · ·                        |  |
| Intifications         | Palast handles aster |                                                              |  |
| Ionitoring            |                      |                                                              |  |
| udio                  |                      |                                                              |  |
| ata Volume            |                      |                                                              |  |
| aches                 | Select Font Color    |                                                              |  |
| napshots              |                      |                                                              |  |
| ive Recorder          |                      |                                                              |  |
| emote Control         | Select logo          |                                                              |  |
| ovstick PTZ           |                      |                                                              |  |
| xMessageSystem        |                      |                                                              |  |
| ustomization          |                      | (BAB)                                                        |  |
| mail Notification     |                      | 0.9                                                          |  |
| hermalgraph Dashboard |                      |                                                              |  |
|                       |                      |                                                              |  |
|                       |                      |                                                              |  |
|                       |                      |                                                              |  |
|                       |                      | You need to restart the application to apply the new styles. |  |
|                       |                      |                                                              |  |
|                       |                      |                                                              |  |
|                       |                      |                                                              |  |
|                       |                      |                                                              |  |
|                       |                      |                                                              |  |
|                       |                      |                                                              |  |
|                       |                      |                                                              |  |
|                       |                      |                                                              |  |
|                       |                      |                                                              |  |
|                       |                      |                                                              |  |
|                       |                      |                                                              |  |
|                       |                      |                                                              |  |
|                       |                      |                                                              |  |
|                       |                      |                                                              |  |
|                       |                      |                                                              |  |
|                       |                      |                                                              |  |
|                       |                      |                                                              |  |
|                       |                      |                                                              |  |
|                       |                      |                                                              |  |
|                       |                      |                                                              |  |

#### 図。91: カスタマイズ

この設定により、MxMCをニーズに合わせて光学的に適応させることができます。ヘッダーの原色とそこに表示されるフォントを自由に選択できます。また、個別のロゴを追加することもできます。

ヘッダーカラーの選択:クリックしてヘッダーカラーを個別に選択します。

フォントカラーの選択:クリックするとフォントカラーを個別に選択できます。

ロゴを選択します: ヘッダーの個別ロゴとして表示するグラフィックファイルをクリックして選択します。選択可能なファイル形式はEmail Notification、PNG、GIFです。

## Eメール通知

|                                |                              | Preferences            |           |
|--------------------------------|------------------------------|------------------------|-----------|
| eneral                         | Activate email notifications |                        |           |
| etwork                         |                              |                        |           |
| oftware Update<br>otifications | Recipient Address            | notifymxmc@mobotix.com |           |
| lonitoring                     | Mail Server                  |                        |           |
| udio<br>ata Volume             | Secure (SSL-encrypted):      | Enabled                | 8         |
| aches                          |                              |                        |           |
| hapshots                       | Address:                     | smtp.test000.co m      |           |
| emote Control                  | Port:                        | 587                    | î         |
| oystick PTZ                    | Authentication:              | STARTTLS               | 0         |
| ustomization                   |                              |                        |           |
| mail Notification              | Username:                    | Mrx                    |           |
| nermal Dashboard               | Password:                    |                        |           |
|                                | Soud tost mail               |                        |           |
|                                | Send test main               |                        |           |
|                                |                              |                        |           |
|                                |                              |                        |           |
|                                |                              |                        |           |
|                                |                              |                        |           |
|                                |                              |                        |           |
|                                |                              |                        |           |
|                                |                              |                        |           |
|                                |                              |                        |           |
|                                |                              |                        |           |
|                                |                              |                        |           |
|                                |                              |                        |           |
|                                |                              |                        |           |
|                                |                              |                        |           |
| Destroy Defaulte               | heele                        |                        | Grand Off |

図。92: Eメール通知

電子メール通知機能により、MxMCは、接続されているすべてのMOBOTIX IoT カメラの健康チェック,ページ 192 結果を電子メールメッセージで送信できます。

注! 該当するMOBOTIX IoT カメラのバックグラウンドアラーム機能を有効にする必要があります(「バックグラウンドアラーム:チェックすると、MxMC がライブ・ストリームを表示しているかどうかに関係なく、MxMC はカメラへのアクティブなイベント・ストリーム接続を維持します。,ページ 137」を参照)。

Eメール通知を有効にします:チェックするとEメール通知が送信されます。

受信者アドレス:メッセージの送信先メールアドレス。

メールサーバー

セキュア(SSL暗号化): SMTPS によるメッセージの暗号化を有効または無効にします。

アドレスメールサーバーのアドレスを入力します。

Port: メールサーバーが使用するポート。

認証:メールサーバーにコンタクトする際に使用する認証方法。Secure (SSL暗号化)」が有効な場合は、 STARTTLSに設定する必要があります。

ユーザー名:メールの送信元メールアカウントのユーザー名で、通常は送信者のメールアドレスです。

パスワード:ユーザーEメールアカウントのパスワード。

**テストメールを送信します**: クリックするとテストメールが送信され、メールサーバーが正しく設定されているか確認できます。

## サーマル・ダッシュボード

| • @                                         |                                                            | Preferen               | ces                           |                                                 |  |  |  |
|---------------------------------------------|------------------------------------------------------------|------------------------|-------------------------------|-------------------------------------------------|--|--|--|
| General                                     | Temperature Unit                                           |                        |                               |                                                 |  |  |  |
| Network<br>Software Update<br>Notifications | Celsius<br>Fahrenheit                                      |                        |                               |                                                 |  |  |  |
| Monitoring<br>Nudio                         | Switch between Fahrenheit and Celsius as temperature unit. |                        |                               |                                                 |  |  |  |
| ata Volume                                  | Thermalgraph Default Values                                |                        |                               |                                                 |  |  |  |
| napshots                                    | Y-Axis Maximum Temperature: 2                              | 00                     | ÷                             |                                                 |  |  |  |
| emote Control                               | Y-Axis Minimum Temperature: 0                              |                        | 0                             |                                                 |  |  |  |
| oystick PTZ<br>IxMessageSystem              | X-Axis Minutes displayed: 3                                | 0                      | \$                            |                                                 |  |  |  |
| Customization                               | Configure default values for Temp                          | erature-Axis and Tin   | ne-Axis.                      |                                                 |  |  |  |
| Thermalgraph Dashboard                      | Threshold Alarms                                           |                        |                               |                                                 |  |  |  |
|                                             | Alarm Notifications:                                       | Disabled               | 0                             |                                                 |  |  |  |
|                                             | Alarm Sound:                                               | Alarm                  | 0                             |                                                 |  |  |  |
|                                             | Duration:                                                  |                        |                               |                                                 |  |  |  |
|                                             |                                                            | 3 s                    | 1 min                         |                                                 |  |  |  |
|                                             | Volume:                                                    |                        |                               |                                                 |  |  |  |
|                                             |                                                            | 0                      | 100                           |                                                 |  |  |  |
|                                             | Automatic threshold confirmation                           | Never                  | 0                             |                                                 |  |  |  |
|                                             | Enable to get a message if a grap                          | n hits a threshold. Yo | u can also set the melody, du | ration and volume of the threshold alarm sound. |  |  |  |
|                                             |                                                            |                        |                               |                                                 |  |  |  |
|                                             |                                                            |                        |                               |                                                 |  |  |  |
|                                             |                                                            |                        |                               |                                                 |  |  |  |
| Restore Defaults                            | Apply                                                      |                        |                               | Cancel OK                                       |  |  |  |

図。93:サーマル・ダッシュボード

MOBOTIX MxMC のサーマルダッシュボードは、MOBOTIX のサーマルカメラ機能を補完するものです:

- 温度が重要なプロセスのライブモニタリングと監視。
- その後の温度履歴の分析。

温度単位:温度ダッシュボードに表示する温度単位を選択します:

- 摂氏
- 華氏

サーマルグラフのデフォルト値:熱グラフの軸のデフォルト値の範囲を設定する(X軸=時間、Y軸=温度)。

注! 指定された値は、すべての新しいグラフのデフォルト値である。既存のグラフは変更されない。

閾値アラーム:グラフがしきい値に達した場合のアラーム通知を設定します。参照

**アラーム通知:**アラーム通知の有効/無効を選択します。

アラーム音:アラーム時に鳴らす音を選択します。

持続時間アラーム音の継続時間を設定します。

音量アラームの音量を設定します。

自動しきい値確認:アラームが自動的に確認されるまでの時間を指定します。

| マ | ネ | ジ | × | ン | arepsilon |
|---|---|---|---|---|-----------|
| 好 | み |   |   |   |           |

## ジョイスティックの調整

外部ジョイスティックを使用する場合は、MxMC でキャリブレーションを行い、カメラ画像内で正確にコントロールが機能するようにする必要があります。

### ジョイスティックの調整

| 0                                    | Preferences                                                                                                    |                        |
|--------------------------------------|----------------------------------------------------------------------------------------------------|------------------------|
| General                              | Screen PTZ Camera PTZ External PTZ                                                                                                    |                        |
| Software Update                      | X Axis                                                                                                    |                        |
| Notifications<br>Monitoring<br>Audio | Invert                                                                                                    |                        |
| Data Volume                          |                                                                                                    | -                      |
| Caches                               | Y Axis                                                                                                    |                        |
| Snapshots<br>Live Recorder           | ✓ Invert                                                                                                    |                        |
| Remote Control                       | Sensitivity:                                                                                                    | 2                      |
| MxMessageSystem                      | 7 Avie                                                                                                    |                        |
| Customization                        |                                                                                                    |                        |
| Email Notification                   | Invert                                                                                                    |                        |
|                                      | Sensitivity:                                                                                                    | - 1                    |
|                                      | You can adapt the joystick behavior to your personal needs. Select the PTZ type first, the each axis.           Calibrate Joystick           It is recommended to calibrate the joystick before adapting its behavior.           MOBOTIX Keyboard detected. | n set the behavior for |
| Restore Defaults                     | Apply                                                                                                    | ancel OK               |

#### 図。94: ジョイスティックの調整

- 1. メーカーの指示に従ってジョイスティックを取り付けます。
- 2. ジョイスティックのキャリブレーション(Calibrate Joystick)をクリックします。通知が表示されます。

3. ジョイスティックのすべての軸を動かし、OKをクリックします。

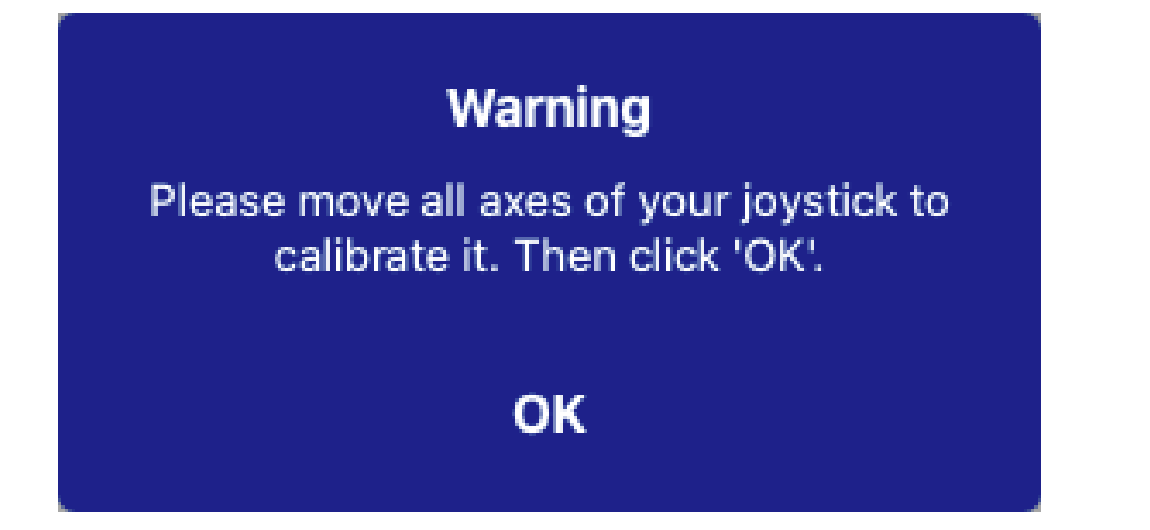

# コンポーネント設定

コンポーネント・ビューでは、以下のコンポーネントを管理できます:

- MxMC (カメラ設定,ページ 177参照) で利用可能なカメラ。
- ビデオ録画の保存に使用するファイルサーバー(「ファイルサーバーの設定, ページ 212」を参照)。
- スマート・データ・ソース(一般的なソースにはライセンスが必要) MOBOTIX P7 Apps(ライセンス不要)、
   POSシステム、ナンバープレート認識システムなどから取引データを読み込むことができます(スマートなデータソース、ページ 218参照)。
- MxThinClients を使用すると、MOBOTIX カメラのライブ画像を HDMI 接続のモニタまたはテレビに表示できます(「MxThinClientの設定,ページ 221」を参照)。
- ソフトボタンは、追加デバイスの切り替えやHTTPリクエストの送信に使用できます(「ソフトボタンの設定, ページ 224」を参照)。

## カメラ設定

コンポーネント・ビュー,ページ 35カメラ・セクションでカメラを管理できます。

MxMC で使用できるカメラは、使用目的に応じて設定する必要があります。そのため、カメラ設定ダイアログを開いてカメラデータを入力および編集します。

| Cameras                          |         | File Servers   | Smart Data   | Sources      | ThinClients | Sc         | oftbuttons            | Project Info      |            |
|----------------------------------|---------|----------------|--------------|--------------|-------------|------------|-----------------------|-------------------|------------|
| Project  🖻                       | 1       |                |              |              |             | Ð          | Multi Camera Setting  | gs                |            |
| Q Search                         |         |                |              |              |             |            | Name                  | Multiple Values   |            |
| Model Came                       | ra Name | IP 🔺           | Factory IP   | Firmware     | Groups      |            | Connection Prote      | MOBOTIX           | 0          |
| (in mx10-                        | 8-32-83 | 10.8.32.83     | 10.8.32.83   | € МХ83       |             | Ŵ          | User Name             | admin             |            |
| -Qa mx10-                        |         | 10.13.22.132   | 10.13.22.132 |              |             | 1          | Password              |                   | ۲          |
| mx10-                            | 6-234   | 10.22.6.234    | 10.22.6.234  | Ĵ MXVdS      |             | Ŵ          | Environment Setting   | s                 | ~          |
| mx10-                            | 5-214   | 10.23.45.214   | 10.23.4 4    | 💭 МХ9.7      |             | Û          | Environment           | Standard          | 0          |
| 💮 mx10-                          | 36-50   | 10.23.236.50   | 10.23.236.50 | MX-V5.7.0.52 |             | Ŵ          | Background Ala        | - 5               |            |
| 🐨 mx10-                          | 32-4-98 | 10.32.4.98     | 10.32.4.98   | 💭 МХ25       |             | ŵ          | Remote                |                   |            |
| 🗑 mx10-                          |         | 10.32.75.149   | 10.32.75.149 |              |             | Û          | SSL<br>Bandwidth      | High              | 0          |
| 🗑 mx10-                          | 03-56   | 10.32.103.56   | 10.32.103.56 | 💭 МХ80       |             | ŵ          | Deside in the Combine |                   |            |
| @ mx10-                          | 105-6   | 10.32.105.6    | 10.32.105.6  | ♡ MX42       |             | 0          | Bandwidth Settings    |                   | *          |
|                                  | 5.235   | 192.168.17.131 | N/A          |              |             | Ŵ          | Bandwidth Settin      | ngs HiRes         |            |
| Па мх-vл                         | 03-IR   | 192.16165:80   | N/A          |              |             | Ŵ          | Resolution            | Unchanged         |            |
|                                  | 91357   | 192.1678.102   | N/A          |              |             | Ŵ          | lmage Qual            | ity Unlimited     |            |
| mx10-                            | 4-156   | [2001::16090   | 10.32.24.156 | 💭 МХ53       | Intern      | Û          | Bandwidth Settin      | ngs LoRes         |            |
|                                  |         |                |              |              |             |            | Frames per Seco       | ond 1 fps         | 0          |
|                                  |         |                |              |              |             |            | Resolut               | ion CIF (320x240) | 0          |
|                                  |         |                |              |              |             |            | Image Qua             | lity 30%          | 0          |
|                                  |         |                |              |              |             |            | Recording Settings    |                   | ~          |
|                                  |         |                |              |              |             |            | Camera Discovery      |                   | <u>،</u> ه |
| -                                |         | _              | _            |              |             |            |                       |                   |            |
| $\bigcirc$ $\bigcirc$ $\bigcirc$ | $\Im$   | ) 🖫 🗐          | ) 🖅 (3       | O A          |             | <u>g</u> Ø |                       |                   |            |

### カメラの追加

- 1. + アイコン① をクリックしてカメラを追加します。
- 2. カメラ設定,ページ179エリア② でカメラを設定します。

### カメラの削除

- 1. カメラリスト でカメラを選択し、 🔟 .アイコンをクリックします。
- 2. カメラの削除を確認します。

### カメラのファームウェアのアップデート

ファームウェアが古い IoT カメラは、カメラリスト④ に記号 💭 で表示されます。

- 1. カメラリスト でカメラを選択
- 2. コンポーネントビュー カメラツールバー, ページ 187 ③ の C. アイコンをクリックし、対応するファームウェアファ イルを選択します。

## カメラ設定

| Camera Settings |                |  |
|-----------------|----------------|--|
| Name            | mx10-23-236-50 |  |
| Connection Prot | MOBOTIX        |  |
| Serial Number   | 10.23.236.50   |  |
| IP Address      | 10.23.236.50   |  |
| Remote URL      | DynDNS         |  |
| User Name       | admin          |  |
| Password        | •••••          |  |
|                 |                |  |

- 1. 設定するカメラを選択します。
- 2. カメラ設定エリアでカメラを設定します。

注!

複数のカメラを一括設定する場合は、SHIFT、CTRL(Windows)またはCmd(Mac)キーを押したままカメラ を選択します。

| Cameras           | File Servers   | Smart Data   | a Sources    | ThinClients | S | oftbuttons                             | Project Info     |     |
|-------------------|----------------|--------------|--------------|-------------|---|----------------------------------------|------------------|-----|
| Project 4 🖻       |                |              |              |             | + | Multi Camera Setting                   | s                |     |
| Q Search          | 1              | ť.           | 1            | Ť           |   | Name                                   | Multiple Values  |     |
| Model Camera Name |                | Factory IP   | Firmware     | Groups      |   | Connection Prote                       | MOBOTIX          |     |
| (in mx10-8-32-83  | 10.8.32.83     | 10.8.32.83   | € МХ83       |             | Ŵ | User Name                              | admin            |     |
| mx102-132         | 10.13.22.132   | 10.13.22.132 | ℑ MX12       |             |   | Password                               |                  | •   |
| mx106-234         | 10.22.6.234    | 10.22.6.234  | Ĵ MXVdS      |             | Ŵ | Environment Setting                    | 5                | ~   |
| mx105-214         | 10.23.45.214   | 10.23.45.214 | С мх9.7      |             | Ŵ | Environment                            | Standard         |     |
| mx1036-50         | 10.23.236.50   | 10.23.236.50 | MX-V5.7.0.52 |             |   | Background Ala                         |                  |     |
| mx10-32-4-98      | 10.32.4.98     | 10.32.4.98   | € MX25       |             | Ŵ | Remote                                 | -                |     |
| mx105-149         | 10.32.75.149   | 10.32.75.149 | ℑ MX94       |             |   | Bandwidth                              | High             | 0   |
| mx1003-56         | 10.32.103.56   | 10.32.103.56 | С MX80       |             | Ŵ | Bandwidth Settings                     |                  |     |
| mx10105-6         | 10.32.105.6    | 10.32.105.6  |              |             |   |                                        |                  |     |
| MOVE5.235         | 192.168.17.131 | N/A          |              |             | Ŵ | Bandwidth Settir                       | igs HiRes        |     |
| 1 Mx-VT03-IR      | 192.16165:80   | N/A          |              |             | Ŵ | Resolution                             | Unchanged        |     |
| AXIS P1357        | 192.1678.102   | N/A          |              |             | Ŵ | Image Quali                            | ty Unlimited     | 0   |
| mx104-156         | [2001::16090   | 10.32.24.156 | € MX53       | Intern      | Ŵ | Bandwidth Settir                       | igs LoRes        |     |
|                   |                |              |              |             |   | Frames per Seco                        | nd 1 fps         |     |
|                   |                |              |              |             |   | Resolut                                | on CIF (320x240) | 0   |
|                   |                |              |              |             |   | Image Qua                              | lity 30%         | 0   |
|                   |                |              |              |             |   | Recording Settings<br>Camera Discovery | )                | o ~ |

図。95: 複数カメラの一括設定

名前カメラ名が自動的に表示されます。必要に応じて、カメラごとに個別の名前を入力できます。

接続プロトコル: 接続プロトコル: MxMC でカメラとの接続を確立するには、カメラ製造元の使用可能なインターフェースに応じて、適切な接続プロトコルを選択する必要があります。ウェルカムウィザードとカメラの統合,ページ 63カメラを統合した場合、対応するプロトコルが自動的に使用されます。カメラを手動で追加する場合は、適切なプロトコルを選択します。以下のプロトコルを使用できます:

- MOBOTIX: MOBOTIX IoT カメラとの接続を確立するには、このプロトコルを選択します。
- **MOBOTIX Pelco-D**: The requirements to use Pelco-D protocol are:
  - MOBOTIX MxBus または RS232モジュール付きIoTカメラMxBus
  - Pelco-D対応のPT-Head
  - シリアル・インターフェースを有効にして、カメラソフトウェアで設定する必要があります(パラメータ設定については、カメラの取扱説明書、パン・チルトヘッドのマニュアルを参照してください)。
- MOBOTIX MOVE: MOBOTIX MOVE カメラとの接続を確立するには、このプロトコルを選択します。
- ONVIF-S/G:このプロトコルを選択して、ONVIF-S/G対応カメラに接続します。
- Axis PTZ: AxisPTZ制御のカメラに接続するには、このプロトコルを選択します。
- MOBOTIX 顔検出:このプロトコルを選択して、P7カメラ Face Detect App に接続します。MOBOTIX
   MOBOTIX

IPアドレス: IPアドレスはBonjour経由で自動的に検出されるか、手動で入力される。MxMC、IPv4とIPv6の両方の標準をサポートしている。

例 IPv6アドレス(角括弧内)とポート指定(最後のコロンの後):[2001:db8:10::1a]:16090

リモート URL: ローカルネット ワーク外 からカメラにアクセスするために追加 する場合、対応 するカメラの外部 アドレス(DynDNS名 など)を入力 できます。

**注!** ローカルネットワーク外からカメラにアクセスする前に、環境設定,ページ181設定でリモートオプションを 有効にする必要があります。

ユーザ名、パスワード:カメラの追加時に入力したデータにアクセスします。
## 環境設定

| Environment Settings |          | ~  |
|----------------------|----------|----|
| Environment          | Standard |    |
| Background Ala       |          |    |
| Remote               |          |    |
| SSL S                | 4        |    |
| Bandwidth            | High     | \$ |
|                      |          |    |

環境:現在のネットワーク環境を表示します。初回起動時は標準環境が表示されます。既存のネットワーク環境はすべて青いバーに表示されます。使用したい環境をクリックし、その環境のネットワーク設定を入力します。 環境を定義するには、ネットワーク環境,ページ123参照してください。

**バックグラウンドアラーム**: このオプションを**有効に**すると、MxMC がライブ・ストリームを表示しているかどうかに関係なく、アプリケーションはカメラへのアクティブなイベント・ストリーム接続を維持します。

イベント・ストリーム接続を使用すると、カメラはイベント情報をMxMC に送信し、設定に応じてアラームとして表示します(カメラの追加,ページ 63参照)。イベント・ストリームの常時接続が不要な場合、または不要な場合は、このオプションを無効にできます(非常に多くのカメラを使用するシステムでシステム負荷が高い場合、または低帯域幅ネットワークでMxMC を使用する場合など)。

MxMC このオプションを無効にすると、アプリケーションは、カメラのライブ・ストリームまたはカメラ経由の録画を表示する場合など、必要な場合にのみイベント・ストリーム接続を開きます。この場合、接続が確立されている間、アラームはこのカメラに対してのみ表示されます。工場出荷時設定では、このオプションは無効になっています。

**注!** このオプションは、MOBOTIX MOVE カメラおよびONVIF-S 互換 インターフェースを提供 する他 社製 カメラで はサポート されていません。カメラ機能の違いについては、「カメラ機能の概要」を参照してください。

リモート遠隔地からカメラにアクセスする場合は、このオプションをオンにします(DynDNS経由)。

SSL: カメラとの接続を暗号化する場合は、このオプションをオンにします。 デフォルト では、MxMC とカメラ間の接続は暗号化されません。 カメラでHTTPSを有効にする必要があることに注意してください(ブラウザのAdmin Menu > Network Configuration > Web Server > HTTPS Settings)。

**注!** このオプションは、MOBOTIX MOVE カメラおよび ONVIF S 互換 インターフェースを提供 する他 社 製 カメラで はサポート されていません。 カメラの機能の違いについては、「カメラ機能の概要」を参照してください。

帯域幅:カメラからの画像をデフォルトでHiResまたはLoResのどちらで取得するかを選択します。HiResおよび LoRes接続に使用される値(フレームレート、画像サイズ、画質)は、「帯域幅設定」(MOBOTIX IoTカメラ)およ び「接続設定」(MOBOTIX MOVEカメラ)で設定します。

# 帯域幅設定 (MOBOTIX カメラ)

| Bandwith Settings     |                | ~  |
|-----------------------|----------------|----|
| Bandwidth Settings H  | iRes           |    |
| Frames per Sec        | Unchanged      | 0  |
| Resolution            | Unchanged      | 0  |
| Image Quality         | Unlimited      | \$ |
| Bandwidth Settings Lo | oRes           |    |
| Frames per Second     | 2 fps          | 0  |
| Resolution            | SVGA (800x600) | \$ |
| Image Quality         | 80%            | 0  |

HiResおよびLowResビデオプロファイルの帯域幅設定を指定するには、以下の値を設定します:

- フレーム変換速度(フレーム/sec)
- 決議
- 画質

### 接続設定 (MOBOTIX MOVE/ONVIF-S/G カメラ)

注意! MOBOTIX カメラの帯域幅設定とは対照的に、MOBOTIX MOVE /ONVIF-S/G カメラのメディアプロファイルの変更はカメラで直接行われます。そのため、この変更はこれらのプロファイルを使用するすべてのアプリケーションに影響します。

| Connection Settings        |                   | ~                  |
|----------------------------|-------------------|--------------------|
| Authentication             | Username Token    | 0                  |
| Protocol                   | RTP via TCP       | \$                 |
| Bandwidth Settings Hi      | Res               |                    |
| HiRes Profile              |                   | \$                 |
| Video Encoder              |                   | \$                 |
| Video Codec                |                   | \$                 |
| Frames per Second          |                   | \$                 |
| Resolution                 |                   | \$                 |
| Image Quality              |                   | 0                  |
| -<br>Bandwidth Settings Lo | Res               |                    |
| LoRes Profile              |                   | \$                 |
| Video Encoder              |                   | \$                 |
| Video Codec                |                   | \$                 |
| Frames per Second          |                   | \$                 |
| Resolution                 |                   | \$                 |
| Image Quality              |                   | \$                 |
| -                          | Create MxProfiles | Transfer Changes 2 |

指定できる:

認証:これらの認証方法のいずれかを選択します:

- ユーザー名トークン
- ダイジェスト

HiResおよびLowResビデオプロファイルの帯域幅設定を指定するには、以下の値を設定します。

- HiRes/LoResプロファイル。カメラのONVIF-S/G プロファイルとして定義される:
- ビデオ・エンコーダー
- ビデオコーデック
- フレーム変換速度(フレーム/sec)
- 決議
- 画質

**Create MxProfile**① (Mxプロファイルの作成)]をクリックして、カメラのMOBOTIX 環境に最適化されたプロファイルを作成します。デフォルトでは、MxManagementCenter、HiRes用のMxHiQualityとLoRes用のMxLoQualityという2つのプロファイルが作成されます。

変更を転送する(Transfer changes②)をクリックして、読み込んだプロファイルの変更をカメラに転送します。

#### 録音設定

保存された録画は、接続プロトコルに応じてさまざまな方法でアクセスできます。

#### **MOBOTIX**:

- カメラ経由(MOBOTIX):カメラは録画へのアクセスを扱います。
- **ローカルパス:** ローカルパス(録画はローカルコンピュータでアクセスされます)。
- FileServer:ファイルサーバーは、MxMC (「ファイルサーバーの設定,ページ 212」を参照) で設定すると選択 できるようになる。

#### MOBOTIX MOVE / ONVIFカメラ使用時:

MOVEレコーダー: 定義されたMOBOTIX NAS 経由で録画にアクセス。アクセスデータはファイルサーバー設定で定義できます(ファイルサーバーの設定,ページ 212参照)。

### アラーム

**注!** アラーム機能は、MOBOTIX MOVE カメラおよびONVIF-S 互換インターフェースを提供する他社製カメラで はサポートされていません。カメラ機能の違いの概要については、「カメラ機能の概要,ページ 11」を参照してく ださい。

このセクションでは、対応するイベントがトリガーされた場合にアラームを発生させるイベントタイプを選択できます。 アラームは以下の場所に表示されます:

- アラームバーが赤または緑(ドアベル)に変わり、アラーム画像がアラームバーに表示されます。
- アラーム情報バーは、ライブ画像で赤または緑(ドアベル)に点灯します。
- アラーム設定により、アラート用のビジュアルおよびサウンド通知を設定できます (Mac:MxManagementCenter > 設定、Windows:ファイル > 設定)。

1. **アラームを**クリックする。

| Alarms       |                             |        |                |            |      |                 | ~ |
|--------------|-----------------------------|--------|----------------|------------|------|-----------------|---|
| Alarm        | e                           |        |                |            |      |                 |   |
| Mann         | 5                           |        |                |            |      |                 |   |
|              | Alarm                       | Active | Weekly Profile | a in       | vert | Public Holidays |   |
| $\odot$      | ) MxActivitySensor          |        | 24 Hours       | ا          |      | ignore 🗘        |   |
| Ľ            | ) Video Motion              |        | 24 Hours       | <b>i</b>   |      | ignore 🗘        |   |
| Ø            | ) Behavioral Detection      |        | 24 Hours       | <b>(</b> ) |      | ignore 🗘        |   |
| $\mathbb{A}$ | ) Shock Detector            |        | 24 Hours       | ۱          |      | ignore 🗘        |   |
| Ì            | ) Illumination              |        | 24 Hours       | ا 🔇        |      | ignore 🗘        |   |
| 4            | ) Microphone                |        | 24 Hours       | ا ᅌ        |      | lgnore 🗘        |   |
|              | Passive Infrared Detector   |        | 24 Hours       | ا ᅌ        |      | ignore 🗘        |   |
| 8            | ) Temperature               |        | 24 Hours       | ۱          |      | ignore 🗘        |   |
|              | ) Internal Events           |        | 24 Hours       | ا ᅌ        |      | ignore 🗘        |   |
| 6            | ) Message Events            |        | 24 Hours       | ا ᅌ        |      | ignore 🗘        |   |
| Ø            | ) Meta Events               |        | 24 Hours       | ا 🕥        |      | ignore 🗘        |   |
| 0            | ) Signal Events             |        | 24 Hours       | ا ᅌ        |      | ignore 🗘        |   |
| C            | ) Time Events               |        | 24 Hours       | ا ᅌ        |      | ignore 🗘        |   |
| $\bigcirc$   | ) Ringing                   |        | 24 Hours       | ا ᅌ        |      | ignore 🗘        |   |
|              | ) Mailbox messa <b>g</b> es |        | 24 Hours       | ا ᅌ        | 8    | ignore 🗘        |   |
|              | ) Door Station              |        | 24 Hours       | ا ᅌ        |      | ignore 🗘        |   |
|              | RFID Rejected               |        | 24 Hours       | ا 🕥        |      | ignore 🗘        |   |
|              | ) PIN Rejected              |        | 24 Hours       | ا ᅌ        |      | ignore 🗘        |   |
|              | ) Thermal Events            |        | 24 Hours       |            |      | ignore 🗘        |   |
|              | ) Other                     |        | 24 Hours       | 0          |      | ignore 🗘        |   |

- 2. アラームをトリガーするイベントタイプを選択します。
- 3. さらに、アラームをトリガーするイベントタイプごとに週プロファイルを選択できます。他の週プロファイルが選択 されていない限り、設定は月曜 00:00 から日曜 24:00 まで有効です。
  - 新しい週間プロファイルを作成するには、 をクリックします。週間プロファイルダイアログが開きます。
     Weekendプロファイル(土曜00:00~日曜24:00)など、いくつかの定義済みプロファイルが利用できます。

- プロフィールを追加するには、+ をクリックします。説明を入力します。表内のアクティブな時間帯をハイ ライトします。アクティブな時間ブロックのサイズを変更するには、時間ブロックをクリックし、それに応じて 枠を移動します。ブロックをクリックして選択し、新しい位置にドラッグします。タイムブロックを削除するに は、 ※ をクリックします。
- 既存のプロファイルの説明を変更できます。名前を右クリックして上書きしてください。
- 週間プロフィールを選択するには、イベントタイプの隣にある週間プロフィールドロップダウンリストをクリックし、 希望のプロフィールをハイライトします。カレンダーアイコンが白くなります。
- 5. 週間プロファイルの設定を簡単に反転するには、カレンダーアイコンをクリックします。例えば、営業時間を設定したプロファイルを作成し、閉店時間に合わせてアラームを作動させたい場合、カレンダーアイコン3 をクリックしてプロファイルを反転させます。アイコンが赤くなります。

### センサー設定 (MOBOTIX カメラ)

注! センサー設定は、複数の光学センサーを搭載したMOBOTIX カメラでのみ利用可能です。

| Sensor        |            | ~      |
|---------------|------------|--------|
| Sensor state  | Not bonded | 0      |
| Sensor        | Sensor 1   | ≈      |
| Sensor 1 Name | Barrier    |        |
| 5             |            | _      |
|               | Show Live  |        |
|               |            | 135114 |

MxManagementCenter でセンサーの統合方法を指定できます。

- センサー1または2を選択①、センサー名を編集する。
- Combined"② を選択すると、両方のセンサーが1つのカメラとして統合され、MxMC。
- 選択したセンサーのプレビュー画像として最近のビデオフレームを設定するには、プレビューフィールド③を クリックします。

## アクティブなカメラアプリのSmartData情報を取得する

カメラで利用可能なアプリのすべてのスマート・データ情報を取得できます。 アプリと関連データ(イベントなど)は スマート・データ・ソースとして利用できます(スマートなデータソース,ページ 218参照)。

Get SmartData information of active camera apps

**注!** この機能を使用するには、最低でもカメラのファームウェアV7.3.1.54が必要です。

# プレビュー画像を更新

クリックすると、現在のライブ画像に基づいて選択したカメラのプレビュー画像が更新されます。

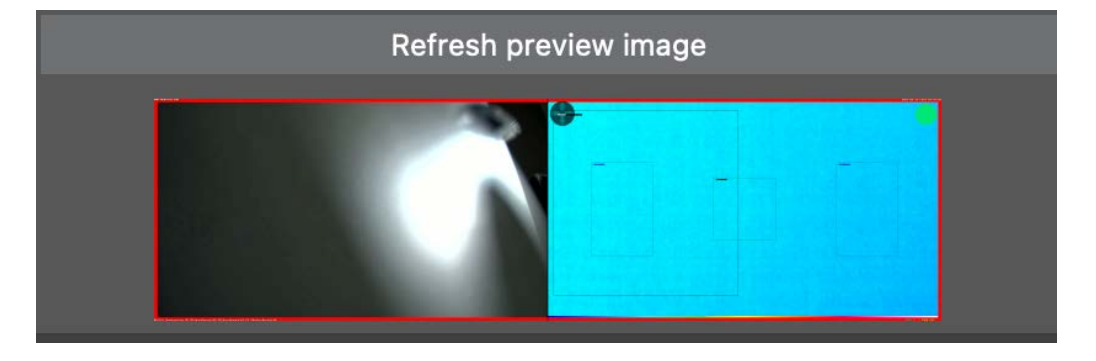

注! この機能を使用するには、最低でもカメラのファームウェアV7.3.1.54が必要です。

# カメラ・ディスカバリー

ネットワークで新しいカメラが検出されると、ここに表示されます。

| Camera D | Camera Discovery 1 C |            |            |  |  |  |
|----------|----------------------|------------|------------|--|--|--|
| Q Search | 1                    |            |            |  |  |  |
| Туре     | Name                 | URL        | Connection |  |  |  |
| C        | mx10-32-4-98         | 10.32.4.98 |            |  |  |  |

# コンポーネントビュー - カメラツールバー

カメラツールバーから、カメラソフトウェアの主な機能に簡単にアクセスできます。

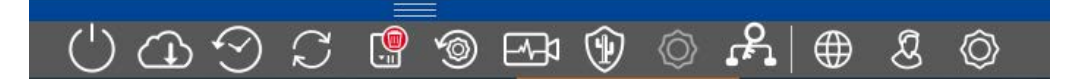

該当する機能を使用するカメラを選択します。

| アイコン       | 説明/機能                                                                                                    |
|------------|----------------------------------------------------------------------------------------------------|
| $\bigcirc$ | 選択したデバイスを再起動する。                                                                                                    |
|            | 選択した装置をバックアップします。カメラまたはグループのカメラの現在の設定を保存できます。各バッ<br>クアップに名前を入力できます。                                                                                                    |
| $\bigcirc$ | デバイスの復元。目的のバックアップファイルをクリックして選択します。                                                                                                    |
| <u>رې</u>  | 選択したデバイスを更新します。<br>をクリックして、ファイルシステムからカメラのファームウェアを選択してインストールします。<br>ー度に多くのカメラにソフトウェア・バージョンを適用できます。MOBOTIX ダウンロード・ディレクトリ<br>(www.mobotix.com > サポート > ダウンロードセンター > マーケティング&ドキュメンテーション)から希<br>望のソフトウェア・バージョンをダウンロードします。次に、[デバイスの更新]をクリックして、*.mpl ファイル<br>を開きます。新しいソフトウェアがカメラにアップロードされます。更新が完了すると、カメラは自動的に再<br>起動します。 |
|            | <b>注!</b> インストールするソフトウェアは、グループ内のすべてのカメラに対応している必要があります。そうでない場合は、アップデートを実行できません。                                                                                                    |
|            | 選択したデバイスのSDカードをフォーマットする<br>3つのフォーマットオプションがあります:<br>クイックフォーマット<br>セキュアフォーマット(遅い)<br>MxAnalytics/Appボリュームを使ったクイック・フォーマット                                                                                                    |

注! MxAnalyticsまたはアプリの機能を使用するには、MxAnalytics/アプリのボリュームでクイック・ フォーマットを選択する必要があります。

◎ 選択したデバイスを工場出荷時の設定にリセットする。

リセット処理中に、セキュリティ設定(ユーザ名とパスワード)およびネットワーク設定もリセットするかどう かを選択できます。その後、カメラは自動的に再起動します。

**注!** カメラを工場出荷時設定にリセットしても、プロジェクトデータは自動的に更新されません。手動で更新する必要があります。

| アイコン                | 説明/機能                                                                                                    |
|---------------------|----------------------------------------------------------------------------------------------------|
| Ŕ                   | 選択したデバイスのヘルスチェック。<br>クリックするとヘルスチェックモードに切り替わります。<br>MOBOTIX カメラは、システム・ステータスを独自に常時チェックします。ヘルスチェックの結果は、 <b>コンポー</b><br><b>ネント表示の</b> 新しいタブで表示されます。<br>健康チェック,ページ 192参照。                                            |
|                     | セキュアシステム<br>選択したデバイスを保護するためにクリックします。<br>この機能は、管理者がカメラシステムを保護する際に役立ちます。攻撃される可能性のあるポイントを<br>表示し、カメラへの不正アクセスや暗号化されていないアクセスを防止します。<br>システム・セキュリティのチェック,ページ189参照してください。                                              |
| $\bigcirc$          | ドア・ステーションの初期化<br>この機能は、選択されたデバイスがドア・ステーションの場合にのみ使用できます。<br>ドア・ステーションのウィザードは、選択したドア・ステーションの基本的な設定手順をガイドします。<br>ドアステーション・ウィザード,ページ 209」も参照してください。                                                                 |
| <sup>ر</sup> م<br>ا | SSL証明書<br>クリックすると、選択したデバイスの SSL 証明書が更新されます。<br>SSLは、ウェブサイトとブラウザ間(または2つのサーバ間)で送信されるデータを暗号化することで、イン<br>ターネット接続を保護するための標準的な技術です。この機能により、管理者は選択したカメラにSSL<br>証明書をアップロードまたは作成することができます。<br>SSL証明書の管理,ページ 194参照してください。 |
|                     | ライブを見る<br>クリックすると、選択したカメラのライブ画像がウェブ・ブラウザに表示されます。                                                                                                    |
| g                   | 管理者を表示する<br>クリックすると、選択したデバイスの管理概要ページがウェブブラウザに表示されます。                                                                                                    |
| Ø                   | ショーの設定<br>クリックすると、選択したデバイスのセット アップ概要ページがウェブブラウザに表示されます。                                                                                                    |
|                     |                                                                                                    |

# システム・セキュリティのチェック

システムの基本設定が完了したら、セキュリティを確認することをお勧めします。セキュアシステムウィザードはコンポーネント・ビュー,ページ35カメラツールバーにあります。このウィザードは、カメラのセキュリティ設定を分析し、

ー般的なベストプラクティスに基づき、その状態を評価します。テスト基準が満たされていない場合、カメラを保護するための対策が表示されます。

**注**! システム・セキュリティ・チェック機能は、MOBOTIX MOVE カメラおよびONVIF-S/G 互換インターフェースを提供する他社製カメラでは使用できません。カメラの機能の違いの概要については、カメラ機能の概要,ページ 11参照してください。

### システム・セキュリティの設定を確認する

- 1. メニュービューでコンポーネントビューを開く。
- 2. 必要なカメラを選択する①。

|               |               | All cameras     |              |                 |             |       |
|---------------|---------------|-----------------|--------------|-----------------|-------------|-------|
|               |               |                 |              |                 |             |       |
| Ca            | ameras        | File Servers    | Smart Data S | ources          | ThinClients | Softb |
| Project       | 1 2           |                 |              |                 |             | +     |
| Q Sear        | rch           |                 |              |                 |             |       |
| Model         | Camera Name   | 19              | Factory IP   | Firmware        | Groups      |       |
|               | AXIS P1357    | 192.168.178.102 | N/A          |                 |             | Ŵ     |
| $\odot$       | mx10-8-32-83  | 10.8.32.83      | 10.8.32.83   | MX-V4.6.0.83    |             | Ŵ     |
| - <b>G</b> -0 | mx104-156     | [2001::16090    | 10.32.24.156 | MX-V7.3.0.53    | Intern      | 団     |
| 6             | mx10-32-105-6 | 10.32.105.6     | 10.32.105.6  | MX-V7.3.1.42    |             | Ŵ     |
| 6             | mx105-149     | 10.32.75.149    | 10.32.75.149 | MX-V7.3.2.76    |             | Ŵ     |
| -Do           | mx10-122-132  | 10.13.22.132    | 10.13.22.132 | MX-V4.6.0.12    | 2           | Ŵ     |
| $\odot$       | mx1036-50     | 10.23.236.50    | 10.23.236.50 | MX-V5.7.0.52    |             | Ŵ     |
| C             | mx10-32-4-98  | 10.32.4.98      | 10.32.4.98   | MX-V7.3.2.67    |             | Ŵ     |
| Ô             | mx1003-56     | 10.32.103.56    | 10.32.103.56 | MX-V7.3.1.31-r1 | l.          | Ŵ     |
|               |               |                 |              |                 |             |       |
|               |               |                 |              |                 |             |       |
|               |               |                 |              |                 |             |       |
|               |               |                 |              |                 |             |       |
|               |               |                 |              |                 |             |       |
|               |               |                 |              |                 |             |       |
| (')           | (J) (J)       | C 🖳             | )            |                 | र<br>⊕_छ    | Ô     |

3. カメラツールバー② で、 💓 Secure System をクリックします。 以下の基準がチェックされます:

- meinsm」パスワードをMOBOTIX カメラの標準または ONVIF ユーザーアカウントで使用すること。サイバー 攻撃者が標準の "meinsm "パスワードを推測するのは簡単です。
- パブリック・アクセスを有効にする:パブリック・アクセスを有効にすると、パスワードなしでさまざまなカメラ機能を使用できます。
- HTTPウェブサーバーを起動:HTTPを使用すると、パスワードや画像などのユーザーデータを含むデータが 暗号化されずにネットワーク経由で送信される可能性があります。

チェックの結果は、Secure Systemダイアログにカメラごとに表示されます。 接続エラーなどでカメラのチェックが行われなかった場合もすべて表示されます。

....

| 状態                   | 記明                                       |
|----------------------|------------------------------------------|
| ⊗ セキュアな状態ではありま<br>せん | 安全でないとされた基準が少なくとも1つあった。                  |
| ⊖ ソフト ウェアが古 すぎます     | カメラのソフトウェアを確認し、必要であればアップデートしてください。       |
| ⊗ 接続エラー              | カメラへのネットワーク接続を確認し、セキュリティチェックを再度実行してください。 |
| サポートされていません          | ウィザードを使用して、カメラを解析または保護することはできません。        |
| ⊘ セキュアに保持されています      | カメラは安全であり、これ以上の処置は必要ない。                  |
|                      |                                          |

4. システムの保護]ダイアログで、[次へ]をクリックします。安全でないステータスになったカメラは、3つの基準のどれを満たしたか、およびカメラを適切に保護するために必要な対策とともに表示されます:

#### 基準 説明

- パス 標準の "meinsm "パスワードを使用しているカメラの全ユーザアカウントのパスワードを変更します。パス
- ワー ワードが一度も変更されていないONVIFユーザも含まれます。
- ド 新しいパスワードを入力し、確認します。適切なパスワードは少なくとも8文字です。パスワードには、小 文字、大文字、数字、特殊文字を使用できます(●●を参照)。これらの条件を満たさないパスワード を設定すると、テキストフィールドの周囲に赤枠が表示されます。有効なパスワードを入力すると、枠は 緑色に変わります。

新しいパスワードは自動的にMxMC プロジェクト・データに入力されます。

- SSL 暗号化されていない HTTP 経由のカメラ接続を無効にし、HTTP 接続のみを受け付けるようにカメラを 暗号 設定します。
- 化 TCP ポートとSSL 設定は、必要に応じて、MxMC プロジェクトデータで自動的に更新されます。
   リモート URL 経由で接続されているカメラの場合、TCP ポートは更新されません。リモート URL 接続の場合、ルータのポート転送を適切な設定に変更する必要がある場合があります。
   HTTP を無効にすると、ネットワーク・メッセージなどのさまざまなサービスが動作しなくなることに注意してください。

#### パブ カメラのウェブ・インターフェースおよびAPIへのパスワード入力を必要としないアクセスを無効にします。 リック

,,,,

アク

- セス
- 5. ダイアログ・ボックスで**OKを**クリックする。選択したセキュリティ対策が実行されます。選択したカメラまたはカメ ラグループのセキュリティ状態が再度分析され、各カメラの結果が表示されます。

#### 健康チェック

MOBOTIX カメラは、システム・ステータスを独自に常時チェックします。 ヘルスチェックの結果は、コンポーネント・ ビュー, ページ 35確認できます。

**注!** ヘルスチェックの結果をEメールで送信するには、Eメール送信を有効にし、プログラム環境設定の基本 要件として設定する必要があります(Eメール通知,ページ174参照)。

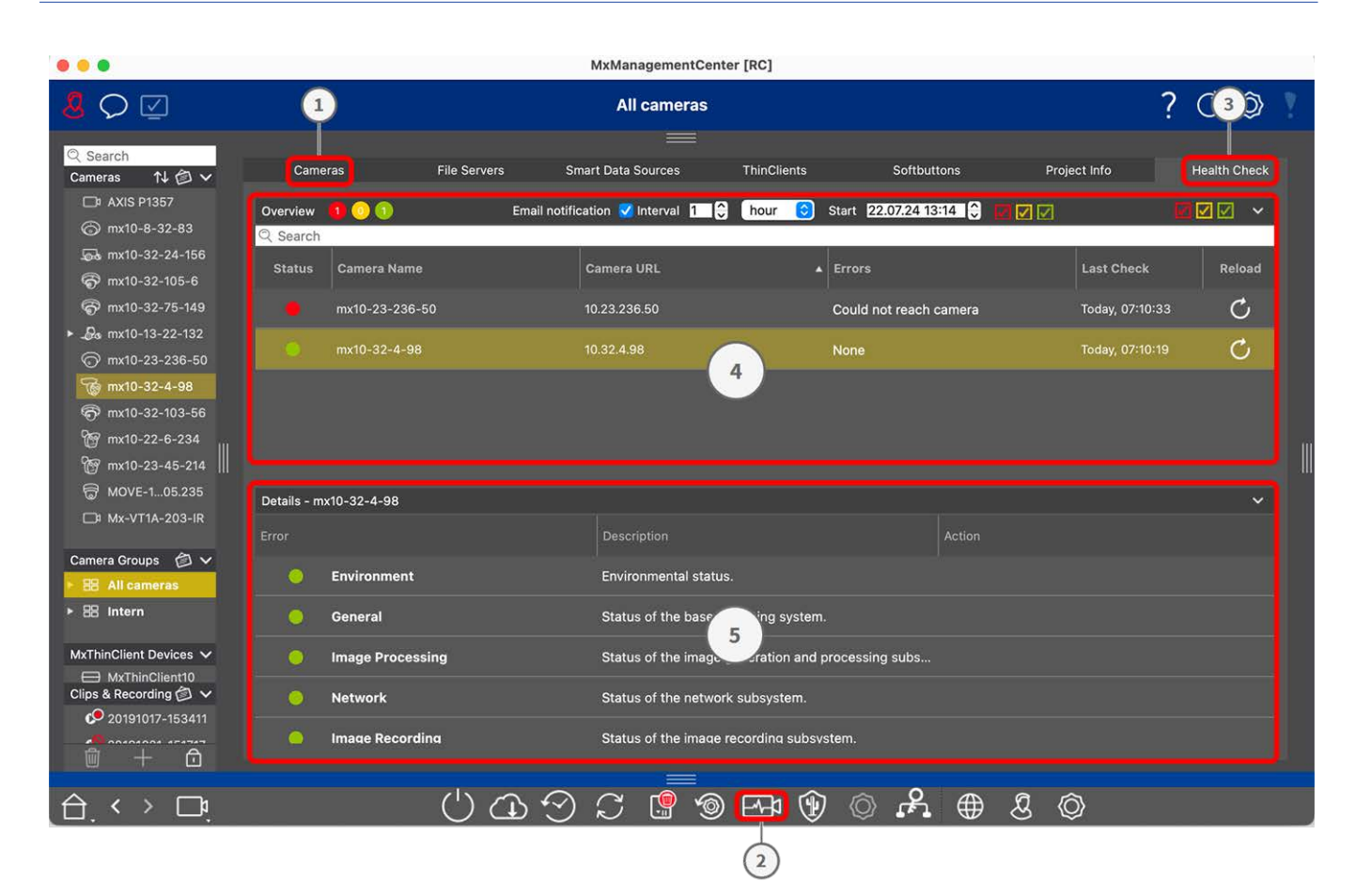

図。96:健康チェック

### ヘルスチェックの実施

- 1. コンポーネント・ビューで、「カメラ」① をクリックします。
- 2. カメラツールバーで 🔩 ヘルスチェック ② をクリックします。
- 3. カメラ内部のチェックデータが照会され、[ヘルスチェック]タブ③に表示されます。

健全性チェックダイアログでは、MOBOTIX カメラの適切な動作または機能ステータスの概要が表示されます。 ヘルスチェックは2つのエリアに分かれています:

概要②:電子メール通知オプション(メール通知設定,ページ194参照)および色分けされたシステム・ステータ ス・レポートによるポーリングされたカメラの検査領域の概要:

- 赤=エラー:ヘルスチェックの重大な問題、通信 / 接続エラー。
- オレンジ=警告:1つ以上の機能領域が警告を発する。
- **緑 = OK:** すべての機能領域が正常に動作している。
- 概要領域は、ポーリングされたカメラのうち何台がエラー状態または警告状態にあるかを示します(①)。
- 表行には、スキャンされた各領域のエラーメッセージと警告の概要を含む、各カメラのシステムの健全性が 表示されます(②)。

詳細③:Detailed listing of the system state of the camera in the checked areas, which is displayed by clicking on the Camera bar in the overview area.

#### メール通知設定

① 有効にすると、以下の設定に従って電子メール通知を送信できる:

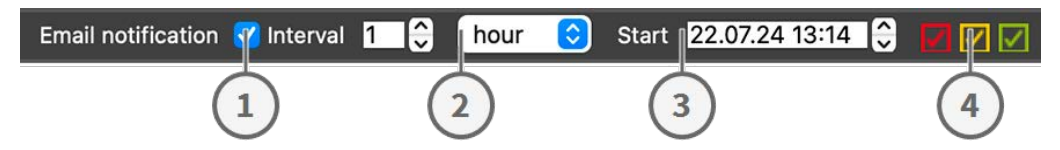

**Eメール通知** ①: Eメール通知を送信する間隔を設定します。

Interval ②: 通知を定期的に送信する間隔を日または週で指定します。

Start ③: 最初の通知を送信する時間を設定します。

Health Check Status ④: 送信するヘルスチェックの結果またはステータスを選択します。

赤 = エラー: ヘルスチェックの重大な問題、通信 / 接続エラー。

オレンジ=警告:1つ以上の機能領域が警告を発する。

**緑 = OK:** すべての機能領域が正常に動作している。

#### 注!

- メールの件名は、健康診断データの要約である、
- メールの内容はHTML形式です。最初にサイト、次にヘルスチェックの日付、チェックしたカメラの台数、 そして要約が記載されます。主な内容は、各カメラのヘルスチェックのデータを含む表です。

#### SSL証明書の管理

SSLは、ウェブサイトとブラウザ間(または任意の2台のコンピュータ間) で送信されるデータを暗号化することにより、インターネット接続を保護するための標準的な技術です。この機能により、管理者は選択したカメラにSSL証明書をアップロードまたは作成することができます。

# SSL証明書をカメラにアップロードする

- 1. メニュービューでコンポーネントビューを開く。
- 2. 必要なカメラを選択する①。

|          |               | All cameras     | ŧ            |                 |             |       |
|----------|---------------|-----------------|--------------|-----------------|-------------|-------|
|          |               |                 |              |                 |             |       |
| Ca       | imeras        | File Servers    | Smart Data S | ources          | ThinClients | Softb |
| Project  | 12            |                 |              |                 |             | +     |
| Q Sear   | rch           | 1               |              |                 | Ì           | _     |
| Model    | Camera Name   | IP              | Factory IP   | Firmware        | Groups      |       |
|          | AXIS P1357    | 192.168.178.102 | N/A          |                 |             | Ŵ     |
| $\odot$  | mx10-8-32-83  | 10.8.32.83      | 10.8.32.83   | MX-V4.6.0.83    |             | Ŵ     |
| <u>_</u> | mx104-156     | [2001::16090    | 10.32.24.156 | MX-V7.3.0.53    | Intern      | Ŵ     |
| 6        | mx10-32-105-6 | 10.32.105.6     | 10.32.105.6  | MX-V7.3.1.42    |             | Ŵ     |
| 6        | mx105-149     | 10.32.75.149    | 10.32.75.149 | MX-V7.3.2.76    |             | Ŵ     |
| -D0      | mx10-122-132  | 10.13.22.132    | 10.13.22.132 | MX-V4.6.0.12    |             | Ŵ     |
| $\odot$  | mx1036-50     | 10.23.236.50    | 10.23.236.50 | MX-V5.7.0.52    |             | Ŵ     |
| T        | mx10-32-4-98  | 10.32.4.98      | 10.32.4.98   | MX-V7.3.2.67    |             | Ŵ     |
| 6        | mx1003-56     | 10.32.103.56    | 10.32.103.56 | MX-V7.3.1.31-r1 |             | Ŵ     |
|          |               |                 |              |                 |             |       |
|          |               |                 |              |                 |             |       |
| (        | C (L)         | S 🔋 🔇           | ) 🖂 🧟        | <b>f</b> , © (  | } ⊕ &       | 3 (0) |

3. カメラツールバー② で、 💦 Secure System をクリックします。 SSL証明書 ウィザードが表示されます:

| You ha | SSL Certificate<br>You have chosen the following camera to update the SSL certificate.<br>Click "Next" to choose the SSL Certificate. |       |             |  |  |  |  |
|--------|----------------------------------------------------------------------------------------------------|-------|-------------|--|--|--|--|
| Status | Туре                                                                                                    | Name  | Description |  |  |  |  |
|        |                                                                                                    |       |             |  |  |  |  |
|        |                                                                                                    | Close | Next        |  |  |  |  |

- 4. カメラのステータスがOKの場合は、[Next]をクリックします。
- 5. プライベートキーを含む既存のSSLルート証明書をアップロードするには、[アップロード]をクリックします。

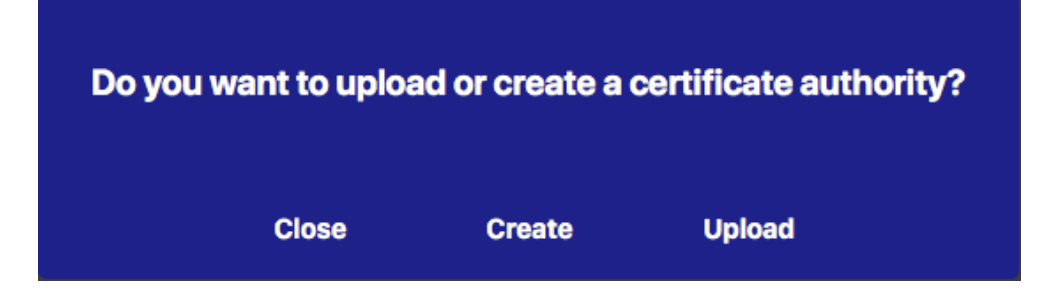

6. 既存の証明書、秘密鍵を選択し、証明書のパスワードを入力する。

| Select Certificate werkstatt/SSL-Certificates/testRootCertificate.0  Select Private Key //werkstatt/SSL-Certificates/testPrivateKey.pem  Enter Password | Upload Certi                | ficate Authority           |
|----------------------------------------------------------------------------------------------------|-----------------------------|----------------------------|
| werkstatt/SSL-Certificates/testRootCertificate.0 2 ~ Select Private Key >/werkstatt/SSL-Certificates/testPrivateKey.pem 2 Enter Password                | Select Certificate          |                            |
| Select Private Key<br>>/werkstatt/SSL-Certificates/testPrivateKey.pem                                                                                   | werkstatt/SSL-Certificates, | /testRootCertificate.0 🝸 🐟 |
| >/werkstatt/SSL-Certificates/testPrivateKey.pem                                                                                                    | Select Private Key          |                            |
| Enter Password                                                                                                    | )/werkstatt/SSL-Certificate | es/testPrivateKey.pem      |
|                                                                                                    | Enter Password              |                            |
|                                                                                                    |                             | 0                          |
|                                                                                                    | Veri                        | fy data                    |
|                                                                                                    |                             | )                          |
| Verify data                                                                                                    | Close                       | Next                       |

- 7. Verify Dataをクリックします。データの検証に成功した場合は、[次へ]をクリックします。
  - 注! データ検証に失敗した場合は、証明書を確認してください。

8. **アップロードを**クリックします。アップロードの成功またはエラーの概要が表示され、カメラが再起動されます。 アップロードの成功とエラーの概要,ページ 205参照してください。

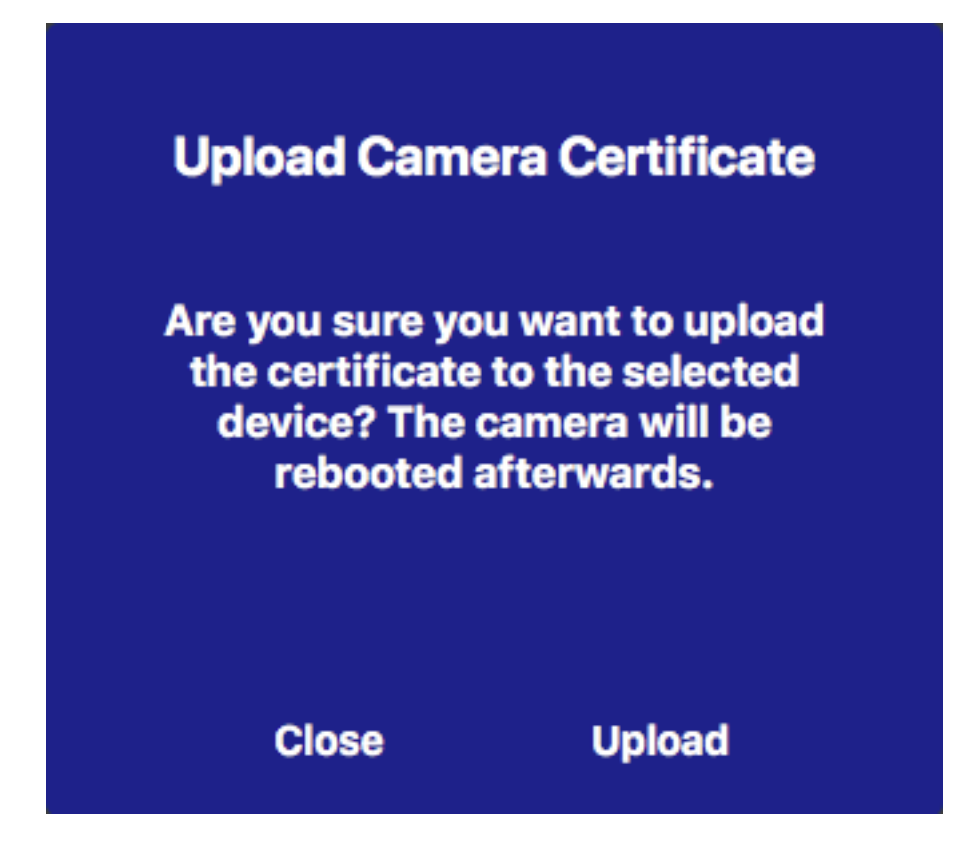

# SSL証明書の作成

- 1. メニュービューでコンポーネントビューを開く。
- 2. 必要なカメラを選択する①。

|    |               |                   | All cameras     | l.             |                |             |   |       |
|----|---------------|-------------------|-----------------|----------------|----------------|-------------|---|-------|
|    |               |                   |                 |                |                |             |   |       |
|    | Ca            | meras             | File Servers    | Smart Data S   | ources         | ThinClients |   | Softb |
| Pr | roject        | <mark>1</mark> e' |                 |                |                |             |   | +     |
| Q  | Sear          | ch                | ľ               |                | T              |             |   |       |
| М  | odel          | Camera Name       | IP              | Factory IP     | Firmware       | Groups      |   |       |
| C  | ⊐٩            | AXIS P1357        | 192.168.178.102 | N/A            |                |             |   | Ŵ     |
| 6  | •             | mx10-8-32-83      | 10.8.32.83      | 10.8.32.83     | MX-V4.6.0.83   |             |   | Ŵ     |
| Ę  | <u>0-</u> 0   | mx104-156         | [2001::16090    | 10.32.24.156   | MX-V7.3.0.53   | Intern      |   | Ŵ     |
| Ę  | 6             | mx10-32-105-6     | 10.32.105.6     | 10.32.105.6    | MX-V7.3.1.42   |             |   | Ŵ     |
| G  | 6             | mx105-149         | 10.32.75.149    | 10.32.75.149   | MX-V7.3.2.76   |             |   | Ŵ     |
| -  | <b>D</b> @    | mx10-122-132      | 10.13.22.132    | 10.13.22.132   | MX-V4.6.0.12   | 2           |   | Ŵ     |
| 4  | $\bigcirc$    | mx1036-50         | 10.23.236.50    | 10.23.236.50   | MX-V5.7.0.52   | 2           |   | Ŵ     |
| C  | T             | mx10-32-4-98      | 10.32.4.98      | 10.32.4.98     | MX-V7.3.2.67   |             |   | Ŵ     |
| E  | 6             | mx1003-56         | 10.32.103.56    | 10.32.103.56   | MX-V7.3.1.31-r | 1           |   | Ŵ     |
|    |               |                   |                 |                |                |             |   |       |
|    | 5             | $\sim$            |                 | a 🖂 🦉          |                | 2 Ф         | ଯ | â     |
|    | $\mathcal{I}$ |                   |                 | <u>ی</u> برت ا | , ⊗ •          | • •         | ୍ | Ø.    |

3. カメラツールバー② で、 💦 Secure System をクリックします。 SSL証明書 ウィザードが表示されます:

| You h  | ave cho | SSL (<br>osen the following<br>Click "Next" to ch | <b>Certificate</b><br>camera to update the SSL certificate.<br>noose the SSL Certificate. |
|--------|---------|---------------------------------------------------|-------------------------------------------------------------------------------------------|
| Status | Туре    | Name                                              | Description                                                                               |
|        | _       |                                                   |                                                                                           |
|        |         |                                                   |                                                                                           |

- 4. カメラのステータスがOKの場合は、[Next]をクリックします。
- 5. Createをクリックして、秘密鍵を含むSSLルート証明書を新規作成します。

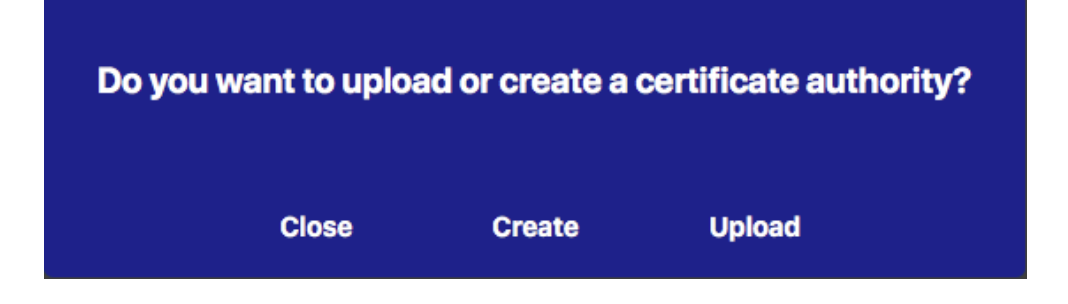

6. 秘密鍵の「Key Name」と「Key Password」を入力し、「Create and Save」をクリックする。

| Key Name         |          |
|------------------|----------|
| TestSSLkey       |          |
| Set Key Password | 0        |
|                  |          |
|                  |          |
|                  |          |
| Create a         | ind save |

7. 秘密鍵を保存したら、「Next」をクリックします。認証局の作成ダイアログが表示されます。

8. 少なくとも必須項目を入力し、「Generate Cert」をクリックする。

## **Create Certificate Authority**

| Common Name*                       | testRootCertificate   |
|------------------------------------|-----------------------|
| Country<br>(2 letter code)         | DE                    |
| State                              | RLP                   |
| Locality                           | Langmeil              |
| Organization                       | MOBOTIX AG            |
| Unit                               | Team Technical Docu   |
| Email-Adress                       | testemail@mobotix.com |
| Validity Duration* **<br>(in days) | 3650                  |

- \* : Field is mandatory!
- \*\* : Validity Duration has to be equal or greater than 397 days.

#### ATTENTION

If there are other MxMCs in your project, save the certificate now and distribute it!

All data correct! Certificate Authority was created.

| Generate Cert 🧹 | Backup Cert |
|-----------------|-------------|
| Close           | Next        |

9. オプションで、SSL証明書のバックアップを作成することができます。Backup Certをクリックすると、証明書ファ イルを保存するディレクトリを選択できます。

注! 証明書をプロジェクト内の他のMxManagementCenter インストレーションに配布する必要がある場合など、証明書のバックアップを推奨します。

- 10. 次へ」をクリックする。
- 11. 秘密鍵の「Key Name」と「Key Password」を入力し、「Create and Save」をクリックする。, ページ 201定義した証明書パスワードを入力する。

| varkatatt/SSL Cartificates/testDestCartificate 0 |
|--------------------------------------------------|
| werkstatt/SSL-Certificates/testRootCertificate.0 |
| Select Private Key                               |
| )/werkstatt/SSL-Certificates/testPrivateKey.pem  |
| Enter Password                                   |
| ••••••                                           |

12. Verify Dataをクリックします。データの検証に成功した場合は、[次へ]をクリックします。

注!

データ検証に失敗した場合は、証明書を確認してください。

13. アップロードをクリックします。アップロードの成功またはエラーの概要が表示され、カメラが再起動されます。 アップロードの成功とエラーの概要,ページ 205参照してください。

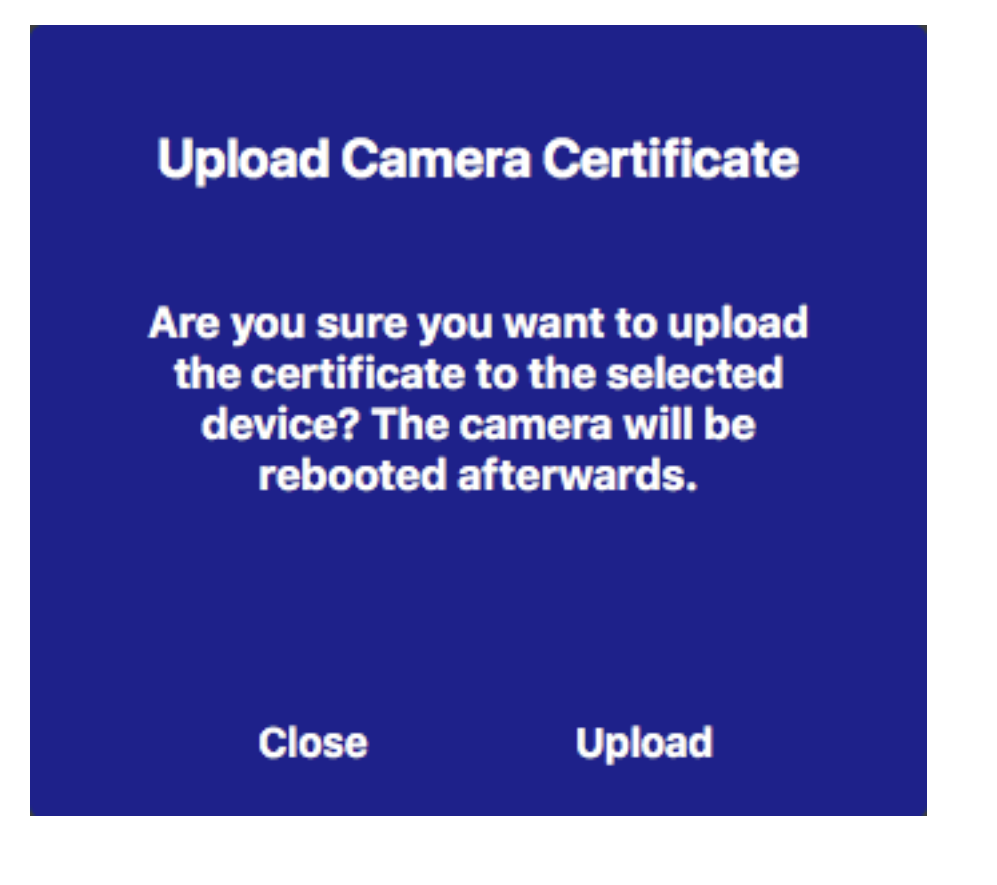

# アップロードの成功とエラーの概要

証明書が検証できませんでした

MxMC「Certificates」フォルダに一致するルート証明書がありません。

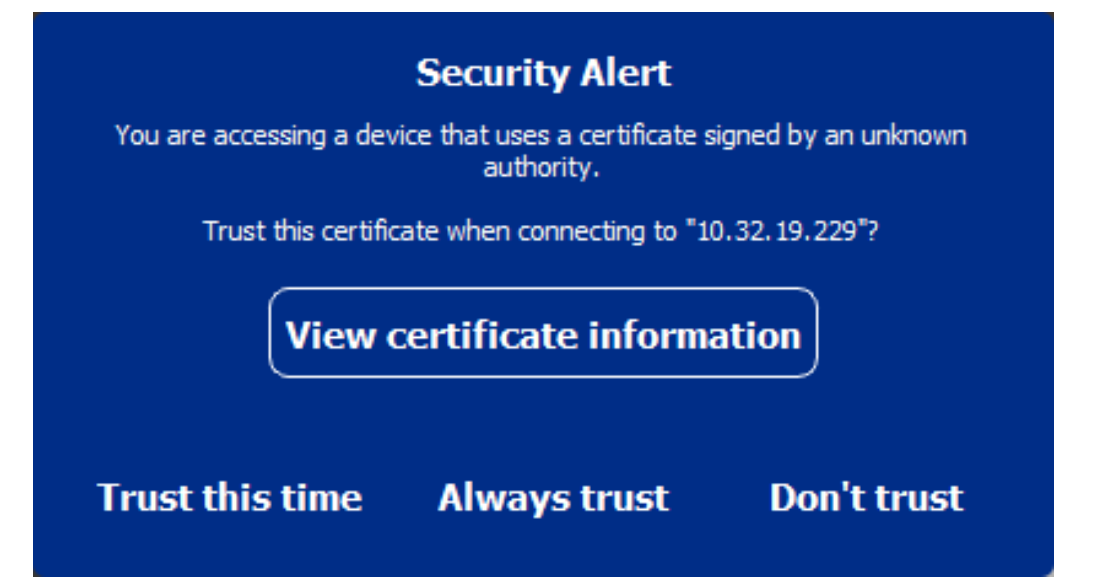

#### 証明書のホスト名がカメラのホスト名と一致しません。

この現象は、カメラにMOBOTIX工場出荷時証明書が残っているにもかかわらず、工場出荷時証明書とは異なるホスト名を使用して接続している場合に発生する可能性があります。

| Security Prompt                                                                           |
|-------------------------------------------------------------------------------------------|
| SSL certificate verified but the certificate hostname does not match the camera hostname. |
| Trust this camera when connecting to "10.32.24.131"?                                      |
| View certificate information                                                              |
| Trust this time Always trust Don't trust                                                  |

4台以上のカメラがSSLエラーを報告する。

台以上のカメラ接続が同時にSSLエラーを報告した場合、信頼できないカメラのリストが表示されます。

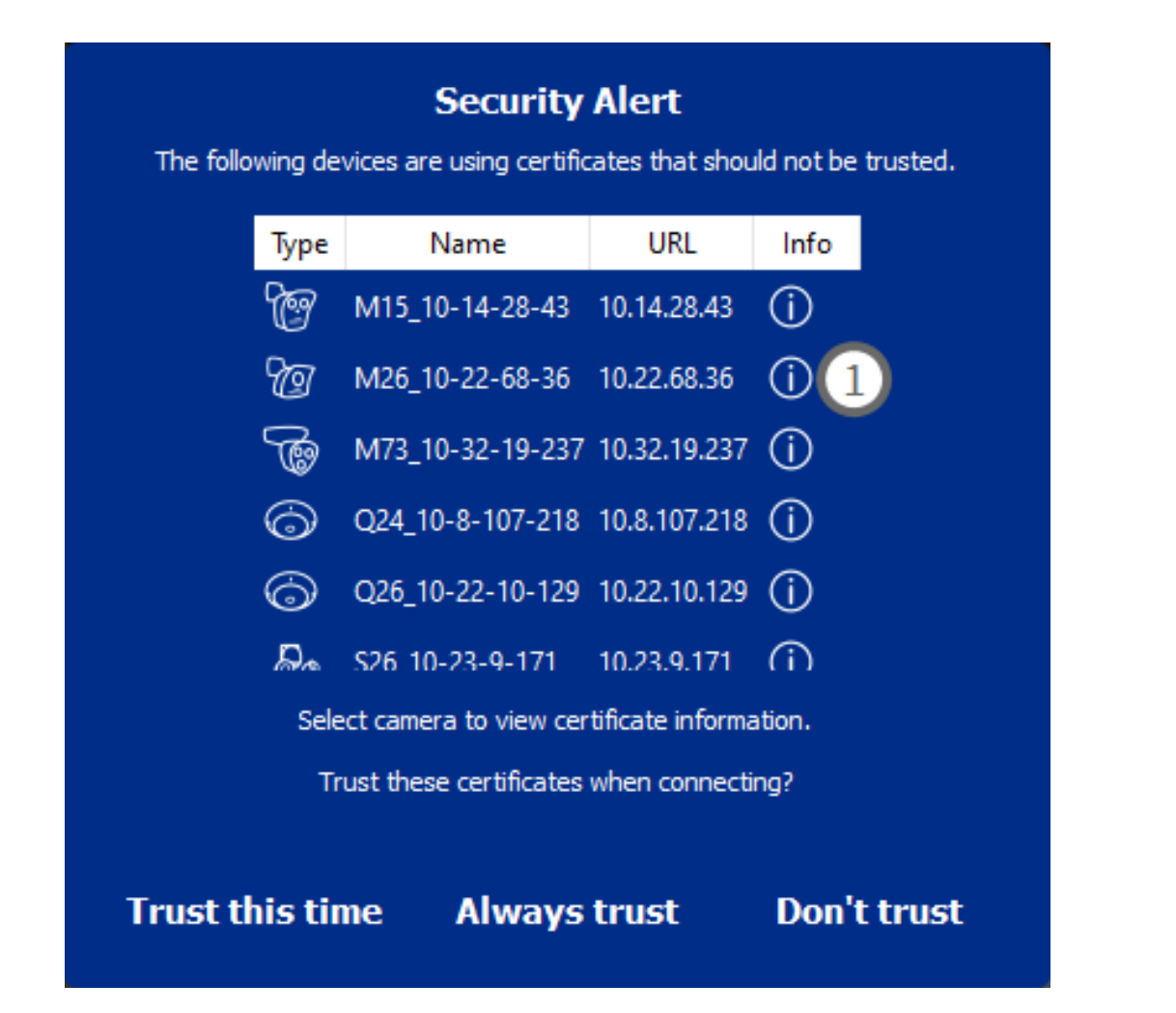

## SSL証明書の情報を表示する

SSLエラーが発生した場合、証明書の詳細情報を表示できるようになりました。

# **Certificate information**

| Field             | Value                |
|-------------------|----------------------|
| Hostname(s)       | 10.22.10.30,         |
| Common Name       | mx10-22-10-30        |
| Country           | DE                   |
| Issuer Name       | MX-ProduktionSubCA-1 |
| Locality          |                      |
| Organisation      | MOBOTIX AG           |
| Organisation Unit | MX-PKI               |
| State             | Rheinland-Pfalz      |
| Email-Adress      |                      |
| Valid from        | 2016-12-23T20:34:55Z |
| Valid to          | 2036-12-18T20:34:55Z |
| Duration          | 7300 days            |
|                   |                      |
|                   | Close                |

1台のカメラでSSLエラー

1. 証明書情報の表示」をクリックします。

#### SSLエラーのある複数のカメラのリスト

- 1. カメラリスト でカメラを選択します。
- 2. 右側の感嘆符アイコンをクリックする①。関連する証明書情報が表示されます。

#### ドアステーション・ウィザード

**ドア・ステーション・ウィザードは**、選択したドア・ステーションの基本的な設定を案内します。コンポーネント・ ビュー,ページ 35カメラ・ツールバーからアクセスできます。

こちらも参照のこと:

- ドアステーションの設定,ページ117
- ドア・ステーションの操作,ページ 260

### 基本要件

- デバイスが最新のソフトウェアで動作していることを確認してください。そうでない場合、コンフィギュレーションに失敗する可能性があります。
- 設定する追加ドア・ステーション(S1x、S2xカメラを含む)をデバイス・バーにリストする必要があります。
- すべてのドア・ステーションにデフォルト・パスワード "meinsm "を適用します。これを行うには、セキュア・シ ステム・ウィザードを使用します。
- 設定する MxDisplay デバイスにデフォルトのパスワード "meinsm" を適用します。

## ステップ・バイ・ステップ

- 1. メニュービューでコンポーネントを開く。
- 2. 関連するドア・ステーション(カメラ)の[デバイス]バーまたは[カメラ / グループ]バーを選択して、 ◎ [ド ア・ステー ションの初期化]をクリックします。ドア・ステーション・ウィザードが起動します。

3. 紹介文を読み、さらに設定を行うための基本的な要件を満たしていることを確認します。Continueをクリックします。

|                                                                                                    | 🐴 Initialize Door Station                                                                                                    |                                                                                                    |
|----------------------------------------------------------------------------------------------------|----------------------------------------------------------------------------------------------------|----------------------------------------------------------------------------------------------------|
|                                                                                                    | MxManagementCe                                                                                                    | nter ?                                                                                                    |
| Introduction                                                                                                    |                                                                                                    |                                                                                                    |
| Lorem ipsum dolor sit am<br>Proin pellentesque non m<br>dapibus lobortis, tortor te                                                                                               | et, consectetur adipiscing elit. Nullam semper nec nulla non feugial<br>etus id mollis. Vivamus pulvinar in massa et faucibus. Maecenas po<br>Ilus rutrum massa, id bibendum erat tellus quis dui. Morbi laoreet a                                                                                                    | t. Ut viverra eros ante, eget faucibus purus placerat ut.<br>suere viverra erat ac pellentesque. Ut ornare, lacus quis<br>liquam ipsum ac tempor.                                                                                                    |
| Mauris posuere, metus at<br>elementum elit tincidunt i<br>nec lobortis nec, rhoncus<br>efficitur lectus. Etiam laor<br>vel orci tincidunt, sed tinc<br>pharetra et urna ut, hendr | ultrices interdum, neque quam congue erat, quis iaculis tellus nequ<br>1. Maecenas id consecteur turpis. Ut convallis nulla enim, nec con<br>ante. Sed eros nulla, fincidant vitas semper quis, gravida sit am<br>eet sapien vitae efficitur ultrices. Maecenas portitor metus id just<br>idunt eitic cursus. Nulla nec nulla consequat, bibendum diam at, die<br>erit porta erat. Vestibulum id mi lorem. Nam ultricies leo id dignissi | ue eu est. Aliquam tristique scelerisque diam, non<br>sectetur erat fringille rhoncus. Nunc risus dui, pharetra<br>t nunc. Aliquam erat volutgat. Phasellus at porta est, ac<br>o commodo, vel suscipit velit mollis. Praesent feugiat est<br>tum tellus. Cras ac bibendum nisi. Ut ipsum neque,<br>m rutrum. |
|                                                                                                    |                                                                                                    |                                                                                                    |
|                                                                                                    |                                                                                                    |                                                                                                    |
|                                                                                                    |                                                                                                    |                                                                                                    |
|                                                                                                    |                                                                                                    |                                                                                                    |
| Step 1 of 6                                                                                                    |                                                                                                    | Cancel Continue                                                                                                    |
|                                                                                                    | Mobotix + Kaiserstrasse D-67722 Langmeil + info@mobotix.co                                                                                                    | m • www.mobotix.com                                                                                                    |
|                                                                                                    |                                                                                                    |                                                                                                    |

4. Select the devices you want to configure and click 続ける. The Selected devices will be configured. This can take while.

| 注!  | 適切なソフトウェアを持つデバイスのみ選択できます。マスター・ドア・ステーションは選択解除できま |
|-----|-------------------------------------------------|
| せん。 |                                                 |

|                      | M                                     | Manageme                     | entCenter                      |           | ?      |
|----------------------|---------------------------------------|------------------------------|--------------------------------|-----------|--------|
| Device Selecti       | on                                    |                              |                                |           |        |
| Please select the de | vices to include in the following cor | nfiguration process.         |                                |           |        |
| Model                | Name                                  | Host                         | Master                         | Status    |        |
|                      | mx10-8-115-5                          | 10.8.115.5                   | $\checkmark$                   |           |        |
| -Do                  | mx10-22-11-106                        |                              |                                |           |        |
|                      | mx10-23-146-230                       | 10.23.146.230                |                                | ок        |        |
|                      | MxDisplay10-7-5-50                    |                              |                                |           |        |
|                      |                                       |                              |                                |           |        |
|                      |                                       |                              |                                |           |        |
|                      |                                       |                              |                                |           |        |
|                      |                                       |                              |                                |           |        |
|                      |                                       |                              |                                |           |        |
| Step 3 of 6          |                                       |                              |                                | Cancel Co | ntinue |
|                      | Mobotix • Kaiserstr                   | asse D-67722 Langmeil • infe | o@mobotix.com • www.mobotix.cc | m         |        |

5. 設定されたデバイスの概要を確認し、Continueをクリックします。

| •••                                                                                |                    | 🐴 Initialize Door | Station      |        |          |
|------------------------------------------------------------------------------------|--------------------|-------------------|--------------|--------|----------|
|                                                                                    | Mx                 | Manageme          | entCenter    |        | ?        |
|                                                                                    |                    |                   |              |        |          |
| Summary                                                                            |                    |                   |              |        |          |
| Short explanation of the su                                                        | ummary page        |                   |              |        |          |
| Model                                                                              | Name               | Host              | Master       | Status |          |
|                                                                                    | mx10-8-115-5       | 10.8.115.5        | $\checkmark$ |        |          |
| _Do                                                                                | mx10-22-11-106     | 10.22.11.106      |              | ок     |          |
|                                                                                    | MxDisplay10-7-5-50 | 10.7.5.50         |              | ок     |          |
|                                                                                    |                    |                   |              |        |          |
|                                                                                    |                    |                   |              |        |          |
|                                                                                    |                    |                   |              |        |          |
|                                                                                    |                    |                   |              |        |          |
|                                                                                    |                    |                   |              |        |          |
|                                                                                    |                    |                   |              |        |          |
|                                                                                    |                    |                   |              |        |          |
|                                                                                    |                    |                   |              |        |          |
| Step 5 of 6                                                                        |                    |                   |              |        | Continue |
| -<br>Mobotix • Kaiserstrasse D-67722 Langmell • info@mobotix.com • www.mobotix.com |                    |                   |              |        |          |
|                                                                                    |                    |                   |              |        |          |

- 6. 次の残りの設定手順に従って、[Finish]をクリックします。
  - ドアステーション RFID モジュールの初期化
  - リモート・ステーションとしてMxBell を追加
  - アドレスとリモートステーション間のすべての関係を定義する
  - I/O配線の設定
  - すべてのドア・ステーション(カメラ)の最終設定
  - MxDisplayのセットアップ

|                                  | My Management Conter                                                          |        |
|----------------------------------|-------------------------------------------------------------------------------|--------|
|                                  | wiximanagementCenter                                                          |        |
|                                  |                                                                               |        |
| Further Actions                  |                                                                               |        |
| Explain the further neccessary a | ctions to the user                                                            |        |
|                                  |                                                                               |        |
|                                  |                                                                               |        |
|                                  |                                                                               |        |
|                                  |                                                                               |        |
|                                  |                                                                               |        |
|                                  |                                                                               |        |
|                                  |                                                                               |        |
|                                  |                                                                               |        |
|                                  |                                                                               |        |
|                                  |                                                                               |        |
|                                  |                                                                               |        |
|                                  |                                                                               |        |
|                                  |                                                                               |        |
|                                  |                                                                               |        |
|                                  |                                                                               |        |
| itep 6 of 6                      |                                                                               | Finish |
|                                  |                                                                               |        |
|                                  | Mobotix • Kaiserstrasse D-67722 Langmeil • info@mobotix.com • www.mobotix.com |        |

# ファイルサーバーの設定

保存された画像には2つの方法でアクセスできます:カメラ経由でアクセスする方法と、録画が保存されている ファイル・サーバに直接アクセスする方法です。直接アクセスする場合は、ここで録画パスを作成し、カメラに割り 当てます。録音設定,ページ140または録音設定,ページ184参照)。

| File Servers Smart Data Sources | ThinClients Softbuttons |          |                   |                                                                                                    |
|---------------------------------|-------------------------|----------|-------------------|----------------------------------------------------------------------------------------------------|
| Project                         |                         | 1        | e Server Settings |                                                                                                    |
| Q Search                        |                         | <u> </u> | Name              | MOVE Recorder                                                                                                    |
| Name                            | Туре                    |          |                   | The name of this path is displayed in the camera management<br>when choosing a reporting server                                                  |
| MxNAS_IoT                       | MOBOTIX NAS             | ۵.       | Туре              | MOBOTIX NAS (ONVIF)                                                                                                    |
|                                 |                         | Û        |                   | Local: Uses a folder or a connected network drive on this computer.<br>Network Share: Directly accesses a shared folder on a different computer. |
| File Server #1                  | Network Share           | Ŵ        |                   | MOBOTIX NAS: Directly accesses a shared folder on a MOBOTIX NAS.<br>MOBOTIX NAS (ONVIF): Accesses ONVIF recordings on a MOBOTIX NAS.             |
| TS-231P2                        | Network Share           | ŵ        |                   |                                                                                                    |
| Local Storage Path              | Local                   | · ا      | He Server (IP)    | ID address or DNS name of the file server                                                                                                    |
|                                 |                         |          | User Name         | admin                                                                                                    |
|                                 |                         |          | Password          |                                                                                                    |
|                                 |                         |          |                   | Access data for the file server.                                                                                                    |
|                                 |                         |          |                   | User must be a member of the administrator group with full rights of the MC                                                                      |
|                                 |                         |          |                   | Use Expert Settings (ONVIF Access)                                                                                                    |
|                                 |                         |          |                   |                                                                                                    |
|                                 |                         | м        | OBOTIX NAS Cor    | ifiguration                                                                                                    |
|                                 |                         |          |                   |                                                                                                    |
|                                 |                         |          | • NAS & MOVE      | /ONVIE - Guide                                                                                                    |
|                                 |                         |          | • NAS & IoT - G   | uide                                                                                                    |
|                                 |                         |          | Installation an   | d Configuration                                                                                                    |
|                                 |                         |          |                   | nder Configure NAS OVR Drn Settinge Recordio                                                                                                    |
|                                 |                         |          | Troubleshooti     | nder Connigate finds divik pro setungs Recording                                                                                                 |
|                                 |                         |          |                   |                                                                                                    |
|                                 |                         |          | QNap Log File     | es QVR Pro Log Files                                                                                                    |
|                                 |                         |          | Download link     | s:                                                                                                    |
|                                 |                         |          | Container App     | »                                                                                                    |
|                                 |                         |          | • QVRPro App      | ta - 00                                                                                                    |

### ファイルサーバーの追加

- 1. 🕂 アイコン① をクリックし、ファイルサーバーの種類を選択する。
- 2. ファイルサーバー設定エリア② でファイルサーバーを設定する。

## ファイルサーバーの設定

#### Name:

ここにファイルサーバの名前を入力します。この名前を使用して、カメラ設定ダイアログのパスを録画パスとして選択します。

#### タイプ

- ローカル:このコンピュータまたは接続されたネットワーク・ドライブ上のローカル・ディレクトリを含みます。 ディレクトリのパスを手動で入力するか、テキストボックスにディレクトリをドラッグ&ドロップするか、ディレクトリを選択します。
- ネットワーク共有:ファイルサーバー上の共有フォルダーに直接アクセスします。この場合、コンピュータ、 フォルダ、アクセスデータを入力する必要があります。
- MOBOTIX NAS: MOBOTIX NAS上の共有フォルダーにあるデータに直接アクセスする。
- MOBOTIX NAS (ONVIF-S/G): の録画は、NAS にインストールする必要がある QVR Pro ビデオ管理ソフト ウェアによってアクセスされます。ONVIF-S/G MOBOTIX

## ローカル

| File Server Settings |                                                                                                    | ~  |
|----------------------|----------------------------------------------------------------------------------------------------|----|
|                      |                                                                                                    |    |
| Name                 | Local Storage Path                                                                                                    | _  |
|                      | The name of this path is displayed in the camera management<br>when choosing a recording server.                                                                                                    |    |
| Туре                 | Local                                                                                                    | \$ |
|                      | Local: Uses a folder or a connected network drive on this computer.<br>Network Share: Directly accesses a shared folder on a different computer.<br>MOBOTIX NAS: Directly accesses a shared folder on a MOBOTIX NAS.<br>MOBOTIX NAS (ONVIF): Accesses ONVIF recordings on a MOBOTIX NAS. |    |
| Path                 | /storage                                                                                                    |    |
| Test                 |                                                                                                    |    |

パス:カメラが作成した録画フォルダを含むパスを選択します。

# ネットワーク共有

| File Server Settings | ~                                                                                                    |
|----------------------|----------------------------------------------------------------------------------------------------|
| News                 | File Dennes #4                                                                                                    |
| Name                 | File Server #1                                                                                                    |
|                      | The name of this path is displayed in the camera management when choosing a recording server.                                                                                                    |
| Туре                 | Network Share                                                                                                    |
|                      | Local: Uses a folder or a connected network drive on this computer.<br>Network Share: Directly accesses a shared folder on a different computer.<br>MOBOTIX NAS: Directly accesses a shared folder on a MOBOTIX NAS.<br>MOBOTIX NAS (ONVIF): Accesses ONVIF recordings on a MOBOTIX NAS. |
|                      |                                                                                                    |
| File Server (IP)     | 10.0.0.11                                                                                                    |
|                      | IP address or DNS name of the computer with the share.                                                                                                    |
| Directory            | RECORDINGS                                                                                                    |
|                      | Name of the share on the computer.                                                                                                    |
| User Name            | MRX                                                                                                    |
| Password             |                                                                                                    |
|                      | Access data for the network share.                                                                                                    |
| Test                 |                                                                                                    |

ファイルサーバー(IP): 共有ファイルサーバーのIPアドレスまたはDNS名。

ディレクトリ:ファイルサーバー上の共有名。

**注**! パスの末尾がカメラの工場出荷時IPアドレスを含むフォルダの前であることを確認してください。

**ユーザー名/パスワード:**ネットワーク共有のアクセスデータ。

#### **MOBOTIX NAS**

データはMOBOTIX NAS上の共有フォルダに直接アクセスする。

| File Server Settings |                                                                                                    | ~                  |
|----------------------|----------------------------------------------------------------------------------------------------|--------------------|
|                      |                                                                                                    |                    |
| Name                 | MxNAS_IoT                                                                                                    |                    |
|                      | The name of this path is displayed in the camera management when choosing a recording server.                                                                                                    |                    |
| Туре                 | MOBOTIX NAS                                                                                                    | $\hat{\mathbf{c}}$ |
|                      | Local: Uses a folder or a connected network drive on this computer.<br>Network Share: Directly accesses a shared folder on a different computer.<br>MOBOTIX NAS: Directly accesses a shared folder on a MOBOTIX NAS.<br>MOBOTIX NAS (ONVIF): Accesses ONVIF recordings on a MOBOTIX NAS. |                    |
|                      |                                                                                                    |                    |
| File Server (IP)     | 10.100.100                                                                                                    |                    |
|                      | IP address or DNS name of the computer with the share.                                                                                                    |                    |
| Directory            | recordmxiot                                                                                                    |                    |
|                      | Name of the share on the computer.                                                                                                    |                    |
| User Name            | admin                                                                                                    |                    |
| Password             |                                                                                                    |                    |
|                      | Access data for the network share.                                                                                                    |                    |
|                      |                                                                                                    |                    |
| Test                 |                                                                                                    |                    |

ファイル・サーバー(IP): MOBOTIX NASのIPアドレスまたはDNS名とポート。

ディレクトリ Name of the share on the MOBOTIX NAS.

注! パスの末尾がカメラの工場出荷時IPアドレスを含むフォルダの前であることを確認してください。

**ユーザー名/パスワード:** MOBOTIX NAS のアクセスデータ。

## モボティックス・ナス(オンビフ)

ONVIF-S/G の録画は、MOBOTIX NASにインストールする必要があるQVR Proビデオ管理ソフトウェアによってアクセスされる。

| File Server Settings | ×                                                                                                    |
|----------------------|----------------------------------------------------------------------------------------------------|
| Name                 | MOVE Recorder                                                                                                    |
|                      | The name of this path is displayed in the camera management when choosing a recording server.                                                                                                    |
| Туре                 | MOBOTIX NAS (ONVIF)                                                                                                    |
|                      | Local: Uses a folder or a connected network drive on this computer.<br>Network Share: Directly accesses a shared folder on a different computer.<br>MOBOTIX NAS: Directly accesses a shared folder on a MOBOTIX NAS.<br>MOBOTIX NAS (ONVIF): Accesses ONVIF recordings on a MOBOTIX NAS. |
|                      |                                                                                                    |
| File Server (IP)     | 10.100.100 Port 8080 Use SSL                                                                                                    |
|                      | IP address or DNS name of the file server.                                                                                                    |
| User Name            | admin                                                                                                    |
| Password             |                                                                                                    |
|                      | Access data for the file server.                                                                                                    |
|                      | User must be a member of the administrator group with full rights of the MOBOTIX NAS!                                                                                                    |
|                      | ✓ Use Expert Settings (ONVIF Access)                                                                                                    |
| File Server (IP)     | 10.100.100.100 Port 10260 Use SSL                                                                                                    |
|                      | IP address or DNS name of the file server.                                                                                                    |
| User Name            | admin                                                                                                    |
| Password             |                                                                                                    |
|                      | Access data for the file server.                                                                                                    |
| Test                 |                                                                                                    |

#### 図。97: MOBOTIX NASの設定

ファイルサーバー(IP):ファイルサーバーのIPアドレスまたはDNS名。

**ユーザー名/パスワード:**ファイルサーバーのアクセスデータ。

**エキスパート設定(ONVIF-S/G アクセス)を使用します**: ONVIF-S/G アクセスに特別なアクセスデータが必要な場合は、ここに入力してください。
## MOBOTIX NASの構成

| MOBOTIX NAS Configuration                                                                                                    | ~                                    |
|----------------------------------------------------------------------------------------------------|--------------------------------------|
| Quick Guides:<br>• NAS & MOVE/ONVIF - Guide<br>• NAS & loT - Guide                                                                       |                                      |
| Installation and Configuration                                                                                                    |                                      |
| Open Device Finder Configure NA                                                                                                    | 6 Qvr Pro Settings Recording Storage |
| Troubleshooting:                                                                                                    |                                      |
| QNap Log Files QVR Pro Log Fil                                                                                                    | es                                   |
| Download links:<br>• Container App<br>• QVRPro App<br>• Device Finder App - macOS<br>• 2Bay and 4Bay NAS Firmware<br>• 8Bay NAS Firmware |                                      |
| http://10.100.100.100:8080/cgi-bin/                                                                                                    |                                      |
| http://10.100.100.100;8080/gvrpro/                                                                                                    |                                      |

#### 図。98: MOBOTIX NASの構成

MOBOTIX NASまたはMOBOTIX NAS(ONVIF)システムの構成と保守には、以下の機能を使用できます。

#### クイックガイド

MOBOTIX NASシステムのインストールまたは構成マニュアルをダウンロードするためのリンク

#### インストールと設定

- デバイス・ファインダーを開きます: デバイス・ファインダーは、ネットワーク内のMOBOTIX NAS システムを検 出し、初期設定を容易にします。
- NAS を構成する: MOBOTIX NAS システムの Web インターフェイスを開き、NAS デバイスを構成できます。
- QVR Pro 設定:ビデオ管理ソフトウェアQVR Proのウェブインターフェースを開きます。このソフトウェアは MOBOTIX NAS システムに最初にインストールする必要があります。
- 録画ストレージスペース: MOBOTIX NAS システムの Web インターフェイスを開き、ビデオ録画の保存領域 を設定するインターフェイスを表示します。
- トラブルシューティングここでは、MOBOTIX NASシステムまたはQVR Proソフトウェアのログファイルをダウン ロードできます。

ダウンロードリンクインストール、設定、メンテナンスに役立つリソースへのリンク。

コンテナ・アプリ: MOBOTIX NASシステムにQVR Pro Appをインストールするには、Container Appが必要です。

**QVR Proアプリ:** MOBOTIX NASシステム上のMOBOTIX MOVEまたはONVIFカメラからの録画を管理するためのソフトウェア。

**Device Finder App - macOS:**ネットワーク内のMOBOTIX NAS システムを見つけるには、Device Finder App を使用します。

2Bay および 4Bay NAS ファームウェア: MOBOTIX NAS システムの最新ファームウェア。 8Bay NASファームウェア: MOBOTIX NAS システムの最新ファームウェア。

## スマートなデータソース

MOBOTIX スマート データシステムを使えば、例えばPOSシステムやネイティブMOBOTIX IOTアプリからの取引 デー タを、MxMC の取引記録ビデオにリンクすることができる。スマート データは、広範囲に組み合わせ、検索、フィル タリングすることができる(スマート データ検索ビューでの検索,ページ 287参照)。

注! A license is required to activate the general Smart Data interface from which you can read transaction data, e.g. from POS systems or third party license plate recognition systems. MOBOTIX IOT Appsからのスマートデータの使用にはライセンスは必要ない。

| File Servers           | Smart Data Sources | ThinClients | Softbuttons             |                                                                   |
|------------------------|--------------------|-------------|-------------------------|-------------------------------------------------------------------|
| Smart Data             |                    | 1 🛨         | Smart Data Settings     |                                                                   |
| Q Search               | 1 -                |             | Description             | FFLPRAM.plate                                                     |
| Description            | Туре               |             |                         | Enter the name of the cash point to be used in MxManagementCenter |
| LPR Car Reader         | P7 App             |             | Show Results in Search  | 2                                                                 |
| P7 APP                 | P7 App             |             | Smart Data Bar Settings |                                                                   |
| FFLPR_MMCR.vehicle     | P7 App             |             | Show in Smart Data Bar  |                                                                   |
| VaxOCRContainer.contai | ner P7 App         |             | Left Column             | LicensePlate                                                      |
| FFLPRAM.plate          | P7 App             |             | Right Column            | List                                                              |
| VaxOCRUIC.uic          | Р7 Арр             |             | Cameras                 | Drag & Drop Cameras here                                          |
| VaxALPRADR.plate       | P7 App             |             |                         |                                                                   |
| VaxALPRMMC.vehicle     | P7 App             |             |                         |                                                                   |
| MobotixEventData       | P7 App             |             |                         |                                                                   |
| VT_Face.face           | P7 App             |             |                         |                                                                   |
| VaxALPR.plate          | P7 App             |             |                         |                                                                   |
|                        |                    |             |                         |                                                                   |

図。99: スマートデータの設定

## スマートデータソースの追加

- 1. 🕂 アイコン① をクリックし、スマート データ・タイプを選択する。
- 2. スマートデータ設定エリアでスマートデータソースを設定する②。

## スマートデータソースの設定

注! 外部のスマート・データ・ソース(キャッシュ・ポイントなど)にはライセンスが必要です。

一般設定を編集し、スマート・データ・バーでのスマート・データの表示方法を定義します。

| Smart Data Settings     |                  |
|-------------------------|------------------|
| Description             | VaxALPRADR.plate |
| Show Results in Search  |                  |
| Smart Data Bar Settings |                  |
| Show in Smart Data Bar  |                  |
| Left Column             | Country          |
| Right Column            | Created          |
| Cameras                 | M73 mx10-32-6-96 |

図。100: スマート・データ・ソースの設定

注! To use MOBOTIX P7 Apps as Data Sources the minimum firmware version on the MOBOTIX IoT Camera is 7.1.2.24.

カメラのユーザ・インターフェースで以下の手順に従って、MxMCのスマート・データ・インターフェースでカメラが 正しく動作するように準備します:

- 1. Admin Menu(管理者メニュー) > Smart Data Configuration(スマートデータ設定)に進み、Add Smart Data source(スマートデータソースの追加)をクリックします。
- P7アプリの識別子を入力してください: Vaxtor: VaxALPR.プレート FFグループFFLPR.プレート ヴィザージュVT Face.face
- 3. Setをクリックする。
- 4. カメラを保存し、再起動する。
- 5. Setup Menu( セット アップ・メニュー) > General Event Settings( 一般イベント設定)に進み、Arming( 作動開 始) を有効にします。
- 6. Setをクリックする。
- 7. Setup Menu( セット アップメニュー) > Recording( 録画)を選択します:
  - **アラーム**= 有効

**録画(REC)** = 連続録画、2fps

- 8. Setをクリックする。
- 9. Setup Menu > Certified App Settingsに移動し、"Active "をチェックする。
- 10. Set」ボタンをクリック

## スマートデータ設定

■ バージョン

スマートデータソースの対応するバージョンを選択します。

■ 説明

スマート・データ・ソースの意味のある名前をここに入力します。この名前で、ソースを識別し、MxMC で選択して調査することができます。

■ 結果を検索に表示

検索結果にデータを表示させたい場合は、このオプションをチェックしてください(スマートデータ検索ビュー での検索,ページ 287参照)。

## スマート・データ・バーの設定

- スマートデータバーに表示
   スマート・データ・バーを開く、ページ 287データを表示したい場合は、このオプションをチェックしてください。
- 左列
   左の列に表示するデータを選択します。
- 右列
   右の列に表示するデータを選択します。
- カメラ

イベント・データをスマート・データ・バーに表示するカメラまたはカメラ・グループをフィールドにドラッグ・アンド・ドロップします。複数のデバイスを追加した場合、それらの名前はセミコロンで分割されてカメラ・フィールドに表示されます。

CTRLキーを押しながら、複数のカメラまたはカメラ・グループを選択します。

注! ビデオソースとデータソースは同一である必要はない。

## MxThinClient の設定

MxThinClient デバイスを使用すると、MOBOTIX カメラのライブ画像を HDMI 接続のモニタまたはテレビに表示できます。

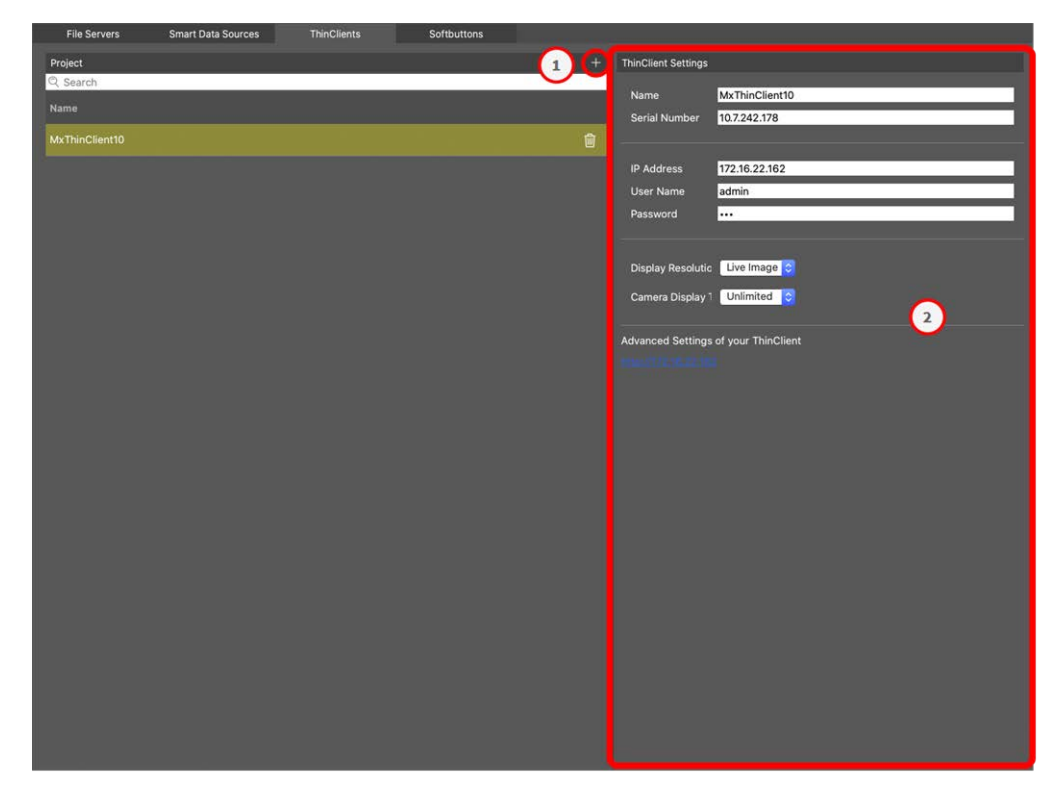

#### 図。101: MxThinClientの設定

## MxThinClientの追加

- 1. + アイコン① をクリックする。
- 2. シンクライアント設定領域で MxThinClientを設定します②.

## MxThinClient の設定

ここでMxThinClientの設定を編集します。

| ThinClient Settings                                                 |                                                                                                  |
|---------------------------------------------------------------------|--------------------------------------------------------------------------------------------------|
|                                                                     |                                                                                                  |
| Name                                                                | MxThinClient10                                                                                   |
| Serial Number                                                       | 10.7.242.178                                                                                     |
|                                                                     |                                                                                                  |
| ID Address                                                          | 172 16 22 162                                                                                    |
| IF Address                                                          | 172.10.22.102                                                                                    |
| User Name                                                           | admin                                                                                            |
| Password                                                            | •••                                                                                              |
|                                                                     |                                                                                                  |
| Display Pesolutic                                                   | Live Image                                                                                       |
| Display Resolution                                                  | Live initige                                                                                     |
| Camera Display                                                      | Unlimited 📀                                                                                      |
|                                                                     |                                                                                                  |
|                                                                     |                                                                                                  |
| Message                                                             | system is deactivated.                                                                           |
| Message s<br>Please en                                              | system is deactivated.<br>ter a valid file server IP to access the settir                        |
| Message s<br>Please en                                              | system is deactivated.<br>ter a valid file server IP to access the settir                        |
| Message s<br>Please en<br>Advanced Settings                         | system is deactivated.<br>ter a valid file server IP to access the settir<br>of your ThinClient  |
| Message s<br>Please en<br>Advanced Settings                         | system is deactivated.<br>ter a valid file server IP to access the settir<br>of your ThinClient  |
| Message s<br>Please en<br>Advanced Settings                         | system is deactivated.<br>Iter a valid file server IP to access the settir<br>of your ThinClient |
| Message s<br>Please en<br>Advanced Settings                         | system is deactivated.<br>ter a valid file server IP to access the settir<br>of your ThinClient  |
| Message s<br>Please en<br>Advanced Settings                         | system is deactivated.<br>ter a valid file server IP to access the settir<br>of your ThinClient  |
| Message s<br>Please en<br>Advanced Settings                         | system is deactivated.<br>ter a valid file server IP to access the settir<br>of your ThinClient  |
| Message s<br>Please en<br>Advanced Settings                         | eystem is deactivated.<br>Iter a valid file server IP to access the settir<br>of your ThinClient |
| Message s<br>Please en<br>Advanced Settings                         | system is deactivated.<br>ter a valid file server IP to access the settir<br>of your ThinClient  |
| Message s<br>Please en<br>Advanced Settings<br>http://172.16.22.162 | system is deactivated.<br>ter a valid file server IP to access the settir<br>of your ThinClient  |
| Message s<br>Please en<br>Advanced Settings<br>http://172.16.22.163 | eystem is deactivated.<br>ter a valid file server IP to access the settir<br>of your ThinClient  |

マネジメント コンポーネント設定

#### 図。102: MxThinClientの設定

#### Name

MxThinClient の名前を入力します(スペースは使用しないでください)。

#### URL

MxThinClientのURLまたはIPアドレスを入力します。

#### ユーザ名

ここに MxThinClient ユーザのユーザ名を入力します。

#### パスワード

ThinClientユーザのパスワードをここに入力します。

#### 表示解像度

MxThinClientのモニタに表示するカメラ画像の解像度を選択します。

#### カメラ表 示

ここで、割り当てられたカメラ画像をThinClientのモニタに表示する時間を選択します。選択した時間が経過すると、ThinClientは設定した内容(シーケンス、静止画像など)を表示します。

## ソフトボタンの設定

ソフトボタンは、カメラやその他の外部デバイスにHTTPリクエストを送信するために使用できます。ソフトボタンの 編集では、ハイパーリンクのボタンアイコンを個別に選択することも、すべてのハイパーリンクを実行するボタンを1 つに設定することもできます。

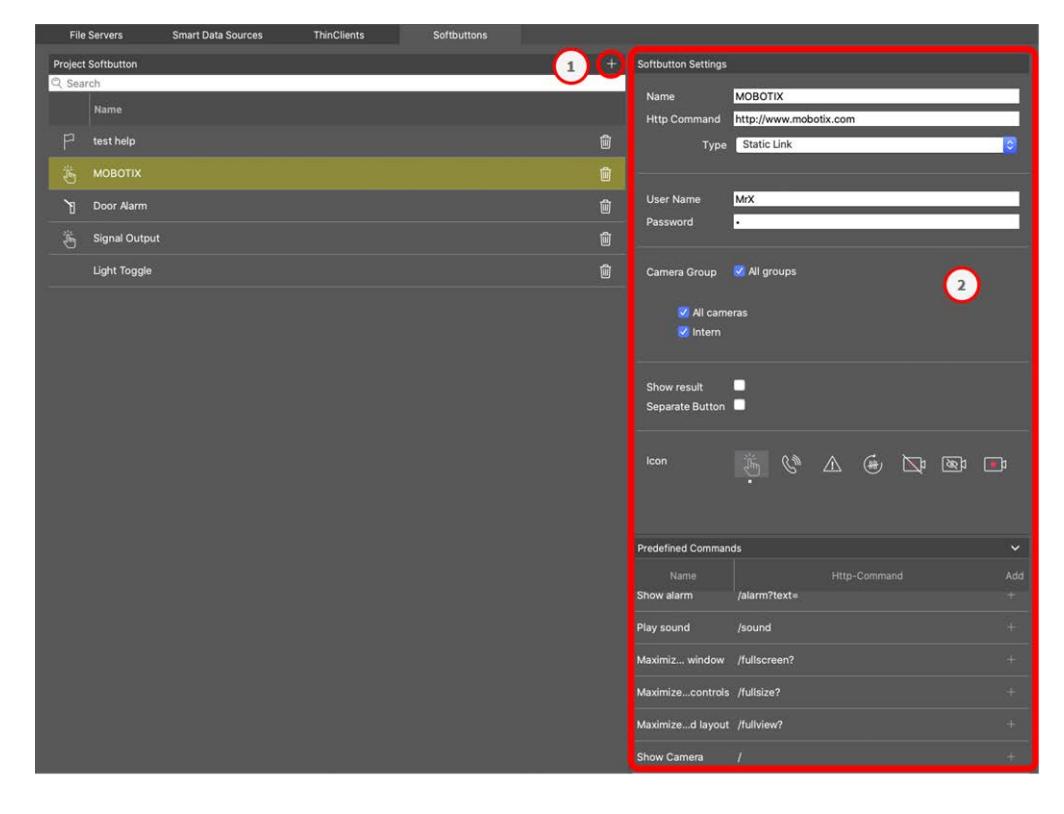

#### 図。103: ソフトボタンの設定

## ソフトボタンの追加

- 1. + アイコン① をクリックする。
- 2. ソフトボタン設定エリアでスマートデータソースを設定する②。

## ソフトボタンの設定

ソフト ボタンの編集はこちら

| Softbutton Settings            |                                 |
|--------------------------------|---------------------------------|
| Nome                           | DT7 Mayo Dicht                  |
| Name                           |                                 |
| Http Command                   | /control?action=moveright       |
| Туре                           | Static Link 📀                   |
|                                |                                 |
| SSL                            | •                               |
| Host Name                      | https://[2001:db8:10::1a]:16090 |
| User Name                      | admin                           |
| Password                       |                                 |
|                                |                                 |
| Camera Group                   | All groups                      |
|                                | All cameras                     |
|                                |                                 |
|                                |                                 |
| Show result<br>Separate Button |                                 |
|                                |                                 |
| lcon                           |                                 |

図。104: ソフトボタンの設定

- 名前:ソフトボタンの名前を入力します。
- HTTPコマンド:外部デバイスまたはデバイスのグループに送信するHTTPコマンドを入力します。

- タイプ: Select the type of HTTP Command. Available types are:
  - 静的リンク:完全なURLが必要。例: "https://www.mobotix.com")
  - カメラ・コマンド: HTTPコマンドは選択したカメラにのみ送信されます。
  - グループコマンド:HTTPコマンドは選択したカメラグループに送信されます。
- SSL:安全な接続を使用するために有効にします。
- ホスト名:接続するネットワーク機器のIPアドレス。MxMCはIPv4とIPv6の両方の規格に対応している。

例 IPv6アドレス(角括弧内)とポート指定(最後のコロンの後):[2001:db8:10::1a]:16090

- ユーザー名:このフィールドは、Type "Static Link "が選択されている場合のみ利用可能です。必要に応じてユーザー名を入力してください。
- パスワード:このフィールドは、タイプ「スタティック・リンク」が選択されている場合のみ利用可能である。必要であればパスワードを入力してください。
- **カメラグループ:** ソフトボタンを表示するカメラグループを選択します。
- 結果を表示する: ソフトボタンをクリックして、HTTPリクエストの結果を別のブラウザウィンドウに表示するかどうかをチェックします。
- ボタンを分ける: ソフトボタンをソフトボタンメニューの代わりにツールバーに表示するかどうかをチェックします。
- アイコン: ソフトボタンで表示するアイコンを選択します。

## 定義済みコマンド

定義済みコマンドは、定義済みの名前とHTTPコマンドを持つソフトボタン機能のコレクションです。

| Predefined Comman | ds           |              | ~   |
|-------------------|--------------|--------------|-----|
| Name              |              | Http-Command | Add |
| Show alarm        | /alarm?text= |              |     |
| Play sound        | /sound       |              |     |
| Maximiz window    | /fullscreen? |              |     |
| Maximizecontrols  | /fullsize?   |              |     |
| Maximized layout  | /fullview?   |              |     |
| Show Camera       | /            |              |     |
| Show Image        | /            |              |     |

図。105: ソフトボタンの設定

定義済みコマンドを追加するには、 # をクリックし、ボタンを設定します(ソフトボタンの設定参照)。

## プロジェクト情報設定

プロジェクト固有の情報は、MxMCに保存し、必要に応じて追加情報として通知メールに追加することができます。

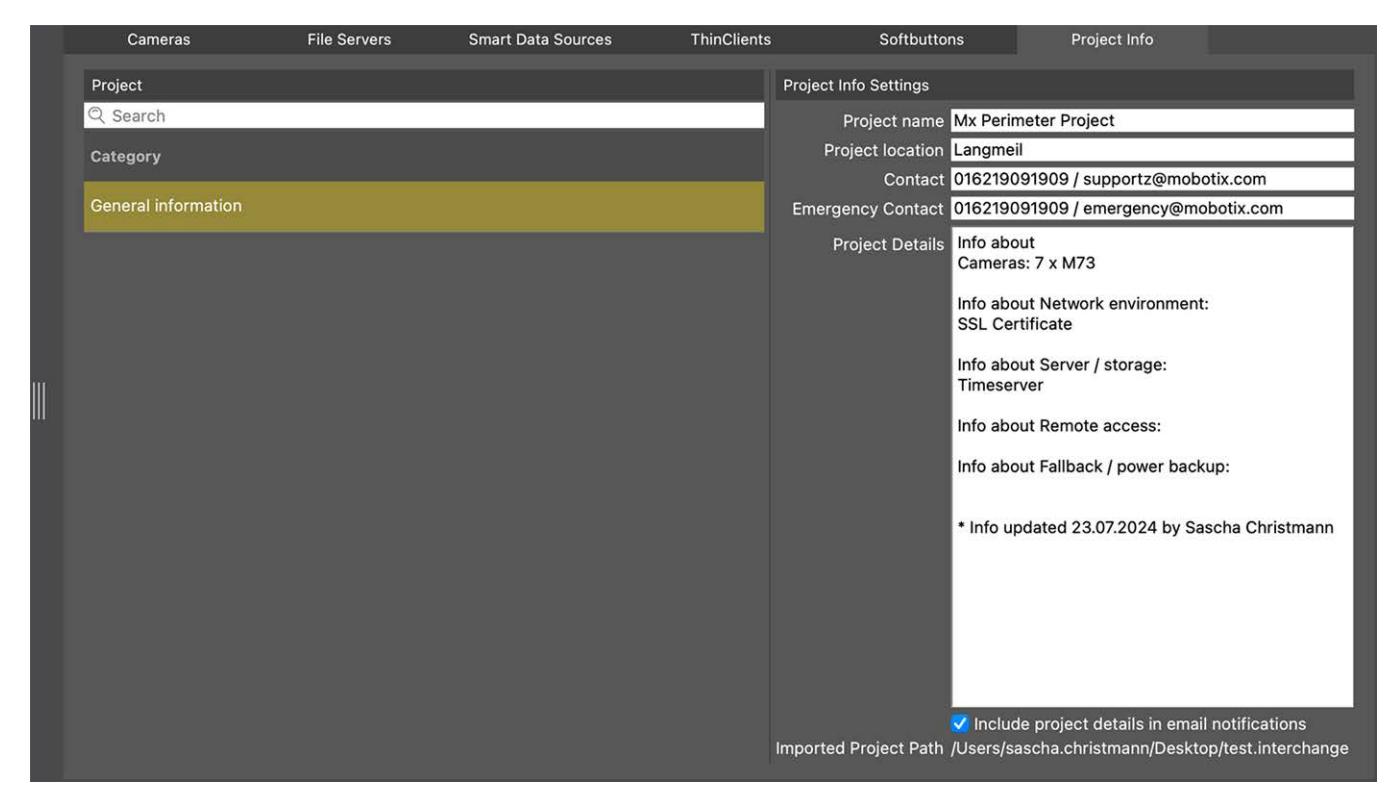

設定できるプロジェクト情報は以下の通り:

- プロジェクト名:カメラプロジェクトの名前を入力します。
- プロジェクトの場所プロジェクトの場所に関する簡単な情報を入力してください。
- 連絡先連絡先情報を入力してください。電話番号やメールアドレスなど。
- 緊急連絡先緊急連絡先を入力してください。電話番号やメールアドレスなど。
- プロジェクトの詳細プロジェクトの詳細を入力してください。例:設置されているカメラ、環境、リモートアクセスオプションなどの情報。
- Eメール通知にプロジェクトの詳細を含める:このオプションにチェックを入れると、すべてのメール通知にプロジェクトの詳細が送信されます。
- インポート・プロジェクト・パス:現在のプロジェクトがバックアップからインポートされる場合、パスが表示されます。

# ライセンス

特定の機能を使用するには、アクティベーションまたはライセンスの購入が必要です。これには以下の機能のラ イセンスが含まれます:

- Smart Data:業界固有のソリューションや、POSシステムとの統合などの特別な機能。
- H.264 De-/Encoder: H.264フォーマットのビデオを表示およびエクスポートします。
- 他社製カメラ MOBOTIX 以外のメーカーのカメラを統合できます。
- サーマル・ダッシュボード Thermal Dashboardは、MOBOTIX サーマルカメラからのデータを視覚化し、温度が重要なプロセスのライブモニタリングと監視をサポートします。

ライセンスの有効化については、「MxMC ライセンス,ページ 228」を参照してください。

MOBOTIX P7シリーズのカメラモデルでは、アプリを使用することができる。例えば、アプリは人工知能のアルゴリズ ムでサポートされる画像解析のための拡張機能を提供します。各種アプリはカメラにプリインストールされてお り、有効なライセンスキーで使用できるようにする必要があります(カメラアプリのライセンス,ページ 230参照)。

## MxMC ライセンス

## ライセンスの有効化

アクティベーションIDを購入し、受け取った後、MxMC:

1. Open the License Management (ウィンドウ > ライセンス menu item) and click on ライセンスの有効化.

|                     | Lizenzen.                                                           |                 | Uzenzen                                                                                                    |  |
|---------------------|---------------------------------------------------------------------|-----------------|----------------------------------------------------------------------------------------------------|--|
|                     | MxManagementCenter                                                  | ■。?             | MxManagementCenter                                                                                                    |  |
| Lizenzen<br>Produst | fecenteurs jocovi                                                   | Generio J.23334 | <ul> <li>Lizenzen aktivieren</li> <li>Mit auflierungs-D</li> <li>Diete fas ihre statistierungs-Daueid de jaweit auf Gesent Computer zu verwendende Anzeit ein Lizenzen ein.</li> <li>Mit auf de lizenzen eine Lizenzen ein.</li> <li>Mit Funktionalitätsantwort-Dateit</li> <li>Wert die stereite nach kuntionalitätsanter (Gesette-Do Jaci) erheiten haben, sönnen für diesen her saden.</li> <li>Funktionalitätsantwort-Dateit listen.</li> </ul> |  |
| Moberts             | Kaleerstrasse D-87722 Langmeil + Info@mobotis.com + www.mobotis.com |                 | Motoda - Kaisarstrasas D-07722 Langreal - Integenobotix.com - www.motodic.com                                                                                                    |  |

ライセンスの有効化

- 2. 有効なアクティベーションIDを入力し、このコンピュータにインストールされるライセンス数を確定します。
- 3. 製品を追加ライセンスする場合は、 + をクリックします。新しい行に対応するアクティベーションIDを入力し、 希望するライセンス数を入力します。
- 4. 行を削除するには、 をクリックします。

5. When you are finished entering all activation IDs, click on アクティブにする. MxMC connects to the license server for activation. It needs to establish an Internet connection.

| Lizenzen                                                                                                    |     |
|----------------------------------------------------------------------------------------------------|-----|
| MxManagementCenter                                                                                                    | 🗐 ? |
| < Lizenzen aktivieren<br>Mit Aktivierungs-ID<br>Geben Sie Ihre Aktivierungs-IDs und die jeweils auf diesem Computer zu verwendende Anzahl von Lizenzen ein.                                           |     |
| 544c-de12-se3d-232w-f342-fre4-2d3d-4nb5                                                                                                    |     |
| f878-60c3-6454-3456-9db2-3eds-edbc-04aw 1                                                                                                    |     |
| Mit Funktionalitätsantwort-Datei<br>Wenn Sie bereits eine Funktionalitätsantwort ( <geräte-id>.bin) erhalten haben, können Sie diese hier laden.<br/>(Funktionalitätsantwort-Datei laden)</geräte-id> |     |
| Mobotix • Kaiserstrasse D-67722 Langmeil • Info@mobotix.com • www.mobotix.com                                                                                                    |     |

図。106: ライセンスキーの入力

アクティベーションに成功した場合
 アクティベーションに成功した場合は、変更を適用するために再度サインインする必要があります。または、ライセンス管理

■ アクティベーションに失敗しました(インターネット 接続がありません)

MxMC アクティベーションのためにライセンスサーバーに接続します。 インターネット 接続を確立する必要があります。 インターネット 接続がない場合は、エラーメッセージが表示されます。

このファイルにより、ライセンスを購入したパートナー/インストーラが、ライセンスサーバー上に機能レスポンス(.bin ファイル)を生成できます。このような応答を受け取った場合は、[Activate Licenses]ウィンドウを開きます([Window] > [Licenses] > [Activate Licenses]メニュー)。

機能レスポンスファイルをロードしたら、変更を適用するために再度ログインする必要があります。または、 そうリックしてLicense Managementに戻ることもできます。

## ライセンスの管理

|                                                                               | Lizenzen         |              | i i i i i i i i i i i i i i i i i i i |  |
|-------------------------------------------------------------------------------|------------------|--------------|---------------------------------------|--|
|                                                                               | MxManagemer      | ntCenter     | ⊒, ?                                  |  |
| Lizenzen                                                                      |                  |              | Geräte-ID: AC2934BF                   |  |
| Produkt                                                                       | Ablaufdatum      | Anzahl       |                                       |  |
| MxMC Advanced Maintenance And Service                                         | Sa. Apr. 13 2019 | Unlimited    |                                       |  |
| MxMC Demo VM                                                                  | Mi. Sep. 12 2018 | Unlimited    |                                       |  |
| MxMC POS Cash Register                                                        | Permanent        | 3            |                                       |  |
|                                                                               |                  | Aktualisiere | n) (Lizenzen aktivieren)              |  |
| Mobotix + Kalserstrasse D-67722 Langmeil + Into@mobotix.com + www.mobotix.com |                  |              |                                       |  |

#### 図。107: ライセンスの管理

ライセンス管理では、このコンピュータでアクティベートされたすべてのライセンスのリストを表示できます。ライセン ス管理を開くには、メニュー バーの[**ウィンドウ] > [ライセンス]**をクリックします。

#### 指定 説明

製品ライセンスされた機能の名前。

有効 この欄は、ライセンスが一時的なものかどうか、ライセンス期間がいつ終了するかを示しています。 期限

数字 製品の購入ライセンス数。

デバイ使用するデバイスのMxMCが決定する一意の識別子。デバイスIDをメモしておき、ライセンシング中に スID 問題が発生した場合にアクセスできるようにしておきます。

#### サーバーとのライセンスの同期

プログラムを起動しても、コンピュータ上のライセンスとライセンスサーバーは自動的に比較されません。このため、[更新]をクリックしてサーバーからライセンスを再読み込みする必要があります。

#### ライセンスの更新

ー時ライセンスを更新するには、[Activate Licenses] をクリックします。 ライセンスの更新/有効化に使用するダ イアログボックスが表示されます。

注! ライセンスの同期と更新には管理者権限が必要です。

## カメラアプリのライセンス

MOBOTIX P7シリーズのカメラモデルでは、アプリを使用することができる。アプリは、例えば、人工知能のアルゴリズムによってサポートされる画像解析のための拡張機能を提供します。各種アプリはカメラにプリインストールさ

れており、有効なライセンスキーで使用できるようにする必要があります。 カメラアプリを起動するには2つの方法があります:

- カメラがインターネットに接続されている場合は、オンライン・アクティベーション,ページ 231お勧めします。
- カメラがインターネットに接続されていない場合は、オフライン・アクティベーション,ページ 233使用します。

## オンライン・アクティベーション

注! オンライン認証では、カメラがインターネットに接続され、ライセンスサーバにアクセスできる必要があります。また、カメラをオフラインでライセンス認証することもできます(オフライン・アクティベーション,ページ 233参照)。

アクティベーションIDを受け取ったら、MxMC:

- 1. メニュー「**ウィンドウ」>「カメラアプリライセンス**」を選択します。
- 2. アプリをライセンスするカメラを選択し、[選択]をクリックします。

| • • •          |              | Camera App Licenses              |                       |        |   |
|----------------|--------------|----------------------------------|-----------------------|--------|---|
|                | MxN          | lanagementCe                     | enter                 |        | ? |
|                |              |                                  |                       |        |   |
| Name           |              | Url                              | Serial Number         |        |   |
| mx10-32-24-156 |              | [2001:db8:10::1a]:16090          | 10.32.24.156          | Select |   |
| Mobotix • K    | alserstrasse | D-67722 Langmeil • info@mobotix. | com • www.mobotix.com | n      | J |

3. An overview of the licenses installed on the camera may be displayed. Click ライセンス認証.

|               | Discourse | I for Handland |  |
|---------------|-----------|----------------|--|
| list shugin a | Permanent | Unimited       |  |
| iot plugin b  | Permanent | Unlimited      |  |
| iot_plugin_c  | Permanent | Unlimited      |  |
| iot_plugin_d  | Permanent | Unlimited      |  |
| iot_plugin_e  | Permanent | Unlimited      |  |
| iot_plugin_f  | Permanent | Unlimited      |  |
| iot_plugin_g  | Permanent | Unlimited      |  |
| iot_plugin_h  | Permanent | Unlimited      |  |
| iot_plugin_i  | Permanent | Unlimited      |  |

注! 必要であれば、カメラに設定されている時間を修正してください。

- 4. 有効なアクティベーションIDを入力し、このコンピュータにインストールするライセンス数を指定します。
- 5. 別の製品のライセンスを取得する場合は、+ をクリックします。新しい行に、適切なアクティベーションIDと 必要なライセンス数を入力します。
- 6. 必要に応じて、 🔟 をクリックして行を削除します。

7. すべてのアクティベーション ID を入力したら、 [Activate License Online] をクリックします。 アクティベーション 中、MxMC はライセンス サーバーに接続します。 これにはインターネット 接続が必要です。

|                                     | Camera Licenses                                                                        |                           |
|-------------------------------------|----------------------------------------------------------------------------------------|---------------------------|
|                                     | MxManagementCenter                                                                     | ?                         |
| < Activate Camera                   | a Licenses: M73 10-32-0-62                                                             | Serial Number: 10 32 0 62 |
| via Activation ID                   |                                                                                        |                           |
| Please enter your Activation IDs    | and for each Activation ID the corresponding quantity of licenses that you want to use |                           |
| ec90-4c5f-cfd0-4bf2-b872-5          | 0c84-e935-6f20 1                                                                       |                           |
| Download Capability Request I       | File Activate License Online                                                           |                           |
|                                     |                                                                                        |                           |
|                                     |                                                                                        |                           |
| Via Capability Response             | File                                                                                   |                           |
| If you have already created or rece | ived a capability response file ( <deviceid>.bin), you can load it here.</deviceid>    |                           |
| Load Capability Response File       | $\mathbf{\hat{D}}$                                                                     |                           |
|                                     |                                                                                        |                           |
|                                     |                                                                                        |                           |
|                                     |                                                                                        |                           |
|                                     | Nahatin - Valaasataaaa D 67720 I aaamali - Iafa@mahatin aam - uuuu mahatin aan         |                           |
|                                     | Mobolix + Kaiserstrasse D-67722 Langmen + Info@mobolix.com + www.mobolix.com           |                           |

#### アクティベーション成功

アクティベーションに成功した後、変更を適用するには新しいログインが必要です。または、ライセンス管理 < に 戻ることもできます。

## オフライン・アクティベーション

注! カメラがインターネットに接続されている場合は、オンライン・アクティベーション,ページ 231お勧めします。

オフラインでアクティベーションを行う場合、ライセンスを購入したパートナー/インストーラは、ライセンスサーバ上でケイパビリティレスポンス(binファイル)を生成し、ライセンスをアクティベーションすることができます。

- 1. メニュー「**ウィンドウ」>「カメラアプリライセンス**」を選択します。
- 2. アプリをライセンスするカメラを選択し、[選択]をクリックします。

| •••                 |               | Camera App Licenses            |                         |   |
|---------------------|---------------|--------------------------------|-------------------------|---|
|                     | MxN           | /lanagementC                   | enter                   | ? |
| Cameras<br>© Search |               |                                |                         |   |
| Name                |               | Url                            | Serial Number           |   |
| mx10-32-24-156      |               | [2001:db8:10::1a]:16090        | 10.32.24.156<br>Selec   |   |
| Mobotix •           | Kalserstrasse | D-67722 Langmeil • info@moboti | x.com • www.mobotix.com |   |

3. An overview of the licenses installed on the camera may be displayed. Click ライセンス認証.

| lame            | Expiration | Quantity  |  |
|-----------------|------------|-----------|--|
| fxWheelDetector | Permanent  | Unlimited |  |
| ot_plugin_a     | Permanent  | Unlimited |  |
| t_plugin_b      | Permanent  | Unlimited |  |
| t_plugin_c      | Permanent  | Unlimited |  |
| t_plugin_d      | Permanent  | Unlimited |  |
| t_plugin_e      | Permanent  | Unlimited |  |
| t_plugin_f      | Permanent  | Unlimited |  |
| t_plugin_g      | Permanent  | Unlimited |  |
| t_plugin_h      | Permanent  | Unlimited |  |
| _plugin_i       | Permanent  | Unlimited |  |

注! 必要であれば、カメラに設定されている時間を修正してください。

- 4. 有効なアクティベーションIDを入力し、このコンピュータにインストールするライセンス数を指定します。
- 5. 別の製品のライセンスを取得する場合は、 + をクリックします。新しい行に、適切なアクティベーションIDと 必要なライセンス数を入力します。
- 6. 必要に応じて、 💼 をクリックして行を削除します。

7. すべてのアクティベーションIDを入力したら、[ Download Capability Request File(.lic)]をクリックし、パート ナー/インストーラに送信します。このファイルにより、ライセンスを購入したパートナー/インストーラは、ライセン スサーバ上にケイパビリティ応答ファイル(.bin)を生成できます。

| O O Camera Licenses                                                                                                    |                           |
|----------------------------------------------------------------------------------------------------|---------------------------|
| MxManagementCenter                                                                                                    | ?                         |
|                                                                                                    |                           |
| < Activate Camera Licenses: M/3 10-32-0-62                                                                             | Serial Number: 10.32.0.62 |
| via Activation ID                                                                                                    |                           |
| Please enter your Activation IDs and for each Activation ID the corresponding quantity of licenses that you want t     | o use                     |
| we23-4c5f-as23-4bf2-b872-9c84-e935-78de 1 +                                                                            |                           |
| ec90-4c5f-cfd0-4bf2-b872-9c84-e935-6f20 1                                                                              |                           |
| Download Capability Request File Activate License Online                                                               |                           |
|                                                                                                    |                           |
| Via Capability Response File                                                                                           |                           |
| If you have already created or received a capability response file ( <deviceid>.bin), you can load it here.</deviceid> |                           |
| Load Capability Response File)                                                                                         |                           |
|                                                                                                    |                           |
|                                                                                                    |                           |
| Mobotix • Kalserstrasse D-67722 Langmell • Info@mobotix.com • www.mobotix.com                                          |                           |

8. LoadCapability Response Fileをクリックし、指示に従ってください。

#### アクティベーション成功

アクティベーションに成功した後、変更を適用するには新しいログインが必要です。または、ライセンス管理 く に 戻ることもできます。

## ライセンスの管理

ライセンス管理画面では、カメラで有効化されたすべてのライセンスの概要が表形式で表示されます。

- 1. メニュー「**ウィンドウ」>「カメラアプリライセンス**」を選択します。
- 2. アプリをライセンスするカメラを選択し、[選択]をクリックします。

| •••                 |               | Camera App Licenses            |                         |    |
|---------------------|---------------|--------------------------------|-------------------------|----|
|                     | MxN           | /lanagementC                   | enter                   | ?  |
| Cameras<br>© Search |               |                                |                         |    |
| Name                |               | Url                            | Serial Number           |    |
| mx10-32-24-156      | 5             | [2001:db8:10::1a]:16090        | 10.32.24.156<br>Sele    | ct |
| Mobotix •           | Kalserstrasse | D-67722 Langmeil • Info@moboti | x.com • www.mobotix.com |    |

3. カメラにインストールされているライセンスの概要が表示されます。

| MxWheelDetector | Permanent | Unlimited |  |
|-----------------|-----------|-----------|--|
| iot_plugin_a    | Permanent | Unlimited |  |
| iot_plugin_b    | Permanent | Unlimited |  |
| iot_plugin_c    | Permanent | Unlimited |  |
| iot_plugin_d    | Permanent | Unlimited |  |
| iot_plugin_e    | Permanent | Unlimited |  |
| iot_plugin_f    | Permanent | Unlimited |  |
| iot_plugin_g    | Permanent | Unlimited |  |
| iot_plugin_h    | Permanent | Unlimited |  |
| iot_plugin_i    | Permanent | Unlimited |  |

| フィールド<br>名 | 説明              |
|------------|-----------------|
| 名称         | ライセンスされたアプリの名前。 |
| 製品         | ライセンスアプリの特徴     |
| 有効期<br>限   | ライセンスの期限        |

#### フィールド 説明

名

数量 製品の購入ライセンス数。

シリアル MxMC、使用するデバイスに対して決定される一意のID。ライセンシング中に問題が発生した場合 番号 は、デバイスIDをご用意ください。

#### サーバーとライセンスの同期

プログラム起動時、コンピュータとライセンスサーバ間のライセンスの自動比較は行われません。そのため、[更新] をクリックしてサーバーからライセンスを再ロードします。

#### ライセンスの更新

をクリックして一時ライセンスを更新し、[Activate Licenses] をクリックします。ライセンスの更新/有効化のダイアロ グが開きます。

注! ライセンスの同期と更新には管理者権限が必要です。

# MOBOTIX ストレージ・デバイスの統合

MxManagementCenterを使用すると、USB ポートに接続されたMOBOTIX ストレージ・デバイスに MxFFS フォーマットの録画でアクセスできます(「デバイスとソースの追加」を参照)。このためには、MxManagementCenterを管理者権限で起動する必要があります。管理者権限がない場合、ストレージ・メディアは認識されません。

注! MOBOTIX カメラからSDカードを取り外すには、カメラのマニュアルを参照してください。

#### MAC

以下の手順は、ログオンしているユーザーがコンピュータの管理を許可されているか、必要な管理者権限を持っていることを前提としています。そうでない場合は、システム管理者にお問い合わせください。

- 1. USBポートのあるMOBOTIX ストレージデバイスをMACに接続します。
- 2. Start the 端末アプリ (e.g. via the spotlight search with CMD+space key).

| OPTREFFER                         |                   |
|-----------------------------------|-------------------|
| 🖬 Terminal.app 🛛 📐                |                   |
| NDERE                             |                   |
| terminal-server.htm-1300521747v   | >                 |
| terminal-server.htm-1554267005v   |                   |
| Terminology.jsx                   |                   |
| AAIL & NACHRICHTEN                |                   |
| Demo Lizenzen                     |                   |
| 🔄 Termin für Fortbildungsmaßnahme | Terminal app      |
| Termin "Allgem. Sales Themen"     | Version: 2.8.2    |
| Antwort Termineinladung (Akzeptie |                   |
| Confluence] PM Requirements >     |                   |
| VEBSITES                          | Art Programm      |
| gamestar.de                       | Größe 9,7 MB      |
|                                   | Erstellt 06.01.18 |
| youtube.com                       | Geandert 00.01.18 |

- 図。108:ターミナルアプリの起動
- 3. sudo "/Applications/MxManagementCenter.app/Contents/MacOS/MxManagementCenter" と入力し ます。ENTERで確認します。
- 4. Enter the password for the current user. Confirm with ENTER.

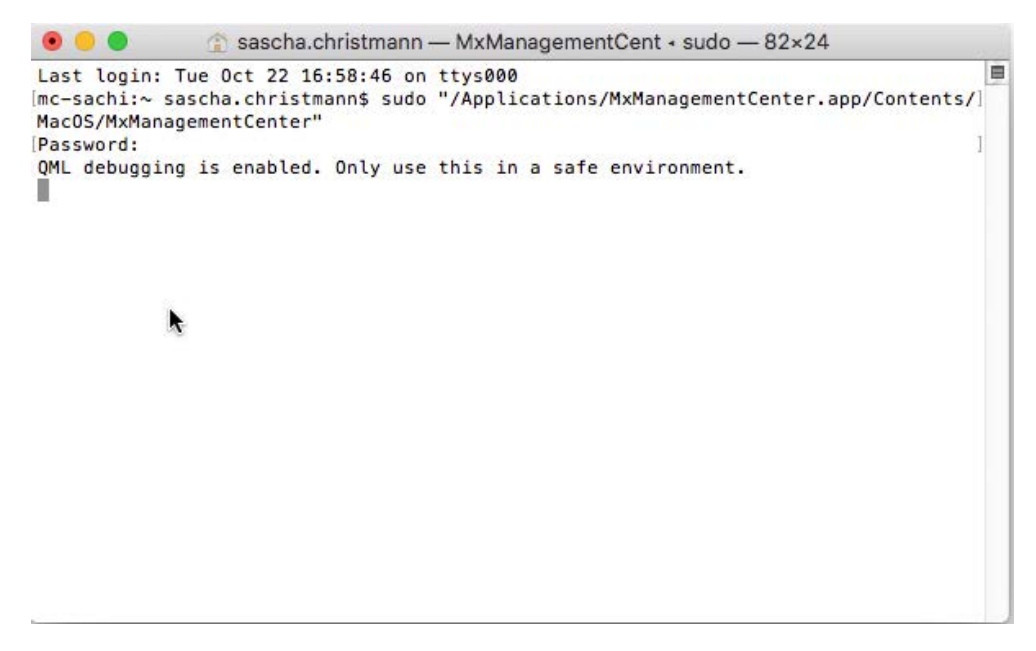

ターミナル

MxManagementCenter は管理者プロファイルで開始され、新規インストールと同様にまだ設定されていません。

4. Start a new project.

| Geräte hinzufügen | Projekt öffnen     | Neues Projust starten |
|-------------------|--------------------|-----------------------|
| MxCC importieren  | MxEasy importieren | MXU importieren       |

MxMC 管理者プロファイル

5. デバイスバーの下部にある うをクリックして編集モードを開きます。

6. Click +. The 追加とインポート menu opens.

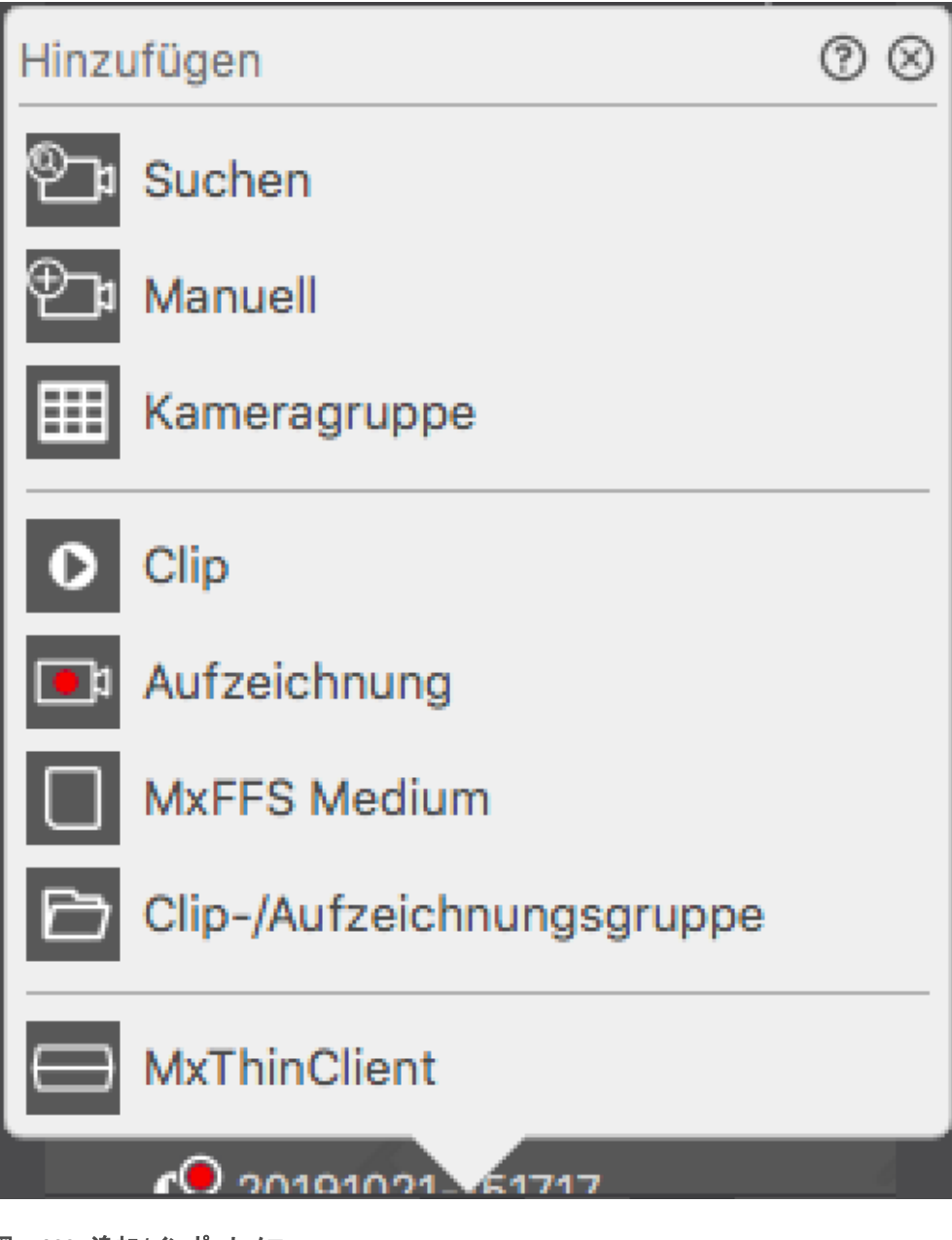

- 図。109:追加/インポートメニュー
- 7. **MxFFS Medium**]をクリックします。MxFFS フォーマットの録画が保存されている USB ポートが検索されます。

注! 大容量のストレージを持つデータキャリアでは、この処理に数分かかることもある。

## ウィンドウズ

以下の手順は、ログオンしているユーザーがコンピュータの管理を許可されているか、必要な管理者権限を持っていることを前提としています。そうでない場合は、システム管理者にお問い合わせください。

- 1. USBポートのあるMOBOTIX ストレージデバイスをMACに接続します。
- 2. Right-click the executable file or a shortcut of the MxManagementCenter.

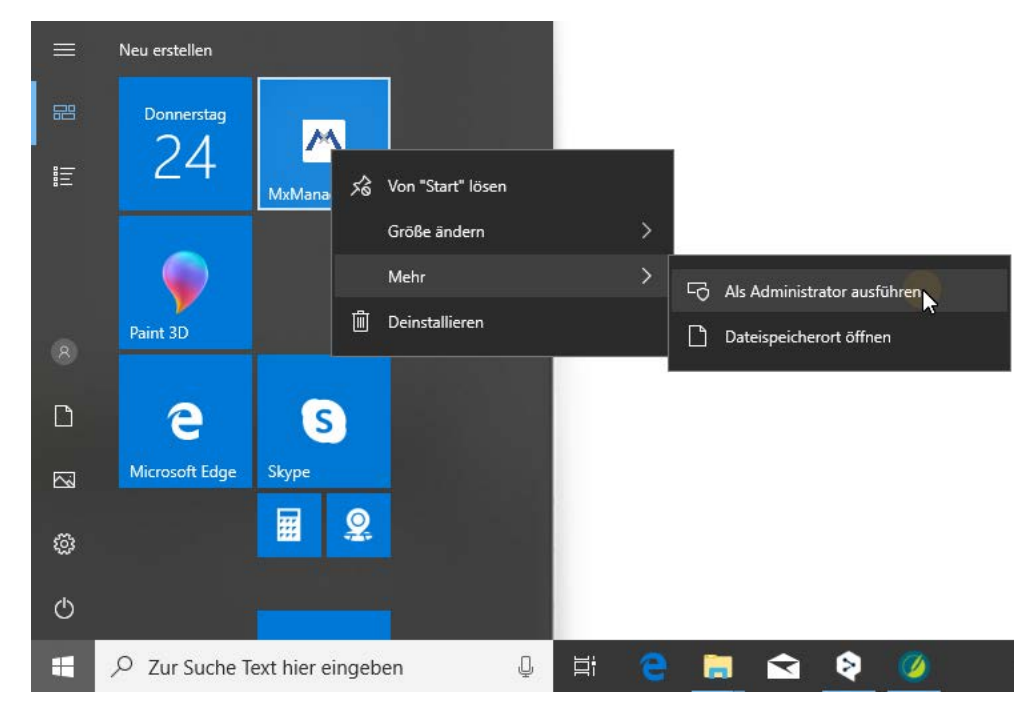

図 。110: Windowsスタートメニュー

3. If necessary, activate the User Account Control query with **tu**.

| Benutzerkontensteuerung                                                             | >                                                          | < |
|-------------------------------------------------------------------------------------|------------------------------------------------------------|---|
| Möchten Sie zulassen, o<br>von einem unbekannte<br>Änderungen an Ihrem (<br>werden? | lass durch diese App<br>n Herausgeber<br>Gerät vorgenommen |   |
| MxManagementCenter.ex                                                               | e                                                          |   |
| Herausgeber: Unbekannt<br>Dateiursprung: Netzwerklaufwerk                           | :                                                          |   |
| Weitere Details anzeigen                                                            |                                                            |   |
| Ja                                                                                  | Nein                                                       |   |
|                                                                                     |                                                            |   |

図。111: Windowsのユーザーアカウント制御

MxManagementCenter は管理者プロファイルで起動し、新規インストールと同様にまだ構成されていません。

4. Start a new project.

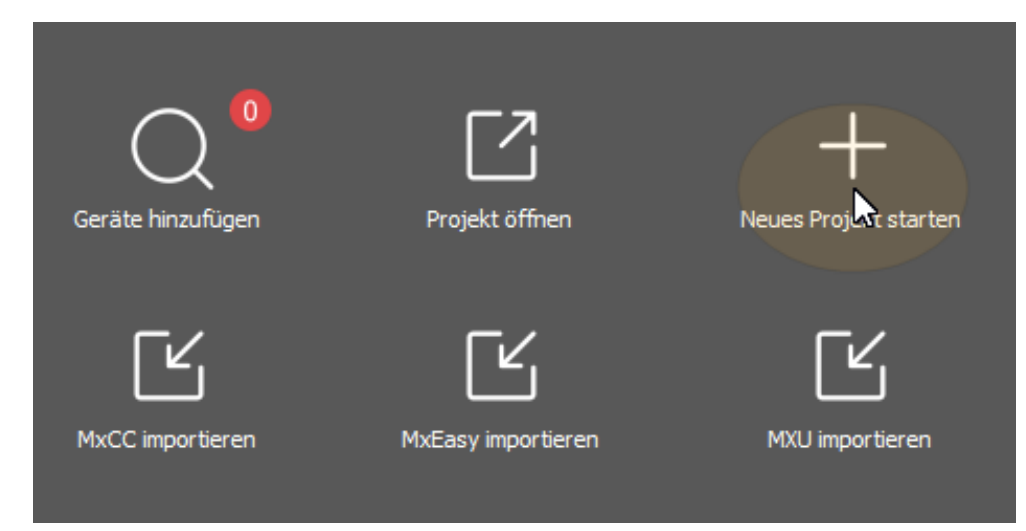

MxMC 管理者プロファイル

5. デバイスバーの下部にある 高をクリックして編集モードを開きます。

6. Click +. The 追加とインポート menu opens.

| Hinzu      | ıfügen                    | ()⊗ |
|------------|---------------------------|-----|
| ®_;        | Suchen                    |     |
| ⊕_₽        | Manuell                   |     |
| ▦          | Kameragruppe              |     |
| 0          | Clip                      |     |
| <b>1</b>   | Aufzeichnung              |     |
|            | MxFFS Medium              |     |
| Ð          | Clip-/Aufzeichnungsgruppe |     |
| $\bigcirc$ | MxThinClient              |     |
|            | CO 20101021 51717         | 6   |

追加/インポートメニュー

7. MxFFS Medium]をクリックします。MxFFS フォーマットの録画が保存されている USB ポートが検索されます。

注! 大容量のストレージを持つデータキャリアでは、この処理に数分かかることもある。

# 5

# アプリケーションの使用

トピックス

このセクションはユーザー向けです。1台または複数のカメラの監視から記録の検索まで、 MxMCの日常的な操作について説明します。

ライブ監視

地域

- ライブビューでの作業
- グリッドビューでの作業
- グラフィックビューでの作業
- ドア・ステーションの使用
- マルチモニターでの作業
- さまざまなネットワーク環境での作業
- サーマル・ダッシュボード, ページ 28
- アラーム処理
- アラーム通知
- アラーム通知の設定
- アラーム画像のフィルタリング
- アラーム録画の再生
- で検索MxMC
- プレイバック・ビューでの検索と再生
- グリッド再生ビューでの検索と再生

- スマート・データ・システム, ページ 287
- ヒスト グラム・バー, ページ 292
- ポストビデオ動体検知(ポストVM),ページ 296
- バックドア・イベントの検索と再生
- 録音のエクスポート
- サーマル・ダッシュボード, ページ 28

## ライブ監視

このセクションでは、ライブ監視の基本的なシナリオとオプションについて説明する。

## ライブビューでの作業

ライブ表示では、個々のカメラのライブ画像を操作できます。また、ドアの開閉や照明の切り替えなど、様々な機能の切り替えも可能です。

## カメラの展示

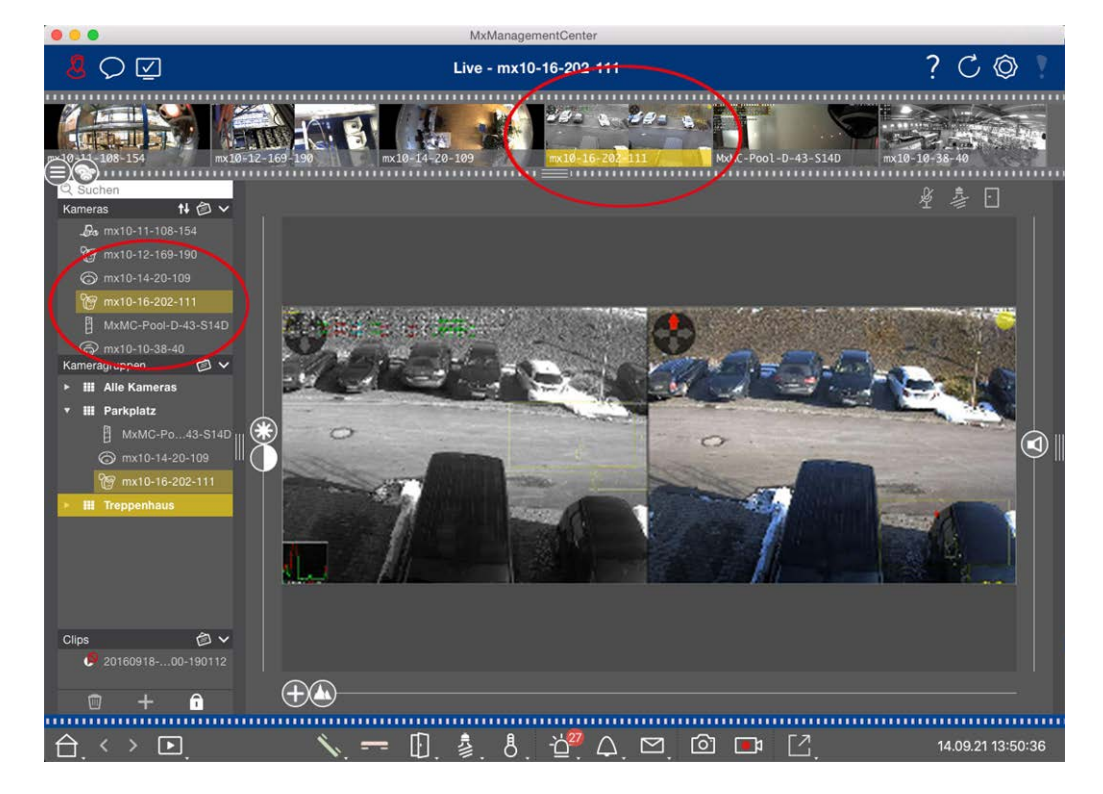

#### 図。112: カメラの表示

カメラを表示するには、デバイスまたはカメラ・バーを使用します。表示するには、[デバイス] バーから目的のカメ ラを表示領域にドラッグ・アンド・ドロップするか、[カメラ] バーで目的のカメラをクリックします。表示されたカメラ には、[デバイス] バーと[カメラ] バーに黄色いバーが表示されます。

## 画像設定のカスタマイズ

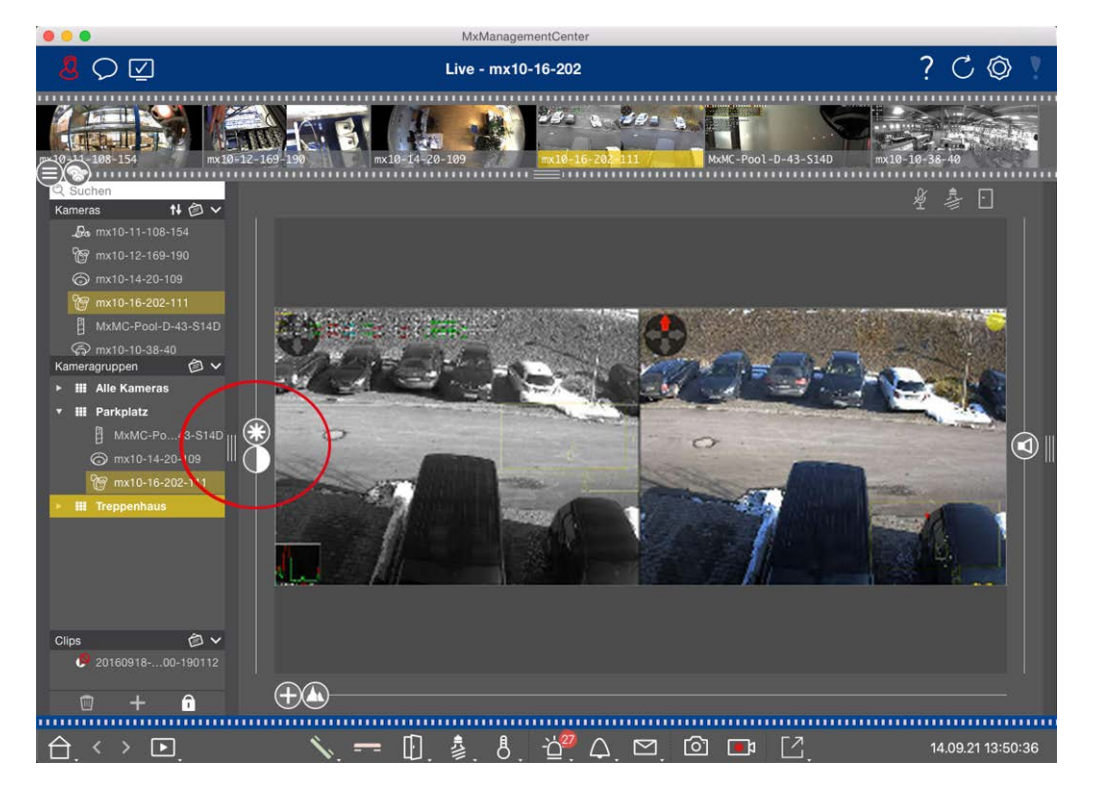

図。113:画像設定のカスタマイズ

**明るさ** およびコントラスト コントロールを使用して、表示されているカメラの画像表示を現在の環境に合わせて調整します。

対応するスライダーを上または下に動かします。新しい設定は、現在のカメラに自動的に保存されます。デフォ ルト値は、対応するスライダをダブルクリックして復元できます。

注! 画像設定を調整しても、カメラの設定には影響しません。これらは変更されません

## PTZアクションの実行

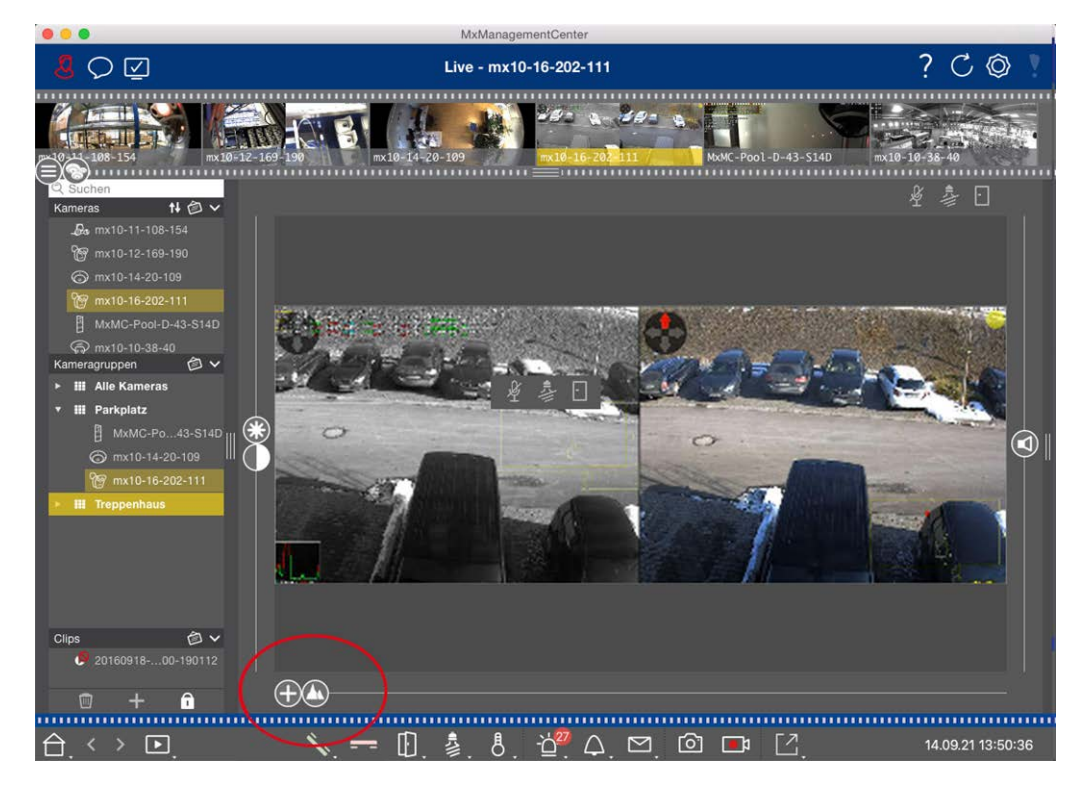

図。114: PTZアクションの実行

**注!** セカンダリモニタでは、1 台 のカメラ画像はマウスホイールでズームするか、マウスボタンを押したままパン することしかできません。PTZ コントロールは、MxMC メイン画面またはグリッドビューのセカンダリモニタでのみ使 用できます。

画像セクションのオブジェクトを識別しやすくするために、ライブ画像をズームしたり、結果の画像領域を移動することができます(PTZ)。

プログラムは、デュアル・カメラの

フロイダーも表示します。このスライダーを使用して、右、左、または両方の

画像センサーのライブ画像を表示します。

半球カメラのライブ画像を表示する場合、さまざまな表示モードを設定できます(スライダー)。

## ズームと動画 セクション

スライダー( 🕂 ) またはマウスホイールでズームできます。 スライダーによるズームは、コンピュータ上 でのみ行われ ます。 つまり、 現在 のライブ画像の画像 セクションのみが変更されます。

他の画像セクションを見るには、マウスを使ってライブ画像を移動します。

カメラでPTZアクションを実行する場合、カメラPTZに切り替えることもできます。この場合、PTZアクションはカメラ のライブ画像に適用され、録画にも影響します(ただし、カメラがフル画像を録画していない場合のみ)。この機 能を使用するには、スライダ() をクリックし、点滅するまで押し続けます。これで、必要に応じてズーム・レベ ルを調整できます。設定を保存するには、スライダーをもう一度クリックし、スライダーの点滅が止まるまで押し続 けます。

## 画像セクションの選択と調整

#### 画像セクションの選択

特定の画像セクションに素早くピントを合わせるには、カメラにあらかじめ設定されている工場出荷時の画像ポジションのいずれかを使用します。

■ プレビュー 🚺 、詳細 🛃 、概要 🗖 、注目点 🔘

#### • 上①、下①、左〇、右〇

カメラは選択した位置に移動します。PTZアクションはカメラで実行され、録画にも影響することに注意してください(カメラがフル画像を録画しない場合のみ)。適切な位置が見つかるまで、 🚺 スライダーを次の位置に移動 します。

#### 画像セクションの調整

工場出荷時にあらかじめ設定されている画像位置を調整することができます。位置を選択し、必要に応じて 変更します。スライダーが1回点滅するまで、このポジションを維持します。新しい画像セクションが保存されました。

## センサーの選択

右または左のイメージセンサーのライブ画像のみを表示したい場合は、
のスライダーを右に動かして
(左センサー)、またはさらに右に動かして
(右センサー)にします。

## 半球画像の歪みを補正する

半球カメラまたはL12/B016、L23/B036、L25/B041 レンズ付きカメラのライブ画像を表示する場合、異なる表示 モードを選択できます。これには、設定で**OpenGL を**有効にする必要があります(Mac:**MxManagementCenter** > **Settings > General**メニュー、Windows:Windows:**ファイル > 設定 > 一般**メニュー)。自然な画像を得るため に、これらのモードではカメラが自動的に歪みを補正します。この歪み補正は、パノラマ補正を使用するとさらに 精巧になります。表示モードの選択は常にローカルで行われるため、カメラの設定には影響しません。ただし、 選択は他のプログラム表示にも適用されます。ライブ表示で特定のカメラの表示モードを選択すると、グリッド表 示のフォーカス・ウィンドウおよびグラフィック表示のライブ画像にカメラが表示される場合、このモードも適用され ます。その結果、アラーム・バーおよびスマート・データ検索ビューのアラーム画像も選択した表示モードで表示 されます。

#### ディストーション補正モードの選択

- ○ フル画像: 歪んだ) フル画像全体を表示します。
- **通常:**ディストーション補正された画像が表示され、PTZアクションを実行できます。
- 『 「パノラマ: 歪み補正された画像全体(補正された180°パノラマ)を左から右の境界線まで表示します。アスペクト比(幅と高さの比率)は8:3です。

- ダブル・シラマ:このモードでは、画像の北半分をパンラマ表示し、画像の南半分をアスペクト比(幅と高さの比率)4:3でパンラマ表示する。このモードは、天井に取り付けられた半球カメラに適しています。その後、ローカルPTZを使用するようにカスタマイズできます。
- 同パノラマフォーカス:この表示モードは、パノラマビュー(アスペクト比8:3)と2つの小さな画像(それぞれ アスペクト比4:3)を1つの大きな画像に合成します。

モードを選択するには、希望の位置に達するまでスライダー 
を右に動かします。このスライダーの位置は、再度変更するまで自動的に保存されます。

#### パンラマ補正

さまざまな表示モードのディストーション補正画像は、さらに微調整することができます。例えば、パノラマモードの画像が中央に配置されていない場合、台形の歪みが見えることがあります。パノラマ補正では、画像の斜め (垂直)ラインを調整することで、より自然な画像にすることができます。補正を行うには、 〇 スライダーを右に 動かし、 ②、マウスを使って画像を補正します。補正した設定を保存するには、 ② スライダーをクリックし、スラ イダーのアイコンが画像の中央に短く表示されるまで押し続けます。

### ステータス表示

ステータス・バーには、さまざまな状態がアイコンで表示されます。ステータス表示は、常に表示されているカメラ を参照しています。これにより、例えば、ドアが再び閉まったか、まだ開いているかが一目でわかるなど、最新の 概要が表示されます。

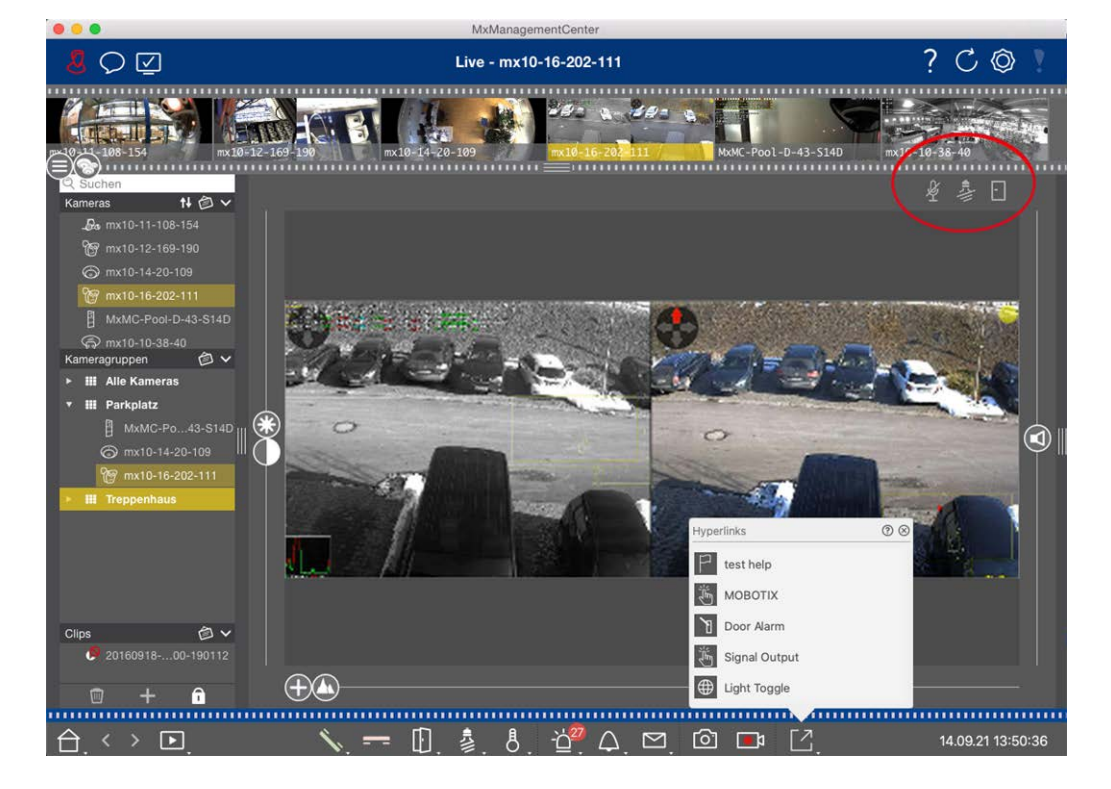

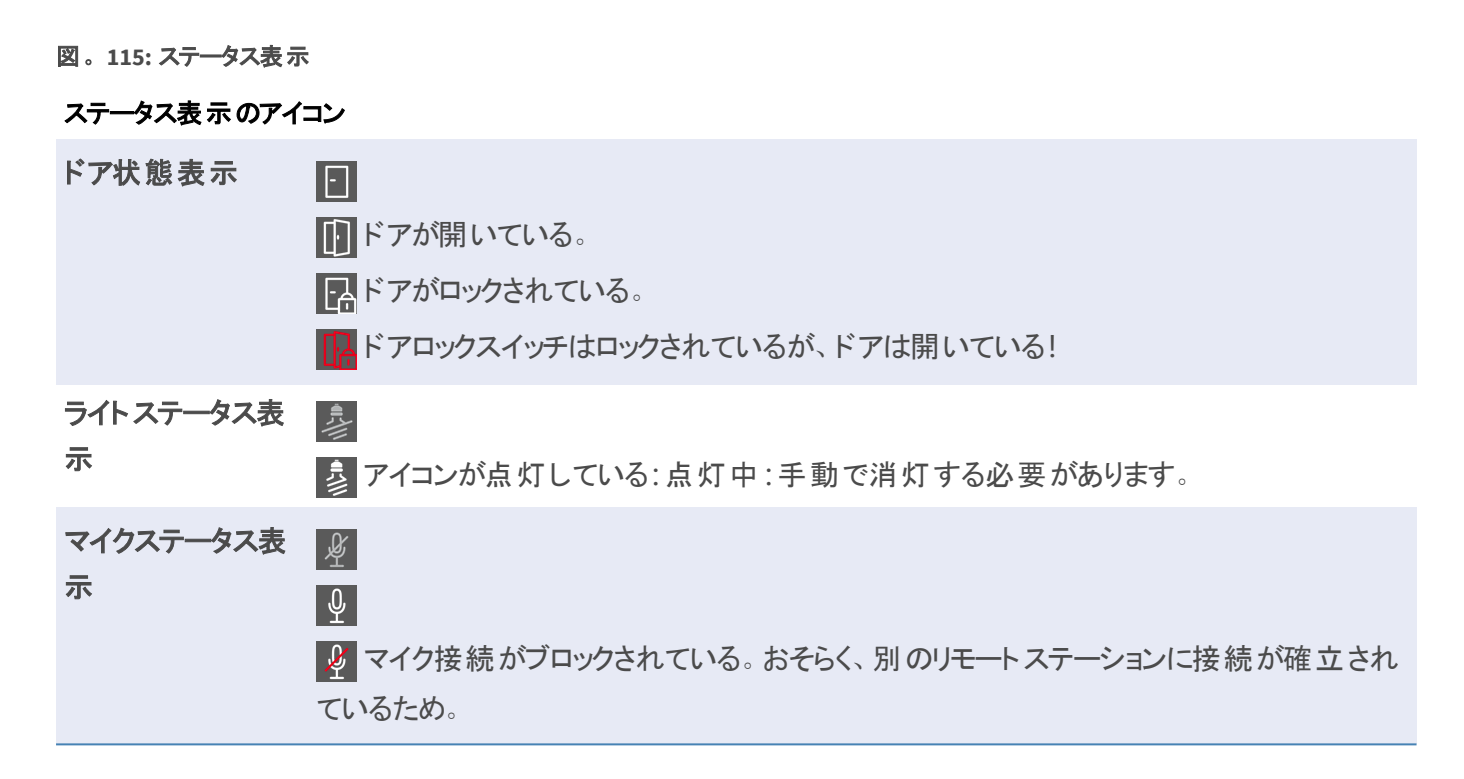

## ソフトボタンによる追加デバイスの切り替え

ソフトボタンは、追加デバイスの切り替えやHTTPリクエストの送信に使用できる。

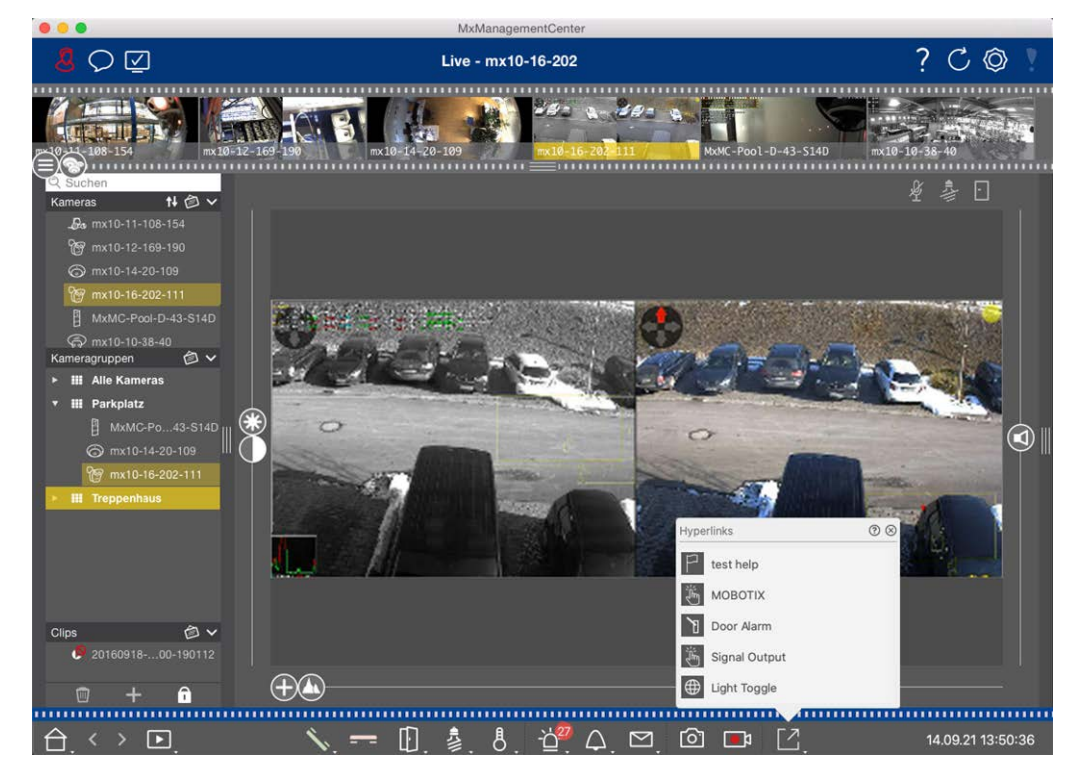

#### 図。116: ソフトボタンによる追加デバイスの切り替え

ソフトボタンを実行するには、 2 をクリックしてソフトボタンメニューを開き、ソフトボタンをクリックします。 ソフトボタンを編集するには、ソフトボタンの設定参照してください。

## ライブ画像を手動で録画

ライブ表示でもグリッド表示でも、録画すべき不審な状況を観察したときなど、いつでも手動録画を開始できま す。ライブ画像で状況を追跡している間、画像は録画され、MXGファイルとして保存されます。 管理者権限を持つユーザーは、プログラム設定でクリップの保存場所と録画時間を指定できます (Mac:**MxManagementCenter >環境設定>ライブ・レコーダー・**メニュー、Windows:Windows:**File > Settings >** Live Recorderメニュー)。

注! This feature is not supported by MOBOTIX MOVE cameras and third-party cameras that provide an ONVIF-S-compatible interface. For an overview of how the camera functions differ, see カメラ機能の概要. この条件下でのみ、ライブレコーダーで音声を録音することができます:

- 音声伝送はカメラ側で有効にする必要があります。
- MxManagementCenter のライブビューで、 をクリックしてオーディオ接続を有効にする必要があります。

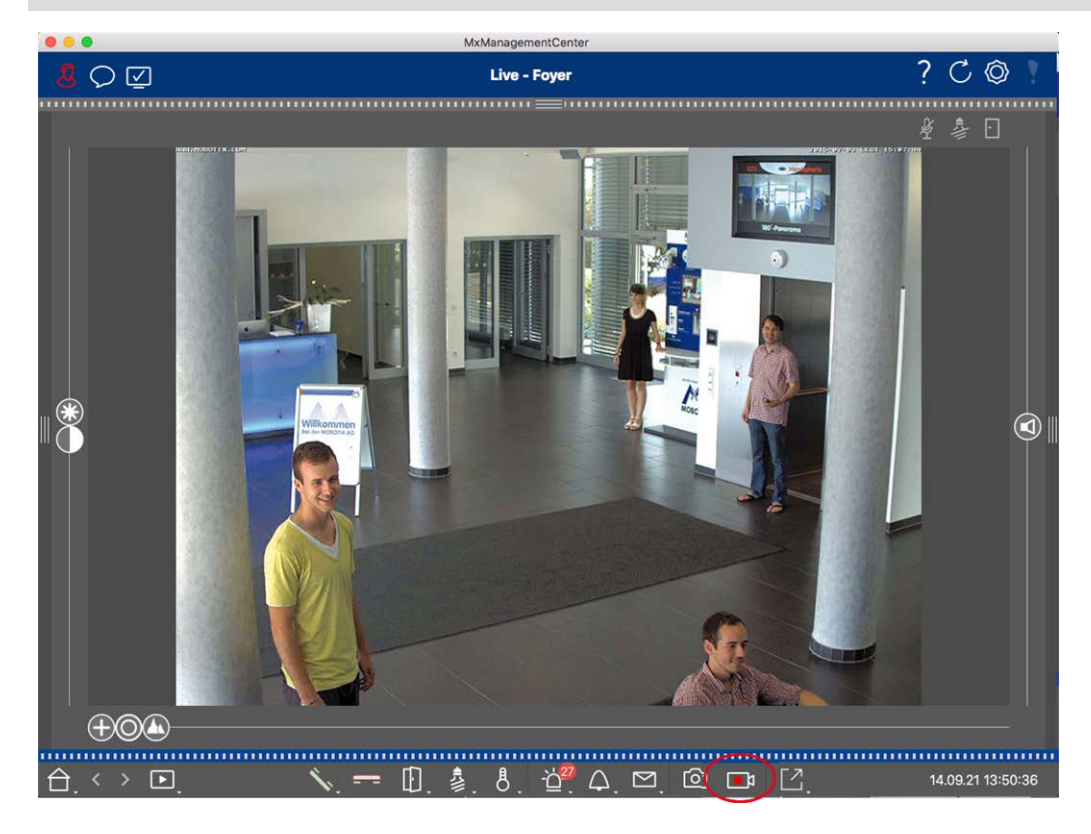

#### 図。117: ライブ画像を手動で録画

#### 録音の開始と停止
**注**! ビューを変更すると、録画は自動的に停止します。ただし、ライブビュー内でカメラを変更しても録画は 停止しません。

### プレイクリップ

ライブ画像データは、録画中に番組設定で指定した場所にMXG ファイルとして保存されます。クリップファイルは 録画が停止すると自動的に現在のプロジェクトにインポートされ、デバイスバーにはクリップセクションの アイコ ンと並んで表示されます。クリップ名をクリックすると、デバイスバーからMXGクリップファイルを再生できます。

## グリッドビューでの作業

グリッド表示は、ライブ画像のグリッドと1つのフォーカス・ウィンドウで構成されます。このグリッド(タイル)構造は、 グループの全カメラの概要を素早く把握するのに最適です。最も関心のあるカメラ画像をフォーカス・ウィンドウに ドラッグできます。カメラの操作には、下部のコントロールを使用します。

## グループの表示

別のグループを表示するには、デバイスバーまたはグループバーを使用します。そのためには、「デバイス」バーから希望のグループを表示エリアにドラッグ&ドロップするか、「グループ」バーで希望のグループをクリックします。表示されたグループは、デバイスバーとグループバーに黄色いバーで表示されます。

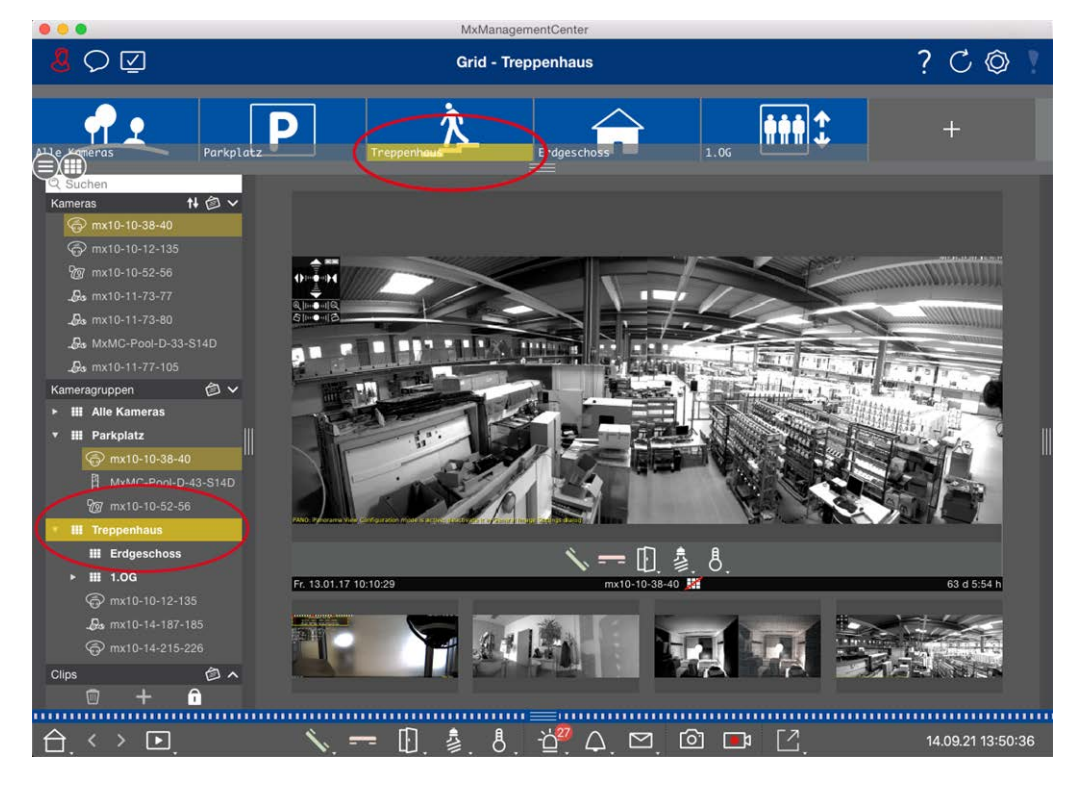

図。118: グループの表示

## フォーカスウィンドウの操作

フォーカス・ウィンドウの下部には、フォーカス・ウィンドウ内のカメラを操作できるコントロールがあるコマンド・バーがあります。コマンド・バーの上にマウス・ポインタを移動すると、さらなるコントロールが表示されます。

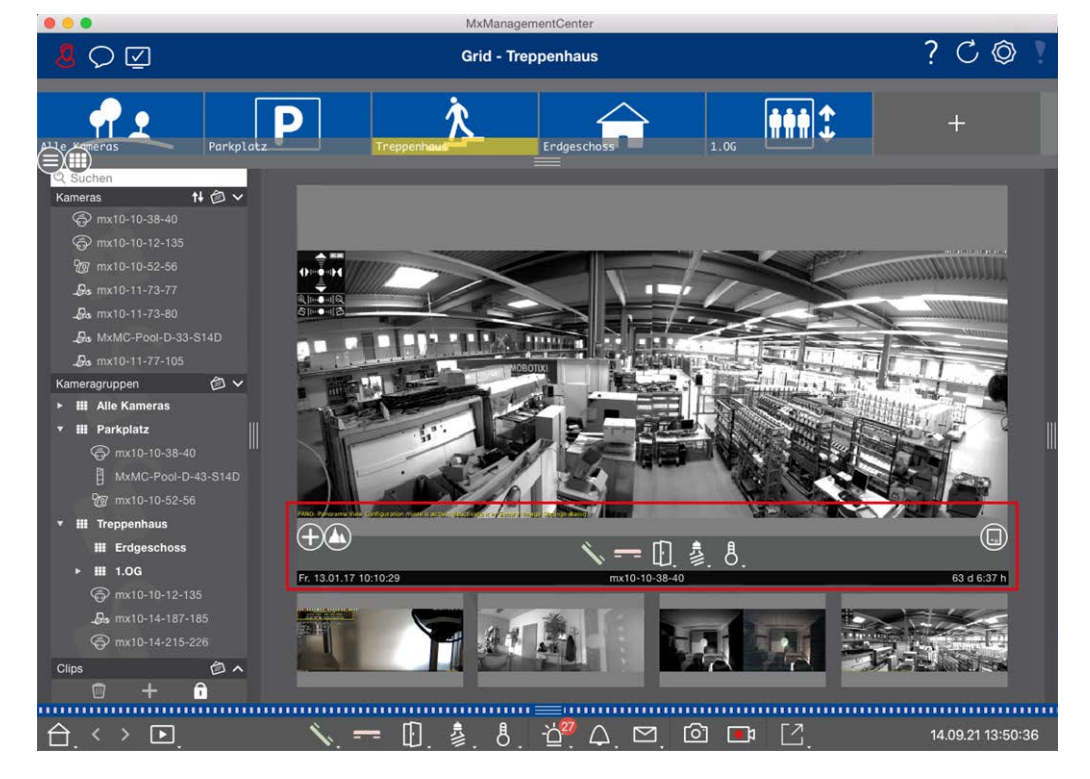

図。119: フォーカス・ウィンドウ内のカメラ

### ズームと動画 セクション

- 1. スライダー( 🛟 ) をドラッグして、ライブ画像を拡大または縮小します。
- 2. マウスで画像を動かして、個々の画像部分に焦点を合わせる。

### 定義済みの画像セクションを選択します。

特定の画像セクションに素早くピントを合わせるには、カメラにあらかじめ設定されている工場出荷時の画像ポジションのいずれかを使用します。

- 概要 🖸、注目ポイント 🔘、プレビュー 🚺、詳細表示 🚹
- 上①、下①、左〇、右 〇

スライダーStandard を次の位置まで、または適切な位置が見つかるまで動かします。

### 通話の受付と終了。

入り口で訪問者と話すには、 🗽 をクリックしてください。 音声接続を終了するには、 ≕ をクリックしてください。

#### ドアの開閉と照明の切り替え

カメラがドア・ステーションに接続され、それに応じて設定されている場合、 🕕 をクリックしてドアを開けることがで きます。カメラが照明スイッチにも接続され、それに応じて設定されている場合は、 👌 をクリックして照明をオン・ オフできます。

### 表示温度

MOBOTIX カメラにはハウジング内部の温度を測定する温度センサーが内蔵されています。ExtIOモジュールまた はMX-GPS-Boxがカメラに接続されている場合、モジュールまたはBoxの周囲温度を測定し、をクリックして表示 することもできます。

### ソフトボタンの実行

ソフトボタンは、追加デバイスの切り替えやHTTPリクエストの送信に使用できる。

ソフトボタンを実行するには、 🖸 をクリックしてソフトボタンメニューを開き、ソフトボタンをクリックします。

ソフトボタンを編集するには、ソフトボタンの設定参照してください。

### カメラシーケンサー

フォーカス・ウィンドウに別のカメラを表示したい場合は、そのカメラをフォーカス・ウィンドウにドラッグするだけです。 カメラ・シーケンサーは自動的にカメラを切り替えることもできます。

### 指示する:

- 1. カメラ・シーケンサー・アイコン ご をクリックして、自動切り替えを有効にします。
- 2. 🔁 を右クリックして、以下の設定を変更します:
  - 継続時間スライダー:スライダーを任意の時間(1秒~60秒)に動かし、各カメラを表示します。
  - 自動スタート:グリッド・ビューに切り替えると、シーケンサーは自動的にスタートします。
  - イベントで停止:イベントが発生するとシーケンサーは停止し、状況をさらに調査することができます。もう
     一度始めるには、 をクリックします。
  - 確認後再起動:何度も何度もシーケンサーを再起動するのを避けたい場合は、このオプションを有効にします。

### グループ・シーケンサー

フォーカス・ウィンドウに別のカメラ・グループを表示するには、そのカメラ・グループをフォーカス・ウィンドウにドラッグ・アンド・ドロップします。 グループのすべてのカメラを含むグリッドが表示され、グループの各カメラがグリッドのフォーカス・ウィンドウに定義された時間順次表示されます。 グループ・シーケンサを使用して、このカメラ・グループの変更を自動化できます。

指示する:

- 1. グループシーケンサーのアイコン 2 をクリックして、グループシーケンサーを起動します。
- 2. シーケンサーの設定を変更するには、右クリックします:
  - Duration: 各グループを表示する時間を設定します。1 秒から60 秒の間で設定できます。コンバインド・シーケンサー」はカメラ・シーケンサーと一緒にグループ・シーケンサーを起動します(カメラ・シーケンサーの「オートスタート」は必要ありません)。グループ・シーケンサはグリッドまたはグラフィック上のすべてのカメラが循環するまで待ってから次のグループに切り替えます。コンバインド・シーケンサ "が有効な場合、カメラ・シーケンサの"イベントで停止"と"確認後再起動"はグループ・シーケンサにも適用されます。
  - 自動スタート:グリッド・ビューに切り替えると、グループ・シーケンサーは自動的にスタートします。

## グループ機能の切り替え

プログラム・ウィンドウの下部には、コマンド・バーがあります。 グリッド表示では、コマンド・バーのグループ・ボタンを 使用して、カメラ・グループの機能を制御できます(前提条件:グループ機能]ダイアログ・ボックスでグループ機 能を割り当てます)。 つまり、現在表示されているカメラに関係なく、このグループの事前設定されたカメラに対し て、照明のオン / オフ、ドアの開閉、アナウンスを行うことができます。

また、このグループの複数のカメラに照明のオン / オフやドアの開閉機能を割り当てることもでき、複数の照明の オン / オフや複数のドアを開けることができます。この操作を行う前に、カメラを適切に設定する必要がありま す。つまり、ドア・オープナー / 照明接点に接続し、適切に設定する必要があります。

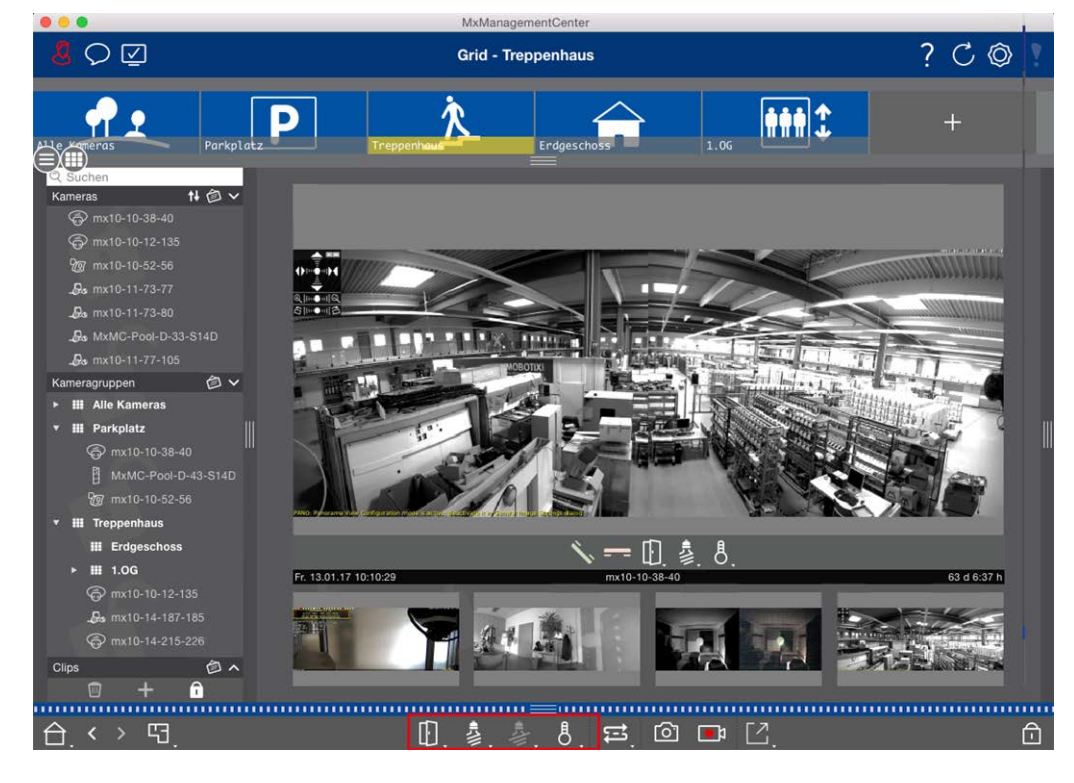

図。120: グループ機能の切り替え

## ライブ画像を手動で録画

グリッド表示でもライブ表示でも、録画すべき不審な状況を観察したときなど、いつでも手動録画を開始できま す。ライブ画像で状況を把握しながら、画像が記録され、MXGファイルとして保存されます。フォーカス・ウィンド ウ内にあるカメラのライブ画像は常に記録されます。このため、ライブ録画はグリッド表示でもフォーカス・ウィンド ウがある場合にのみ使用できます。

管理者権限のあるユーザは、好み,ページ 159(Mac:メニュー: Mac:メニュー: MxManagementCenter > Preferences > Live Recorder、Windows メニュー: Windows メニュー: アイル] > 設定] > ライブ・レコー ダー])。

**注!** この機能は、MOBOTIX MOVE カメラおよび ONVIF S 互換インターフェイスを提供する他社製カメラではサ ポートされていません。カメラの機能の違いの概要については、カメラ機能の概要,ページ 11参照してください。

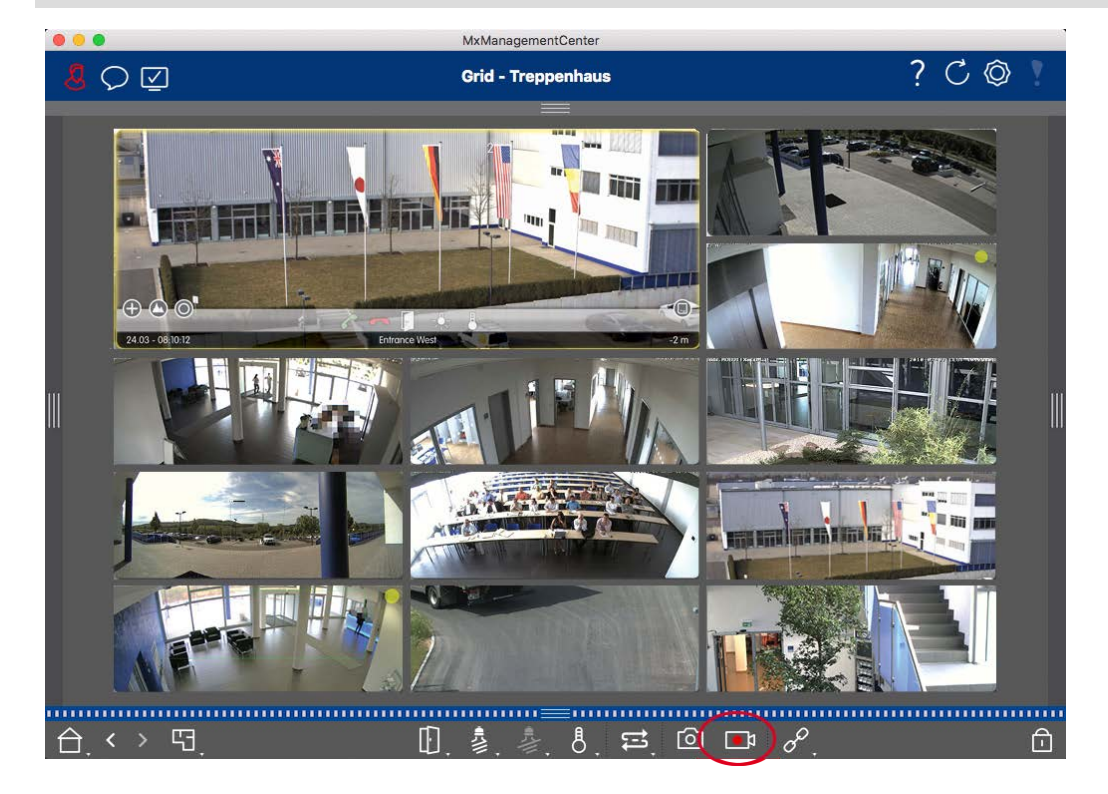

図。121: ライブ画像を手動で録画

### 録音の開始と停止

録画を開始するには、**ライブレコーダー**定をクリックしてください。番組設定で設定した録画時間が経過する
と、録画は自動的に停止します。この時間が切れる直前にメッセージが表示されます。このメッセージの中で録

画を停止したり、設定した時間を延長することができます。時間切れ前に録画を停止するには、

なージを再度ク
リックします。

注! 他のビューに切り替えると、録画は自動的に終了する。ただし、Gridビュー内でグループを変更しても、 そのグループにフォーカスウィンドウがない場合を除き、録画が早期に終了することはありません。後者の場 合、録画は終了する。

### プレイクリップ

ライブ画像データは、録画中に番組設定で指定した場所にMXG ファイルとして保存されます。 クリップファイルは 録画が停止すると自動的に現在のプロジェクト にインポートされ、 デバイスバーには**クリップ**セクションの アイコ ンと並んで表示されます。 クリップ名をクリックすると、 デバイスバーから\*MXGクリップファイルを再生できます。

## グラフィック・ビューでの作業

グラフィック表示でフロア・プラン(グランド・プラン)を定義し、カメラまたはカメラ・グループを実際の位置に合わせ て配置できます。アラームが発生すると、対応するカメラのアイコンが赤くなります(ベルが鳴ると緑になります)。 クリックするだけで、トリガしたカメラの現在のライブ画像が表示され、状況をすばやく確認できます。

### カメラのライブ画像の一時表示

カメラのライブ画像を一時的に表示するには、マウス・ポインタをカメラのアイコン に合わせます。さらに、別のカメ ラ・グループのライブ画像もグラフィック表示に表示できます。カメラ・バーから目的のカメラをフロア・プランにドラッ グ・アンド・ドロップします。ビューを変更すると、ライブ画像は消えます。

## グループのすべてのライブ画像を自動的に表示

現在のグループのすべてのライブ画像を追跡するには、カメラ・シーケンサまたはグループ・シーケンサをオンにします。シーケンサーを起動すると、カメラ・グループのすべてのライブ画像が小さなウィンドウに次々と表示されます。このウィンドウは任意の場所に移動して、拡大または縮小できます。

#### カメラシーケンサー

フォーカス・ウィンドウに別のカメラを表示したい場合は、そのカメラをフォーカス・ウィンドウにドラッグするだけです。 カメラ・シーケンサーは自動的にカメラを切り替えることもできます。

#### 指示する:

- 1. カメラ・シーケンサー・アイコン 🔁 をクリックして、自動切り替えを有効にします。
- 2. 🔁 を右クリックして、以下の設定を変更します:
  - 継続時間スライダー:スライダーを任意の時間(1秒~60秒)に動かし、各カメラを表示します。
  - 自動スタート: グリッド・ビューに切り替えると、シーケンサーは自動的にスタートします。
  - イベントで停止:イベントが発生するとシーケンサーは停止し、状況をさらに調査することができます。もう
     一度始めるには、 をクリックします。

確認後再起動:何度も何度もシーケンサーを再起動するのを避けたい場合は、このオプションを有効にします。

#### グループ・シーケンサー

フォーカス・ウィンドウに別のカメラ・グループを表示するには、そのカメラ・グループをフォーカス・ウィンドウにドラッグ・アンド・ドロップします。 グループのすべてのカメラを含むグリッドが表示され、グループの各カメラがグリッドのフォーカス・ウィンドウに定義された時間順次表示されます。 グループ・シーケンサを使用して、このカメラ・グループの変更を自動化できます。

### 指示する:

- 1. グループシーケンサーのアイコン 2 をクリックして、グループシーケンサーを起動します。
- 2. シーケンサーの設定を変更するには、右クリックします:
  - Duration: 各グループを表示する時間を設定します。1 秒から60 秒の間で設定できます。コンバインド・シーケンサー」はカメラ・シーケンサーと一緒にグループ・シーケンサーを起動します(カメラ・シーケンサーの「オートスタート」は必要ありません)。グループ・シーケンサはグリッドまたはグラフィック上のすべてのカメラが循環するまで待ってから次のグループに切り替えます。コンバインド・シーケンサ "が有効な場合、カメラ・シーケンサの"イベントで停止"と"確認後再起動"はグループ・シーケンサにも適用されます。
  - 自動スタート:グリッド・ビューに切り替えると、グループ・シーケンサーは自動的にスタートします。

## グループ機能の切り替え

プログラム・ウィンドウの下部には、コマンド・バーがあります。グラフィック・ビューでは、コマンド・バーのグループ・ボ タンを使用して、カメラ・グループの機能を制御できます(前提条件:グループ機能]ダイアログ・ボックスでグルー プ機能が割り当てられていること)。つまり、現在表示されているカメラに関係なく、このグループの事前設定され たカメラに対して、照明のオン / オフ、ドアの開閉、アナウンスを行うことができます。

また、このグループの複数のカメラに照明のオン / オフやドアの開閉機能を割り当てることもでき、複数の照明の オン / オフや複数のドアを開けることができます。この操作を行う前に、カメラを適切に設定する必要がありま す。つまり、ドア・オープナー / 照明接点に接続し、適切に設定する必要があります。

|                                                                                                    | MxManagementCenter |         |
|----------------------------------------------------------------------------------------------------|--------------------|---------|
|                                                                                                    | Grafik - Parkplatz | ? C 🕸 ! |
| Clips       ↓       ↓       ↓         ↓       ↓       ↓       ↓       ↓         ↓       ↓       ↓       ↓       ↓       ↓         ↓       ↓       ↓       ↓       ↓       ↓       ↓         ↓       ↓       ↓       ↓       ↓       ↓       ↓         ↓       ↓       ↓       ↓       ↓       ↓       ↓       ↓         ↓       ↓       ↓       ↓       ↓       ↓       ↓       ↓       ↓       ↓       ↓       ↓       ↓       ↓       ↓       ↓       ↓       ↓       ↓       ↓       ↓       ↓       ↓       ↓       ↓       ↓       ↓       ↓       ↓       ↓       ↓       ↓       ↓       ↓       ↓       ↓       ↓       ↓       ↓       ↓       ↓       ↓       ↓       ↓       ↓       ↓       ↓       ↓       ↓       ↓       ↓       ↓       ↓       ↓       ↓       ↓       ↓       ↓       ↓       ↓       ↓       ↓       ↓       ↓       ↓       ↓       ↓       ↓       ↓       ↓       ↓       ↓       ↓       ↓       ↓ |                    |         |
|                                                                                                    | []. 養. 巻. 巻. ऴ.    | Ô       |

図。122: グループ機能の切り替え

## ドア・ステーションの操作

ドア・ステーションはMxManagementCenterと統合して操作することもできます。このため、カメラのプログラム機能に加えて、ドア・ステーション固有の機能が提供されます。

注!

ドア・ステーションの機能は、MOBOTIX MOVE カメラおよびONVIF-S/G 互換インターフェースを提供する他社製 カメラではサポートされていません。カメラの機能の違いの概要については、以下を参照してください:

- カメラ機能の概要,ページ11。
- ドアステーションの設定,ページ117

## ベル信号

誰かがドアベルを鳴らすと、アプリケーションのさまざまな場所に表示することができる。

### どこで? 説明

アラーム ベル・イベントは、[アラーム]および[アラーム情報]バーが緑色で表示されます。このためには、[カ バーとア メラの設定]ダイアログでドア・ステーションのベル・イベントがアラームとして設定されている必要があ ラーム ります。アラームバー①はMxManagementCenterの下部にあり、アラーム情報バー②は対応するド 情報 ア・カメラのカメラ画像の下にあります。

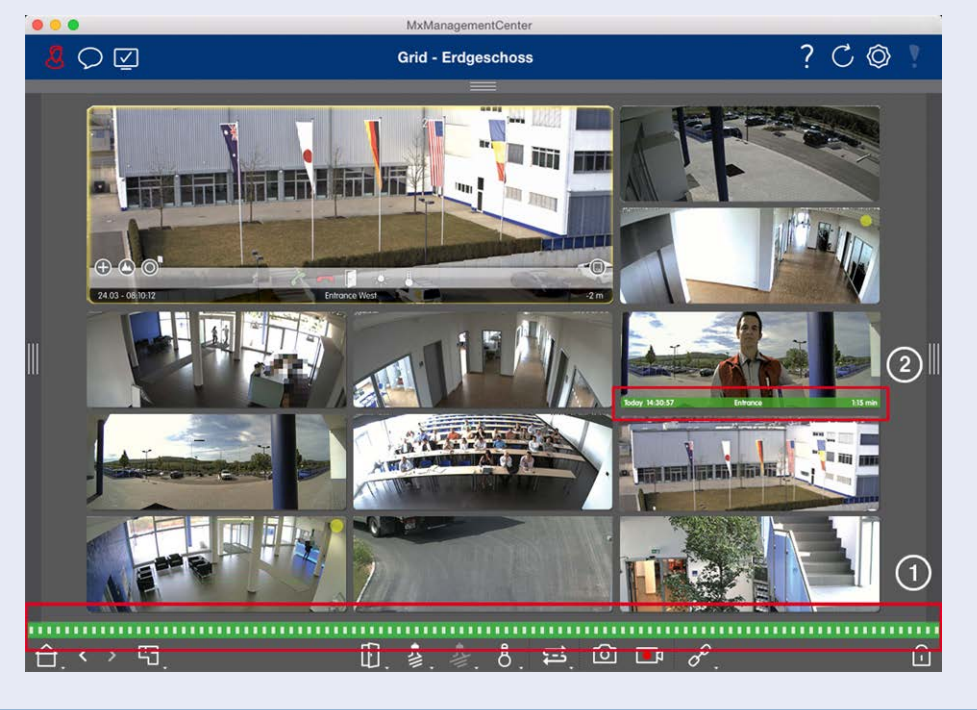

### どこで? 説明

ドアベルベルが鳴ると、どのビューにいても、鳴動通知が表示されます。このためには、カメラ設定ダイアログで

通知 ドア・ステーションのベル・イベントがアラームとして設定されていること、およびヘッダで[通知] 〇 が 無効になっていないことが前提条件となります。

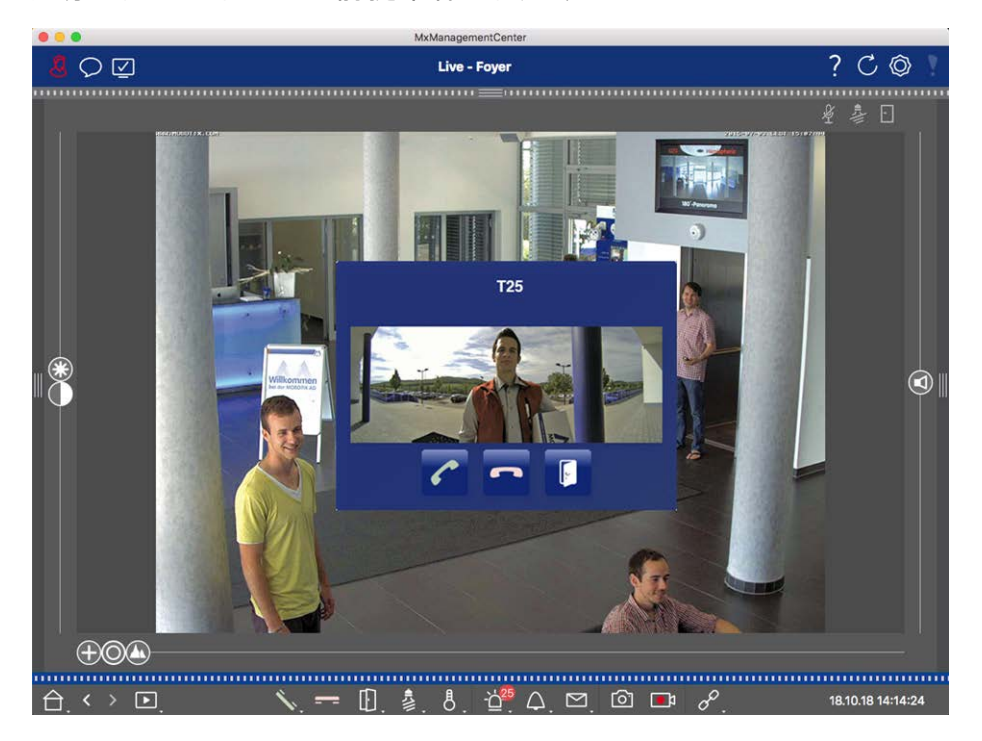

注!

アプリケーションヘッダの通知 💭 をクリックすることで、管理者が通知を一時的に無効にすることができます。

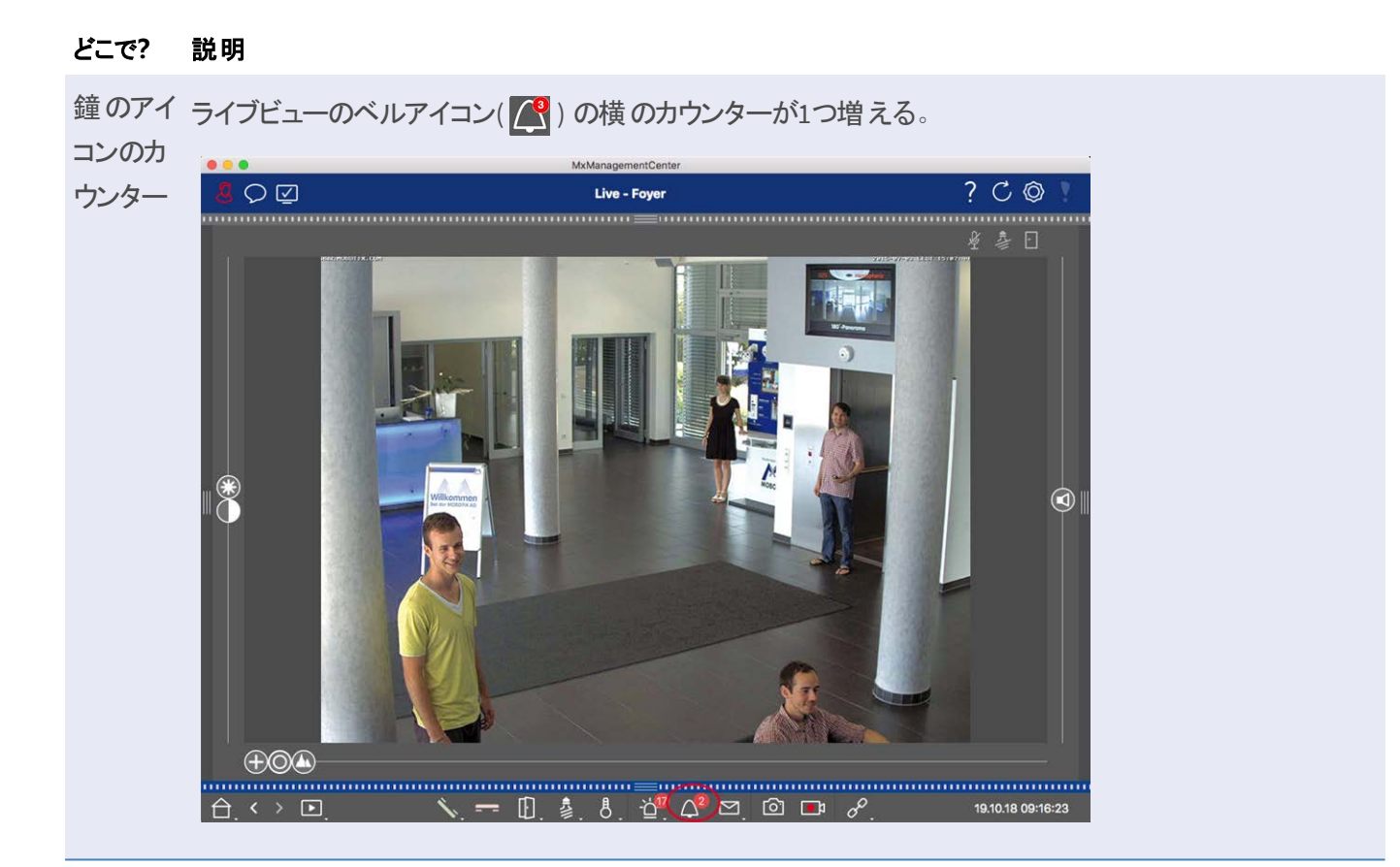

## ベル信号の設定

ドアステーションの設定,ページ117」で、どの信号オプションを組み合わせ、どこで設定できるかを確認します。

## オープンドアとスイッチライト

ドア・カメラが正しく設定されている場合、MxMCを使用してドアを開け、照明を切り替えることができます。これ を行うには、ライブビューのコマンドバーおよびグリッドビューのフォーカスボックスのコマンドバーで、 [] および まーを使用します。

## マルチモニターでの作業

MxManagementCenter はマルチモニターをサポートしています。カメラのライブ画像は、を実行しているコンピュー タに直接接続されたモニタに表示できます。カメラのライブ画像は、MxThinClientを使用して、追加のディスプレ イ・デバイスに切り替えることもできます。MxMC

## コンピュータに接続されたモニターにライブ画像を表示する

複数のモニタがMxMCを実行しているコンピュータに接続されている場合、各モニタをダブルクリックすることで、 個々のカメラのライブ画像を表示できます。をダブルクリックします:

- カメラ・バーのカメラ画像上
- アラームバーのイベント画像上
- グリッド表示のカメラ画像上
- またはグラフィック表示のカメラアイコン上

をクリックし、ライブ画像を表示したいモニターを選択します。

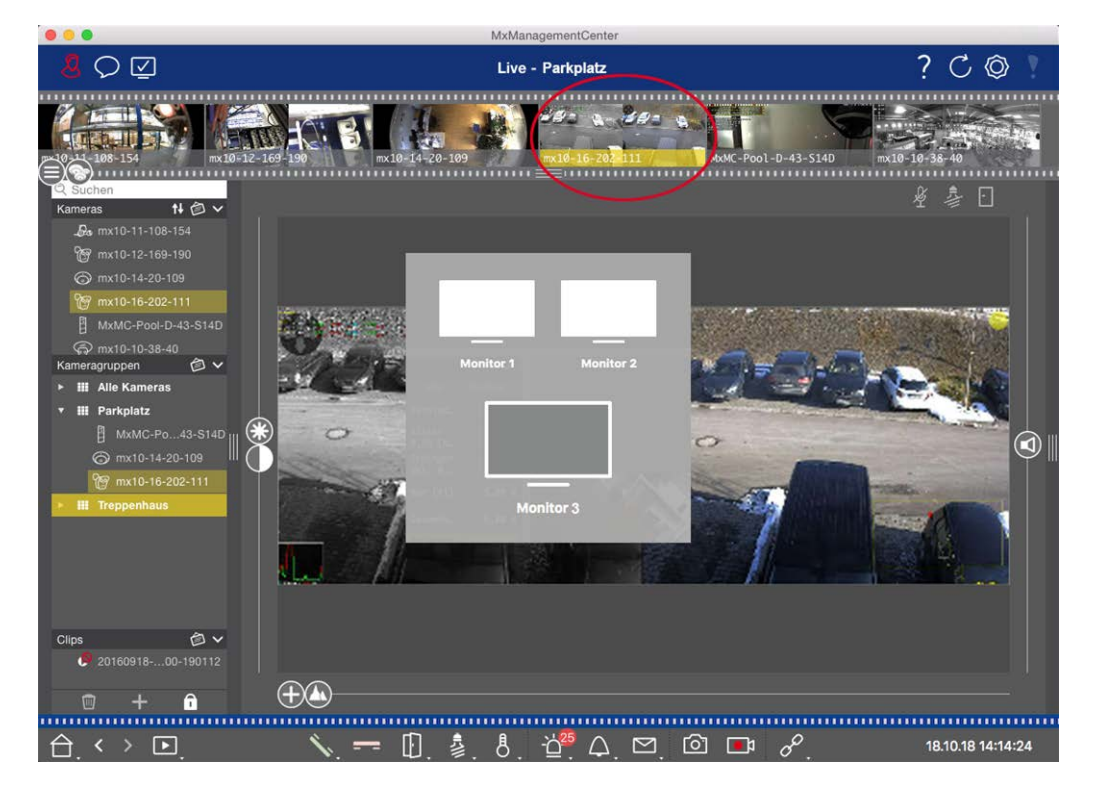

図。123:コンピュータに接続されたモニターにライブ画像を表示する

## MxThinClientを使用してライブ画像を追加モニタに表示する

MxMC、何台でもモニターを接続して操作することができる。ただし、その数はコンピュータに搭載されているグラフィック・カードによって制限されます。1 つまたは複数の MxThinClient デバイスを使用することで、MxMC で使用可能なディスプレイ・デバイスの数を増やすことができます。これにより、例えば、MxMC からカメラのライブ画像をダブルクリックすることで、追加の表示デバイス(モニタまたはテレビ)に切り替えることができます。

注! MxThinClient デバイスは、MOBOTIX MOVE カメラおよびONVIF-S と互換性のあるインタフェースを提供するサードパーティ製カメラではサポートされません。カメラの機能の違いの概要については、以下を参照してください。カメラ機能の概要,ページ 11.

#### MxThinClientの追加

- カメラのライブ画像はこのシステム経由で接続されるため、好み、ページ 159設定でMxMessageSystemを有効にする必要があります(Mac: MxManagementCenter>設定>MxMessageSystem、 Windows: Windows: ファイル> 設定 > MxMessageSystem)。また、MxThinClientと同じパラメータが設定されていることを確認します。 さらに、MxThinClientとMxMCを実行しているコンピュータが同じタイム・サーバを使用していることを確認する必要があります。
- 2. バーの下部にある ☆ をクリックして、デバイスバーの編集モードを開きます。次に、 ☆ をクリックします。Add and Importダイアログが開きます。

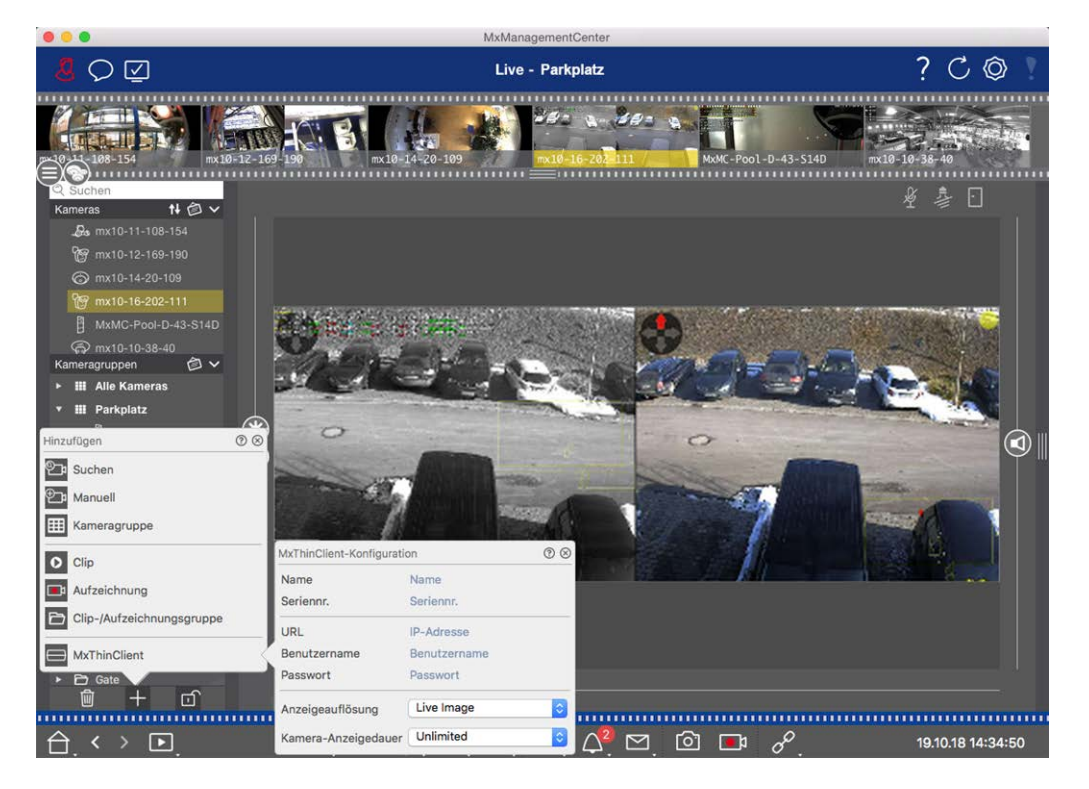

図。124: MxThinClientの追加

- 3. をクリックします。MxThinClient 設定]ダイアログ・ボックスが表示されます。
- 4. デバイス・バーに表示される MxThinClient の名前を入力します。名前は自由に選択できます。
- 5. URLオプションを使用して、現在のIPアドレスまたはDNSドメイン名を入力します。
- シリアル番号]には、MxThinClientの筐体に印刷されている工場出荷時のIPアドレスを入力する必要があります。このIPアドレスはMxMessageSystemでMxThinClientにアクセスする際のアドレスを表すため、正確に入力する必要があります。
- 7. MxThinClientのインストール時に使用したユーザ名とパスワードを入力します。

- 8. カメラのライブ画像が追加表示装置にデータを送信するときに使用する解像度を選択します。表示装置 がサポートしていない解像度を選択すると、表示装置のディスプレイに「Resolution Not Supported」という メッセージが表示されます。この場合は、より低い表示解像度を選択します。
- 9. 設定されたモードでMxThinClientの実行を継続する前に、カメラのライブ画像を表示する時間を選択します。

表示時間無制限]を選択した場合、カメラのライブ画像は、イベント制御設定に基づいてイベントがトリガされた場合など、MxThinClientが新しいコマンドを受信するまで表示されます。 設定された表示時間が経過する前にカメラのライブ画像の表示を停止する場合は、 ② アイコンをクリックし

ます。このアイコンは、デバイス・バーのMxThinClientの名前の上にマウス・ポインタを移動すると表示されます。

10. ダイアログボックスを閉じます。次に、 デをクリックしてデバイスバーの編集モードを解除します。

### MxThinClientの使用

ライブ・カメラ画像を追加の表示デバイスに切り替えるには、目的のカメラ画像をダブルクリックするか、カメラ画像をデバイス・バーのMxThinClientセクションの該当するMxThinClientにドラッグ・アンド・ドロップします。

**注! MxThinClient**セクションがデバイス・バーに表示されるのは、MxThinClient が統合されている場合のみです。

MxThinClientを追加、管理、または削除するには、管理者権限が必要です。

# さまざまなネットワーク環境での作業

MxManagementCenterを使用すると、さまざまな場所からカメラにアクセスできます。例えば、ローカル・エリア・ ネット ワーク(LAN) 経由で自宅のカメラを監視したり、事前に設定したインターネット経由のDynDNSアクセス経 由で移動中にカメラを監視することができます。

こちらもご覧ください: ネットワーク環境

## 環境の選択

別の場所(別のネットワーク)からカメラにアクセスする場合は、以前に作成した該当する環境を選択します。 別の環境に切り替えると、カメラに接続するためのネットワークアドレスのデータが自動的に切り替わります。

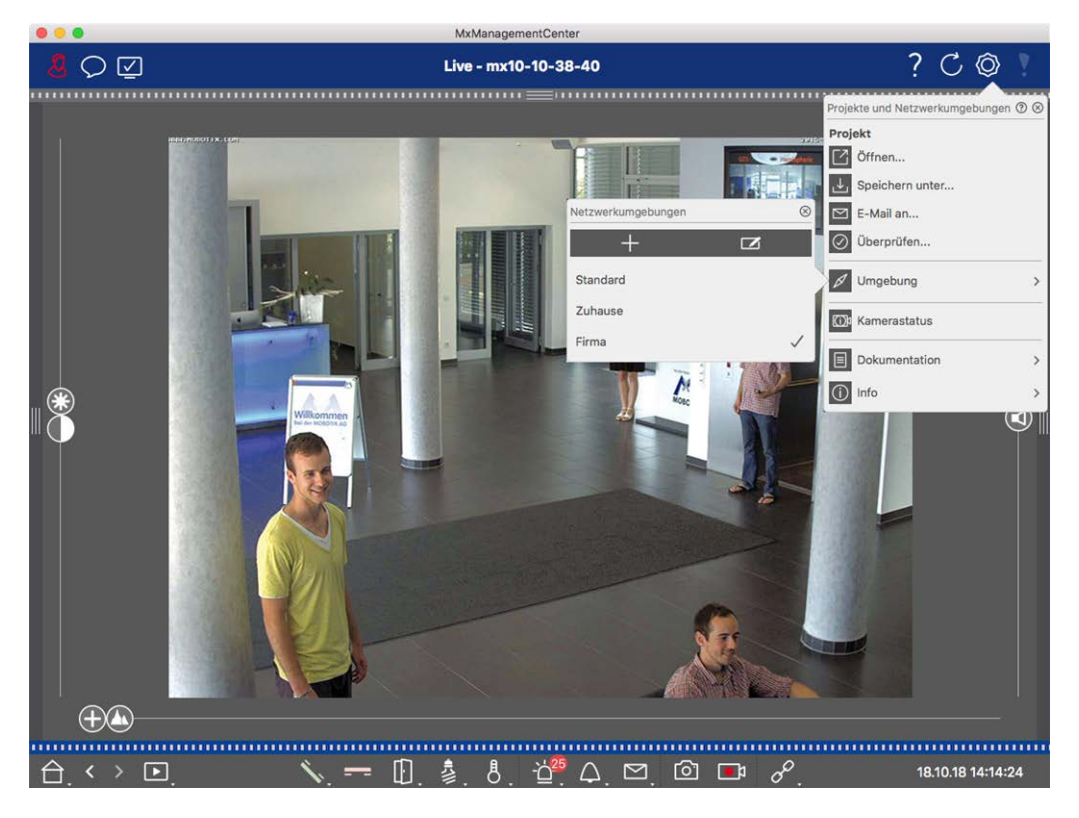

図。125:環境の選択

- 1. ヘッダーバーの ② を右 クリックします。 プロジェクト とネット ワーク環境 ダイアログが開きます。
- 2. 環境」をクリック。
- 3. ご希望の環境を選択してください。

### 一時的な帯域幅の調整

環境に帯域幅を割り当てることで、接続速度が異なる場合にカメラからどのように画像を引き出すかを指定で きます。これにより、ライブ表示やイベント調査での画像の表示方法が制御されます。帯域幅を選択すると、 画質も制御されます。カメラの設定を実際に変更しなくても、帯域幅の設定を一時的に上書きできます。

- 1. ヘッダーバーの をクリックする。帯域幅モードダイアログが 開きます。
- 2. 希望の設定を選択する:
  - Ⅲ ハイレゾ:画像はカメラの設定を使って転送されます。
  - LoRes: 画像は、LoRes用のプログラム設定で定義されたフレームレート、解像度、画質で配信されます。
  - 🔽 変更なし:カメラの元の設定に戻す場合に使用します。

# アラーム処理

ビデオ管理システムの重要なコンポーネントにアラーム機能があります。 どのイベントがアラームにつながるか、ア ラーム発生時にどのように通知されるかを指定できます。 さらに、 ウィークリープロファイルで個々の時間帯のア ラーム動作を定義できます。

**注!** アラーム処理機能は、MOBOTIX MOVE カメラおよびONVIF-S 互換インターフェースを提供する他社製カ メラではサポートされていません。カメラ機能の違いについては、「カメラ機能の概要」を参照してください。

### アラーム通知

アラーム・トリガー・イベントは、アプリケーションの様々なポイントでシグナルを送ることができる。

#### どこで? 説明

アラームバーとカメラ設定でアラーム通知が有効になっている場合、[アラーム]および[アラーム情報]バー
 アラーム情報 が赤色に変わり、アラームのトリガとなったイベントに関する情報が表示されます(ベルが鳴ったバー 場合は緑色)。アラームバー①はMxManagementCenterの下部にあり、アラーム情報バー②
 は対応するカメラのカメラ画像の下にあります。

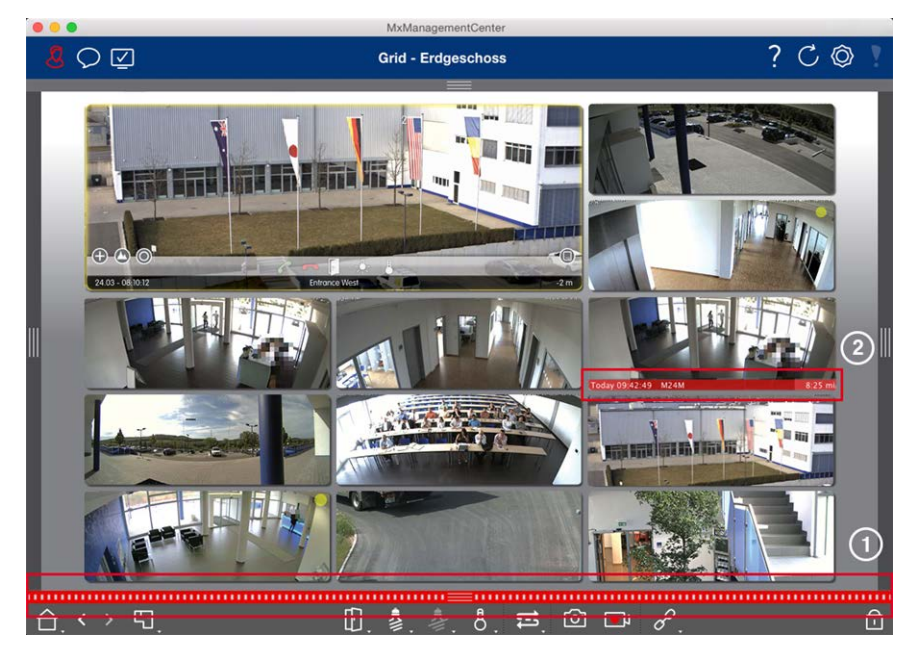

アラーム通知 さらに、アラーム・メッセージとアラーム音の受信を選択できます。 このためには、カメラ設定ダイアログでアラーム通知オプションを有効にし、[通知]セクション (Mac:[MxManagementCenter]>[設定]メニュー、Windows:[ファイル]>[設定])メニュー

で[アラーム]チェックボックスを設定する必要があります。

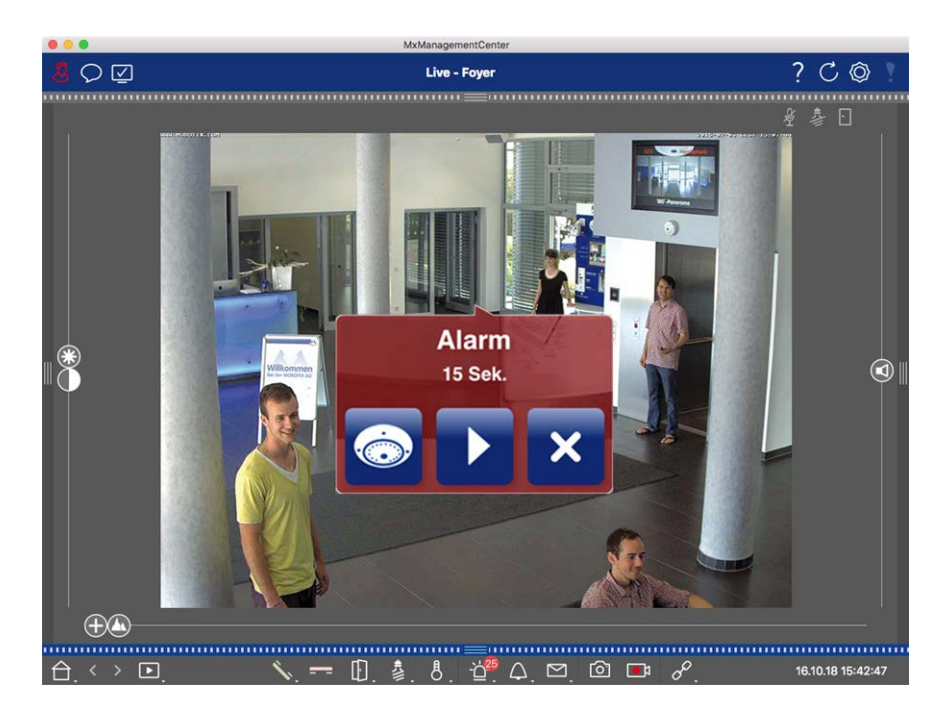

グラフィック カメラがアラームを検出すると、対応するカメラのアイコンが赤(②)または緑(ベル・イベント)に ビューのカメラ 変わります。小さなライブ画像を表示するか(マウス・ポインタをアイコンの上に移動)、ライブ画 アイコンとグ 像をセカンド・モニタに表示できます(カメラ・アイコンをダブルクリック)。

ループアイコン 背景画像(フロアプラン)上に追加のカメラ・グループを配置した場合、このカメラ・グループのカ メラがアラーム・トリガ・イベントを登録すると、カメラ・グループは赤色② または緑色になります。

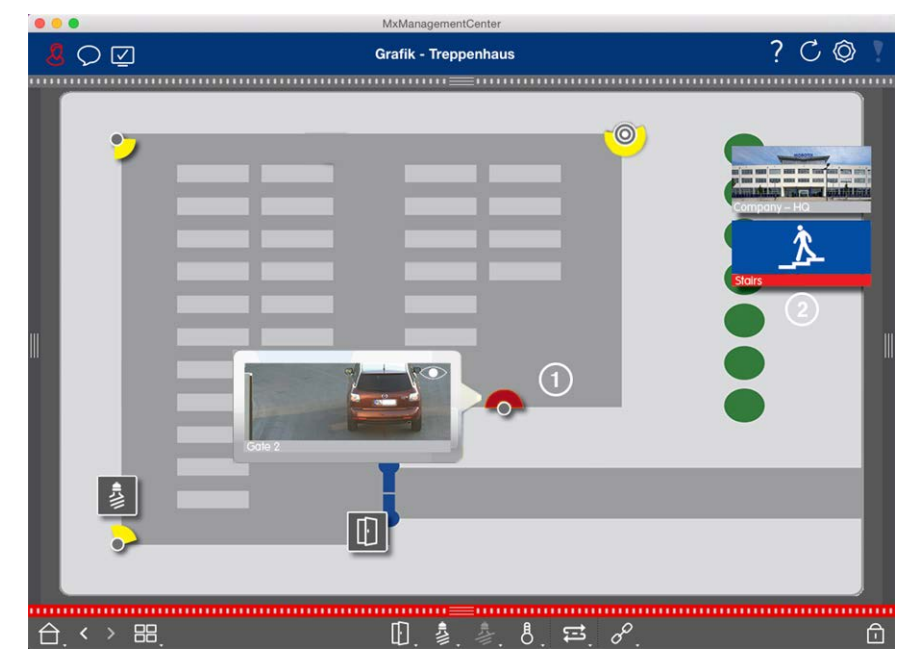

## アラーム通知の設定

以下の表は、通知オプションの設定場所と設定方法について説明しています。

| 通知                                       | 設定                                                                                                    |                                                                                                    |
|------------------------------------------|----------------------------------------------------------------------------------------------------|----------------------------------------------------------------------------------------------------|
| <b>週知</b><br>アラーム<br>バー、ア<br>ラーム情<br>報バー | 設定<br>アラームバーおよびアラーム情報<br>にして、アラームをトリガーするイ                                                                                                    | バーでアラームを通知するには、各カメラのアラーム通知を有効<br>べントを選択する必要があります。                                                                                                    |
|                                          | MitthinGlient-Gedite  MitthinGlient Clips & Autzahonungen (*)   Clips & Autzahonungen (*)   Clips & Autzahonungen | B Türstation 2 24 Stunden C     Dir Station 2 24 Stunden C     Dir Stunden C     PiN zurückgewiesen 2 24 Stunden C     Anderes 2 24 Stunden C     Wochengroffe bescheiten |
|                                          |                                                                                                    | Wochengrofile bestelen           Å         □         ∠         □         ↓         σ=         16.10.18 15-42-47                                                           |

- これを行うには、[カメラ] バーで対応するカメラを右クリックして、[カメラ設定]ダイアログ・ボックスを開きます。
   オプションで、[デバイス] バーで をクリックし、対応するカメラを右クリックして、ダイアログ・ボックスを開きます。
- 2. アラームをクリックし、アラーム通知を有効にし、アラームをトリガーするイベントを設定します。

アラーム通 アラームバーとアラーム情報バーでの通知に加えて、視覚的および聴覚的なアラートを設定でき
 知 ます。設定するには、通知(Mac: Mac: MacagementCenter]> 設定]メニュー、Windows:
 [アァイル] > 設定]メニュー)、[アラーム]オプションを選択し、通知]をクリックします:ファイル]>
 [設定]メニュー)、[アラーム]オプションを選択し、アラーム音、アラーム時間、および音量を選択します。

| Ceneral<br>Network<br>Software Update       Alarms         Notifications<br>Monitoring<br>Audio<br>Data Volume:<br>Caches<br>Sapshots<br>Live Recorder<br>Remote Control<br>Joystick PTZ<br>Mate SageSystem<br>Customization<br>Email Notification<br>Thermaigraph Dashboard       Alarms       Disabled       Image: Disabled       Image: Disabled <th>• •</th> <th></th> <th>Preference</th> <th>es</th> <th></th>                                                                                                    | • •                        |                                                                                                    | Preference                     | es                                                 |            |
|----------------------------------------------------------------------------------------------------|----------------------------|----------------------------------------------------------------------------------------------------|--------------------------------|----------------------------------------------------|------------|
| Netvork<br>Software Update<br>Notifications<br>Audio<br>Data Volume<br>Caches<br>Snapshots<br>Live Recorder<br>Remote Control<br>Joystick PTZ<br>MxMessageSystem<br>Customization<br>Email Notification<br>Thermaigraph Dashboard<br>Remote Control<br>Joystick PTZ<br>MxMessageSystem<br>Customization<br>Email Notification<br>Thermaigraph Dashboard<br>Rel Sound: Alarm Sound: Never @<br>Leable to get a message if a camera is sending an alert. You can also set the melody, duration and volume of the alarm sound.<br>Bell<br>Bell Sound: Alarm @<br>Volume:<br>0 100<br>Log to the melody and the volume of the bill sound.                                                                                                    | General                    | Alarms                                                                                                    |                                |                                                    |            |
| Alarm Sound: Alarm Control Alarm Control System Control System Con                  | Network<br>Software Update | Alarm Notifications:                                                                                                    | Disabled                       | 0                                                  |            |
| Data Volume<br>Caches<br>Snapshots<br>Live Recorder<br>Remote Control<br>Joystick PTZ<br>Michigas System<br>Customization<br>Thermalgraph Dashboard<br>Thermalgraph Dashboard<br>Bell Sound: Alarm e<br>Used and the optimization in Never 2<br>Enable to get a message if a camera is sending an alert. You can also set the melody, duration and volume of the alarm sound.<br>Bell<br>Bell Sound: Alarm 2<br>Volume: 0<br>0<br>0<br>0<br>0<br>0<br>0<br>0<br>0<br>0<br>0<br>0<br>0<br>0<br>0<br>0<br>0<br>0<br>0                                                                                                    | Monitoring<br>Audio        | Alarm Sound:                                                                                                    | Alarm                          | 0                                                  |            |
| Suspends<br>Live Recorder<br>Remote Control<br>Joystick PTZ<br>MxMessageSystem<br>Customization<br>Thermalgraph Dashboard       3 s       1 min         Automatic alarm confirmation:       0       100         Automatic alarm confirmation:       Never       2         Enable to get a message if a camera is sending an alert. You can also set the melody, duration and volume of the alarm sound.       8elf         Bell Sound:       Alarm       0         Volume:       0       100         Volume:       0       100         Volume:       0       100         Volume:       0       100         Volume:       0       100         Volume:       0       100         Volume:       0       100         Volume:       0       100         Volume:       0       100         Volume:       0       100         Volume:       0       100                                                                                                    | Data Volume<br>Caches      | Alarm Size:                                                                                                    | 25%                            | \$                                                 |            |
| Remote Control<br>Joystick PTZ<br>MxMessageSystem<br>Customization<br>Thermalgraph Dashboard<br>Thermalgraph Dashboard<br>Bell Sound: Alarm Confirmation: Never Confirmation: Never Con | Snapshots<br>Live Recorder | Duration:                                                                                                    |                                |                                                    |            |
| Jugistics (12 Michaesage System<br>Customization<br>Email Notification<br>Thermalgraph Dashboard<br>Automatic alarm confirmation: Never ©<br>Enable to get a message if a camera is sending an alert. You can also set the melody, duration and volume of the alarm sound.<br>Bell<br>Bell Sound: Alarm ©<br>Volume:<br>0 100<br>You can set the melody and the volume of the bell sound.                                                                                                    | Remote Control             |                                                                                                    | 3 s                            | 1 min                                              |            |
| Customization<br>Email Notification<br>Thermalgraph Dashboard<br>Bell<br>Bell Sound: Alarm Confirmation: Never Confirmation: Never Confirm      | MxMessageSystem            | Volume:                                                                                                    |                                |                                                    |            |
| Thermalgraph Dashboard Automatic alarm confirmation: Never  Enable to get a message if a camera is sending an alert. You can also set the melody, duration and volume of the alarm sound. Bell Bell Bell Volume: 0 100 You can set the melody and the volume of the bell sound.                                                                                                    | Email Notification         |                                                                                                    | 0                              | 100                                                |            |
| Enable to get a message if a camera is sending an alert. You can also set the melody, duration and volume of the alarm sound. Bell Bell Sound: Nolume: 0 100 You can set the melody and the volume of the bell sound.                                                                                                    | Thermalgraph Dashboard     | Automatic alarm confirmation:                                                                                                    | Never                          | 0                                                  |            |
| Bell Bell Sound: Alarm Volume: 0 100 You can set the melody and the volume of the bell sound.                                                                                                    |                            | Enable to get a message if a camera                                                                                                    | a is sending an alert. You can | also set the melody, duration and volume of the al | arm sound. |
| Beil Sound: Alarm C<br>Volume: 0<br>0 100<br>You can set the melody and the volume of the beil sound.                                                                                                    |                            | Bell                                                                                                    |                                |                                                    |            |
| Volume:<br>0 100<br>You can set the melody and the volume of the bell sound.                                                                                                    |                            | Bell Sound: Alarm                                                                                                    | 0                              |                                                    |            |
| 0 100<br>You can set the melody and the volume of the bell sound.                                                                                                    |                            | Volume:                                                                                                    |                                |                                                    |            |
| You can set the melody and the volume of the bell sound.                                                                                                    |                            | 0                                                                                                    | 100                            |                                                    |            |
|                                                                                                    |                            | You can set the melody and the volu                                                                                                    | ume of the bell sound.         |                                                    |            |
|                                                                                                    |                            |                                                                                                    |                                |                                                    |            |
|                                                                                                    |                            |                                                                                                    |                                |                                                    |            |
|                                                                                                    |                            |                                                                                                    |                                |                                                    |            |
|                                                                                                    |                            |                                                                                                    |                                |                                                    |            |
|                                                                                                    |                            |                                                                                                    |                                |                                                    |            |
|                                                                                                    | Destant Defaults           | A start of the start of the sta |                                |                                                    | 0          |

グラフィック アラームイベント が発生すると、カメラアイコンとグループアイコンがグラフィック表示で赤または緑に ビューのカ なるようにするには、アラームバーとアラーム情報バーの通知と同じ設定を行う必要があります。 メラアイコン とグループ アイコン

|                                                                                                    | Kamerakonfiguration      | 00                    |                            |               |              |    |             | ? | CO        |
|----------------------------------------------------------------------------------------------------|--------------------------|-----------------------|----------------------------|---------------|--------------|----|-------------|---|-----------|
| 範囲                                                                                                    | Name                     | Foyer                 | Alarme                     |               |              |    | 0           |   |           |
| C, Suchen                                                                                                    | Verbindungsprotokoll     | MOBOTIX               | Signalisierung von Alarmen |               |              |    |             |   | <b>春日</b> |
| 定 @ mx10-10-38-40                                                                                               | URL<br>Remote-LIRI       | 10.17.143<br>DeerONE  | Aktiv                      |               |              |    | 9           |   |           |
| 63 mx10-10-49-30                                                                                                | Benutzername             | admin                 | Alarmübersicht             |               |              |    |             |   |           |
| S Foyer                                                                                                    | Passwort                 |                       | Alarm                      | Aktiv         | Wechenprofil |    | Invertieren |   |           |
| 💮 mu10-12-225                                                                                                   | Umgebung                 | Firma                 | MxActivitySensor           | $\odot$       | 24 Stunden   | 0  |             |   |           |
| Ba mx10-38-112-21                                                                                               | Standard                 | Zuhause Firma         | G Videomotion              | Ø             | 24 Stunden   | .0 | 0           |   |           |
|                                                                                                    | Hintergrundalarmieru     | ng 🗇                  | Verhaltensdetektion        | 2             | 24 Stunden   | 0  |             |   |           |
| Kameragruppen 🗇 🗸                                                                                               | Remote                   |                       | C Erschütterungssensor     | $\mathcal{D}$ | 24 Stunden   | 0  |             |   |           |
| ► III Alle Kameras                                                                                              | SSL                      | (V)                   | Beleuchtung                | 2             | 24 Stunden   | 0  |             |   |           |
| + III Parkplatz                                                                                                 | Bandbreite               |                       | Mikrofon                   | 8             | 24 Stunden   | ¢  | i Di        |   |           |
| * III Treppenhaus                                                                                               | Bandbreiteneinstellungen |                       | PIR-Sensor                 | ×.            | 24 Stunden   | 0  |             |   |           |
| Dis mix10-38-112-21                                                                                             | Aufzeichnungseinstel     | llungen Dateiserver > | Temperatur                 | 2             | 24 Stunden   | Ċ  |             |   | 6         |
| mx10-12-225-173                                                                                                 | Alarme                   | An >                  | 👔 🚯 Interne Ereignisse     | 9             | 24 Stunden   | 0  | 0           |   |           |
| • III EQ                                                                                                    |                          |                       | Nachrichtenereignisse      | Q.            | 24 Stunden   | 0  | 0           |   |           |
| • III 1.00                                                                                                    |                          | Part                  | Meta-Ereignisse            | 2             | 24 Stunden   | 0  | 0           |   |           |
|                                                                                                    |                          | 16 B                  | Signalereignisse           |               | 24 Stunden   | ¢  | 0           |   |           |
|                                                                                                    |                          |                       | Zeitereignisse             |               | 24 Stunden   | 0  |             |   |           |
|                                                                                                    |                          |                       | Klingeln                   | 7             | 24 Stunden   | 0  |             |   |           |
| the second second second second second second second second second second second second second second second se | 0                        |                       | Mailbox-Nachrichten        | 2             | 24 Stunden   | 0  |             |   |           |
| And March 1997                                                                                                  |                          | Entfernen             | (1) Türstation             |               | 24 Stunden   | 0  |             |   |           |
| Mit handlight-Gerate                                                                                            |                          |                       | RFID zurückgewiesen        | 2             | 24 Stunden   | 0  |             |   |           |
| Clips & Autzeichnungen 🗇 🗸                                                                                      |                          |                       | PIN zurückgewiesen         |               | 24 Stunden   | 0  | ŏ.          |   |           |
| • 🗈 Gate                                                                                                    |                          | <u> </u>              | O Anderes                  | 2             | 24 Stunden   | 0  |             |   |           |
| 🛛 🕂 🖬                                                                                                    |                          |                       |                            |               |              |    | _           |   |           |

さらに、アラームをトリガーするイベントタイプごとに、週ごとのプロファイルを選択できます。

- これを行うには、[カメラ] バーで該当するカメラを右クリックして、[カメラ設定]ダイアログ・ボックスを開きます。
   別の方法として、[デバイス] バーで ① をクリックし、該当するカメラを右クリックして、ダイアログ・ボックスを開くこともできます。
- 2. アラームオプションが有効になっていることを確認してください。
- 3. 他の週プロファイルが選択されていない限り、設定は月曜日00:00から日曜日24:00まで有効 です。
- 4. イベント・タイプの週間プロファイルを作成するには、Edit weekly profilesをクリックしてください。週間プロファイルの作成および選択方法については、アラームフィルタの設定も参照してください。

## アラーム画像のフィルタリング

すべてのアラーム画像は、アラームバーおよびスマートデータ検索ビューに表示されます。素早く概要を把握するために、さまざまな基準に従って画像の表示をフィルタリングできます。

アラームバーのアラーム画像のフィルタリング(「アラーム画像の表示のフィルタリング」セクション):

アラームバーのアラーム画像は、時系列で並べ替えられます。カメラ、グループ、イベントタイプ、確認ステータス によって、アラーム画像の表示をフィルタできます。

イベントタイプによるスマート データ検索ビューのフィルタリング:

選択したカメラのすべてのイベント画像が時系列で表示されます。 イベントの種類によって表示をフィルタできます。

## アラーム録画の再生

アラームの録画は、アラームバー(「録画の再生」セクション)またはスマートなデータ検索ビュー,ページ34直接 再生できます。

# での研究MxMC

このセクションでは、MxMC の基本的な研究機能について説明する。

## 再生ビューでの検索と再生

録画したクリップはプレーヤーで再生するだけでなく、検索することもできます。検索方法は、録画したクリップ内の特定のイベントを検索するか、特定の時間帯のイベントを検索するかによって異なります。

## 一般的な再生ビューのコントロール

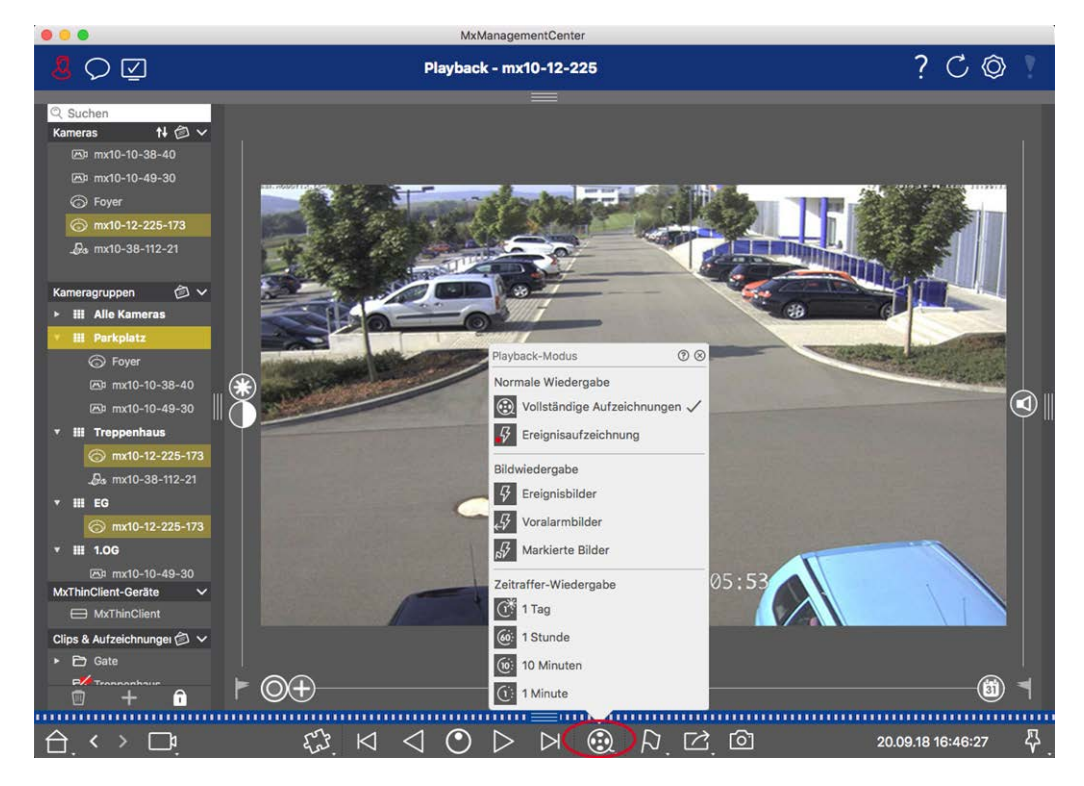

図。126:一般的な再生ビューのコントロール

録画を検索して再生するには、まず再生モード 🛞 を起動するか、日付と時刻を選択してから、「前/次画像」 ボタン 🛛 🖂 を使用して録画をブラウズします。また、「前方/後方再生」ボタン d ▷ を使用して再生を開始 することもできます。 **早送り/早戻し再生**ボタンを押したまま、0.5倍から最大までの再生速度を選択できます。

## MOBOTIX MOVE およびONVIF-S/G カメラの再生ビューの一般的な操作

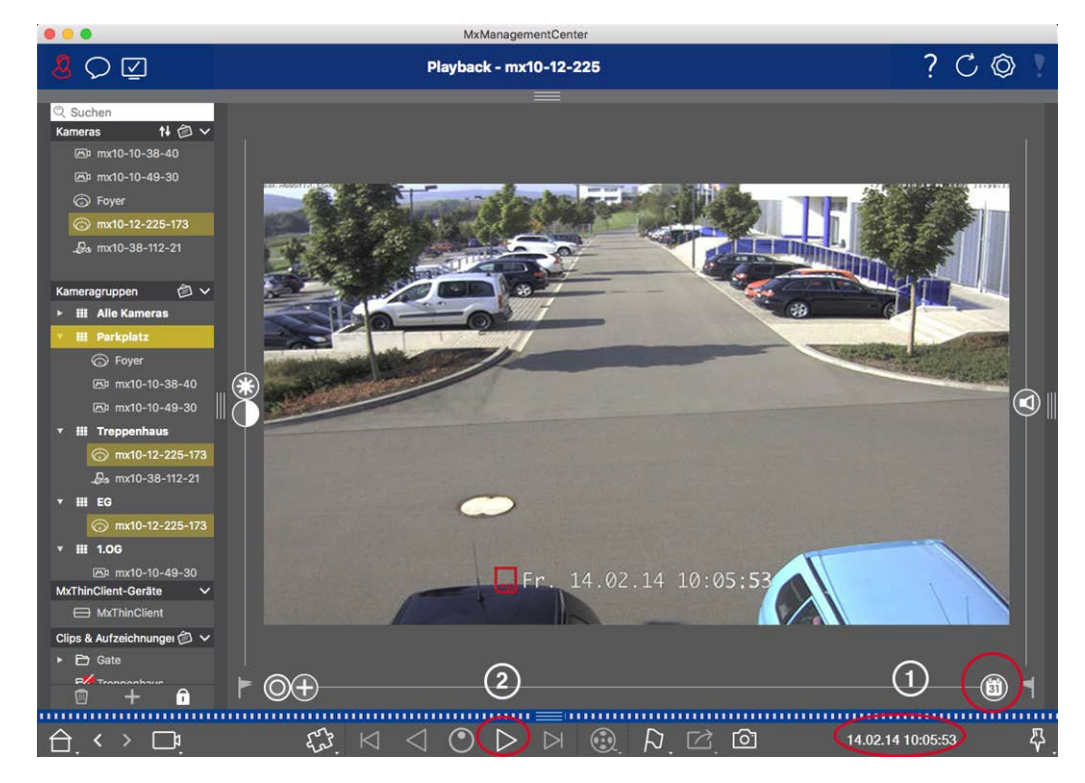

図。127: MOBOTIX MOVE およびONVIF-S/G カメラの再生ビューの一般的な操作

注!

SD カード録画が設定されているMOBOTIX MOVE カメラでは、再生時間の前に表示されるカメラアイコンを使用して、再生ビューで SD カード録画の再生を有効にすることができます。

この場合、録画中の時間的な位置決めや、一速前進での再生が可能である。録音内のナビゲーションは、 限られた範囲でのみ可能です。プレーヤーが位置決めできるタイムジャンプを決めることができます(前進と後 退のアイコンをマウスでロングクリックします)。

## 録画中のPTZアクションの実行

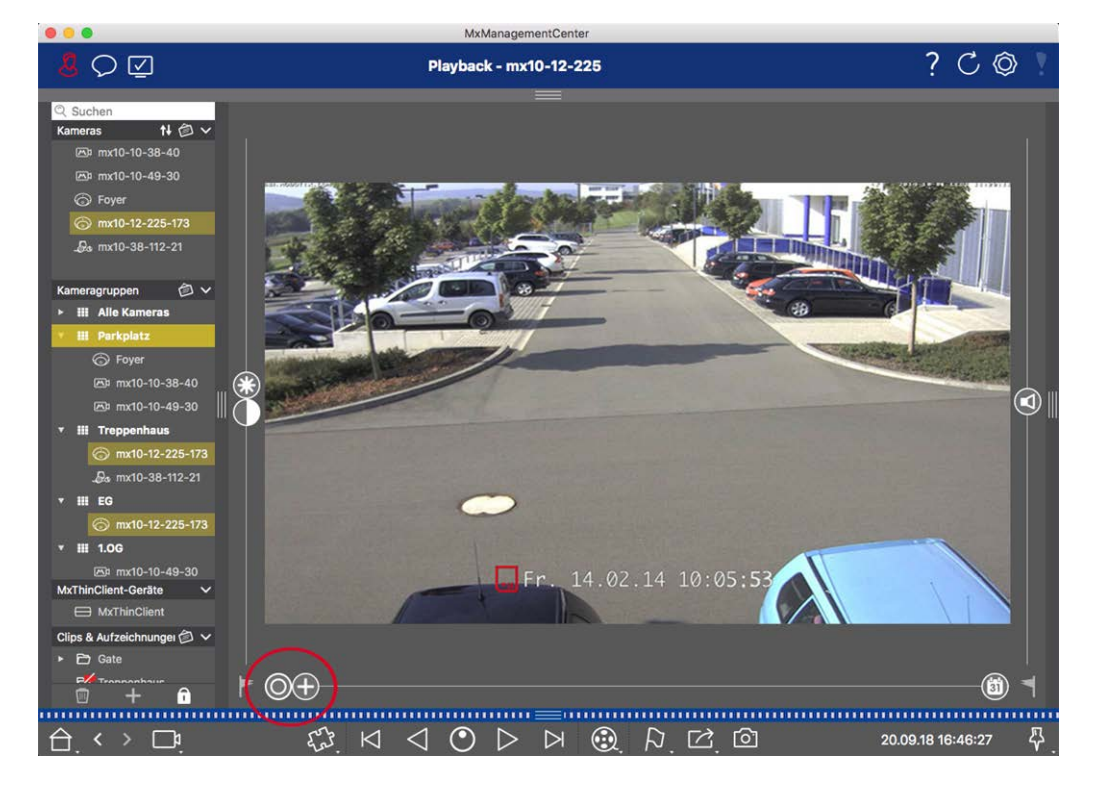

#### 図。128:録画中のPTZアクションの実行

**注!** セカンダリモニタでは、1 台 のカメラ画像はマウスホイールでズームするか、マウスボタンを押したままパン することしかできません。PTZ コントロールは、MxMC メイン画面またはグリッドビューのセカンダリモニタでのみ使 用できます。

ライブ画像だけでなく、録画画像(PTZ)でも、可視画像領域のズームや移動が可能です。これにより、録画されたビデオストリームの再生中に、特定の画像領域をより詳しく調べることができます。デュアル・カメラでは、 スライダーも表示されます。このスライダーを使用して、右、左、または両方の画像センサーの画像を表示しま す。半球カメラの録画を再生する場合、さまざまな表示モードを設定できます

## ズームと動画セクション

## センサーの選択

デュアル・カメラでは、右、左、または両方のイメージ・センサーの録画を表示できます。これを行うには、<br/>
、<br/>
スラ<br/>
イダーを右に動かし、<br/>
(左センサー)またはさらに右に動かし、<br/>
(右センサー)にします。

### 半球画像の歪み補正

半球カメラまたはレンズL12/B016、L23/B036、L25/B041を装着したカメラの記録画像を表示する場合、異なる 表示モードを選択することができます。これらのモードでは、自然な画像を得るために、カメラが自動的に歪みを 補正します。この歪み補正は、パノラマ補正を使用することでさらに精度を高めることができます。この種の補正 は局所的にしか行われないことに注意してください。つまり、記録された画像の歪み補正は、このコンピュータ上 でのみ行われます。保存された録画画像(カメラまたはファイルサーバー)は、いかなる影響も受けません。

- 〇フル画像: 歪んだ) フル画像全体を表示します。
- 通常:ディストーション補正された画像が表示され、PTZアクションを実行できます。
- 「パノラマ:このオプションは、左の壁から右の壁まで、部屋全体の歪み補正された画像(補正された 180°パノラマビュー)を表示します。アスペクト比(幅と高さの比率)は8:3です。
- サラウンド:このオプションは、4つの画像セクション(各基線方向:N、E、S、W)を1つのジョイントビューに表示します。PTZアクションを使用して、4つのビューを互いに独立して変更できます。
- ダブル・シラマ:このモードでは、画像の北半分をパンラマ表示し、画像の南半分をアスペクト比(幅と高さの比率)4:3でパンラマ表示する。このモードが意味を持つのは、天井に取り付けられた半球カメラのみである。
- 同パノラマフォーカス:この表示モードは、パノラマビュー(アスペクト比8:3)と2つの小さな画像(それぞれ アスペクト比4:3)を1つの大きな画像に合成します。

ディストーション補正モードの選択

スライダー( ) を右方向に動かして、希望のビューを表示させます。このスライダーの位置は、再度変更する まで自動的に保存されます。

#### パノラマ補正

さまざまな表示モードで歪みを補正した画像は、パノラマ補正を使ってさらに精細にすることができます。 〇 スラ イダーを右に動かし、 ②、マウスを使用して画像を補正します。補正した設定を保存するには、 ② スライダー をクリックし、スライダーのアイコンが画像の中央に短く表示されるまで押し続けます。

### イベント画像の録画閲覧

イベント画像を検索する場合は、まず画像再生タイプを選択します:

- イベント画像イベント画像のみを表示します。
- イベント前の画像:各イベントの最初の記録画像のみを表示します。
- ハイライト画像:以前に重要であるとマークされた画像のみが表示されます。

**注!** この機能は、MOBOTIX MOVE カメラおよびONVIF-S 互換 インターフェースを提供する他社製カメラではサポートされていません。カメラ機能の違いについては、「カメラ機能の概要」を参照してください。

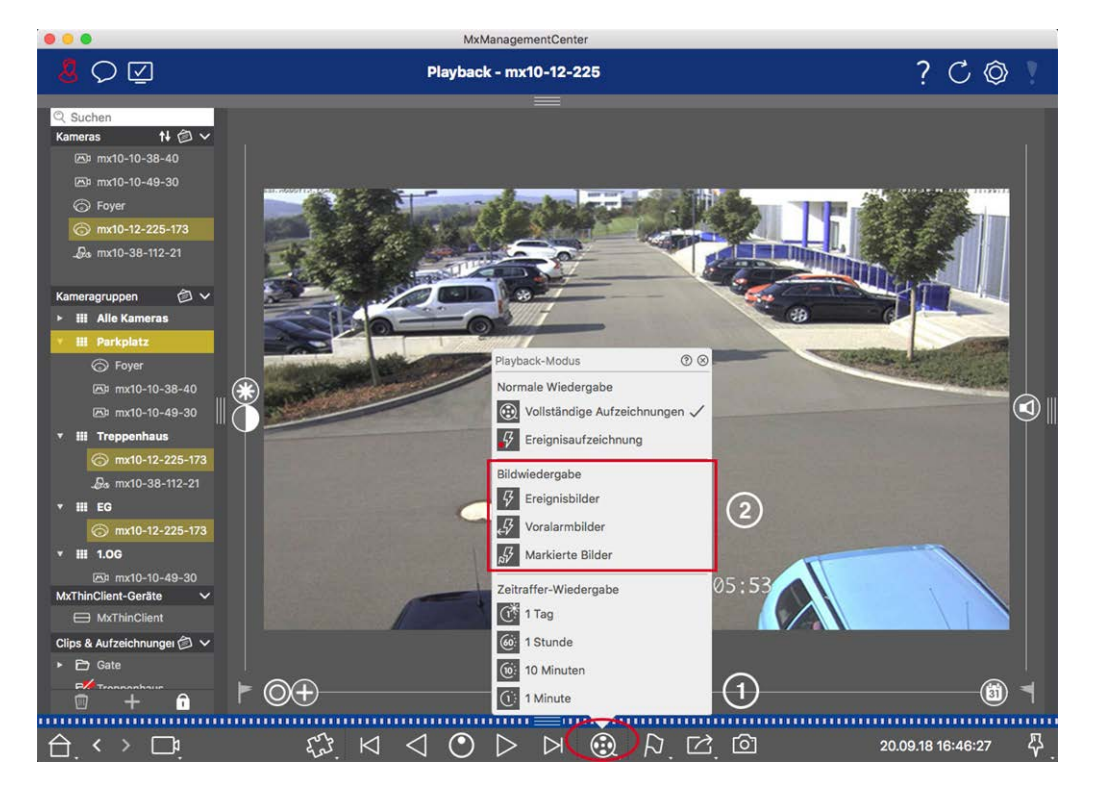

- 図。129: イベント画像の録画閲覧
- 1. 再生ビューで、 😥 🛈 を右クリックし、希望のモード ②を選択して再生モードを選択します。
- 2. 🗹 、 🖂 。現在のイベント画像から始まって、これらのボタンは前または次のイベント画像を表示します。

## 特定の日時の録画の閲覧

例えば、ある時間帯の連続録画を設定していて、その時間帯のイベントをチェックしたい場合、検索をその時間帯に限定することができます。タイムリープやタイムラプス再生を使って、指定した時間帯のイベントを検索できます。

#### 特定の日時を検索する

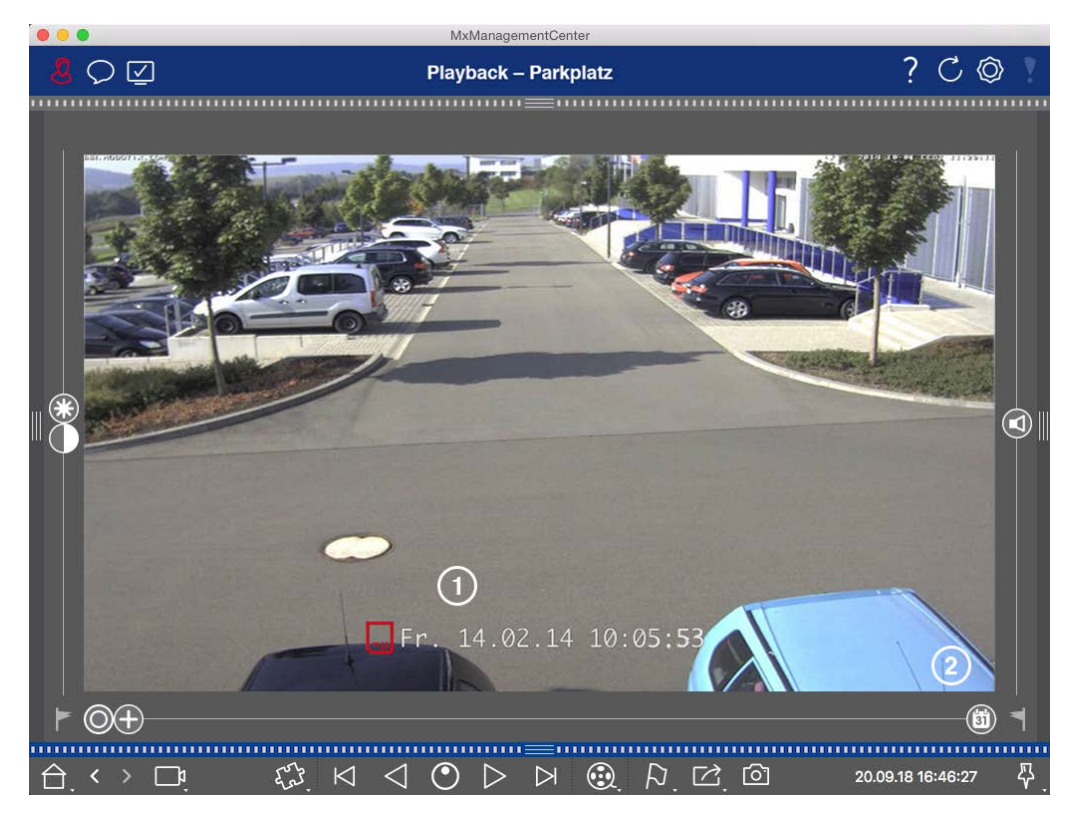

#### 図。130:特定の日時を検索する

- 1. Date/Time① をクリックし、検索したい日付と時刻を入力する。
- 2. イベント画像は、指定した日時に最も近い録画中のイベントにジャンプする。
- 3. Playback ▷ をクリックする。

#### または

- 1. カレンダースライダー② をクリックします。日時がスライダーの上に表示されます。
- 調べたい時点に最も近い日時になるまでスライダーを動かす。イベント画像は、指定した日時の録画の中のイベントにジャンプします。そのような録画がない場合、イベント画像は指定した時点に最も近い(検索方向に)イベントにジャンプします。後者の場合、スライダーが回転し、指定した時点との時間差がスライダーの上に表示されます。
- 3. Playback > をクリックする。

注! マウスポインターをスライダーから離せば離すほど、より正確な設定が可能になります。

#### 複数のカメラで人や物を探す

シナリオカメラAがゲートを見下ろしており、イベントを通知します。アラームバーのイベント画像には、配送トラック がゲートを通過する様子が表示されています。トラックがカメラBの監視領域を通過したかどうかを知りたい。

- 1. そのためには、マウスポインタをイベント画像の上に移動させます。3つのアイコンが表示されます。
- 2. 🗈 をクリックして再生ビューモードを開きます。
- 3. 録音を再生する(録音終了)①.

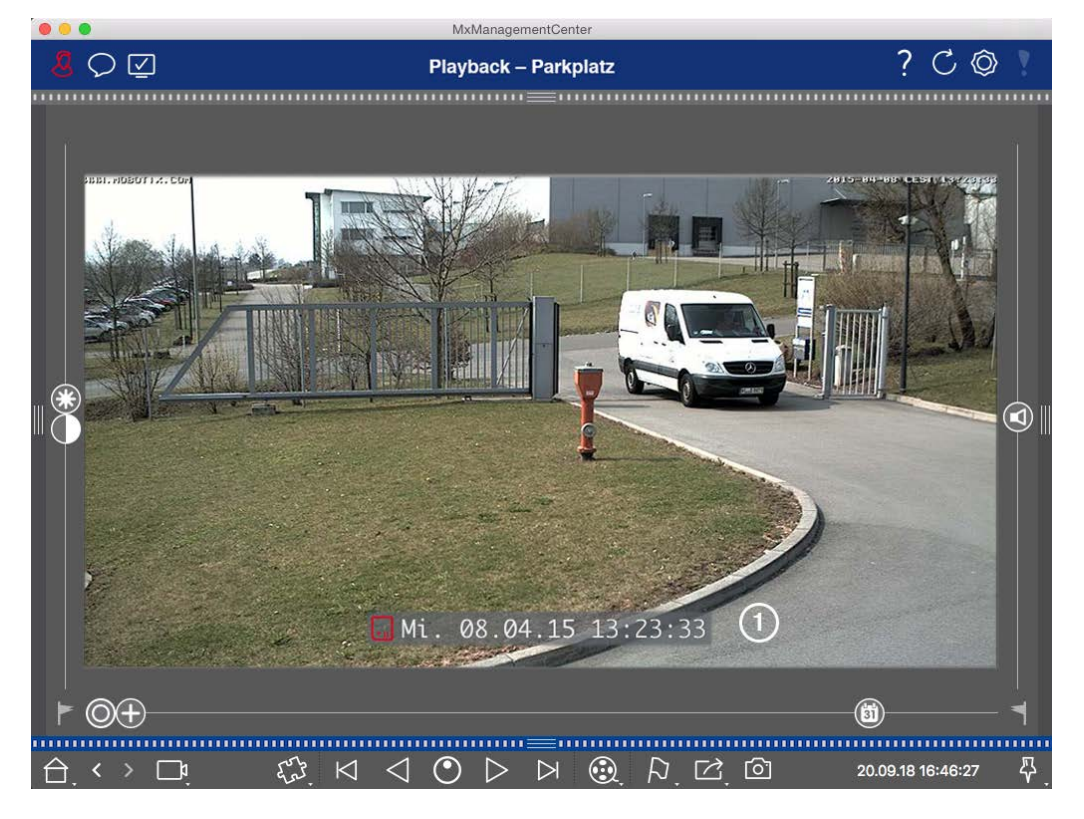

### 図。131:録音を再生する

4. カメラバーからカメラBを再生ビューにドラッグ&ドロップします。

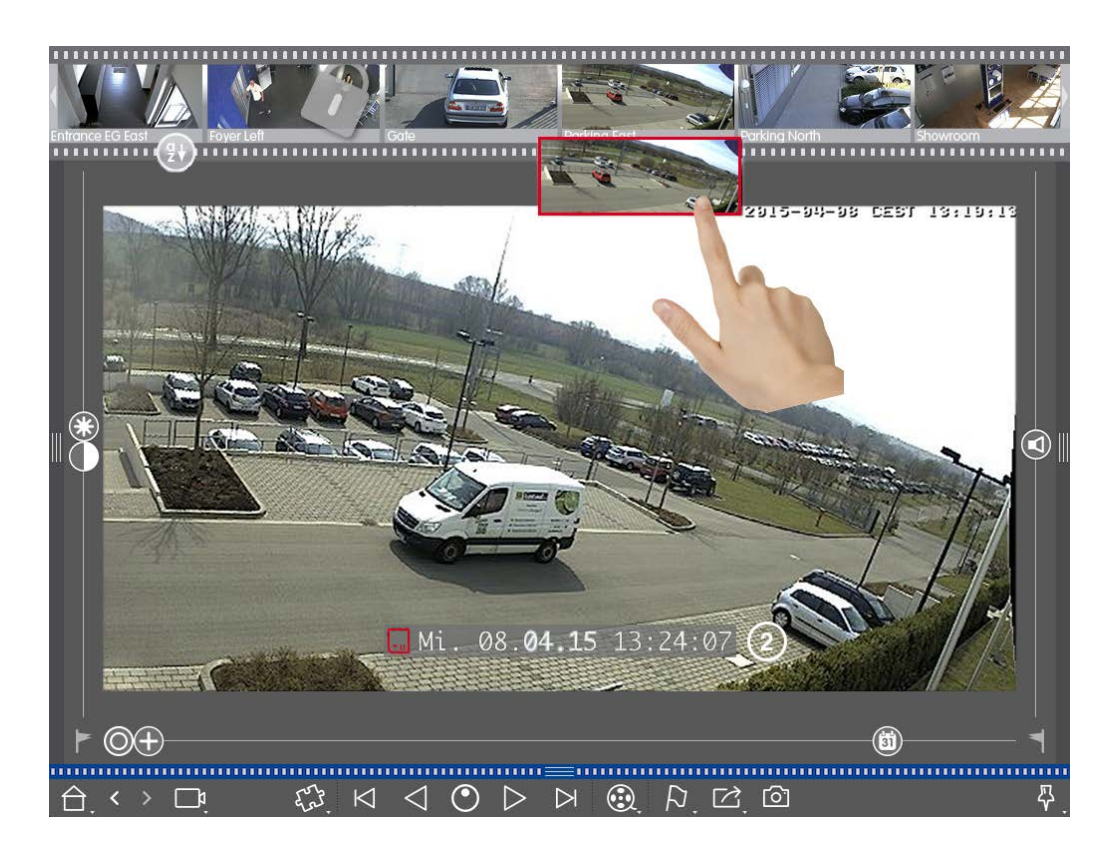

5. 再生では、カメラAの録画終了後に続く録画が自動的に選択されます②。このプロセスは、カメラの台数 に関係なく続けることができます。

### 特定の時点における複数のカメラの調査

他のカメラが特定の時点で何かを録画したかどうかを知りたい:

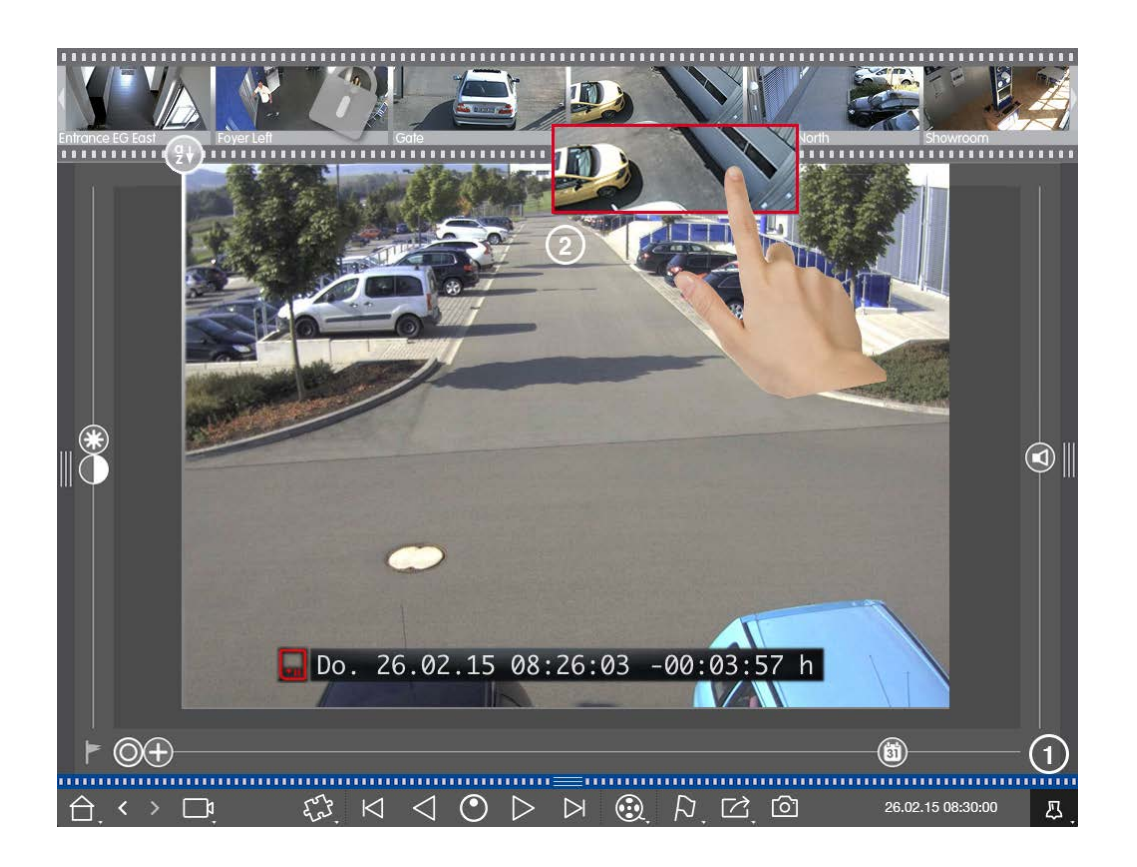

- 1. ピンボタン(①)を使って基準時間を設定します。
- 2. カメラ・バー② からカメラを1つずつドラッグします。
- 3. このアプリケーションは、指定した時点に最も近い各カメラのイベント画像を表示します。

## インシデントの検索範囲の制限

シナリオ日中に車が盗まれた駐車場をカメラが監視しています。以下の手順に従って、できるだけ早くその場所 を特定してください:

- 1. 再生モードを開始し( 💮 を右クリック)、間隔を選択します(例:1日 🕐 )。
- 2. クルマが再び画像で確認できるようになるまで、「前の画像」 🛛 をクリックし続ける。

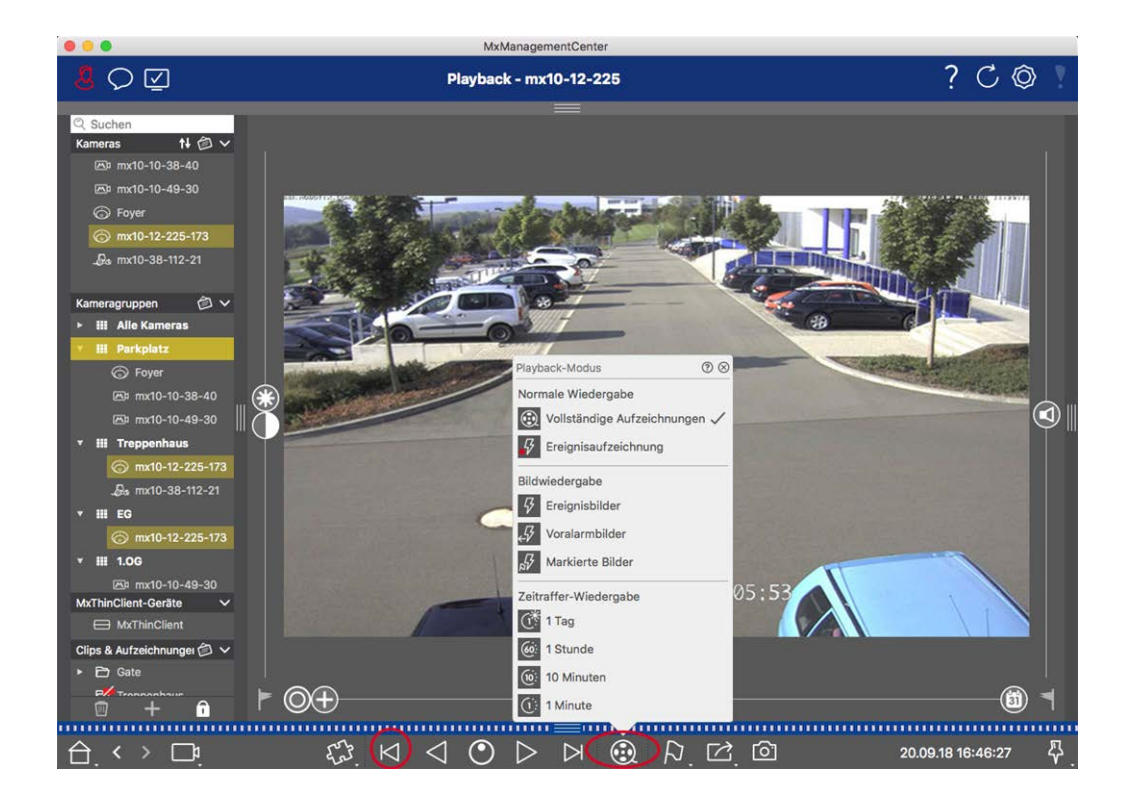

3. 今度は短い間隔を選択する(例:1時間 6.)。

4. 車がフレームから離れるまで、「次の画像」 と をクリックし続ける。

5. 事件が起きた正確な時点を見つけるまで、短い間隔を使い続ける。

**注!** また、「早送り/早戻し再生」 
↓ ボタンを使用して、同じタイムリープを使用して再生することもできます。

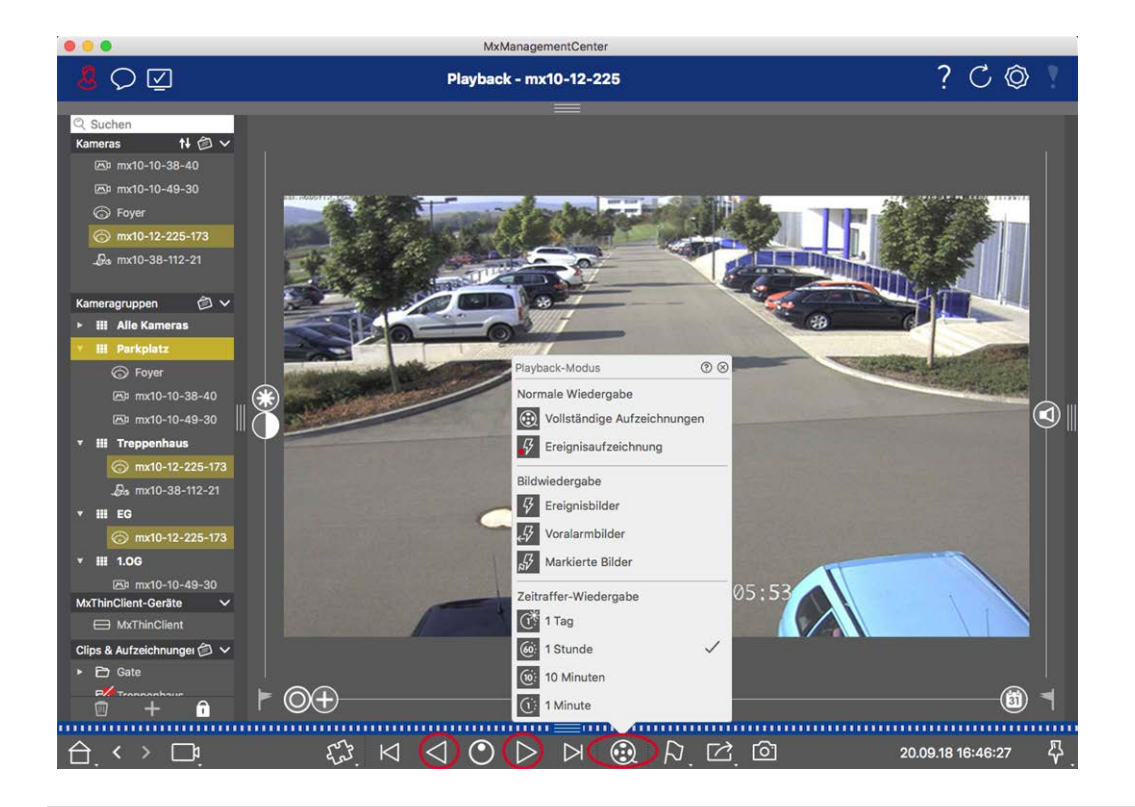

**注!** この機能は、MOBOTIX MOVE カメラおよびONVIF-S/G 互換インターフェースを提供する他社製カメラでは サポートされていません。カメラ機能の違いについては、「カメラ機能の概要」を参照してください。

## 録音の再生

#### クリップ再生

**注!** MOBOTIX MOVE および ONVIF カメラの再生表示の一般的な操作」で述べたように、MOBOTIX MOVE カメラおよび ONVIF S 互換 インターフェイスを提供するサードパーティ製カメラを使用する場合、録画の再生は 制限されます。

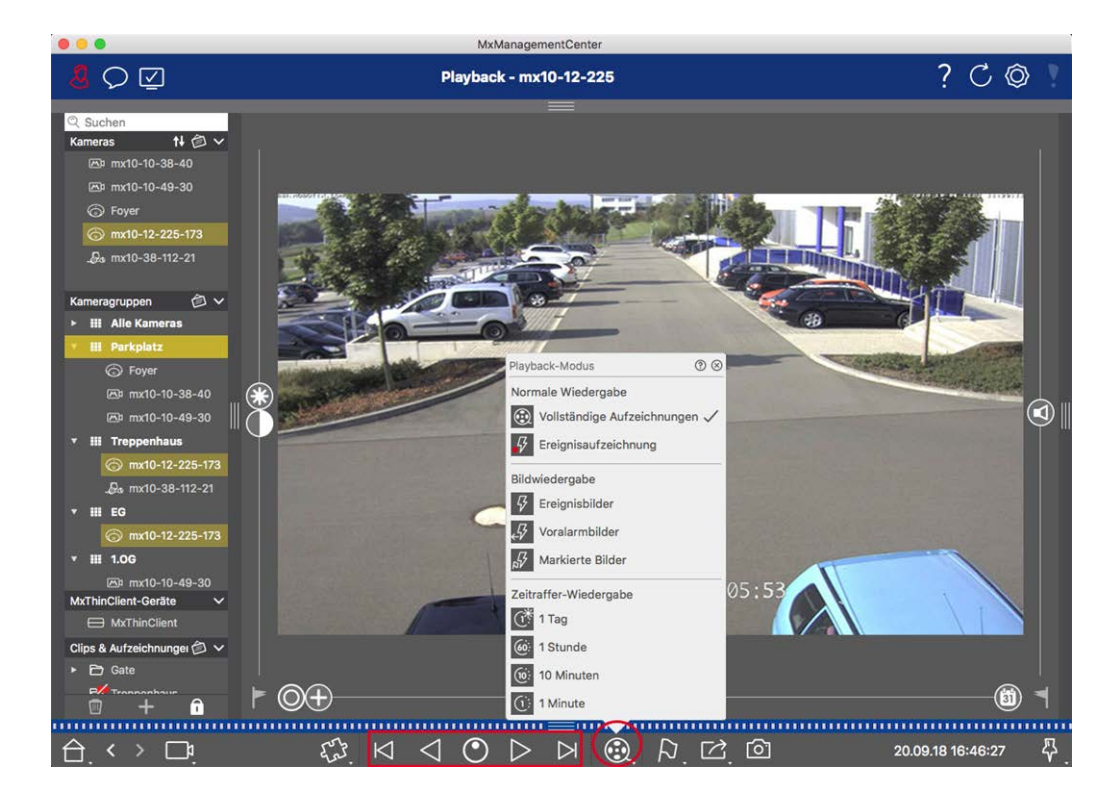

以下の表は、再生モードに応じて再生ボタンで実行できるアクションをまとめたものです:

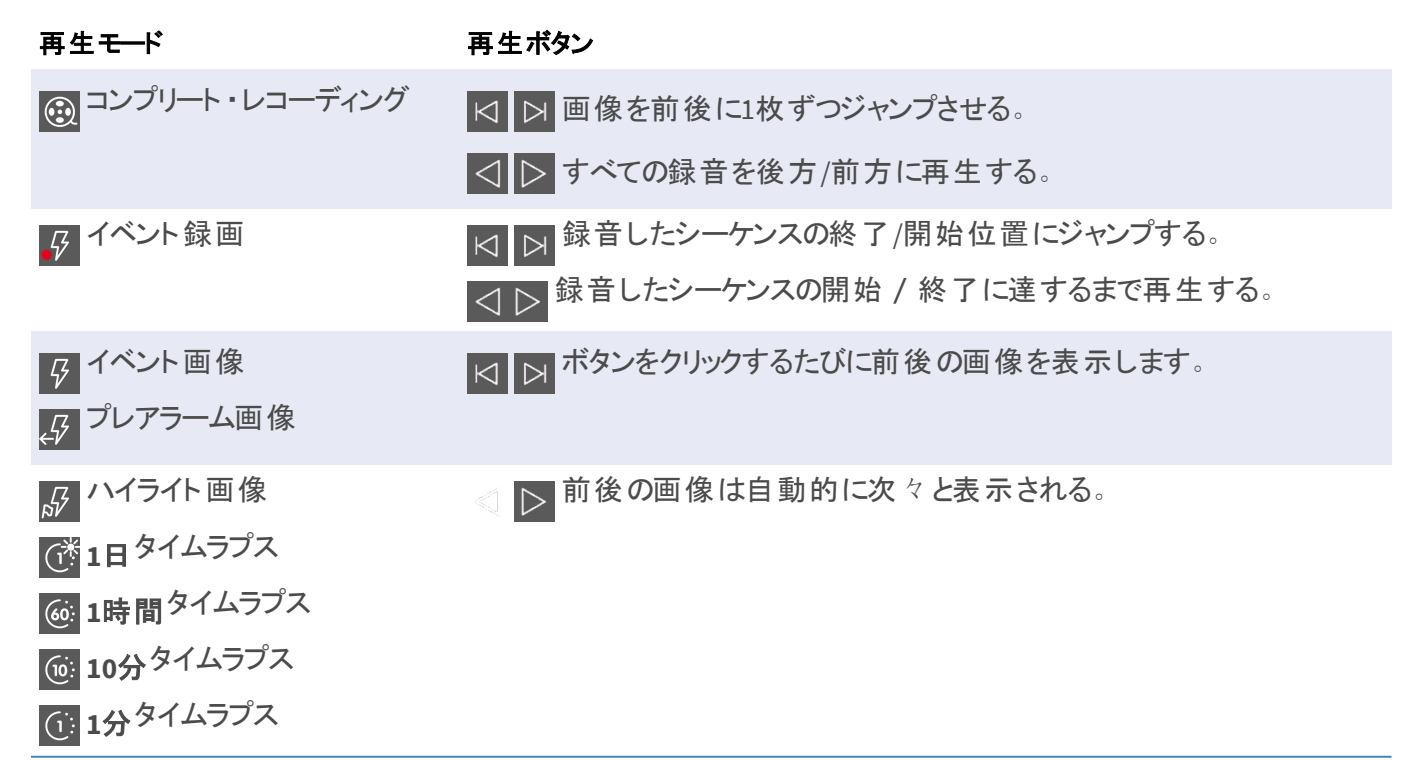

### 再生速度の設定

再生速度オプション●を使うと、録画の再生速度を速くしたり遅くしたりすることができます。これは、録音を逆 再生する場合にも適用されます。

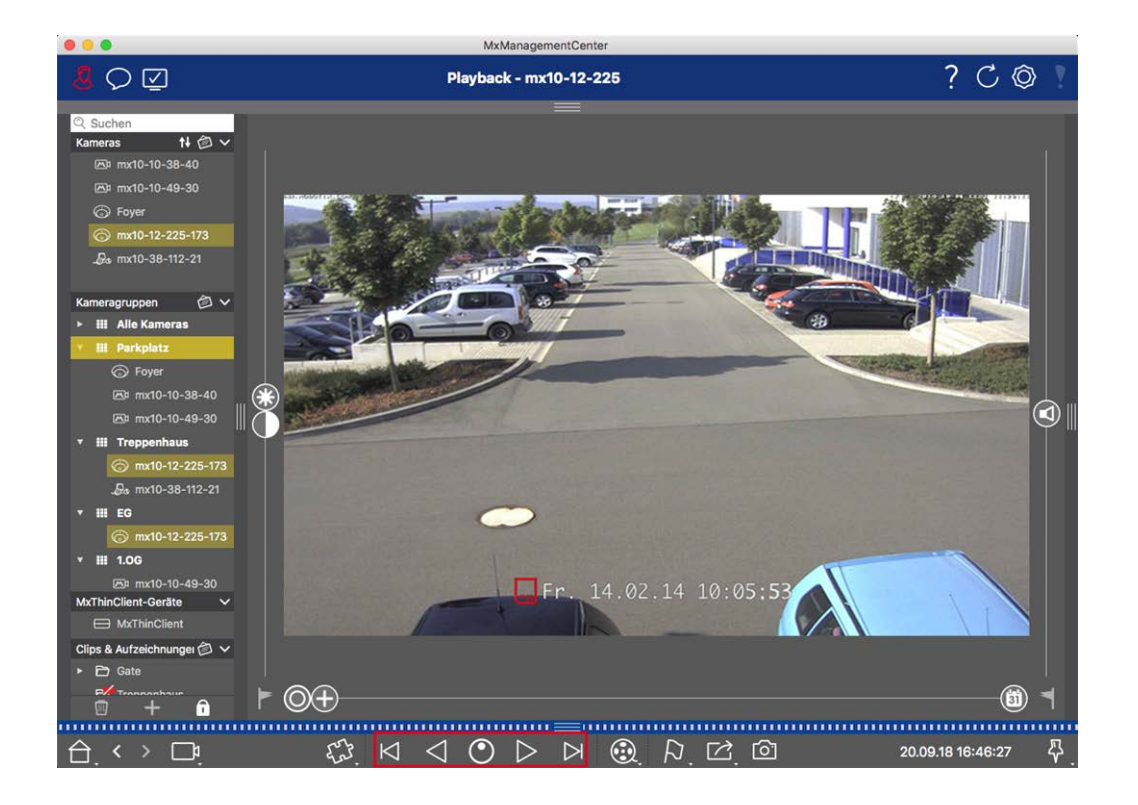

- 1. 再生速度をクリックします。ボタンの背景が濃いグレーに変わります。
- 2. 録音を順方向に再生するには、マウスの左ボタンを左クリックしたまま、マウスポインタを右に動かします。マウスポインタを下(右)に動かすほど、再生速度が速くなります。
- 3. 録音を逆再生するには、マウスの左ボタンを左クリックしたまま、マウスポインタを左に動かします。この場合 も、マウスポインタを下(左)に動かすほど、再生速度が速くなります。

#### 画像による正確な位置決め

シーンを詳しく調べたい場合は、録画を1枚ずつ見ることができます。そのためには、再生を停止します( ▶ また は ◆ をクリックします)。次に、 ▶ (進む)と ◆ (戻る)の2つのボタンを使って、画像を1つずつ移動します。

## グリッド再生での検索と再生

あるカメラがイベントを登録し、その時間にそのカメラグループ内の他のカメラが録画していたかどうか、またどのような録画をしていたかを知りたい場合、グリッド再生を使用して、複数のカメラの録画を同期して表示できます。

フォーカス・ウィンドウのカメラは先頭のカメラです。そのため、イベントや特定の状況を見つけるためにこのカメラの 録画を参照する場合、または録画を再生する場合、再生が一時停止されるとすぐに、他のカメラは先頭のカメ ラに追従します。プログラムは常に先頭のカメラのタイムスタンプに最も近いイベント画像を表示します。他のカメ ラの時刻が先頭のカメラの時刻と異なる場合、その差はイベント画像の下の枠に表示されます。

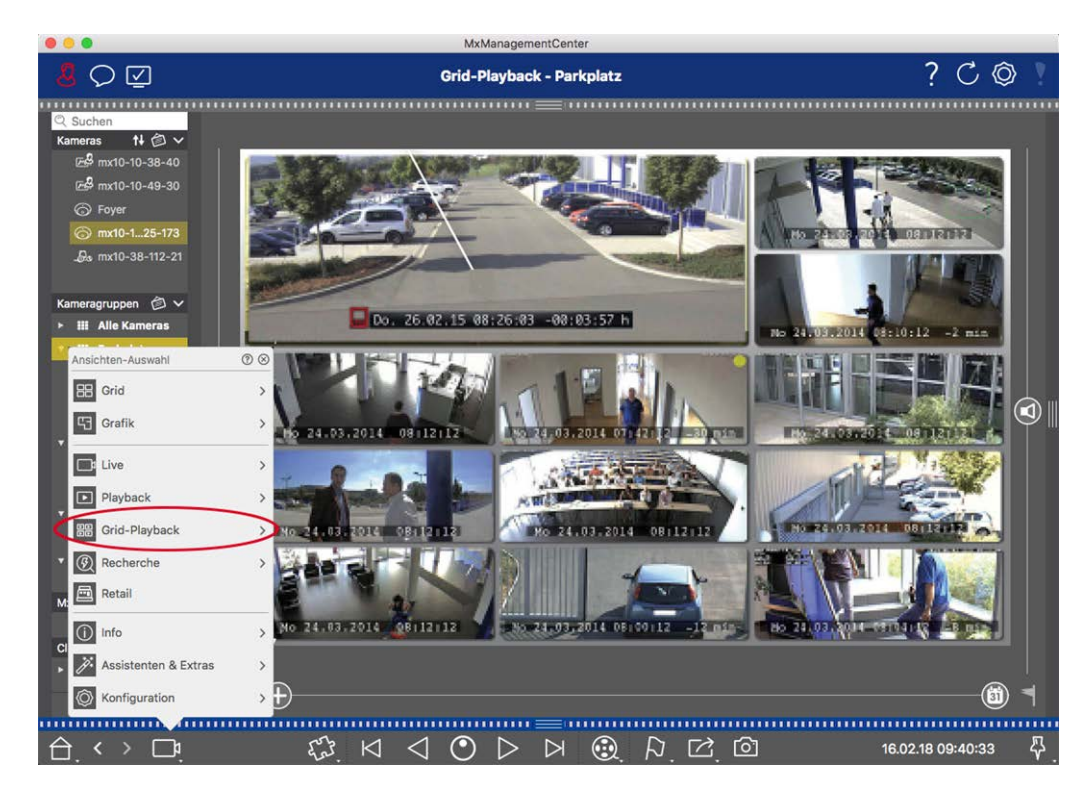

図。132:グリッド再生

- 1. ナビゲーションボタンを右クリックし、グリッド再生を選択してグリッド再生を開きます。
- 2. グループバーから希望のカメラグループをドラッグします。

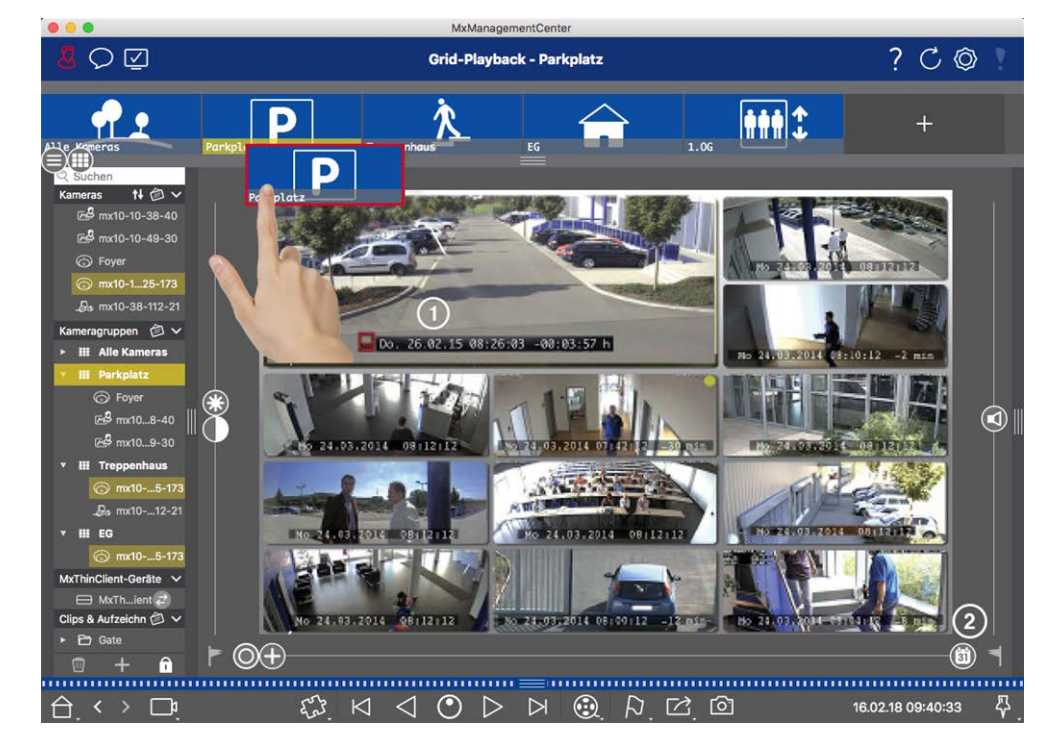

- 3. フォーカスウィンドウのタイムスタンプ(①)またはカレンダースライダー(②)を使って時間を設定する。
- 4. すべてのカメラは指定された時点に最も近いイベント画像にジャンプします。各カメラ画像の下のタイムスタンプは、画像の日付と時刻を示します。基準時刻との差は右側に表示されます。

**注**! グループを再生ビューにドラッグして、グリッド再生を使用することもできます。元のカメラはフォーカス・ウィンドウに表示されます。

## スマート・データ・システム

MOBOTIX スマート・データ・システムにより、MxMC の取引は、取引時に録画されたビデオとリンクさせることができる。スマートデータ検索を使えば、録画されたすべてのイベントと関連画像を検索できます。検索結果は、「重要」とマークされたイベントに絞り込むことができます。検索結果は、カメラ名、タイムスタンプ、イベント・トリガのタイプを含むリストまたはプレビュー画像として表示されます。イベント画像からイベントの録画を直接再生できます。スマート・データ検索ビューから再生ビューまたはエクスポート・ビューに簡単にアクセスできます(スマートデータ検索ビューでの検索,ページ287再生を参照)。

注! MOBOTIX スマート データシステムをサードパーティシステム(キャッシュポイントシステムなど) に使用するには、スマート データライセンスを購入する必要があります。P7 IoTアプリのデータにはライセンスは必要ありません。MOBOTIX IoTアプリ・インターフェースは、デフォルトでMxMC に統合されています。

**注!** スマートデータ検索ビューは、MOBOTIX MOVE カメラおよびONVIF-S 互換インターフェースを提供する他 社製カメラでは使用できません。カメラの機能の違いについては、以下を参照してください。カメラ機能の概 要,ページ 11.

### スマートデータ検索ビューでの検索

MOBOTIX スマート データシステムを使用すると、取引データを取引時の録画ビデオにリンクすることができます。 スマート データソースには、MOBOTIX P7 Apps(ライセンス不要)、またはPOSシステムやナンバープレート認識シス テムなどの一般的なスマート データソース(ライセンスが必要)を使用できます。

スマート・データ・システムにより、不審な取引を素早く見つけ、確認することができます。スマート・データ・バーと スマートなデータ検索ビュー,ページ34、取引の検索と分析にご利用いただけます。スマート・データ・バーでは、 直近の取引(過去24時間)の概要が直接表示されるため、レビューや検索に便利です。

スマート・データ・ソースは、コンポーネント・ビュー, ページ 35追加および設定できます。

**注!** スマート・データ検索は、MOBOTIX MOVEおよびONVIF-S 互換インターフェースを提供する他社製カメラ では使用できません。カメラの機能の違いについては、以下を参照してください。カメラ機能の概要,ページ 11.

## スマート・データ・バーを開く

スマート・データ・バーはすべてのビューで利用できます。スマート・データ・バーを開くには、アプリケーションの右枠 をクリックします。アラームバーが表示された場合は、枠線をもう一度クリックするとスマートデータバーに切り替わ ります。メニュー(表示 > スマートデータバー)からスマートデータバーを表示することもできます。

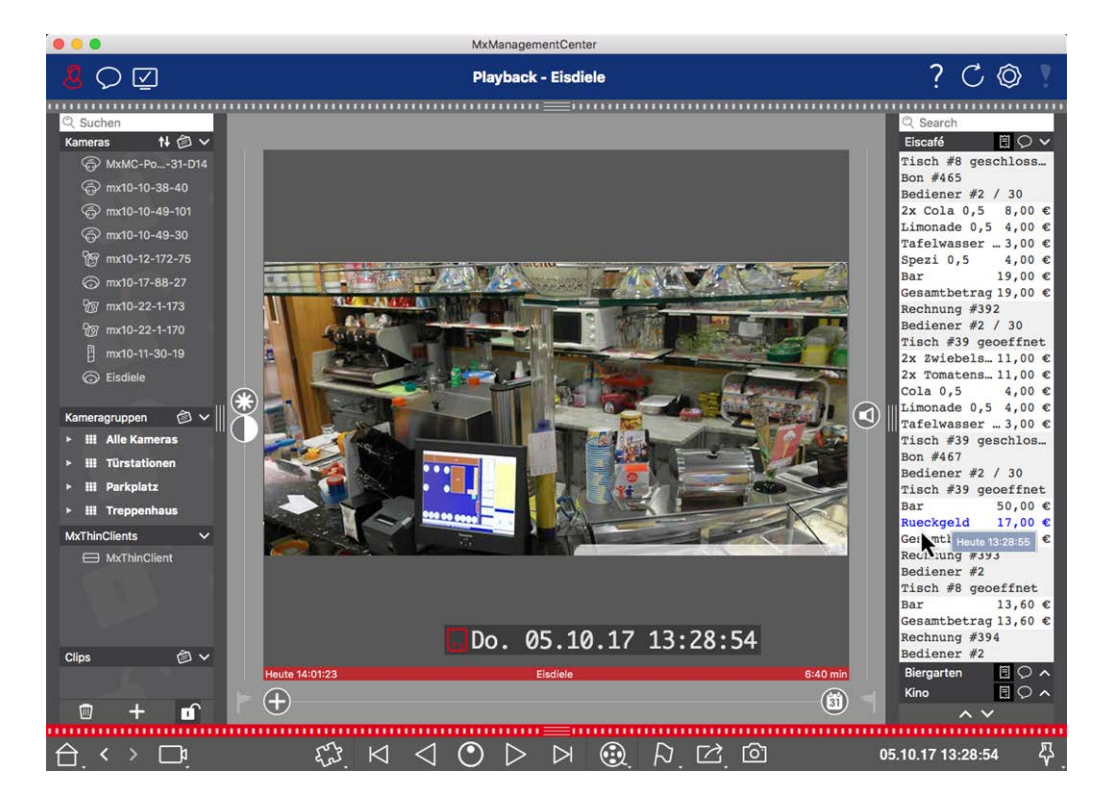

図。133: スマート・データ・ビュー

スマート・データ・バーでは、直近の取引(過去24時間)を直接確認することができ、レビューや検索に便利で す。

## スマート・データ・バーの使用

キャッシュポイントなどのスマート・データ・ソースが新しいデータをカメラに送信すると、スマート・データ・バーが自動的に更新されます。これにより、キャッシュ・ポイントとカメラの小売データのライブ監視が可能になります。トラ ンザクションをグループ化して表示できます。

- 表示される時間範囲:スマート・データ・バーには過去24時間のデータしか表示されません。24時間より 古いデータを検索するには、検索フィルタの定義、ページ289参照してください。
- 検索機能/フィルタ機能:各キャッシュ・ポイントのカメラのエントリーを検索語で絞り込むことができます。 ヒットした項目は黄色でハイライトされます。下端の2つの矢印を使用して、次/前の検索結果にジャンプできます。
- システム・トランザクションを表示しない:デフォルトでは、スマート・データ・バーには対応するカメラに保存されているすべての取引が表示されます。トランザクションの一部(キャッシュ・ポイントなど)には、"合計金額"などの購入および購入に直接関連するイベントが表示されます。その他の取引では、レジ係がログオンしたときなどの管理イベントのみが表示されます。システムトランザクションの表示を有効/無効にするには、 をクリックします。
- レシートをグループ化しない(VECTRONキャッシュポイントのみ): デフォルトでは、取引はレシート番号または購入ごとにグループ化されます。個々の売上は、キャッシュポイントがレシート番号を作成することで取引の終了を知らせる場合、グループ化することができます。カウンター売上は、カウンターがキャッシュポイントシステムで決済されている場合、カウンターごとにグループ化できます。
- トランザクションを再生する:取引行をダブルクリックして再生ビューを開く。取引が再生されます。

### スマートデータビューでの詳細な検索と分析

スマート データビューでは、1つまたは複数のスマート データソースのデータを検索 およびフィルタリングできます。 ・・

図。134: スマート データビューでの検索

### 検索フィルタの定義

複数の検索フィルターを定義し、保存することができます。検索条件が変更されるたびに、検索クエリが自動的に保存されます。

- 1. メニュービューなどでスマートデータ検索ビューを開きます。
- 2. 検索の名前①をクリックして変更する。
- 3. 必要なスマート・データ・ソース②を選択する。
- 4. 検索の期間を指定する③。一連のプリセット時間ウィンドウ(「今日」を含む)に加えて、任意の開始および終了タイムスタンプを入力できる期間を入力することもできます。
- 5. To add another filter criteria click on + ④.

The criteria can be linked using that all or one filter criteria must match.

- 日 を選択すると、すべての条件が一致する必要があります。
- ▶ を選択し、定義された条件のいずれかが一致しなければならないと定義する。
- 6. 検索条件を削除するには、 をクリックします。
- 7. 追加の検索クエリを定義するには、+⑤をクリックし、ステップ1~5を繰り返します。
- 8. 検索を実行するには、⑥ をクリックします。

### 検索フィルタの削除

フィルタを削除するには、 🔀 をクリックしてください。

### 検索結果の表示

検索結果は、コマンドバー⑦(リストビュー = またはタイルビュー = )から選択した表示オプションに応じて、詳細データを含むリストまたはタイルにプレビュー画像とともに表示されます。

### ポストビデオ動体検知への切り替え

コマンドバーからポストビデオ動体検知を切り替えるには、ボタンの⑦をクリックします。

### イベントの再生

#### インスタント再生:

タイル・ビュー( == ) では、イベントの録画をイベント画像で直接見ることができます(インスタント再生)。再生するには、マウス・ポインタを画像の上に移動します。3つのアイコンが表示されます。 ▷ 、再生を開始します。

**注!** 再生開始後、画像内をクリックすると、現在の番組ウインドウの全画面モードで録画が開きます。画像 に「TV testpattern」のみが表示されている場合は、録画はできません。

### 再生ビュー:

プレイバック・ビューで録画を再生することもできます。再生するには、イベント画像の上にマウスポインタを移動 します。 🗊 、プレイバック・ビューに切り替えます。

## マーキング・イベント

タイル・ビュー でイベント画像をブラウズする場合、画像を右クリックして、そのイベントを "重要" としてマーク することができます。同じことが、プレイバック・ビューまたはアラーム・バーで "重要" <u></u>としてマークしたイベントに も適用されます: スマート・データ検索ビューでコレクションとして表示できます。

### エラー処理

感嘆符① が結果リストバーに表示されます。このマークが赤色の場合、エラーが発生しています。感嘆符をク リックすると、それぞれのカメラと関連するエラーのリストが表示されるウィンドウが開きます。表示されるエラーは 以下のとおりです:

- 一般通信エラー
- ソフトウェアのバージョンが古すぎる
- カメラのモデルはサポートされていません
- カメラに届かない

| Search +<br>Filter<br>MobolasEventData Today | -                      | • Smart Data Search Errors | X                                                      |          | Pa (Sourch<br>+     |
|----------------------------------------------|------------------------|----------------------------|--------------------------------------------------------|----------|---------------------|
| Result 335                                   |                        | mx10-22-10-30              | camera model is not supported software version too old |          | ~                   |
| Camera                                       |                        | 🕞 mx10-32-24-131           | camera is not reachable                                | Recorded | Event Definition Id |
| Andy-Q26                                     |                        |                            |                                                        | false    | 1346699264          |
| Andy-Q26                                     |                        |                            |                                                        | true     | 1346699264          |
| Andy-Q26                                     |                        |                            |                                                        | false    | 1447886848          |
| Andy-Q26                                     |                        |                            |                                                        | false    | 1447899648          |
| Andy-Q26                                     |                        |                            |                                                        | false    | 2998780056          |
| Andy-Q26                                     |                        |                            |                                                        |          | 1346699264          |
| Andy-Q26                                     |                        |                            | Timer Periodic                                         |          | 1346699264          |
| Andy-Q26                                     |                        |                            |                                                        |          | 1414791168          |
| Andy-Q26                                     |                        |                            |                                                        |          | 1346699264          |
| Andy-Q26                                     |                        |                            |                                                        |          | 1346699264          |
| Andy-Q26                                     |                        |                            |                                                        |          | 1346699264          |
| Andy-Q26                                     |                        |                            |                                                        |          | 1346699264          |
| Andy-Q26                                     |                        |                            | Timer Periodic                                         |          | 1346699264          |
| Andy-Q26                                     |                        |                            | Timer Periodic                                         |          | 1346699264          |
| Andy-Q26                                     |                        |                            |                                                        |          | 1346699264          |
| Andy-Q26                                     |                        |                            |                                                        |          | 1346699264          |
| Andy-Q26                                     |                        |                            |                                                        |          | 1346699264          |
| Andy-Q26                                     |                        |                            | Timer Periodic                                         |          | 1346699264          |
| Andy-Q26                                     | Mo 28.03.2022 04:00:01 | TT                         | Timer Task                                             | true     | 1414791168          |

図。135: スマート・データ・サーチのエラー処理

## 検索結果のCSVファイル出力

例えば、外部アプリケーションでさらに調査したり、スマートデータ検索の結果をCSVファイルとしてエクスポートすることができます。

| Result 404 🖻 🚺 🗸 🗸   |            |      |                             |                |  |  |  |
|----------------------|------------|------|-----------------------------|----------------|--|--|--|
| Date & Time          | Casn Point | Туре | Info                        | Number / Value |  |  |  |
| 25.09.17<br>09:30:51 | Eiscafé    | PLU  | 2x Pils 0,5<br>[#302]       | 6,60 €         |  |  |  |
| 25.09.17<br>09:30:51 | Eiscafé    | PLU  | Alt 0,5<br>[#304]           | 3,30 €         |  |  |  |
| 25.09.17<br>12:27:33 | Eiscafé    | PLU  | 2x Cola 0,5<br>[#102]       | 8,00 €         |  |  |  |
| 25.09.17<br>12:27:36 | Eiscafé    | PLU  | Pils 0,5<br>[#302]          | 3,30 €         |  |  |  |
| 25.09.17<br>12:28:32 | Eiscafé    | PLU  | Gemischter<br>Salat [#1301] | 6,00 €         |  |  |  |
| 25.09.17<br>12:28:36 | Eiscafé    | PLU  | mit Paprika<br>[#3001]      | 0,50 €         |  |  |  |
| 25.09.17<br>12:28:37 | Eiscafé    | PLU  | mit Oliven<br>[#3013]       | 0,50 €         |  |  |  |
| ~ V                  |            |      |                             |                |  |  |  |

図。136: スマートデータ検索結果のエクスポート

- 1. エクスポートアイコン① をクリックします。
- 2. 必要に応じて、ファイル名とエクスポートディレクトリを変更してください。
- 3. 保存をクリックする。

## ヒストグラム・バー

ヒストグラムはイベント頻度の分布を示すため、1台または複数のカメラのイベントの概要を素早く把握できます。

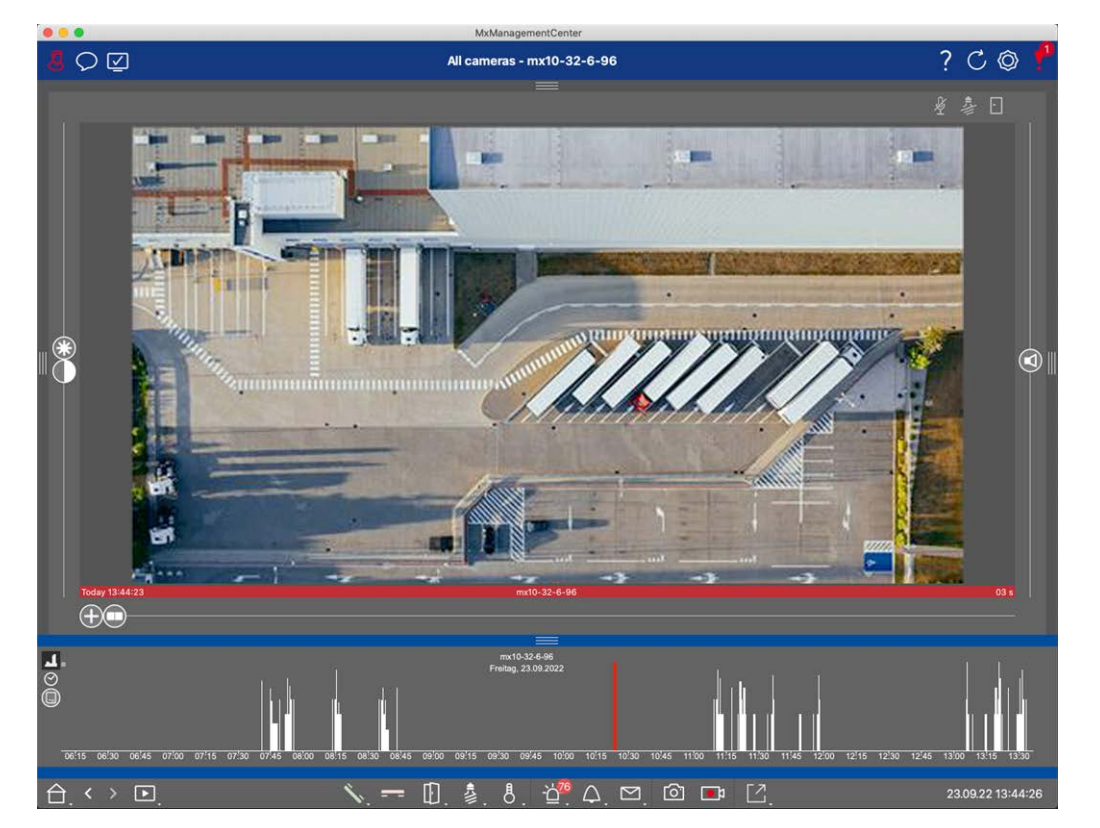

図。137:ヒストグラム・バー

ヒストグラム・バーには、選択したソースと選択した時間範囲のイベントが表示されます。

注! ログに記録されるイベントの範囲は、録画よりもさかのぼることができる。

### ヒストグラムバーを開く

ヒストグラム・バーを開くには、[メニュー表示]-[ヒストグラム・バー]を選択するか、MxMCの下端にある青いリボンを上にドラッグします。はじめに、ヒストグラムは常にカメラによって記録されたイベントの全範囲を表示します。

## ヒストグラムを使う

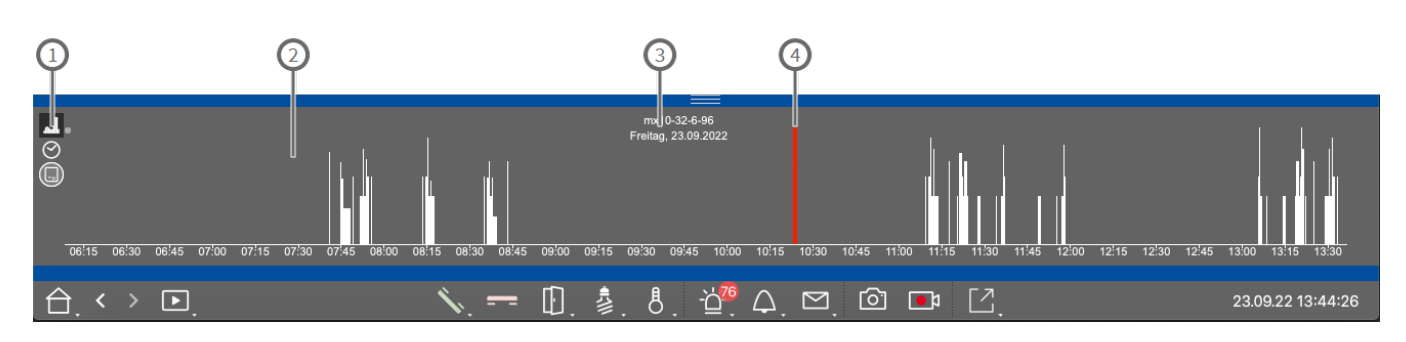

#### 図。138: ヒストグラム・バーの詳細

#### ヒストグラム要素

①: 1 ズーム領域の解像度(高/低)、 C ヒストグラムのズーム範囲を設定、 A イベントフィルターの選択。 ②: イベントエリア

③:時間範囲と選択したカメラ/グループ

④:選択されたイベント

#### イベント頻度に関する洗練された見解

📕 をクリックすると、ズームされた領域の詳細な解像度に切り替わります。

バーの長さは、時間単位あたりのログされたイベントの頻度を示す。表示が高解像度に切り替わります。

特定の時点に関するより詳細な情報は、ズーム領域または概要領域で関連するスポットをクリックします。イベント上にマウス・ポイントを移動すると、ツール・チップに詳細情報が表示されます。

再生ビューでは、現在位置を示す赤いマーカーも表示されます。

#### 表示時間範囲

プレイバックでは、イベントをクリックすると、そのイベントや最も近い録画にジャンプすることができます。

イベントフィルター

🔳 をクリックして、イベントフィルターを選択する。

# Select event filter

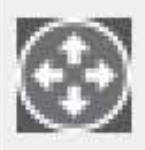

MxActivitySensor

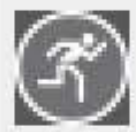

🕜 Video Motion

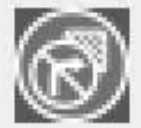

**Behavioral Detection** 

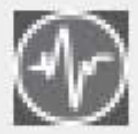

Shock Detector

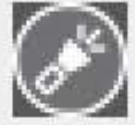

Illumination

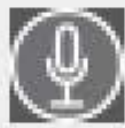

Microphone

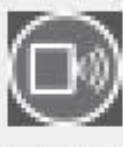

Passive Infrared Detector

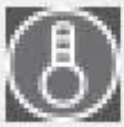

Temperature

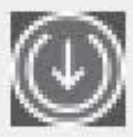

Internal Events

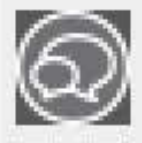

Message Events

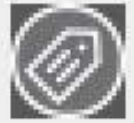

Meta Events

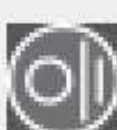

Signal Events

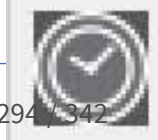

Time Events

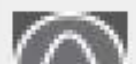

Discution of

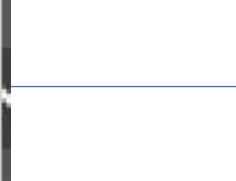

X

これらのイベントを選択することができる:

- MxActivitySensor イベント
- ビデオ・モーション・イベント
- 行動検出イベント
- 衝撃検知イベント
- イルミネーション・イベント
- マイクイベント
- パッシブ赤外線検出器のイベント
- 温度イベント
- 内部イベント
- メッセージイベント
- メタイベント
- 信号イベント
- 時間イベント
- イベント
- メールボックス・メッセージ イベント
- ドアステーションのイベント
- RFID拒否イベント
- ピン却下イベント
- サーマルイベント
- すべてのイベントタイプ(デフォルト)

## ポストビデオ動体検知(ポストVM)による検索

ポスト・ビデオ動体検出では、カメラの1つまたは複数の画像領域の変化について録画を検索できます。この機能はスマート検索オプションとして統合されています。レガシーバージョン機能も利用できます。

- ポストビデオ動体検知(ポストVM),ページ296
- ポストビデオ動体検知(ポストVM)-レガシー,ページ300

## ポストビデオ動体検知(ポストVM)

ポスト・ビデオ動体検知では、カメラの1つまたは複数の画像領域の変化について録画を検索することができる。これは "モーション・ウィンドウ"の助けを借りて行われる。

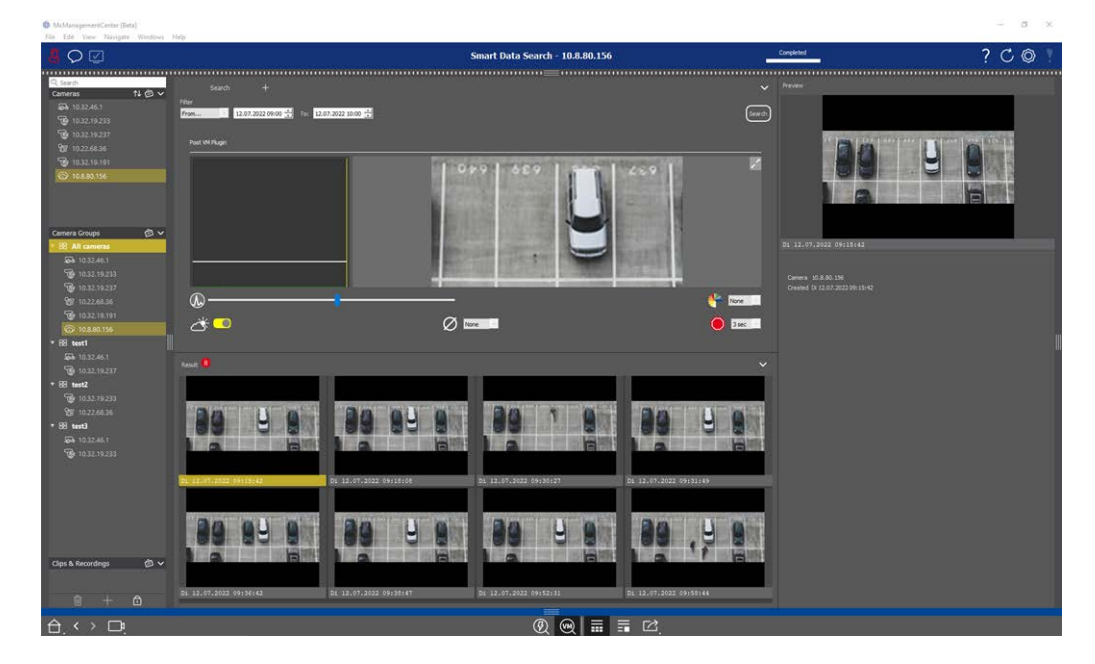

図。139: 統合ポストビデオ動体検知

## オープニング・ポスト・ビデオ動体検知

MxManagementCenter [Beta]
 File Edit View Navigate Windows Help

| <mark>8</mark> ♀ ☑                                                                                                    |                                                                           | Ş                      | Smart Data Search - 10.8.80.156 |                        |
|----------------------------------------------------------------------------------------------------|---------------------------------------------------------------------------|------------------------|---------------------------------|------------------------|
| Q. Search         1↓ ∅ ∨           Cameras         1↓ ∅ ∨           Image: Search         10.32.46.1           Image: Weight of the search         10.32.19.233           Image: 10.32.19.237         10.32.19.237                                                                                                    | Search +<br>Filter<br>From 12.07.2022 09:00 - To: 12.07<br>Post VM Plugin | *.2022 10:00 🚊         |                                 | Search                 |
| 10.22.68.36         10.32.19.191         ○ 10.8.80.156         Camera Groups         ○ 401 compared                                                                                                    |                                                                           |                        |                                 | 259                    |
| Image: Second second second | @<br>~ <sup></sup>                                                        |                        | ne -                            | None<br>3 Sec          |
| <ul> <li>→ 10.32.46.1</li> <li>→ 10.32.19.237</li> <li>→ B8 test2</li> <li>→ 10.32.19.233</li> <li>→ 10.32.46.36</li> <li>→ 10.32.46.1</li> <li>→ 10.32.46.1</li> <li>→ 10.32.46.1</li> </ul>                                                                                                    | Result 3                                                                  |                        |                                 |                        |
| Clips & Recordings 🔊 🗸                                                                                                    | DI 12.07.2022 09:15;42                                                    | D1 12.07.2022 09:18:08 | D1 12.07.2022 09:30:27          | D1 12.07.2022 09:31:49 |
|                                                                                                    |                                                                           |                        | Ø 🛞 🖬 🗄                         | ■<br>■ Ľ,              |

- 1. メニュービューなどでスマートデータサーチビューを開く。
- 2. コマンドバーでボタン @ をクリックする。

## モーションウィンドウの作成

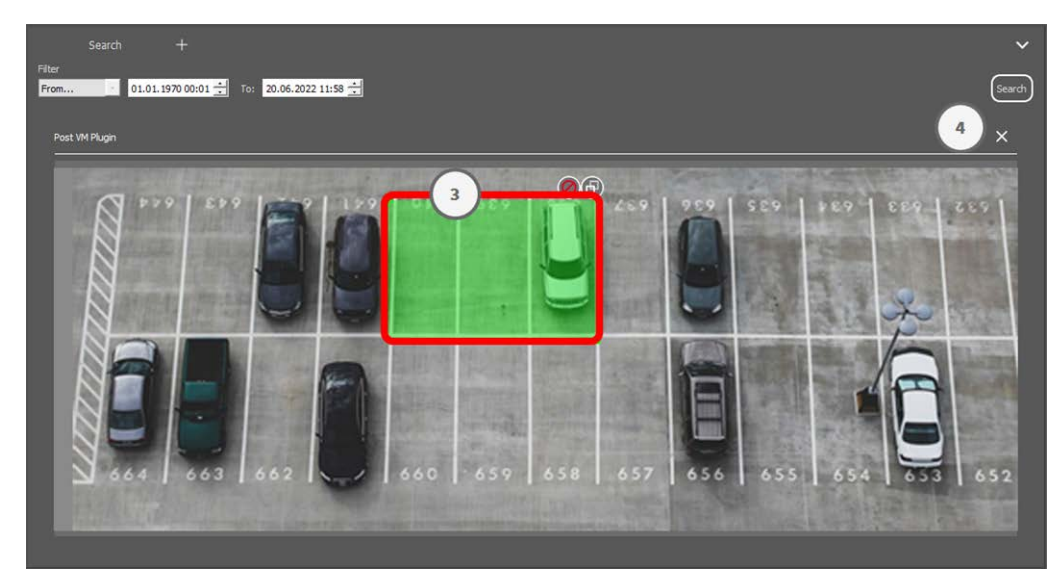

図。140: モーションウィンドウの作成

- 1. 設定ダイアログの右側の画像領域の右上にある 2 をクリックします。事前に設定されたビデオモーション ウィンドウ③、選択したカメラの画像が表示されます。
- 2. 以下のコマンドを実行できる:
  - ビデオモーションウィンドウのサイズを変更します:ウィンドウの側面またはコーナーを移動します。
  - 追加のビデオモーションウィンドウを作成します:マウスで新しいウィンドウを描画します。

  - ビデオモーションウィンドウを削除する: 🗙 をクリックしてください。
  - ビデオモーションウィンドウを無効にする: Ø をクリックしてください。
- 3. エディター・ウィンドウを閉じるには、ウィンドウの右上にある 🗙 ④ をクリックしてください。

## トリガー条件の設定

Post VMウィンドウには、動体検知結果に影響を与えるさまざまなパラメータを設定するためのオプションが用意 されています。

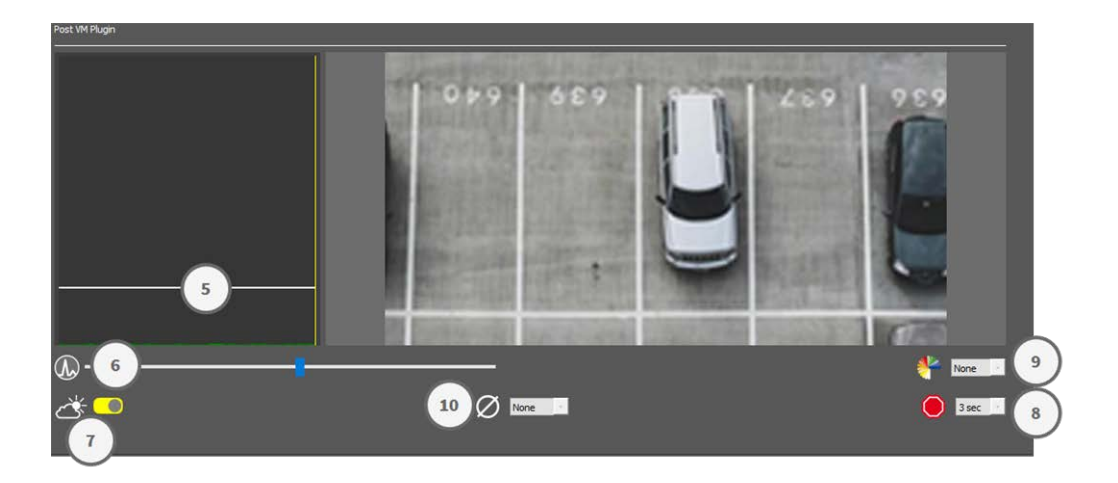

#### 図。141:トリガー条件の設定

トリガーレベル:(図の白いバー⑤) ビデオモーションウィンドウのトリガーしきい値を制御します。バーを下に動かすと、1つの画像から次の画像へ数ピクセルしか変化していない場合に動きを認識します。バーを上に動かすと、多くのピクセルが変化した場合のみ動きを認識します。

#### Sensitivity:6

この設定は、ビデオモーションウィンドウ内の各ピクセルの変化が、動きとしてカウントされるために必要な 大きさを制御します。低いしきい値と一緒に、この設定を使用して、ビデオ動きの検出を微調整すること ができます。スライダを右に動かすと、検出感度が上がり、より小さな変化でも検出されるようになりま す。

#### 照明の変化を補正する:⑦

このオプションを有効にすると、照明条件が急激に変化した場合(例えば、太陽から曇り空)などに、 誤ったアラームが発せられるのを防ぐことができます。

#### Deadtime:®

ビデオモーションウィンドウのピクセル変化が無視される、最後に検出されたポストビデオモーションイベント 後の時間を設定します。

#### Median Value:

長い継続時間(例えば2.0秒)を入力して、遅い動きの検出を向上させる。

高すぎる値を設定すると、プレビュー・ウィンドウでスミアが発生することがある。

#### Color Filter:

モーション検出を特定の範囲または色に制限する色を選択します。ポストビデオ動体検出中にこの色が 変化すると、ポストVMイベントがトリガーされます。

## ビデオ・モーション・ウィンドウの変化を検索する

| S McManagemereCenter (Beta)     |                                                                                                    |                                                                                                    |                                                                                                    |                                                                                                    |                                                                                                    | - 8 ×                              |
|---------------------------------|----------------------------------------------------------------------------------------------------|----------------------------------------------------------------------------------------------------|----------------------------------------------------------------------------------------------------|----------------------------------------------------------------------------------------------------|----------------------------------------------------------------------------------------------------|------------------------------------|
| File Edit View Navigate Windows | Hislp                                                                                                    |                                                                                                    |                                                                                                    |                                                                                                    |                                                                                                    |                                    |
|                                 |                                                                                                    |                                                                                                    | Smart Data Search - 10.8.80.156                                                                                                    |                                                                                                    | Completed                                                                                                    | ? C 🔘 1                            |
| Q Search                        |                                                                                                    |                                                                                                    |                                                                                                    |                                                                                                    |                                                                                                    | •••••••••••••••••••••••••••••••••• |
| Cameras 14 @ V                  | Pher                                                                                                    | 2455                                                                                                    |                                                                                                    |                                                                                                    |                                                                                                    |                                    |
| <b>10.32.19.233</b>             | From 12.07.2022.09:00 12                                                                                                    | 07.2022 10:00                                                                                                    |                                                                                                    | (11) <b>Sewd</b> i                                                                                                    |                                                                                                    |                                    |
| 10.32.19.237                    | Post M Pluge                                                                                                    |                                                                                                    |                                                                                                    |                                                                                                    | The second second secon | a loss   see   10   a              |
| 10.22.68.36                     |                                                                                                    |                                                                                                    | Access shreads in the same of streets                                                                                                    |                                                                                                    |                                                                                                    |                                    |
| @ 10.8.80.156                   |                                                                                                    | 01                                                                                                    | 9 689 94                                                                                                    | 289                                                                                                    |                                                                                                    |                                    |
|                                 |                                                                                                    |                                                                                                    |                                                                                                    |                                                                                                    |                                                                                                    |                                    |
|                                 |                                                                                                    |                                                                                                    | ALC: NOT THE R. L.                                                                                                    | Second Second Se |                                                                                                    |                                    |
| Camera Groups 🙆 🗸               |                                                                                                    |                                                                                                    |                                                                                                    |                                                                                                    |                                                                                                    |                                    |
| 22 All cameras                  |                                                                                                    | and the second second se |                                                                                                    | and a started                                                                                                    | D1 12.07.2022 09:15:42                                                                                                    |                                    |
| 5 10.32.46.1<br>5 10.32.46.1    |                                                                                                    |                                                                                                    | ALL PROPERTY PROPERTY.                                                                                                    |                                                                                                    |                                                                                                    |                                    |
| B 10.32.19.237                  | and the second second se |                                                                                                    | state in the local division of the local division of the local div |                                                                                                    | Camera 10.8.50.156<br>Created Di 12.07.2022.09:13:42                                                                                                    |                                    |
| 10.22.68.36                     | <b>&amp;</b>                                                                                                    | •                                                                                                    |                                                                                                    | None III                                                                                                    |                                                                                                    |                                    |
| 10.32.19.191                    | A 🛄                                                                                                    | Ø                                                                                                    | ne -                                                                                                    | O Diec                                                                                                    |                                                                                                    |                                    |
| * Bil testi                     |                                                                                                    |                                                                                                    |                                                                                                    |                                                                                                    |                                                                                                    |                                    |
| <b>5</b> 10.32.46.1             |                                                                                                    |                                                                                                    |                                                                                                    |                                                                                                    |                                                                                                    | "                                  |
| * 10.22.19.237                  |                                                                                                    |                                                                                                    |                                                                                                    | * <b></b>                                                                                                    |                                                                                                    |                                    |
| G 10.32.19.233                  |                                                                                                    |                                                                                                    |                                                                                                    |                                                                                                    |                                                                                                    |                                    |
| <b>₩</b> 10.22.68.36            |                                                                                                    |                                                                                                    | 20 1 0                                                                                                    | 20 0 0                                                                                                    |                                                                                                    |                                    |
| * 88 testi                      |                                                                                                    |                                                                                                    |                                                                                                    |                                                                                                    |                                                                                                    |                                    |
| 10.32.19.233                    |                                                                                                    |                                                                                                    |                                                                                                    |                                                                                                    |                                                                                                    |                                    |
| 27                              |                                                                                                    |                                                                                                    |                                                                                                    |                                                                                                    |                                                                                                    |                                    |
|                                 | 32-17-2022 09115:42                                                                                                    | 01 12.07.2022 09:18:08                                                                                                    | 01 12.07.2022 09:50:27                                                                                                    | 01 12.07/2022 09131149                                                                                                    |                                                                                                    |                                    |
|                                 |                                                                                                    |                                                                                                    | _                                                                                                    |                                                                                                    |                                                                                                    |                                    |
|                                 | 20 00 0                                                                                                    | 88 4 6                                                                                                    | 88 4 8                                                                                                    |                                                                                                    |                                                                                                    |                                    |
|                                 | 88 83 8                                                                                                    |                                                                                                    |                                                                                                    |                                                                                                    |                                                                                                    |                                    |
| Clips & Recordings 🛛 🖉 🗸        |                                                                                                    | 2 8                                                                                                    | a F                                                                                                    | A                                                                                                    |                                                                                                    |                                    |
|                                 |                                                                                                    |                                                                                                    | 2                                                                                                    | -                                                                                                    |                                                                                                    |                                    |
| 9 + 🗅                           | 91 12.07.2022 09156:62                                                                                                    | 00 10.01.0028 09128141                                                                                                    |                                                                                                    | 10.122-01.2022 09151144                                                                                                    |                                                                                                    |                                    |
|                                 |                                                                                                    |                                                                                                    | Ø@ = =                                                                                                    |                                                                                                    |                                                                                                    |                                    |

ビデオモーションウィンドウを定義し、トリガ条件を設定したら、ビデオモーションウィンドウの変化を録画から検索できます。

1. 検索⑪をクリックする。

注! 検索実行中は、「検索」ボタンが「キャンセル」ボタンに変わり、検索を停止 / キャンセルできる。

2. 検索結果の画像⑫をクリックすると、右上隅⑬ にプレビュー画像が表示されます。

### ポストビデオ動体検知(ポストVM)-レガシー

ポスト・ビデオ動体検知では、カメラの1つまたは複数の画像領域の変化について録画を検索することができる。これは "モーション・ウィンドウ"の助けを借りて行われる。

## モーションウィンドウの作成

1. 
② を右 クリックして、プラグインのコンテキストメニューを開きます。Post Video Motion detectionを選択しま す。ポスト VM設定のダイアログが開きます。

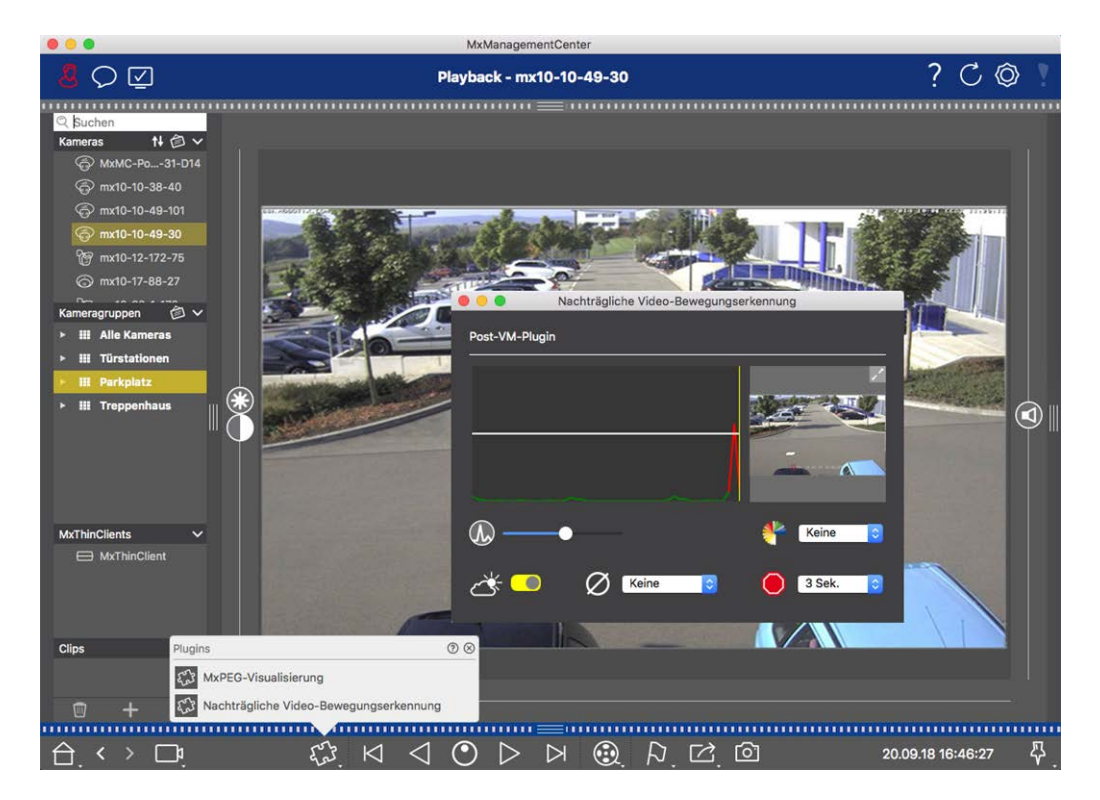

- 図。142: モーションウィンドウの作成
- 2. 設定ダイアログの右側にある画像エリアの / をクリックします。 定義済みのビデオモーションウィンドウが開き ます。
- 3. 以下のコマンドを実行できる:
  - ビデオモーションウィンドウのサイズを変更します:ウィンドウの側面またはコーナーを移動します。
  - 追加のビデオモーションウィンドウを作成します:マウスで新しいウィンドウを描画します。
  - ビデオモーションウィンドウを複製します: 🗗 をクリックしてください。
  - ビデオモーションウィンドウを削除する: 🗙 をクリックしてください。
  - ビデオモーションウィンドウを無効にする: Ø をクリックしてください。

To close the editor window, click on  $\mathbf{X}$  in the top right corner of the window.

### トリガー条件の設定

Post VMウィンドウには、動体検知結果に影響を与えるさまざまなパラメータを設定するためのオプションが用意 されています。

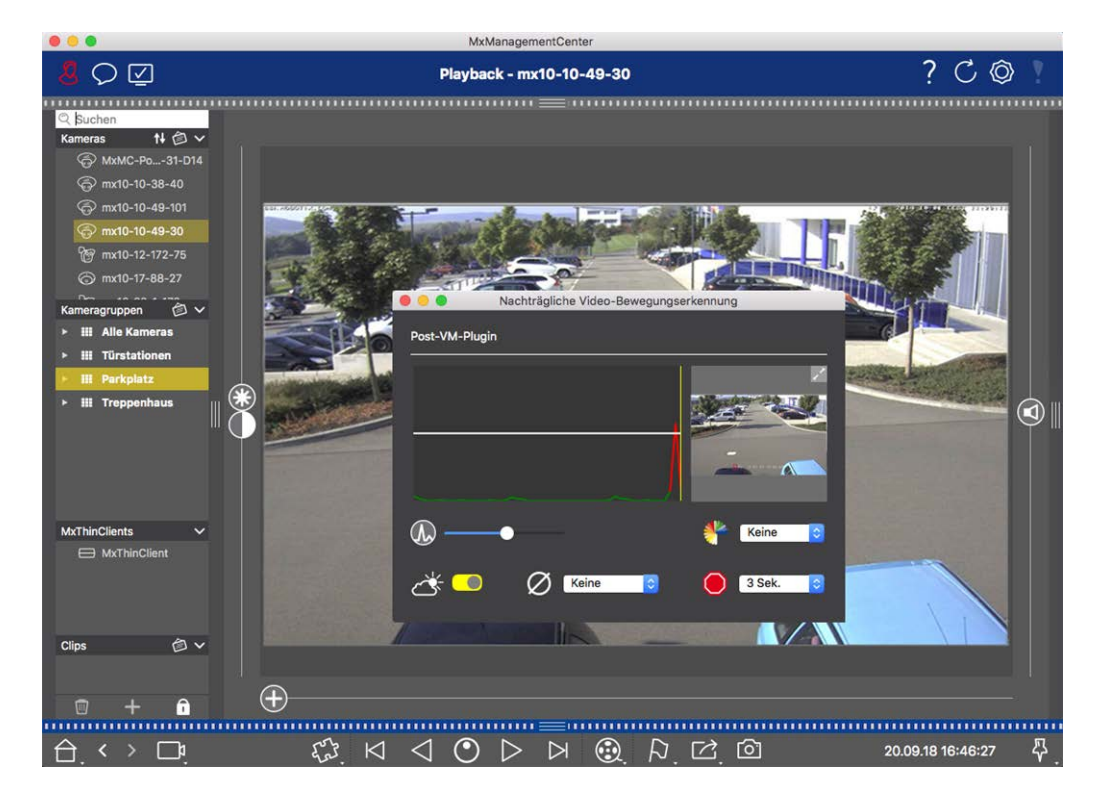

図。143:トリガー条件の設定

- トリガーレベル:(図中の白いバー) ビデオモーションウィンドウのトリガーしきい値を制御します。バーを下に動かすと、1つの画像から次の画像へ数ピクセルしか変化していない場合に動きを認識します。バーを上に動かすと、多くのピクセルが変化した場合のみ動きを認識します。

この設定は、ビデオモーションウィンドウ内の各ピクセルの変化が、動きとしてカウントされるために必要な 大きさを制御します。低いしきい値と共に、この設定はビデオモーション検出を微調整するために使用す ることができます。スライダを右に動かすと検出感度が上がり、より小さな変化でも検出されるようになりま す。

■ 🕂 照明の変化を修正します:

このオプションを有効にすると、照明条件が急激に変化した場合(例えば、太陽から曇り空)などに誤報が発生するのを防ぐことができます。

デッドタイム:

これは、最後に検出されたポストビデオモーションイベントの後、ビデオモーションウィンドウ内のピクセル変化が無視される時間を設定します。

■ Ø中央值:

注:高すぎる値を設定すると、プレビュー・ウィンドウでスミアが発生することがあります。

■ <sup>™</sup>カラーフィルター:

動体検知を特定の範囲または色に制限するために色を選択します。ポストビデオ動体検出中にこの色が変化すると、ポストVMイベントがトリガされます。

### ビデオ・モーション・ウィンドウの変化を検索する

ビデオモーションウィンドウを定義し、トリガ条件を設定したら、ビデオモーションウィンドウの変化を録画から検索 できます。下部のコマンドバーにある再生ボタンを使用します。 連続録画を検索する場合は、[**戻る/進む] 再生**ボタン を使用するのが最適です。イベント画像の検索

には、前/次画像 ボタンを使用します。MxMC が動画モーション・ウィンドウ内の変化を検出すると、その ウィンドウのフレームが赤色に変わり、検索が停止します。

## バックドア・イベントの検索と再生

ドア・ステーション固有のイベントや録画は、他のイベントや録画と同様に、MxMCで検索および再生できます。 ただし、若干の違いがありますので、詳しくは後述します。

**注!** ドア・ステーションの機能は、MOBOTIX MOVE カメラおよびONVIF-S/G 互換インターフェースを提供する他 社製カメラではサポートされていません。カメラ機能の違いについては、「カメラ機能の概要」を参照してください。

### ドアベル録画の視聴と再生

ベル設定

不在時に訪問者が鳴動していた場合は、ライブビューのベル設定 <u>(</u>① の近くにあるカウンターをチェックすることで確認できます。

注! カウンターに表示される数値は、アラームバーで設定されたフィルター設定によって異なります。

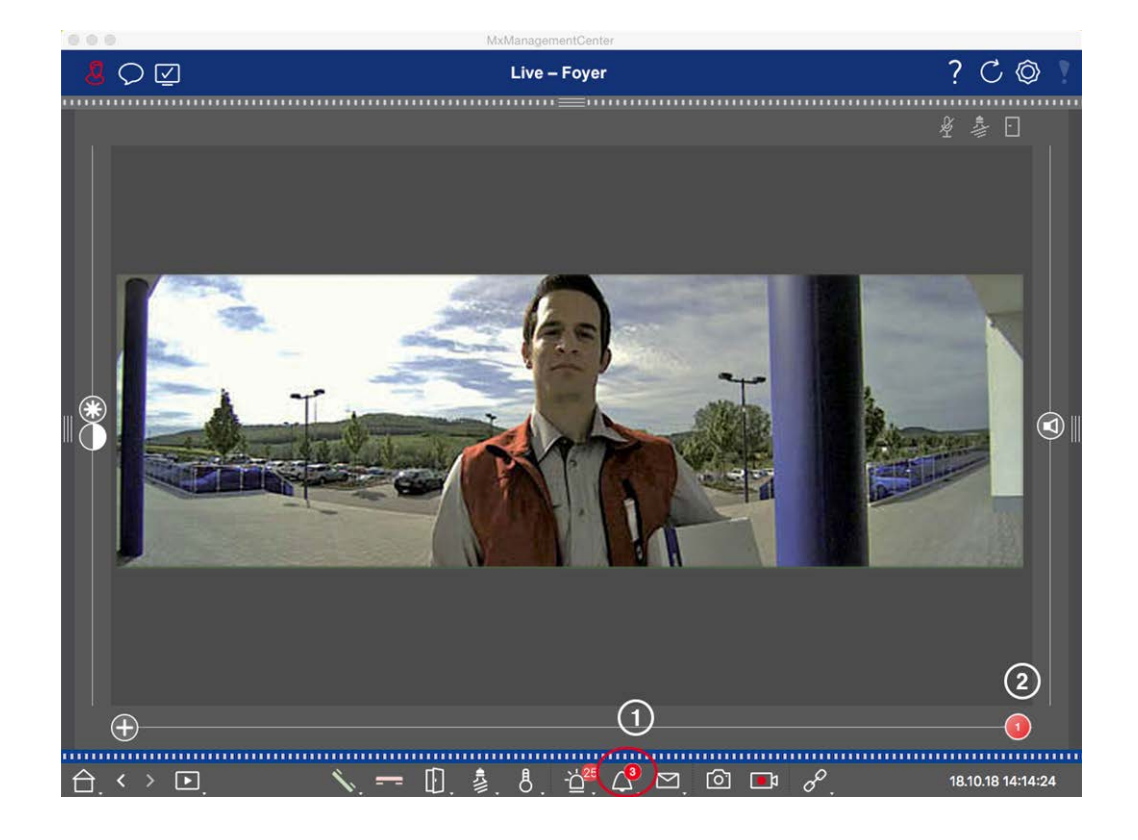

- 1. どをクリックすると、誰が鳴ったか確認できます。ライブ画像の代わりに、最後にベルが鳴ったときのイベント 画像が表示され、マルチスライダー②の右側に「1」と書かれた赤いスライダーが表示されます。
- 2. 複数のドアベルが記録されている場合は、赤いスライダーをクリックし、スライダーに次の数字が表示される まで左にドラッグします。同時に、イベント画像も前のベル作動の画像に変わります。

アラームバー

ベルが作動しなかった場合、緑色のアラームバーが表示されます。これは、カメラ設定ダイアログで対応するカメ ラのアラームオプションが有効で、ベルイベントがアラームのトリガイベントとして選択されている場合にのみ発生 します。アラームバーが開くと、イベント画像の下に緑色のバーが表示され、ベルが作動しなかったことを示しま す。インスタント再生機能を使用すると、アラーム・バーでベルが鳴らなかったときの録画を直接見ることができま す。

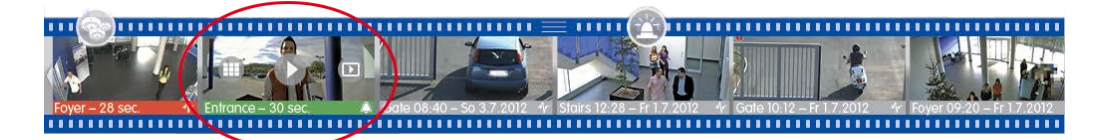

- 1. そのためには、イベント画像の上にマウスポインタを移動させます。3つのアイコンが表示されます。 クします。アラームバーで録画が直接再生されます。
- 2. アラーム・バーから再生ビューの録画に直接ジャンプし、検索せずに再生することもできます。これを行うには、もう一度マウスポインタをイベント画像の上に移動し、 <br/>
  の をクリックします。

## ボイスメールボックスメッセージを見る・聞く

### ボイスメールボックスメッセージ

不在時に訪問者がメッセージを残した場合、ライブビューのボイスメールボックスメッセージ 2 の横にカウン ターが表示されます。

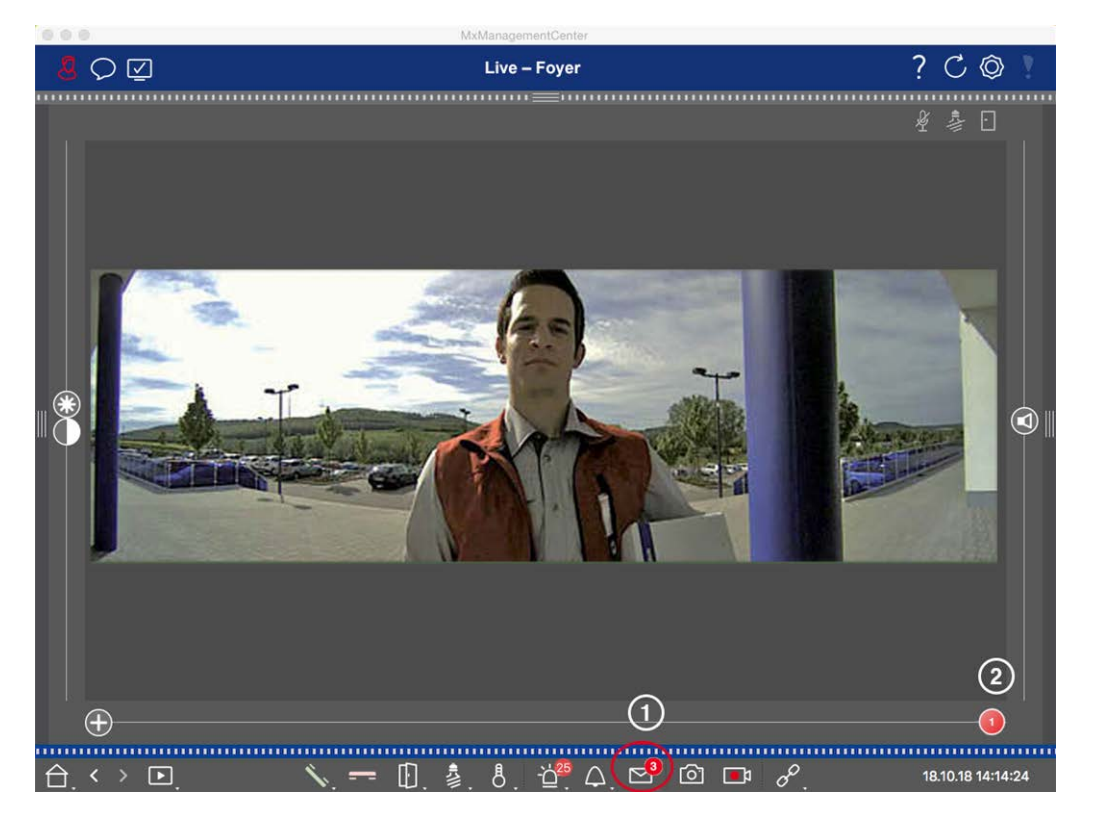

- メッセージが複数ある場合は、赤いスライダーをクリックし、スライダーに次の数字が表示されるまで左にドラッグしてください。同時に、イベント画像も前のメッセージの画像に変わります。
- それぞれのメッセージを再生して聞くには、 を再度クリックします。ビューが再生ビューに切り替わります。
   ▶ をクリックします。録音が再生されます。

### アラームバー

また、ボイスメールボックスメッセージはアラームバーで赤く点灯して通知され、新しいイベント画像には アイコンが表示されます。これは、カメラ設定ダイアログで対応するカメラのアラームオプションが有効になっていて、ボイ

スメールボックスメッセージがアラームのトリガイベントとして選択されている場合にのみ発生します。メッセージを 再生するには、イベント画像の上にマウスポインタを移動します。つのアイコンが表示されます。 す。メッセージはアラームバーで直接再生されます(アラームバー,ページ 54参照)。

## バックドア・イベントの検索と再生

すべてのイベントと同様に、ドア固有のイベント(無効な暗証番号でドアを開けようとしたなど)も検索および再 生できます。再生および検索オプション・オプションは以下で利用できます:

- 再生ビューでの検索と再生,ページ273
- グリッド再生での検索と再生、ページ 285
- スマートデータ検索ビューでの検索,ページ287

## 録音のエクスポート

再生ビューを使用すると、1 台のカメラから録画したビデオデータをエクスポートでき、グリッド再生では複数のカメ ラから一度にエクスポートできます。エクスポート・バーを使用して、複数のクリップを1 つのエクスポートにまとめま す。 **スナップショット**機能を使用して、個々の画像を保存できます。

## スナップショット画像の保存

スナップショット 画像は、表示されているカメラのライブ表示と再生表示、および表示されているすべてのカメラの グリッド表示とグリッド再生で作成できます。

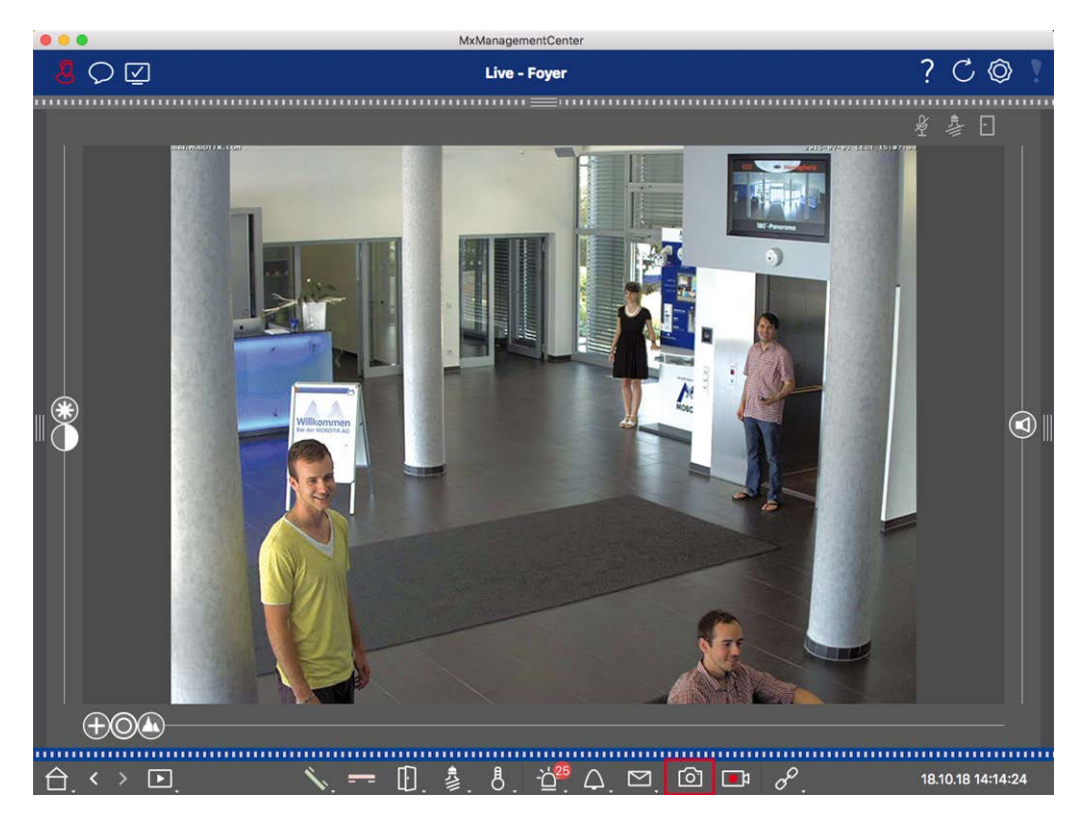

#### 図。144: スナップショット 画像の保存

これを行うには、コマンドバーのスナップショット 

「」ボタンをクリックします。デフォルトでは、画像はユーザ・アカウントの画像フォルダに保存されます。保存先のパスおよび保存画像の設定は、MxManagementCenter > 設定 > スナップショット 画像(Mac)またはファイル > 設定 > スナップショット 画像(Windows)メニュー項目で選択できます。

### カメラ録画のエクスポート

プレイバック・ビューでは、録画(イベント録画または連続録画)の時間範囲を設定して、エクスポート用に選択 することができます。

- 1. プレイバック・ビューを開く。
- 2. カメラバーまたはデバイスバーから目的のカメラをドラッグします。
- 3. 該当する録音の開始部分を探す。
- 4. エクスポート範囲を指定します。このエクスポートには2つの可能性があります:

### ビジュアルマーカーを使用してエクスポート範囲を選択します:

- 1. 左の にあるグレーの旗をクリックしてクリップの開始をマークします。
- 2. エクスポートしたいクリップの終わりまで録音を再生します。右側のグレーの旗をクリックして、クリップの終わり をマークします。両方の旗が緑色になります。
- 3. Export をクリックし、エクスポート・プロファイルを選択する。

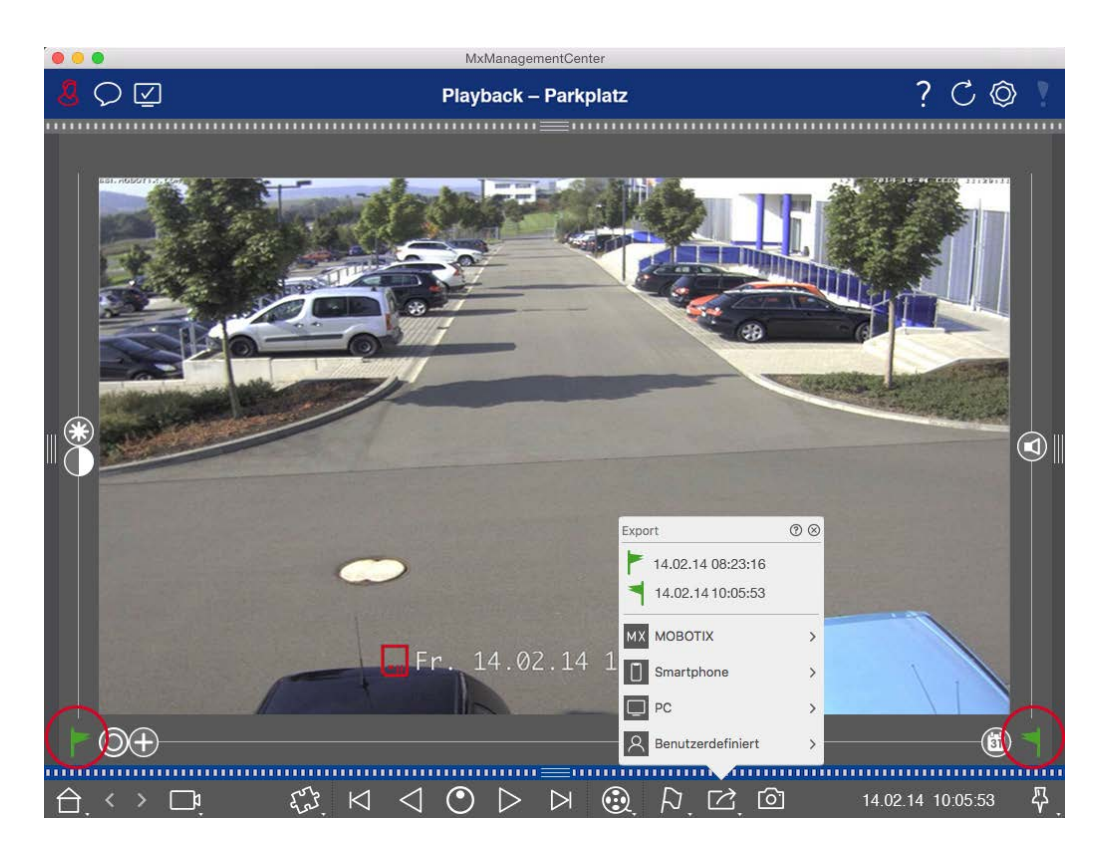

4. エクスポート・ダイアログ・ボックスが表示されます。エクスポート先のフォルダを選択し、ファイル名を入力します。

手動でエクスポート範囲をキャプチャします:

まず、"エクスポート・フラグ "を使って、エクスポート・エリアがまだ設定されていないことを確認する。すでにエクス ポート・エリアが定義されている場合は、それを削除することができます。フラグを右クリックし、"Delete Time Range "を選択します。

1. **エクスポート** ご をクリックします。次に、目的のエクスポート・プロファイル① をクリックします。エクスポート範 囲を定義するためのダイアログ・ボックスが表示されます。

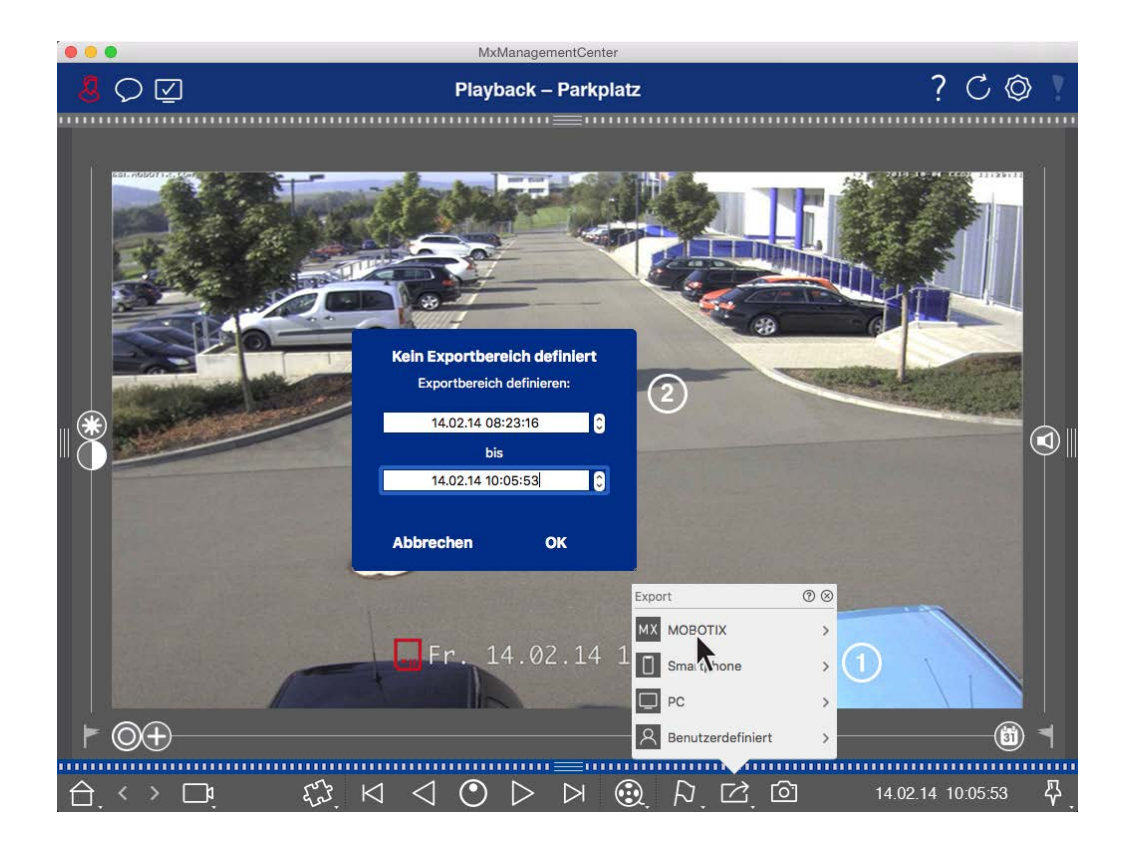

2. 輸出範囲の指定②.

3. OK]をクリックし、[保存]をクリックします。

**注**! エクスポートダイアログでAutomatically Import After Exportチェックボックスを選択すると、エクスポート されたクリップは自動的にカメラバーとデバイスバーのClips & Recordingsセクションに追加されます。

### カメラグループ録画のエクスポート

グリッド再生では、録画(イベントまたは連続録画)の時間範囲を設定して、複数のカメラからエクスポートするために選択することができます。

- 1. グリッド再生を開く。
- 2. グループバーまたはデバイスバーから目的のカメラグループをドラッグ&ドロップします。
- 3. フォーカス・ウィンドウ内のカメラの関連する録画の開始を検索します。同時に、検索はグループ内の他のカ メラにも拡張され、フォーカス・ウィンドウの録画に最も近い関連性のある録画がタイルに表示されます。
- 4. エクスポート範囲を指定します。このエクスポートには2つの可能性があります:

#### ビジュアルマーカーを使用してエクスポート範囲を選択します:

- 1. 左の にあるグレーの旗をクリックしてクリップの開始をマークします。
- 2. エクスポートしたいクリップの終わりまで録音を再生します。右側のグレーの旗をクリックして、クリップの終わり をマークします。両方の旗が緑色になります。

- 3. このグループのすべてのカメラをエクスポートする代わりに、1台または複数のカメラを選択してエクスポートすることもできます。 ごを右クリックします。 左上隅のカメラ画像に円が表示されます。 対応する円をクリックして、必要なカメラを選択します(①)。
- 次に、エクスポート(ご)をクリックし、エクスポート・プロファイル(②)を選択します。エクスポート・ダイアロ グ・ボックスが表示されます。

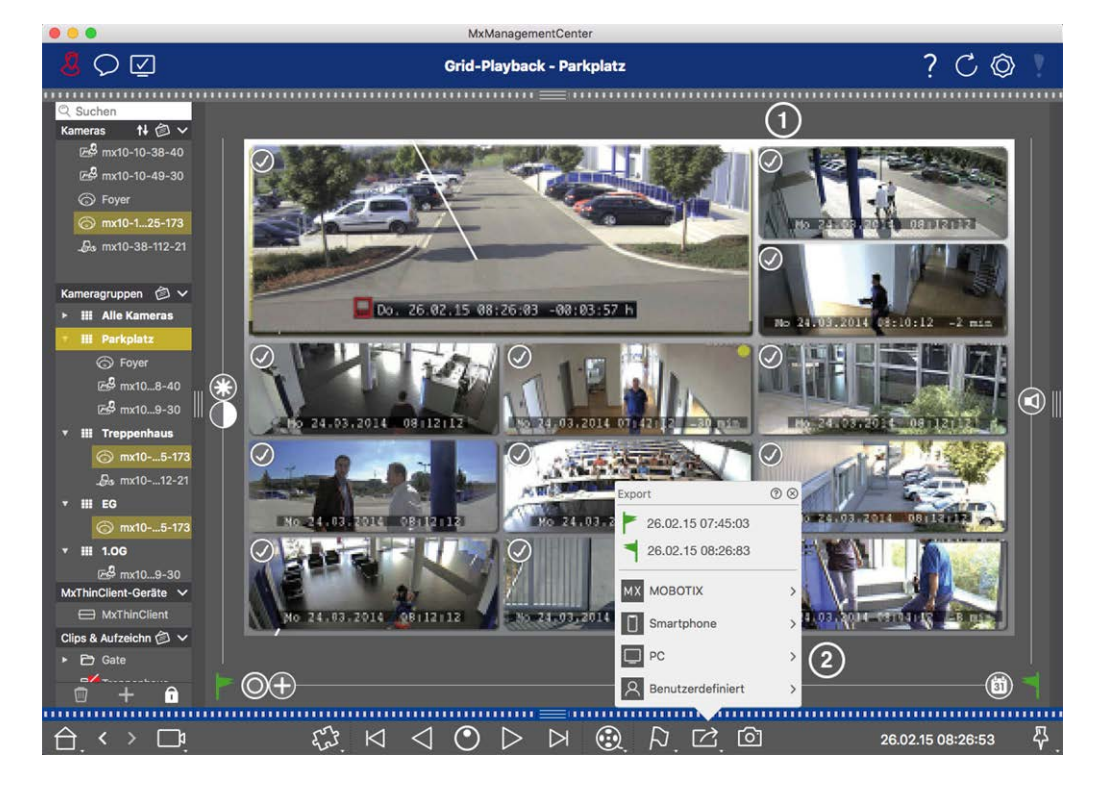

#### 図。145: ビジュアルマーカーで輸出範囲を選択

5. ターゲットフォルダを選択し、ファイル名を入力します。

### 手動でエクスポート範囲をキャプチャします:

"エクスポート・フラグ "を使って、まだエクスポート・エリアが設定されていないことを確認する。すでにエクスポート・エリアが設定されている場合は、それを削除することができます。フラグを右クリックし、"Delete Time Range " を選択します。

- 1. エクスポート範囲を定義する前に、タイルに表示されるすべての録音をエクスポートしたくない場合は、選択 範囲を制限することができます。これを行うには、Export ☑ を右クリックします。左上隅のタイルに円が表 示されます。対応する円をクリックして、必要なカメラを選択します(①)。
- 2. Export 2 をクリックし、エクスポート・プロファイル② を選択する。エクスポート範囲を定義するためのダイア ログ・ボックスが表示されます。

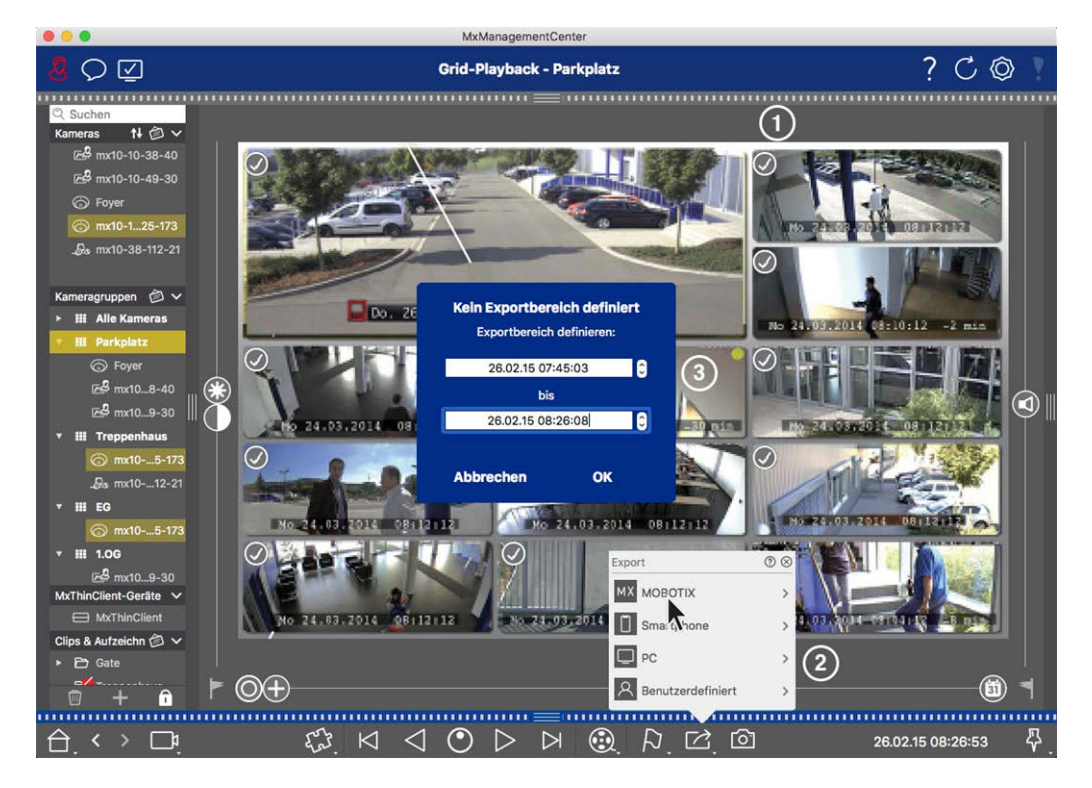

#### 図。146:輸出範囲を手動でキャプチャ

- 3. 輸出範囲の指定③.
- 4. OK]をクリックし、[保存]をクリックします。

**注**! Automatically Import After Exportオプションを有効にすると、エクスポートしたクリップが自動的にグループバーに追加されます。

## エクスポートバーから録音をエクスポートする

エクスポート バーでは、カメラの録画やMXGクリップをドラッグ&ドロップで素早く簡単に取り込み、録画リストを作成して、その後にエクスポート することができます。このバーから、録画時間範囲を結合クリップとしてエクスポートできます。クリップは再生ビュー、グリッド再生、スマート データ検索ビューで追加できます。エクスポート後、クリップは自動的に削除されません。プログラムを終了すると削除されます。

### プレイバックビューに書き出し用のクリップを追加する

- 1. カメラバーまたはデバイスバーから目的のカメラまたはクリップをドラッグします。
- 2. 興味のある録音を探す。

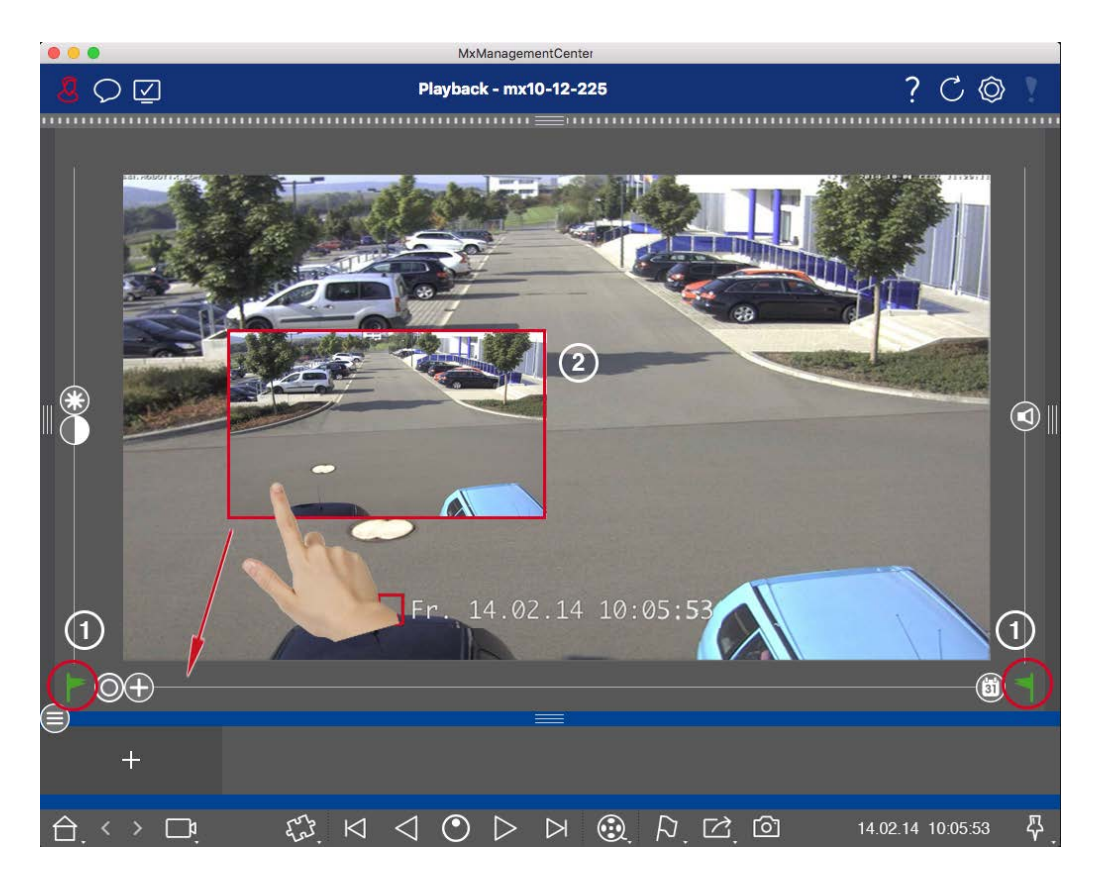

図。147: プレイバックビューに書き出し用のクリップを追加する

3. 左側の にある灰色の旗をクリックして、時間範囲の開始をマークします。エクスポートしたいクリップの終わりまで録音を再生します。右側の灰色のフラグ をクリックして、時間範囲の終了をマークします。どちらの フラグも緑色になりました。①

最初に終了マーカー(右側の灰色のフラグ)を設定してから、録画を最初から再生して、開始マーカー(左側の灰色のフラグ)を希望のポイントに設定することができます。

- 4. 録画の画像をクリックし、録画の縮小画像が表示されるまでその位置を維持する②。
- 5. この画像を(開いているかどうかに関係なく)アラームバーにドラッグします。エクスポート・バーが自動的に開き、そこに画像を保存できます。

### グリッド再生での書き出し用クリップの追加

グリッド再生のエクスポート・バーは、異なるカメラの連続した時間範囲を結合するのに便利です。

- 1. 目的のカメラをグリッド内のフォーカス・ウィンドウにドラッグし、該当する録画を見つけます。
- 2. 左側の にある灰色の旗をクリックして、時間範囲の開始をマークします。エクスポートしたいクリップの終わりまで録音を再生します。右側のグレーの旗(■)をクリックして、時間範囲の終わりをマークします。両方の フラグが緑色になります。

- 3. フォーカス・ウィンドウの録画画像をクリックし、縮小された画像が表示されるまでその位置を維持します。この画像を(開いているかどうかに関係なく)アラームバーにドラッグします。エクスポート・バーが自動的に開き、そこに画像を保存できます。
- 時間範囲の終了マーカを設定すると、他のすべてのカメラの録画は同じ時刻を表示するように再配置されます。一連のイベントの次の録画があるカメラをフォーカス・ウィンドウにドラッグします。上記のようにクリップの開始と終了をマークし、録画をエクスポート・バーにドラッグします。
- 5. エクスポートしたいすべての録音を追加するまで、この手順を繰り返します。

エクスポート・バーで複数のカメラの時間範囲を追加することもできます。

- 1. グループ・バーまたはデバイス・バーから希望のカメラ・グループをドラッグし、関連する録画を検索します。
- 2. 上記のようにクリップの開始と終了をマークします。他のカメラの録画はそれに応じて再配置されます。
- 3. Export 🖸 を右クリックする。録画の左上にチェックマーク付きの選択ボックスが表示されます。特定のカメラの録画範囲をリストに追加しない場合は、そのカメラの選択ボックスのチェックを外します。
- フォーカス・ウィンドウの録画画像をクリックし、縮小された画像が表示されるまでその位置を維持します。この画像を(開いているかどうかに関係なく)アラームバーにドラッグします。エクスポート・バーが自動的に開き、そこに画像を保存できます。選択したクリップがエクスポート・バーにコピーされます。
- 5. エクスポートしたいすべての時間範囲を追加するまで、この手順を繰り返します。

また、選択したトランザクションの個々のプレビュー画像のクリップをエクスポートバーに追加することもできます:

1. プレビュー画像セクションのトランザクションプレビュー画像をドラッグし、エクスポートバーにドロップします。

注! If the following image is shown in the player view, there is no video data saved for the selected export period.

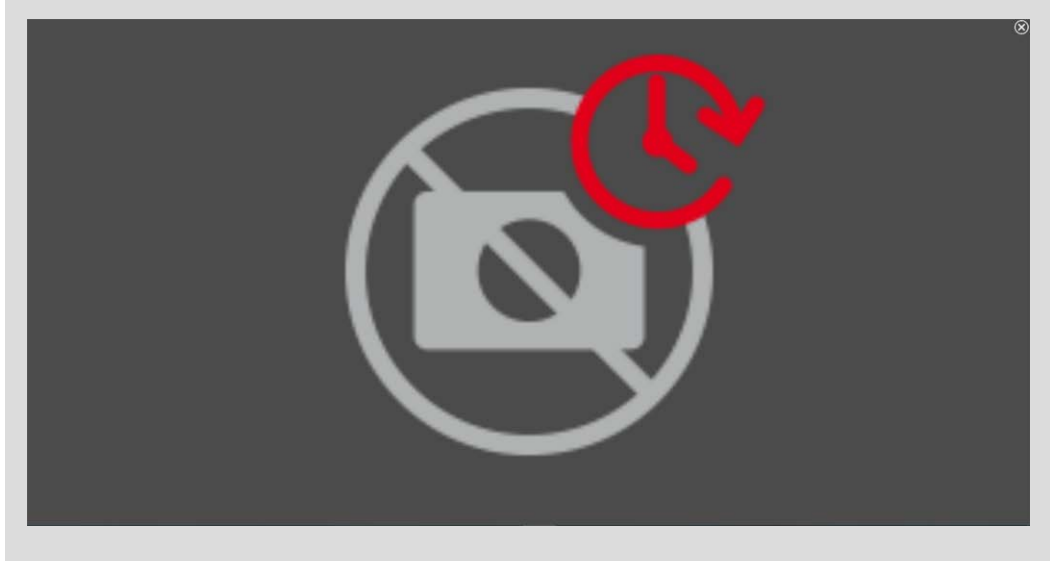

図。148:エクスポート可能なビデオデータがない

## クリップの編集

再生時に歪み補正やズーム機能を使用した録音を書き出しバーに追加した場合、そのクリップをズーム付きで 書き出すか、ズームなしで書き出すかを選択できます。同様に、クリップをオーディオ付きで書き出すことも、オー ディオなしで書き出すこともできます。書き出すには、マウスポインタを書き出しバーの録画の上に移動します。3 つのアイコンが表示されます:

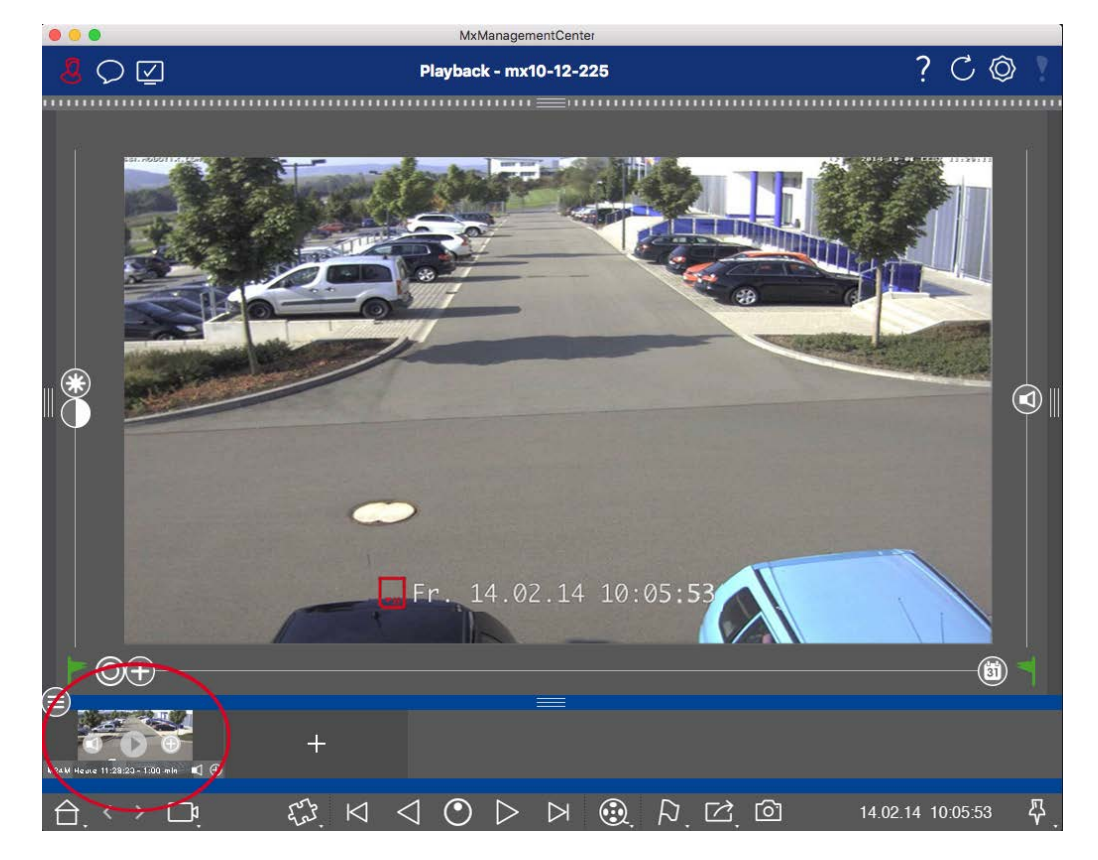

• 🕒 -

そうレックすると、クリップがズームなしでエクスポートされます。アイコンは無効になります。

- ・デフォルトでは、クリップは音声付きでエクスポートされます(音声が録音されている場合)。
   音声なしでエクスポートするには、
   ・
   をクリックします。アイコンは無効になります。

▶ をクリックしてください。

クリップを右クリックすると、コンテキストメニューが表示されます:時間範囲の手動調整、すべてのクリップのオー ディオとズームの有効化/無効化、クリップの複製、1つまたはすべてのクリップの削除。

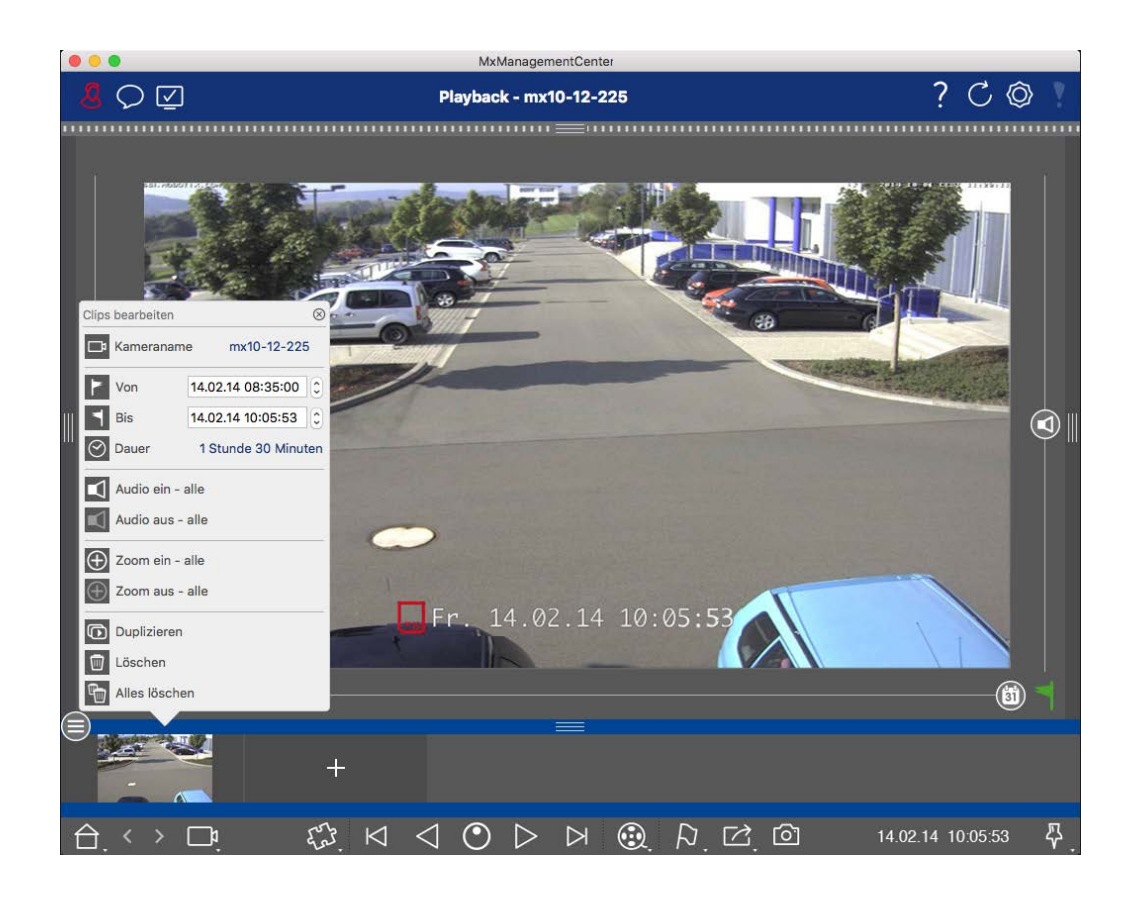

## クリップのエクスポート

Export 2 をクリックし、MOBOTIX を選択して MXG クリップをエクスポートします。AVI、MP4、または MKV ファイル を作成するには、別のプロファイルを選択します。ただし、データソース(例: MOBOTIX NAS) によっては、すべての エクスポートプロファイルが利用できるわけではありません。

エクスポートダイアログで保存先パスを選択し、ファイル名を入力します。ファイル選択ダイアログの Automatically Import After Exportチェックボックスをオンにすると、エクスポート後にMXGクリップが自動的にエク スポートバーに追加されます。

# ジョイスティックの使用 MxMC

このセクションでは、MxMC におけるジョイスティックの使用法と統合について説明します。

## ジョイスティックの一般的な使い方

ジョイスティックの機能範囲はモデルによって異なります。使用する前に、メーカーのマニュアルを参照するなどして、機能の範囲をよく理解してください。

注! 使用前にジョイスティックとキーパッドをキャリブレーションする必要があります好み,ページ159

## MOBOTIX PTZキーボードの統合 MxManagementCenter

MOBOTIX PTZ Keyboard はMxManagementCenter に完全に統合されています。詳細については、マニュアル (www.mobotix.com > サポート > ダウンロードセンター > マーケティング&ドキュメンテーション を参照)をお読 みになることをお勧めします。

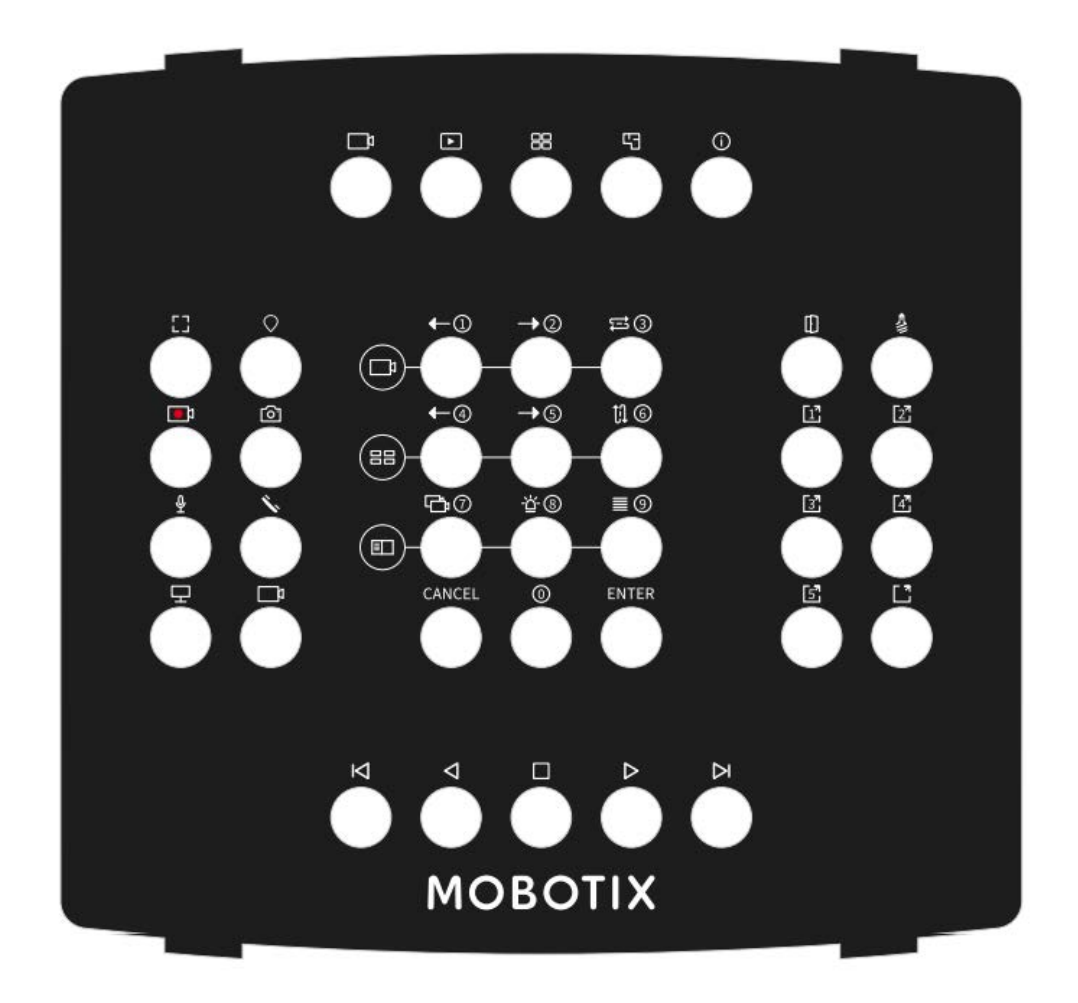

図。149: MOBOTIX PTZキーボード

注! 使用前にジョイスティックとキーパッドをキャリブレーションする必要があります好み,ページ159

## MxMC 関連キー割り当て

ボタン番号 プライマリMxMC機能

二次機能(「SELECT」ボタン押下後

|    |                        | 中セクション |       |   |
|----|------------------------|--------|-------|---|
| 0  | 前のカメラ                  |        | 1     | 9 |
| 1  | 次のカメラ                  |        | 2     |   |
| 2  | カムシーケンサー               |        | 3     |   |
| 3  | 前のグループ                 |        | 4     |   |
| 4  | 次のグループ                 |        | 5     |   |
| 5  | グループ・シーケンサー            |        | 6     |   |
| 6  | デバイスツリー                |        | 7     |   |
| 7  | アラームバー                 |        | 8     |   |
| 8  | スマート・データ・バー            |        | 9     |   |
| 9  | キャンセル                  |        | キャンセル |   |
| 10 | 0                      |        | 0     |   |
| 11 | 入る                     |        | 入る    |   |
|    |                        | 右セクション |       |   |
| 12 | ドアオープナー                |        |       | 9 |
| 13 | ライトトグル                 |        |       |   |
| 14 | ソフト ボタン1               |        |       |   |
| 15 | ソフトボタン2                |        |       |   |
| 16 | ソフトボタン3                |        |       |   |
| 17 | ソフトボタン4                |        |       |   |
| 18 | ソフトボタン5                |        |       |   |
| 19 | ソフトボタンSELECT *(ボタンの組み合 | 合わせ)   |       |   |
|    |                        | 左セクション |       |   |

| ボタン番号 | プライマリMxMC機能             |          | 二次機能(「SELECT」ボタン押下後 |   |
|-------|-------------------------|----------|---------------------|---|
|       |                         | 中セクション   |                     |   |
| 24    | フルウィンドウ                 |          |                     |   |
| 25    | PTZ SELECT *( ボタンの組み合わせ | )        |                     |   |
| 26    | ライブ録音 START / STOP      |          |                     |   |
| 27    | スナップショット                |          |                     |   |
| 28    | マイクロフォン オン/オフ           |          |                     |   |
| 29    | ハンドセット・ピックアップ/ハングアップ    | プ        |                     |   |
| 30    | モニターの選択(ボタンの組み合わせ       | t        |                     |   |
| 31    | カメラの選択(ボタンの組み合わせ        |          |                     |   |
|       |                         | ボトムセクション |                     |   |
| 20    | 前の画像                    |          |                     |   |
| 21    | 後方プレー                   |          |                     |   |
| 22    | 停止/一時停止                 |          |                     |   |
| 23    | 前進プレー                   |          |                     |   |
| 39    | 次の画像                    |          |                     |   |
|       |                         | トップ      |                     |   |
| 34    | ライブ表示                   |          |                     |   |
| 35    | プレイバック・ビュー              |          |                     |   |
| 36    | グリッドビュー                 |          |                     |   |
| 37    | グラフィックビュー               |          |                     |   |
| 38    | インフォ・ビュー                |          |                     |   |
|       |                         | ジョグダイヤル  |                     |   |
| 右折    | 次の画像                    |          |                     | 4 |
| 左折    | 前の画像                    |          |                     |   |
|       |                         | ジョグ・ホイール |                     |   |
| 右折    | 再生速度を上げる                |          | 第4軸                 |   |
| 左折    | 再生速度を後方に上げる             |          | 第4軸                 |   |

# サーマルダッシュボードの使用

MOBOTIX MxManagementCenter のThermal Dashboardは、主に温度が重要なプロセスのライブモニタリングに 使用され、MOBOTIX Thermal-TRカメラから供給される温度値を中心とした温度カーブのその後の分析も可能 です:

- 複数のカメラによる、温度が重要なプロセスのグラフィカルなライブ監視とモニタリング。
- その後の温度履歴の分析。
- 注! Thermal Dashboardを有効にするにはライセンスが必要です(「ライセンス,ページ 228」を参照)。

グラフの表示とカメラで定義された熱放射測定イベントへの割り付けは以下の通りです:

- サーマル・ダッシュボード・ウィンドウには可変グリッド構造があり、そこに任意の数のダイアグラム・エリアを 挿入することができます。各カメラはドラッグ&ドロップで各ダイアグラムエリアに追加できます。
- 各カメラについて、複数のグラフを含む図が表示される。グラフは温度値の推移を示す。温度値は Thermal Radiometryタイプのイベントプロファイルの温度測定ウィンドウでカメラによって測定された。
- スポットメーター」グラフが常に表示されます。これは、サーマルスポット計測タイプのイベントがカメラに定義されていない場合でも、サーマルセンサ画像の中心部の温度曲線を表示します。
- アラームタイプが「温度範囲」の熱放射計イベントでは、対応する測定ウィンドウに2つのグラフが表示されます。
- アラームタイプが「温度値」の熱放射計イベントでは、対応する測定ウィンドウにグラフが1つだけ表示され、比較設定に応じて、測定ウィンドウで測定された温度値の最高値(比較=より大きい)または最低値(比較=より小さい)のいずれかが表示されます。
- グラフは、関連する熱事象のプロファイルがカメラで定義されたのと同じ順序で上から下に並んでいる。
- グラフの値は、関連するカメラがサーマルダッシュボードに追加された時点から表示されます。
- 温度値はカメラから読み込まれ、MxMCを閉じるまで処理または保存されます。MxMCを再起動すると、 温度ダッシュボードに表示されていた温度データは使用できなくなります。

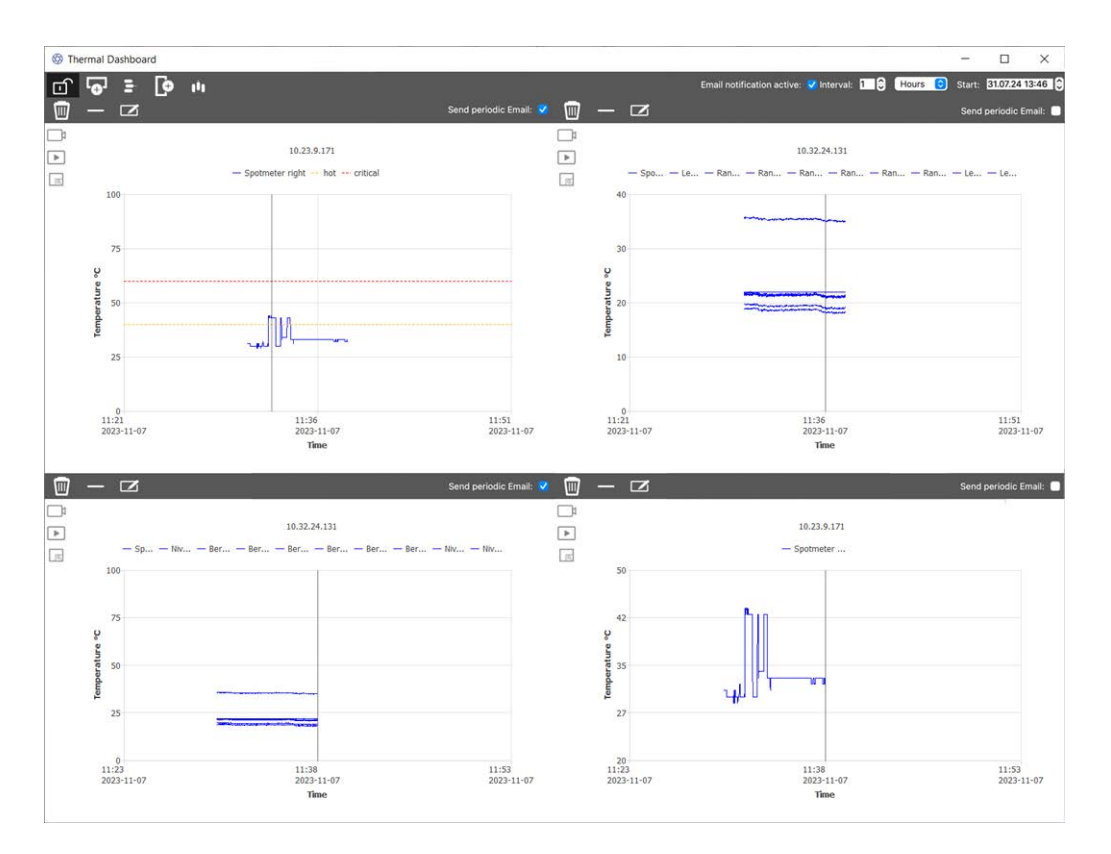

図。150: サーマル・ダッシュボード

## サーマル・ダッシュボード・エリアのユーザー・インターフェース要素

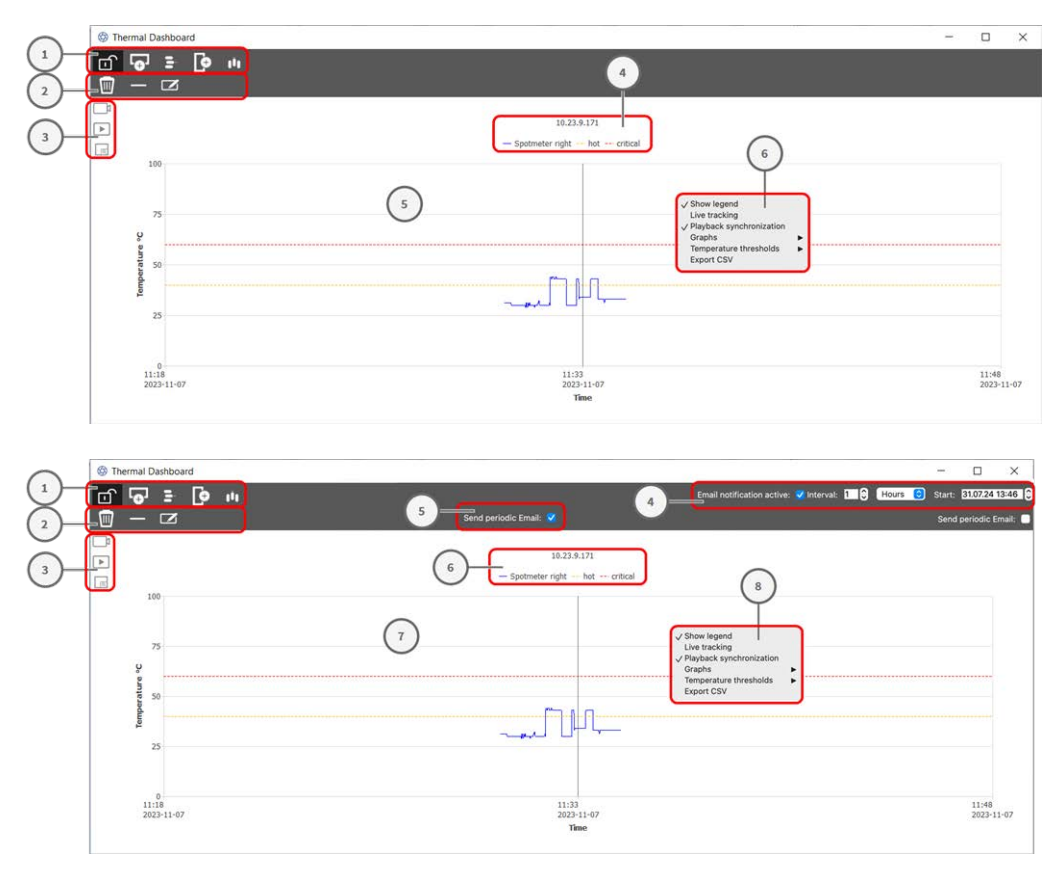

| UIエレメント                 | 説明/機能                                                                                               |
|-------------------------|----------------------------------------------------------------------------------------------------|
| ① ツールバー                 | ツールバーには、ダッシュボードの一般的な設定を行う機能があります。                                                                   |
|                         | 編集モード                                                                                               |
| • <b>•</b> <sup>1</sup> | 行を追加                                                                                                |
| 5-                      | 行の削除                                                                                                |
| Þ                       | 列の追加                                                                                                |
| 1 <sup>0</sup> 1        | 列の削除                                                                                                |
| ② 管理ツールバー               | 管理ツールバーには、各ダイアグラムを個別にコントロールする機能があります)。                                                              |
|                         | ダッシュボード要素の削除                                                                                        |
| $\otimes$               | ダッシュボード要素からカメラを削除                                                                                   |
|                         | トグルユーザーバー                                                                                           |
| ③ ユーザーバー                |                                                                                                    |
|                         | でライブビューにジャンプMxMC                                                                                    |
|                         | でプレイバック・ビューにジャンプMxMC                                                                                |
|                         | ダッシュボード要素をフルスクリーンに設定する                                                                              |
| メール通知設定                 | 電子メール通知を送信する間隔を有効にし、設定します。                                                                          |
|                         | <b>注!</b> ヘルスチェックの結果をEメールで送信するには、Eメール送信を有効にし、<br>プログラム環境設定の基本要件として設定する必要があります(Eメール通知,<br>ページ174参照)。 |
| 定期的なEメール通知の<br>送信       | ダイアグラム・エリアごとにこのオプションをチェックして、設定で定義された定期通知<br>を送信します。                                                 |
| ④ レジェンド                 |                                                                                                    |
|                         | カメラ名                                                                                                |
|                         | 温度測定ポイント                                                                                            |
|                         | 温度しきい値の名称                                                                                           |
| ⑤ 図エリア                  |                                                                                                    |
|                         | 時間軸                                                                                                 |

| リエレメント       | 説明/機能     |
|--------------|-----------|
|              | 温度軸       |
|              | 熱グラフ      |
|              | マーカー      |
| ⑥ コンテキストメニュー |           |
|              | 伝説を表示     |
|              | ライブトラッキング |
|              | グラフ       |

CSVエクスポート

温度しきい値

## サーマルダッシュボードを開く

メニューのWindows > Thermal Dashboard です。サーマルダッシュボードウィンドウが表示されます。

### 図の領域にカメラを追加する

- 1. サーマルダッシュボードのツールバーで 合をクリックし、編集モードのロックを解除します。
- 2. MxMC のデバイスバー, ページ 48、MOBOTIX カメラをダイアグラム・エリアの四分円にドラッグ&ドロップします。

### 図エリアの一般的な機能

温度軸をスケーリングする:マウスホイールをスクロールする。 時間軸の移動マウスの右ボタンを押したまま、タイムラインを左右にドラッグします。 時間軸にマーカーを設定するマーカーを設定したいダイアグラム・エリアの位置をダブルクリックする。

注! 1つのダイアグラムに設定できるマーカーは1つのみ

**アラームの確認**温度がしきい値を上回ったり下回ったりした場合、ダッシュボードでアラームを確認する必要があります。温度しきい値,ページ324参照してください。

アラームはサーマル・ダッシュボード,ページ175設定で設定できます。

### コンテキストメニューの機能

注!標準モードでは、コンテキストメニューの機能は限られています。

- 1. テキストメニューの編集機能を有効にするには、サーマルダッシュボードのツールバーの モードのロックを解除します。
- 2. 右クリックでコンテキストメニューを開きます。
  - 伝説を表示

ダイアグラムの凡例を表示する

- ライブトラッキング
   マーカーを現在の時刻に設定する。
- 再生の同期

MxMC、再生ビューでの検索と再生,ページ 273現在のマーカー位置に同期させる。

■ グラフ

標準モード:設定された可視グラフの名前を表示します。

編集モード:グラフの名前、色、表示を編集する機能。

- **表示**グラフの表示・非表示を切り替える。
- 名前グラフの名前を変更します。
- Change Color: グラフの色を選択します。

温度しきい値

標準モード:設定された温度しきい値を表示します。

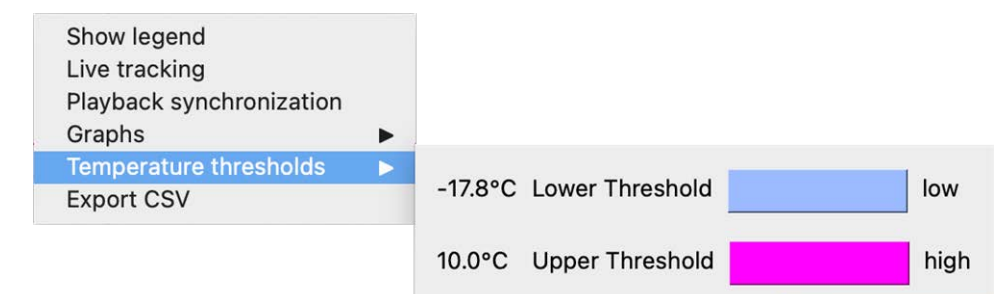

#### 編集モード:温度軸のしきい値を編集する機能。

| Show legend<br>Live tracking<br>Playback synchronization<br>Graphs | • |         |    |                 |   |              |      |        |
|--------------------------------------------------------------------|---|---------|----|-----------------|---|--------------|------|--------|
| Temperature thresholds                                             | • |         |    |                 |   |              |      |        |
| Temperature range<br>Export CSV                                    | • | ✓ -17.8 | °C | Lower Threshold | 0 | Change Color | low  | Remove |
|                                                                    |   | ✓ 10.0  | °C | Upper Threshold | ٥ | Change Color | high | Remove |
|                                                                    |   | +       |    |                 |   |              |      |        |

- プラスアイコン閾値の追加をクリック
- **タイプ:**しきい値が上限しきい値か下限しきい値かを選択する。
- Change Color:しきい値の色を選択します。
- 名前:閾値の名前を入力します。
- **削除する:**閾値を削除する場合はクリックしてください。
■ 温度範囲

ダイアグラムのデフォルトの温度範囲は0~200°です。 スタンダードモードではこの機能は使用できません。 編集モード:温度軸のしきい値を編集する機能。

| Show legend<br>Live tracking<br>Playback synchronization<br>Graphs<br>Temperature thresholds | * * |                      |     |
|----------------------------------------------------------------------------------------------|-----|----------------------|-----|
| Temperature range                                                                            |     |                      |     |
| Export CSV                                                                                   |     | Temperature minimum: | -10 |
|                                                                                              |     |                      |     |
|                                                                                              |     | Temperature maximum: | 100 |
|                                                                                              |     |                      |     |

- 温度の最小値:ダイアグラムに表示する最低温度を設定します。
- 温度の最大値:ダイアグラムに表示する最低温度を設定します。
- CSVエクスポート

エクスポート機能により、ダイアグラムの可視エリアの温度データとエクスポート時のスクリーンショットを保存することができます。

# 6

## システム構成

MxManagementCenterを使用すると、カメラを直接設定できます。このセクションでは、 MOBOTIX 管理者とシステム設置者を対象としています。設定]ビューと[設定]バーの操作の概要、およびグラフィカル要素の操作方法について説明します。

| トピックス                 | 説明                               |
|-----------------------|----------------------------------|
| コンフィギュレーション概要,        | コンフィギュレーション・ビューとコンフィギュレーション・バーの構 |
| ページ 327               | 造と操作の概要                          |
| <b>グラフィカルな操作, ページ</b> | グラフィカルなコンフィギュレーション・エレメントの操作方法の   |
| 335                   | 説明。                              |

## コンフィギュレーション概要

設定]ビューでは、MOBOTIX カメラに直接アクセスして設定できます。一般に、この表示は基本設定セクションと設定グループを含む詳細設定セクションに分かれています。

下部のコントロールは、変更した設定を永久に保存したり、パラメータ値を工場出荷時の設定にリセットするなどの操作に使用できます。

設定は一度に1台のカメラに対して行われます。右側の設定バーでは、カメラまたはカメラグ ループを変更することなく、グループの複数のカメラの設定を同時に変更できます。 **注!** 設定]ビューは、MOBOTIX MOVE カメラおよびONVIF-S/G 互換インターフェイスを提供する他社製カメラ ではサポートされていません。カメラの機能の違いの概要については、カメラ機能の概要,ページ11参照してく ださい。

## カメラ設定ビューの構造

|                                                            |                     | MxManagementCen              | ter            |                     |     |     |
|------------------------------------------------------------|---------------------|------------------------------|----------------|---------------------|-----|-----|
| <mark>8</mark> ♀ ☑                                         |                     | Configuration - mx10         | -0-38-9        |                     | ? C | © ! |
| Cameras ↑↓ @ ✓                                             | amera Configuration |                              |                |                     |     |     |
| ලි mx10-23-238-50<br>දී MOVE-10.192.0.173<br>⊠ mx10-0-38-9 | E<br>Basic S        | ettings                      | 1              |                     |     |     |
| Camera Groups 🖄 🗸<br>T 🔀 All cameras<br>T mx10-23-236-50   | (i)<br>Overview     | 6<br>Network                 |                | Hardware            | 2   |     |
| ଞ୍ଚ MOVE-10.192.0.173<br>ଲୋ mx10-0-38-9                    | L<br>Audio          | D<br>Video                   |                | G<br>Events         |     |     |
| Clips & Recordings 🛛 🖉 🗸                                   | Recording           | Q<br>Notification & Transfer | UolP Telephony | 000<br>→<br>Actions |     |     |
| <b>€</b> <sup>0</sup> 20190312-070910                      | ↔<br>User & Groups  | HH-<br>Analytics             | Thermal Sensor |                     |     |     |
|                                                            |                     |                              |                |                     |     |     |
| $\ominus_{\cdot} \leftrightarrow \Box_{!}$                 |                     | 10 D                         | Ciñ.           | <u>8</u>            |     |     |

図。151: カメラ設定ビューの構造

### 基本設定

基本設定① には、カメラおよびカメラシステムの設定に重要な基本設定が含まれています。基本設定には以下の領域があります:

- 一般設定、
- ネットワーク
- 時間だ、
- 画像設定、
- MxActivitySensorと記録。

それぞれのトピック・エリアのパラメータはタブでグループ化されています。各タブについては、カメラの基本設定, ページ 80参照してください。

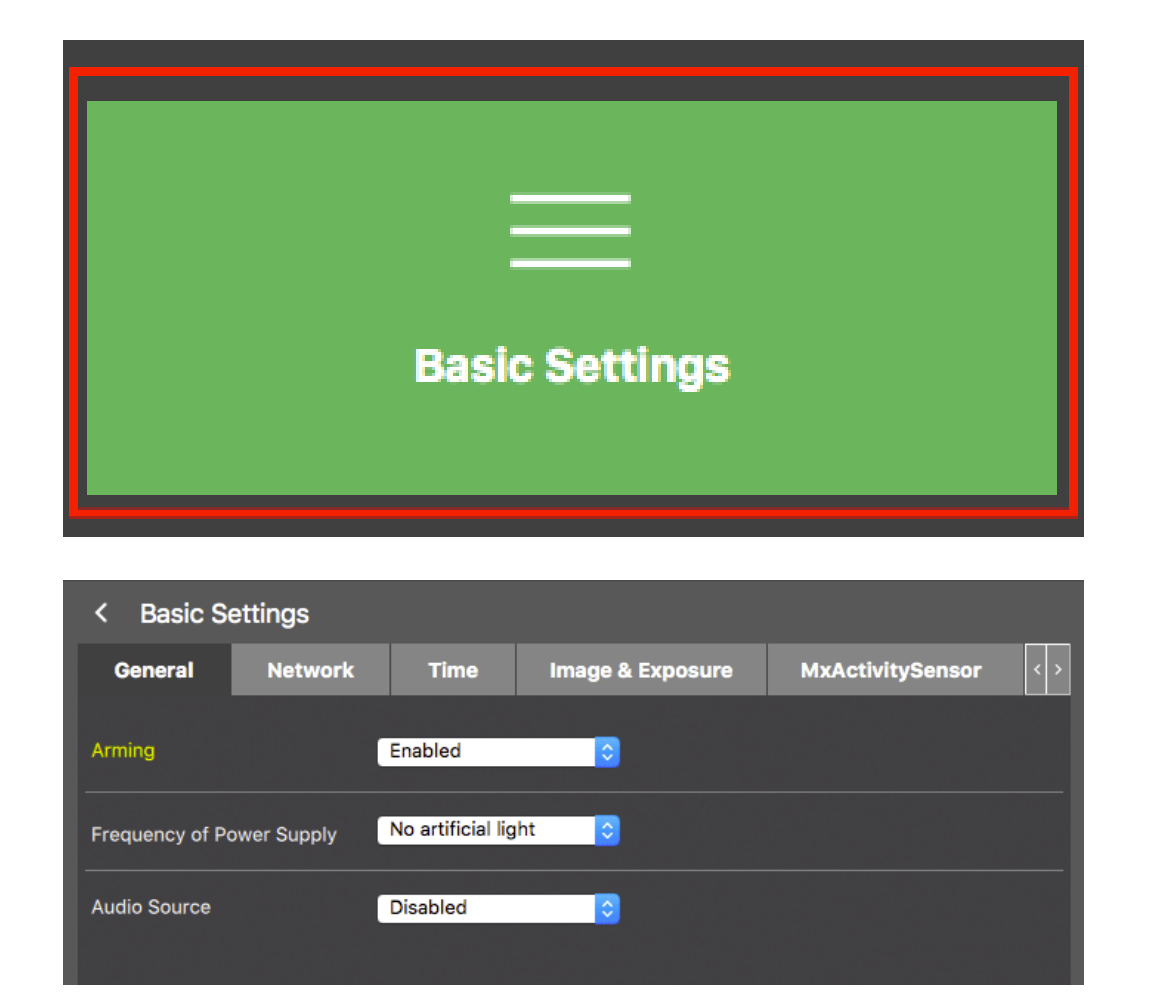

#### 図。152:基本設定

### 高度な設定

利用可能な設定パラメータは、テーマごとにタイル② にグループ化されています。タイルをクリックすると、トピックエリアと関連するサブトピックのタブが開きます。

トピックの中には、露光ウィンドウや検出エリアを定義するためのものなど、グラフィカルな設定項目があります。 これらの設定項目の操作方法の詳細については、「グラフィカルな操作, ページ 335」を参照してください。 個々の被写体領域の設定オプションおよびパラメータに関する広範な情報は、現在のところ、カメラのヘルプ ページからのみ入手できます。CMD+Shift+H(Mac) / CTRL+Shift+H(Windows)を押すと、MxMC からカメラのヘ ルプ目次に直接アクセスできます。

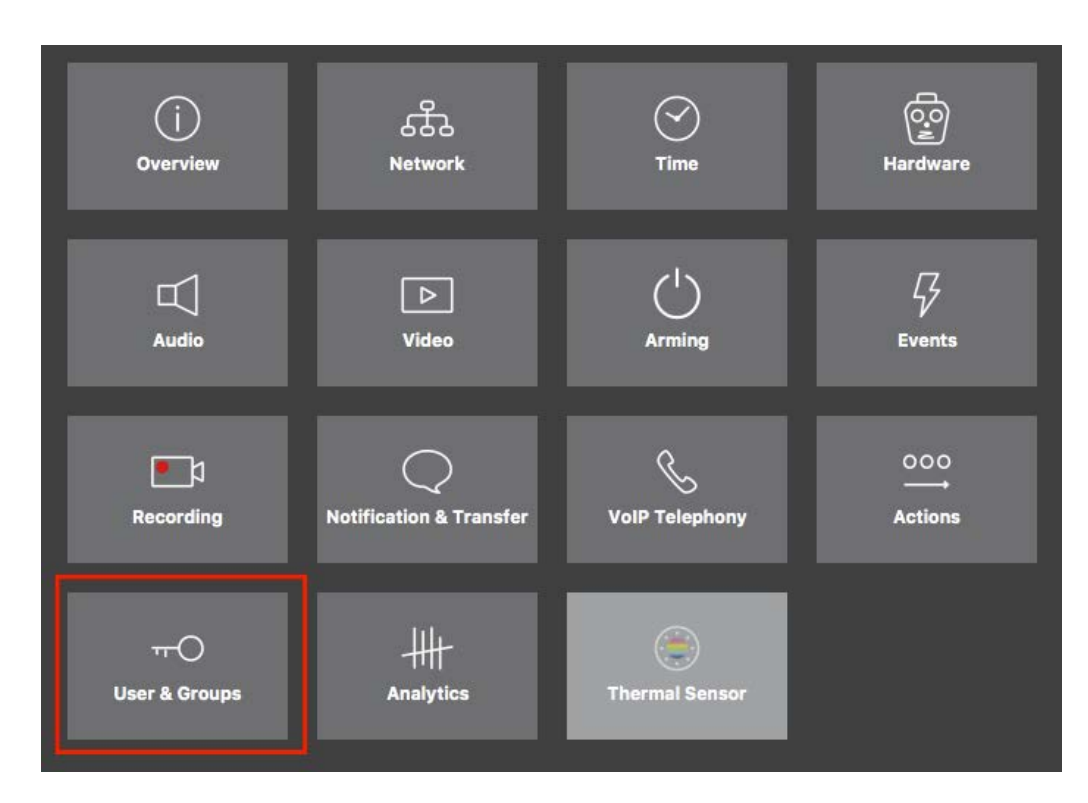

#### 図。153: 高度な設定

|                                                       |                                             | MxManagementCente  | er [Beta]                                 |                                    |                                     |
|-------------------------------------------------------|---------------------------------------------|--------------------|-------------------------------------------|------------------------------------|-------------------------------------|
| & ♀ ☑                                                 | Configu                                     | ration - mx10-23   | -236-50                                   |                                    | ? C 🔘 📍                             |
| <mark>② Search</mark><br>Cameras 1↓ @ ~               | < Users & Groups                            |                    |                                           |                                    | Q. Search<br>Cameras & Settings (2) |
| mx10-23-236-50                                        | Public Access Rights Ad                     | imin Group L       | Jser & Groups                             | All Users                          | Guest Image                         |
| 区。mx10-0-38-9                                         | Public access rights                        |                    |                                           |                                    | mx10-23-236-50                      |
|                                                       | Configuration                               | Views              | MxMC & VMS                                | Functions                          |                                     |
|                                                       | Admin Image Event Guest Live<br>Setup Setup | Player MultiV Info | Event Http Guesi L<br>Stream Api Imnge In | live Image Events API<br>mage Link |                                     |
| Camera Groups D v<br>Bl All cameras<br>mx10-23-236-50 |                                             | •••                | •••                                       | ••••                               |                                     |
| S MOVE-10.192.0.173<br>S mx10-0-38-9 Ⅲ                | Disable all                                 |                    |                                           |                                    |                                     |
|                                                       |                                             |                    |                                           |                                    |                                     |
| Clips & Recordings                                    |                                             |                    |                                           |                                    |                                     |
| C 20190312-070910                                     |                                             |                    |                                           |                                    |                                     |
| @ + ₾                                                 |                                             |                    |                                           |                                    | $\triangleright \nabla$             |
|                                                       |                                             | 5                  | ₫ 🗸 🛃                                     | <i>P</i> *                         |                                     |

図。154:詳細設定 - ユーザーとグループ

### 詳細設定の設定

**注意! ユーザー設定を**変更すると、カメラにアクセスできなくなることがあります。知らないユーザやパスワード を削除したり、移動したりしないようにしてください!

- 1. それぞれのタブをクリックすると、対応するトピックエリアが開きます。
- 2. トピックごとに必要な設定を行う。

**注!** 表の該当するトピックエリアをクリックすると、詳細設定設定の各トピックエリアの情報ページが開きます。

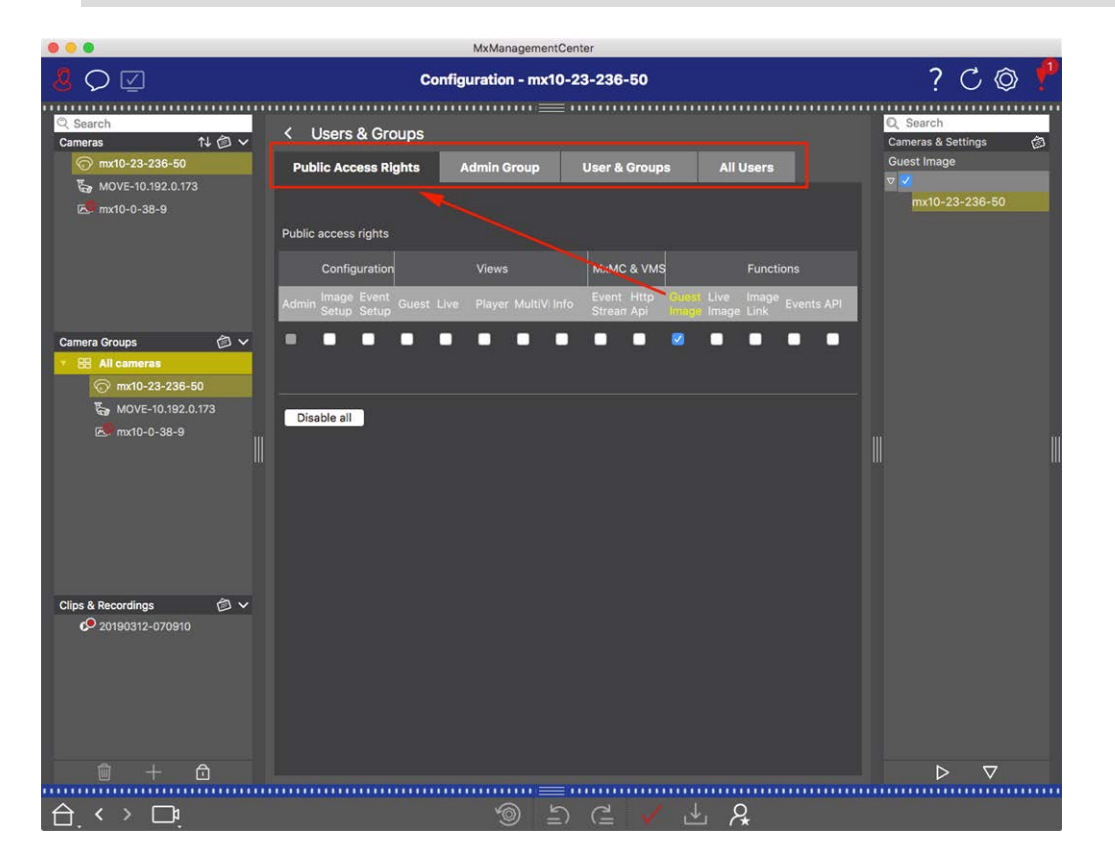

図。155:詳細設定 - ユーザーとグループ

## 変更した設定の適用と保存

**注意! ユーザー設定を**変更すると、カメラにアクセスできなくなることがあります。知らないユーザやパスワード を削除したり、移動したりしないようにしてください!

| •         | MxManagementCenter      |                                   |                 |                     |                                   |  |  |  |  |  |  |
|-----------|-------------------------|-----------------------------------|-----------------|---------------------|-----------------------------------|--|--|--|--|--|--|
| S         | $\bigcirc \blacksquare$ | Konfiguration - mx10-12-225 ? C © |                 |                     |                                   |  |  |  |  |  |  |
| · · · · · | morokonfiguration       |                                   |                 |                     |                                   |  |  |  |  |  |  |
| Ka        | imeration               |                                   |                 |                     |                                   |  |  |  |  |  |  |
| l         | Grundeins               | atellungen                        |                 |                     |                                   |  |  |  |  |  |  |
|           | (j)<br>Übersicht        | Netzwerk                          | ⊘<br>zeit       | O.<br>Hardware      | ↓<br>Audio                        |  |  |  |  |  |  |
| l         | ►<br>Video              | CI<br>Scharfschaltung             | G               | Length Aufzeichnung | Benachrichtigung &<br>Übertragung |  |  |  |  |  |  |
|           | 000<br>→→<br>Aktionen   | HH<br>Analytics                   | (intermalsensor |                     |                                   |  |  |  |  |  |  |
|           |                         |                                   |                 |                     |                                   |  |  |  |  |  |  |
|           | . < > □¹.               |                                   | <b>1</b>        |                     | t l                               |  |  |  |  |  |  |

#### 図。156:変更した設定の適用と保存

ビューの下部にあるコントロールを使って、変更した設定を永久保存したり、パラメータ値を工場出荷時の設定 にリセットしたりすることができます:

#### 工場出荷時設定へのリセット

現在のカメラタブのすべてのパラメータを工場出荷時設定にリセットするには、 🧐 をクリックします。

#### 最後の変更の取り消し/やり直し

をクリックすると、前回の変更を取り消すことができます。元に戻した変更をやり直すには、

をクリックしてく

ださい。

#### 変更を適用する

Enter] キーを押すか、[Configuration] ビューで新しい値を選択することで変更できます。 値が変更されると、コマンドバーのチェックマークが赤くなり、変更がまだ実行されていないことを示します。この変 更を行うには、 V をクリックします。

#### 設定の保存

パラメータ値が変更されると、[設定を保存] - アイコンがコマンドバーで赤くなります。初期状態では、変更 内容は常にカメラに一時的に保存されます。次回の再起動後も現在の設定が使用されるように、変更は永 久に保存する必要があります。

- 1. そのためには、Store configuration L をクリックします。 プロンプトが表示されます。 プロンプトで「Store」を クリックします。
- 2. 変更を保持したくない場合は、**Discardを**クリックします。これにより変更が破棄され、最後に永久保存された全体設定が復元されます。

#### エキスパート設定

コンフィギュレーションのさまざまなセクションには、MxMCを使用した日常的な作業には必要のないパラメーター を変更するための追加設定が用意されています。これらの設定は、各セクションのエキスパート設定としてまとめ られていることに注意してください。エキスパート設定を開くには、 2 をクリックします。

### 設定バーで複数のカメラのパラメータ値を変更する

**注意! ユーザー設定を**変更すると、カメラにアクセスできなくなることがあります。知らないユーザやパスワード を削除したり、移動したりしないようにしてください!

設定]表示では、1 台のカメラのパラメータを入力できます。設定バーを使用して、グループ内の他のカメラで使用できるパラメータ値を確認できます。また、別のカメラまたはカメラグループに切り替えることなく、グループ内の1台または複数のカメラの設定を変更できます。

グループ内の他のカメラのパラメータ値のチェック

| <mark>8</mark> ♀ ☑                                                               | Konfiguration - mx10-31-11-117                        | ? C Ø 1                                       |
|----------------------------------------------------------------------------------|-------------------------------------------------------|-----------------------------------------------|
| Q Suchen<br>Kameras ↑↓ @ ∨                                                       | Grundeinstellungen                                    | C Suchen                                      |
| () mx10-10-33-40<br>() mx10-10-49-30<br>() mx10-22-1-170                         | Allgemein Netzwerk Zeit Bild MxActivitySensor Aufzeic | Aktiviert ©<br>mx10-10-49-30<br>▼ Aus ©       |
| i mx10-11-30-19<br>ⓒ mx10-21-21-191<br>i mx10-31-11-117                          | Scharfschaltung Vom Master                            | mx10-10-38-40<br>mx10-31-11-117<br>Vom Master |
| <ul> <li>mx10-15-12-115</li> <li>Kameragruppen</li> <li>Malle Kameras</li> </ul> | Audioquelle Deaktiviert 3                             | mx10-21-21-191                                |
| III Türstationen     III Parkplatz     III Treppenbaus                           |                                                       |                                               |
|                                                                                  |                                                       |                                               |
| MxThinClient-Geräte                                                              |                                                       |                                               |
| Clips & Aufzeichnung ② ↓<br>▶ ② Toreinfahrt                                      |                                                       |                                               |
| 🛛 + 🖻                                                                            |                                                       | ⊳⊽                                            |
|                                                                                  | >> => ⊂ < ↓ &                                         |                                               |

MyManagementCente

図。157: グループ内の他のカメラのパラメータ値のチェック

#### 例

複数カメラのアーミングをチェック

- 1. 該当するパラメータ名をクリック①.
- 2. 黄色に変わり、設定バーにはこのグループのカメラに定義されたこのパラメータに関連するすべての値が表示されます②。

#### 1台のカメラまたは複数のカメラの値の変更

|                                                                                                    | MxManagementCenter             |                                                                                                    |
|----------------------------------------------------------------------------------------------------|--------------------------------|----------------------------------------------------------------------------------------------------|
| <mark>8</mark> ♀ ☑                                                                                                    | Konfiguration - mx10-31-11-117 | ? C Ø \                                                                                                    |
| Image: Second Second | Konfiguration - mx10-31-11-117 | ?     C     C       Suchan       Maximum Control lunger       Particular       Particular |
| Clips & Aufzeichnung ③ ~                                                                                                    |                                |                                                                                                    |
|                                                                                                    | >> => =>                       |                                                                                                    |

#### 図。158:1台のカメラまたは複数のカメラの値の変更

#### 例

設定バーを使って値を変更する

- コンフィギュレーションビューの該当するパラメータ名①をクリックする。黄色に変わり、[設定]バーにこの グループのこのパラメータに関連するすべての値が表示されます②。この値が設定されているカメラは、 個々の値に割り当てられます。
- 2. 目的のカメラをハイライトし、設定したいパラメータ値の上にドラッグします。ドラッグ先の領域が黄色に変わります。
- 3. 複数のカメラに同じ値が設定されていて、この値を変更したい場合は、設定バー③のパラメータ選択 フィールドをクリックします。次に、必要な値を選択します。

## グラフィカルな操作

コンフィギュレーションでは、露光ウィンドウや検出エリアなどのグラフィック要素をマウスで簡単に編集できるようになりました。これらのグラフィック要素の処理には、次の表で説明する統一された操作コンセプトが適用されます。

| アクション                       | 説明                                                                                                    |
|-----------------------------|----------------------------------------------------------------------------------------------------|
| 露光 / 検出<br>ウィンドウの<br>作成     | マウスポインタを使ってウィンドウを描く。                                                                                        |
| 露光ウィンド<br>ウ/検出エリア<br>の移動    | 露光ウィンドウ/検出エリアを左クリックし、希望の位置に移動する。                                                                            |
| 露光ウィンド                      | ◆のアイコンが表示されるまで、白い "ハンドル "の上にマウスポインタを移動させる。マウスを                                                              |
| ウ/検出エリア<br>の変更              | 左クリックし、ウィンドウをドラッグして大きくしたり小さくしたりします。                                                                         |
| 露光ウィンド<br>ウ/検出エリア<br>を回転させる | をクリックし、マウスボタンを押したまま、緑色のエリアを時計回りまたは反時計回りに回転させる。                                                              |
| 露光ウィンド                      | ●をクリックしてポリゴンモードに切り替えます。角に白いコーナーポイントが表示されます。コー                                                               |
| ウ/検出エリア<br>の形状を変<br>更する     | ナーポイントを好きな位置にドラッグします。新しいコーナーポイントを挿入するには、白線また<br>は緑色の領域を右クリックします。コーナーポイントを削除するには、点を右クリックします。次に<br>のをクリックします。 |
| 露光 / 検出<br>ウィンドウの<br>削除     |                                                                                                    |
| 分析から地<br>域を除外す<br>る         | 分析から除外する位置に適切なサイズのウィンドウを開く。ウィンドウ内をクリックし、2つのアイコンが表示されるまでマウスボタンを押したままにする。                                     |
|                             |                                                                                                    |

**注**! グラフィカル・ウィンドウ要素の処理状態は、ウィンドウの色が黄色または緑色で示される。ウィンドウが 黄色の場合、編集はできません。この例は、定義済みの露光ウィンドウです。一方、カスタム露光ウィンドウ のような緑色のウィンドウは、グラフィカルに編集することができます。

トラブルシューティング

このセクションでは、アクション・ログへの対応など、解決へのアプローチを紹介する。

## 行動ログ

MxMC のすべてのユーザーアクションは、アクションログに時系列で保存されます。これは暗号化されたXMLスト リームとして"MxManagementCenter.xml "として保存されます。 ターゲット ディレクトリは、環境設定の監視, ペー ジ 164」>「アクションログ」で設定できます。 CSVおよびPDFファイルとしてエクスポートできます。 以下のアクションが アクションログに記録されます。

| 名称                 | アイド      | ログカ<br>テゴ<br>リー   | で使用される。    | テキスト                                                                               |
|--------------------|----------|-------------------|------------|------------------------------------------------------------------------------------|
| グッバイログエントリー        | GdBy     | エルク<br>システ<br>ム   | 申し込み       | MxManagementCenter.                                                                |
| ウェルカムログエントリ        |          | エルク<br>システ<br>ム   | 申し込み       | 立ち上げ<br>MxManagementCenter                                                         |
| ログインログエントリ         | ジン       | エルク<br>アクセ<br>ス   | プロジェクトユーザー | <type> <user><br/>( <userrole>) <b>のログインに成</b><br/>功しました。</userrole></user></type> |
| ユーザーパスワード変更エントリ    | ウスプ<br>コ | エルク<br>アクセ<br>ス   | プロジェクトユーザー | ユーザー <user> のパスワード<br/>が変更されました。</user>                                            |
| ログアウトログエントリ        | تحار     | エルク<br>アクセ<br>ス   | プロジェクトユーザー | <user>( <userrole>) からログ<br/>アウトしました。</userrole></user>                            |
| SwitchPageLogEntry | ページ      | エルク<br>ビュー<br>イング | ホームウィンドウ   | ビュー < VIEW > に切り替える。                                                               |

#### トラブルシューティング 行動ログ

| 名称                   | ፖイド              | ログカ<br>テゴ<br>リー       | で使用される。                | テキスト                                                                                          |
|----------------------|------------------|-----------------------|------------------------|-----------------------------------------------------------------------------------------------|
| SwitchViewLogEntry   | ۲ <sub>٦</sub> – | エルク<br>ビュー<br>イング     | ホームウィンドウ               | カメラに切り替える <camera>.</camera>                                                                  |
| SwitchCameraLogEntry | 来た               | エルク<br>ビュー<br>イング     | ホームウィンドウ               | カメラに切り替える <camera>.</camera>                                                                  |
| SwitchGroupLogEntry  | グルー<br>プ         | エルク<br>ビュー<br>イング     | ホームウィンドウ               | グループ <group>に切り替え<br/>る。</group>                                                              |
| オートログアウトエントリ         | 才一口              | エルク<br>アクセ<br>ス       | 申し込み                   | <minutes> 分間アクティビティ<br/>がないため、ユーザーがログアウ<br/>トしました。</minutes>                                  |
| スーパーバイザーオンエントリー      | スヴォ<br>ン         | エルク<br>アクセ<br>ス       | セキュリティマネージャー           | スーパーバイザーモードが有<br>効。                                                                           |
| スーパーバイザーオフエントリー      | スヴォ<br>フ         | エルク<br>アクセ<br>ス       | セキュリティマネージャー           | スーパーバイザーモードを解<br>除。                                                                           |
| ExportRangeEntry     | ExRa             | エルク<br>エクス<br>ポート     | 輸出設定カテゴリ               | <camname>の録音は<br/><startdate>から<enddate><br/>までエクスポートされます。</enddate></startdate></camname>    |
| オーディオエントリ            | アウ<br>ディ         | エル<br>シー<br>オー<br>ディオ | シーンストリーム               | <camname>( <camurl>) の<br/><source/>を<status>に変更<br/>しました。</status></camurl></camname>        |
| トリガーエントリ             | トリグ              | ソフト<br>ボタン            | CameraActionController | <camname> (<camurl>):<br/><target> がトリガーされまし<br/>た。</target></camurl></camname>               |
| ソフト ボタンエントリ          | ソトル              | ソフト<br>ボタン            | CameraActionController | ソフトボタン <softbutton_<br>NAME&gt; が押された<br/><softbutton_url>)</softbutton_url></softbutton_<br> |

| 名称                   | アイド                            | ログカ<br>テゴ<br>リー   | で使用される。                       | テキスト                                                                                                    |
|----------------------|--------------------------------|-------------------|-------------------------------|----------------------------------------------------------------------------------------------------|
| InstantPlaybackEntry | アイ<br>ピーラ                      | エルク<br>プレイ<br>バック | イベントプレ <i>ーヤー</i> コント<br>ローラー | カメラ <camname>の再生開始<br/>時刻:<timestamp>。</timestamp></camname>                                                                             |
| ユーザー作 成 エントリ         | Uscr<br>(ユー<br>エス<br>シー<br>アール | エルク<br>アクセ<br>ス   | プロジェクト ユーザー                   | <user>( <userrole>) が作成<br/>された。</userrole></user>                                                                                       |
| ユーザー削除エントリ           | ウスレ                            | エルク<br>アクセ<br>ス   | プロジェクトユーザー                    | <user> (<userrole>)が削除<br/>された。</userrole></user>                                                                                        |
| シングルアラーム確認           | SCfm                           | エルク<br>アラー<br>ム   | イベントテーブルビュー                   | カメラアラームを確<br>認 : <camname>、<date>、<br/><alarmtype>、<comment>。</comment></alarmtype></date></camname>                                     |
| オールアラーム確認            | ACfm                           | エルク<br>アラー<br>ム   | イベントテーブルビュー                   | カメラアラームを確<br>認 : <camname>、<br/><startdate><stopdate>、<br/><comment>。</comment></stopdate></startdate></camname>                         |
| アラームタイプ確認            | TCfm                           | エルク<br>アラー<br>ム   | イベントテーブルビュー                   | カメラアラームを確<br>認 : <camname>、<br/><startdate><stopdate>、<br/><alarmtype>、<comment>。</comment></alarmtype></stopdate></startdate></camname> |
| シンクライアントトリガー         | TCSw                           | エルク<br>ビュー<br>イング | CameraActionController        | MxThinClient<br><thinclientname>:<br/>"<camname>"カメラに切り替え<br/>ます。</camname></thinclientname>                                             |
| シンクライアント停止           | TCSt                           | エルク<br>ビュー<br>イング | CameraActionController        | MxThinClient<br><thinclientname>: 正常な<br/>動作を再開します。</thinclientname>                                                                     |
| ライブレコーダー開始           | LRSa                           | エルク<br>エクス<br>ポート | ライブレコーダー                      | <camname><b>のライブ</b>録音を開<br/>始しました。</camname>                                                                                            |

#### トラブルシューティング 行動ログ

| 名称                          | アイド      | ログカ<br>テゴ<br>リー   | で使用される。            | テキスト                                                           |
|-----------------------------|----------|-------------------|--------------------|----------------------------------------------------------------|
| ライブレコーダー停止                  | LRSo     | エルク<br>エクス<br>ポート | ライブレコーダー           | <camname>のライブ録音が停<br/>止しました。</camname>                         |
| LiveRecorderChanged         | LRCh     | エルク<br>エクス<br>ポート | ライブレコーダー           | ライブ録音が <camname>に切<br/>り替わった。</camname>                        |
| ライセンス更新ログエントリ               | リアッ<br>プ | エルク<br>アクセ<br>ス   | ライセンスハンドラー         | ライセンスサーバーでライセンス<br>が更新されました。                                   |
| LicenseFileWroteLogEntry    | LiWr     | エルク<br>アクセ<br>ス   | ライセンスハンドラー         | 能力 リクエストファイルをディス<br>クに書き込む。                                    |
| LicenseFileReadLogEntry     | LiRe     | エルク<br>アクセ<br>ス   | ライセンスハンドラー         | 能力 ディスクからのレスポンス<br>ファイル読み込み。                                   |
| FlashConfigLogEntry         | Flsh     | エルク<br>システ<br>ム   | コンフィグビューウィジェッ<br>ト | <camname>のコンフィギュレー<br/>ションが保存される。</camname>                    |
| DeviceDirtyLogEntry         | ダート      | エルク<br>システ<br>ム   | 蔵衛門ビューウィジェット       | <camname>の設定が変更され<br/>ました。</camname>                           |
| セキュアシステムチェック                | SeCh     | エルク<br>システ<br>ム   | セキュアシステムマネー<br>ジャ  | デバイス <camname>のセキュリ<br/>ティチェックを実行しています。</camname>              |
| システムセキュア                    | SySe     | エルク<br>システ<br>ム   | セキュアシステムマネー<br>ジャ  | デバイス <camname>のシステム<br/>が保護されました。</camname>                    |
| ActionLogContextSwitchEntry | ALog     | エルク<br>ジェネ<br>ラル  | アクションログ            | ロギングを <logname1>から<br/><logname2>に切り替えた。</logname2></logname1> |
| ActionLogReadingFail        | アラー      | エルク<br>ジェネ<br>ラル  | アクションログ            | ファイルが壊れているか、見つか<br>らない。                                        |

| 名称                            | アイド                     | ログカ<br>テゴ<br>リー         | で使用される。              | テキスト                                                                                                |
|-------------------------------|-------------------------|-------------------------|----------------------|----------------------------------------------------------------------------------------------------|
| 無効パスワードログエントリ                 | クレド                     | エルク<br>アクセ<br>ス         | スタート アップダイアログ        | <user>( <userrole>) に入力<br/>されたパスワードが無効です。</userrole></user>                                        |
| SupervisorPasswordChangeEntry | エスブ<br>イピー<br>ダブ<br>リュー | エルク<br>アクセ<br>ス         | プロジェクトユーザー           | スーパーバイザーのパスワードが<br>変更された。                                                                           |
| CameraPlaybackEntry           | CPla                    | エルク<br>プレイ<br>バック       | プレイヤー・ビュー・ウィ<br>ジェット | カメラ" <camname>"の再生が<br/>開始されました。</camname>                                                          |
| GroupPlaybackEntry            | ジープ<br>ラ                | エルク<br>プレイ<br>バック       | プレイヤー・ビュー・ウィ<br>ジェット | グループ" <groupname>"の再<br/>生を開始した。</groupname>                                                        |
| ActionLogReconnectEntry、      | ReCo                    | エルク<br>システ<br>ム         | 申し込み                 | アクション ログ バックアップ パス<br>の再接続。 <startdate>から<br/><enddate>までのパスが使用<br/>できませんでした。</enddate></startdate> |
| ActionLogDisconnectEntry      | ディス<br>ク                | エルク<br>システ<br>ム         | 申し込み                 | アクションログバックアップパスが<br><date>以降使用できません。</date>                                                         |
| IdentifyLogEntry              | WSID                    | エルク<br>システ<br>ム         | 申し込み                 | ワークステーション=<br><machinename>によって作成<br/>されたアクションログ。</machinename>                                     |
| 変更ALPathLogEntry              | チャン                     | エルク<br>システ<br>ム         | 環境設定ダイアログ            | アクション ログパスが <new=<br>PATH&gt; に変更されました。</new=<br>                                                   |
| PathNotFoundLogEntry          | パナ                      | エル<br>シーア<br>クショ<br>ンログ | ActionLogFileWriter  | パス <path> が見つかりませ<br/>ん。 アクションログを書き込めま<br/>せんでした。</path>                                            |

| 名称                      | アイド                    | ログカ<br>テゴ<br>リー         | で使用される。               | テキスト                                                                                    |
|-------------------------|------------------------|-------------------------|-----------------------|-----------------------------------------------------------------------------------------|
| デフォルト パス使用 ログエントリ       | パナ                     | エル<br>シーア<br>クショ<br>ンログ | ActionLogFileWriter   | パス <path> が見 つかりませ<br/>ん。 デフォルト パス<br/><defaultpath> を使 用しま<br/>す。</defaultpath></path> |
| 自動アラーム確認                | AtCm                   | エルク<br>アラー<br>ム         | イベントテーブルモデル           | カメラアラームを確認"<br><camname>、<timestamp>、<br/><type>。</type></timestamp></camname>          |
| メール送信                   | MSen                   | エル<br>シーア<br>クショ<br>ンログ | EmailAdapter          | メールが送信されました:<br><address>,件名:<br/><subject>.</subject></address>                        |
| スナップショット ログエントリ         | スナッ<br>プ               | エルク<br>システ<br>ム         | ホームビューウィジェット          | スナップショットを保存。                                                                            |
| SnapshotErrorLogEntry   | SErr                   | エルク<br>システ<br>ム         | ホームビューウィジェット          | スナップショットの保存に失敗し<br>ました。                                                                 |
| スナップショット 自動 ログエントリ      | ソート                    | エルク<br>システ<br>ム         | ホームビューウィジェット          | 自動スナップショット生成(非イ<br>ベントストリーム・ストリーム<br>用)。                                                |
| ParseXMLLogEntry        | エック<br>スエム<br>エル<br>ピー | エル<br>シーエ<br>ラー         | ログエントリ                | 行 '%3'、列 '%4' のアクション・<br>ログ '= %2' の読み取りエラー<br>'%1' です。                                 |
| 輸出理由エントリ                | ExCo                   | エルク<br>エクス<br>ポート       | エクスポート マネ <i>ージャー</i> | エクスポート のコメント : %1                                                                       |
| ResearchViewReasonEntry | スワコ                    | エルク<br>ビュー<br>イング       | ホームウィンドウ              | リサーチビューに切り替えるため<br>のコメント:%1                                                             |

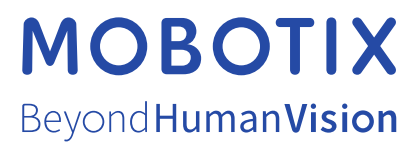

MOBOTIX AG - - D - - Tel..: - - は、欧州連合、米国、およびその他の国で登録されたの商標です。予告なしに変更されることがあります。、 ここに含まれる技術的または編集上の誤りや脱落について、いかなる責任も負いません。無断複写・転載を禁じます。©Kaiserstrasse67722 Langmeil +49 6302 9816-103 sales@mobotix.com www.mobotix.com MOBOTIX MOBOTIX AG MOBOTIX MOBOTIX AG 2021